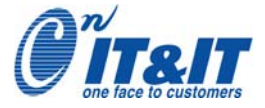

アナログ入出力 ビギナーズ・ガイドブック Visual Basic2005プログラミング編

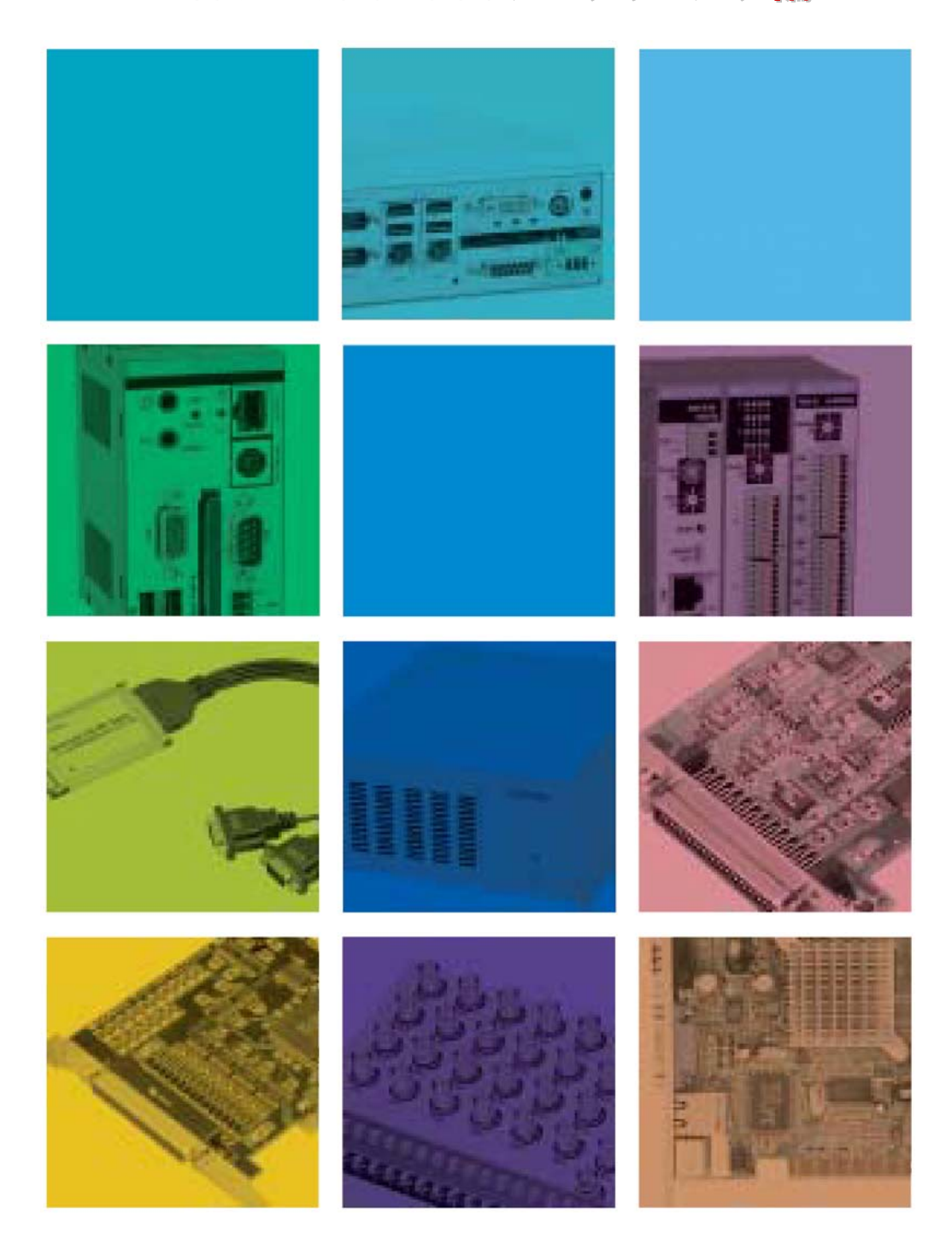

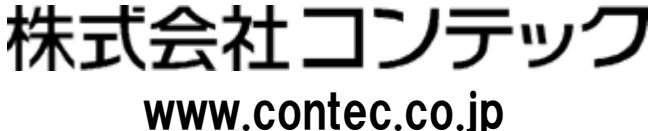

※ Microsoft、Windows、Visual Basic、ActiveXは、米国Microsoft Corporationの商標または登録商標です。 ※ F&elT、FLEXLANは株式会社コンテックの登録商標です。

※ 本書に掲載したプログラムを実行し、お客様または第三者が被った直接的、または間接的ないかなる損害について

※ 本書の著作権は、株式会社コンテックにあります。本書の内容の一部または全部を無断で転載、複写、電子化する

株式会社コンテックは責任を負わないものとし、一切の賠償などは行わないものとします。

※ 内容および対応製品、製品型式は予告なく改訂・改版することがあります(2006年4月現在)。

Copyright © 2007 CONTEC CO.,LTD. All right reserved.

ことはできません。

- ※ その他、本書に記載した会社名、商品名は一般的に各社の商標または登録商標です。

- ※ 本書では、®、™マークは省略しています。

※ 本書に掲載したプログラムは、すべての動作を保証するものではありません。

# はじめに

現在、装置制御や自動計測システムを構築する上で、測定データの保存、解析や情報共有などが簡単にできることから、さまざまな 分野でパソコンを応用利用しようという考え方が広がっています。しかしながら、はじめてパソコンによる計測・制御システムを手掛けよ うとする方にとって、学習するための機関や参考書籍が不足しているのが現状です。このような背景からコンテック(以下、弊社)では、 Windows におけるハードウェア制御の基礎、計測・制御プログラミングを分かり易く解説する『ビギナーズ・ガイドブック』を発行する事と なりました。本書では、アナログ入出力の概要と用語解説、弊社製アナログ入出力インターフェイスを使用したVisual Basicの初歩的な 計測・制御プログラム開発手順を解説しています。また、プログラミングに必要なハードウェアの基礎知識に関しても、分かり易く解説し ています。

## ■ 本書にて使用しているプログラム実習環境

●第4/5章 Visual Basic6.0によるアナログ入出力プログラミング/ActiveXによるコンポーネントプログラミング

| ① 0S/開発言語  | :Microsoft Windows XP Professional+Home Edition/Microsoft V | isual Basic 2005         |
|------------|-------------------------------------------------------------|--------------------------|
| ② インターフェイス | :CardBus対応非絶縁型低価格高精度アナログ入出力カード                              | 【型式:ADA16-8/2(CB)L】      |
| ③ ケーブル     | :68ピン→50ピン変換シールドケーブル                                        | 【型式:ADC-68M/50M】         |
| ④ アクセサリ    | :BNC端子台                                                     | 【型式:ATP-8L】              |
|            | :圧着用中継端子台(参考資料でのみ使用)                                        | 【型式:EPD-50A】             |
| ⑤ ソフトウェア   | :Windows版高機能アナログ入出力ドライバソフトウェア(製品添付)                         | 【型式:API-AIO(WDM)】        |
|            | :計測システム開発用ActiveXコンポーネント集(別売:体験版有り)                         | 【型式:ACX-PAC(W32)Ver.4.1】 |

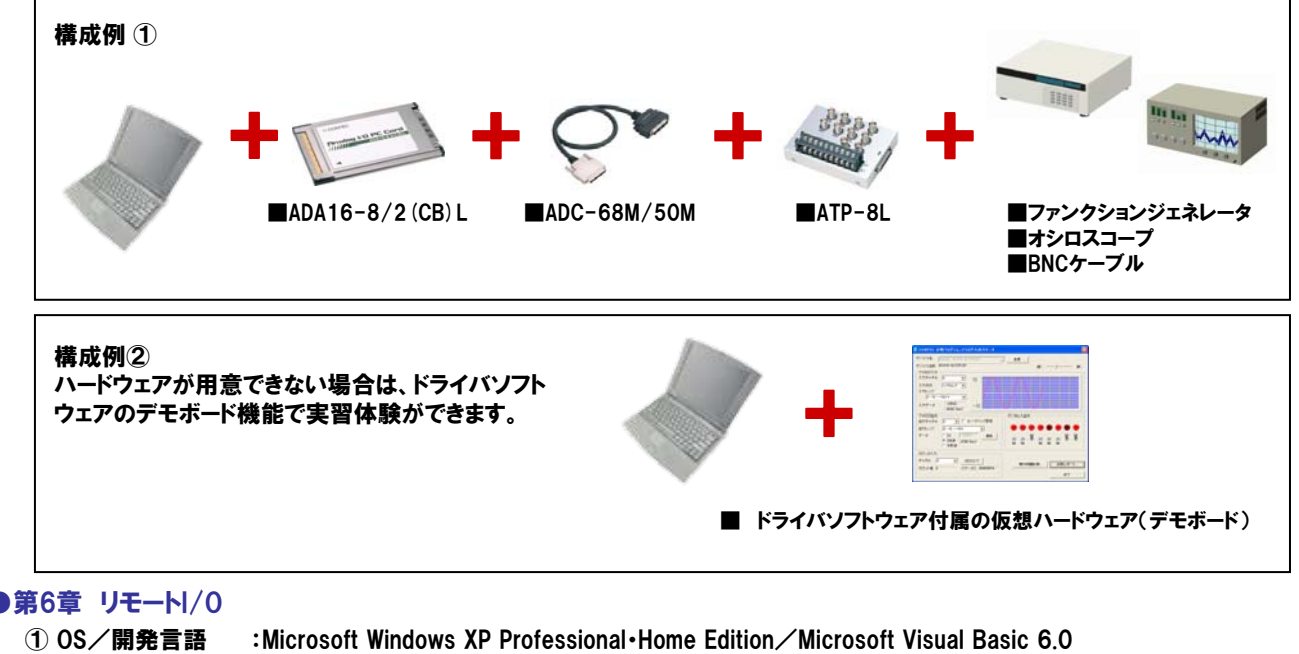

| ① OS/開発言語  | :Microsoft Windows XP Professional Home Edition / Microsoft Visua | l Basic 6.0          |
|------------|-------------------------------------------------------------------|----------------------|
| ② リモート/0機器 | :リモート1/0コントローラモジュール                                               | 【型式:CPU-CA20(FIT)GY】 |
|            | : /0デバイスモジュール(絶縁型アナログ入力モジュール)                                     | 【型式:ADI12-8(FIT)GY】  |
|            | :ACアダプタ電源 ×2台                                                     | 【型式:POA200-20】       |
|            | :スイッチングHUBユニット                                                    | 【型式:SH-8008(FIT)H】   |
| ③ ソフトウェア   | :I/Oコントローラモジュール用Windowsドライバライブラリ(CPU-CA20(FIT)GY添付)               | 【型式:API-CAP(W32)】    |

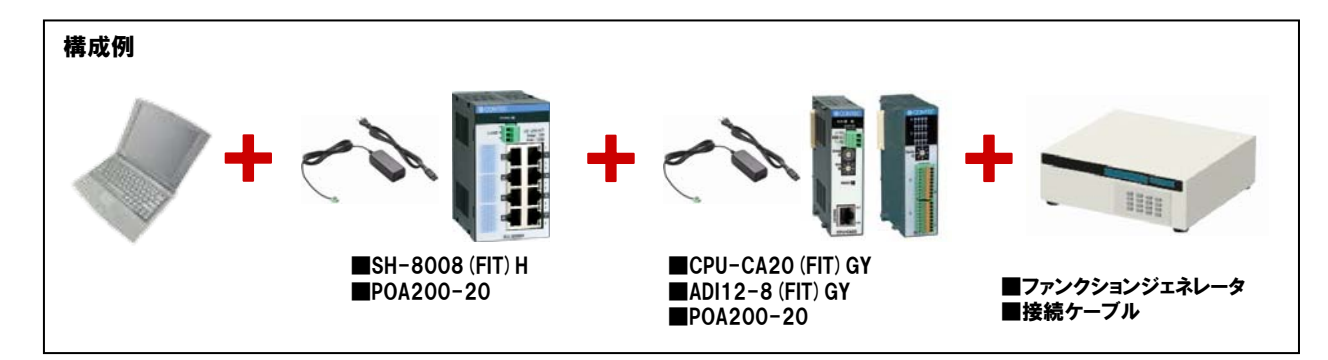

## ■ 本書にて作成するサンプルプログラム一覧

#### ●第4章 Visual Basic2005によるアナログ入出力プログラミング

- ① タイマコントロールを使用したカウントアッププログラム
- ② タイマコントロールによる簡易連続アナログ入力プログラム
- ③ タイマコントロールによる簡易連続アナログ入力プログラム(ファイル保存機能付) [プログラムリスト:4-30頁]
- ④ FIFOメモリを使用した高速サンプリング(簡易オシロスコープ:データ表示)
- ⑤ FIFOメモリを使用した高速サンプリング(簡易オシロスコープ:波形表示)
- ⑥ タイマコントロールによる簡易連続アナログ出力プログラム
- ⑦ FIFOメモリを使用した高速連続アナログ出力プログラム

#### ●第5章 ActiveXによるコンポーネントプログラミング

① FIFOメモリを使用した『簡易オシロスコープ』

#### ●第6章 リモート//0

① リモートI/0によるアナログ入力プログラミング

[プログラムリスト:6-27頁]

本書で作成した上記サンプルプログラムのソースコードは弊社ホームページからダウンロードできます。 http://www.contec.co.jp/support/technical/tutorial/

- ※ 弊社では、ハードウェアの無料貸出を行っております。詳細は、コンテックホームページにて → http://www.contec.co.jp
- ※ 本書では、前項の環境にて解説を行っております。お客様の環境により、ハードウェアの実装手順やドライバのインストール 方法が異なる場合があります。また、本書にて記載している一部のプログラムは、前項の環境外での動作保証はいたしません ので、予めご了承ください。
- ※ アナログ入出力ドライバソフトウェアは、弊社ホームページから無償ダウンロードが可能です。 http://www.contec.co.jp/apipac/
- ※ 計測システム開発用ActiveXコンポーネント集『ACX-PAC(W32) Ver.4.1』の体験版は弊社ホームページからご請求できます。 http://www.contec.co.jp/acxpac/

[プログラムリスト:4-12頁] [プログラムリスト:4-25頁] [プログラムリスト:4-30頁] [プログラムリスト:4-48頁] [プログラムリスト:4-65頁] [プログラムリスト:4-78頁]

[プログラムリスト:4-95頁]

[プログラムリスト:5-12頁]

# 目次

| 第1章    | モ パソコン          | による計測      | リ・制御               | シス     | テノ          | 4   | •••   | •  | • •        | • • | •          | • • | • | ••• | • | • • | • | • | • • | • | - | 1-2  |
|--------|-----------------|------------|--------------------|--------|-------------|-----|-------|----|------------|-----|------------|-----|---|-----|---|-----|---|---|-----|---|---|------|
| 1-1. t | zンサの主な種         | 重類と出力信     | 号例・・               |        | ••          |     |       |    |            |     |            |     |   |     |   |     | • | • |     |   | - | 1-3  |
| 1-2. ፓ | クチュエーダ          | タの主な種類     | と入力信               | 号例·    | •           |     |       | •  | • •        |     | •          |     | • |     | • |     | • | • |     | • | • | 1-3  |
| 1-3. シ | マテム事例           | : 溶解炉監視    | 制御シス               | テム・    | •           |     |       | •  |            |     | •          |     | • | • • | • |     | • | • |     | • | • | 1-3  |
| 1-4. 計 | ├測・制御用ィ         | インターフェ     | イスの種               | 類・・    | •           |     |       | •  |            |     | •          |     | • | • • | • |     | • | • |     | • | • | 1-4  |
|        | デジタル入           | Ъ          |                    |        |             |     |       |    |            |     |            |     |   |     |   |     |   |   |     |   |   |      |
|        | デジタル出           | Ъ          |                    |        |             |     |       |    |            |     |            |     |   |     |   |     |   |   |     |   |   |      |
|        | アナログ入           | Ъ          |                    |        |             |     |       |    |            |     |            |     |   |     |   |     |   |   |     |   |   |      |
|        | アナログ出           | Ъ          |                    |        |             |     |       |    |            |     |            |     |   |     |   |     |   |   |     |   |   |      |
|        | シリアル通           | 信          |                    |        |             |     |       |    |            |     |            |     |   |     |   |     |   |   |     |   |   |      |
|        | GPIB通信          |            |                    |        |             |     |       |    |            |     |            |     |   |     |   |     |   |   |     |   |   |      |
|        | カウンタ入           | Ъ          |                    |        |             |     |       |    |            |     |            |     |   |     |   |     |   |   |     |   |   |      |
|        | モータコン           | トロール       |                    |        |             |     |       |    |            |     |            |     |   |     |   |     |   |   |     |   |   |      |
| 1-5. / | パソコン拡張ノ         | バス・スロッ     | トの種類               | [•••   | •           |     | • •   | •  | • •        | • • | •          | • • | • | • • | • | ••• | • | • | • • | • | • | 1-4  |
|        | PCIバス           |            |                    |        |             |     |       |    |            |     |            |     |   |     |   |     |   |   |     |   |   |      |
|        | LowProfile      | PCI        |                    |        |             |     |       |    |            |     |            |     |   |     |   |     |   |   |     |   |   |      |
|        | PCカード(P         | CMCIA)     |                    |        |             |     |       |    |            |     |            |     |   |     |   |     |   |   |     |   |   |      |
|        | USB(Univer      | sal Serial | Bus)               |        |             |     |       |    |            |     |            |     |   |     |   |     |   |   |     |   |   |      |
|        | LAN(Ethern      | et)        |                    |        |             |     |       |    |            |     |            |     |   |     |   |     |   |   |     |   |   |      |
| 1-6. = | コンテックの/         | パソコン計測     | ・制御バ               | リエー    | -シ          | ョン  | •••   | ·  | •••        | • • | •          | • • | • | ••• | • | ••• | • | • | ••• | • | - | 1-5  |
| 第2章    | t アナログ          | 入出力の基      | <mark>と</mark> 礎知識 |        |             |     |       | •  |            |     | •          |     | • | ••• | • |     | • | • |     | • |   | 2-2  |
| 2-1. ア | 7ナログ入出ス         | カとは・・・     |                    |        | •           |     |       |    |            |     |            |     |   |     | • |     |   |   |     | • |   | 2-2  |
| 2-2. ア | アナログ入出ス         | カボード/カ     | ードの分               | ·類・・   | •           |     |       | •  |            |     | •          |     | - |     | • |     | • | • |     | • | • | 2-2  |
| 2-3. ア | アナログ信号の         | のデジタル化     | 、デジタ               | ル信号    | <b>子の</b> [ | アナ  | ログ    | 化  | • •        | • • | •          | • • | • | • • | • | ••• | • | • | • • | • | • | 2-3  |
| 2-4. ア | <b>アナログ入出</b> た | カボード/カ     | ードの絶               | 縁タ1    | イプ          |     | •••   | •  | • •        | • • | •          |     | • | • • | • | • • | • | • |     | • | • | 2-4  |
|        | 2-4-1.バス        | ス絶縁型・・     |                    | • • •  | •           | ••• | •••   | •  | • •        | • • | •          | ••• | • | • • | • | ••• | • | • | • • | • | • | 2-4  |
|        | 2-4-2.独፤        | 立絶縁(チャス    | ネル間絶約              | 蒙) 型 · | •           | ••• | • •   | •  | • •        | • • | •          | • • | • | • • | • | ••• | • | • | • • | • | • | 2-4  |
| 2-5. 用 | 1語解説・・          |            |                    |        | •           | ••• | •••   | ·  | • •        | • • | •          | • • | • | • • | • | ••• | • | • | • • | • | • | 2-5  |
|        | 2-5-1.          | 出力チャネル     | 数・・・               | • • •  | •           | ••• | •••   | ·  | • •        | • • | •          | • • | • | • • | • | ••• | · | • | ••• | • | • | 2-5  |
|        | ①シン             | ングルエンド     | 入力・・               | • • •  | •           | ••• | • •   | ·  | • •        | • • | •          | ••• | • | • • | • | ••• | • | • | ••• | • | • | 2-5  |
|        | ②差重             | 動入力・・・     | • • • •            | • • •  | •           | ••• | • •   | ·  | • •        | • • | •          | ••• | • | • • | • | ••• | • | • | • • | • | • | 2-5  |
|        | 25-2. 分角        | 解能・・・・     |                    | • • •  | •           | ••• | •••   | •  | • •        | • • | •          | ••• | • | • • | • | ••• | • | • | ••• | • | • | 2-6  |
|        | 2-5-3.          | 出力レンジ・     | • • • •            | •••    | •           | ••• | •••   | ·  | • •        | • • | •          | ••• | • | • • | • | ••• | • | • | ••• | • | • | 2-6  |
|        | 2-5-4.ゲイ        | イン・・・      |                    | • • •  | •           | ••• | •••   | ·  | • •        | • • | •          | ••• | • | • • | • | ••• | • | • | ••• | • | • | 2-6  |
|        | 2-5-5. 変換       | 奥速度(サンこ    | プリング               | 周期)・   | •           | ••• | •••   | ·  | • •        | • • | •          | ••• | • | • • | • | ••• | • | • | ••• | • | • | 2-7  |
|        | TOPIC           | S:サンプリ     | ングの定               | 理・・    | •           | ••• | •••   | ·  | • •        | • • | •          | ••• | • | • • | • | ••• | • | • | • • | • | • | 2-7  |
|        | 2-5-6. 変換       | 奥精度・・・     |                    | • • •  | •           | ••• | •••   | ·  | • •        | • • | •          | ••• | • | • • | • | ••• | • | • | ••• | • | • | 2-7  |
|        | 2-5-7. バイ       | イナリデータ     | と電圧値               | の関係    | 系(分         | 解創  | £16 l | ニッ | <b>ト</b> 0 | D場  | <b>合</b> ) | ••• | • | • • | • | ••• | • | • | ••• | • | • | 2-8  |
|        | TOPIC           | S:略語の意     | :味(LSB、            | MSB.   | FSR)        | •   | •••   | ·  | • •        | • • | •          | ••• | • | • • | • | ••• | • | • | ••• | • | • | 2-8  |
|        | ①ス              | トレート・バ     | イナリ・               | • • •  | •           | ••• | •••   | •  | •••        | • • | ·          | ••• | • | ••• | • | ••• | • | • | ••• | • | • | 2–9  |
|        | ②才:             | フセット・バ     | イナリ・               | • • •  | •           | ••• | • •   | ·  | •••        | • • | •          | ••• | • | ••• | • | ••• | • | • | • • | • | • | 2–9  |
|        | 3⊐2             | ンプリメント     | ・バイナ               | リ (20  | つ補          | 数)  | • •   | ·  | •••        | • • | •          | ••• | • | ••• | • | ••• | • | • | • • | • | • | 2–9  |
|        | 2-5-8.サン        | ンプリング方     | 式・・・               |        | •           | ••• | • •   | •  | • •        | • • | •          | ••• | • | • • | • | • • | • | • | ••• | • | • | 2-10 |

# 目次-1

| TOPICS:変換速度とチャネル数の関係・・・・・・・・・・・・・・・・・・・・・・・・・・・・2-10                                                                                                    |
|----------------------------------------------------------------------------------------------------|
| TOPICS:同時出力方式のイメージ(弊社アナログ出力ボード/カード) ・・・・・・・・・2-10                                                                                                    |
| 2-5-9. クロック・・・・・・・・・・・・・・・・・・・・・・・・・・・・・・・・・・・                                                                                                    |
| ①内部クロック・・・・・・・・・・・・・・・・・・・・・・・・・・・・・・・・・・・                                                                                                    |
| ②外部クロック・・・・・・・・・・・・・・・・・・・・・・・・・・・・・・・・・・・                                                                                                    |
| ③ソフトウェアクロック・・・・・・・・・・・・・・・・・・・・・・・・・・・・・・・・・2-11                                                                                                    |
| 2-5-10. トリガ ・・・・・・・・・・・・・・・・・・・・・・・・・・・・・・・・・・・                                                                                                    |
| ①ソフトウェアトリガ・・・・・・・・・・・・・・・・・・・・・・・・・・・・・・・・・・ 2-12                                                                                                    |
| ②外部トリガ・・・・・・・・・・・・・・・・・・・・・・・・・・・・・・・・・・・・                                                                                                    |
| ③レベル比較(変換データ比較)トリガ・・・・・・・・・・・・・・・・・・・・・・・・・・2-12                                                                                                    |
| 2-5-11. バッファメモリ ・・・・・・・・・・・・・・・・・・・・・・・・・・・・・・・・ 2-13                                                                                                    |
| ①FIFO形式・・・・・・・・・・・・・・・・・・・・・・・・・・・・・・・・・・・・                                                                                                    |
| ②RING(リング)形式・・・・・・・・・・・・・・・・・・・・・・・・・・・・・・・・・・・・                                                                                                    |
| 2-5-12. バスマスタ転送機能 ・・・・・・・・・・・・・・・・・・・・・・・・・・・・・・・・・・・・                                                                                                    |
| 2-5-13. 1/0ポートと1/0ポートアドレス ・・・・・・・・・・・・・・・・・・・・・・・・・・・・・・・・・・・・                                                                                                    |
| 2-5-14.割り込み ・・・・・・・・・・・・・・・・・・・・・・・・・・・・・・・・・・・・                                                                                                    |
| 2-5-15. 消費電流 ・・・・・・・・・・・・・・・・・・・・・・・・・・・・・・・・・・・・                                                                                                    |
| 2-5-16.参考資料:ノイズの種類とその対策 ・・・・・・・・・・・・・・・・・・・・・・・・・・・・・・・・・・・・                                                                                                    |
| ①外来ノイズ・・・・・・・・・・・・・・・・・・・・・・・・・・・・・・・・・・・・                                                                                                    |
| ②内部ノイズ・・・・・・・・・・・・・・・・・・・・・・・・・・・・・・・・・・・・                                                                                                    |
| 対策・・・・・・・・・・・・・・・・・・・・・・・・・・・・・・・・・・・・                                                                                                    |
|                                                                                                    |
| 第3章 ハードウェア・ソフトウェアのセットアップ ・・・・・・・・・・・・・・・・・3-2                                                                                                    |
|                                                                                                    |
| 3-1. セットアップからプログラム開発までの流れ(Windows系OSの場合) ・・・・・・・・・・・・・・・・・・・・・・・・・・・・・・・・・・・・                                                                                                    |
| 3-1. セットアップからプログラム開発までの流れ (Windows系0Sの場合) ・・・・・・・・・・・・・・・・・・・・・・・・・・・・・・・・・・・・                                                                                                    |
| <ul> <li>3-1. セットアップからプログラム開発までの流れ(Windows系OSの場合)・・・・・・・・・・・・・・・・・・・・・・・・・・・・・・・・・・・・</li></ul>                                                                                                    |
| <ul> <li>3-1. セットアップからプログラム開発までの流れ(Windows系OSの場合)・・・・・・・・・・・・・・・・・・・・・・・・・・・・・・・・・・・・</li></ul>                                                                                                    |
| <ul> <li>3-1. セットアップからプログラム開発までの流れ(Windows系OSの場合)・・・・・・・・・・・・・・・・・・・・・・・・・・・・・・・・・・・・</li></ul>                                                                                                    |
| <ul> <li>3-1. セットアップからプログラム開発までの流れ(Windows系OSの場合)・・・・・・・・・・・・・・・・・・・・・・・・・・・・・・・・・・・・</li></ul>                                                                                                    |
| <ul> <li>3-1. セットアップからプログラム開発までの流れ (Windows系OSの場合)</li> <li>3-2. 手順①: ソフトウェア (ドライバソフトウェア)のインストール</li> <li>3-3. 手順②: ハードウェアの設定</li> <li>3-4. 手順③: ハードウェアのインストール</li> <li>3-5</li> <li>3-5. 手順④: ドライバソフトウェアの初期設定</li> <li>3-6. 手順⑤: 外部機器との接続</li> <li>3-7</li> <li>3-6-1. 外部機器との接続形態 (接続方法)</li> </ul>                                                                                                    |
| <ul> <li>3-1. セットアップからプログラム開発までの流れ(Windows系OSの場合)・・・・・・・・・・・・・・・・・・・・・・・・・・・・・・・・・・・・</li></ul>                                                                                                    |
| <ul> <li>3-1.セットアップからプログラム開発までの流れ(Windows系OSの場合)・・・・・・・・・・・・・・・・・・・・・・・・・・・・・・・・・・・・</li></ul>                                                                                                    |
| <ul> <li>3-1.セットアップからプログラム開発までの流れ(Windows系OSの場合)・・・・・・・・・・・・・・・・・・・・・・・・・・・・・・・・・・・・</li></ul>                                                                                                    |
| <ul> <li>3-1. セットアップからプログラム開発までの流れ (Windows系0Sの場合) ・・・・・・・・・・・・・・・・・・・・・・・・・・・・・・・・・・・・</li></ul>                                                                                                    |
| <ul> <li>3-1. セットアップからプログラム開発までの流れ(Windows系OSの場合) ・・・・・・・・・・・・・・・・・・・・・・・・・・・・・・・・・・・・</li></ul>                                                                                                    |
| <ul> <li>3-1. セットアップからプログラム開発までの流れ(Windows系OSの場合)</li> <li>3-2. 手順①: ソフトウェア(ドライバソフトウェア)のインストール・</li> <li>3-3. 手順②: ハードウェアの設定・</li> <li>3-4</li> <li>3-4. 手順③: ハードウェアのインストール・</li> <li>3-5</li> <li>3-5. 手順④: ドライバソフトウェアの初期設定・</li> <li>3-6</li> <li>3-6. 手順⑤: 外部機器との接続形態(接続方法)</li> <li>3-7</li> <li>3-6-1. 外部機器との接続形態(接続方法)</li> <li>3-7</li> <li>3-6-2. 本書にて使用する外部機器・</li> <li>3-7</li> <li>3-6-3. 実習環境の構築・</li> <li>3-8</li> <li>3-6-4. 参考資料: 圧着用端子台を使用して外部機器と接続する方法・</li> <li>3-9</li> <li>3-7. 手順⑥: ハードウェア・ソフトウェアの動作確認・</li> <li>3-8. DEMO DEVICE(仮想ハードウェア)の登録・設定方法・</li> </ul> |
| <ul> <li>3-1. セットアップからプログラム開発までの流れ (Windows系OSの場合)</li> <li>3-2. 手順①: ソフトウェア (ドライバソフトウェア)のインストール</li> <li>3-3. 手順②: ハードウェアの設定</li> <li>3-4. 手順③: ハードウェアのインストール</li> <li>3-5. 手順④: ドライバソフトウェアの初期設定</li> <li>3-6. 手順⑤: 外部機器との接続・</li> <li>3-7</li> <li>3-6-1. 外部機器との接続形態 (接続方法)</li> <li>3-7</li> <li>3-6-2. 本書にて使用する外部機器</li> <li>3-7</li> <li>3-6-3. 実習環境の構築</li> <li>3-8</li> <li>3-6-4. 参考資料: 圧着用端子台を使用して外部機器と接続する方法</li> <li>3-9</li> <li>3-7. 手順⑥: ハードウェア・ソフトウェアの動作確認</li> <li>3-7</li> <li>3-6-1. 確認方法</li> <li>3-10</li> <li>3-7-1. 確認方法</li> <li>3-8-1. デモボードの登録方法</li> </ul> |
| <ul> <li>3-1. セットアップからプログラム開発までの流れ (Windows系0Sの場合)</li></ul>                                                                                                    |
| <ul> <li>3-1. セットアップからプログラム開発までの流れ (Windows系OSの場合)</li></ul>                                                                                                    |
| <ul> <li>3-1. セットアップからプログラム開発までの流れ (Windows系0Sの場合)</li></ul>                                                                                                    |

| 第4章 Visual Basic2005によるアナログ入出力プログラミング・・・・・・・・・・4-2                            |
|-------------------------------------------------------------------------------|
| 4-1.Visual Basicでのプログラム開発・・・・・・・・・・・・・・・・・・・・・・・・・・・・・・・・・・・・                 |
| 4-1-1. イベント駆動型(イベントドリブン)言語とは・・・・・・・・・・・・・・・・・・・ 4-2                           |
| 4-1-2.Visual Basic6.0用語解説 ・・・・・・・・・・・・・・・・・・・・・・・・・・・・・・ 4-3                  |
| 4-1-3.Visual Basicのプログラム作成手順・・・・・・・・・・・・・・・・・・・・・・・・ 4-3                      |
| 4-2. タイマコントロールを使用したカウントアッププログラム・・・・・・・・・・・・・・・・ 4-4                           |
| 4-2-1. プログラムフローチャート・・・・・・・・・・・・・・・・・・・・・・・・・・・・・・ 4-4                         |
| 4-2-2.プログラム作成手順①(Visual Basicの起動)・・・・・・・・・・・・・・・・・・・4-4                       |
| 4-2-3. プログラム作成手順②(コントロールの配置)・・・・・・・・・・・・・・・・・・・ 4-6                           |
| 4−2−4. プログラム作成手順③(フォームのプロパティ設定)・・・・・・・・・・・・・・・・4−7                            |
| 4-2-5. プログラム作成手順④(コマンドボタンコントロールのプロパティ設定)・・・・・・・ 4-7                           |
| 4-2-6. プログラム作成手順⑤(Labelコントロールのプロパティ設定) ・・・・・・・・・・ 4-8                         |
| TOPICS:Visual Basicのオブジェクト名の付け方(プリフィックス)に関して・・・・・・4-8                         |
| 4-2-7. プログラム作成手順⑥(タイマコントロールのプロパティ設定)・・・・・・・・・・ 4-9                            |
| TOPICS:タイマコントロールに関して・・・・・・・・・・・・・・・・・・・・・・・・・・4-9                             |
| 4-2-8.プログラム作成手順⑦(タイマ開始処理の記述)・・・・・・・・・・・・・・・・・・・4-10                           |
| TOPICS∶オブジェクトの指定方法とプロシージャの指定方法・・・・・・・・・・・・4-10                                |
| TOPICS:Visual Basicのインテリセンス機能・・・・・・・・・・・・・・・・・・・・・・4-10                       |
| 4-2-9.プログラム作成手順⑧(タイマ停止処理の記述)・・・・・・・・・・・・・・・・・・・4-11                           |
| 4-2-10. プログラム作成手順⑨(変数の宣言とカウントアップ&表示処理の記述) ・・・・・・ 4-11                         |
| 4-2-11. カウントアッププログラムリスト ・・・・・・・・・・・・・・・・・・・・・・・・・ 4-12                        |
| 4-2-12. プログラム作成手順⑪(プログラムの保存と動作の確認) ・・・・・・・・・・・・ 4-13                          |
| TOPICS:Visual Basicのタイマコントロールと弊社提供のタイマコントロールとの違い・・ 4-13                       |
| 4-3. タイマコントロールによる簡易連続アナログ入力プログラム・・・・・・・・・・・・・・・・ 4-14                         |
| 4-3-1. プログラム概要・・・・・・・・・・・・・・・・・・・・・・・・・・・・・・・・・・ 4-14                         |
| 4−3−2. 実行環境・・・・・・・・・・・・・・・・・・・・・・・・・・・・・・・・・・・・                               |
| 4-3-3. プログラムフローチャート・・・・・・・・・・・・・・・・・・・・・・・・・・・・・・ 4-15                        |
| TOPICS : API-AIO (WDM) について・・・・・・・・・・・・・・・・・・・・・・・・・・ 4-15                    |
| 4-3-4. プログラム作成手順①(画面の作成:オブジェクトの配置とプロパティ設定)・・・・・ 4-16                          |
| 4-3-5. プログラム作成手順②(標準モジュールファイルの追加)・・・・・・・・・・・・・4-16                            |
| 4-3-6.プログラム作成手順③(変数の追加)・・・・・・・・・・・・・・・・・・・・・・・・・・・ 4-17                       |
| 4-3-7. プログラム作成手順④(初期化処理とアナログ入力初期化処理の追加)・・・・・・・・・4-17                          |
| TOPICS: デバイスハンドルとは・・・・・・・・・・・・・・・・・・・・・・・・・・・・ 4-18                           |
| 4-3-8.プログラム作成手順⑤(終了処理の追加)・・・・・・・・・・・・・・・・・・・・・・・・ 4-20                        |
| 4-3-9. プログラム作成手順⑥(タイマ開始処理の記述)・・・・・・・・・・・・・・・・・・ 4-21                          |
| 4-3-10. プログラム作成手順⑦(タイマ停止処理の記述) ・・・・・・・・・・・・・・・・・ 4-21                         |
| 4-3-11.プログラム作成手順⑧(アナログ入力処理の追加) ・・・・・・・・・・・・・・・ 4-22                           |
| 4-3-12.プログラムの実行 ・・・・・・・・・・・・・・・・・・・・・・・・・・・・・・・・ 4-23                         |
| 4-3-13.タイマコントロールによる簡易連続アナログ入力プログラムリスト ・・・・・・・ 4-25                            |
| 4-3-14. プログラムの改造(データロギング(ファイル保存)機能の付加) ・・・・・・・・・・ 4-26                        |
| TOPICS:Microsoft CommonDialog Controlについて・・・・・・・・・・・・・・・・・・・・・・・・・・・・・・・・・・・・ |
| TOPICS:Visual Basic6.0でのファイルのオープン/書き込み/クローズの方法 ・・・・・4-29                      |

| 4-4. FIF0メモリを使用した高速サンプリング(簡易オシロスコープ:データ表示)・・・・・・・・・4-32      |
|--------------------------------------------------------------|
| 4-4-1. プログラム概要・・・・・・・・・・・・・・・・・・・・・・・・・・・・・・・・・・・ 4-32       |
| 4−4−2. 実行環境・・・・・・・・・・・・・・・・・・・・・・・・・・・・・・・・・・・・              |
| 4-4-3. プログラムフローチャート・・・・・・・・・・・・・・・・・・・・・・・・・・・・・・ 4-33       |
| 4-4-4. プログラム作成手順①(画面の作成∶オブジェクトの配置とプロパティ設定)・・・・・ 4-34         |
| 4-4-5. プログラム作成手順②(標準モジュールファイルの追加)・・・・・・・・・・・・・・4-34          |
| 4-4-6.プログラム作成手順③(割り込み処理の実現:Cmessageコントロールの追加)・・・・・ 4-35      |
| 4-4-7.プログラム作成手順④(変数の追加)・・・・・・・・・・・・・・・・・・・・・・・・・・・・ 4-38     |
| 4-4-8. プログラム作成手順⑤(初期化処理とアナログ入力デバイスリセットの追加)・・・・・ 4-38         |
| 4-4-9.プログラム作成手順⑥(終了処理の追加)・・・・・・・・・・・・・・・・・・・・・・・・・ 4-40      |
| 4-4-10.プログラム作成手順⑦(変換条件設定処理の追加) ・・・・・・・・・・・・・・・・・4-41         |
| 4-4-11.プログラム作成手順⑧(メモリ領域のリセットと変換開始命令の追加) ・・・・・・・ 4-46         |
| 4-4-12. プログラム作成手順⑨(イベント発生時処理(データ取得処理)の追加) ・・・・・・・ 4-47       |
| 4-4-13.プログラムの実行 ・・・・・・・・・・・・・・・・・・・・・・・・・・・・・・・・ 4-48        |
| 4-4-14.FIF0メモリを使用した高速サンプリング(簡易オシロスコープ∶データ表示)リスト ・・4-48       |
| 4-5. FIF0メモリを使用した高速サンプリング(簡易オシロスコープ:グラフ表示)・・・・・・・・・ 4-50     |
| 4-5-1. プログラム概要・・・・・・・・・・・・・・・・・・・・・・・・・・・・・・・・・・・ 4-50       |
| 4−5−2. 実行環境・・・・・・・・・・・・・・・・・・・・・・・・・・・・・・・・・・・・              |
| 4-5-3. プログラムフローチャート・・・・・・・・・・・・・・・・・・・・・・・・・・・・・・・ 4-51      |
| 4-5-4.参考資料:Visual Basic6.0のピクチャーボックスコントロールの基礎知識 ・・・・・ 4-52   |
| 4-5-5.プログラム作成手順①(画面の作成:オブジェクトの配置とプロパティ設定)・・・・・4-52           |
| 4-5-6. プログラム作成手順②(標準モジュールファイルの追加)・・・・・・・・・・・・・・4-52          |
| 4-5-7.プログラム作成手順③(割り込み処理の実現:Cmessageコントロールの追加)・・・・・ 4-53      |
| 4-5-8.プログラム作成手順④(変数の追加)・・・・・・・・・・・・・・・・・・・・・・・・・・・ 4-54      |
| 4-5-9. プログラム作成手順⑤(初期化処理とアナログ入力デバイスリセットの追加)・・・・・ 4-54         |
| 4-5-10.プログラム作成手順⑥(終了処理の追加) ・・・・・・・・・・・・・・・・・・・・・・・ 4-56      |
| 4-5-11.プログラム作成手順⑦(変換条件設定処理の追加) ・・・・・・・・・・・・・・・・・4-57         |
| 4-5-12. プログラム作成手順⑧(メモリ領域のリセットと変換開始、グラフ初期化処理の追加・・4-62         |
| 4-5-13. プログラム作成手順⑨(イベント発生時処理(データ取得処理)の追加)・・・・・・・4-63         |
| 4-5-14.プログラムの実行 ・・・・・・・・・・・・・・・・・・・・・・・・・・・・・・・・・・4-64       |
| TOPICS: もっと、手軽に簡単にプログラムを組みたい方へ・・・・・・・・・・・・・4-64              |
| 4-5-15.FIF0メモリを使用した高速サンプリング(簡易オシロスコープ∶グラフ表示)リスト ・・4-65       |
| 4-6. タイマコントロールによる簡易連続アナログ出力プログラム・・・・・・・・・・・・・・・・ 4-67        |
| 4-6-1. プログラム概要・・・・・・・・・・・・・・・・・・・・・・・・・・・・・・・・・・・ 4-67       |
| 4−6−2. 実行環境・・・・・・・・・・・・・・・・・・・・・・・・・・・・・・・・・・・・              |
| 4-6-3. プログラムフローチャート・・・・・・・・・・・・・・・・・・・・・・・・・・・・・・ 4-68       |
| TOPICS : API-AIO (WDM) について・・・・・・・・・・・・・・・・・・・・・・・・・・・・ 4-68 |
| 4-6-4.プログラム作成手順①(画面の作成∶オブジェクトの配置とプロパティ設定)・・・・・ 4-69          |
| 4-6-5. プログラム作成手順②(標準モジュールファイルの追加)・・・・・・・・・・・・・ 4-69          |
| 4-6-6.プログラム作成手順③(変数の追加)・・・・・・・・・・・・・・・・・・・・・・・・・・ 4-70       |
| 4-6-7. プログラム作成手順④(初期化処理とアナログ出力初期設定、変数初期化の追加)・・・・4-70         |
| TOPICS:デバイスハンドルとは・・・・・・・・・・・・・・・・・・・・・・・・・・・・・・・4-71         |
| 4-6-8.プログラム作成手順⑤(終了処理の追加)・・・・・・・・・・・・・・・・・・・・・・・・ 4-73       |
| 4-6-9. プログラム作成手順⑥(タイマ開始処理の記述)・・・・・・・・・・・・・・・・・・・・ 4-74       |
| 4-6-10. プログラム作成手順⑦(タイマ停止処理の記述) ・・・・・・・・・・・・・・・・・・ 4-74       |

# 目次-4

| 4-7. FII                                    | 4-6-12. プログラムの実行 ・・・・・・・・・・・・・・・・・・・・・・・・・・・・・・・・・・・・                                                         | ••• | •                |                     |                                                                                                    |
|---------------------------------------------|----------------------------------------------------------------------------------------------------|-----|------------------|---------------------|----------------------------------------------------------------------------------------------------|
| 4–7. FII                                    | 4-6-13.タイマコントロールによる簡易連続アナログ出力プログラムリスト ・・・・・・<br>F0メモリを使用した高速連続アナログ出力プログラム・・・・・・・・・・・・・・・・・・・・・・・・・・・・・・・・・・・・ | •   |                  |                     | 4-/6                                                                                                    |
| 4–7. FI                                     | FOメモリを使用した高速連続アナログ出力プログラム・・・・・・・・・・・・・・・・・・・・・・・・・・・・・・・・・・・・                                                 |     | •                | •                   | 4–78                                                                                                    |
|                                             |                                                                                                    | •   | •                | •                   | 4–79                                                                                                    |
|                                             | 4−/−1. フロクラム概要・・・・・・・・・・・・・・・・・・・・・・・・・・・・・・・・・・・・                                                            | •   | •                | •                   | 4–79                                                                                                    |
|                                             | 4–7–2. 実行環境・・・・・・・・・・・・・・・・・・・・・・・・・・・・・・・・・・・・                                                               | •   | •                | •                   | 4–79                                                                                                    |
|                                             | 4–7–3. プログラムフローチャート・・・・・・・・・・・・・・・・・・・・・・・・・・・・・                                                              | •   | •                | •                   | 4-80                                                                                                    |
|                                             | 4-7-4. プログラム作成手順①(画面の作成:オブジェクトの配置とプロパティ設定)・・・                                                                 | •   | •                | •                   | 4-81                                                                                                    |
|                                             | 4-7-5. プログラム作成手順②(標準モジュールファイルの追加)・・・・・・・・・・・                                                                  | •   | •                | •                   | 4-81                                                                                                    |
|                                             | 4-7-6.プログラム作成手順③(割り込み処理の実現:Cmessageコントロールの追加)・・・                                                              | •   | •                | •                   | 4-82                                                                                                    |
|                                             | 4-7-7. プログラム作成手順④(変数の追加)・・・・・・・・・・・・・・・・・・・・・・・                                                               | •   | •                | •                   | 4–83                                                                                                    |
|                                             | 4-7-8. プログラム作成手順⑤(初期化処理とアナログ出カデバイスリセットの追加)・・・                                                                 | •   | •                | •                   | 4-86                                                                                                    |
|                                             | 4-7-9. プログラム作成手順⑥(終了処理の追加)・・・・・・・・・・・・・・・・・・・・                                                                | •   | •                | •                   | 4–85                                                                                                    |
|                                             | 4-7-10.プログラム作成手順⑦(変換条件設定処理の追加)・・・・・・・・・・・・・・                                                                  | •   | •                | •                   | 4–86                                                                                                    |
|                                             | 4-7-11. プログラム作成手順⑧(アナログ出力開始処理の追加) ・・・・・・・・・・・                                                                 | •   | •                | •                   | 4–92                                                                                                    |
|                                             | 4-7-12. プログラム作成手順⑨(イベント発生時処理の追加) ・・・・・・・・・・・                                                                  | •   | •                | •                   | 4–93                                                                                                    |
|                                             | 4-7-13.プログラムの実行 ・・・・・・・・・・・・・・・・・・・・・・・・・・・・・・・・・・・・                                                          | •   | •                | •                   | 4–94                                                                                                    |
|                                             | 4-7-14.FIF0メモリを使用した高速連続アナログ出力プログラムリスト ・・・・・・・                                                                 | •   | •                | •                   | 4–95                                                                                                    |
| 4-8. ド                                      | ライバソフトウェア提供関数一覧・・・・・・・・・・・・・・・・・・・・・・・・・・・・                                                                   | •   | •                | •                   | 4–97                                                                                                    |
| 第5章                                         | ActiveXによるコンポーネントプログラミング ・・・・・・・・・・・                                                                          |     |                  | •                   | 5–2                                                                                                    |
| 5−1. ⊐                                      | ンポーネントプログラミングとは・・・・・・・・・・・・・・・・・・・・・・・・・・・・・                                                                  | •   | •                | •                   | 5-2                                                                                                    |
| 5-2. Act                                    | tiveXコントロールとは ・・・・・・・・・・・・・・・・・・・・・・・・・・・・・・・・・・・・                                                            | •   | •                | •                   | 5-2                                                                                                    |
| 5-3.計注                                      | 測システム開発用ActiveXコンポーネント集『ACX-PAC(W32)』紹介 ・・・・・・・・・                                                             | •   | •                | •                   | 5–3                                                                                                    |
| 5-4 7.                                      | キログネ出カカードのFIFOメエリた使用した『節見オシロフラープ』の佐成・・・・・・                                                                    |     |                  |                     |                                                                                                    |
| • 1. /                                      | プログス山力ガードのTTOダモリを使用した『間易オプロスコーク』のFF成・・・・・・                                                                    | •   | •                | •                   | 5–4                                                                                                    |
| 0 1. 7                                      | 5-4-1. プログラム概要・・・・・・・・・・・・・・・・・・・・・・・・・・・・・・・・・・・・                                                            |     | :                | :                   | 5-4<br>5-4                                                                                                    |
| 0 1. 9                                      | 5-4-1. プログラム概要・・・・・・・・・・・・・・・・・・・・・・・・・・・・・・・・・・・・                                                            |     | •                | •                   | 5-4<br>5-4<br>5-4                                                                                               |
|                                             | 5-4-2. 実行環境・・・・・・・・・・・・・・・・・・・・・・・・・・・・・・・・・・・・                                                               |     |                  |                     | 5-4<br>5-4<br>5-4<br>5-5                                                                                        |
| ,                                           | 5-4-1. プログラム概要・・・・・・・・・・・・・・・・・・・・・・・・・・・・・・・・・・・・                                                            |     |                  |                     | 5-4<br>5-4<br>5-4<br>5-5<br>5-6                                                                                 |
|                                             | 5-4-1. プログラム概要・・・・・・・・・・・・・・・・・・・・・・・・・・・・・・・・・・・・                                                            |     | ·<br>·<br>·      |                     | 5-4<br>5-4<br>5-5<br>5-5<br>5-6<br>5-7                                                                          |
|                                             | 5-4-1. プログラム概要・・・・・・・・・・・・・・・・・・・・・・・・・・・・・・・・・・・・                                                            |     | ·<br>· ·<br>· ·  | ·<br>·<br>·<br>·    | 5-4<br>5-4<br>5-5<br>5-6<br>5-7<br>5-10                                                                         |
|                                             | <ul> <li>5-4-1. プログラム概要・・・・・・・・・・・・・・・・・・・・・・・・・・・・・・・・・・・・</li></ul>                                         |     | ·<br>·<br>·<br>· | ·<br>·<br>·<br>·    | 5-4<br>5-4<br>5-5<br>5-6<br>5-7<br>5-10<br>5-12                                                                 |
|                                             | <ul> <li>5-4-1. プログラム概要・・・・・・・・・・・・・・・・・・・・・・・・・・・・・・・・・・・・</li></ul>                                         |     | • • • • • • • •  | ·<br>·<br>·<br>·    | 5-4<br>5-4<br>5-5<br>5-6<br>5-7<br>5-10<br>5-12<br>5-12                                                         |
| 第6章                                         | 5-4-1. プログラム概要・・・・・・・・・・・・・・・・・・・・・・・・・・・・・・・・・・・・                                                            |     |                  | · · · · · · · · · · | 5-4<br>5-4<br>5-5<br>5-6<br>5-7<br>5-10<br>5-12<br>5-12<br>6-2                                                  |
| <b>第6章</b><br>6-1. リ                        | <ul> <li>5-4-1. プログラム概要・・・・・・・・・・・・・・・・・・・・・・・・・・・・・・・・・・・・</li></ul>                                         |     |                  |                     | 5-4<br>5-4<br>5-5<br>5-6<br>5-7<br>5-10<br>5-12<br>5-12<br>6-2<br>6-2                                           |
| <b>第6章</b><br>6-1. リ <sup>-</sup><br>6-2. イ | <ul> <li>5-4-1. プログラム概要・・・・・・・・・・・・・・・・・・・・・・・・・・・・・・・・・・・・</li></ul>                                         |     |                  | • • • • • • • • • • | 5-4<br>5-4<br>5-5<br>5-6<br>5-7<br>5-10<br>5-12<br>5-12<br>5-12<br>6-2<br>6-2<br>6-2<br>6-2                     |
| <b>第6章</b><br>6-1. リ・<br>6-2. イ・            | <ul> <li>5-4-1. プログラム概要・・・・・・・・・・・・・・・・・・・・・・・・・・・・・・・・・・・・</li></ul>                                         |     |                  |                     | 5-4<br>5-4<br>5-5<br>5-6<br>5-7<br>5-10<br>5-12<br>5-12<br>6-2<br>6-2<br>6-2<br>6-2<br>6-2<br>6-3               |
| <b>第6章</b><br>6-1. リ・<br>6-2. イ・            | 5-4-1. プログラム概要・・・・・・・・・・・・・・・・・・・・・・・・・・・・・・・・・・・・                                                            |     |                  |                     | 5-4<br>5-4<br>5-5<br>5-6<br>5-7<br>5-10<br>5-12<br>5-12<br>6-2<br>6-2<br>6-2<br>6-2<br>6-3<br>6-3               |
| <b>第6章</b><br>6-1. リ・<br>6-2. イ・            | 5-4-1. プログラム概要・・・・・・・・・・・・・・・・・・・・・・・・・・・・・・・・・・・・                                                            |     |                  |                     | 5-4<br>5-4<br>5-5<br>5-6<br>5-7<br>5-10<br>5-12<br>6-2<br>6-2<br>6-2<br>6-2<br>6-3<br>6-3<br>6-4                |
| <b>第6章</b><br>6-1.リ・<br>6-2.イ・              | 5-4-1. プログラム概要・・・・・・・・・・・・・・・・・・・・・・・・・・・・・・・・・・・・                                                            |     |                  |                     | 5-4<br>5-4<br>5-5<br>5-6<br>5-7<br>5-10<br>5-12<br>5-12<br>6-2<br>6-2<br>6-2<br>6-2<br>6-3<br>6-3<br>6-4<br>6-5 |
| <b>第6章</b><br>6-1. リ・<br>6-2. イ・            | 5-4-1. プログラム概要・・・・・・・・・・・・・・・・・・・・・・・・・・・・・・・・・・・・                                                            |     |                  |                     | 5-4<br>5-4<br>5-5<br>5-6<br>5-7<br>5-10<br>5-12<br>6-2<br>6-2<br>6-2<br>6-3<br>6-3<br>6-3<br>6-4<br>6-5<br>6-5  |
|                                             | 5-4-1. プログラム概要・・・・・・・・・・・・・・・・・・・・・・・・・・・・・・・・・・・・                                                            |     |                  |                     | 5-4<br>5-4<br>5-5<br>5-5<br>5-6                                                                                 |

| 6-3.リモート1/0によるアナログ入力プログラミング ・・・・・・・・・・・・・・・・・・・・・・・・6-6                     |
|-----------------------------------------------------------------------------|
| 6-3-1.リモート1/0によるアナログ入力プログラム概要 ・・・・・・・・・・・・・・・・・・・6-6                        |
| 6−3−2. 使用機器・・・・・・・・・・・・・・・・・・・・・・・・・・・・・・・・・・・・                             |
| 6−3−3. 機器接続図・・・・・・・・・・・・・・・・・・・・・・・・・・・・・・・・・・・・                            |
| 6−3−4. 使用手順・・・・・・・・・・・・・・・・・・・・・・・・・・・・・・・・・・・・                             |
| TOPICS:I/Oアシストサーバユニット:SVR-IOA2(FIT)GYとは・・・・・・・・・・・・・6-8                     |
| 6-3-5. ハードウェアの準備(各種IDの設定)・・・・・・・・・・・・・・・・・・・・・・・・・・・・・6-9                   |
| 6-3-6. ハードウェアの準備 (1/0デバイスモジュールの接続)・・・・・・・・・・・・・・・6-10                       |
| 6-3-7. ハードウェアの準備(1/0デバイスモジュールと外部機器との接続) ・・・・・・・・・・6-11                      |
| 6-3-8. ハードウェアの準備(ホストPCと1/0コントローラとの接続) ・・・・・・・・・・・・6-13                      |
| 6-3-9.F&elT設定ユーティリティによるセットアップ(ユーティリティの実行) ・・・・・・・6-13                       |
| 6-3-10.F&elT設定ユーティリティによるセットアップ(ネットワークの設定)・・・・・・・・6-14                       |
| 6-3-11.F&elT設定ユーティリティによるセットアップ(デバイス固有の設定)・・・・・・・・6-14                       |
| 6-3-12.F&elT設定ユーティリティによるセットアップ(デバイス名の設定)・・・・・・・・・6-15                       |
| 6-3-13.F&elT設定ユーティリティによるセットアップ(設定の保存)・・・・・・・・・・・・6-15                       |
| 6-3-14.動作確認(診断モニタの実行) ・・・・・・・・・・・・・・・・・・・・・・・・・・・・・・・・・・・・                  |
| 6-3-15.Visual Basicの起動と画面の作成 ・・・・・・・・・・・・・・・・・・・・・・・・・・・・・・・・・・・・           |
| 6−3−16. 画面構成 ・・・・・・・・・・・・・・・・・・・・・・・・・・・・・・・・・・・・                           |
| 6-3-17.各オブジェクトのプロパティ設定 ・・・・・・・・・・・・・・・・・・・・・・・・・・・6-18                      |
| 6-3-18. 標準モジュールファイルの追加 ・・・・・・・・・・・・・・・・・・・・・・・・・・・・ 6-20                    |
| 6-3-19.API-CAP(W32)の処理体系 ・・・・・・・・・・・・・・・・・・・・・・・・・・・・・・・・・・・・               |
| 6-3-20.変数の宣言 ・・・・・・・・・・・・・・・・・・・・・・・・・・・・・・・・・・・・                           |
| 6-3-21. 初期化処理・入力レンジ設定・デバイス起動状態の取得と起動処理の記述 ・・・・・ 6-22                        |
| 6−3−22.終了処理の記述 ・・・・・・・・・・・・・・・・・・・・・・・・・・・・・・・・・・・・                         |
| 6-3-23.タイマ開始処理の記述 ・・・・・・・・・・・・・・・・・・・・・・・・・・・・・・・・ 6-25                     |
| 6-3-24.タイマ停止処理の記述 ・・・・・・・・・・・・・・・・・・・・・・・・・・・・・・・・・ 6-25                    |
| 6-3-25.アナログ入力および表示処理の記述 ・・・・・・・・・・・・・・・・・・・・・・・・・・6-26                      |
| 6-3-26. プログラムの実行イメージ ・・・・・・・・・・・・・・・・・・・・・・・・・・・・・・ 6-26                    |
| 6-4.アナログ入出カカード(ADA16-8/2(CB)L)とのプログラム比較・・・・・・・・・・・・・・・・・・・・・・・・・・・・・・・・・・・・ |
| 6-5. API-CAP(W32)アナログ入出カドライバ提供関数一覧・・・・・・・・・・・・・・・・・・・・・・・・・・・・・・・・・・・・      |
|                                                                             |
|                                                                             |
| ①計測システム開発用ActiveXコンポーネント集 ACX-PAC(W32)・・・・・・・・・・・・・・・・・・・・・・・ 付録-2          |
| ②Windows版ドライバライブラリ API-TOOL for Windows・・・・・・・・・・・・・・・・・・・・・・・・・・・・・・・・・・・・ |
| ③Linux版ドライバライブラリ API-TOOL for Linux・・・・・・・・・・・・・・・・・・・・・・・・・・・・・・・・・・・・     |
| ④LabVIEW対応サポートソフトウェア ・・・・・・・・・・・・・・・・・・・・・・・・・・・・・・ 付録-6                    |
| ⑤MATLAB対応データ収録用ライブラリ ML-DAQ ・・・・・・・・・・・・・・・・・・・・・・・・・・・・・ 付録-7              |

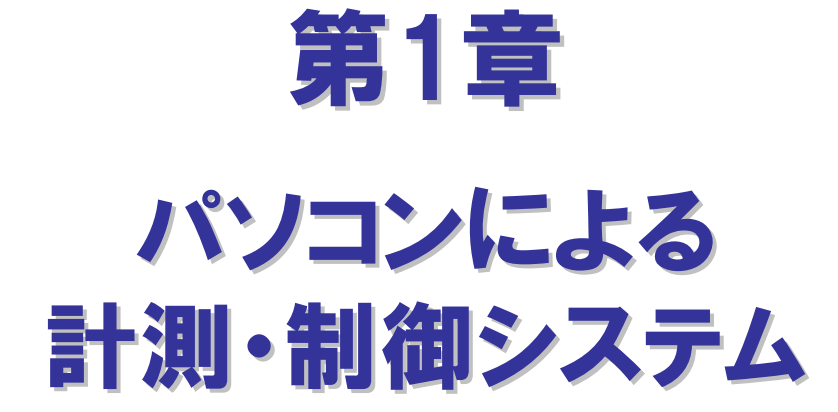

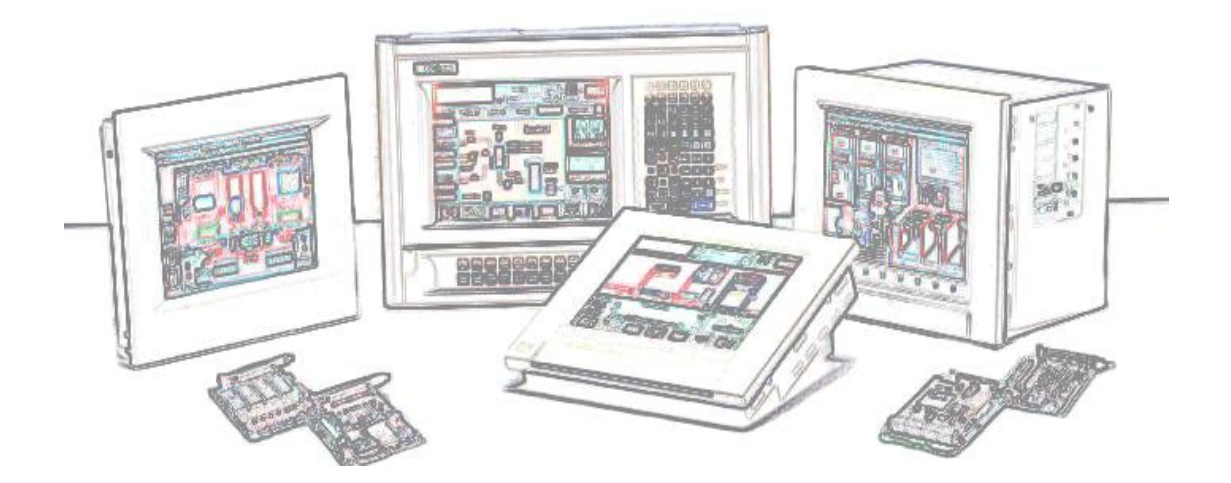

# 第1章 パソコンによる計測・制御システム

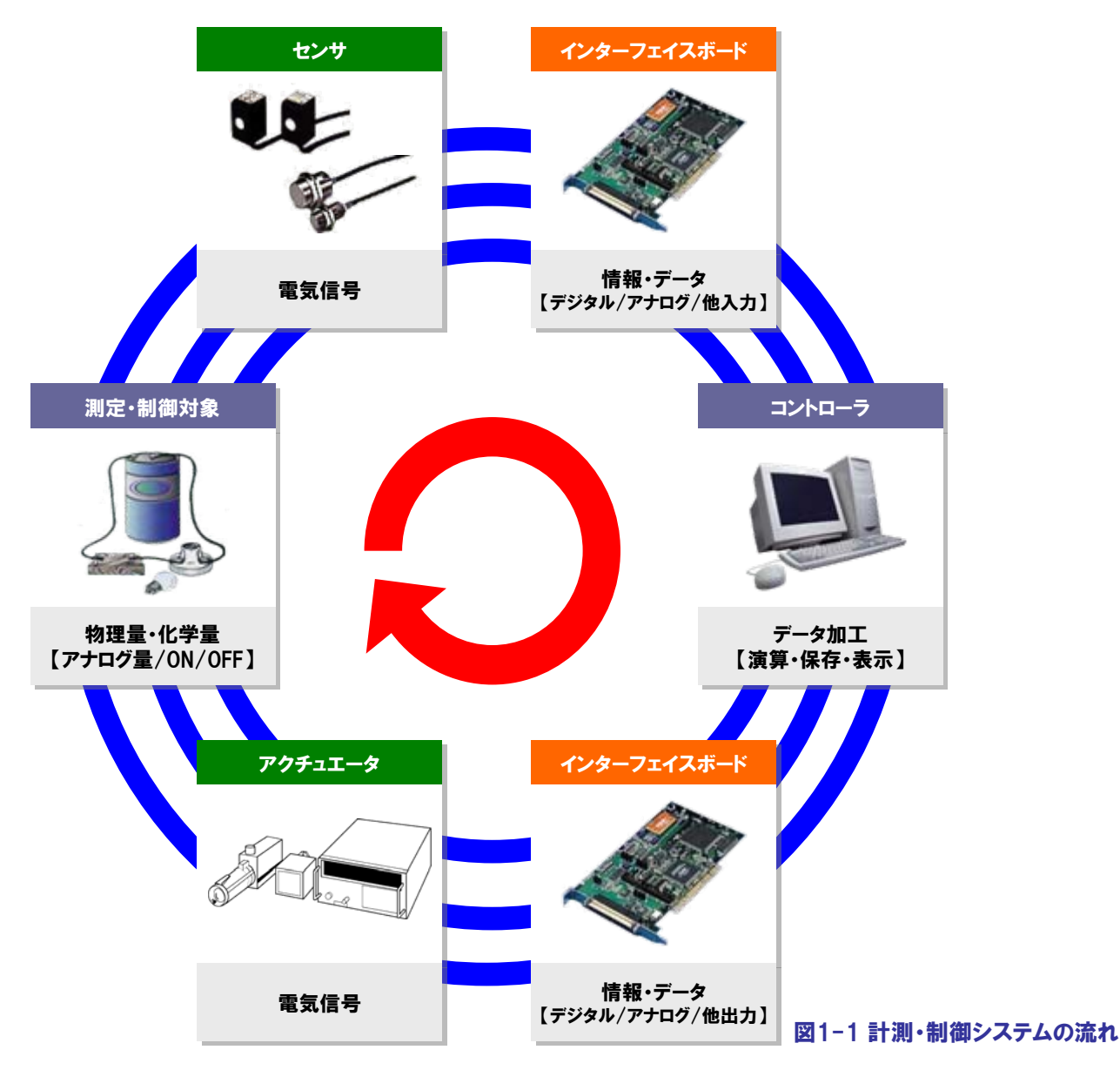

最初に"パソコンによる計測・制御システム"の概要を説明しておきましょう。図1-1は、パソコンによる計測・制御システムの基本的な処理の流れを表したものです。計測・制御システムの第一歩は、測定・制御対象の現在の状態を知る事から始まります。測定・制御対象となるものが温度や圧力、流量などの物理量・化学量である場合は、このままパソコンに取り込み、情報として活用することはできません。こうした物理量・化学量をパソコンに取り込むには『センサ』や『計測器』を使用します。『センサ』とは、測定・制御対象である物理量・化学量を電気信号に変換する装置の総称で、センサが出力する 電気信号はアナログ/デジタルなど様々です。これら電気信号をパソコンに入力して情報(データ)化する機器が計測・制御用インターフェイスであり、主にアナログ入力、デジタル入力、カウンタ、GPIB通信、シリアル通信などがあります。

そして、計測・制御システムの核であるコントローラは、入力した情報をもとに演算、画面表示、解析などを行い『アクチュ エータ』へ必要な制御指令を出します。『アクチュエータ』とは、電気信号による制御指令情報を実際の動作に変換する 装置の総称で、センサと同様にインターフェイスはアナログ/デジタルなど様々です。これらのインターフェイスに合わせて、 アナログ出力、デジタル出力、GPIB通信、シリアル通信などの計測・制御用インターフェイスを使用し、パソコンで制御し ます。計測・制御システムの流れは、皆さんの身近なところで見ることができます。例えば、エアコンの動作を考えてみてく ださい。エアコンを単純化したモデルにしてみると、温度センサで現在の室温を測定しており、設定温度より低ければ暖め ようとし、高ければ冷やそうとします。設定温度と現在の室温との開きが大きければ風量をあげ、設定温度に近づくにつれ て風量を下げる。このようにしてエアコンは、室内を快適な状態に保ってくれるわけですが、これはまさに計測・制御システ ムの基本的な処理の流れそのものなのです。

# 1-1. センサの主な種類と出力信号例

センサの選定ポイントとしては、何を計測するか、測定可能範囲(目的の範囲を測定できるか)、精度(目的の精度まで 測定できるか)、出力信号の電気的仕様(出力信号の範囲、電圧出力、電流出力など)などがあげられます。

| センサの種類    | 測定可能範囲         | 精度          | 出力信号              |
|-----------|----------------|-------------|-------------------|
| 電子式温度計    | ° 0 ~ 80 ℃     | ±0.3℃       | 4 ~ 20 mA (DC)    |
|           | 0 ~ 200 N⋅m    | ±0.15% F.S. | ±5VDC             |
| トルンヨ      | 0 ~ 200 N·m    | BCD 5桁      | BCDコード 絶縁オープンコレクタ |
| 圧力センサ     | 0 ~ 500 kgf/cm | ±2% F.S     | 0.5 ~ 4.5VDC      |
| 変位センサ     | 0.6 ~ 2.6 mm   | ±2% F.S.    | 0 ~ 2VDC          |
| 電力トランデューサ | 0 ~ 1500 W     | ±2% F.S.    | 0 ~ 5VDC          |

# 1-2. アクチュエータの主な種類と入力信号例

アクチュエータの選定ポイントとしては、何を制御するか、制御可能範囲(目的の範囲を制御できるか)、精度(目的の 精度で制御できるか)、入力信号の電気的仕様(入力信号の範囲、電圧入力、電流入力など)などがあげられます。

| アクチュエータの種類 | 制御可能範囲       | 精度       | 入力信号            |
|------------|--------------|----------|-----------------|
| リニアモーション   | 0.02 mm/Step | ±5 %以下   | フォトカプラ絶縁入力(パルス) |
| ステッピングモータ  | 0.72°/Step   | ±0.05°以下 | フォトカプラ絶縁入力(パルス) |
| サーボモータ     | 4000 r/min   | ±0.2 %以下 | 0 ~ 10VDC       |
| バルブ        | 0 ~ 100 %    | ±5 %以下   | 4 ~ 20mA        |
| リレー        | ON / OFF     | _        | 12 ~ 24VDC      |

# 1-3. システム事例:溶解炉監視制御システム

溶解炉に流れ込む原料の量を調節しながら炉を適度に回転/加熱させ化合物を生産する完全自動化システムです。 このようなシステムには、多種多様なセンサ・アクチュエータが不可欠です。

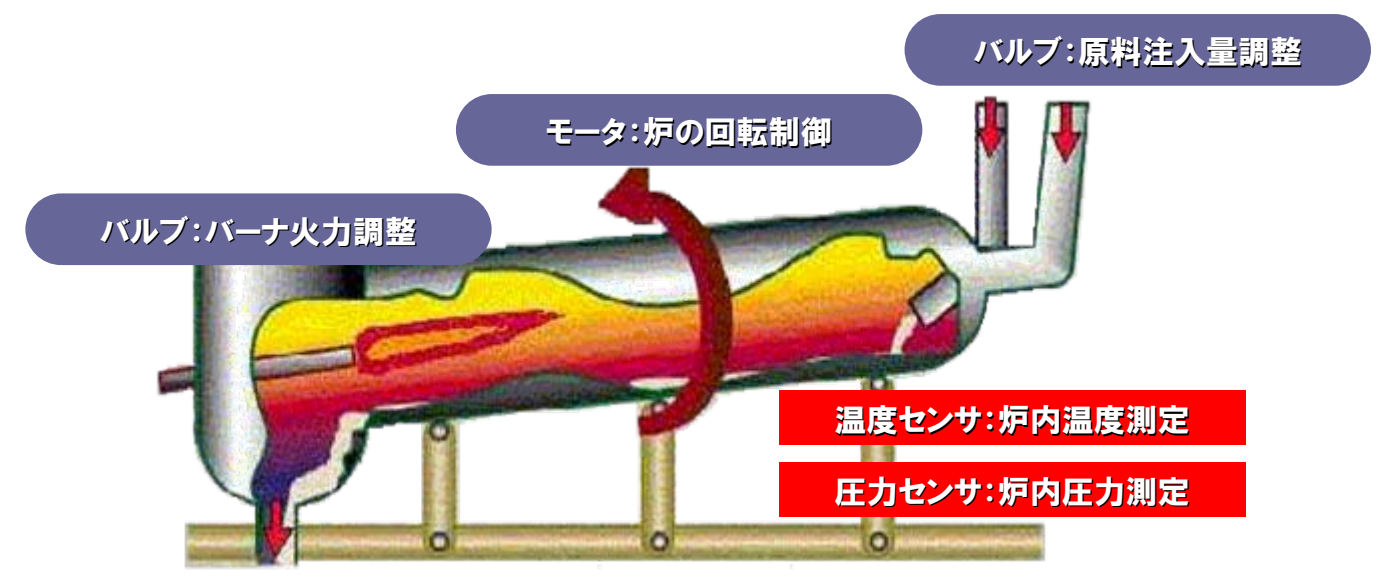

#### 1-4. 計測・制御用インターフェイスの種類

前述のセンサや計測器、アクチュエータなどの外部装置とパソコンとのインターフェイスには、次のような種類があり、 接続する外部装置にあわせてボードやカード、モジュールをパソコンに実装してデータのやりとりを行います。

●デジタル入力

スイッチなどの接点情報 (ON/OFF) の入力、数値 (BCDやバイナリ) データのパラレルデータ入力など。 ●デジタル出力

負荷 (LED、モータ、バルブなど) 点灯・駆動/消灯・停止制御、数値データのパラレルデータ出力など。 ●アナログ入力

各種センサを使用した物理量・化学量の測定、アナログ電圧/電流入力全般。

●アナログ出力

サーボモータを使った速度制御・シミュレーション信号の出力、電圧/電流アナログ出力全般。

●シリアル通信

RS-232C/422A/485規格の通信ポートを持つ各種装置との接続。

●GPIB通信

GP-IB (IEEE-488/488.2) 規格準拠の各種装置との接続。

●カウンタ入力

パルスエンコーダを使った回転・移動物の位置検出、流量、電力などの積算、生産パルスの積算全般。

●モータコントロール

パルスモータ(ステッピングモータなど)、サーボモータを使用した回転・移動物の位置決め制御。

#### 1-5. パソコン拡張バス・スロットの種類

現在パソコンには、さまざまな拡張バスが搭載されています。パソコン本体と外部装置との距離や必要なスピード、 システム規模・用途に応じて使用する拡張バスを選択します。

#### ●PCIバス

インテルが内部ローカルバス(データ伝送路)として提唱し、PCISIGにより外部バスとして標準規格となった、 デスクトップ型パソコンの標準バスです。バス幅32ビット、動作周波数33MHz、最大データ転送速度133MB/秒が 主流で、最新の規格ではバス幅64ビット、動作周波数66MHz、最大転送速度533MB/秒の仕様もあります。

#### •Low Profile PCI

1999年にPCISIGが策定した小型のPCIボード規格です。省スペースパソコンで問題となる拡張性を解決するため策定されました。現在、省スペース型パソコンの多くに搭載されています。

#### PCカード (PCMCIA)

PCMCIA (パソコンメモリカード協議会)とJEIDA (日本電子工業振興協会)が規格化したパソコン用カード型デバイ スの規格です。主にノートパソコンや省スペースパソコンの拡張用スロットとして使用されています。 バス幅16ビット、最大転送速度16MB/秒のPCカードに代わり、バス幅32ビット/最大転送速度132MB/秒の 『CardBus』に対応した製品・パソコンが現在主流となっています。

#### •USB (Universal Serial Bus)

インテル、Microsoft、NECなど7社が中心となり策定した、パソコン用のシリアル・インターフェイスの規格です。 USBはUSBハブを介して、パソコンなどのホストに最大127台の機器を接続できるため、拡張バススロット数 に制限されない機器の増設が可能です。データ転送速度は、12Mbps (フルスピードモード)と1.5Mbps (ロースピー ドモード)、最新の「USB2.0」では480Mbps (ハイスピードモード)に対応しています。

#### ●LAN(イーサネット)

一般的な拡張バスの定義ではありませんが、広域に点在する設備の集中監視・制御システムなど、既設ネット ワークインフラの利用、無線LANとの併用などにより、イーサネット仕様の計測・制御モジュールを使用すれば、 イーサネットの汎用性を活かしたローコストでフレキシブルなリモートI/0システムが実現します。

# 1-6. コンテックのパソコン計測・制御バリエーション

高速な拡張ボード/PCカードタイプや手軽なUSBタイプ、広域をカバーするEthernetタイプまで、豊富なバリエーション を揃えるコンテックなら、きっとお客様が探している理想的なシステムプランが見つかります。

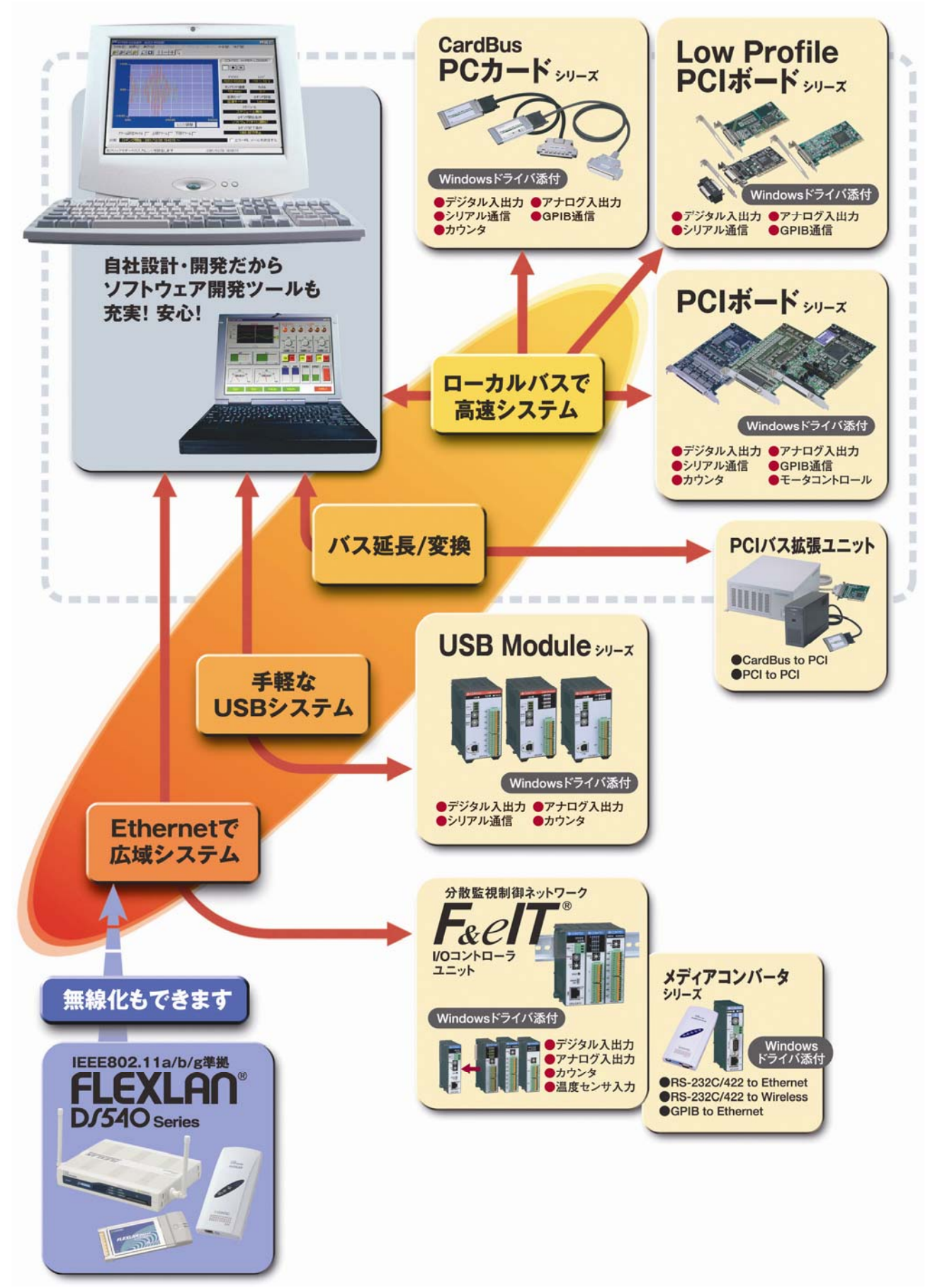

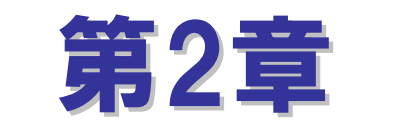

# アナログ入出力の基礎知識

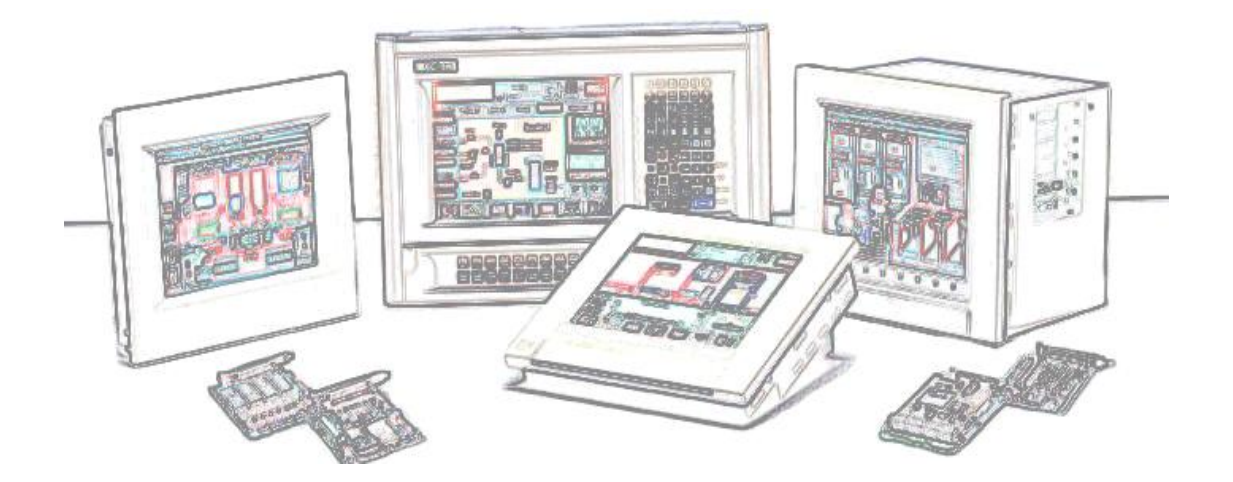

2-1

# 第2章 アナログ入出力の基礎知識

## 2-1. アナログ入出力とは

第1章で説明したとおり、自然界を取り巻く温度・圧力・流量などを計測するセンサからの信号はアナログ信号、また 制御するためのアクチュエータの多くはアナログ信号で動作するものです。一方パソコンで扱えるのはデジタル信号 のみですから、パソコンを利用してセンサからの信号を入力したり、アクチュエータへ信号を出力したりする場合は、 アナログ信号とパソコンで扱えるデジタル信号との橋渡しを行うものが必要となります。それが、アナログ入出力イン ターフェイスです。

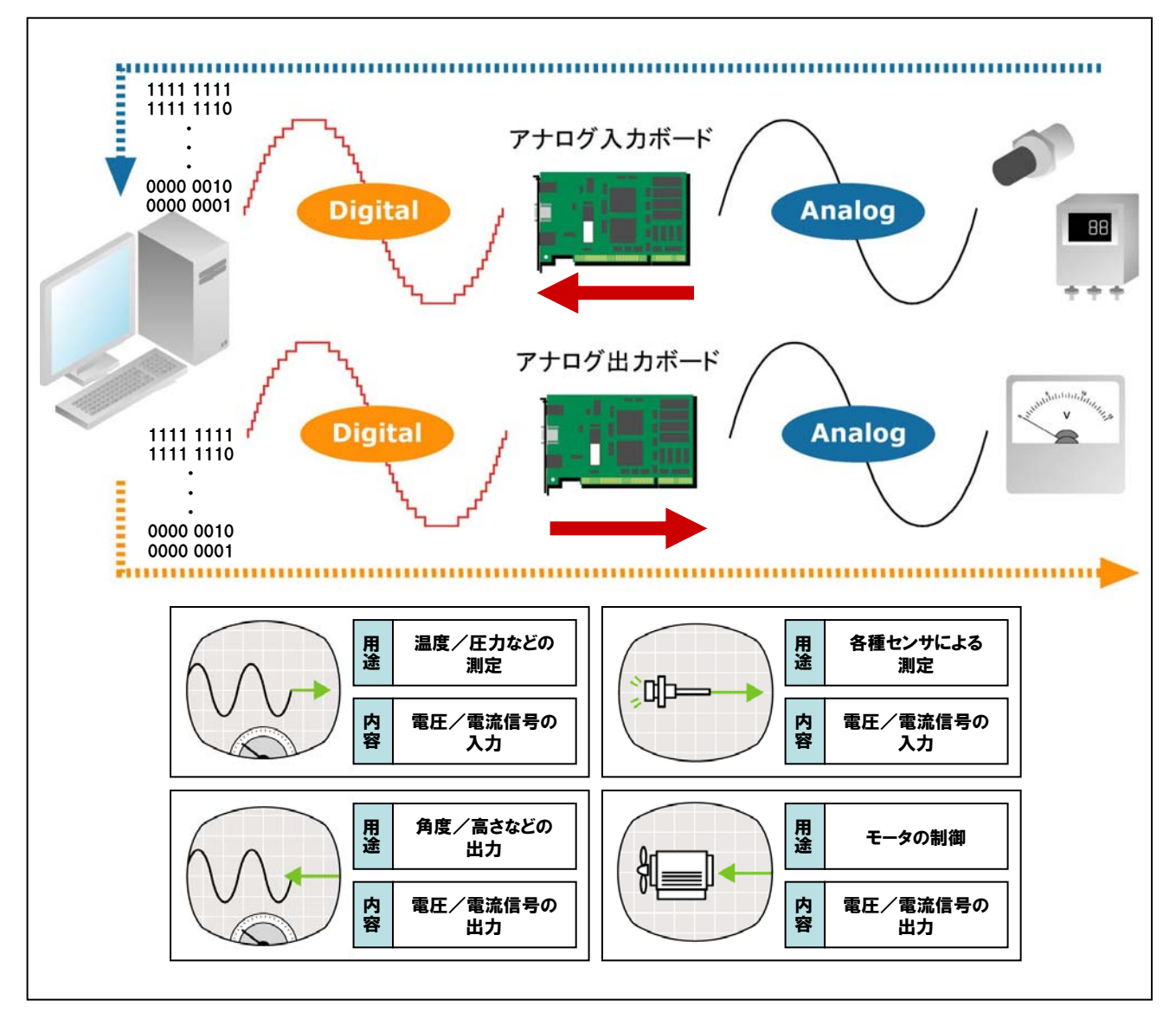

# 2-2. アナログ入出力ボード/カードの分類

● アナログ入力ボード/カード (A/D変換)

外部装置からのアナログ信号をデジタル信号に変換し、パソコンに入力するためのボード/カード。

● アナログ出力ボード/カード (D/A変換)

パソコンからのデジタル信号をアナログ信号に変換し、外部装置へ出力するためのボード/カード。

● アナログ入出力ボード/カード (A/D & D/A変換)

A/D変換とD/A変換の機能を合わせ持ったボード/カード。

# 2-3.アナログ信号のデジタル化、デジタル信号のアナログ化

パソコンに外部のアナログ量を入力しようとするとき、厳密にデジタル表現しようとすると、対応するデジタル量は 無限の桁数が必要となります。これは、限りある桁数しか扱えないパソコンにとってはもちろん、変換器を構成する 回路技術の面から見ても不可能です。これを解決する最も有効な方法は、四捨五入や切捨て・切上げなどによって 許容できる範囲内に収めてしまう方法、つまり、ある範囲内の量をその代表値で置き換えてしまうのです。 これを量子化と呼んでいます。実線で表したアナログ量を量子化すると、階段状の線のようになります。これによって アナログ信号を有限の値のどれかで表すことが可能となるのです。この技術は皆さんの身近なところで活躍しています。 例えば携帯電話。皆さんの音声 (アナログ) をデジタルに変換して通話を行っています。

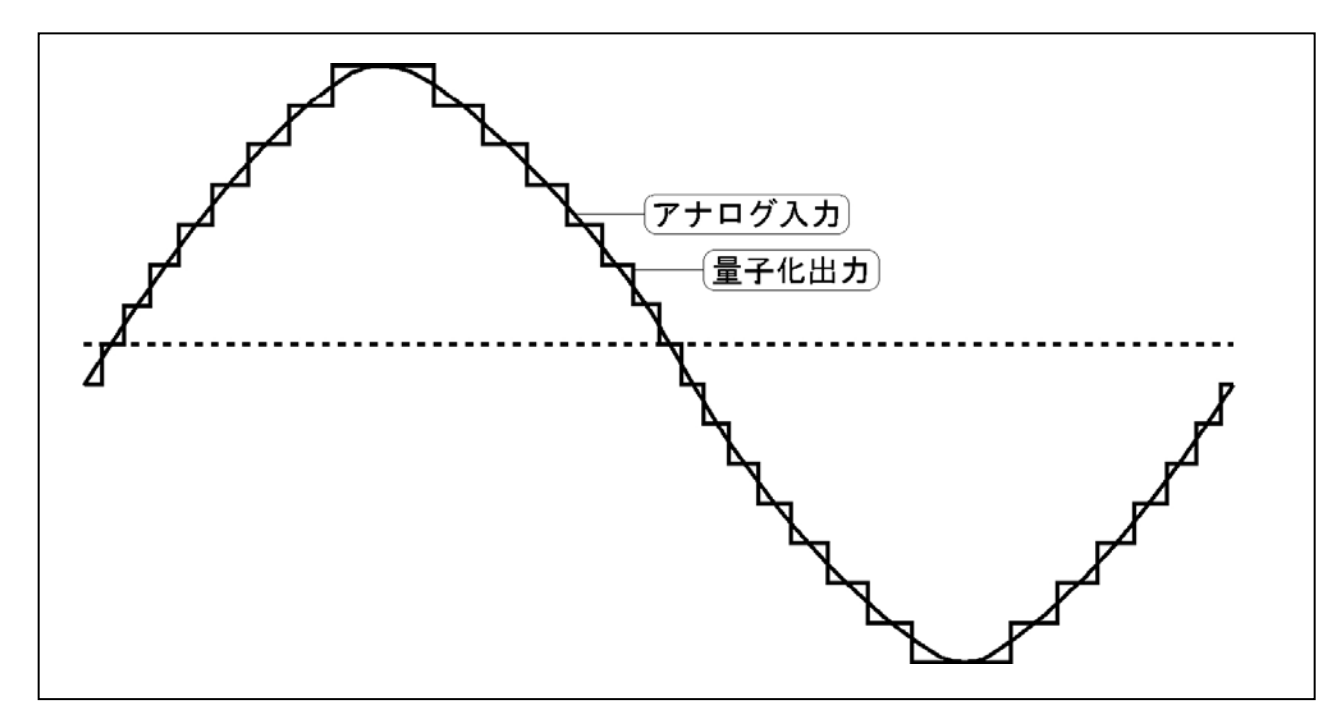

例えば階段の1段階を1として10進数で表し、この10進数をさらに2進数に置き換えると、下図のようになります。 こうすればアナログ量を4ビットでデジタル化したことになり、これがアナログ量を量子化する基本的な考え方です。

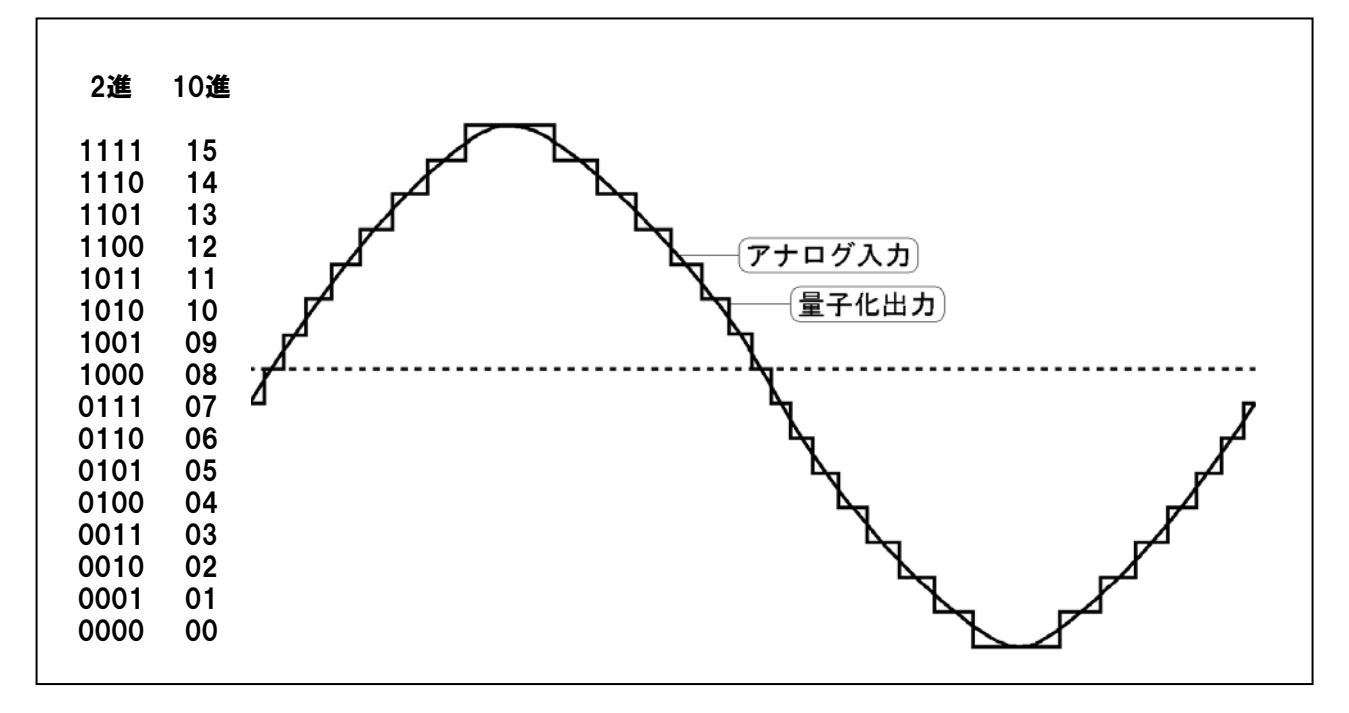

# 2-4. アナログ入出力ボード/カードの絶縁タイプ

アナログ入出力ボード/カードは、大別すると『絶縁型』と『非絶縁型』に分類することができます。ここでは、『絶縁型』 に属する2つのタイプについて、その特長を解説します。なお、『非絶縁型』については、2-4-1.中の図において、 絶縁素子が介在しないタイプを示します。

#### 2-4-1.バス絶縁型

フォトカプラによってパソコンと外部入出力回路を絶縁しています。電気的外乱の侵入を防ぐことができますので、 配線上にノイズが発生しやすく、パソコンの誤動作や破損が心配される場合にも安心して使用することができます。

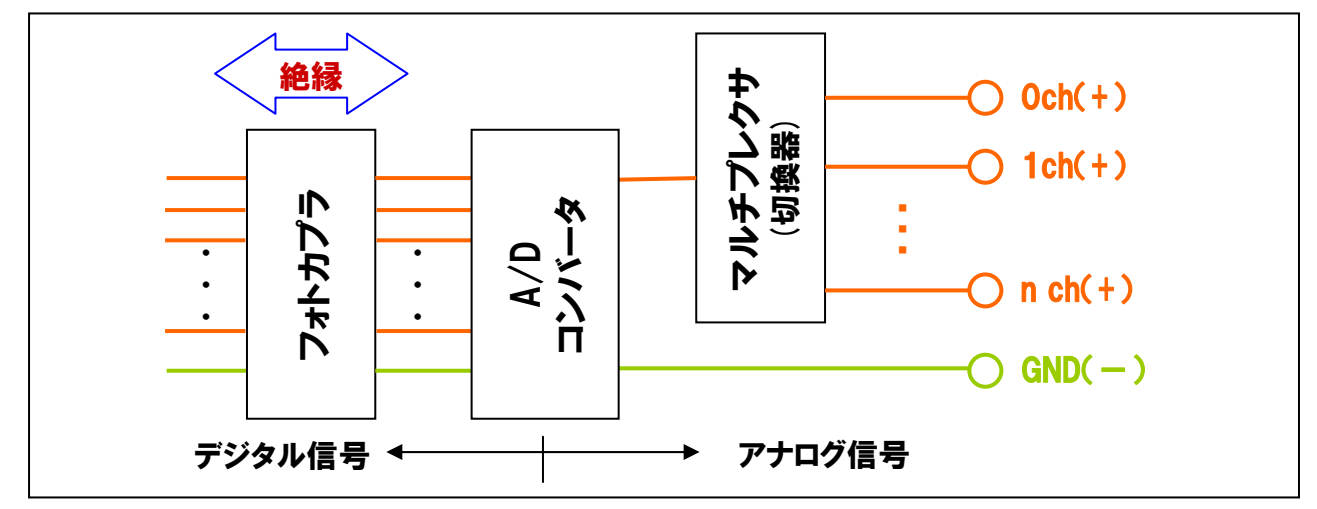

#### 2-4-2.独立絶縁 (チャネル間絶縁) 型

バス絶縁に加えて、フォトカプラやアイソレーションアンプによって各入出力チャネル間を絶縁しています。各チャネ ル間の干渉を防ぐことができ、各チャネル接続する機器それぞれでグランドレベルが異なる場合でも正確にサンプリ ングできます。

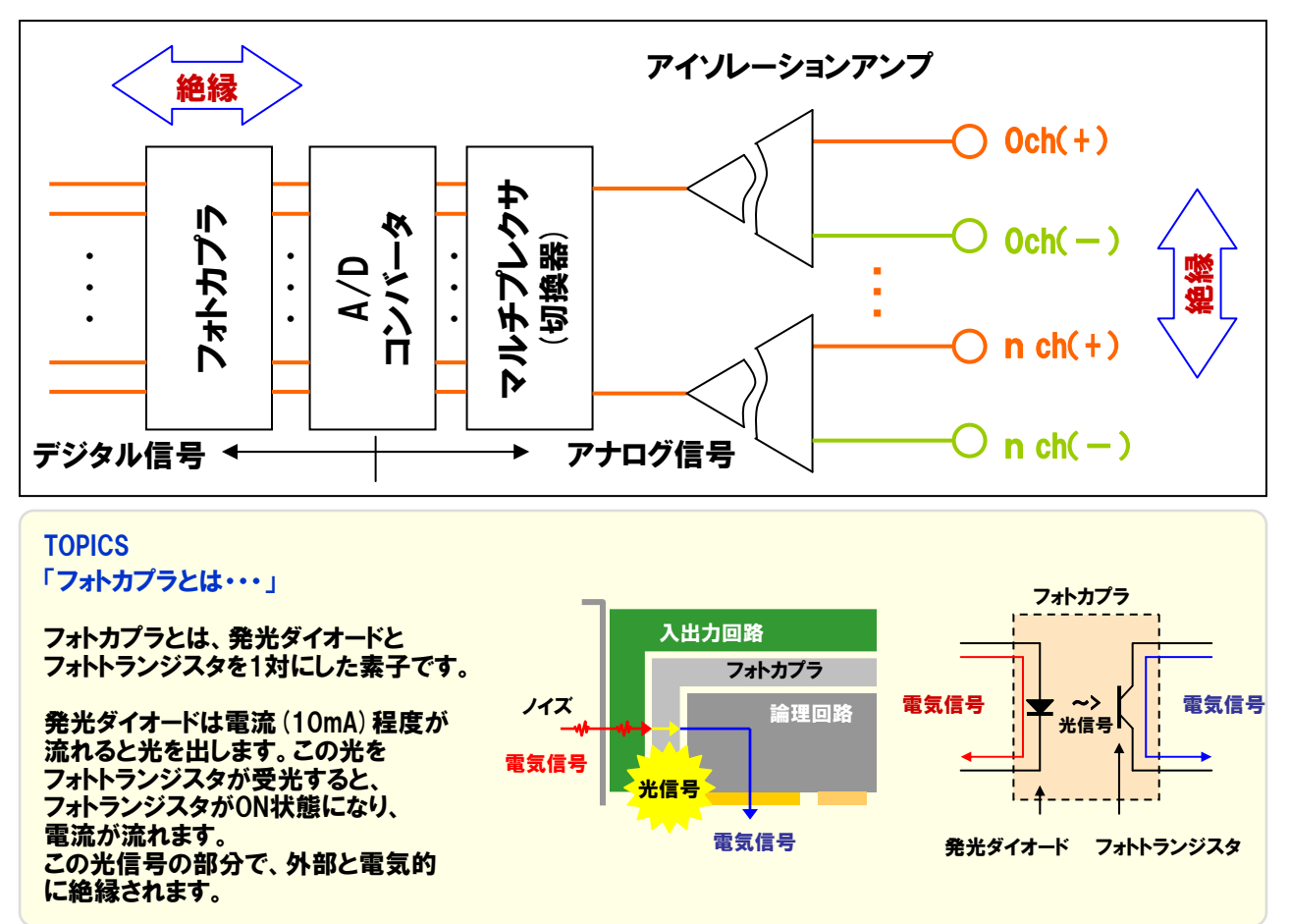

# 2-5. 用語解説

カタログやデータシートを参考にして、アナログ入出力ボード/カードの選定を行う際、仕様の項目や特長に頻繁に 出てくるアナログ入出力に関する用語について説明をしていきます。これらの用語を理解することで、システムに最適 なアナログ入出力ボード/カードを選定できるようになります。

#### 2-5-1.入出力チャネル数

入出力チャネルとは、1枚のボード/カードが持つ入力または出力可能な信号数を意味します。 つまり、接続できる センサ (信号源) やアクチュエータ (制御対象) の数を表しています。

カタログなどの仕様欄を見ると、シングルエンド\*\*ch、差動\*\*chという表記がされている場合があります。 ここで、シングルエンド入力と差動入力について解説をしておきます。

## ①シングルエンド入力

信号線とグランド線の2線で接続して、グランドからの電位差で信号源の電圧を測定する方式です。アナログ 入力では最も一般的な入力方式で、1つの信号源に対して、配線が2線で済むというメリットがあります。 ②で説明する差動入力と比較して、ノイズの影響を受けやすいというデメリットがあります。

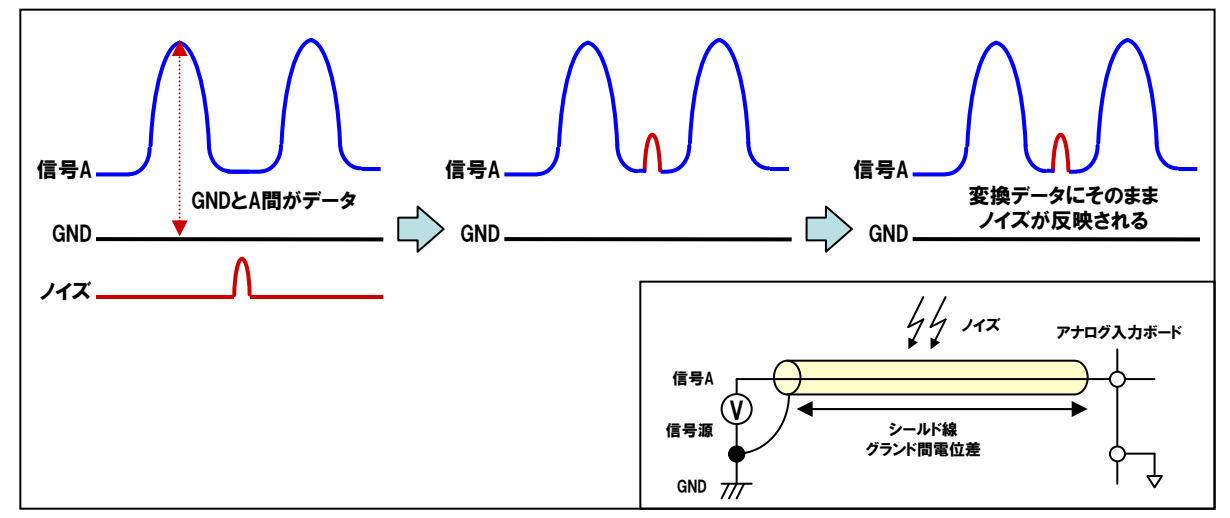

#### ②差動入力

2つの信号線とグランド線の合計3線で信号源の電圧を測定する方式です。グランドとA点間の電位とグランド とB点間の電位の差をとって信号源(A-B間)の電位を測定します。そのため、(A-B間)はグランドにのった ノイズは相殺され、シングルエンド入力と比較して、ノイズの影響を受けにくいというメリットがあります。ただし、 1つの信号源に対して、配線が3線必要となるため、シングルエンド入力と比較して、使用できるチャネル数が 半分になるといったデメリットもあります。

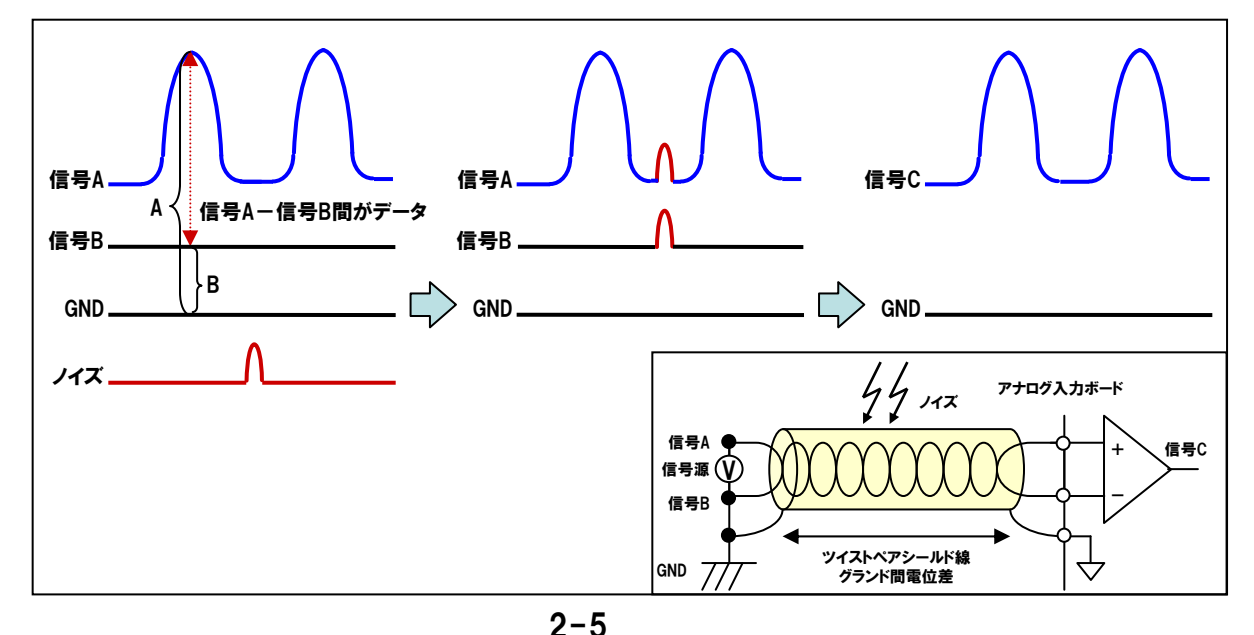

## 2-5-2.分解能

アナログ信号をどの程度の細かさでデジタル表現(近似)できるかを示します。分解能が高いほど、電圧の範囲が 細かく区分されていることになり、アナログ値をより正確にデジタル値に変換することができます。

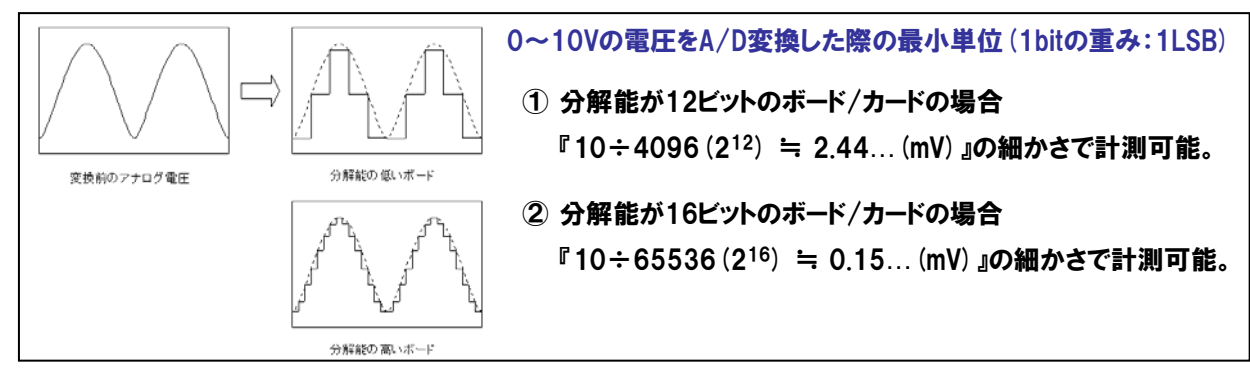

多種多様なアナログ入出力ボード/カードの中で、自分に最適な分解能を持ったボード/カードを選ぶには、 どのようにして考えれば良いかの例を示しましょう。例えば『0℃~100℃の温度を計測したい』とします。

例1:【1℃単位で計測したいのなら】

→ 1/100の精度が必要 → 分解能8ビット (28=256分割)のボード/カードで十分。

例2:【0.1℃単位で計測したいのなら】

→ 1/1000の精度が必要 → 分解能12ビット (2<sup>12</sup>=4096分割)のボード/カードが必要。

#### 例3:【0.01℃単位で計測したいのなら】

→ 1/10000の精度が必要 → 分解能16ビット (2<sup>16</sup>=65536分割)のボード/カードが必要。

#### 2-5-3.入出力レンジ

入力または、出力可能なアナログ電圧・電流の範囲です。バイポーラは双極性(-10V~+10Vレンジなど)、 ユニポーラは単極性(0~+10Vレンジなど)という意味です。入出力レンジは、センサからの出力、アクチュエータへ の入力と同一、もしくは少し広い範囲のレンジを持ったボード/カードを選定するのが基本です。

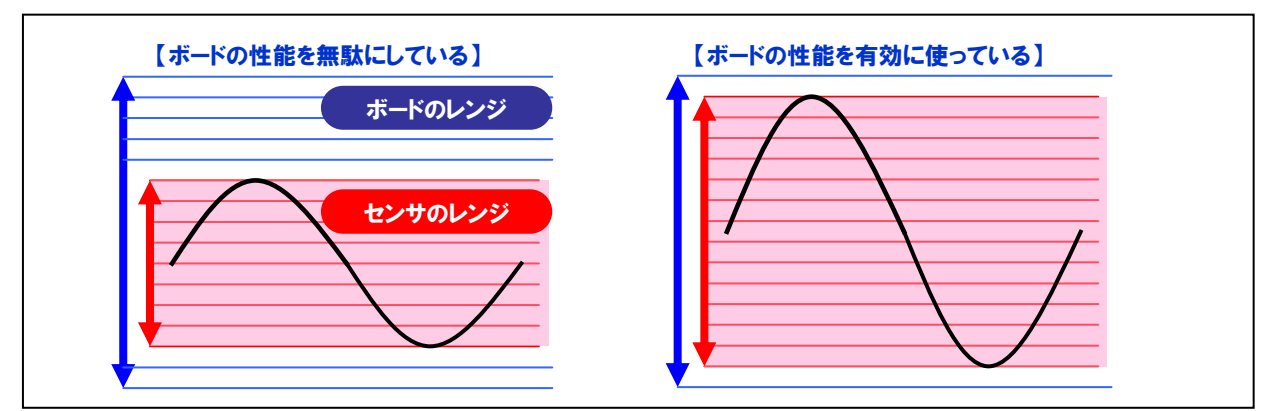

例えば、あるアナログ量を電圧の0~5Vに変換してくれるセンサを使うと仮定します。そこで、入力レンジが0~ 10Vと0~5Vのボードでは、どちらが有効かというと、分解能が共に12ビットとしたら、レンジが0~10Vの ボードが最小分割できる電圧は、10÷4096で約2.44mVです。0~5Vのボードは、5÷4096になりますから、 最小分割できる電圧は、約1.22mVです。センサは0~5Vしか出力しないのですから、入力レンジ0~5Vの ボードを選んだ方が、より細かく計測することができます。

#### 2-5-4.ゲイン

ゲインとは倍率を意味します。アナログ入力ボード/カードの中には、入力信号を増幅する機能を搭載したものが あります。例えば、外部信号が0~2.5Vの場合、アナログ入力ボード/カードの入力レンジが0~10Vと仮定すると、 そのままの状態で変換するより、外部信号(入力される信号)を4倍に増幅して、0~10Vの信号として変換した 方が高精度で計測することができます。

#### 2-5-5.変換速度(サンプリング周期)

アナログ信号をどの程度の時間間隔の細かさでデジタル変換できるか。または、デジタルデータをどの程度の 時間間隔でアナログ出力できるかを表します。変換速度が速いほど、再現性の高い変換が可能となります。

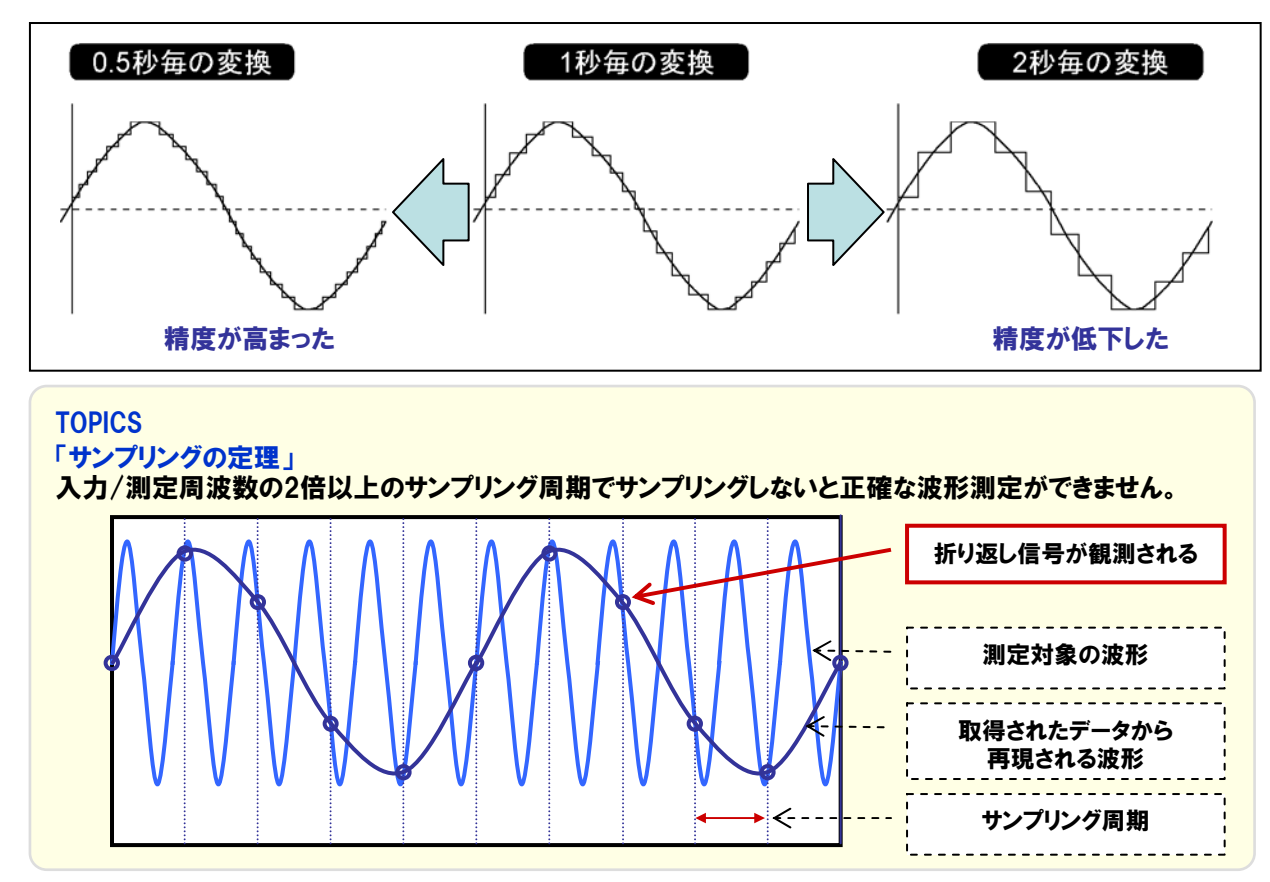

#### 2-5-6.変換精度

A/D変換またはD/A変換の際に生じる誤差範囲です。誤差を1LSB単位で表現します。例えば、分解能12ビット のA/D変換ボードで、入力レンジ±10Vの設定とすると、分解できる最小単位は、20÷4096 ≒ 4.88mV(1LSB) となります。そのA/D変換ボードの変換精度が±2LSBと表記されている場合、4.88×2 ≒ ±9.76mV程度の誤差 が生じる可能性があるという意味になります。

※LSB:『Least Significant Bit』の略で、バイナリデータ(2進数データ)の最下位ビットを表します。

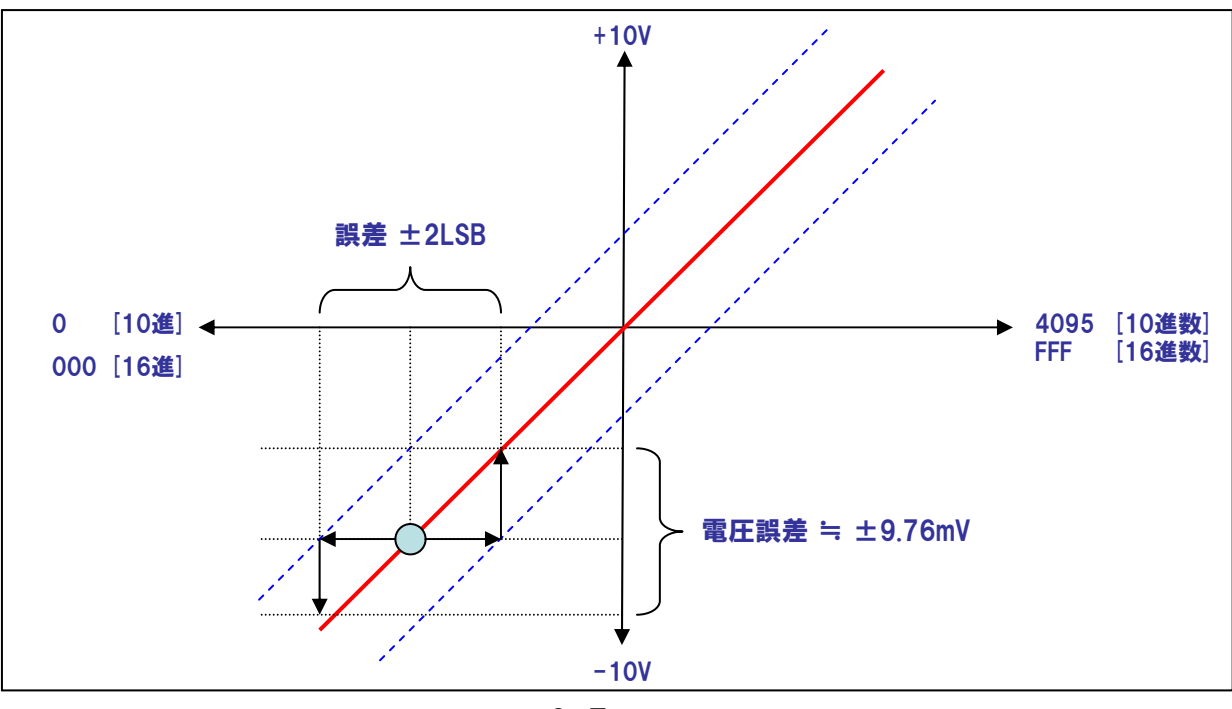

2-7

#### 2-5-7.バイナリデータ(2進数データ)と電圧値の関係(分解能16ビットの場合)

本書で使用しているアナログ入出力カードADA16-8/2 (CB) Lの分解能は16ビットです。アナログ入力の場合、 カードから入力されるA/D変換データは、バイナリ16桁 (16進数=4桁) になり、アナログ出力の場合にカードに セットするD/A変換データはバイナリ16桁 (16進数=4桁) で行います。これらバイナリデータと電圧値との関係を 見てみましょう。

【表2-1.]の『FFFF』の欄に注目してください。『0000』のときの『-10』に対して、電圧は『9.9997・・・』です。 分解能16ビットのボード/カードの場合、-10V~0Vまでの電圧は-10Vを「0000H」とし、0Vを「8000H」とした 32768通りのデータとして表現できるのに対し、0V~+10Vは、「8000H」から最大値「FFFFH」までの、32767通り しか表現できないのです。このため最大値は「+10V-1LSB」ということになります。これらの関係は、どのアナロ グ入出力ボード/カードを使用していても共通でいえる事柄です。例えば、アナログ出力をする場合、外部に信号を 出力する際には、分解能16ビットの場合は『FFFF』をボード/カードにセットするわけですが、実際に出力できる最大 電圧は、『+10V-1LSB』までしか出力できません。

| 雨口の音味        |           |                 | 2進数表記(バイナリデータ表記)    |  |  |  |  |  |
|--------------|-----------|-----------------|---------------------|--|--|--|--|--|
| 电圧の息味        |           | DATA (TOLE \$1) | MSB LSB             |  |  |  |  |  |
| FSR-1LSB     | 9.99970   | FFFF            | 1111 1111 1111 1111 |  |  |  |  |  |
| FSR-2LSB     | 9.99938   | FFFE            | 1111 1111 1111 1110 |  |  |  |  |  |
| :            | :         | :               | :                   |  |  |  |  |  |
| +1LSB        | 0.00030   | 8001            | 1000 0000 0000 0001 |  |  |  |  |  |
|              | 0.00000   | 8000            | 1000 0000 0000 0000 |  |  |  |  |  |
| :            | :         | :               | :                   |  |  |  |  |  |
| -1/2FSR+1LSB | -9.99970  | 0001            | 0000 0000 0000 0001 |  |  |  |  |  |
| -1/2FSR      | -10.00000 | 0000            | 0000 0000 0000 0000 |  |  |  |  |  |

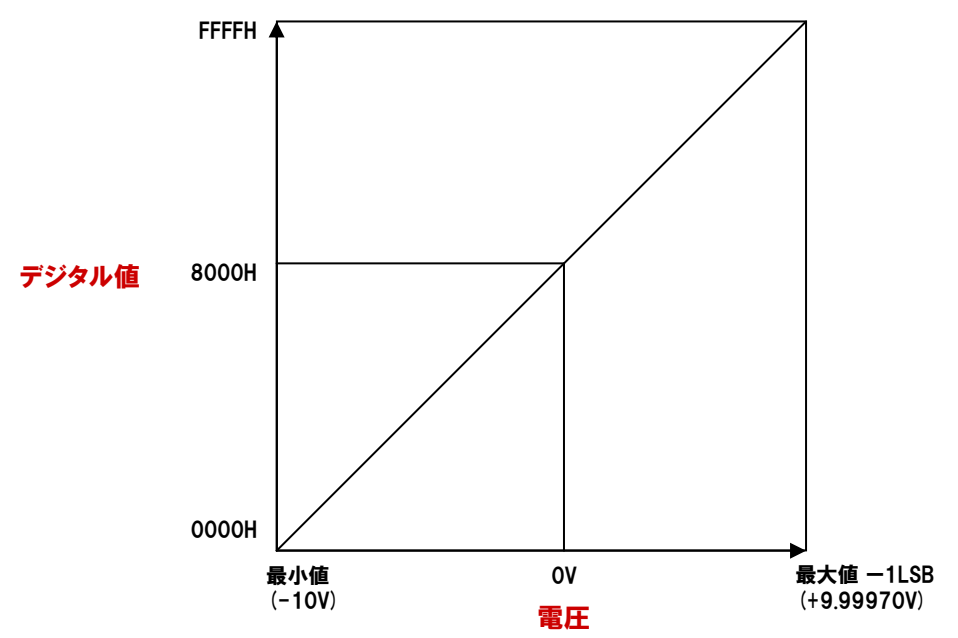

表2-1

#### TOPICS

#### 「略語の意味」

①LSB :Least Significant Bitの略です。バイナリデータ (2進数データ) の最下位ビットを表します。

②MSB :Most Significant Bitの略です。バイナリデータ(2進数データ)の最上位ビットを表します。

③FSR :Full Scale Rangeの略です。±10Vレンジの場合は『20』がFSRとなります。

アナログをデジタル値で表現するときに、いくつかの表現方法があります。これはハードウェアの仕様検討には あまり関係しませんが、プログラムをする場合に必要な知識となりますので、解説をしておきます。

#### ① ストレート・バイナリ

OVをデジタル値の"0"とし、電圧の増加に従いデジタル値も増加します。ユニポーラ(単極)型で用いられます。

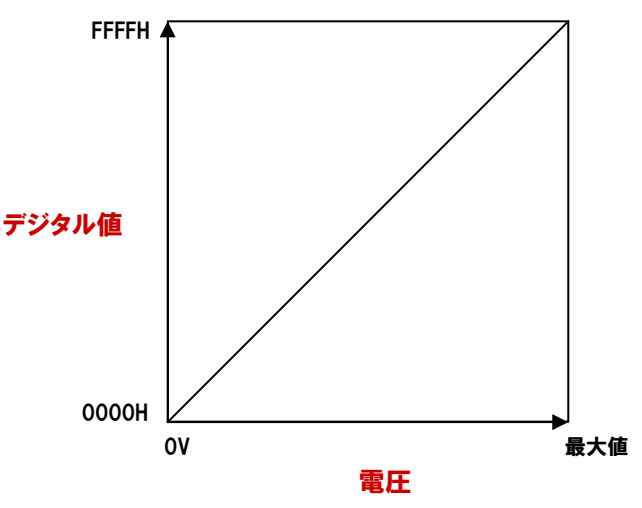

#### 2 オフセット・バイナリ

負電圧の最大値をデジタル値の"0"とします。電圧の0Vをデジタル値の中間値、正電圧の最大値をデジタル 値の最大値とします。バイポーラ(双極)型で用いられます。前項の[表2-1]の関係がこれにあてはまります。

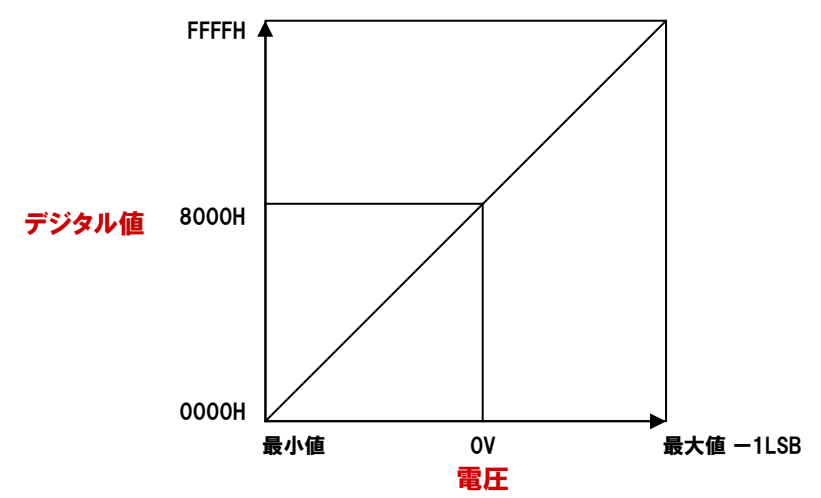

#### ③ コンプリメント・バイナリ (2の補数)

オフセット・バイナリ・コードの最上位ビットを反転させて得られます。2の補数表現は、コンピュータ上の演算に 使い易いコードです。バイポーラ (双極) 型にこのデータ形式のものもあります。

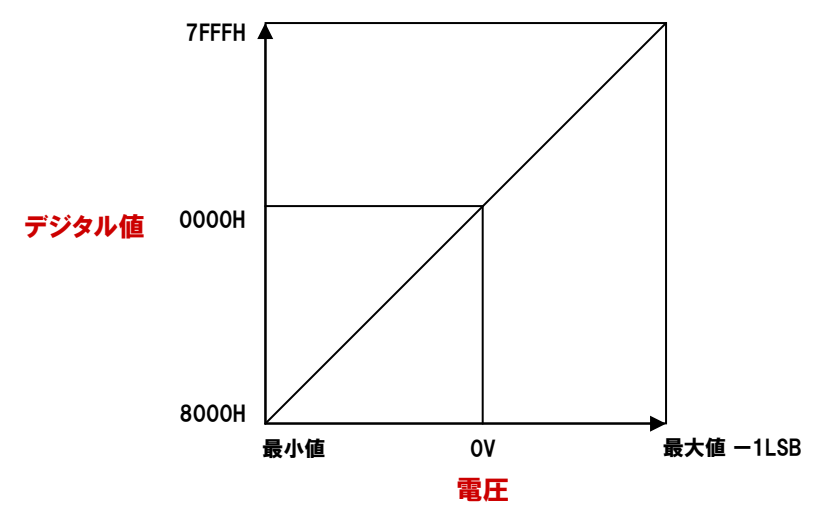

## 2-5-8.サンプリング方式

複数チャネルのサンプリングを行う場合には、マルチプレクサ(切換器)にマルチプレクサ方式と、同時サンプリング 方式があります。マルチプレクサ方式は、マルチプレクサの切換えによるサンプリングで、複数チャネルを同時変換す ることが出来ません(チャネル切換え時間が必要なため)。同時サンプリング方式は、チャネル毎にA/Dコンバータが 搭載されたタイプと、サンプル/ホールドアンプが搭載されたタイプがあり、とちらとも複数チャネルの同時変換が 可能となっています。

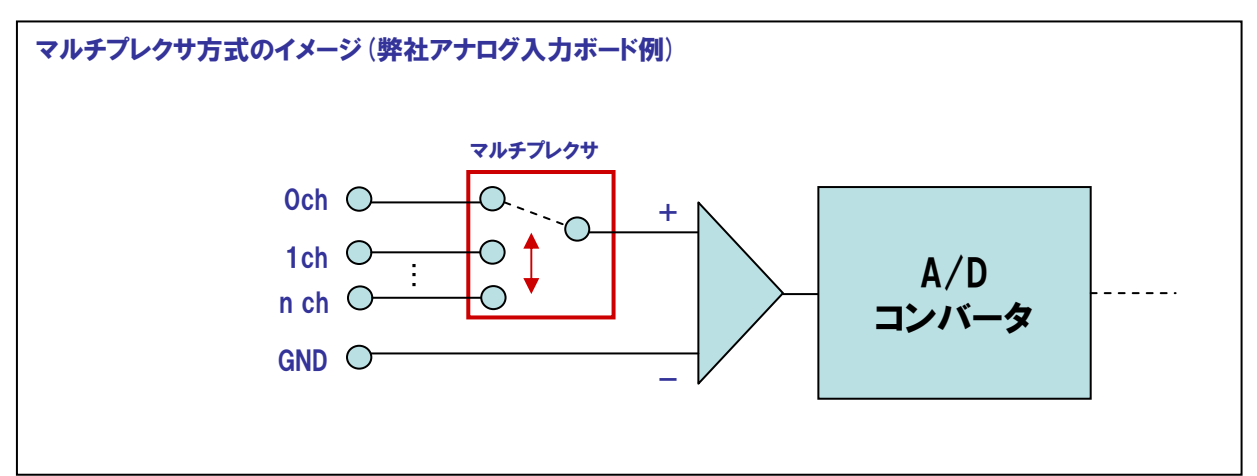

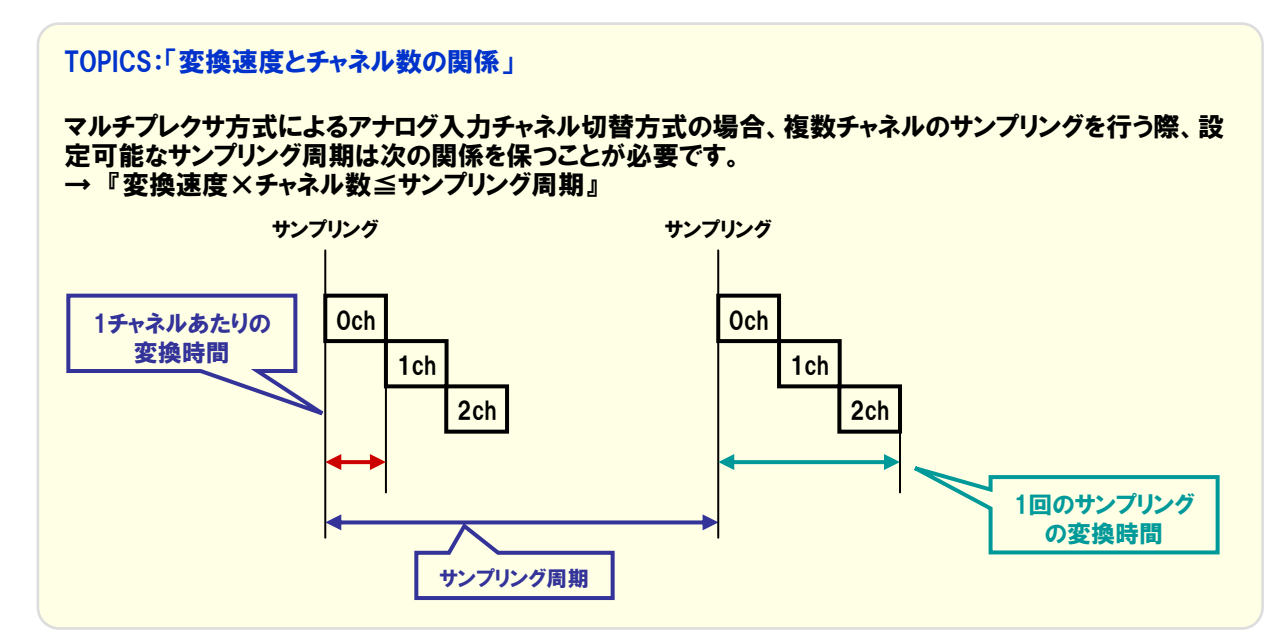

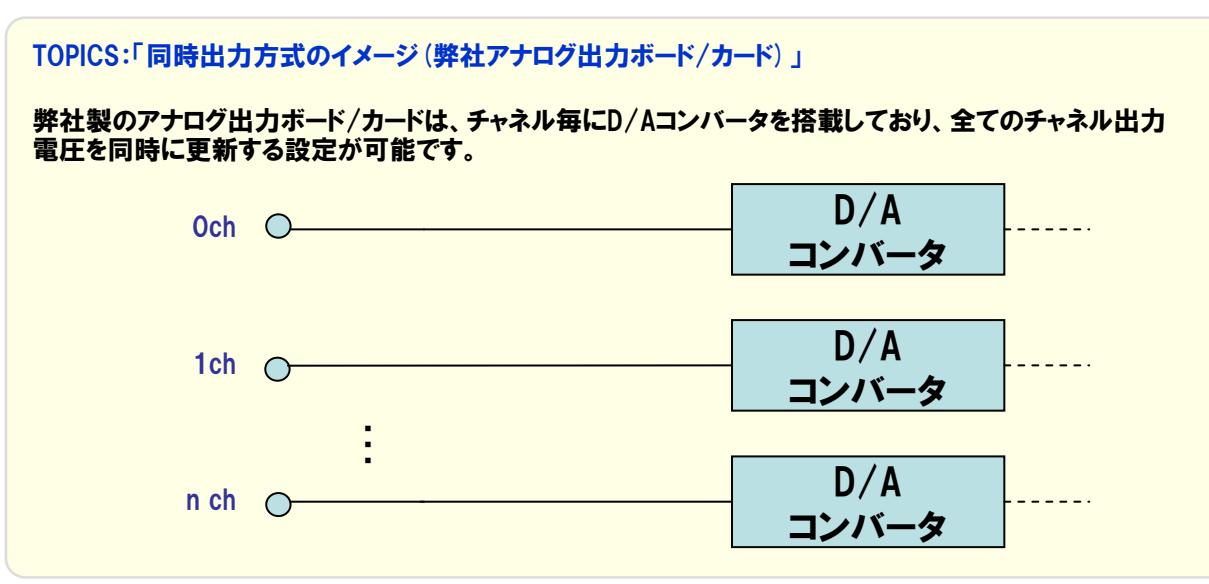

#### 2-5-9.0000

アナログ入出力ボード/カードの変換動作をどのタイミングに同期させることができるかを示します。 サンプリングの周期を決定するサンプリングクロックには、主に以下の方式があります。

#### 1内部クロック

ボード/カードに周期の設定が可能なタイマ素子を搭載し、これをクロック源として周期的な変換を行う 方法です。正確かつ短周期での時系列処理に有効です。

#### 2外部クロック

外部クロック入力端子を搭載したボード/カードで使用可能です。外部から入力されるパルス信号などに 同期して、変換を行います。外部装置との同期処理などに有効です。

#### ③ソフトウェアクロック

パソコンのシステムタイマに同期してソフトウェア上からスタートコマンドを送信し、周期的な変換を行う 方法です。ただし、Visual Basicのタイマコントロールなどは誤差が大きいため、高速で正確な周期が必要な システムには向きません。

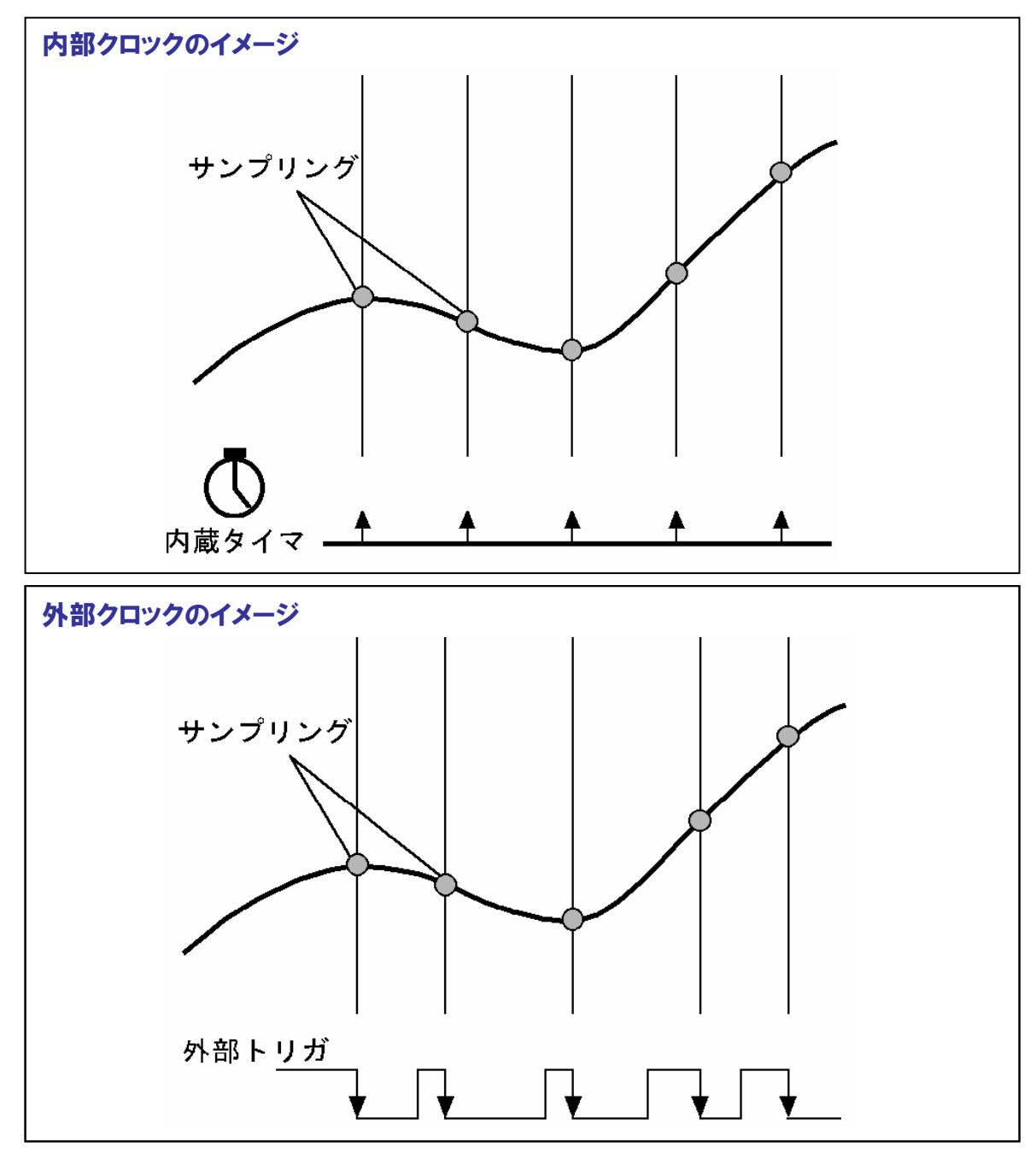

## 2-5-10.**トリガ**

変換の開始と停止をどのタイミングで実行するかの要因です。開始、停止それぞれ独立して設定可能です。 主なトリガは以下のとおりです。

## **①ソフトウェアトリガ**

変換動作の開始/停止をソフトウェアからのコマンドで制御する方法です。

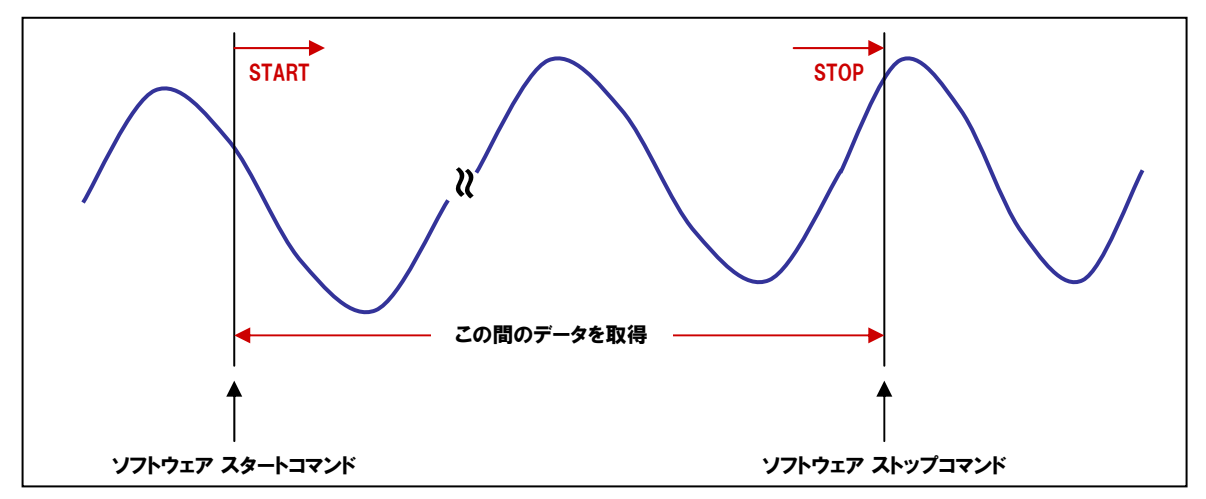

#### 2外部トリガ

変換動作の開始/停止を外部信号(デジタル信号)で制御する方法です。あらかじめ設定したエッジの 方向(立ち上がり、立ち下がり)の外部制御信号が入力されると変換動作を開始/停止します。

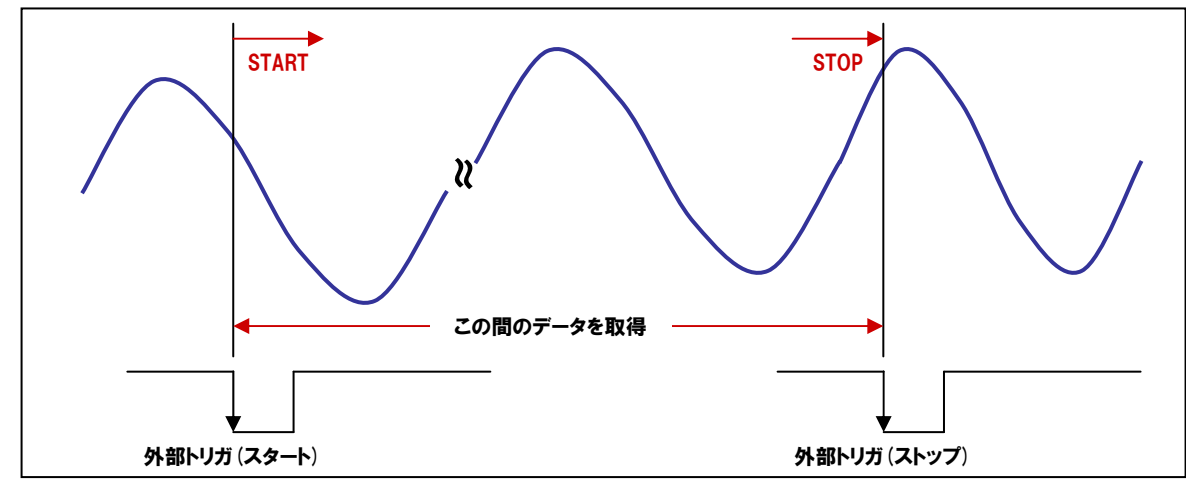

#### ③レベル比較 (変換データ比較)トリガ

変換動作の開始/停止の制御を指定チャネルの信号変化で行います。あらかじめ設定した比較レベルの 値と指定したチャネルのアナログ信号の大きさを比較し、条件に一致すると変換動作を開始/停止します。

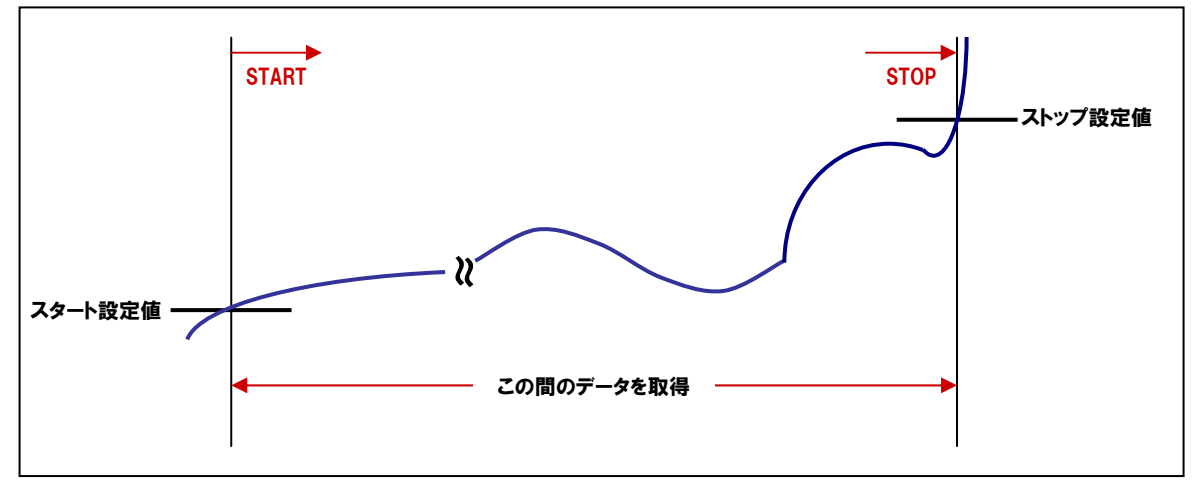

#### 2-5-11.バッファメモリ

バッファメモリとは変換データを一時的に保管している場所のことです。高速かつ高機能なアナログ入出力処理 が可能なだけでなく、パソコン側の負荷を大幅に軽減することができます。バッファメモリは用途に応じて、 FIFO形式とRING (リング) 形式があります。

#### ①FIFO形式

FIFO (First In First Out)形式では、変換されたデータが前詰めでバッファメモリに格納され、バッファメモリ に書き込まれた先頭からを古い順に読み出すことができます。読み出した変換データはメモリ内部から 順次送り出され、つねにバッファメモリに残っている一番古い変換データを読むことができます。 FIFOメモリの容量を超えるデータは書き込まれず破棄され、また、一度読み出したデータはバッファメモリ上 から破棄されます。

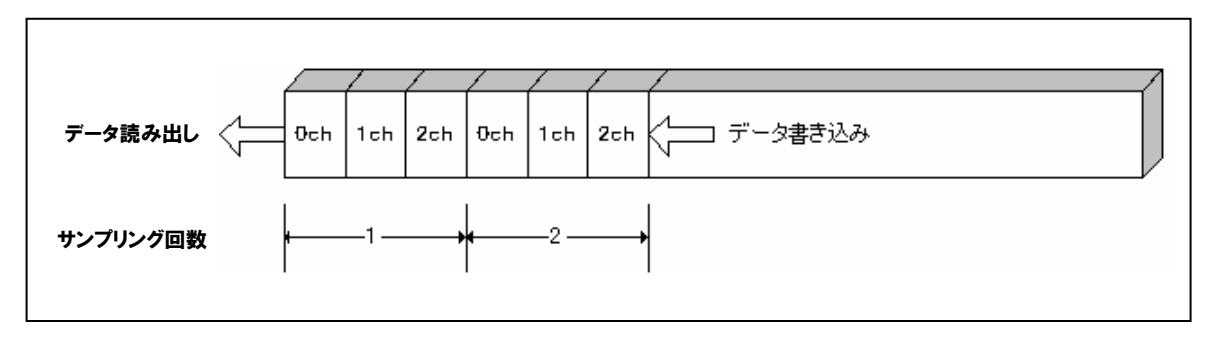

#### ②RING (リング) 形式

RING (リング) 形式では、バッファメモリ内部の格納領域がリング状に構成されています。変換データは 順次書き込まれていき、メモリ容量を超えて格納を続けると前の変換データが格納されている領域に上書き されます。通常の状態ではデータ取得を行わず、何かの事象で変換動作が停止した付近のデータを取得す るような場合、RINGメモリを使用します。RING (リング) 形式の場合、一度取り込んだデータは、次に上書き されるまでは、何度でも取り込み可能です。

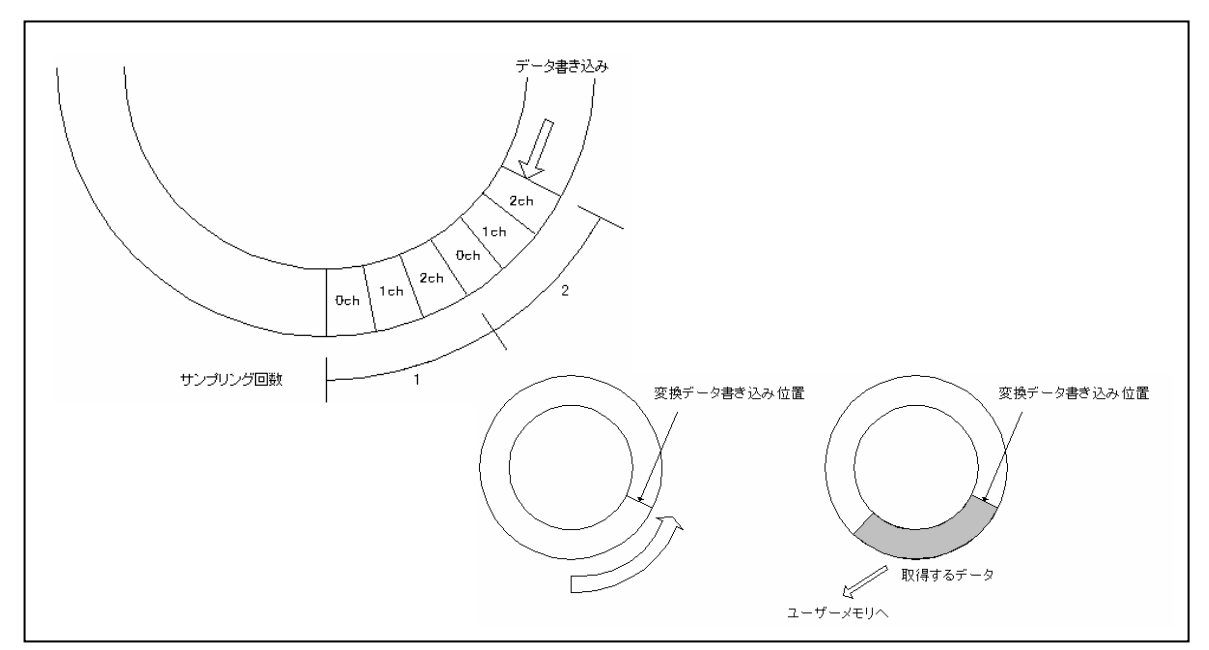

## 2-5-12.バスマスタ転送機能

PCIバスマスタ機能を利用したDMA (ダイレクト・メモリ・アクセス) 転送が可能なボード/カードです。 ■特長

- [1] パソコンのCPUに負荷をかけることなく、ボード/カードから直接パソコンのメモリへ80MB/sec (最大133MB/sec)のスピードでデータ転送が可能です。
- [2] CPUがデータ転送処理などに能力を奪われることなく、その他の処理を行うことが可能なため、 他のアプリケーションへの影響が少なく済みます。
- [3] 入出力に必要な設定をあらかじめボードにセットし、その情報に基づいてボードが処理を行うため、 通常の入出力処理と比較して効率的なアプリケーションが構築可能です。

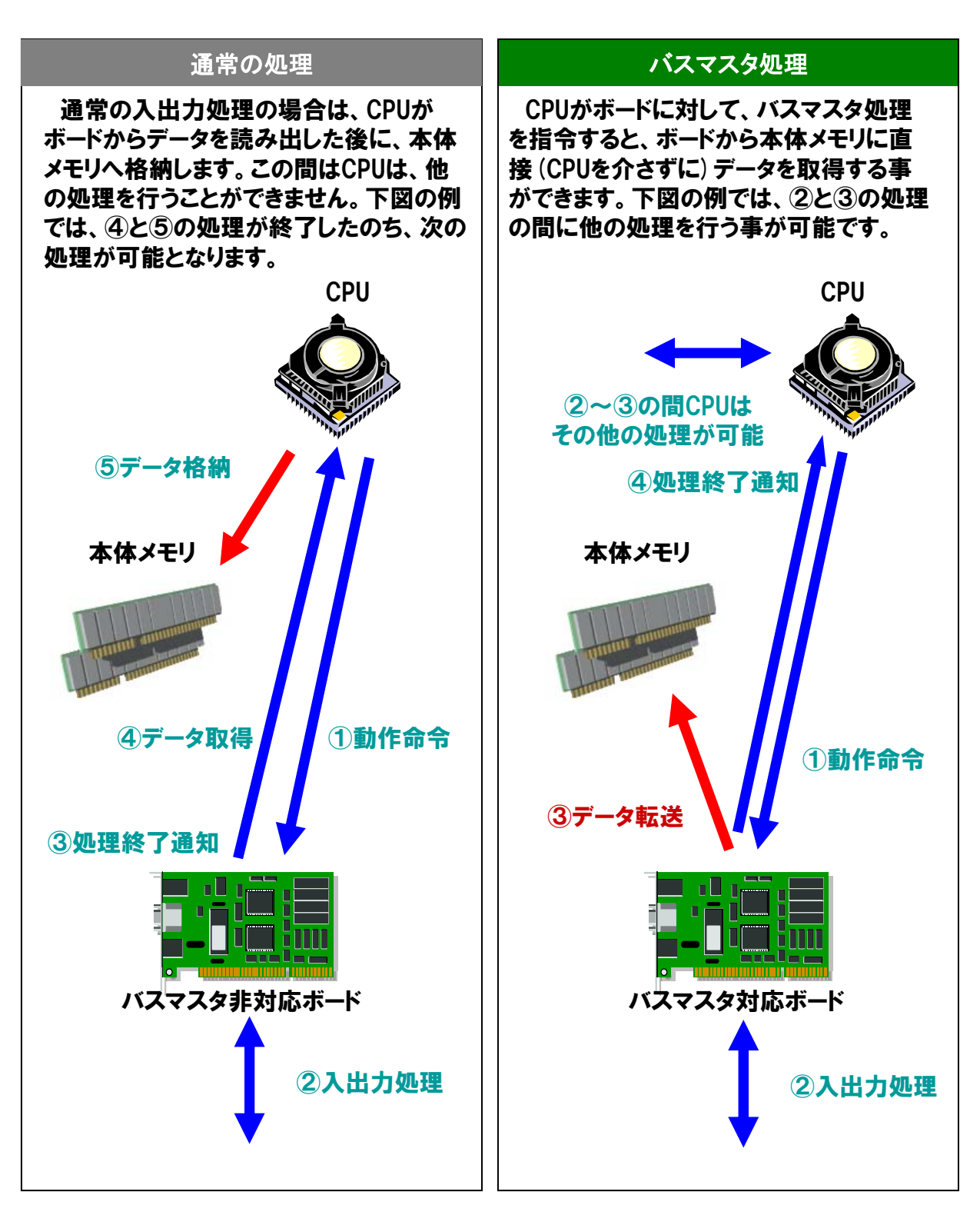

#### 2-5-13.1/0ポートと1/0ポートアドレス

一般にパソコンの入出力命令によってコントロールされる機器 (I/Oデバイス) は、割り当てられた『I/Oポートアド レス』に対して入出力命令を実行し、動作させます。パソコンの内部で、CPUが接続された周辺機器とデータの やり取りを行うための窓口を『I/Oポート』、それを管理・識別するために割り当てられる番号を『I/Oポートアドレス』と 表現します。現在主流のPC/AT互換機は、メモリ領域『0000h~FFFFh』64KBのアドレス空間が使用されます。 『0000h~00FFh』など特定のI/Oアドレスは、システムによって使用済みもしくは予約済みとなっており、ユーザー での使用が禁止されています。そのため、新たにデバイス (ボードやカード)を追加するためには、これ 以外のアドレス、および既に存在しているアドレスと重複しないように設定します (Plug & Play機器は自動設定)。

#### ■占有ポート数

通常ボード/カードは、1枚で複数のI/0ポートを使用する場合が多く、使用するポート数を一般的に『占有ポート 数』と表現します。占有ポート数は、コンピュータ内部での回路処理の関係上、『2<sup>n</sup>』が一般的です。

#### 2-5-14.割り込み

特定の入力端子をパソコン (CPU) のIRQに接続して、外部から優先処理を発生させる機能です。外部装置の 変化を検出して、特定の処理を実行するアプリケーションや、外部からの指令で高優先度の緊急処理などをする 場合に使用します。

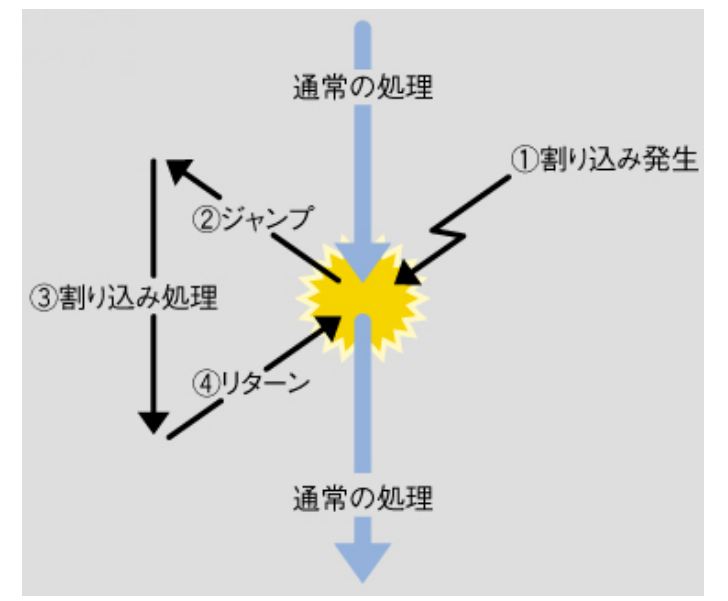

#### ■参考資料(割り込みアドレス)

周辺装置はCPUの制御信号線の一つである割り込み信号線を利用して、 CPUヘデータの入出力などの割り込み要求(IRQ:Interrupt ReQuest) を通知します。その際の識別番号を割り込みレベル(IRQ番号)と呼んで います。CPUの持っている割り込み信号線は1本ですが、割り込み要求は 複数のデバイスから同時に発生する場合もあります。そのためパソコンは、 8本の割り込み信号を周辺装置から入力して、その中から1本の割り込 み信号だけをCPUに出力する機能を持った『割り込みコントローラ』を 2個搭載し、制御しています。複数のデバイスから同時に割り込みが発生 した場合には、コントローラで順番を調整し、順次CPUへ信号を送信します。 信号を受け取ったCPUは、IRQ番号に対応付けられた処理を実行し、 処理が終わったら次の割り込み処理へ制御を移していきます。

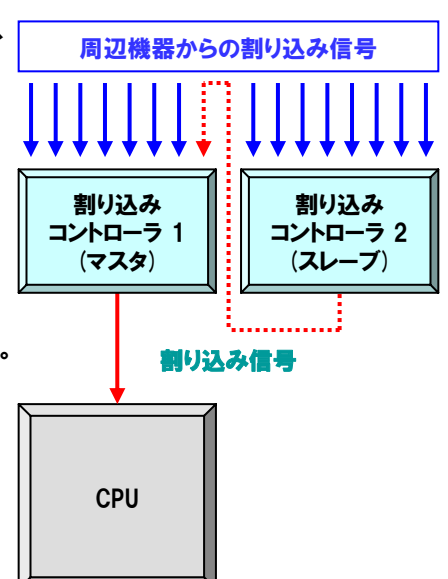

#### 2-5-15.消費電流

ボードの動作には電源が必要ですが、そのボードがどれくらい電流を消費するかを示します。通常、この電源は パソコンの拡張バスコネクタから供給されています。そして、実装したボードの最大消費電流の総和が、パソコンの 定格電源容量(拡張スロットに供給できる電流の最大値)を超えてはならないという注意点があります。もし超えた 場合、パソコンの電源電圧の低下をまねき、暴走などのトラブルが生じる可能性があるため、パソコンのスロットを 拡張するための『1/0拡張ユニット』を使用するなどの対策を行う必要があります。

#### 例:パソコンが拡張スロットから供給できる電源容量が3.6Aの場合

[1] 最大消費電流が、1.2Aの外部インターフェイスボードを2枚実装すると・・・

1.2 (A) ×2 (枚) = 2.4A → パソコンの電源容量 (3.6A) 以下なので OK!

[2] 最大消費電流が、0.8Aの外部インターフェイスボードを6枚実装すると・・・

0.8 (A) ×6 (枚) = 4.8A → パソコンの電源容量 (3.6A) 以上なので NG!

#### 2-5-16.参考資料:ノイズの種類とその対策

ノイズには大きく分けて、次の2種類が存在します。電気実験と異なり、現場にはさまざまなノイズが存在し、理論 どおりにいかないケースが多々あります。このような場合、精度を狂わせる原因の多くがノイズに起因しています。

①外来ノイズ

- (a) 信号伝送ラインの外部から空中伝搬により飛来するノイズ。
- (b) モータなどの動力系機器配線との混在、近辺を経由する配線から混入するノイズ。
- (c) 動力系機器と計測系機器との電源の共用、アースの共用による回り込みから発生するノイズ。

#### 2内部ノイズ

- (a) アナログ入出力回路の接続に起因するノイズ。
- (b) 装置間のグランド電位差によるオフセット電圧およびノイズ。
- (c) 配線材料に起因するクロストーク、輻射ノイズ。

#### 対策

特に計測を行う場合の原則は、測定対象に影響を及ぼさないことです。そのためには、インピーダンスや グランドレベルなどのマッチングに対する配慮が必要となります。慣れれば難しいことではありませんが、 配慮を怠った場合の影響は大きいと言えます。下表はノイズ対策方法の一例です。

|     | 対策方法          | 具体例                             | 効果        | 留意点               |
|-----|---------------|---------------------------------|-----------|-------------------|
|     | 信号レベルの強化      | 微弱信号の測定点での増幅                    | ノイズ全般の除去  | パソコン側では効果小        |
|     | 配線方式による除去     | シールドケーブルの使用                     | 飛来ノイズの除去  |                   |
|     |               | ツイストペアケーブルの使用                   | クロストークの除去 |                   |
| ハード | 配線方法による除去     | 計測・制御系と動力系との配線分離<br>(電源、GND、配管) | 飛来ノイズの除去  |                   |
|     | フィルタ回路挿入による除去 | EMIフィルタ・CRフィルタの挿入               | ノイズ全般の除去  | ノイズ周波数が特定できるときに有効 |
|     | 入出力形式による除去    | 差動入出力による接続                      | 飛来ノイズの除去  | 同相ノイズに対してのみ有効     |
|     | アースの接続による除去   | 各装置をアースに接続                      | 装置間電位差の除去 | アースによっては逆にノイズ源となる |
|     | 平均化演算による除去    | 移動平均によるノイズの平滑化                  | 高周波ノイズの除去 | 変化に対する応答性が悪くなる    |
| ソフト | (複数読み出し)      | ブロック平均によるノイズの除去                 | 高周波ノイズの除去 | サンプリングレートが低くなる    |
|     | ソフトフィルタによる除去  | フィルタ関数によるノイズの除去                 | 高周波ノイズの除去 | リアルタイムな処理には不向き    |

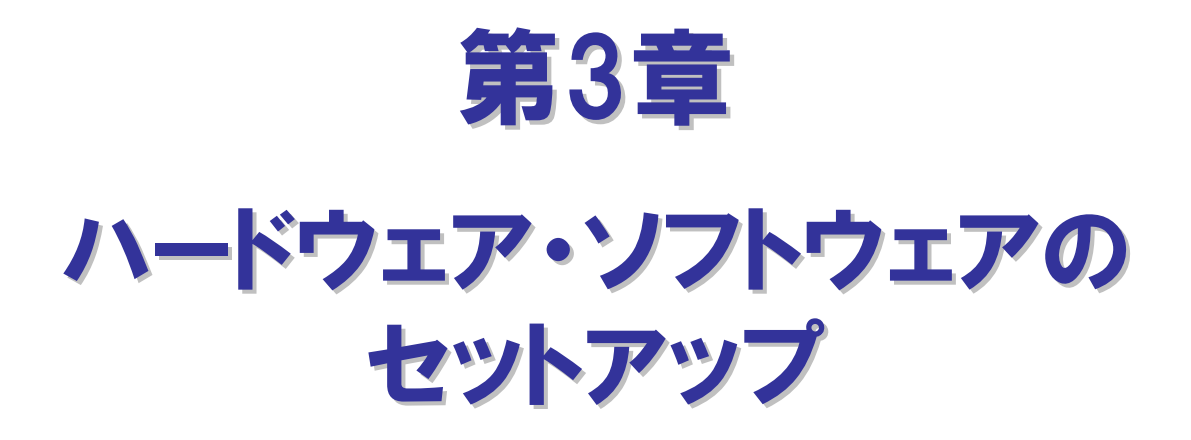

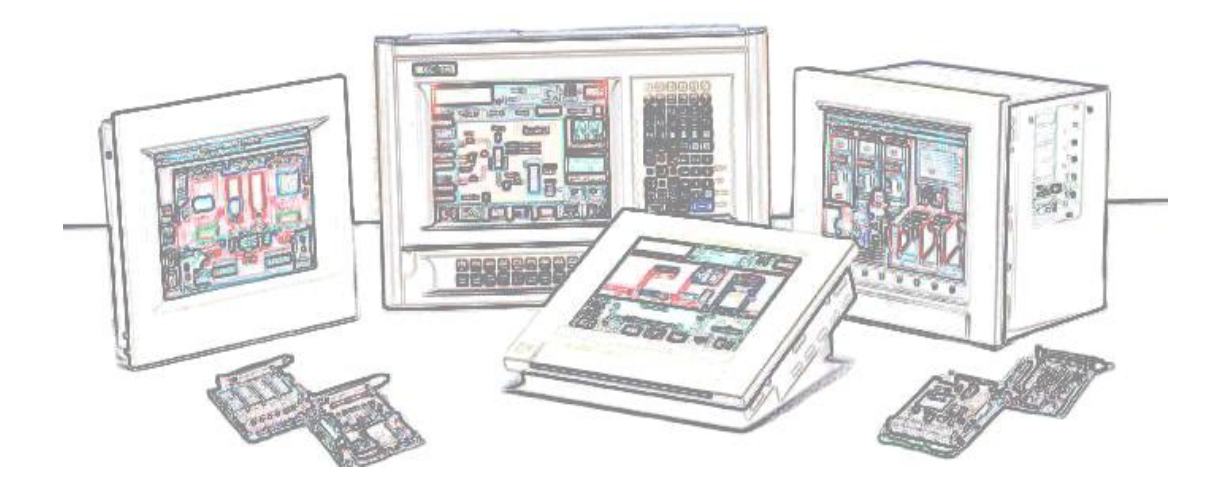

# 第3章 ハードウェア・ソフトウェアのセットアップ

インターフェイスボード/カードを使用するために必要な事前準備を一般に『セットアップ』と呼んでいます。ソフトウェアと ハードウェアそれぞれの準備を行ってはじめてインターフェイスボード/カードが使用可能になります。バス仕様、OSおよび ソフトウェアによって『セットアップ』の手順は異なる場合がありますが、本書ではWindows系OSの場合を例にとって解説を 行っていきます。

# 3-1.セットアップからプログラム開発までの流れ(Windows系OSの場合)

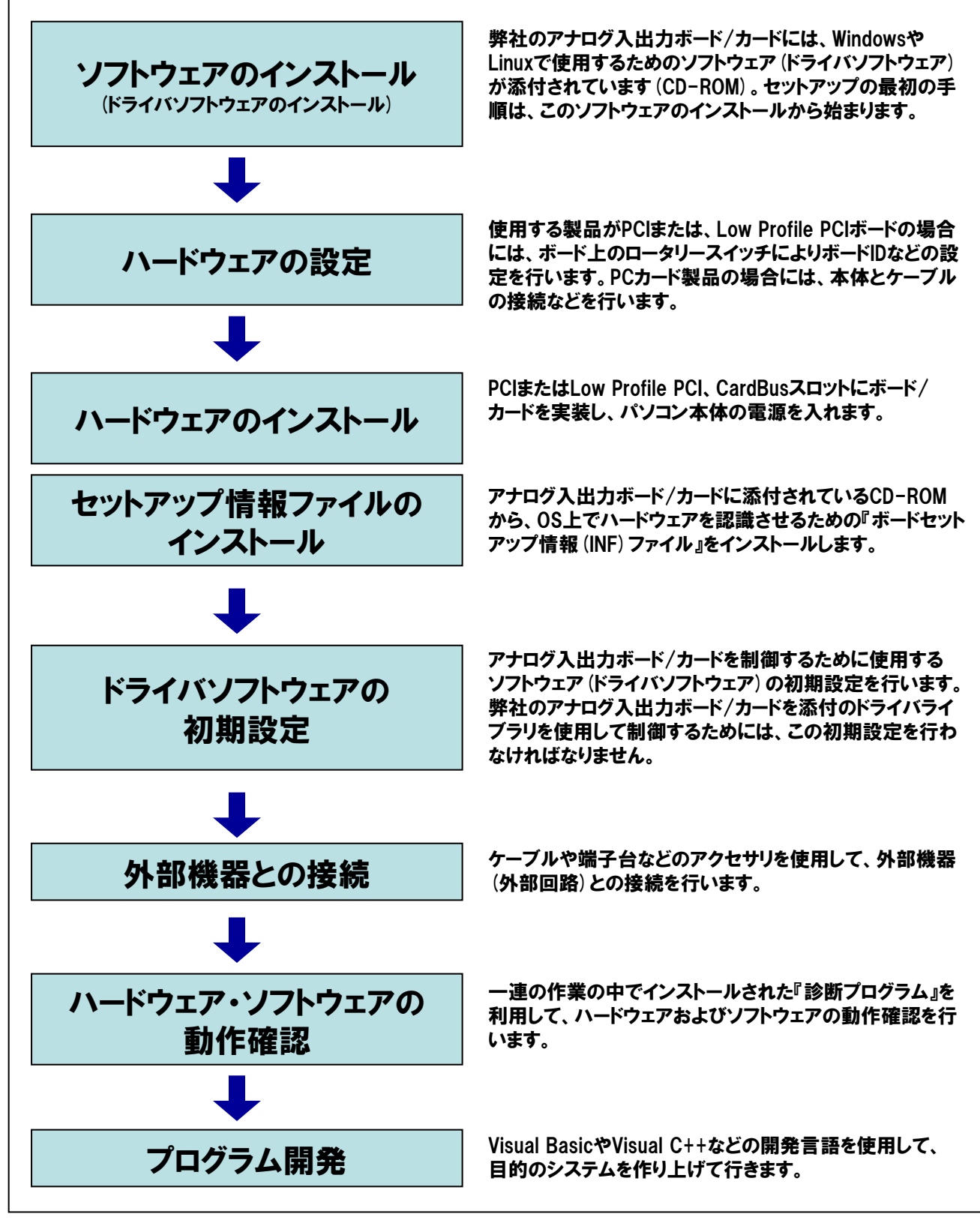

# 3-2.手順 ①:ソフトウェア (ドライバソフトウェア) のインストール

本書にて使用するプログラム開発環境を構築するためのセットアップを行います。なお、以降説明を行う手順は、 下記構成を前提に進めています(OSおよび開発言語のインストールは既に完了しているものとします)。ご使用のOS によって画面表示が異なる場合もありますが、Windows系OSであれば、基本的な手順は同じです。 Windows XPおよびWindows 2000をご使用の際、インストール時はAdministrator権限を持つユーザーでログインして、 インストールを進めてください。

| ●0S       | :Microsoft Windows XP Professional/Home Edition |                     |
|-----------|-------------------------------------------------|---------------------|
| ●開発言語     | :Microsoft Visual Basic 2005                    |                     |
| ●インターフェイス | 、:CardBus対応非絶縁型低価格高精度アナログ入出力カード                 | 【型式:ADA16-8/2(CB)L】 |
| ●ケーブル     | :68ピン→50ピン変換シールドケーブル                            | 【型式:ADC-68M/50M】    |
| ●アクセサリ    | :BNC端子台                                         | 【型式:ATP-8L】         |
| ●ソフトウェア   | :Windows版高機能アナログ入出力ドライバ(製品添付)                   | 【型式:API-AIO(WDM)】   |

① インターフェイスボード/カードに添付されているCD-ROM [API-PAC (W32)] をパソコンにセットします。

- ②『API-PAC (W32) DRIVER LIBRARY』が自動的に表示されます。
- ③ 『API-PAC (W32) DRIVER LIBRARY』の『実行環境または開発環境のインストール』ボタンをクリックします。
- ④『インストーラ』画面が表示されます。
- ⑤『高機能アナログ入出力ドライバ API-AIO (WDM)』を選択します。
- ⑥『すべて」を選択します。
- ⑦『インストール』ボタンをクリックします。

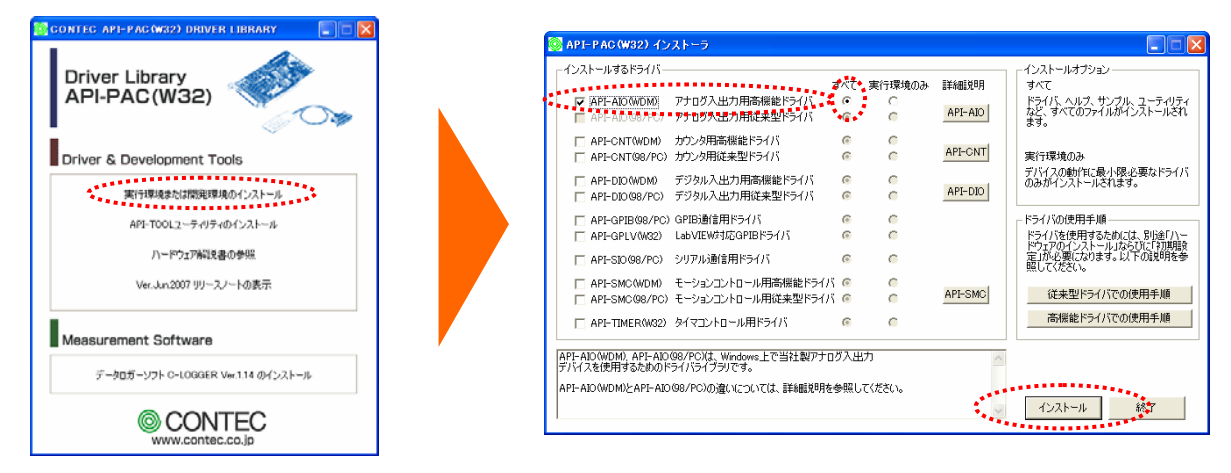

- ⑧ 画面の指示に従ってインストール作業を進めます。
- ⑨ インストール終了後、Readme(紹介)ファイルが表示されます。これでソフトウェアのインストールは完了です。

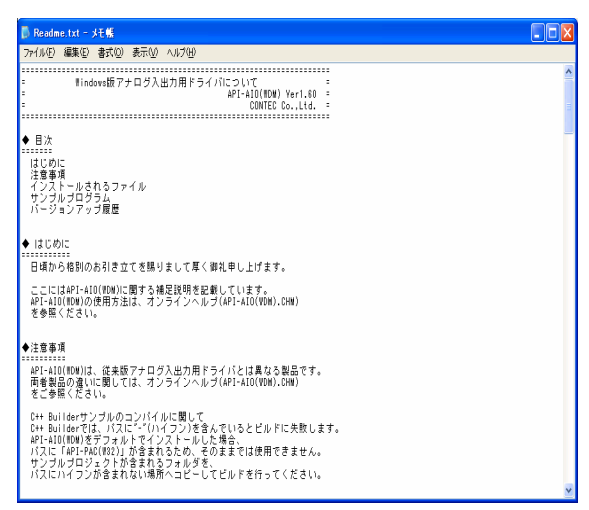

# 3-3.手順 ②:ハードウェアの設定

PCカード (ADA16-8/2 (CB) L) とケーブル (ADC-68M/50M) を接続し、パソコンに実装する手順を説明します。

 ケーブル (ADC-68M/50M) とPCカードを接続します。ケーブルのPCカード側コネクタとPCカード本体 (ADA16-8/2 (CB) L) を接続してください。コネクタの平らな面とPCカードの表面を合わせ、下図のように接続してください。

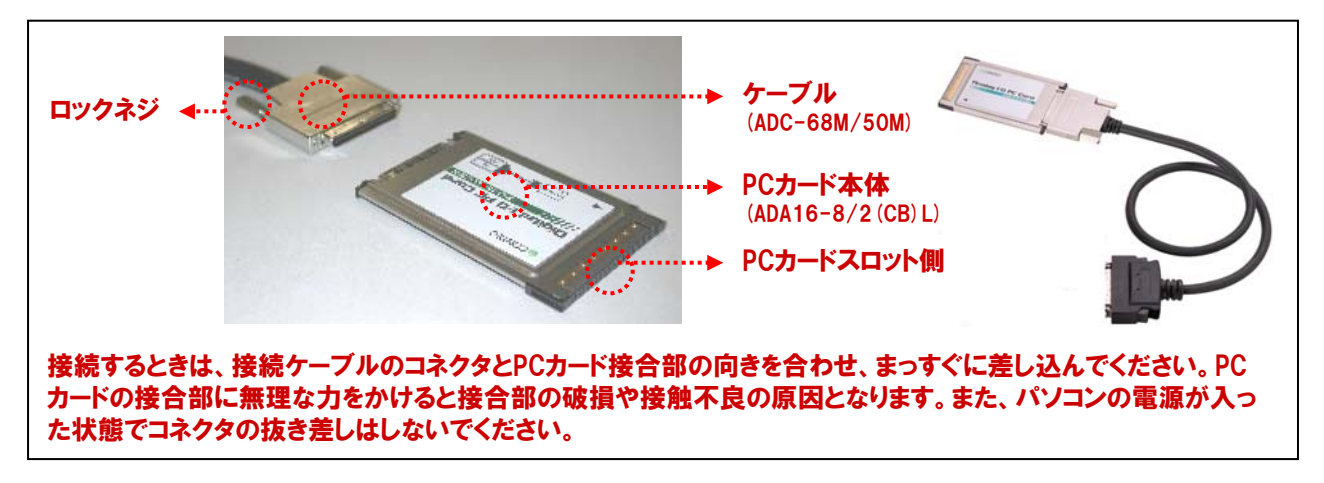

#### ② PCカードをパソコン本体へ挿入します。

パソコンの電源がOFFであることを確認し、パソコンのPCカードスロットにPCカードを挿入してください。PCカードの ▼印の向きに従って、下図のようにPCカードスロットに確実に差し込んでください。PCカードには誤挿入防止キーが 付いていますが、無理に差し込むとPCカードスロットやPCカードの故障の原因になります。また、パソコンによっては PCカードの表面を下にして挿入するPCカードスロットがありますので、使用するパソコンのマニュアルを確認の上、 挿入してください。PCカードを取り外すときも、使用するパソコンのマニュアルを参照してください。

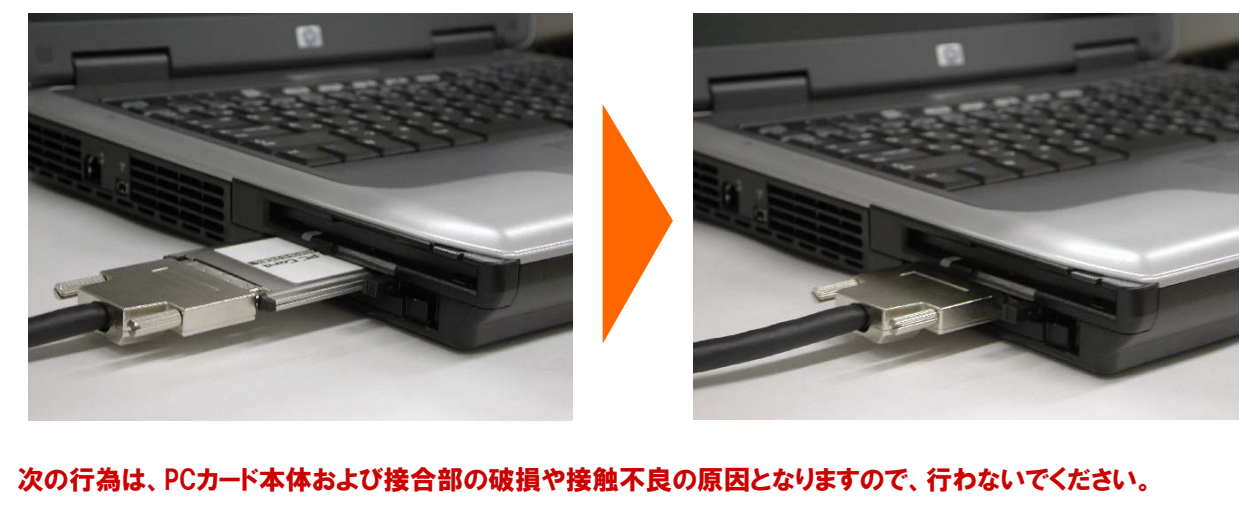

◎ PCカードを所定の方向および手順以外の方法で、挿入しないでください。

◎ 接続ケーブルまたはケーブルのコネクタをもって、PCカードを挿入しないでください。

- ◎ 接続ケーブルのコネクタを接続したまま、パソコンを移動しないでください。
- ◎ 接続ケーブルのコネクタを無理に引っ張るなどして、PCカードの接合部に力をかけないでください。
- ◎ 接続ケーブルのコネクタの上に、物を置かないでください。

③ これで、ハードウェアの設定は完了です。

# 3-4.手順 ③:ハードウェアのインストール

Windowsでは、PCカードが使用するI/Oアドレスと割り込みレベルをOSに認識させる必要があります。これをハードウェ アのインストールと呼びます。複数枚のPCカードを使用する場合は、必ず1枚ずつ設定が完了してから次のPCカードを インストールしてください。

- ① パソコンの電源を投入します。
- ②『新しいハードウェアの検出ウィザード』が起動します。『一覧または特定の場所からインストールする(詳細)』を選択して、『次へ』ボタンをクリックします。次の画面で、『次の場所で最適なドライバを検索する』の『次の場所を含める』にチェックをして、『参照』をクリックします。

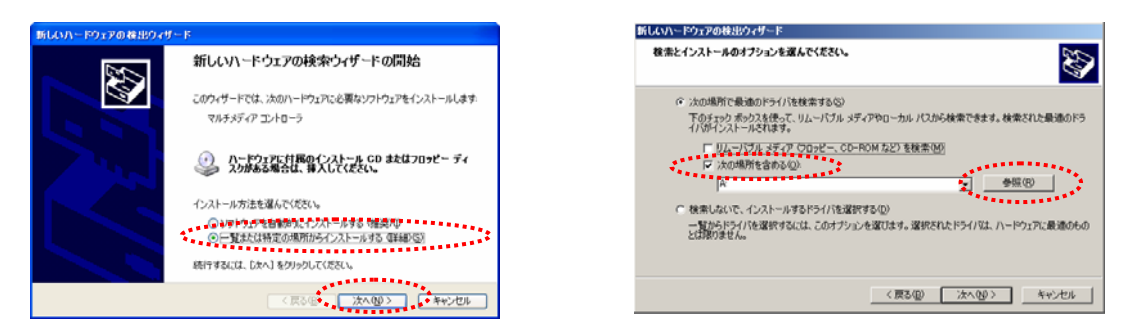

③ CD-ROMからセットアップ情報 (INF) ファイルのあるフォルダを指定して、登録を行います。セットアップ情報 (INF) ファイルは、添付CD-ROMの以下のフォルダにありますので、そのフォルダを指定して『OK』をクリックします。 ADA16-8/2 (CB) Lがパソコンに設定されますので、完了をクリックします。これで、インストールは完了です。

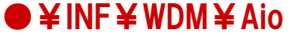

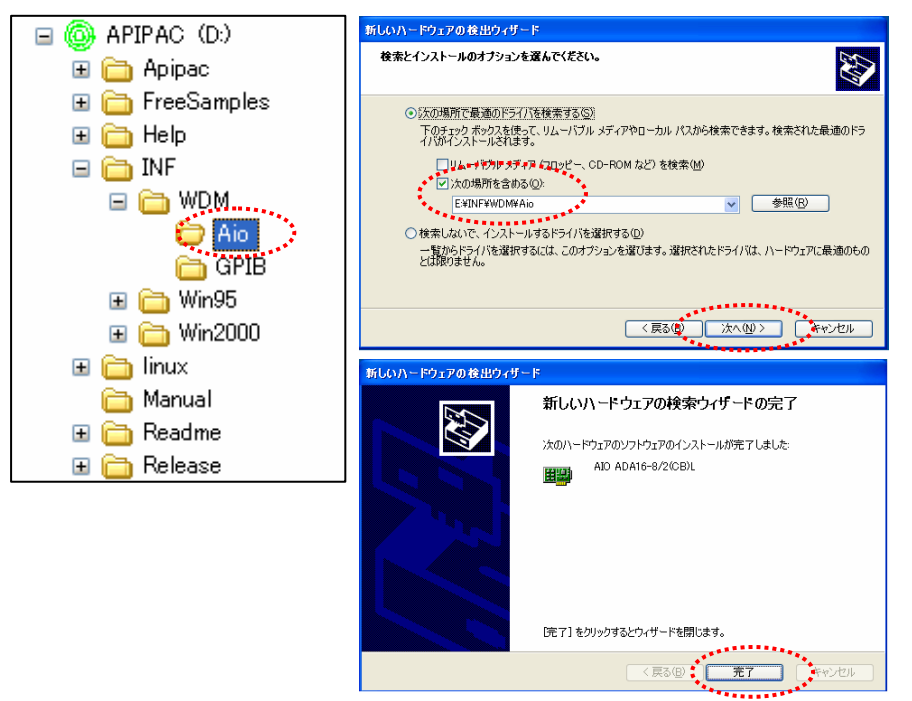

注意) Windows XPでは [ハードウェアウィザード] 中のINFファイルを指定した後に以下の警告画面がでる事があります。 これは対象となるドライバが [Windowsロゴテスト] に対応していない場合に発生しますが、動作上は問題あり ません。ここでは、 [続行] ボタンをクリックしてください。

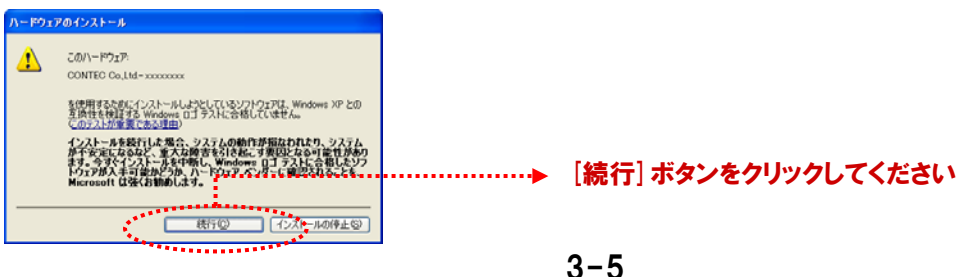
## 3-5.手順 ④:ドライバソフトウェアの初期設定

ドライバソフトウェアでは、実行環境を認識するための最初の設定が必要です。これをドライバソフトウェアの初期 設定と呼んでいます。弊社のアナログ入出力ボード/カードを添付のドライバソフトウェアを使用して制御するためには、 この初期設定を行わなければなりません。なお、以下の手順でドライバソフトウェアの初期設定を行う場合には、 アナログ入出力ボード/カードがあらかじめパソコンに挿入されている必要があります。

デバイス名の設定を行います。Windows XPを使用している場合、次の手順で『デバイスマネージャ』を起動します。
 『スタート』- 『コントロールパネル』- 『システム』- 『ハードウェア』- 『デバイスマネージャ』

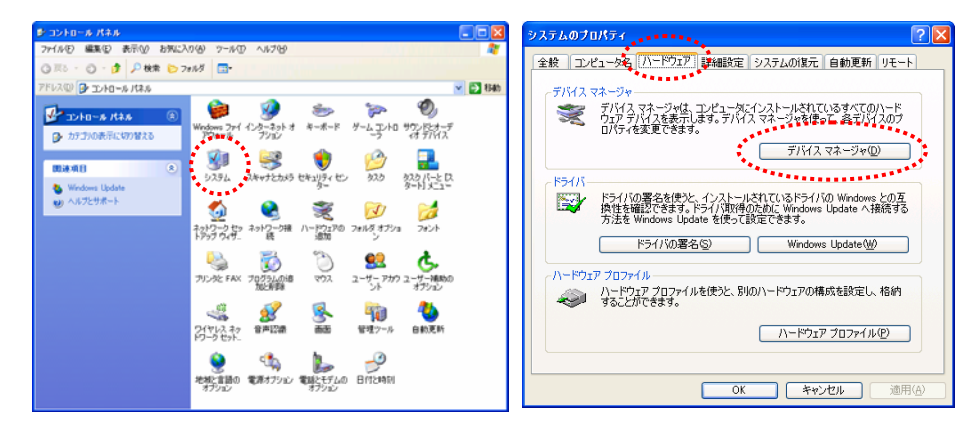

 ② インストールしたハードウェアは、『CONTEC Devicesツリー』の下に登録されています。デバイスツリーを開き、 ADA16-8/2(CB)Lを選択して反転表示させてください。[プロパティ]をクリックします。

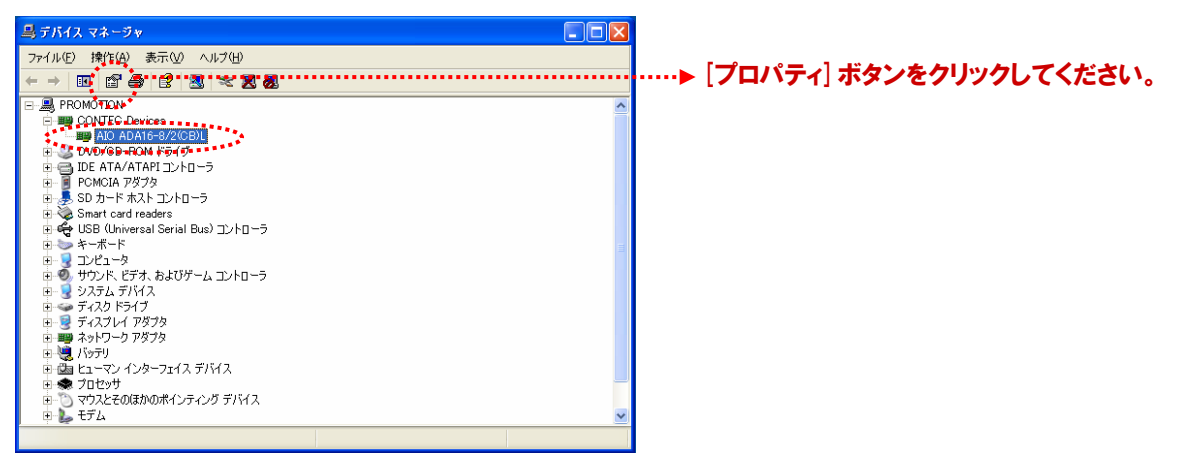

③ デバイスのプロパティページが表示されます。『共通設定タブ』でデバイス名を入力して [OK] をクリックしてください。 ここで設定するデバイス名は、プログラミング時に必要です。最初に表示されているデバイス名は初期値です。 変更しても構いませんが、デバイス名は、複数のデバイス間で重複しないように設定してください。 本書では、初期値を使用します。これでソフトウェアの初期設定は完了です。

| AtO ADA16-8/2(CB)Lのブロバティ<br>全般 <sup>共通設定</sup> それば、詳細、リソース<br>酸定<br>デバイス名 ADODO<br>ボードD 00 | ·····・▶ [共通設定] タブをクリックしてください。<br>·····・▶ [デバイス名] を設定します。<br>本書では、初期値『Al0000』を使用します。 |
|--------------------------------------------------------------------------------------------|-------------------------------------------------------------------------------------|
|                                                                                            | デバイス名設定後には、必ず『OKボタン』を<br>クリックしてください。                                                |

## 3-6.手順 5:外部機器との接続

本書においては、センサまたはアクチュエータの代わりに外部機器として、ファンクションジェネレータ(波形発生器) および、オシロスコープを使用します。実システムの場合には、ボード/カードのインターフェイスコネクタと外部機器 (センサなどを使用した外部回路)とをケーブルまたは端子台を利用して適切に接続してください。

#### 3-6-1.外部機器との接続形態(接続方法)

本カード (ADA16-8/2 (CB) L) と外部機器との接続を行うには、弊社のケーブル・アクセサリを使用する場合、 片側がバラ線になっている片端ケーブルを接続して、そのバラ線側と外部機器とを直接接続する方法と、 両端コネクタケーブルと端子台を使用して、端子台と外部機器を線で接続する方法のいずれかとなります。

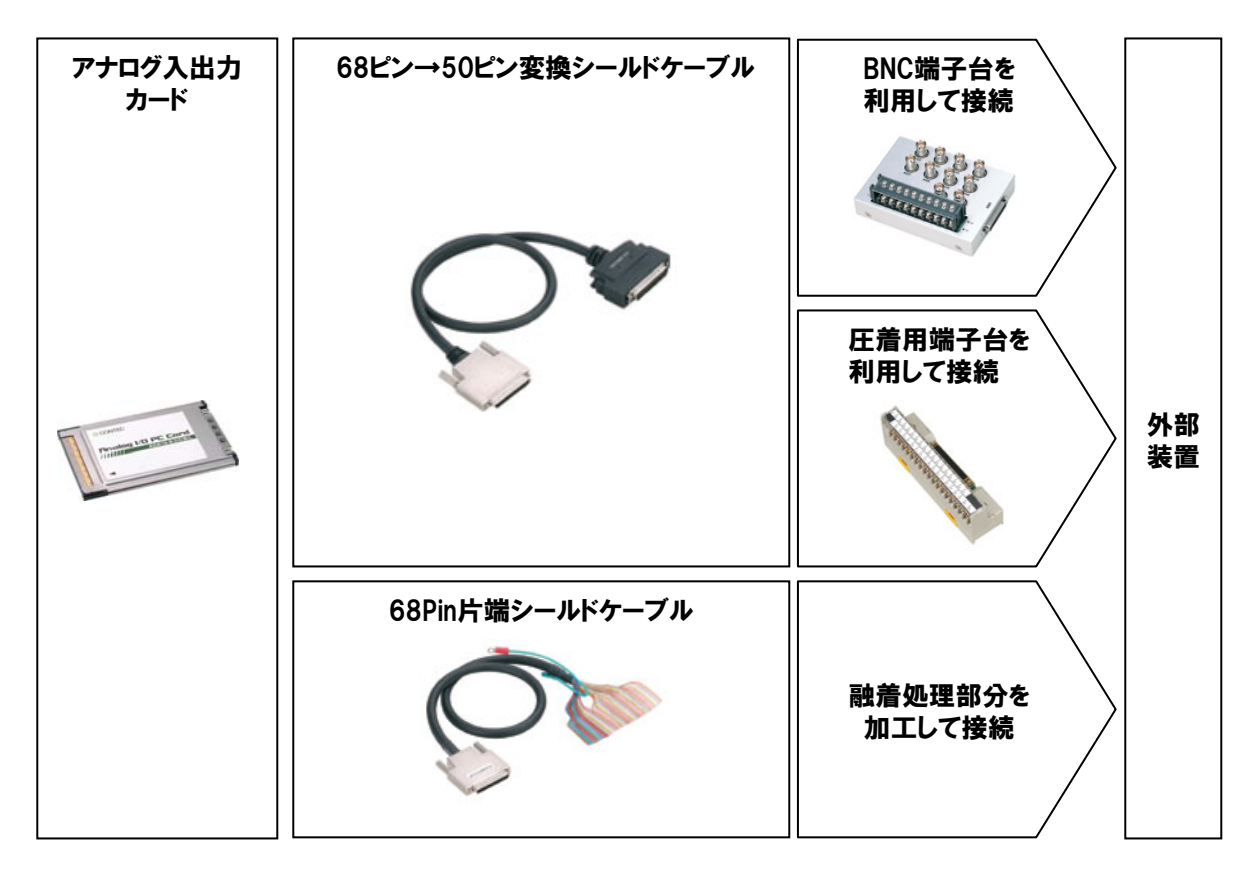

#### 3-6-2.本書にて使用する外部機器

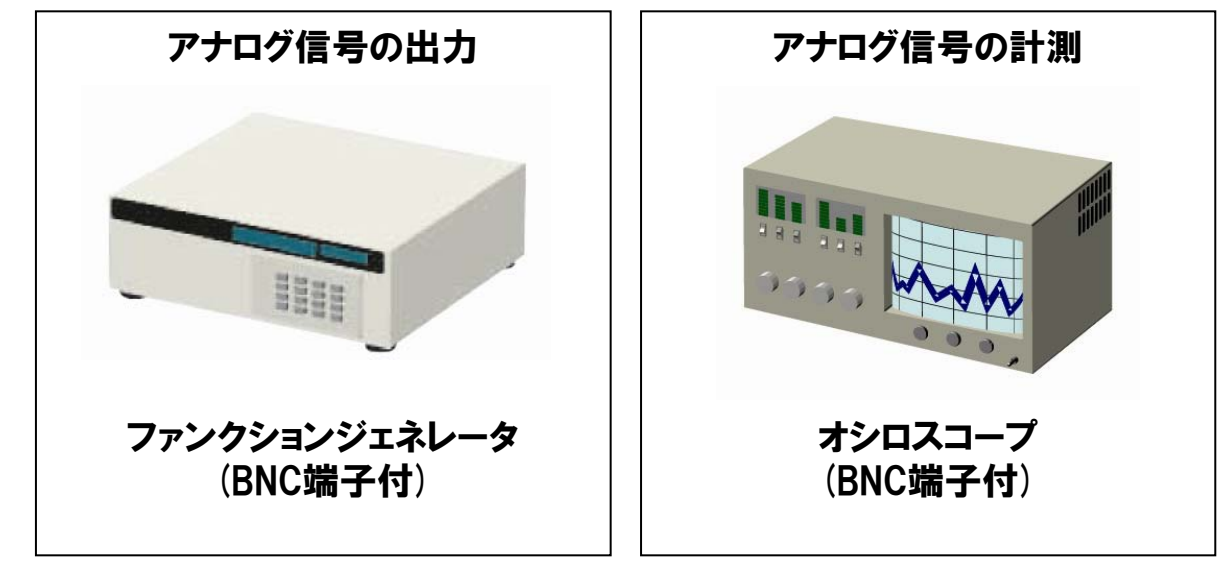

※ 外部機器は、お客様にてご用意ください。

#### 3-6-3.実習環境の構築

ボードの動作確認および、第4、第5章のアナログ入出力プログラミングで使用する環境を構築するため、ケーブル とBNC端子台を接続します。その後、端子台のBNCコネクタと外部機器のBNC端子をBNCケーブルで接続します。

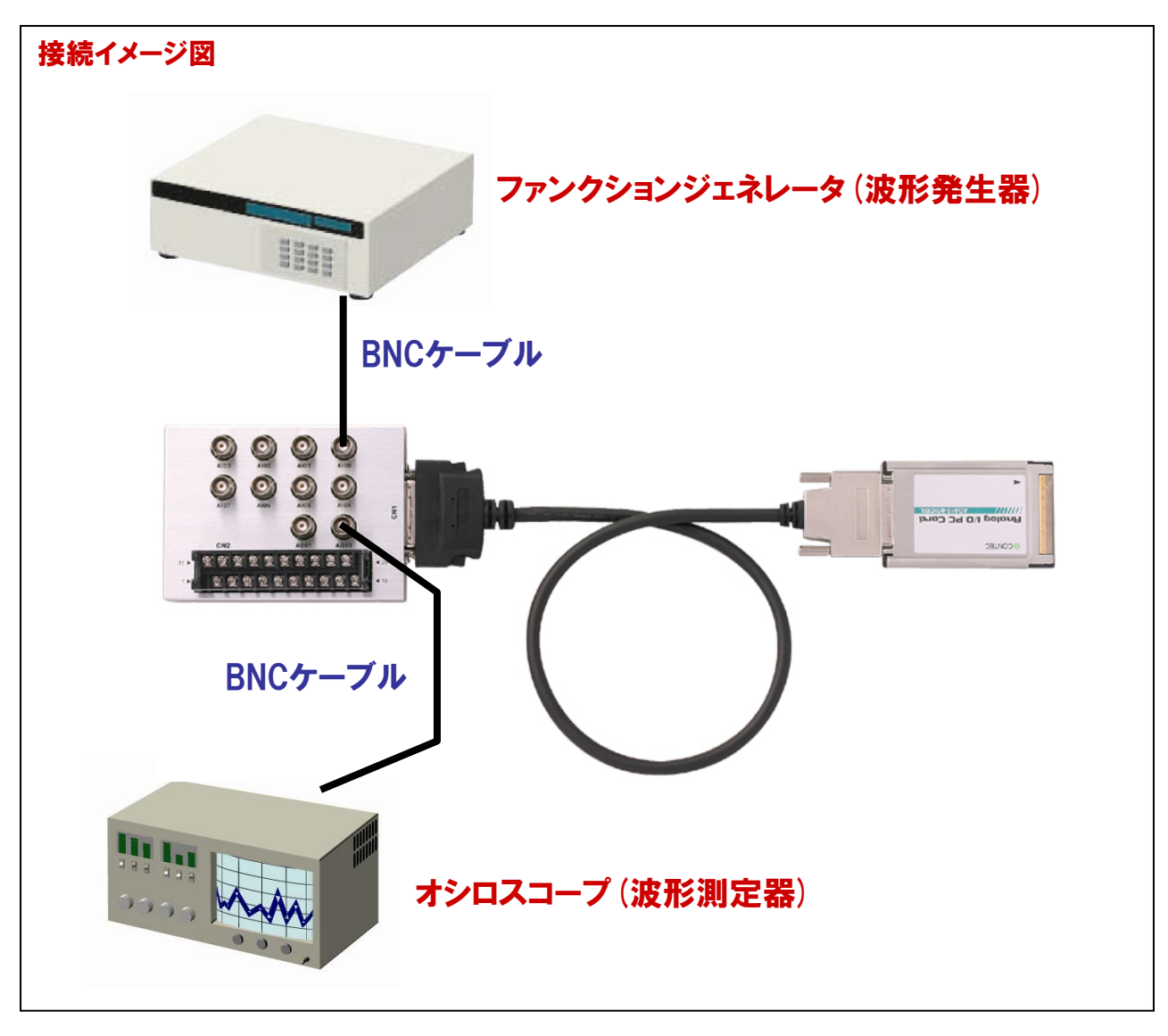

#### BNC端子台:ATP-8Lの端子図

本書では、アナログ入力の『Och (端子名: AlOO) 』とアナログ出力の『Och (端子名: AOOO) 』 を使用します。

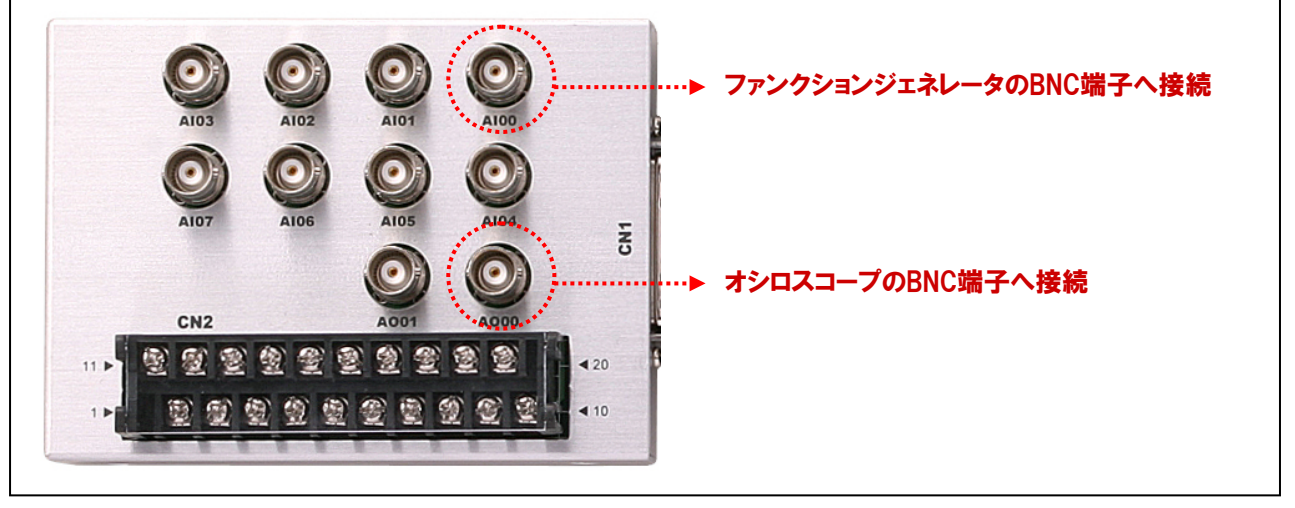

#### 3-6-4.参考資料:圧着用端子台を使用して外部機器と接続する方法

8ピン→50ピン変換シールドケーブル (型式:ADC-68M/50M)と圧着用端子台 (型式:EPD-50A)を使用して 外部機器と接続する場合には、コネクタの信号配置図 (端子台のピン番号と1対1)を参照して行います。

#### ADC-68M/50Mを使用した場合の信号配置

|                                  |            | $\frown$ | -      |             |                                 |
|----------------------------------|------------|----------|--------|-------------|---------------------------------|
| Analog Output 00                 | AO 00 -    | - 25     | 50     | - N.C.      | Non Connect                     |
| Analog Ground (for AO)           | AGND -     | - 24     | 49 -   | - AGND      | Analog Ground (for AO)          |
| Analog Output 01                 | AO 01 -    | - 23     | 48 -   | - N.C.      | Non Connect                     |
| Analog Ground (for AO)           | AGND -     | - 22     | 47 -   | - AGND      | Analog Ground (for AO)          |
| Analog Input 00                  | AI 00      | - 21     | 46     | - AI 04     | Analog Input 04                 |
| Non Connect                      | N.C        | - 20     | 45 -   | - N.C.      | Non Connect                     |
| Analog Input 01                  | AI 01 -    | - 19     | 44 -   | - AI 05     | Analog Input 05                 |
| Non Connect                      | N.C        | - 18     | 43 -   | - N.C.      | Non Connect                     |
| Analog Ground (for AI)           | AGND -     | - 17     | 42 -   | - AGND      | Analog Ground ( for AI )        |
| Analog Ground (for AI)           | AGND -     | - 16     | 41 -   | - AGND      | Analog Ground (for AI)          |
| Analog Input 02                  | AI 02 -    | - 15     | 40 -   | - AI 06     | Analog Input 06                 |
| Non Connect                      | N.C        | - 14     | 39 -   | - N.C.      | Non Connect                     |
| Analog Input 03                  | AI 03 -    | - 13     | 38 -   | - AI 07     | Analog Input 07                 |
| Non Connect                      | N.C        | - 12     | 37 -   | - N.C.      | Non Connect                     |
| AI External Start Trigger Input  | AI START   | - 11     | 36 -   | - AO START  | AO External Start Trigger Input |
| AI External Stop Trigger Input   | AI STOP -  | - 10     | 35 -   | - AO STOP   | AO External Stop Trigger Input  |
| AI External Sampling Clock Input | AI EXCLK - | - 9      | 34 -   | - AO EXCLK  | AO External Sampling Clock Inpu |
| Digital Ground                   | DGND -     | - 8      | 33 -   | - DGND      | Digital Ground                  |
| Digital Input 00                 | DI 00 -    | - 7      | 32 -   | - DO 00     | Digital Output 00               |
| Digital Input 01                 | DI 01 -    | - 6      | 31 -   | - DO 01     | Digital Output 01               |
| Digital Input 02                 | DI 02 -    | - 5      | 30 -   | - DO 02     | Digital Output 02               |
| Digital Input 03                 | DI 03 -    | - 4      | 29 -   | - DO 03     | Digital Output 03               |
| Digital Ground                   | DGND -     | - 3      | 28 -   | - DGND      | Digital Ground                  |
| Counter Gate Control Input       | CNT GATE - | - 2      | 27     | - CNT UPCLK | Counter UP Clock Input          |
| Counter Output                   | CNT OUT -  | - 1      | 26     | - Reseved   | Reserved                        |
|                                  |            |          | $\sim$ |             |                                 |

| Analog InputOO to Analog InputO7     | アナログ入力信号です。番号はチャネル番号に対応します。                                       |
|--------------------------------------|-------------------------------------------------------------------|
| Analog OutputOO to Analog OutputO1   | アナログ出力信号です。番号はチャネル番号に対応します。                                       |
| Analog Ground                        | アナログ入出力信号に共通のアナロググランドです。                                          |
| AI External Start Trigger Input      | アナログ入力用サンプリング開始条件の外部トリガ入力信号です。                                    |
| AI External Stop Trigger Input       | アナログ入力用サンプリング停止条件の外部トリガ入力信号です。                                    |
| AI External Sampling Clock Input     | アナログ入力用外部サンプリングクロック入力信号です                                         |
| AO External Start Trigger Input      | アナログ出力用サンプリング開始条件の外部トリガ入力信号です。                                    |
| AO External Stop Trigger Input       | アナログ出力用サンプリング停止条件の外部トリガ入力信号です。                                    |
| AO External Sampling Clock Input     | アナログ出力用外部サンプリングクロック入力信号です                                         |
| Digital InputOO to Digital InputO3   | デジタル入力信号です。                                                       |
| Digital Output00 to Digital Output03 | デジタル出力信号です。                                                       |
| Counter Gate Control Input           | カウンタのゲート制御入力信号です。                                                 |
| Counter Up Clock Input               | カウンタのアップクロック入力信号です。                                               |
| Counter Output                       | カウンタの出力信号です。                                                      |
| Digital Ground                       | デジタル入出力信号、外部トリガ入力信号、外部サンプリングクロック入力信号、<br>カウンタ入出力信号に共通のデジタルグランドです。 |
| Reserved                             | このピンは予約です。                                                        |
| N.C.                                 | このピンはどこにも接続されていません。                                               |

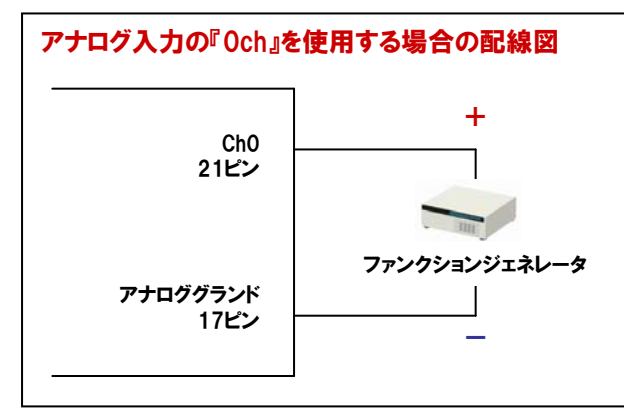

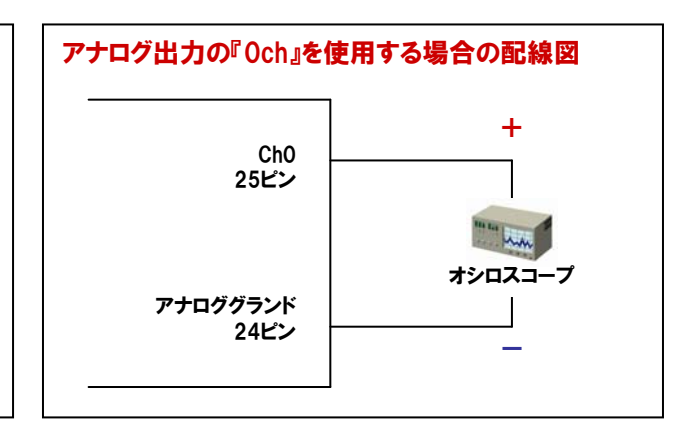

## 3-7.手順 ⑥:ハードウェア・ソフトウェアの動作確認

診断プログラムを使用して、ハードウェアやドライバソフトウェアが正常動作することを確認します。これでセットアップ が 正しくできたことを確認できます。診断プログラムは、ボードとドライバソフトウェアの状態を診断するプログラムです。 実際に外部機器を接続したときの簡易動作確認として使用することもできます。『診断レポート』機能を使用すれば、 ドライバ設定、ボード存在有無、1/0状況、割り込み状況がレポートとして作成されます。

#### 3-7-1.確認方法

【3-6-3.】の構成で、ADA16-8/2(CB) Lとドライバソフトウェアの動作確認を行います。この際使用する、 ファンクションジェネレータや、オシロスコープの操作方法は、それら機器の説明書で確認してください。 それらの機器が用意できない場合、アナログ入力Och (AlOO) とアナログ出力Och (AOOO) をBNC ケーブルで接続した (ループバック) 診断プログラムでの動作確認も可能です。

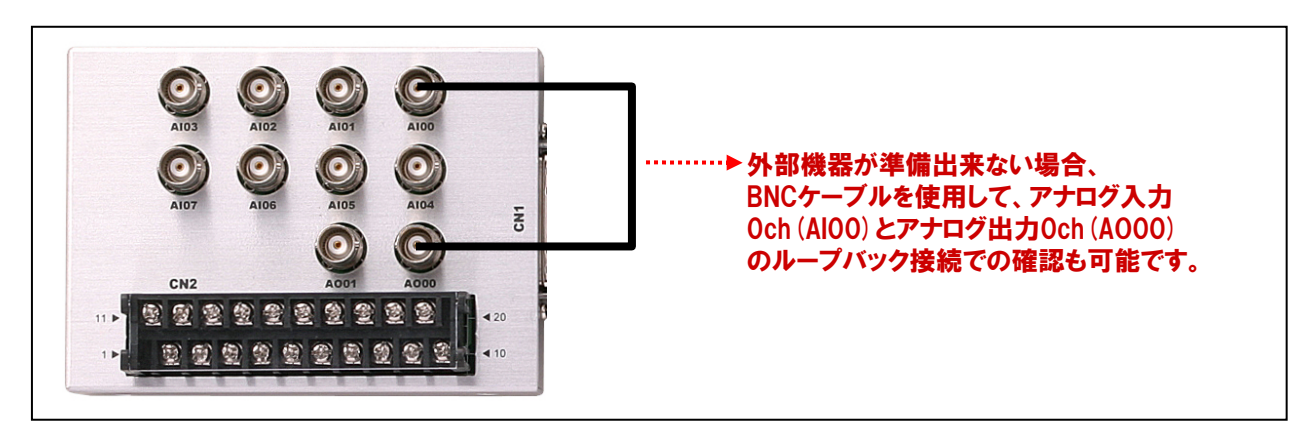

【3-5.手順④:ドライバソフトウェアの初期設定】の手順で、『デバイスのプロパティ』を表示させてください。
 『共通設定タブ』の『診断ボタン』をクリックし、診断プログラムを立ち上げると診断が開始されます。

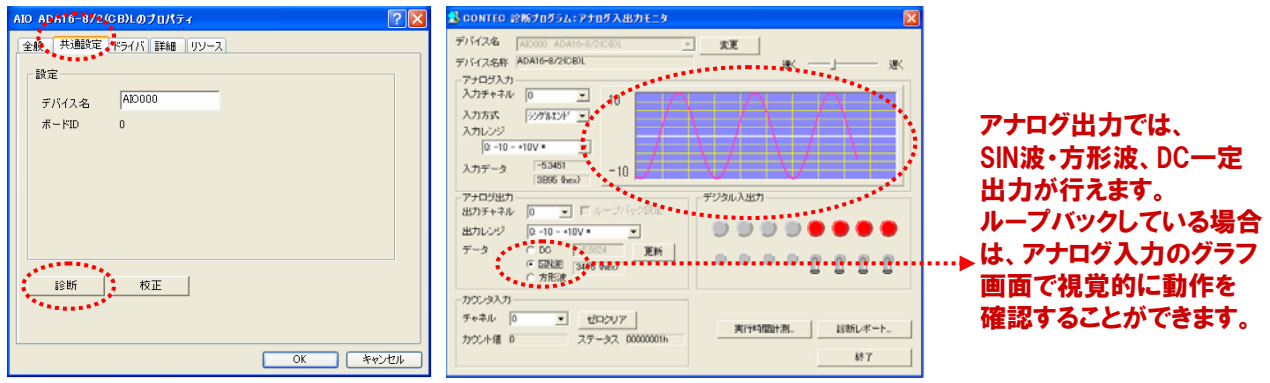

② 診断プログラムのメイン画面の『診断レポート』ボタンを クリックすると動作確認した結果のレポートが表示され ます。診断レポートではOSのバージョン、デバイス情報、 ファイル情報、初期化、割り込み、各チャネルの入出力 状態などの各種情報が確認できます。

| CONTEC 19                                               | 「販プログラム:アナロ                                           | ダ入出力モニタ            |           |      |           |     |        |            | ×                |
|---------------------------------------------------------|-------------------------------------------------------|--------------------|-----------|------|-----------|-----|--------|------------|------------------|
| デバイス名<br>デバイス名称                                         | Al0000 ADA16-8/2<br>ADA16-8/24CB)L                    | (CB)L _            | X3        | E    | k l       | к – |        |            | · 速<             |
| - アナロダスカ-<br>入力チャネル<br>入力方式<br>入力レンジ<br>- マーロー<br>入力データ | 0 •<br>525%X2/* •<br>*10V • •<br>-53451<br>3895 @exx) | 10                 | $\bigvee$ | (    |           | /   | $\cap$ |            |                  |
| アナロジ出力・<br>出力チャネル                                       |                                                       | ーブバック創定            | デジタル      | 、入出7 | 5         |     |        |            |                  |
| 出力レンジ                                                   | 0: -10 - +10V *                                       | *                  |           | ۲    |           |     |        | ۲          | •                |
| データ                                                     | ○ DC -5.85<br>○ SIN第<br>○ 方形波<br>○ 方形波                | 》<br>hes)          | ٠         | •    | •         | • 1 | 1      | ß          | 2                |
| -カウンタ入力 -<br>チャネル 0<br>カウント値 0                          | ・ <u></u> ぜ<br>ステー                                    | 807<br>92 0000001h |           | 実行時  | 162217.19 |     | 191    | 新レポー<br>終了 | - <del>1</del> - |

| ■ CAioRep.txt - メモ熊                                                                                                    |         |
|----------------------------------------------------------------------------------------------------|---------|
| ファイル(E) 編集(E) 書式(Q) 表示(V) ヘルブ(H)                                                                                                 |         |
| <br>CONTEC アナログ入出力診断レボート                                                                                                    | <u></u> |
|                                                                                                    |         |
| 作成日:2005/10/28 09:32:44<br>05 :Microsoft Windows XP 5 1 2600 Service Pack 2                                                      |         |
| oo imicrosoft inndoms // 0.1.2000 och rec rack 2                                                                                 |         |
| ■デバイス情報                                                                                                    |         |
| テハイス名 AIUUUU<br>デバイス名称 ADA16-8/2(CB)L                                                                                            |         |
|                                                                                                    |         |
| ■ファイル情報<br>C+¥WINDOWS¥SYSTEM32¥C410 DLL 1 4 0 0 2004/08/25 01・40                                                                 |         |
| C:\WINDOWS\SYSTEM32\CMESSAGE.OCX 1, 0, 0, 1 2001/10/26 01:15<br>C:\WINDOWS\SYSTEM32\CMESSAGE.OCX 1, 0, 0, 1 2001/10/26 01:15     |         |
| C:#WINDOWS¥SYSTEMS2¥CAIOPE2.DLL 1, 1, 2, 0 2003/03/23 01.13<br>C:#WINDOWS¥SYSTEMS2¥CAIOPP32.DLL 1, 1, 2, 0 2003/08/27 01.12      |         |
| C:#WINDUWS#SYSTEM32#URIVEKS#CATU.SYS 1, 4, 0, 0 2004/08/25 01:40<br>C:#WINDOWS#SYSTEM32#CATODIAG.EXE 1, 1, 5, 0 2004/06/08 01:15 | _       |
|                                                                                                    |         |
| ■診断<br>約期料と 「0] 正常終了                                                                                                    |         |
|                                                                                                    |         |
|                                                                                                    |         |
| アテロクス/J 80H<br>入力方式:シングルコンド                                                                                                    |         |
| CHOU LU」正常終了 DATA: -5.22(3D25hex) RANGE:-10 - +10V<br>CHO1 [0]正常終了 DATA: -4.22(4A06hex) RANGE:-10 - +10V                         |         |
| CH02 [0] 正常終了 DATA: -3.98(4D15hex) RANGE:-10 - +10V<br>CH03 [0] 正常終了 DATA: -3.94(4D85hex) RANGE:-10 - +10V                       | ~       |
|                                                                                                    |         |

## 3-8. DEMO DEVICE (仮想ハードウェア)の登録・設定方法

実際のハードウェア(ボードまたはカード)を用意できない場合、ドライバソフトウェアに含まれているDEMO DEVICE (仮想 ハードウェア)を使用することによって、プログラムの動作確認を行うことができます。ここでは、デモボードの 登録方法を解説します。なお、実際のハードウェアを使用する際には、本項の設定は必要ありません。

### 3-8-1.デモボードの登録方法

Windows XPを使用している場合、次の手順で『ハードウェアの追加ウィザード』を起動します。
 『スタート』 - 『コントロールパネル』 - 『ハードウェアの追加』
 次の画面で [はい、ハードウェアを接続しています] をクリックします。

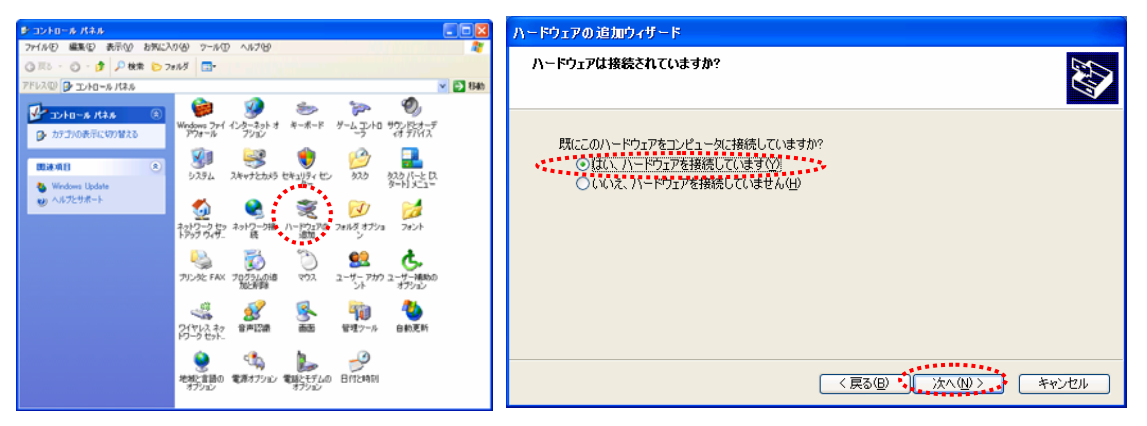

- ② インストールされているハードウェアから、[新しいハードウェア デバイスの追加]を選択します。
- ③ [一覧から選択したハードウェアをインストールする]を選択します。

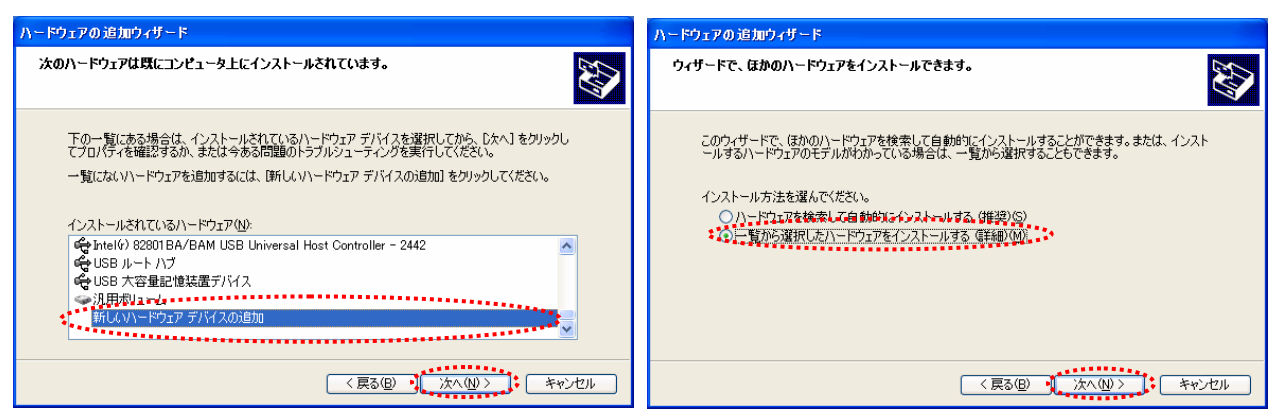

- ④ インストールするハードウェアの種類から、[すべてのデバイスを表示]を選択します。
- ⑤ 以下の画面では、[ディスク使用]をクリックします。

| ハードウェアの追加ウィザード                                                                                                    | ハードウェアの追加ウィザード                                                                                                    |
|----------------------------------------------------------------------------------------------------|----------------------------------------------------------------------------------------------------|
| 次の一覧からインストールするハードウェアの種類を選択してください。                                                                                                    | このハードウェアのためにインストールするデバイスドライバを選択してください。                                                                                                    |
| 希望するハードウェアのカテゴンが見つからない場合は、[すべてのデバイスを表示]をクリックしてください。<br>共通ハードウェアの検知(1)、<br>「マイロのデバイスを表示]<br>© ONTEC Devices<br>© IDE ATA/ATAPI コントローラ<br>© NIT Apm//レジッ リポート<br>● POMCIA PSZ/タ<br>© SOSI と RAID コントローラ<br>© イメージング デバイス | ハードウェア デバイ2の製造元とモデルを選択して「たへ」をジリックしてください。インストールするドライバのデ<br>イスクがある場合は、「ディスク使用」をグリックしてください。     マントールするドライバのデ<br>マントム デバイス2<br>健康ホート<br>健康ホート<br>マントムの経動<br>健康ホート<br>マントムの経動<br>ビスティス CODEC<br>マントムの一地 デバイス<br>マントムール デバイス<br>マントムール<br>アイスク使用(ビー・<br>アイスク使用(ビー・<br>アイスク使用(ビー・<br>アイスク使用(ビー・<br>アイスク使用(ビー・<br>アイスク使用(ビー・<br>アイスク使用(ビー・<br>アイスク使用(ビー・<br>アイスク使用(ビー・<br>アイスク使用(ビー・<br>アイスク使用(ビー・<br>アイスク使用(ビー・<br>アイスク使用(ビー・<br>アイスク使用(ビー・<br>アイスク使用(ビー・<br>アイスク使用(ビー・<br>アイスク使用(ビー・<br>アイスク使用(ビー・<br>アイスク使用(ビー・<br>アイスク)     マントロール デバイス     マントロール<br>アイスク使用(ビー・<br>アイスク使用(ビー・<br>アイスク使用(ビー・<br>アイスク使用(ビー・<br>アイスク使用(ビー・<br>アイスク使用(ビー・<br>アイスク使用(ビー・<br>アイス)     マントロール<br>アイスの     マントロール<br>アイスの     マントロール<br>アイスの     マントロール<br>アイスの     マントロール<br>アイスの     マントロール<br>アイスの     マントロール<br>アイスの     マントロール<br>アイスの     マントロール<br>アイスの     マントロール<br>アイスの     マントロール<br>アイスの     マントロール<br>アイスの     マントロール<br>アイスの     マントロール |
| 〈 戻る(但) ・                                                                                                    | < 戻る(B) 【 次へ(M) > 【 キャンセル 】                                                                                                    |

⑥ CD-ROMドライブ ¥INF ¥WDM ¥AIOを指定します。次の画面では、[OK] ボタンをクリックします。

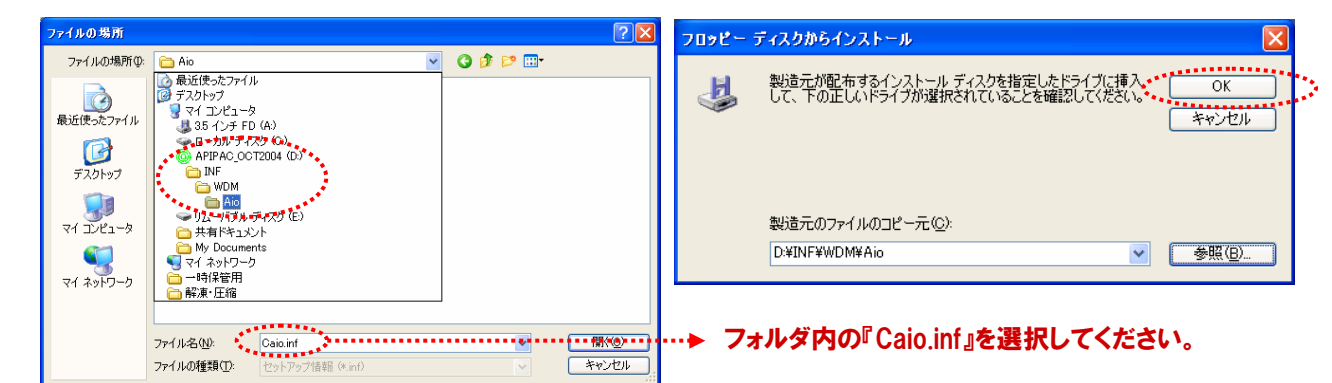

- ⑦ ハードウェアの一覧から、[AlO Demo Device]を選択して[次へ]をクリックします。
- ⑧ 最後に以下の画面が表示されればインストールは終了です。

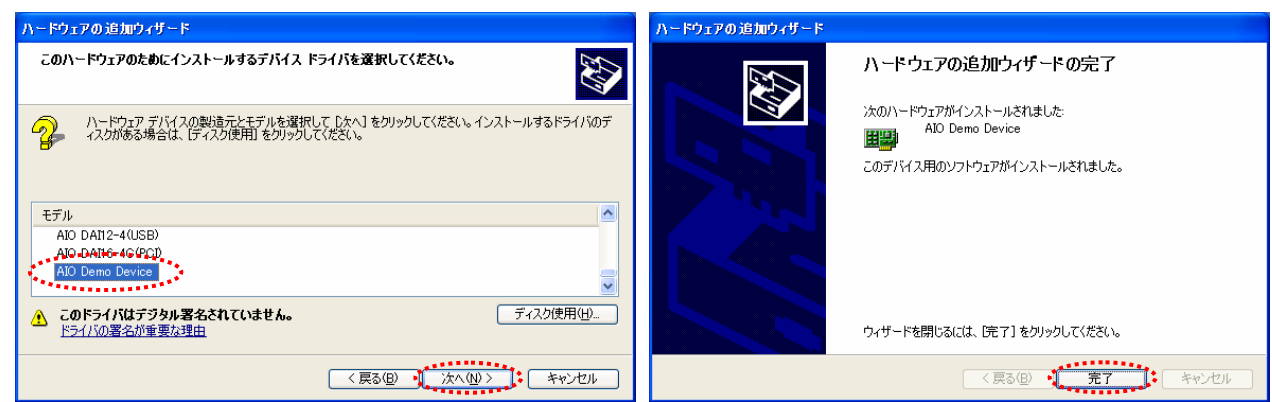

⑨ [デバイスマネージャ] 上で、[CONTEC Devices]の下に [AIO Demo Device] が確認できます。
 [AIO Demo Device]の動作確認も診断プログラムで行えます。

| 르 : : : : : : : : : : : : : : : : : : : | 😫 CONTEC 診断プログラム: アナログ入出力モニタ 🛛 🔀                                                                                                    |
|-----------------------------------------|----------------------------------------------------------------------------------------------------|
|                                         | CONTEC 22時70万5A: アナログ入出力モニタ     デバイス名     AD000 Demo Device     アナイス名称 Demo Device     アナログ入力     入力チャネル 0     へ力方す シングルンパ・マ     入力シンジ     [0-10-+10V・     マー10     -10     -10     -10 |
|                                         | アナログ出力     アナログ出力       出力チャネル     0       ビカージャング設定       出力レンジ     0-10-+10V *       データ     C DC       アンクスカ       アカウンタ入力                                                           |
| 田-夏 モニタ<br>④ ● 記憶城/約ューム                 | アト・ハレ         ご         ビビレジン /          実行時間計測。         診断レポート。           カウント値         ステータス         終了         終了                                                                    |

#### 3-8-2. 補足

Demo Deviceは、ドライバ中で作成された仮想的なデバイスです。実際のデバイスがない状態でもプログラミング を行い、動作させることが可能です。Demo Deviceのアナログ入力は、以下のデータを擬似的に作成しています。

- 0, 4, 8 ・・・チャネル:サイン波形
- 1, 5, 9 ・・・チャネル:コサイン波形
- 2, 6, 10・・・チャネル:のこぎり波形
- 3, 7, 11・・・チャネル:方形波

Demo Deviceのデジタル入出力は、同じチャネルの入力端子と出力端子が短絡されている状態になります。 例えば、Oチャネルのデジタル出力をONすると、Oチャネルのデジタル入力がONになります。 Demo Deviceの仕様などの詳細情報は、API-AIO (WDM) のヘルプファイルを参照してください。

## 3-9.参考資料(ドライバソフトウェアの必要性)

本章のセットアップにおいて、まず始めの手順として『ドライバソフトウェア』のインストールを行いました。なぜ、ボード やカードを使用する際に、この『ドライバソフトウェア』を使用しなければならないのでしょうか。その理由を説明します。

そのためには、計測・制御アプリケーションを作成するにはどうするか、ということから説明しなければなりません。 計測・制御アプリケーションを作成するには、一般にVisual Basicなどの開発言語でハードウェア(ボード、カードなど)を 操作するプログラムを作成し、接続した機器からデータを収集、機器の制御をする方法が広くとられています。

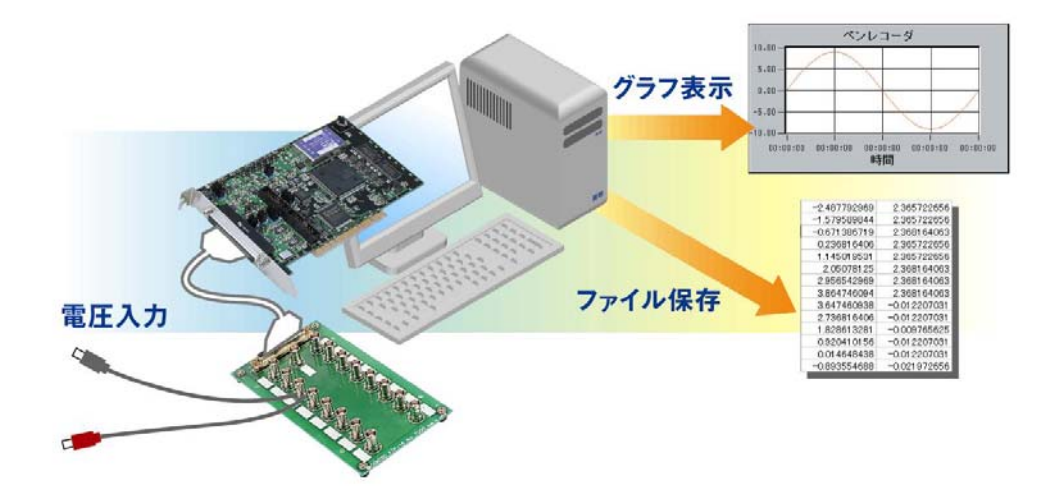

そのためには、まずハードウェアを操作するプログラムを作成しなければなりませんが、以前のパソコンOSの主流で あったMS-DOSと異なり、現在の主流であるWindowsは、ユーザーアプリケーションからハードウェアを直接操作すること ができなくなっています。プロテクトモードのOSと呼ばれるWindowsは、不正なハードウェアアクセスを防止するために ユーザーが1/0ポートやメモリ領域に対して直接アクセスすることを制限しているからです。そのため、使用するハード ウェアのメーカが提供しているデバイスドライバと呼ばれるソフトウェアを介して間接的にハードウェアを操作し、 アプリケーションを作成します。具体的には、ユーザーアプリケーションからドライバソフトウェア (DLL:ダイナミックリンク ライブラリ)が提供している関数を開発言語から呼び出して、ハードウェアの操作を行います。

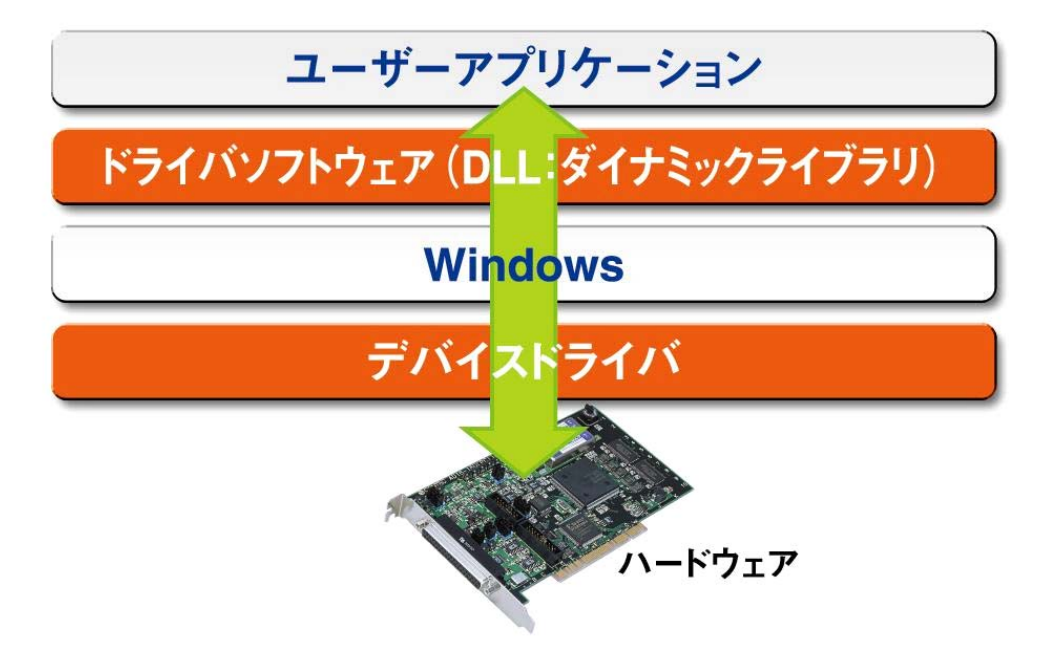

現在、さまざまな機能を持った各種ハードウェアが多数のメーカから販売されていますが、仮に高機能ハードウェアで あっても、それを操作するドライバソフトウェア(関数など)が使いやすく設計されていなければ、結局は、使いにくい物と なってしまうということです。すなわちWindows環境では、ハードウェアが持っている機能はもとより、どれだけ使い易い ソフトウェアが提供されているかどうかが、製品選定の重要な要素となっているのです。

## 3-10.参考資料 (DLL: Dynamic Link Libraryとは)

さて、先程出てきたDLL (Dynamic Link Library)とは何でしょう。DLLとは、複数のアプリケーションから共通利用 可能なプログラムの集まりのことです。必要に応じてメモリにロードして利用します。DLLとして提供されている機能は、 ユーザーがプログラムをすることなく利用できるため、アプリケーション開発効率が向上します。また、複数のアプリケー ションで共通利用できるため、メモリの占有量も節約可能です。Windowsは、その機能の大部分をDLLとして提供して います。

#### 3-10-1.Windows環境における実行ファイル (.EXEファイル)

Windows環境で作成される多くの実行ファイルは、必要とする処理を逐次、DLLなどのライブラリファイルに格納 されている機能を呼び出し実現しています(動的リンク)。そのため、MS-DOS環境で作成されるような従来の実行 ファイル(静的リンク)と異なり、参照しているDLLなどのライブラリファイルも動作に必要となるのです。 Visual Basicは、実行ファイルを作成する際『ディストリビューション・ウィザード』と呼ばれるツールを提供し、 DLLを含めたセットアップファイルを簡単に作成できるようになっています。

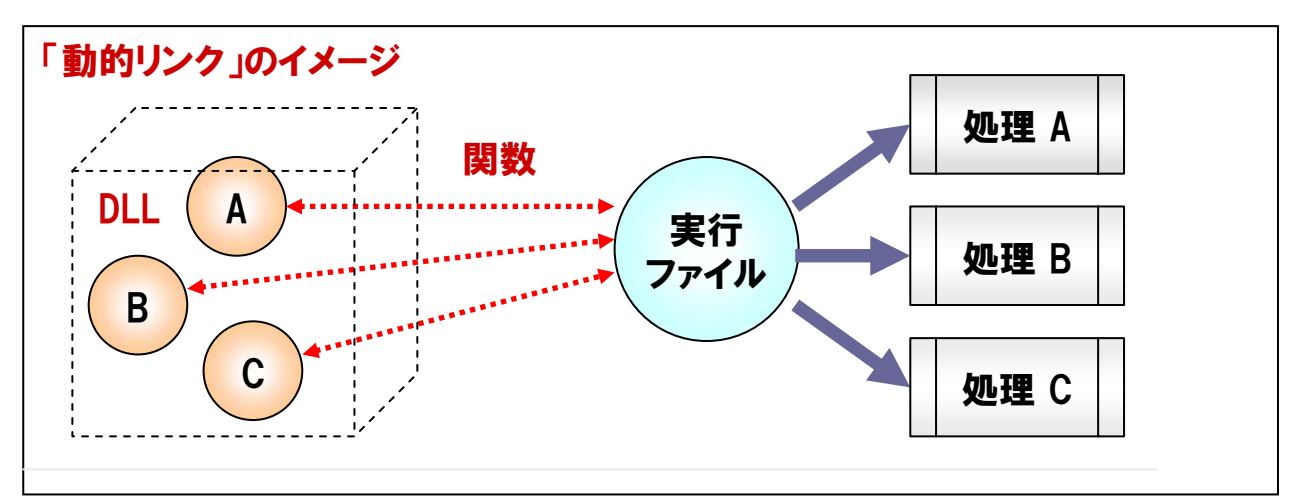

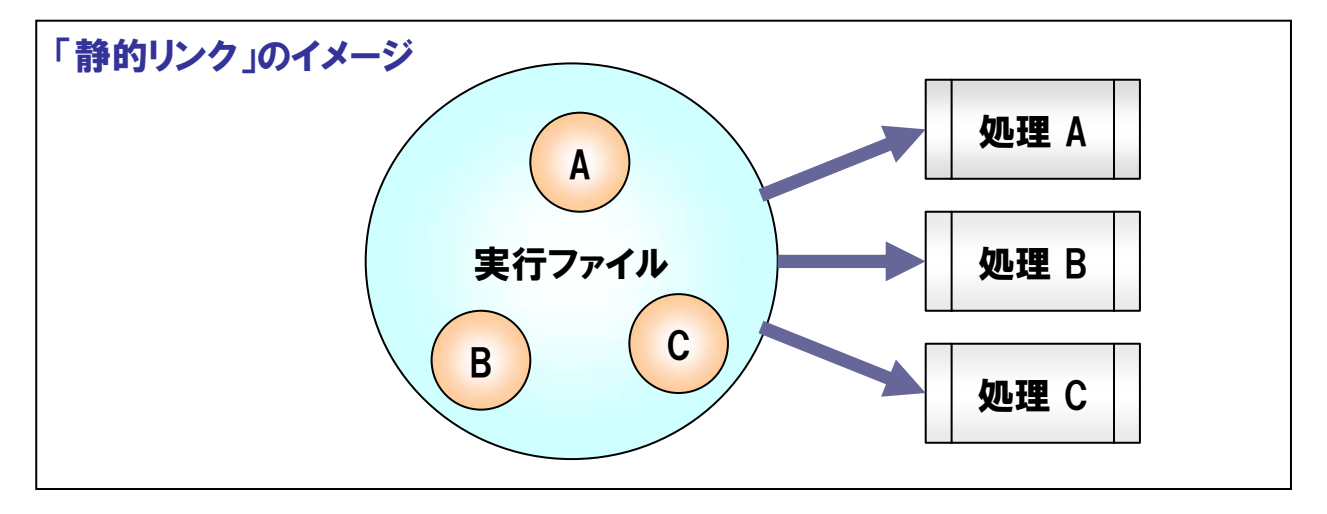

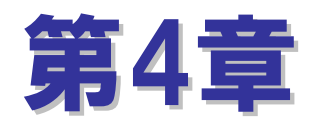

# Visual Basic2005による アナログ入出力プログラミング

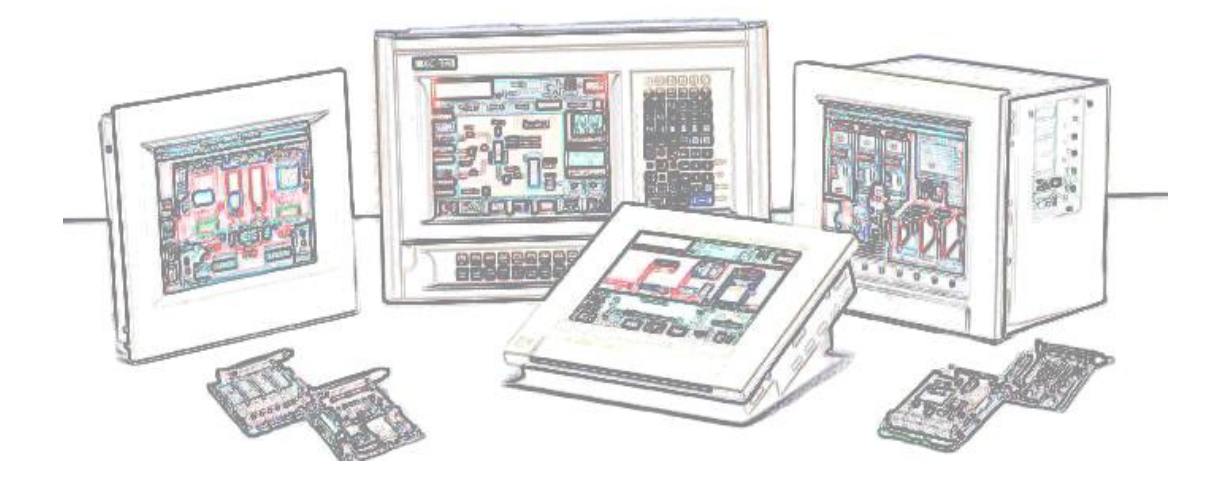

# 第4章 Visual Basic2005によるデジタル入出力プログラミング

第3章までの解説と準備で、アナログ入出力のプログラミング環境が整いました。本章では、Visual Basic2005を使用し て、外部からのアナログ信号入力とパソコンから外部機器へのアナログ信号出力などのプログラミング方法に関して解説 をして行きます。実際のプログラミングを始める前に、Visual Basicに関して簡単な説明をしておきましょう。

## 4-1.Visual Basicでのプログラム開発

Visual Basicは、GUI (Graphical User Interface) アプリケーションを簡単に作成するため、従来の『手続き型プログラ ミング』ではなく、『イベント駆動型 (イベントドリブン) プログラミング』という手法を採用しています。 Visual Basicは、 米国Microsoft社によって開発されたWindowsアプリケーションを簡単に作成できるプログラミング言語です。

#### 4-1-1.イベント駆動型 (イベントドリブン) 言語とは

Visual BasicやVisual Cなど、Windowsのプログラム開発言語の多くは、イベント駆動型(イベントドリブン)のプロ グラミングを採用しています。先頭行のコードから最終行のコードまでを順番に処理をしていく従来の『手続き型プロ グラミング』と何が違うのでしょうか。Visual Basicの実行状態を例にとって説明していきましょう。

Visual Basicは、フォームと呼ばれるプログラムの土台に配置された各オブジェクト(コントロールなど)の『イベント』 を常に監視しており、『イベント』が発生した際には、その発生した『イベント』に対応しているプロシージャ(コード)が 実行されようになっています。つまり、『イベント』が発生した際(タイミング)に『何を行いたいか』を記述することで、 プログラムを作成します。

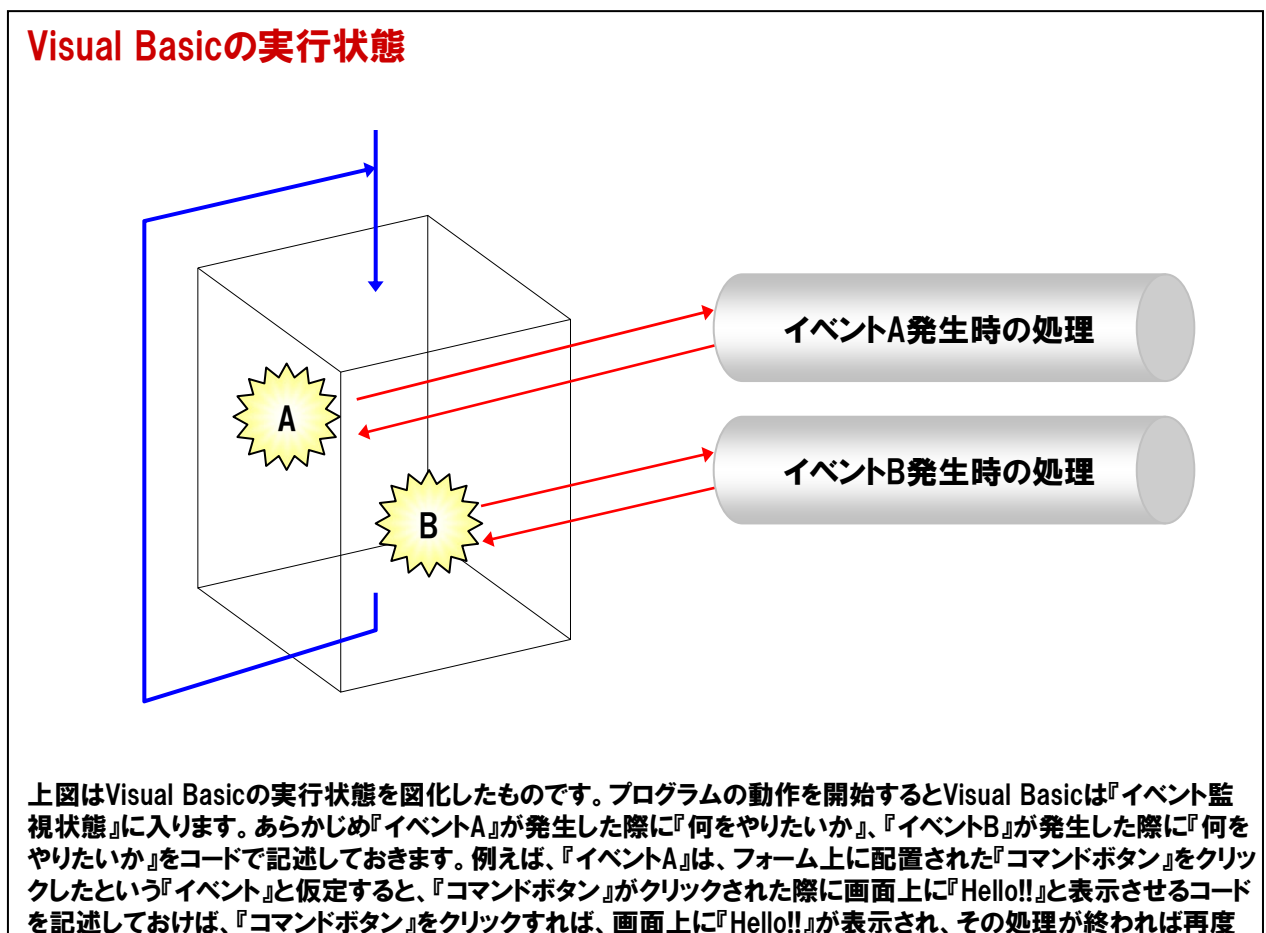

『イベント監視状態』に戻ります。この『イベント監視状態』は、プログラムの終了まで続きます。

#### 4-1-2.Visual Basic2005用語解説

#### 177-4

作成するアプリケーションのウィンドウやダイアログボックスをデザインする部分を指します。絵画に例えれば、 キャンバス (土台)です。 Visual Basicではこのフォーム上に様々な部品を配置して一つのアプリケーションを 作り上げていきます。 保存されるファイルの拡張子は『.vb』です。

#### 2オブジェクト

Visual Basicでは、『制御の対象となるコードとデータを持った1つの集合体』という意味を持ちます。

アプリケーションは、このオブジェクトの集まりで、言い換えるならばオブジェクトとは『アプリケーションを構成 する部品の1つ1つ』といえます。

#### ③コントロール

ある特定の機能を持ったソフトウェア上の部品を意味します。Visual Basicでは『ボタン』の機能を持つ『コマ ンドボタンコントロール』やテキストを表示する機能を持った『テキストボックスコントロール』などがあります。 ④プロパティ

コントロールやオブジェクトが持つ『属性』をプロパティと呼びます。例えば、背景色や形などです。人間に当て はめると、その人(オブジェクト)の服装や髪型などがプロパティと考えれば分かりやすいです。 ⑤イベントプロシージャ

実行時に1つの単位として処理されるコードの集まりを『プロシージャ』と呼びます。Visual Basicでは、 『Subプロシージャ』『Functionプロシージャ』『ウィンドウプロシージャ』『イベントプロシージャ』があります。 『イベントプロシージャ』は、イベント発生時に自動的に呼び出され実行されます。

#### ⑥メソッド

特定のコントロールやオブジェクトの『状態を変化させるための命令』です。 Visual Basicでは、この他の命令として、ステートメントや関数があります。

#### 5-1-3.Visual Basicのプログラム作成手順

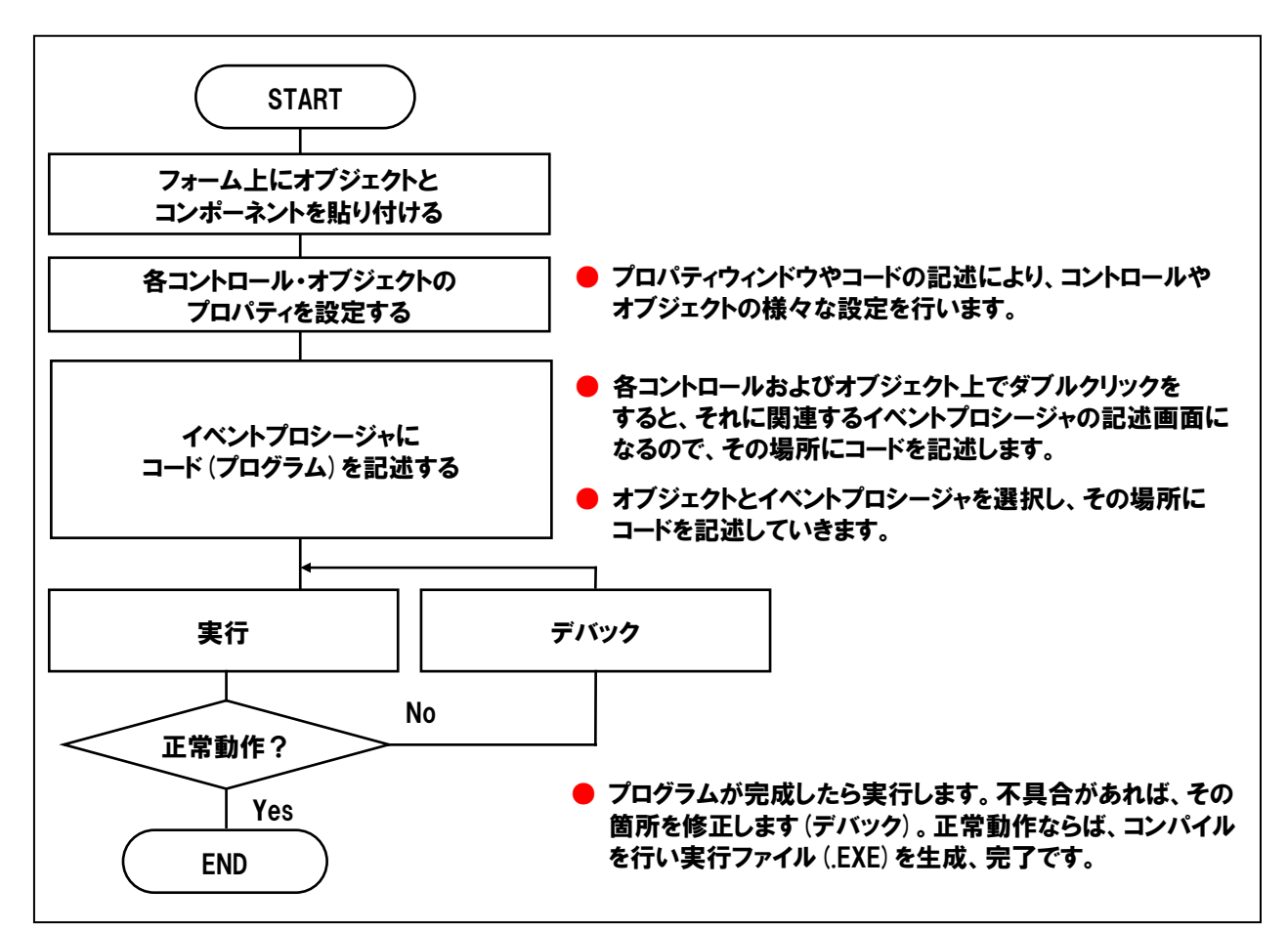

まず最初に、Visual Basicのプログラミングに慣れるためにVisual Basicの基本機能を利用した簡単なプログラムを作成してみましょう。

## 4-2.タイマコントロールを使用したカウントアッププログラム

Visual Basicの標準コントロール『タイマコントロール』のタイマイベントが発生するたびに、用意した変数の値を+1 カウントアップして、その値を画面に表示させてみましょう。『開始ボタン』を押すとカウントアップが開始され、 『停止ボタン』でカウントアップを停止させます。プログラム上で動作する簡易ストップウォッチのイメージです。 カウントアップは100msec (0.1秒) 毎に行うように設定します。

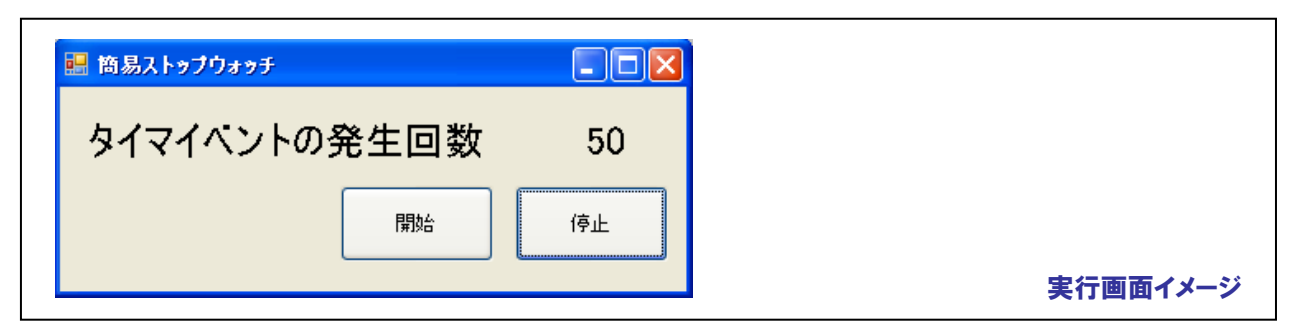

4-2-1.プログラム フローチャート

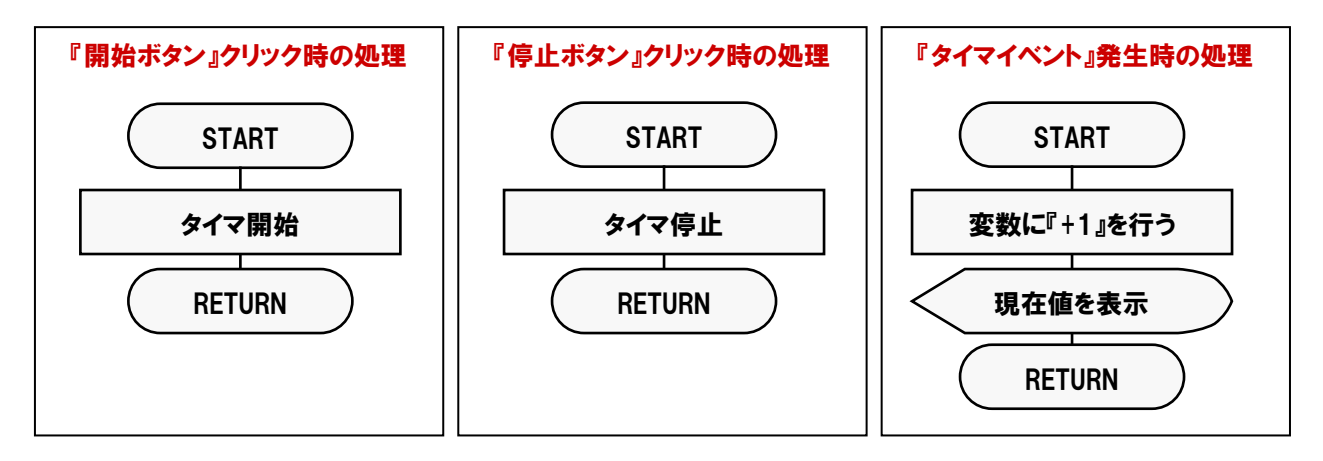

## 4-2-2.プログラム作成手順① (Visual Basicの起動)

まず最初にVisual Studio2005を起動しましょう。インストール時の設定が標準で、その後変更していなければ、 次の手順で起動します。

『スタート』-『プログラム』-『Microsoft Visual Studio 2005』-『Microsoft Visual Studio 2005』を選択します。

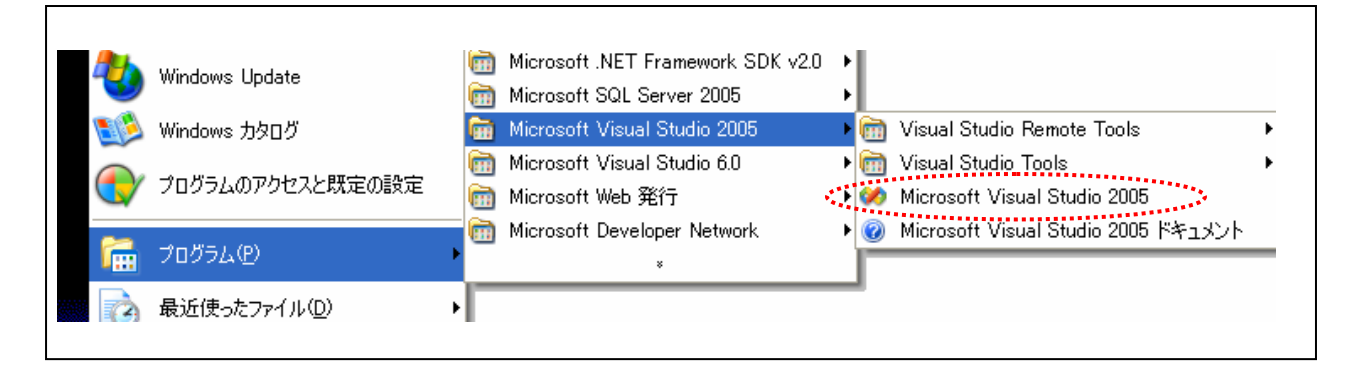

メニューの『ファイル』-『新しいプロジェクト』を選択します。『新しいプロジェクト』ダイアログが表示されますので、 『プロジェクトの種類』から『Visual Basic』 - 『Windows』を選択し、『テンプレート』から『Windows アプリケーション』 を選択して、『OK』ボタンをクリックしてください。

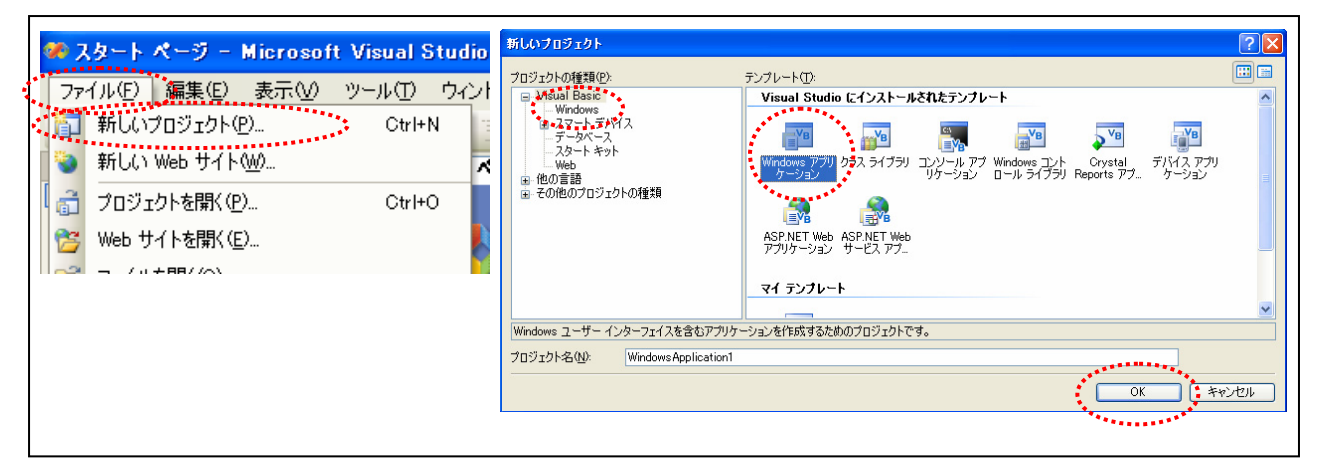

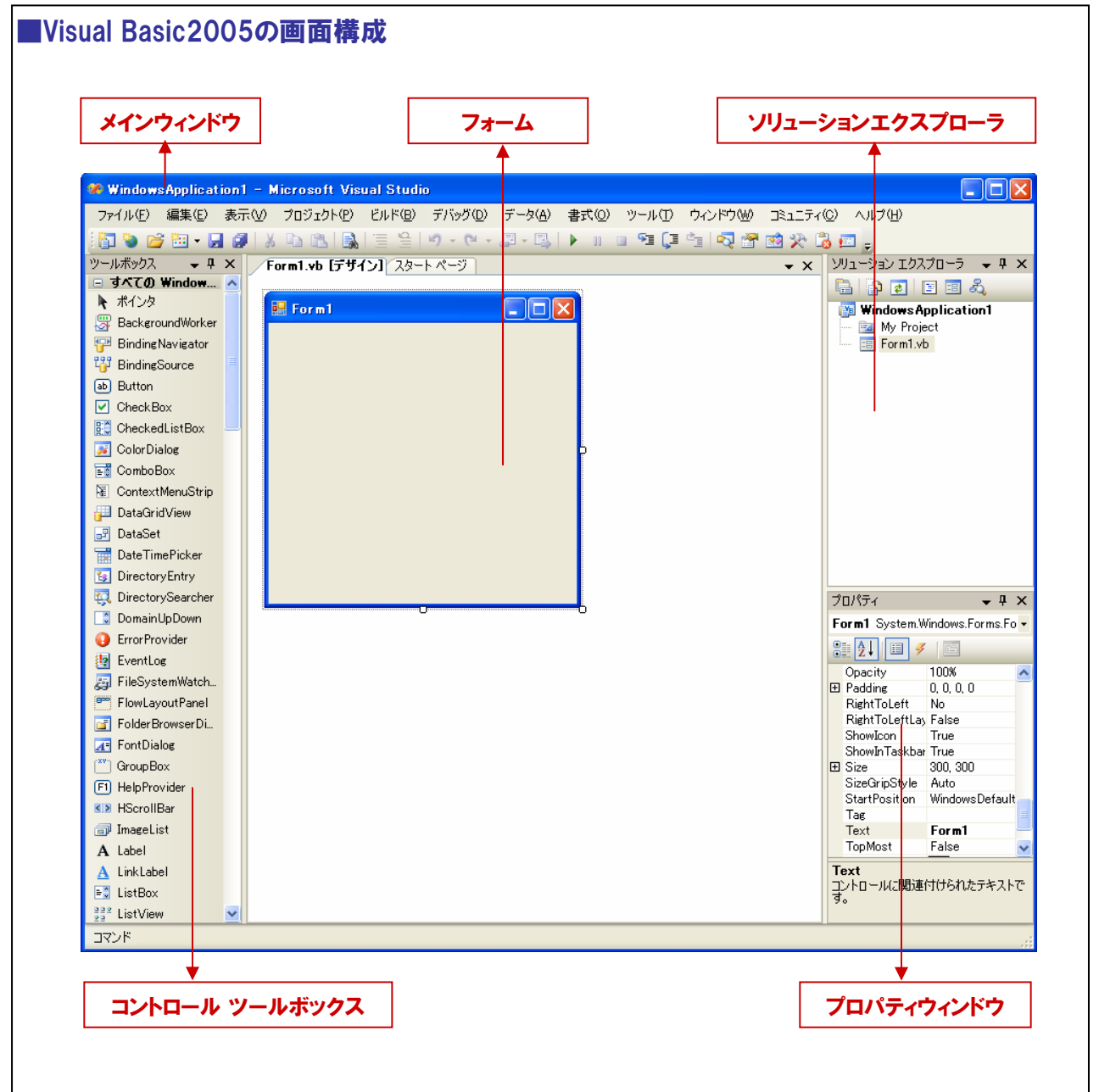

#### 4-2-3.プログラム作成手順②(コントロールの配置)

本プログラムにて使用する『コントロール』をフォーム上に配置します。まず最初に『ボタン コントロール』を フォーム上に配置しましょう。

- ① コントロールツールボックスの『ボタン』を選択します。
- ② フォーム上にマウスカーソルを移動してクリックし、クリックしたまま右斜め下方向にドラッグ(移動)します。
- ③ クリックした左ボタンを離した時点で、『ボタン』が配置されます(大きさの変更も同様作業です)。
- ④ 配置後の移動は、『ボタン』をクリックして選択した後、ドラッグ操作で任意の場所に移動できます。

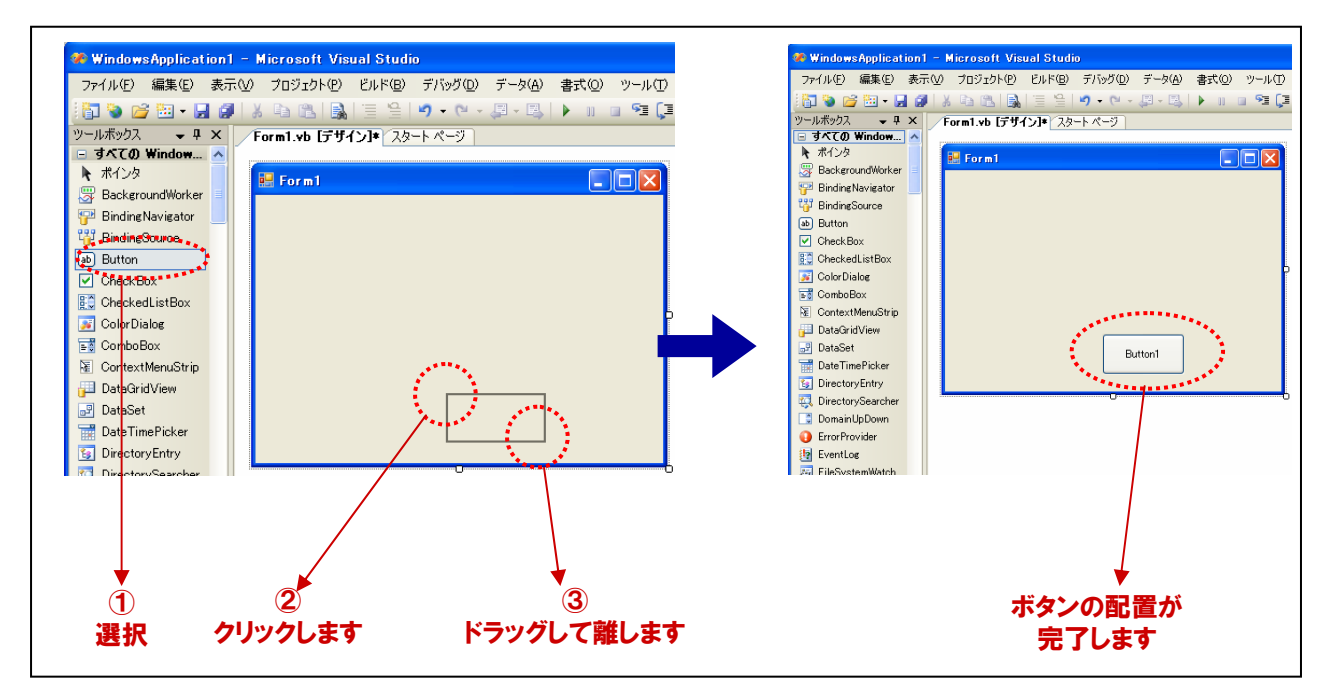

⑤ 同様の手順にて、2つ目の『ボタン』と2つの『Labelコントロール』、『タイマコントロール』をフォーム上に配置します。

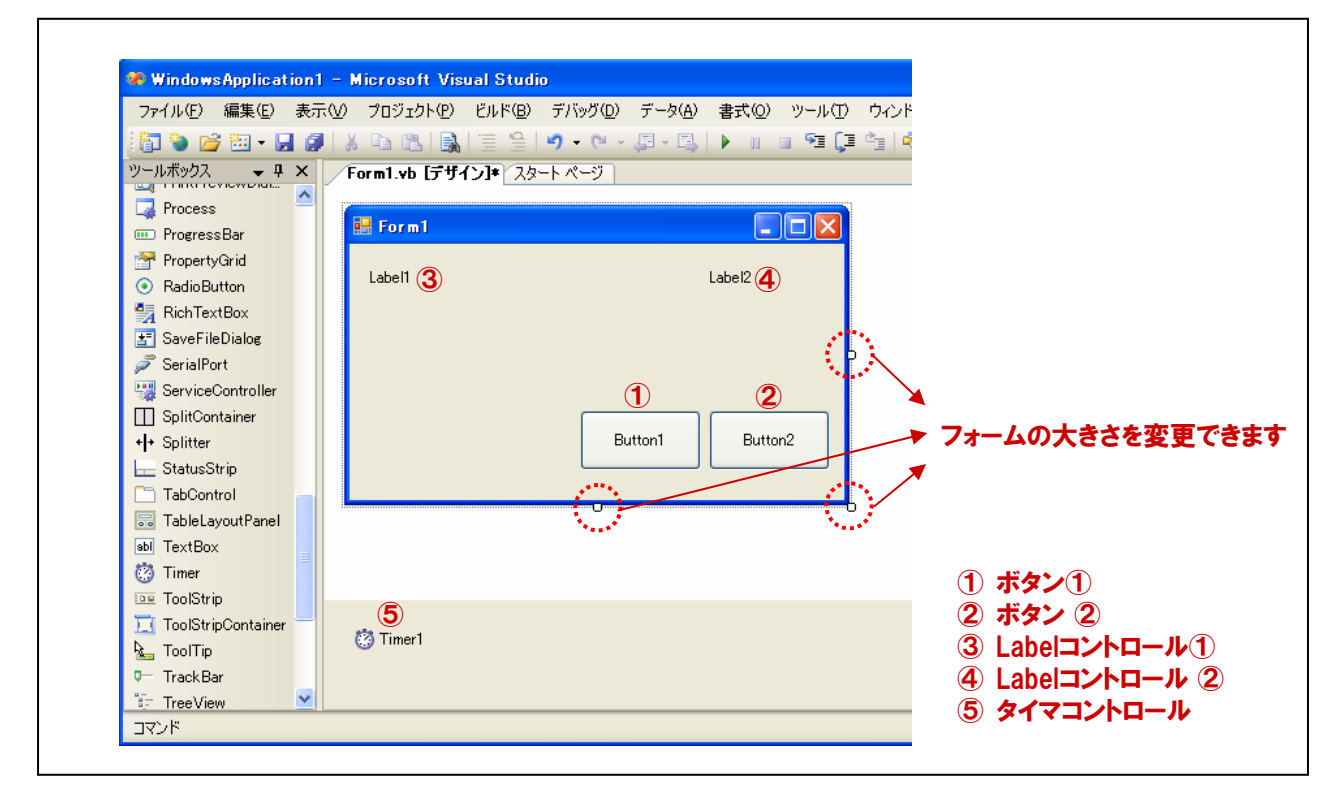

## 4-2-4.プログラム作成手順③ (フォームのプロパティ設定)

フォームおよび各コントロールのプロパティ設定を行います。プロパティの設定方法は、プロパティウィンドウで設定 する方法と、コード(プログラム上)で設定する方法がありますが、本プログラムにおいてはすべてプロパティウィン ドウで設定することとします。

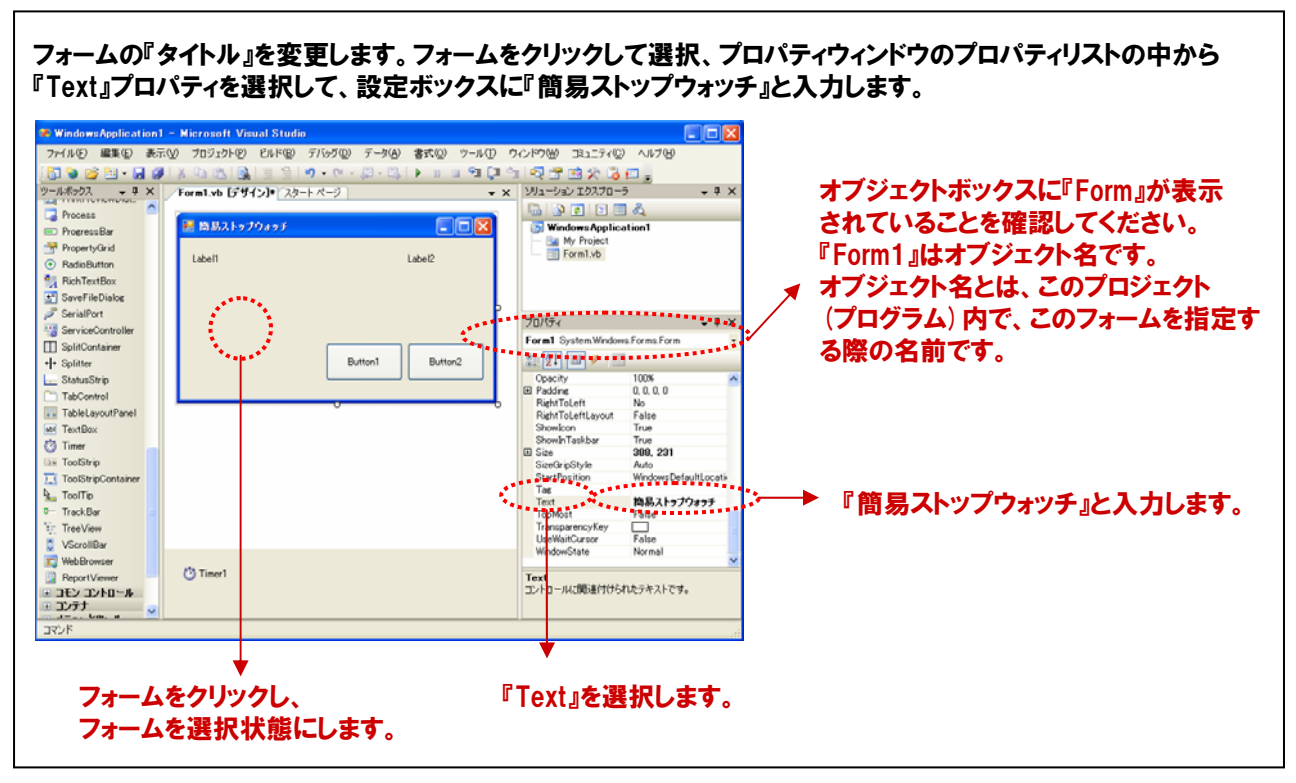

#### 4-2-5.プログラム作成手順④(ボタンコントロールのプロパティ設定)

ボタンの『オブジェクト名』と『タイトル』を変更します。ボタン①を選択、プロパティウィンドウのプロパティリスト 『(Name)』を選択して、『cmdStart』と入力します。続いて、プロパティリストの中から、『Text』プロパティを選択して 、設定ボックスに『開始』と入力します。

同様にボタン②は、Nameに『cmdStop』、Textプロパティに『停止』と入力します。

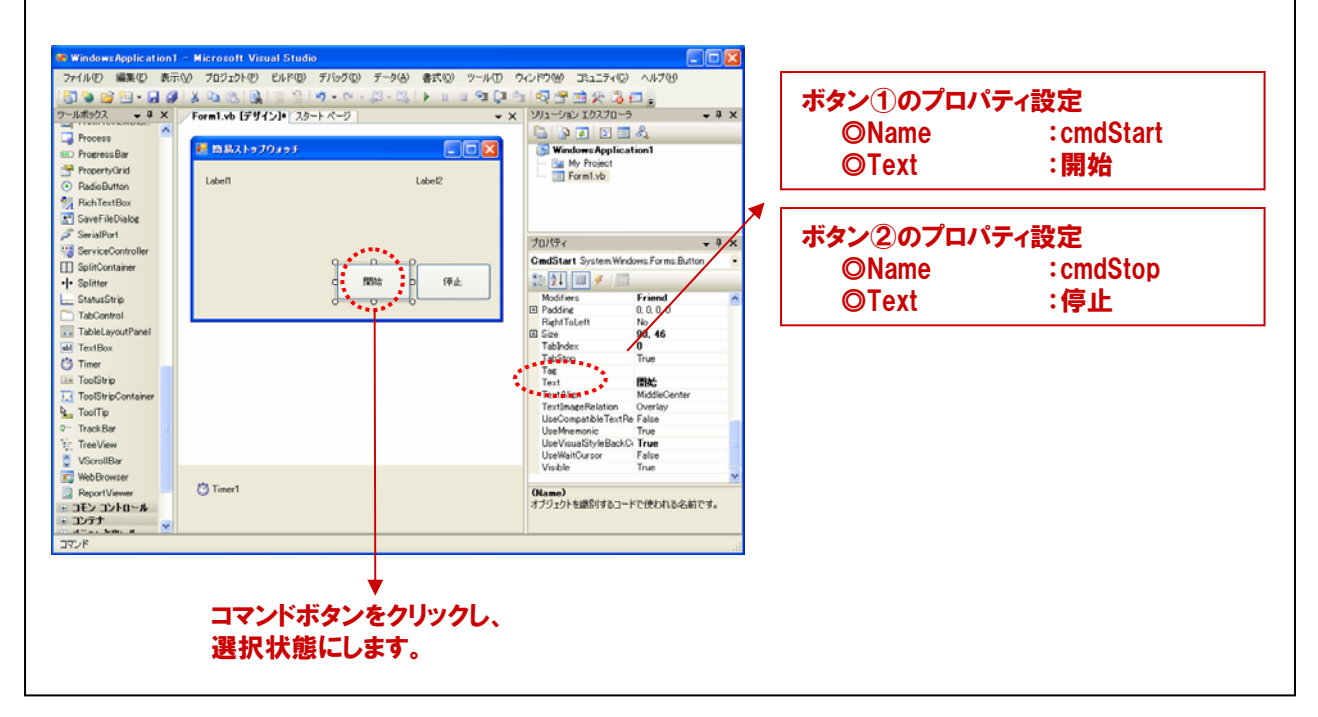

## 4-2-6.プログラム作成手順(5) (Labelコントロールのプロパティ設定)

Labelコントロールの『オブジェクト名』、『タイトル』、『Font』プロパティを変更します。 Labelコントロール①を選択、プロパティウィンドウのプロパティリスト『(Name)』を選択して、『IblTitle』と入力 します。続いて、プロパティリストの中から、『Text』プロパティを選択して、設定ボックスに『タイマイベントの発生 回数』と入力します。最後に『Font』プロパティを変更します。『Font』プロパティを選択するとプロパティリスト中に □ボタンが表示されますので、そのボタンをクリックします。『フォントの設定ダイアログ』が表示されますので、好 みのフォントスタイルに変更してください。

同様にLabelコントロール②は、Nameに『IblData』、Textプロパティに『0』と入力します。

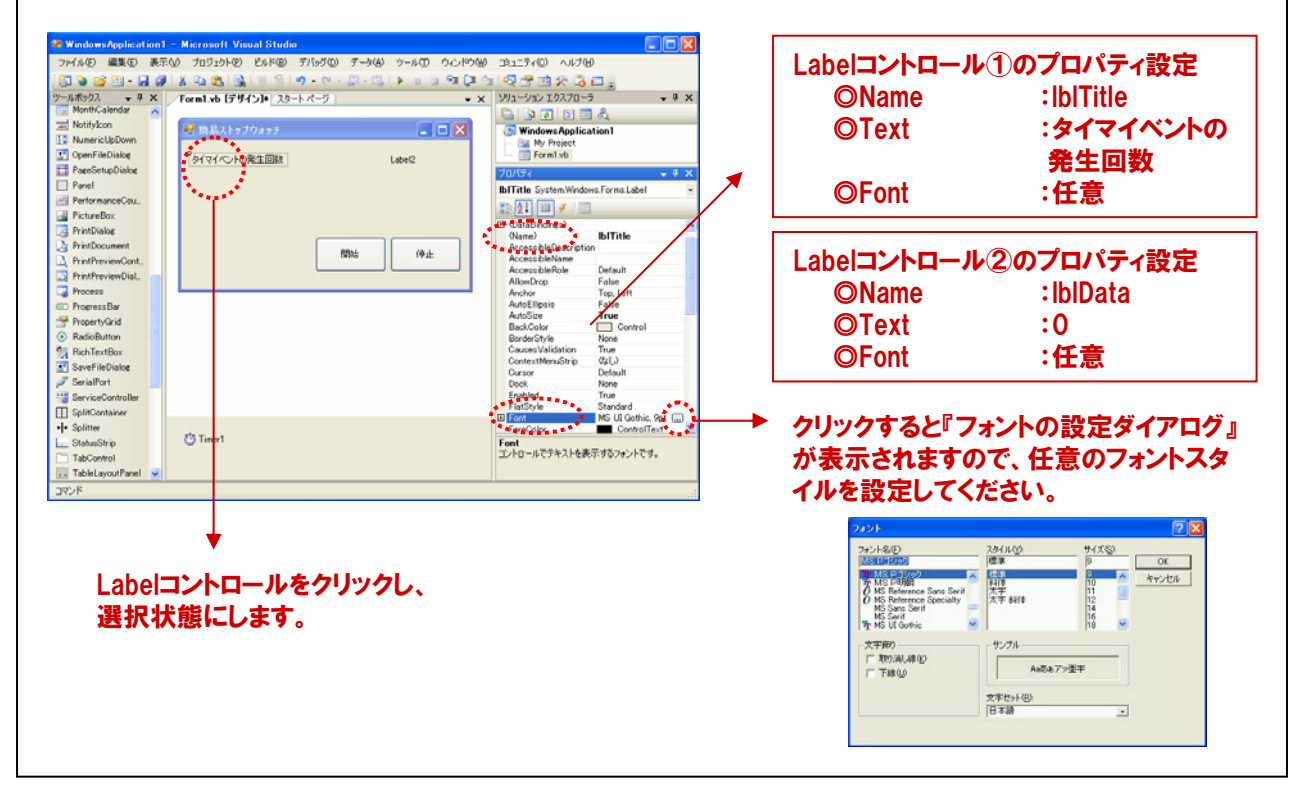

#### TOPICS

#### 『Visual Basicのオブジェクト名の付け方 (プリフィックス) に関して』

Visual Basicのオブジェクト名の付け方に規則はありませんが、Microsoft社では、フォームやコントロールのオブ ジェクト名に関して総称 (プリフィックス) を用いることを推奨しています。これは、Visual Basicのマニュアルにも 記載があります。頭三文字を小文字で特長付け、それぞれの役割がコード上で分かりやすくするためのものです。 例えば、コマンドボタンの場合には『cmd』、テキストボックスであれば『txt』をオブジェクト名の先頭に付加します。 そして、その後にそのオブジェクトがどんな目的のために使われるのかを、分かりやすくするような名前を付けます。 その際には、1文字目を大文字にします。本プログラムでは、タイマの開始ボタンには『cmdStart』、停止ボタン には『cmdStop』と設定し、プログラム上でその役割が分かりやすくなるようにしています。

#### ■主なオブジェクト名とプリフィックスとの関係

| オブジェクト名  | プリフィックス |
|----------|---------|
| フォーム     | frm     |
| コマンドボタン  | cmd     |
| ラベル      | lbl     |
| テキストボックス | txt     |
| チェックボックス | chk     |

| オブジェクト名  | プリフィックス |
|----------|---------|
| リストボックス  | lst     |
| オプションボタン | opt     |
| コンボボックス  | cbo     |
| イメージ     | img     |
| タイマ      | tmr     |

## 4-2-7.プログラム作成手順⑥(タイマコントロールのプロパティ設定)

タイマコントロールの『オブジェクト名』、『Enabled』、『Interval』プロパティを変更します。 タイマコントロールを選択、プロパティウィンドウのプロパティリスト『(Name)』を選択して、『tmrTimer』と入力します。 続いて、プロパティリストの中から、『Enabled』プロパティを選択します。『True』または、『False』がコンボボックス から選択できるようになるので、『False』を選択します。 最後に『Interval』プロパティに『100』を入力して完了です。

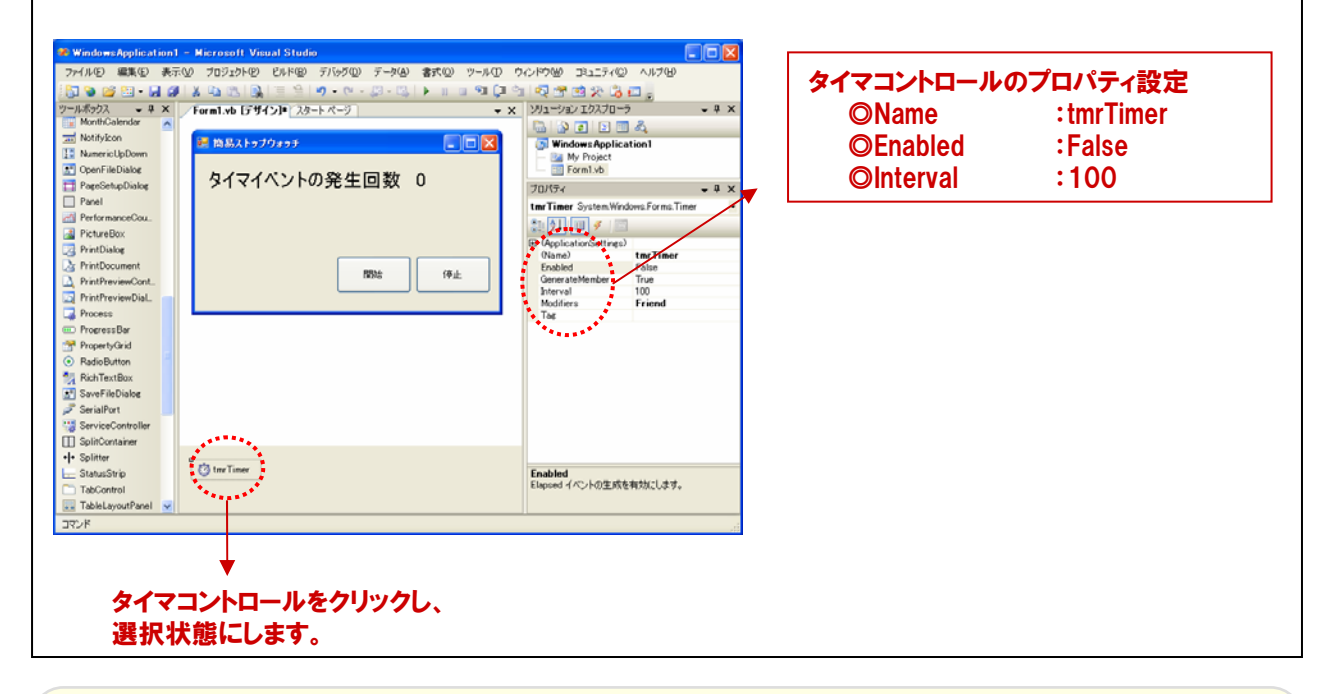

#### TOPICS 『タイマコントロールに関して』 タイマコントロールは、パソコンのシステムタイマを簡単に扱える機能を持った、Visual Basicの標準コントロール です。一定時間毎に処理を繰り返す場合などに使用します。 『Enabled』プロパティ:タイマコントロールの有効(True)/無効(False)を設定します。初期値は『True』なので、 初期値のままだとプログラム開始と同時にタイマが動いてしまいます。本プログラムでは、 この初期値を『False(無効)』に設定し、『開始ボタン』で動くようにしています。 『Interval』プロパティ: タイマイベントが発生する間隔をmsec単位で設定します。『0~65535』の範囲で設定 します。本プログラムでは、プログラム概要にのっとり、『100msec (0.1秒)』と設定して います。 ツールボックス - 4 × SplitContainer ~ ++ Splitter 🛃 Form 1 👝 StatusStrip TabControl プロパティ • 4 × 🔜 TableLayoutPanel Timer1 System.Windows.Forms.Timer Ŧ abl TextBox 8 2↓ 🗉 🛩 🔯 Timer Timer1 (Name) Enabled De ToolStrip False GenerateMember True ToolStripContainer 100 🖄 Timer1 Interval Modifiers Friend L ToolTip Tag - TrackBar アプリケーション構成ファイルにプロパティ設定を割り当てます。 (ApplicationSettings) 🐑 TreeView ~

### 4-2-8.プログラム作成手順⑦(タイマ開始処理の記述)

ここからは、簡易ストップウォッチの機能を実現するためのコード (プログラム) を記述していきます。先に述べましたが、Visual Basicは『イベント駆動型 (イベントドリブン) 言語』です。『何を(が)』、『何した時に』、『何をするか』を コードで表現します。【5-2-1.】のフローチャートに従って進めていきましょう。

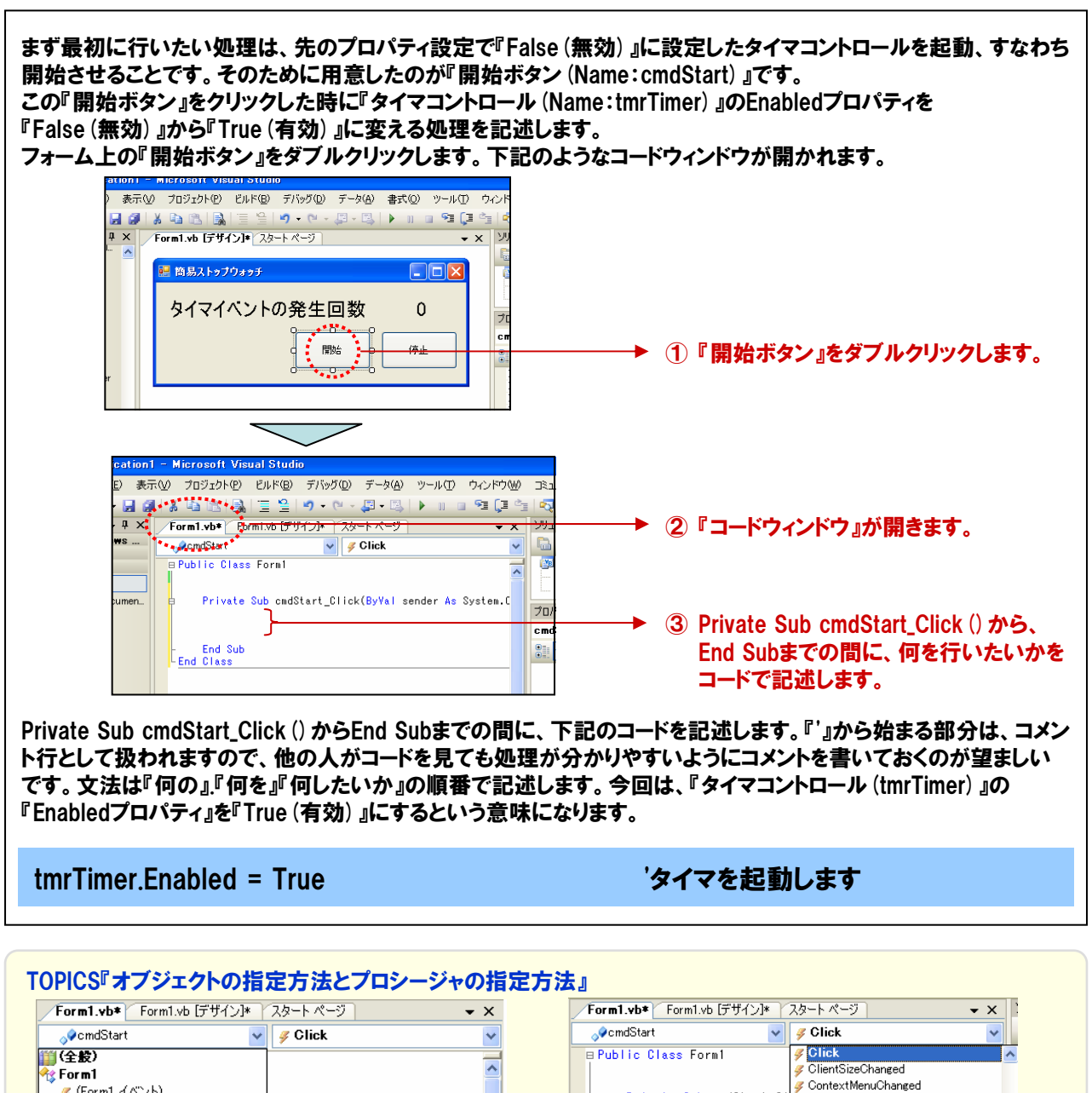

(Form1 イベント) (mcGStat) (cmdStat) (cmdSt

# プロシージャボックスには、選択したオブジェクトが 持っているプロシージャを選択することができます。 例えで言えば『何した時に』を選択する場所です。

#### TOPICS

#### 『Visual Basicのインテリセンス機能』

インテリセンス機能は、オブジェクト名のあとに『.(ピリオド)』を 入力すると、その後に入力候補がリストから選べる機能です。 今回は"="の後にもEnableプロパティの『True/False』も リストから選べるようになっています。

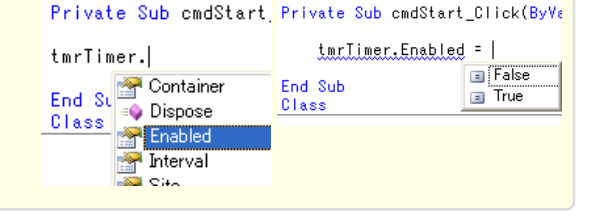

GontextMenuStripChanged

GontrolAdded

. ControlRemoved

GursorChanged

. Isposed 🖉

## 4-2-9.プログラム作成手順⑧ (タイマ停止処理の記述)

Г

| 次は、『開始ボタン』で有効にしたタイマコントロールを作<br>ていきます。この『停止ボタン』をクリックした時に『タイ<br>パティを『True (有効)』から『False (無効)』に変える処<br>フォーム上の『停止ボタン』をダブルクリックします。下記<br>************************************ | 亭止させるための『停止ボタン (cmdStop) 』の処理を記述し<br>マコントロール (オブジェクト名:tmrTimer) 』のEnabledプロ<br>理を記述します。<br>このようなコードウィンドウが開かれます。                                         |
|----------------------------------------------------------------------------------------------------|----------------------------------------------------------------------------------------------------|
| Form1.vb* Form1.vb (5'')1/2)* 2/2= F. <                                                                                                    | <ul> <li>①『停止ボタン』をダブルクリックします。</li> <li>②『コードウィンドウ』が開きます。</li> </ul>                                                                                     |
| Reference Sub cmdStop_Click(ByYal sender As System.Ot<br>End Sub<br>Private Sub cmdStop_Click()からEnd Subまでの間に<br>『タイマコントロール (tmrTimer)』の『Enabledプロパティ                   | <ul> <li>③ Private Sub cmdStop_Click () から、<br/>End Subまでの間に、何を行いたいかを<br/>コードで記述します。</li> <li>こ、下記のコードを記述します。<br/>』を『False (無効) 』にするという意味です。</li> </ul> |
| tmrTimer.Enabled = False                                                                                                    | 'タイマを停止します                                                                                                    |

## 4-2-10.プログラム作成手順⑨(変数の宣言とカウントアップ&表示処理の記述)

| 最後にタイマイベントが発生した際の処理を記述<br>パティが『True (有効』の間、プロパティ『Interval,<br>今回のプログラムでは、100msec (0.1秒) 毎に<br>ダブルクリックして、コードウィンドウを開きます。                                                                                                    | 述します。このタイマイベントは、タイマコントロールのEnabledプロ<br>』で設定した間隔毎に発生します。<br>繰り返したい処理を記述します。タイマコントロール(tmrTimer)を |
|----------------------------------------------------------------------------------------------------|------------------------------------------------------------------------------------------------|
| 🦉 商易ストゥブウォッチ 📃 🗖 🗙                                                                                                    |                                                                                                |
| タイマイベントの発生回数         0           開始         (停止                                                                                                    |                                                                                                |
| C tur Time                                                                                                    | → ① 『タイマコントロール』をダブルクリックします。                                                                    |
| Form1.vbを「Form1.vb [デザイン]* 「スタートページ」 ▼ ×                                                                                                    |                                                                                                |
| ♣ Form1 ₩ (道言)                                                                                                    |                                                                                                |
| Public Orass Form     Dim counter As Short     Dim counter As Short     Private Sub cmdStart_Click(ByVal sender As System.C<br>tmrTimer.Enabled = True     End Sub     Private Sub cmdStop_Click(ByVal sender As System.Ot<br>tmrTimer.Enabled = False     End Sub | →③ 変数宣言を行います。                                                                                  |
| Private Sub-im Timer Tick (ByVal sender As System Ot<br>counter = counter + 1<br>- Lh Data.Text = counter<br>- End Sub<br>- End Class                                                                                                    | → ④ Private Sub tmrTimer_Tick () から、<br>End Subまでの間に、繰り返し<br>何を行いたいかをコードで記述します。                |

4-11

繰り返しの処理の中で、変数を+1づつカウントアップする処理があります。その変数を宣言(作成)します。 タイマコントロール (tmrTimer) をダブルクリックして、コードウィンドウを開きます。コードウィンドウの一番上、または 一番下の空白部分に下記のコードを記述します。今回は、『Counter』という名前の変数を、Short型(整数型)で 作成します。

Private Sub\*\*\*~End Subの間以外で、この宣言を行うと、どのPrivate Subからも参照できるグローバル変数と しての扱いとなります。

#### Dim Counter As Short

'カウントアップ用変数

最後にPrivate Sub tmrTimer\_Tick()からEnd Subまでの間に、下記のコードを記述します。 変数『Counter』のカウントアップ(+1の繰り返し)と『Counter』の現在値をLabelコントロール『IbIData』に繰り返し 表示するという処理です。

Counter = Counter + 1 IbIData.Text = Counter '変数に+1を行います '変数を画面表示します

'カウントアップ用変数

## 4-2-11.カウントアッププログラムリスト

**Dim Counter As Short** 

Private Sub cmdStart\_Click (ByVal sender As System.Object, ByVal e As System.EventArgs) Handles cmdStart.Click

tmrTimer.Enabled = True

'タイマを起動します

'タイマを停止します

End Sub

Private Sub cmdStop\_Click (ByVal sender As System.Object, ByVal e As System.EventArgs) Handles cmdStop.Click

tmrTimer.Enabled = False

End Sub

Private Sub tmrTimer\_Tick (ByVal sender As System.Object, ByVal e As System.EventArgs) Handles tmrTimer.Tick

Counter = Counter + 1 IbIData.Text = Counter '変数に+1を行います '変数を画面表示します

End Sub

### 4-2-12.プログラム作成手順⑩(プログラムの保存と動作の確認)

『ファイル』メニューの中から『すべてを保存』を選択して、任意の場所に、今回作成したプロジェクトを保存します。 保存が終わりましたら、ツールバーの実行ボタンをクリックした後、画面上の『開始ボタン』をクリックして実行して みましょう。

| 🦇 V | WindowsApplication1 - Microsoft                     | Visual Studio                                     | ・ビルド( <u>B</u> ) デバッグ( <u>D</u> ) データ( <u>A)</u> ・       | <b>聾式(</b> Ω) ツール(T) | ウィンドウ(W) コミュ |
|-----|-----------------------------------------------------|---------------------------------------------------|----------------------------------------------------------|----------------------|--------------|
| 77  | イル(E) 編集(E) 表示(V) プロジェクト<br>新しいプロジェクト(P) Ctrl+N     | (P) ビルド(B) デバッグ(<br>■】   = = =   = <b>9</b> + (P) | <b>\</b>  ≣ ≌  <b>&gt;</b> - (≥ - <b>₽</b> - <b>₿</b>  ) | ) 🖬 🖬 🕻              | 🛯 🚖 🛛 🛣 🖄 :  |
| 3   | 新しい Web サイト(W)                                      | Form1.vb Form1.vb                                 | Form1.vb Form1.vb [テザイン]                                 | ****                 |              |
|     | ノロンエットを1前1、1 <u>ビ</u> /<br>Web サイトを開く( <u>E</u> )   | ップウォッチ                                            | プウォッチ                                                    |                      |              |
| 2   | ファイルを開く( <u>O</u> )                                 | 1 M N L M PS /                                    |                                                          |                      |              |
|     | 追加( <u>D</u> ) ▶                                    |                                                   | 「ヘントの発生回数                                                | 0                    |              |
| đ   | プロジェクトを閉じる(T)                                       |                                                   |                                                          |                      |              |
|     | Form1.vb の保存(S) Ctrl+S                              |                                                   | 開始                                                       | 停止                   |              |
| ø   | 谷町を行用(= + ermi) vb をまそ(A)…<br>すべてを保存(L) Ctrl+Shit+S |                                                   |                                                          |                      |              |
|     | テンプレートのエクスポート(E)                                    |                                                   | •                                                        |                      |              |
|     | ソース管理( <u>R</u> ) ▶                                 |                                                   | 『 🕨 』が実行                                                 | ボタンです。               |              |

#### TOPICS

『Visual Basicのタイマコントロールと弊社提供のタイマコントロールとの違い』

Visual Basicのタイマコントロールは、発生した誤差が累積されていくため、短い時間間隔では、正確な周期を得 ることが難しいと言われています。これを解決する方法として、ボード上にタイマを搭載し高速・高精度の周期を 得る、または独自のタイマコントロールを提供するなどの対策がとられています。

弊社では、オリジナルのタイマコントロール(ACX-TIMER)を製品添付ドライバソフトウェアCD-ROMに収録、 または、弊社ホームページから無償ダウンロードにて提供しています。

#### ■参考資料

Visual Basicのタイマコントロールと弊社が提供しているオリジナルのタイマコントロール『ACX-TIMER』との 誤差比較です。10msecインターバルのイベント発生中に、MS Wordを起動した場合の誤差(正確な場合、 経過時間に対する誤差が常にOになる)となります。実施環境は、Pentium III 1GHz/メモリ:128MB/OS: Windows2000/Visual Basic 6.0の環境です。

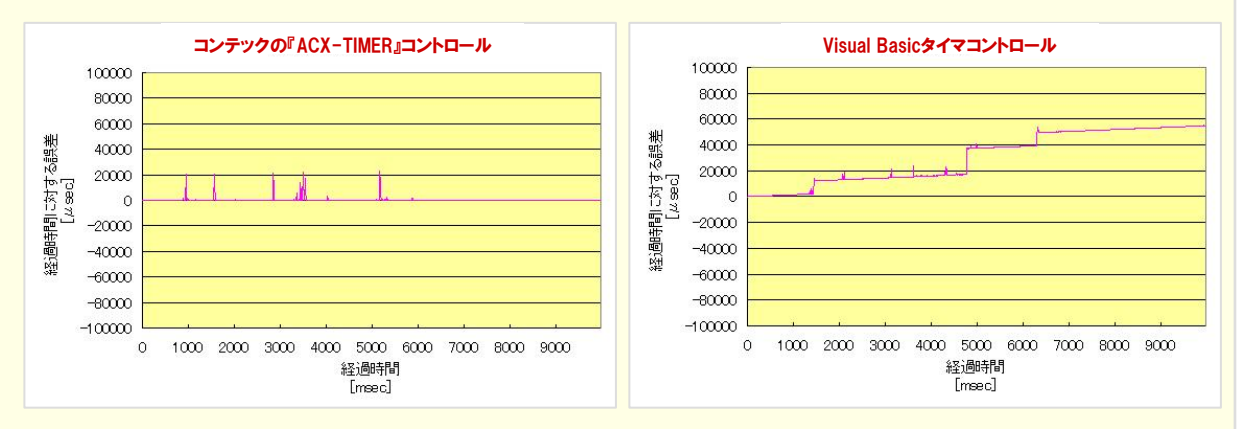

『ACX-TIMER』コントロールは、Visual Basic上のタイマコントロールの役割をするだけでなく、ボード/カード 上に搭載されている高精度オンボードタイマを簡単に取り扱うことのできる優れたコントロールです。

『ACX-TIMER』コントロールのダウンロードは、弊社ドライバソフトウェア・デベロッパーズサイトから↓

http://www.contec.co.jp/apipac/

## 4-3.タイマコントロールによる簡易連続アナログ入力プログラム

タイマコントロールを使用したカウントアッププログラム作成で、Visual Basicプログラミングとはどのように行うのかと いうことが理解できたと思います。それでは、このカウントアッププログラムを利用して、アナログ信号入力のプログラム を作成していきましょう。今回作成するプログラムは変換開始トリガおよび変換クロックは『ソフトウェア』です。

### 4-3-1.プログラム概要

タイマコントロール周期 (100msec) でアナログ入出力カード『ADA16-8/2 (CB) L』の『アナログ入力0ch』から データを入力、画面に電圧値で表示します。

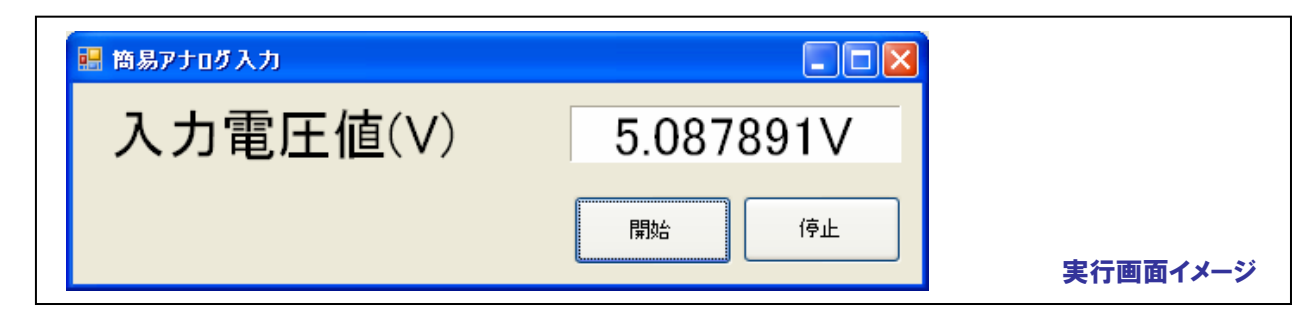

#### 4-3-2.実行環境

【3-6-3.実習環境の構築】の環境を使用します。ファンクションジェネレータは、次の設定を事前に行っています。 出力アナログ信号は±10VDC (VDC:直流を示す)、出力波形はサイン波としています。

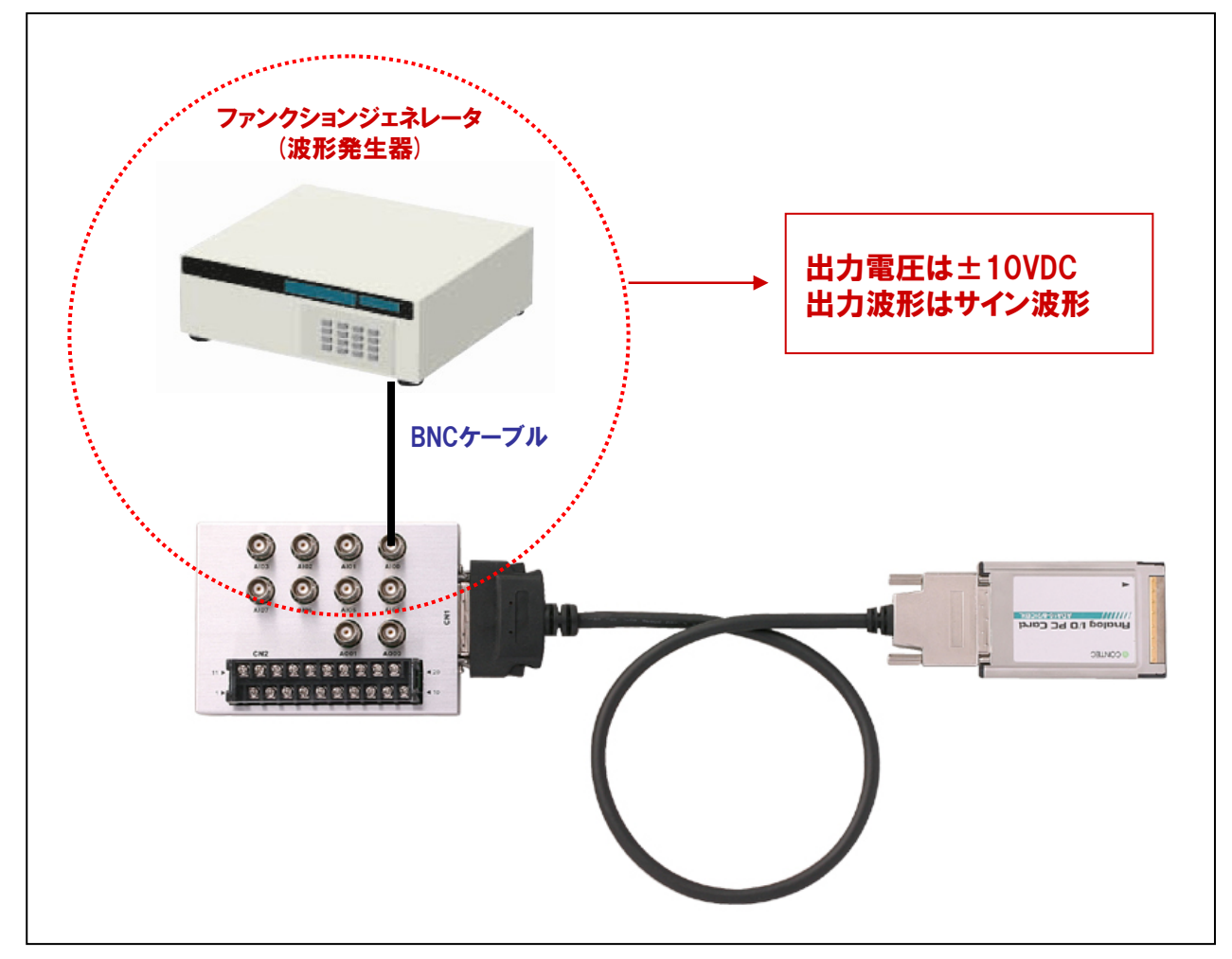

4-3-3.プログラム フローチャート

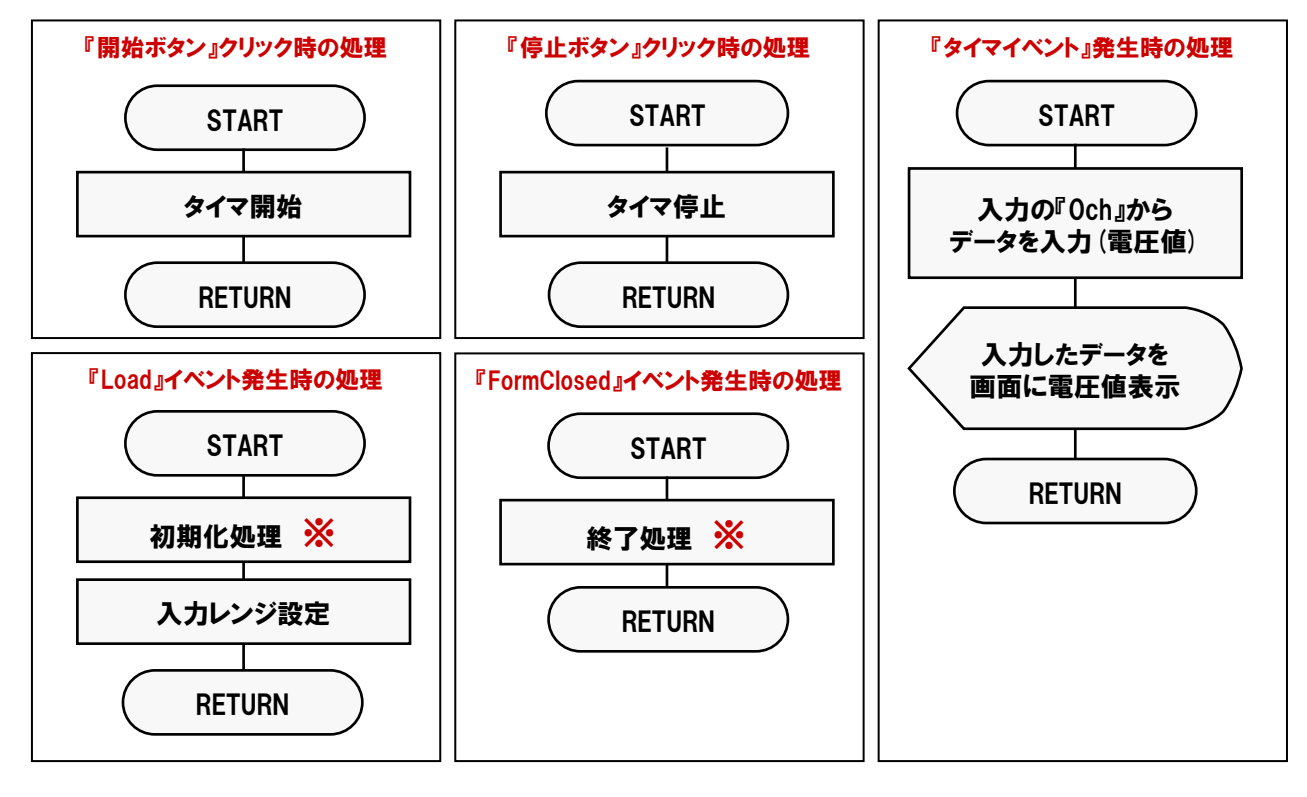

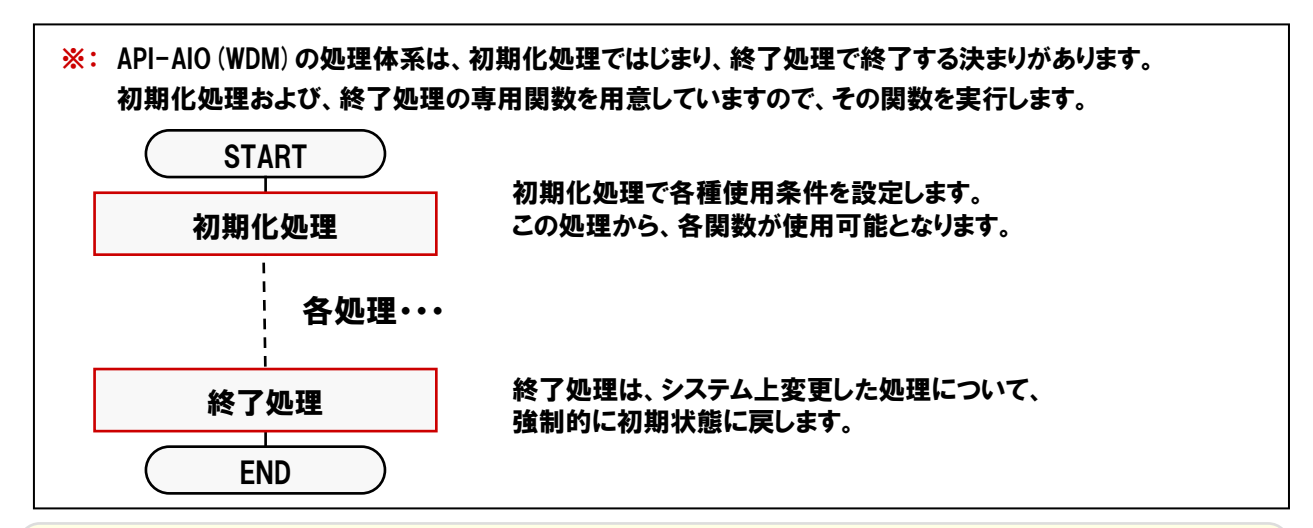

# TOPICS

『API-AIO (WDM) について』

『API-AIO(WDM)』は、従来のアナログ入出力ドライバ『API-AIO(98/PC)\*\*)』と比較して、「より使いやすく便利に」、 「より高機能に」を目指した、新アナログ入出力用ドライバです。ユーザーインターフェイスの改善をはじめ、ハードウェアの機能 をフルに活用することにより、アナログ入出力ボード/カードを使用したアプリケーション開発をより強力にサポートします。

●シンプルで使いやすい機能ごとに分類された関数を提供。 ●弊社製アナログ入出力ボードの機能の違いを意識しないプログラミングが可能。 ●弊社製アナログ入出力ボードへの設定パラメータをデフォルト値で保持。パラメータの設定なしで動作が可能。

- 注1) 『API-AIO (WDM) 』と従来ドライバ『API-AIO (98/PC) \*\*) 』では
   互換性がありません。
   注2) 使用するボード/カードに トってけ 『API-AIO (WDM) 』のみの
- 注2) 使用するボード/カードによっては、『API-AIO (WDM) 』のみの サポートとなります。

その他の違いは、API-AIO (WDM) のヘルプファイルを参照してください。 ヘルプファイルには、これらの情報の他に 親切・丁寧な関数リファレンス、 チュートリアルなどが収録されています。

| 14-07-1700   10000   100-07-07-01                                                                                                    | R R ME                                                                                                    |                                                                                                    |
|----------------------------------------------------------------------------------------------------|----------------------------------------------------------------------------------------------------|----------------------------------------------------------------------------------------------------|
| An and a second second secon | СОСТАСО<br>СОСТАСО<br>СО | 100.1004.0000.4000<br>100.000<br>100.0000<br>100.000<br>100.0000<br>100.0000<br>100.0000<br>100.0 |

『スタート』-『プログラム』-『CONTEC API-PAC (W32)』-『AIOWDM』-『API-AIO (WDM) HELP』

## 4-3-4.プログラム作成手順①(画面の作成:オブジェクトの配置とプロパティ設定)

【4-2-2.】~【4-2-7.】を参考にして、オブジェクトの配置と各オブジェクトのプロパティ設定を行ってください。

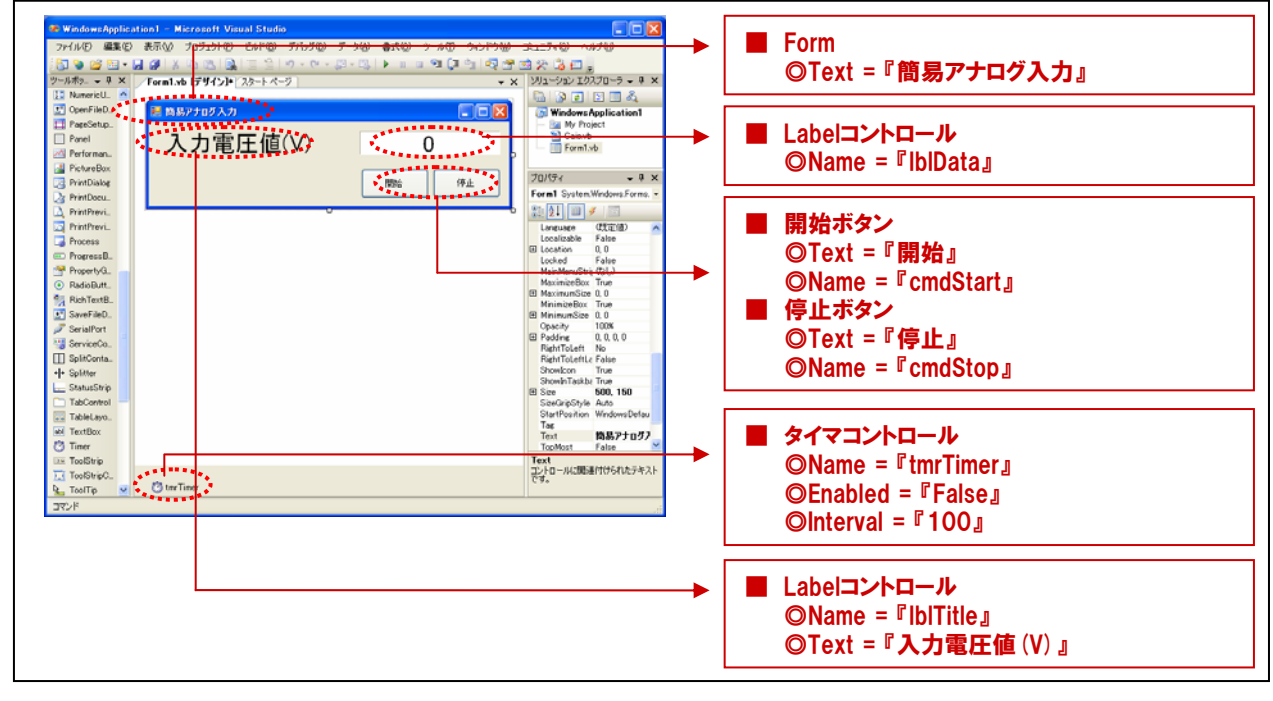

#### 4-3-5.プログラム作成手順②(標準モジュールファイルの追加)

Visual BasicでAPI-AIO (WDM) が提供する各関数を実行するには、使用する関数が参照するDLLの情報などが 記述されている『標準モジュールファイル』をプロジェクトに追加する必要があります。

- ① Visual Basicのメニュー『プロジェクト』- 『既存項目の追加』を選択します。
- ② 標準設定でインストールした場合には下記の場所に標準モジュールファイル (Caio.vb) がありますので、 選択して『開く』ボタンをクリックします。

<u>C: ¥ Program Files ¥ CONTEC ¥ API-PAC (W32) ¥ AIOWDM ¥ Sample ¥ Inc ¥ Caio.vb</u>

③ ソリューションエクスプローラ上に標準モジュールファイルが追加されていることを確認してください。

| ・・・・・・・・・・・・・・・・・・・・・・・・・・・・・                                                                                                    | <li></li>                                                                       |
|----------------------------------------------------------------------------------------------------|---------------------------------------------------------------------------------|
| Catholic Id 00 /0         WindowsApplication1         Catholic X         T         P>-μQ           R71/MARQ         P         P | Caio.vbをダブルクリックで開くと、ドライバソフトウェアが提供している関数の情報 (参照先) や、構造体の宣言、定数の宣言などがされているのが分かります。 |

### 4-3-6.プログラム作成手順③ (変数の追加)

簡易アナログ入力プログラム中で使用する変数を宣言 (追加)します。変数名は任意ですが、変数の型 (整数型 やバイト型)は、プログラム中で使用するドライバソフトウェアの関数の仕様に合わせて決定します。 関数リファレンスは、インストールしたオンラインヘルプファイルに記載されていますので参照してください。 『スタート』 - 『プログラム』 - 『CONTEC API-PAC (W32)』 - 『AIOWDM』 - 『API-AIO (WDM) HELP』

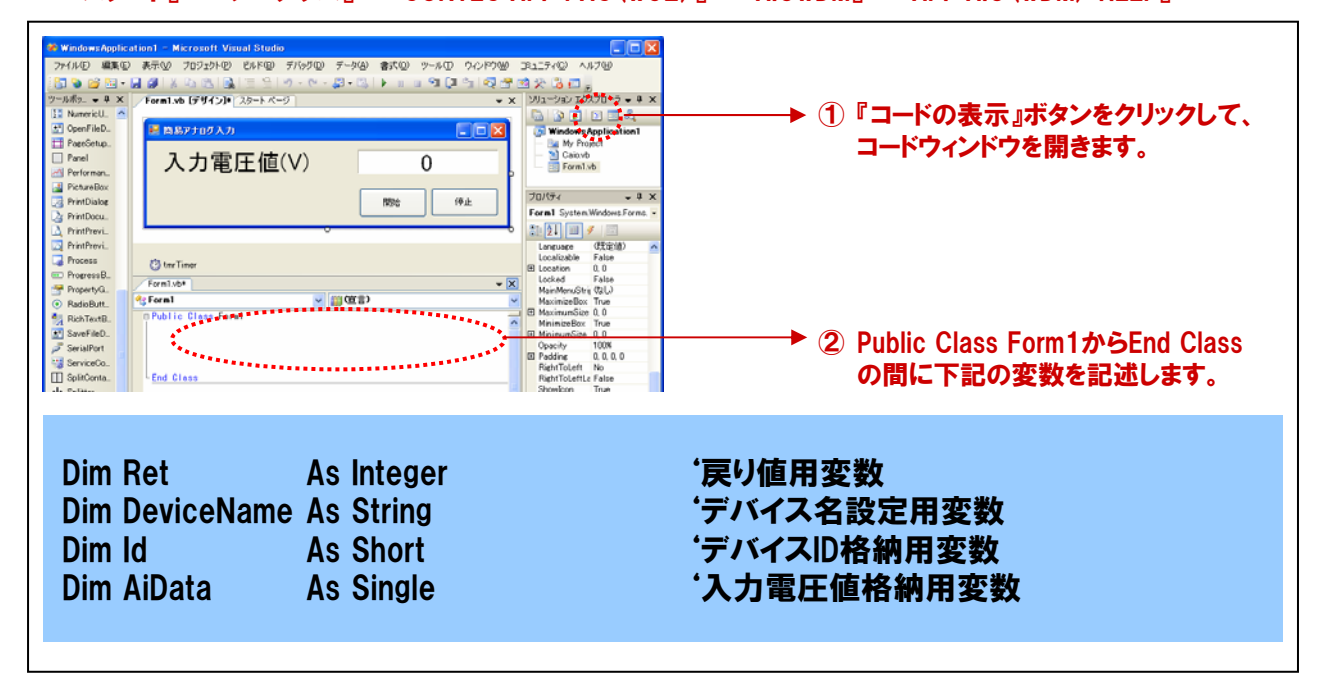

#### 4-3-7.プログラム作成手順④(初期化処理とアナログ入力初期設定の追加)

API-AIO (WDM) は初期化処理ではじまり、終了処理で終了する決まりがあります。初期化処理は、『Form』の 『Form\_Loadイベント』内で、初期化処理関数を実行します。『Form\_Loadイベント』は『Form』がロード(立ち上がる) 際に発生するイベントで、各コントロールの既定値の設定や、変数を初期化する際に使われます。 また、アナログ入力に関する初期設定 (本プログラムでは、入力レンジの設定のみ) を行います。

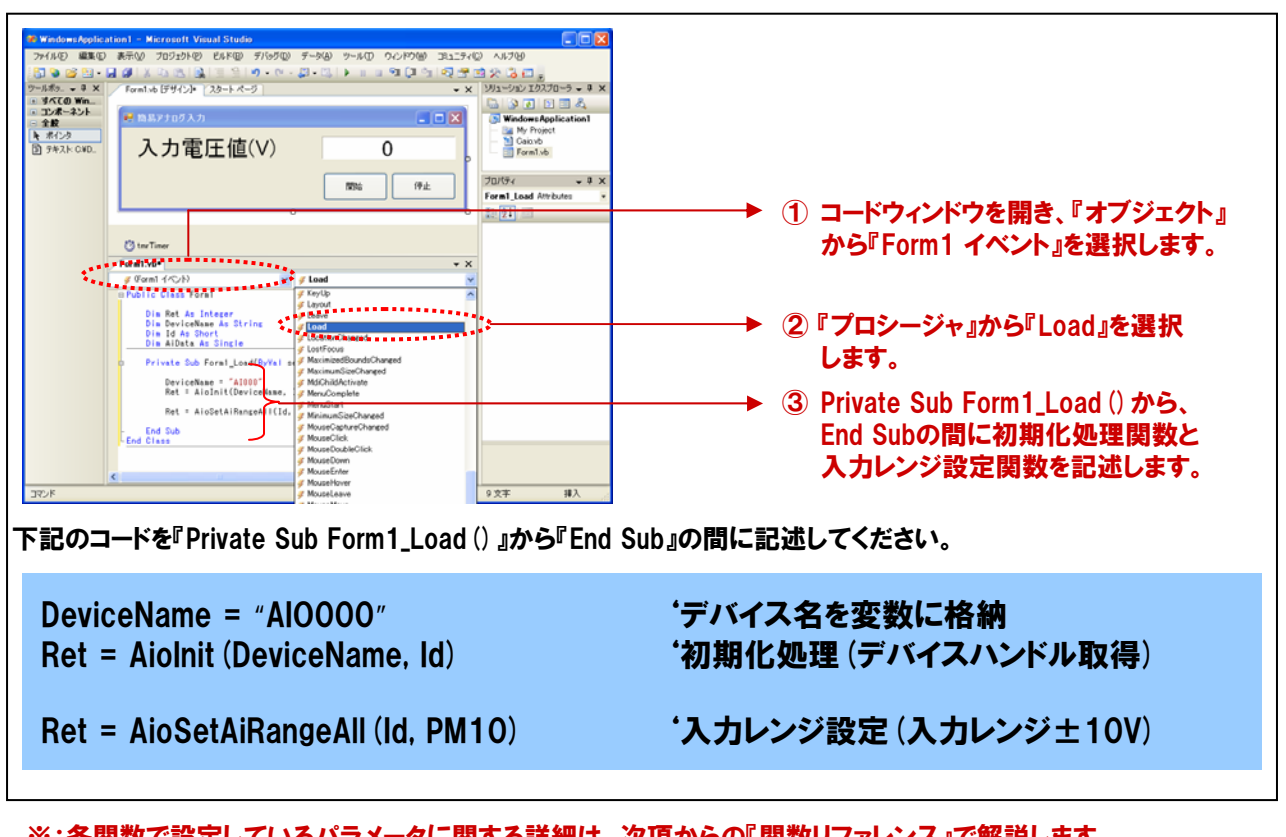

※:各関数で設定しているパラメータに関する詳細は、次項からの『関数リファレンス』で解説します。

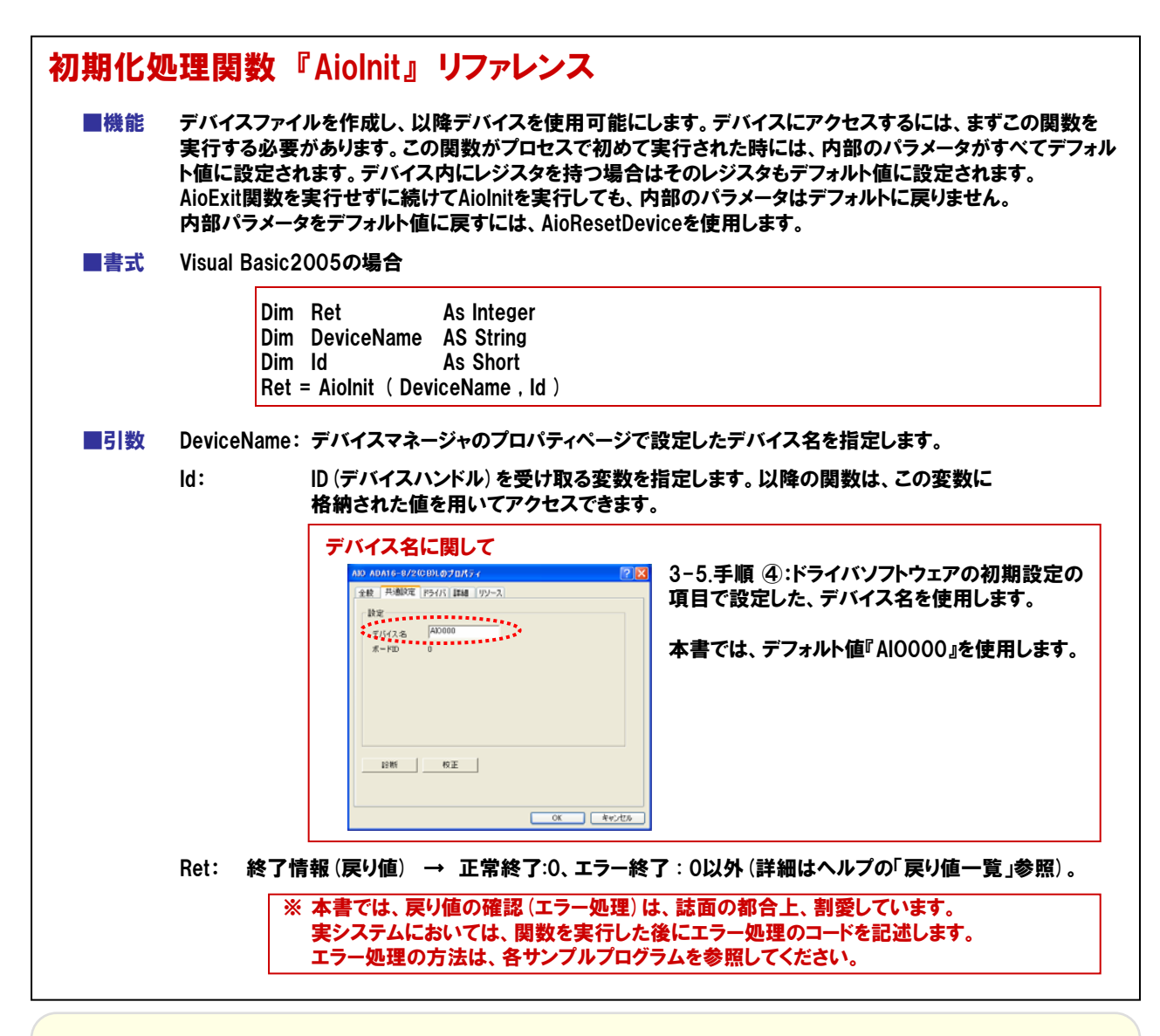

#### TOPICS 『デバイスハンドルとは』

Windows環境では、ハードウェアに対して直接アクセスすることはできません。このため、実際のハードウェアへのアクセスは デバイスドライバが行います。アプリケーションからは、ドライバが提供しているDLL (Dynamic Link Library)の関数を呼び出 し、DLLがデバイスドライバとのやりとりを行い、ハードウェアにアクセスします。その際、DLLが個々のデバイスドライバを識別 するために、Windowsから割り当てられるID番号をデバイスハンドルと呼んでいます。

ドライバ初期化関数を実行すると、このID番号 (デバイスハンドル)をWindowsから取得後、変数に格納します。

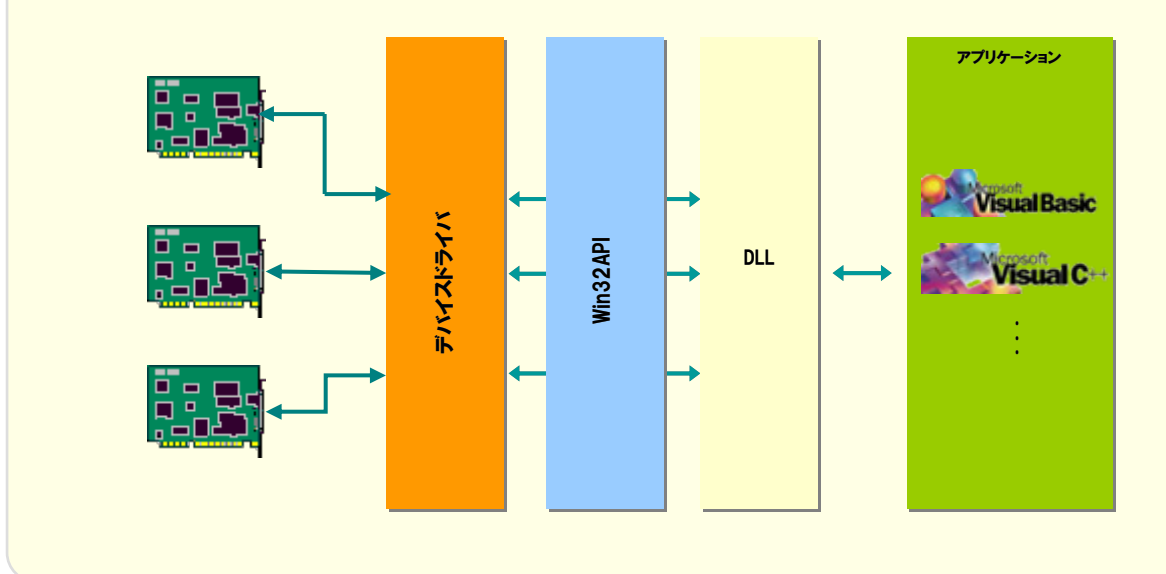

| ■青八 | Visual Basic<br>Dim<br>Dim<br>Dim<br>Ret =                                                                               | 2005の場合<br>Ret /<br>Id /<br>AiRange /<br>= AioSetAiRange | As Integer<br>As Short<br>As Short<br>All ( Id , AiRange |    |           |          |  |
|-----|----------------------------------------------------------------------------------------------------|----------------------------------------------------------|----------------------------------------------------------|----|-----------|----------|--|
| ■引数 | ld : Aiolnit 関数で取得したIDを指定します。<br>AiRange : アナログ入力レンジを以下の範囲からマクロ(標準モジュールファイル内で設定済みの定<br>もしくは数値で指定します。設定できる値はデバイスにより異なります。 |                                                          |                                                          |    |           |          |  |
|     |                                                                                                    | レンジ                                                      | マクロ                                                      | 値  | レンジ       | マクロ      |  |
|     |                                                                                                    | ±10V                                                     | PM10                                                     | 0  | 0~10V     | P10      |  |
|     |                                                                                                    | ±5V                                                      | PM5                                                      | 1  | 0~5V      | P5       |  |
|     |                                                                                                    | ±2.5V                                                    | PM25                                                     | 2  | 0~4.095V  | P4095    |  |
|     |                                                                                                    | ±1.25V                                                   | PM125                                                    | 3  | 0~2.5V    | P25      |  |
|     |                                                                                                    | ±1V                                                      | PM1                                                      | 4  | 0~1.25V   | P125     |  |
|     |                                                                                                    | ±0.625V                                                  | PM0625                                                   | 5  | 0~1V      | P1       |  |
|     |                                                                                                    | ±0.5V                                                    | PM05                                                     | 6  | 0∼0.5V    | P05      |  |
|     |                                                                                                    | ±0.3125V                                                 | PM03125                                                  | 7  | 0~0.25V   | P025     |  |
|     |                                                                                                    | ±0.25V                                                   | PM025                                                    | 8  | 0~0.1V    | P01      |  |
|     |                                                                                                    | ±0.125V                                                  | PM0125                                                   | 9  | 0∼0.05V   | P005     |  |
|     |                                                                                                    | ±0.1V                                                    | PM01                                                     | 10 | 0∼0.025V  | P0025    |  |
|     |                                                                                                    | ±0.05V                                                   | PM005                                                    | 11 | 0∼0.0125V | P00125   |  |
|     |                                                                                                    | ±0.025V                                                  | PM0025                                                   | 12 | 0~20mA    | P20MA    |  |
|     |                                                                                                    | ±0.0125V                                                 | PM00125                                                  | 13 | 4~20mA    | P4T020MA |  |
|     |                                                                                                    |                                                          |                                                          |    |           |          |  |

## 4-3-8.プログラム作成手順⑤(終了処理の追加)

API-AIO (WDM) は初期化処理ではじまり、終了処理で終了する決まりがあります。終了処理は、『Form』の 『Form\_FormClosedイベント』内で、終了処理関数を実行します。『Form\_FormClosedイベント』は『Form』が画面 から消去 (クローズド) される際に発生するイベントです。

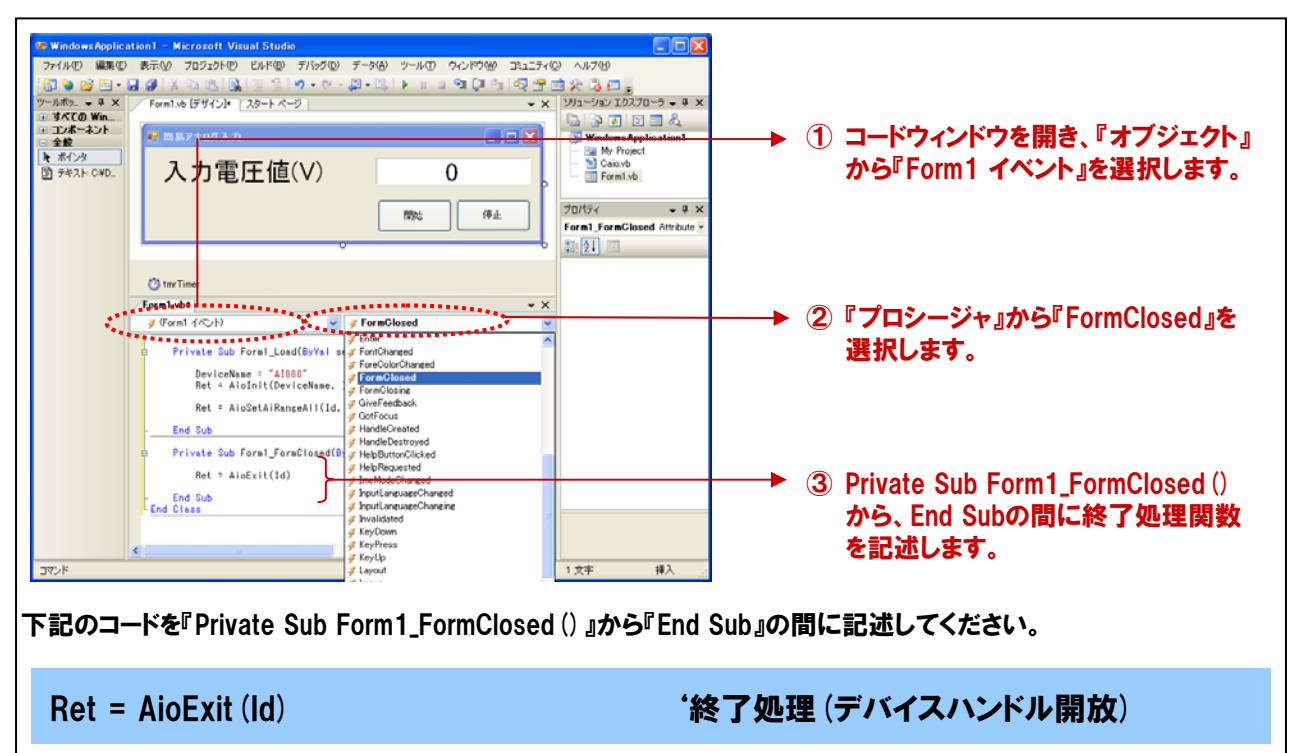

| 終了処理 | <b>2関数</b> 『AioExit』リファレンス                                                                                        |
|------|----------------------------------------------------------------------------------------------------|
| ■機能  | ドライバの終了処理を行います。この関数は、アプリケーションの終了時に実行します。この関数を実行せず<br>にアプリケーションを終了すると、以降デバイスにアクセスできなくなることがあります。                    |
| た書■  | Visual Basic2005の場合                                                                                               |
|      | Dim Id As Short<br>Dim Ret As Integer                                                                             |
|      | Ret = AioExit (Id)                                                                                                |
| ■引数  | ld: 終了するデバイスハンドルを指定します。Aiolnit関数で取得したIDを指定します。                                                                    |
|      | Ret: 終了情報(戻り値) → 正常終了:0、エラー終了:0以外(詳細はヘルプの「戻り値一覧」参照)。_                                                             |
|      | ※ 本書では、戻り値の確認 (エラー処理) は、誌面の都合上、割愛しています。<br>実システムにおいては、関数を実行した後にエラー処理のコードを記述します。<br>エラー処理の方法は、各サンプルプログラムを参照してください。 |
| ■補足  | 終了処理実行後は、指定グループに対して、ドライバの各関数は実行できません。                                                                             |

### 4-3-9.プログラム作成手順⑥(タイマ開始処理の記述)

100msec (0.1秒) 毎にアナログ入力処理を行うために、【4-2.】にて使用したタイマコントロールを使用します。 タイマコントロールは【4-2.】と同様に『開始ボタン』で開始、『停止ボタン』で停止の処理を行います。

先のプロパティ設定で『False (無効)』に設定したタイマコントロールを起動、すなわち開始させます。『開始ボタン』 をクリックした時に『タイマコントロール (オブジェクト名:tmrTimer)』のEnabledプロパティを『False (無効)』から 『True (有効)』に変える処理を記述します。フォーム上の『開始ボタン』をダブルクリックします。下記のようなコード ウィンドウが開かれます。

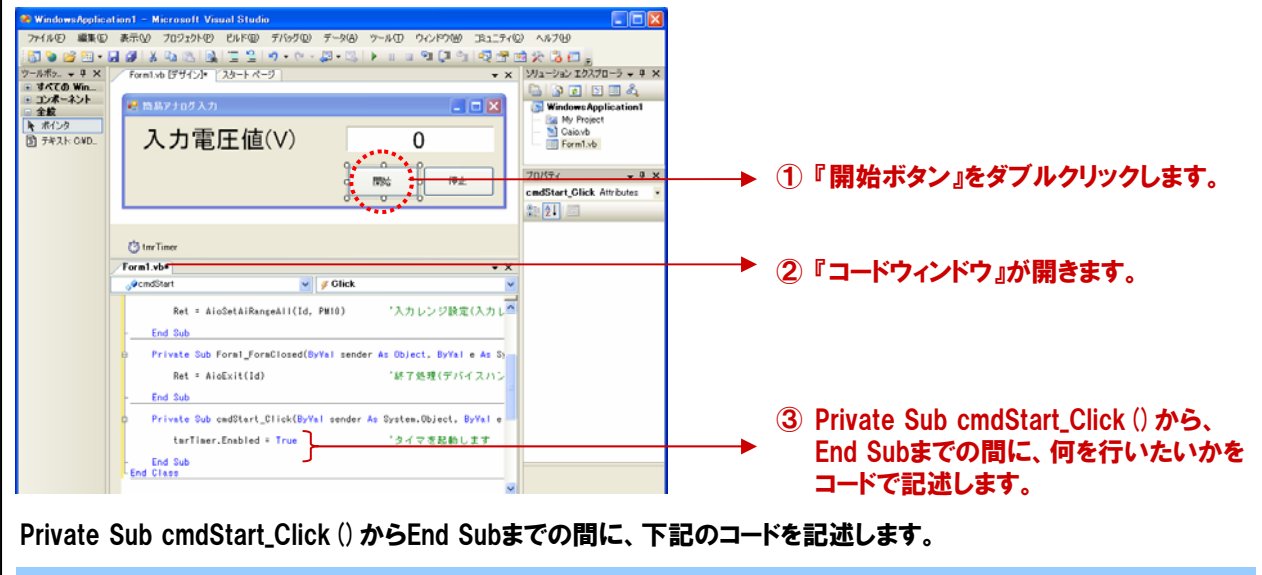

```
tmrTimer.Enabled = True
```

'タイマを起動します

## 4-3-10.プログラム作成手順⑦ (タイマ停止処理の記述)

『開始ボタン』で有効にしたタイマコントロールを停止させるための『停止ボタン (cmdStop) 』の処理を記述していき ます。この『停止ボタン』をクリックした時に『タイマコントロール(オブジェクト名:tmrTimer)』のEnabledプロパティを 『True (有効)』から『False (無効)』に変える処理を記述します。 フォーム上の『停止ボタン』をダブルクリックします。下記のようなコードウィンドウが開かれます。 n1 – Microsoft Visual Studio ファイル(E) 編集(E) 表示(V) プロジェクト(P) ビルド(B) デバッグ(D) データ(A) ツール(I) ウィンドウ(M) コミュニティ(C) ヘルプ(M) 🛐 💊 🧭 🔛 • 属 🥔 👗 🖏 --Julitz\_ • 4 X 📝 Formityb (\* WindowsApplication1 WindowsApplication1 Caisyb Form1.yb ・ すべての Win...
 ・ コンポーネント
 ○ 全裁 💀 筒易アナロダ入力 オインタ
 テキスト: C¥D... 入力電圧値(V) 0 0 停止 0 0 ▶ ①『停止ボタン』をダブルクリックします。 開始 cmdStop\_Click Attribu (2) tnrTime ▶ ②『コードウィンドウ』が開きます。 Form1.vb\* ₀¢cmdStop y Click Private Sub cmdStart\_Click(ByVal sender As System.Object, ByVal e tarTimer.Enabled = True 「タイマ老起動します End Sub Private Sub cmdStop\_Click(ByVal sender As System.Object, ByVal e tarTimer.Enabled = False ③ Private Sub cmdStop Click () から、 「タイマを停止し End Sub End Class End Subまでの間に、何を行いたいかを コードで記述します。 9 利 9 文字 挿入 32 17 Private Sub cmdStop\_Click () からEnd Subまでの間に、下記のコードを記述します tmrTimer.Enabled = False 'タイマを停止します

## 4-3-11.プログラム作成手順⑧(アナログ入力処理の追加)

アナログ入出力カードADA16-8/2(CB)L(またはデモボード)の『入力Och』から、アナログ(電圧)データの入力を 行う処理を追加します。アナログ信号の入力関数がドライバソフトウェアで提供されていますので、その関数を実行 します。下記の2行を記述するだけで、100msec(0.1秒)毎に指定したチャネルからデータ力が繰り返されます。

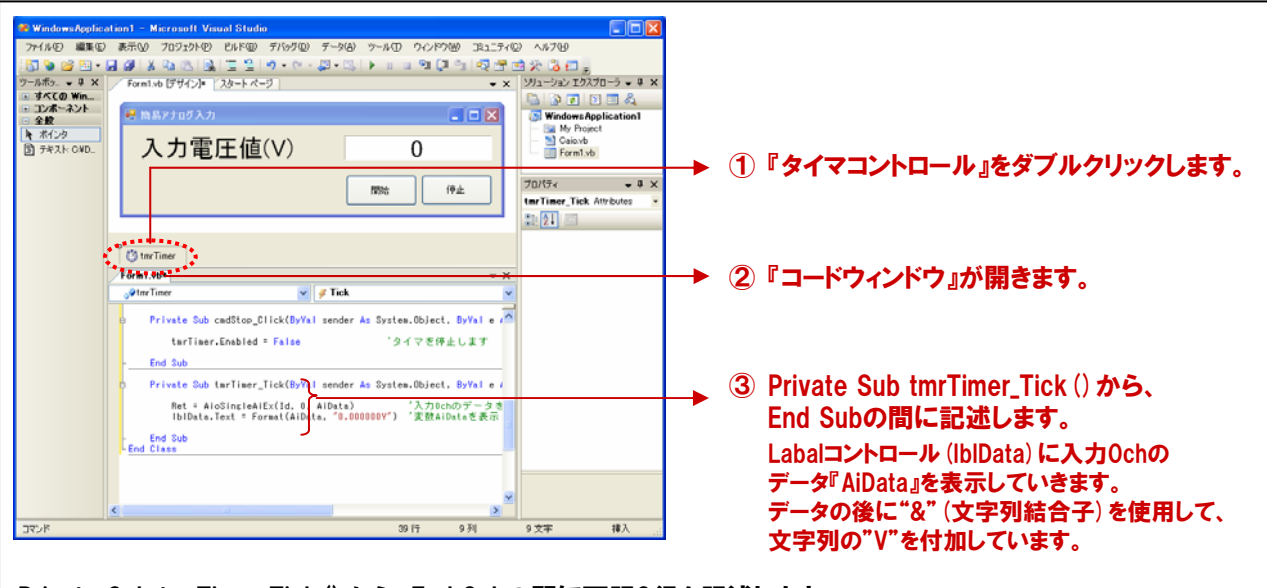

Private Sub tmrTimer\_Tick () から、End Subの間に下記2行を記述します。

Ret = AioSingleAiEx (Id, O, AiData) IbIData.Text = Format (AiData, "0.000000V") <sup>•</sup>入力Ochのデータを変数AiDataに格納 <sup>•</sup>変数AiDataを表示

| アナログ       | 入力(電               | 電圧/電流値) 関数 『AioSingleAiEx』 リファレンス                                                                                                    |
|------------|--------------------|----------------------------------------------------------------------------------------------------|
| ■機能<br>■書式 | 指定チャ:<br>Visual Ba | ネルを1回AD変換し、変換データを電圧値または電流値で返します。<br>asic2005の場合                                                                                           |
|            |                    | Dim Ret As Integer<br>Dim AiData As Single<br>Dim AiChannel As Short<br>Dim Id As Short<br>Ret = AioSingleAiEx (Id , AiChannel , AiData ) |
| ■引数        | ld:                | AioInit関数で取得したIDを指定します。                                                                                                    |
|            | AiChanne           | el:変換するチャネルを指定します。                                                                                                    |
|            | AiData:            | 変換データを格納する変数を指定します。変換データは電圧または電流値で格納されます。                                                                                                 |
|            | Ret:               | 終了情報(戻り値) →正常終了:0、エラー終了:0以外(詳細はヘルプの「戻り値一覧」参照)。                                                                                            |
|            |                    | ※ 本書では、戻り値の確認 (エラー処理)は、誌面の都合上、割愛しています。<br>実システムにおいては、関数を実行した後にエラー処理のコードを記述します。<br>エラー処理の方法は、各サンプルプログラムを参照してください。                          |

## 4-3-12.プログラムの実行

 ⑦ファイル』メニューの中から『名前を付けてプロジェクトの保存』を選択して、任意の場所に、任意のプロジェクト 名称にて今回作成したプロジェクトを保存します。保存が終わりましたら、ツールバーの実行ボタンをクリックし、 画面上の『開始ボタン』をクリックして実行してみましょう。

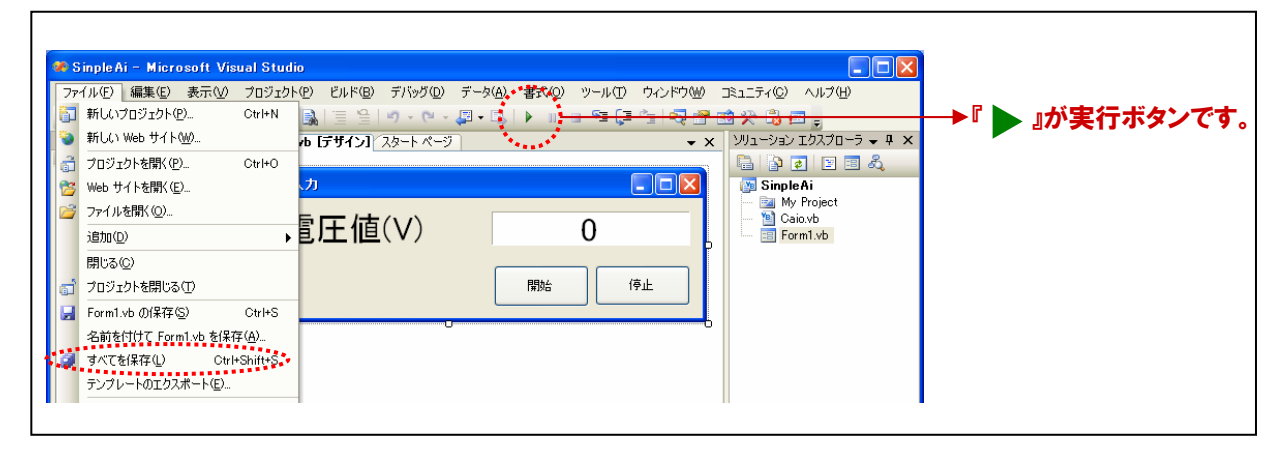

② 入力チャネル0には、ファンクションジェネレータがBNCケーブルによって接続されています。ファンクションジェネレータの設定は、出力電圧=±10VDC、波形=サイン波です。画面上の『開始ボタン』をクリックして見ましょう。 ±10VDCの振幅で、データが増減して入力されていることがわかります。『停止ボタン』で入力が停止します。

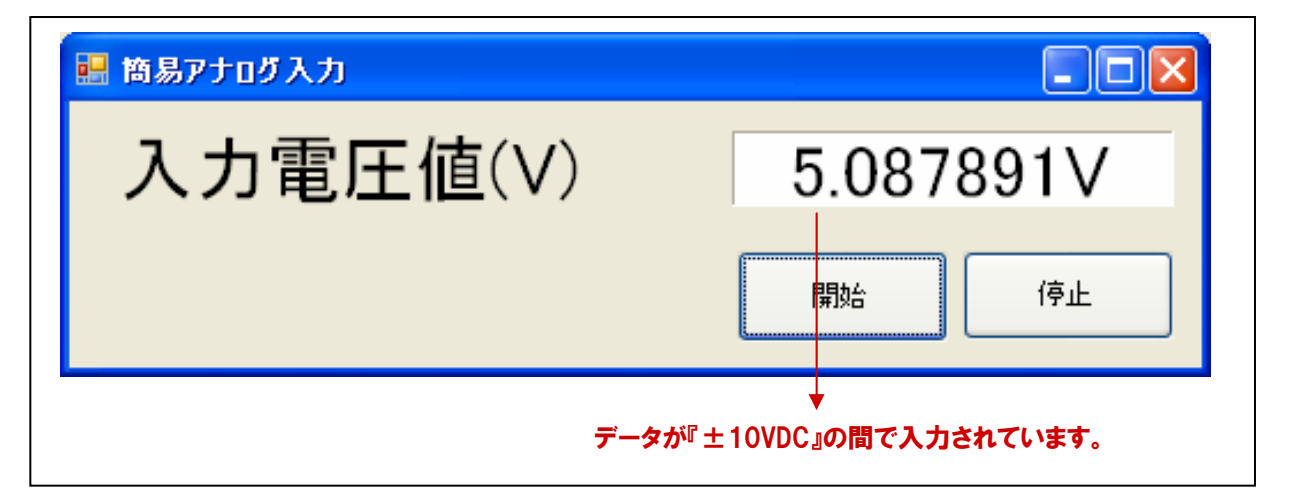

入力されている電圧値をよく見ていると、"-10V"は正常に入力されているのにも関わらず、"+"に関しては、 約9.9997・・・Vまでしか入力されていません。その理由は【第2章 2-5-7.バイナリデータと電圧値の関係(分解 能16ビットの場合)】で説明したとおりです。

アナログ入出力カード『ADA16-8/2 (CB) L』は、分解能16ビットのアナログ入出力が行えます。 第2章で説明したとおり、アナログ入力ボード/カードは、アナログ信号をデジタル信号に変換しますが、アナログ 信号をどの程度の細かさで表現できるかが分解能でした。『ADA16-8/2 (CB) L』は、あるアナログ信号を 16ビット、すなわち65536 (2<sup>16</sup>)の細かさで分解し、その結果を入力してくれます。そして、本来アナログボード/ カードから入力される値は、その分解された『バイナリ (2進数)』のデータなのです。【4-3-11】で使用した アナログ入力関数『AioSingleAiEx』は、本来入力されている16ビットのバイナリデータ『0000~FFFF (16進数)』 をボード/カードの分解能と入力レンジを元に適切な電圧値 (電流値)に変換して、入力してくれていたのです。

API-AIO (WDM) には、『AioSingleAi』という関数も提供されています。指定チャネルを1回A/D変換し、 変換データをバイナリ値で返す機能を持った関数です。

| アナログ       | 、<br>力関数 『AioSingleAi』 リファレンス                                                                                     |  |  |  |  |  |
|------------|----------------------------------------------------------------------------------------------------|--|--|--|--|--|
| ■機能<br>■書式 | 指定チャネルを1回AD変換し、変換データをバイナリ値で返します。<br>Visual Basic2005の場合                                                           |  |  |  |  |  |
|            | Dim Ret As Integer<br>Dim AiData As Integer<br>Dim AiChannel As Short<br>Dim Id As Short                          |  |  |  |  |  |
|            | Ret = AioSingleAi ( Id , AiChannel , AiData )                                                                     |  |  |  |  |  |
| ■引数        | ld: Aiolnit関数で取得したIDを指定します。                                                                                       |  |  |  |  |  |
|            | AiChannel : 変換するチャネルを指定します。                                                                                       |  |  |  |  |  |
|            | AiData: 変換データを格納する変数を指定します。変換データはバイナリデータです。                                                                       |  |  |  |  |  |
|            | Ret: 終了情報 (戻り値) →正常終了:0、エラー終了:0以外 (詳細はヘルプの参照)。                                                                    |  |  |  |  |  |
|            | ※ 本書では、戻り値の確認 (エラー処理) は、誌面の都合上、割愛しています。<br>実システムにおいては、関数を実行した後にエラー処理のコードを記述します。<br>エラー処理の方法は、各サンプルプログラムを参照してください。 |  |  |  |  |  |

③ 実際に関数を入れ替えて実行、データを16進数で表示させてみると、データは『0000~FFFF』になります。

| 🔜 簡易アナログ入力             |                         |
|------------------------|-------------------------|
| 入力電圧値(16進数)            | FAF1                    |
|                        | 開始停止                    |
| データが <sup>『</sup> 0000 | ↓<br>~FFFF』の間で入力されています。 |

API-AIO (WDM) が提供している『AioSingleAiEx』のような高機能関数が提供されていない場合には、 入力されているバイナリ (2進数) データから、公式を使用して適切な電圧/電流値に変換します。

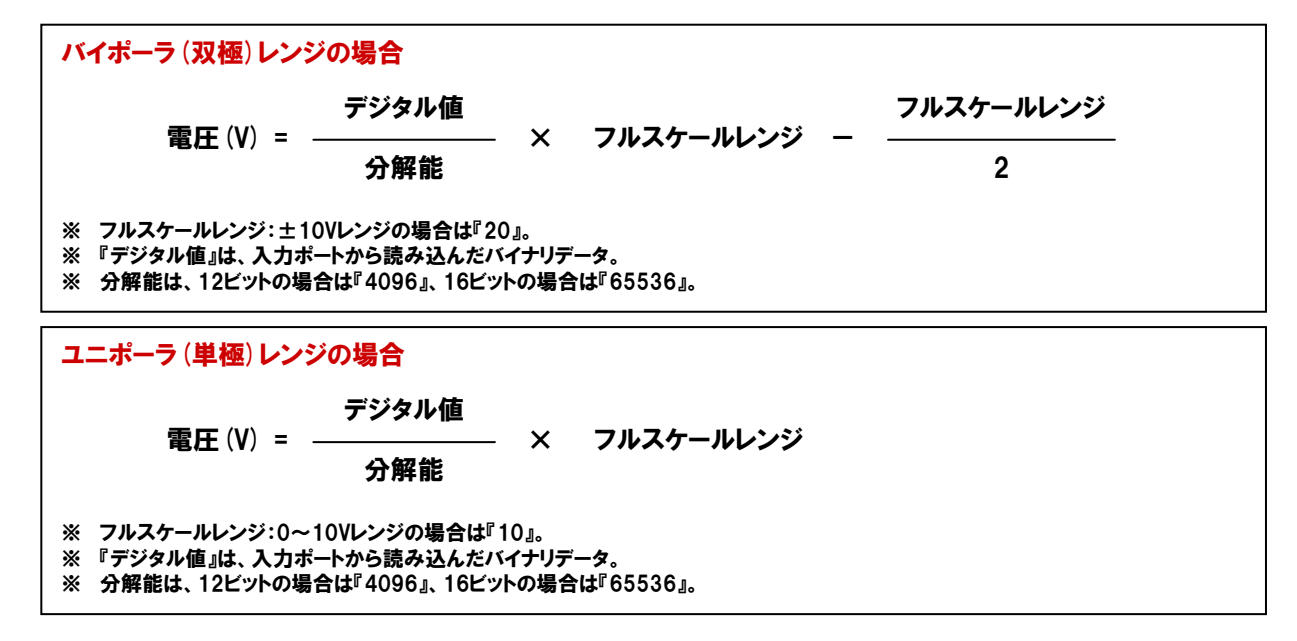

## 4-3-13.タイマコントロールによる簡易連続アナログ入力プログラムリスト

| Dim Ret<br>Dim DeviceName<br>Dim Id<br>Dim AiData                                                               | As Integer<br>As String<br>As Short<br>As Single | ・戻り値用変数<br>・デバイス名設定用変数<br>・デバイスID格納用変数<br>・入力電圧値格納用変数 |  |  |  |  |
|----------------------------------------------------------------------------------------------------|--------------------------------------------------|-------------------------------------------------------|--|--|--|--|
| Private Sub Form1_Load (ByVal sender As System.Object, ByVal e As<br>System.EventArgs) Handles MyBase.Load      |                                                  |                                                       |  |  |  |  |
| DeviceName = "AIOOOO"・デバイス名を変数に格納Ret = AioInit (DeviceName, Id)・初期化処理 (デバイスハンドル取得)                              |                                                  |                                                       |  |  |  |  |
| Ret = AioSetAiRange                                                                                             | eAll (Id, PM10)                                  | ・入力レンジ設定(入力レンジ±10V)                                   |  |  |  |  |
| End Sub                                                                                                    |                                                  |                                                       |  |  |  |  |
| Private Sub Form1_Fo<br>System.Windows.Form                                                                     | ormClosed (ByVal sende<br>Is.FormClosedEventArgs | r As Object, ByVal e As<br>) Handles Me.FormClosed    |  |  |  |  |
| Ret = AioExit (Id)                                                                                              |                                                  | '終了処理(デバイスハンドル開放)                                     |  |  |  |  |
| End Sub                                                                                                    |                                                  |                                                       |  |  |  |  |
| Private Sub cmdStart<br>System.EventArgs) H                                                                     | _Click (ByVal sender As<br>andles cmdStart.Click | System.Object, ByVal e As                             |  |  |  |  |
| tmrTimer.Enabled =                                                                                              | tmrTimer.Enabled = True 'タイマを起動します               |                                                       |  |  |  |  |
| End Sub                                                                                                    |                                                  |                                                       |  |  |  |  |
| Private Sub cmdStop_Click (ByVal sender As System.Object, ByVal e As<br>System.EventArgs) Handles cmdStop.Click |                                                  |                                                       |  |  |  |  |
| tmrTimer.Enabled = False 'タイマを停止します                                                                             |                                                  |                                                       |  |  |  |  |
| End Sub                                                                                                    |                                                  |                                                       |  |  |  |  |
| Private Sub tmrTimer_Tick (ByVal sender As System.Object, ByVal e As<br>System.EventArgs) Handles tmrTimer.Tick |                                                  |                                                       |  |  |  |  |
| Ret = AioSingleAiEx (Id, 0, AiData)・入力Ochのデータを変数AiDataに格納IbIData.Text = Format (AiData, "0.00000V")・変数AiDataを表示 |                                                  |                                                       |  |  |  |  |
| End Sub                                                                                                    |                                                  |                                                       |  |  |  |  |

## 4-3-14.プログラムの改造 (データロギング (ファイル保存) 機能の付加)

作成した簡易アナログ入力プログラムでは、入力されているデータは画面表示のみでした。このプログラムを Visual Basic2005の機能を使用して、データのファイル保存ができるように改造してみましょう。

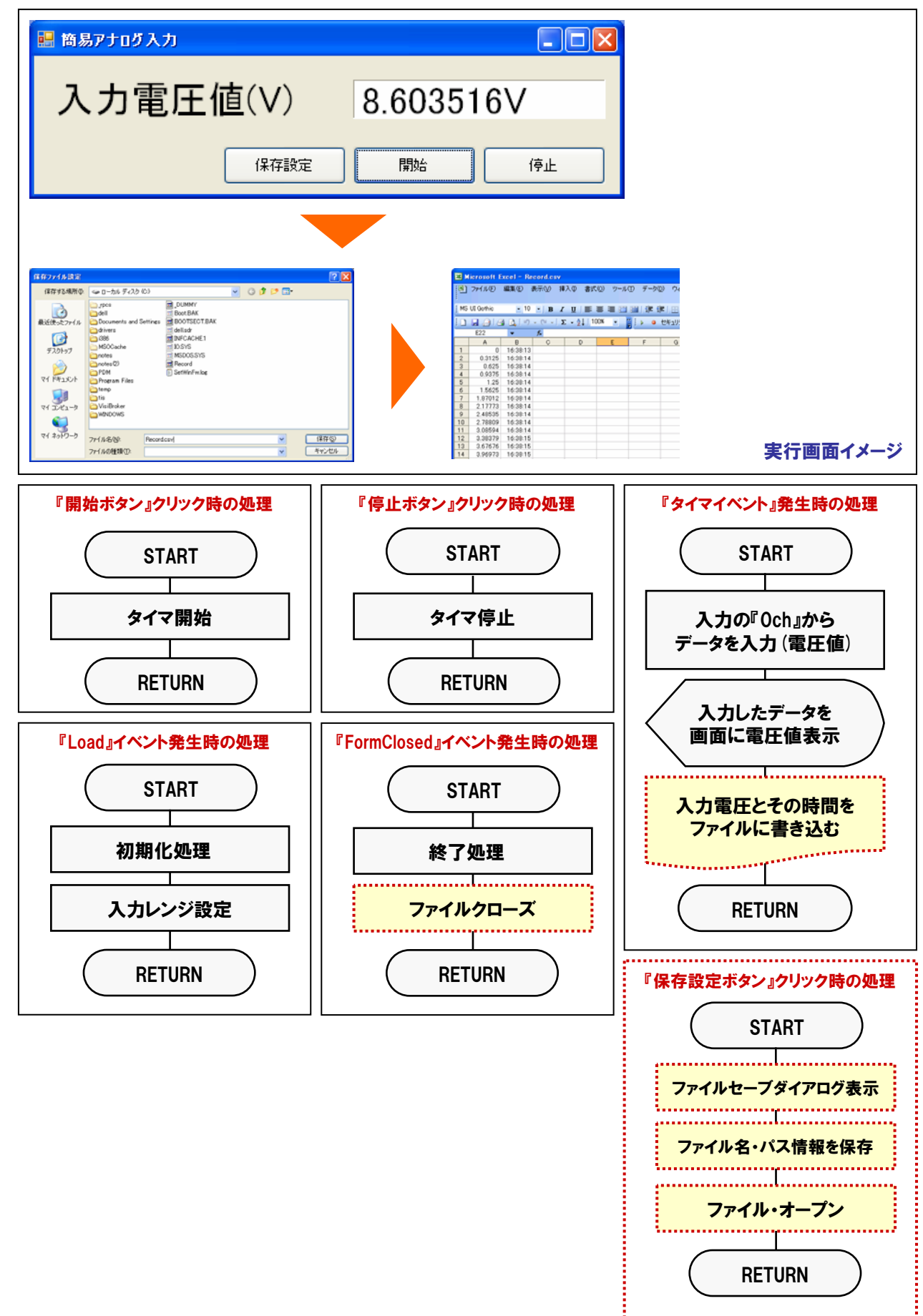

 Visual Basic2005には、各種ダイアログボックスを簡単に表示させるためのコントロールが提供されています。 コントロールツールボックスから『SaveFileDialog』を選択 (クリック)して、フォームに貼り付けます。なお、本コン トロールは、プログラム実行時には不可視となるため、適当な場所に貼り付けると自動で枠外に設置されます。

| 🏶 SinpleAi2 - Micro                         | soft Visual Studio       |                       |           |               |                       |
|---------------------------------------------|--------------------------|-----------------------|-----------|---------------|-----------------------|
| ファイル(E) 編集(E) ま                             | ツール① ウィンドウѠ :            | コミュニティ(C) ヘルプ(H)      |           |               |                       |
| i 🖥 🗞 💕 🖽 - 🛃                               | 🥔   X 🖻 🛍   🔜 ! 🚍 !      | ≘   <b>∽) - (</b> ∾ - | 🖉 • 🖳 🕨 💷 | o 🤧 💭 🖆 🖓 😤 🛛 | 🖄 📯 💪 📼 🖕             |
| ツールボッ 👻 🗜 🗙 📝                               | Form1.vb [デザイン]* Caio.vb | 3                     |           | <b>▼</b> X    | ソリューション エクスプローラ 👻 🗜 🗙 |
|                                             |                          |                       |           |               | 🗟 📴 🛃 🗵 🕰             |
| ∃ コモン コントロ                                  | 🔜 簡易アナログ入力               |                       |           |               | 🛐 SinpleAi2           |
| דעב ב<br>דעליב ∃                            |                          |                       |           |               | 🚽 🤤 My Project        |
| ⊕ データ                                       | スも電圧な                    | ちへへ                   | 0         |               | Caio.vb               |
| ■ コンポーネント                                   | 八刀 电圧1                   |                       | 0         | <b>_</b>      | E Formi.vo            |
| ∃ 日期                                        |                          |                       |           |               |                       |
| <ul> <li>■ メイアロン</li> <li>▶ ポインタ</li> </ul> |                          | 保存設定                  | 間始        | (ēl-          |                       |
| Color Dialog                                |                          | 14 H BAAL             |           |               |                       |
| FolderBrowse                                |                          |                       | ]         | b             |                       |
| 🔚 FontDialog                                |                          |                       |           | ^             |                       |
| OpenFileDialog                              | 👸 tmrTimer 🛛 🔠 SaveFileD | ialog1                |           | ~             |                       |
| 🛃 SaveFileDialog                            | Form1.vb*                |                       |           | <b>▼</b> X    |                       |
| + Orystel Rep                               | <sub>⊘</sub> ∳tmrTimer   | ~                     | 🖋 Tick    | ~             |                       |
|                                             |                          |                       |           |               |                       |
| 適当な場所に                                      | 貼り付けると、自動                | で枠外に言                 | 殳置されます。   |               |                       |

#### TOPICS: CommonDialog Controlについて』

CommonDialog Controlは、ファイルのオープン、保存、印刷、色やフォントの選択など、Windowsアプリ ケーションで頻繁に使用するダイアログボックスを簡単に表示できる機能を持ったコントロール (ソフトウェア部品)です。Visual Basic2005では以下の8種類のダイアログコントロールが標準で使用 できます。

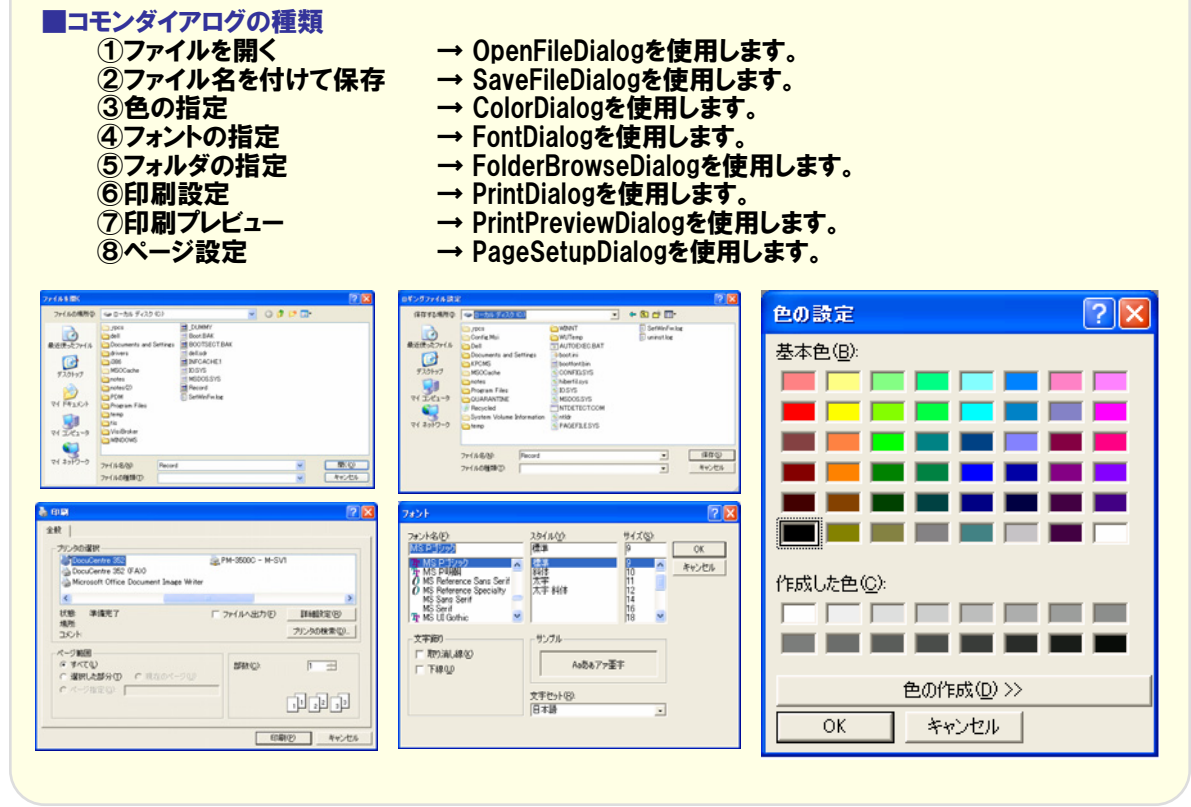
② 次に、ファイル保存ダイアログボックスを表示させるための、コマンドボタンをフォームに追加し、以下のとおりに プロパティ設定をおこないます。

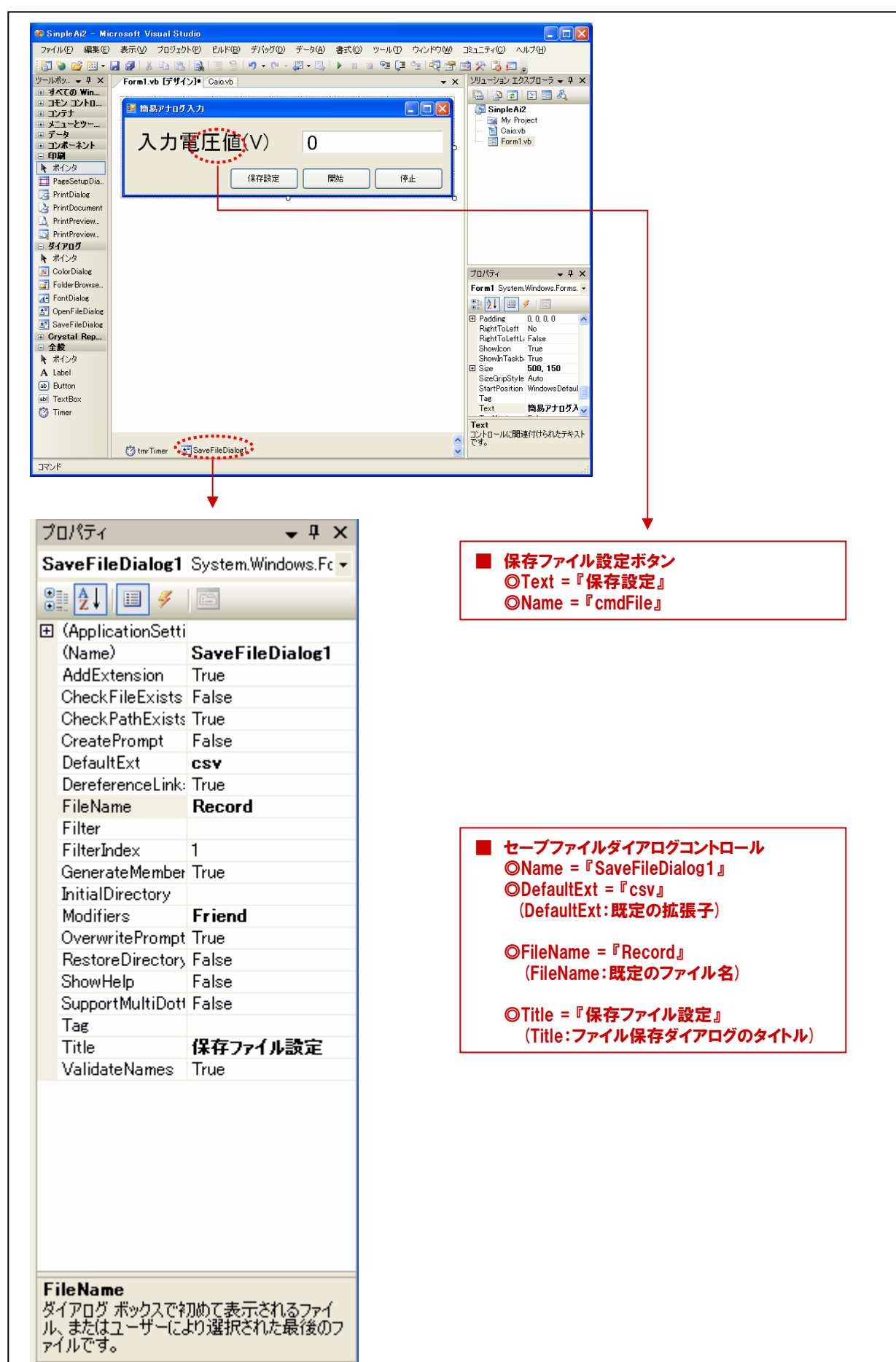

③ 保存設定ボタンをクリックした時の処理を記述します。行う処理は、ファイル保存ダイアログボックスの表示と ファイルを作成する場所の指定です。

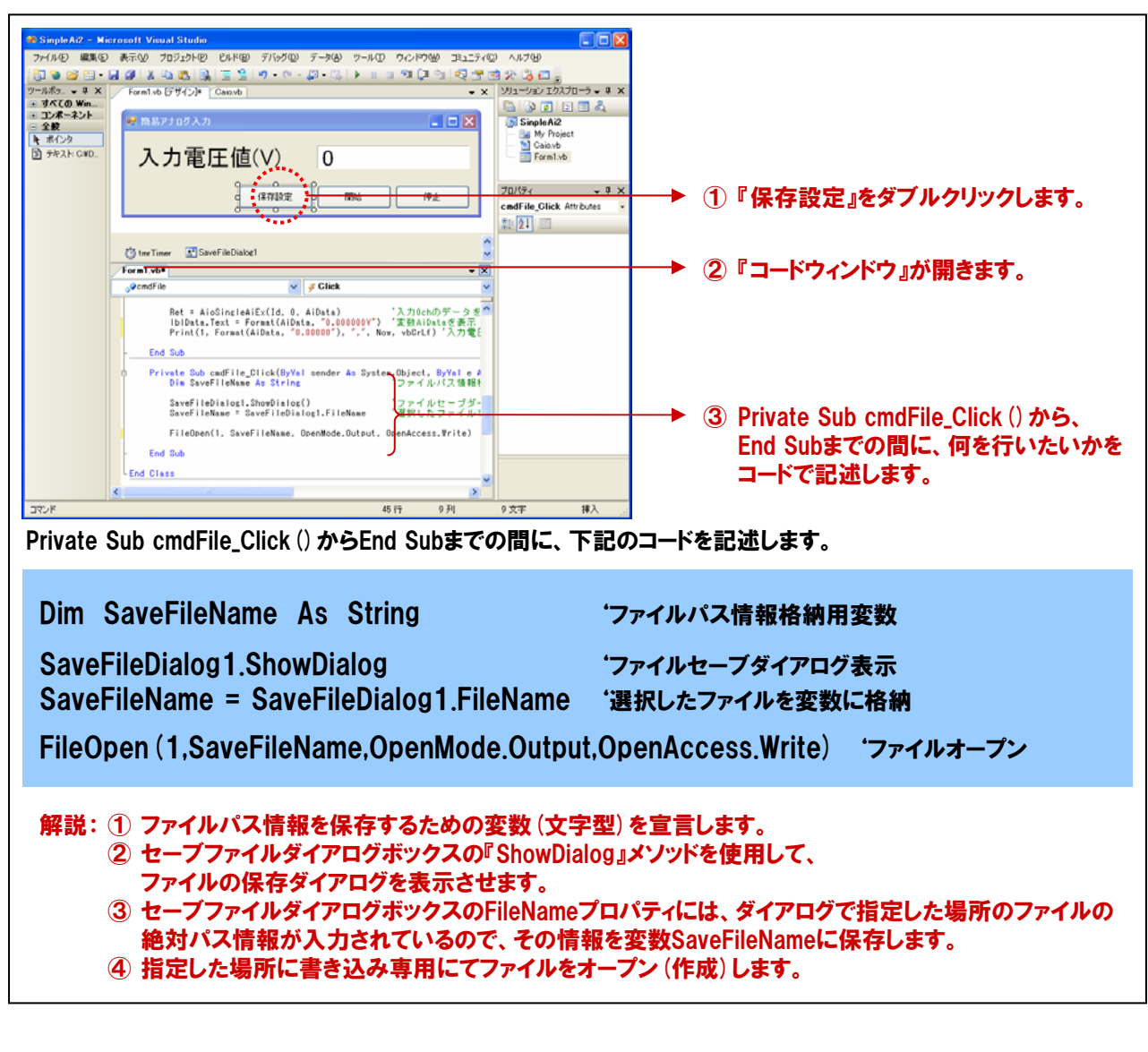

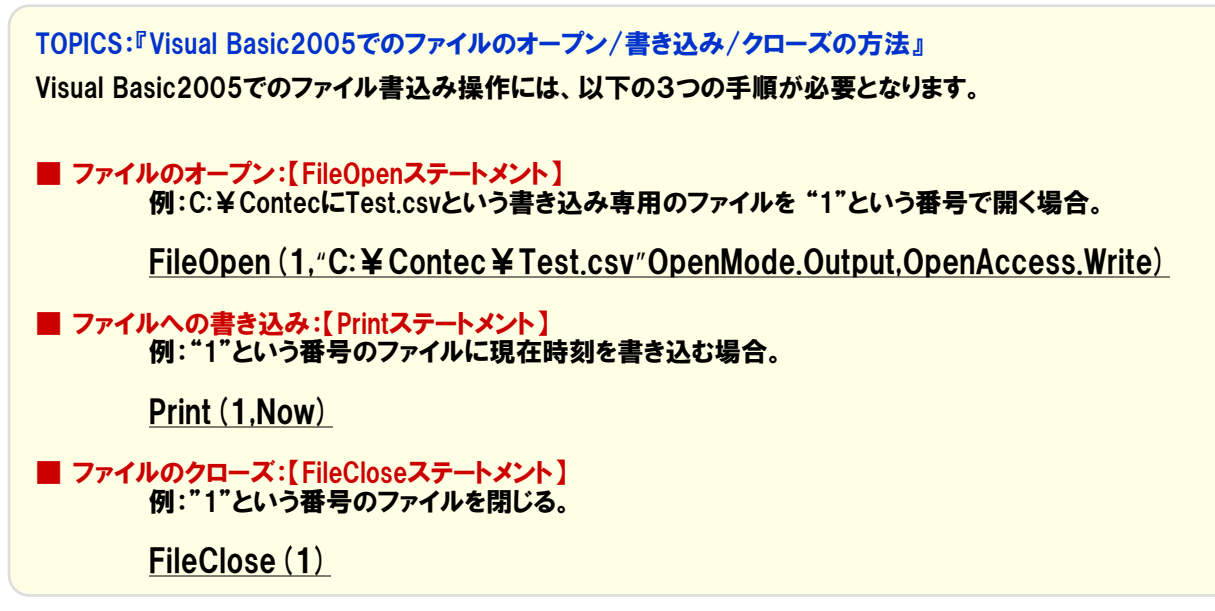

 ④ 最後に、データのファイルへの書き込みと、ファイルのクローズ処理の記述を行います。ファイルの書き込みは、 タイマイベント処理部、ファイルのクローズは停止ボタンクリック時処理部にて行います。
 下記のとおり、コードを追加してください。

| Dim Ret<br>Dim DeviceName<br>Dim Id<br>Dim AiData                       | As Integer<br>As String<br>As Short<br>As Single       | <sup>•</sup> 戻り値用変数<br><sup>•</sup> デバイス名設定用変数<br><sup>•</sup> デバイスID格納用変数<br><sup>•</sup> 入力電圧値格納用変数 |
|-------------------------------------------------------------------------|--------------------------------------------------------|----------------------------------------------------------------------------------------------------|
| Private Sub Form1_Load<br>Handles MyBase.Load                           | (ByVal sender As System                                | .Object, ByVal e As System.EventArgs)                                                                 |
| DeviceName = "AlOOO<br>Ret = AioInit (DeviceNa                          | O″<br>me, Id)                                          | 'デバイス名を変数に格納<br>'初期化処理(デバイスハンドル取得)                                                                    |
| Ret = AioSetAiRangeAl                                                   | l (ld, PM10)                                           | <b>・入力レンジ設定(入力レンジ</b> ±10V)                                                                           |
| End Sub                                                                 |                                                        |                                                                                                    |
| Private Sub Form1_Form<br>System.Windows.Forms.F                        | Closed (ByVal sender As (<br>FormClosedEventArgs) Ha   | Object, ByVal e As<br>ndles Me.FormClosed                                                             |
| Ret = AioExit (Id)                                                      |                                                        | '終了処理(デバイスハンドル開放)                                                                                     |
| End Sub                                                                 |                                                        |                                                                                                    |
| Private Sub cmdStart_Cli<br>Handles cmdStart.Click                      | ick (ByVal sender As Syste                             | em.Object, ByVal e As System.EventArgs)                                                               |
| tmrTimer.Enabled = Tru                                                  | le                                                     | 'タイマを起動します                                                                                            |
| End Sub                                                                 |                                                        |                                                                                                    |
| Private Sub cmdStop_Cli<br>Handles cmdStop.Click                        | ck (ByVal sender As Syste                              | em.Object, ByVal e As System.EventArgs)                                                               |
| tmrTimer.Enabled = Fal                                                  | se                                                     | ・タイマを停止します                                                                                            |
| FileClose (1)                                                           |                                                        | ・ファイルを閉じる                                                                                             |
| End Sub                                                                 |                                                        |                                                                                                    |
| Private Sub tmrTimer_Tic<br>Handles tmrTimer.Tick                       | xk (ByVal sender As Syste                              | m.Object, ByVal e As System.EventArgs)                                                                |
| Ret = AioSingleAiEx (Id,<br>IblData.Text = Format (                     | , O, AiData)<br>AiData, "0.000000V")                   | ・入力Ochのデータを変数AiDataに格納<br>・変数AiDataを表示                                                                |
| Print (1,Format (AiData,                                                | "0.00000"), "," , Now,vb0                              | CrLf) '入力電圧をファイルに書き込む                                                                                 |
| End Sub                                                                 |                                                        |                                                                                                    |
| Private Sub cmdFile_Clic<br>Handles cmdFile.Click                       | k (ByVal sender As Syster                              | n.Object, ByVal e As System.EventArgs)                                                                |
| Dim SaveFileName As                                                     | String                                                 | ・ファイルパス情報格納用変数                                                                                        |
| SaveFileDialog1.ShowD<br>SaveFileName = SaveF<br>FileOpen (1,SaveFileNa | ialog<br>ileDialog1.FileName<br>me,OpenMode.Output,Ope | 'ファイルセーブダイアログ表示<br>'選択したファイルを変数に格納<br>nAccess.Write) 'ファイルオープン                                        |
| End Sub                                                                 |                                                        |                                                                                                    |

⑤ プロジェクトを保存した後、プログラムを実行してみましょう。この際、必ず『保存設定』ボタンを最初にクリック して、データを書き込むファイルを任意の場所に指定してから『開始』ボタンで計測開始してください。

| <b>%</b>                                                               | SinpleAi2 - Microsoft Visual Stud                                                                                                | lio        |                                                                                                    |     |
|------------------------------------------------------------------------|----------------------------------------------------------------------------------------------------|------------|----------------------------------------------------------------------------------------------------|-----|
| 77<br>101<br>101<br>101<br>101<br>101<br>101<br>101<br>101<br>101<br>1 | イル(E) 編集(E) 表示(V) クロジェクト<br>新しいプロジェクト(P) Ctri+N<br>新しい、Web サイト(W)<br>プロジェクトを開く(P) Ctri+O<br>Web サイトを聞く(E)<br>ファイルを開く(Q)<br>追加(D) |            | <ul> <li>ウ(W) 3k1二ティ(Q) ヘルブ(H)</li> <li>マ (M) (A) (A) (A) (A) (A) (A) (A) (A) (A) (A</li></ul>                                                                                                    | です。 |
|                                                                        | 開じる(①)<br>プロジェクトを開じる(①)<br>Form1.vb の保存(空) Ctrl+S<br>名前を行けて、Form1.vb お保在(④)_<br>すべてを保存(①) Ctrl+Shift+5-<br>テンプレートのエクスポード(亡)      | 保存設定 開始 停止 | Image: System Windows Forms.       Image: System Windows Forms.       Image: System Windows Forms. |     |

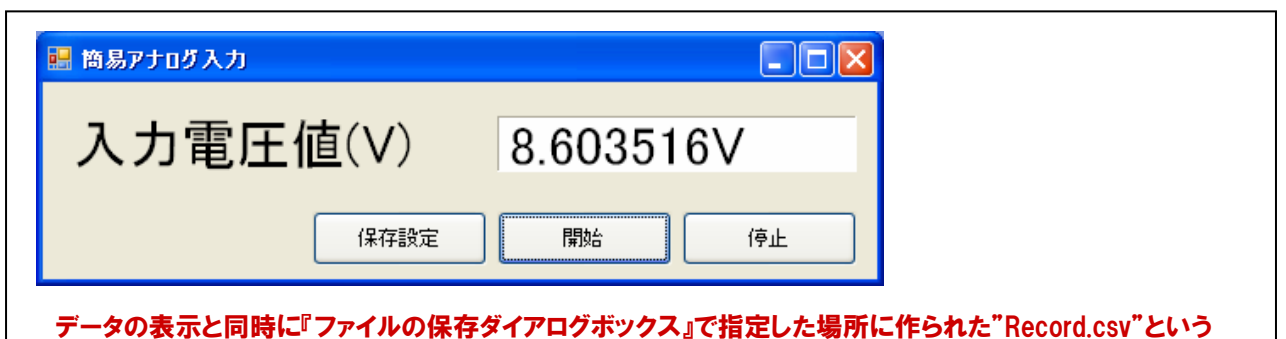

ファイルにデータが書き込まれていきます。停止ボタンをクリックして、プログラムを停止します。

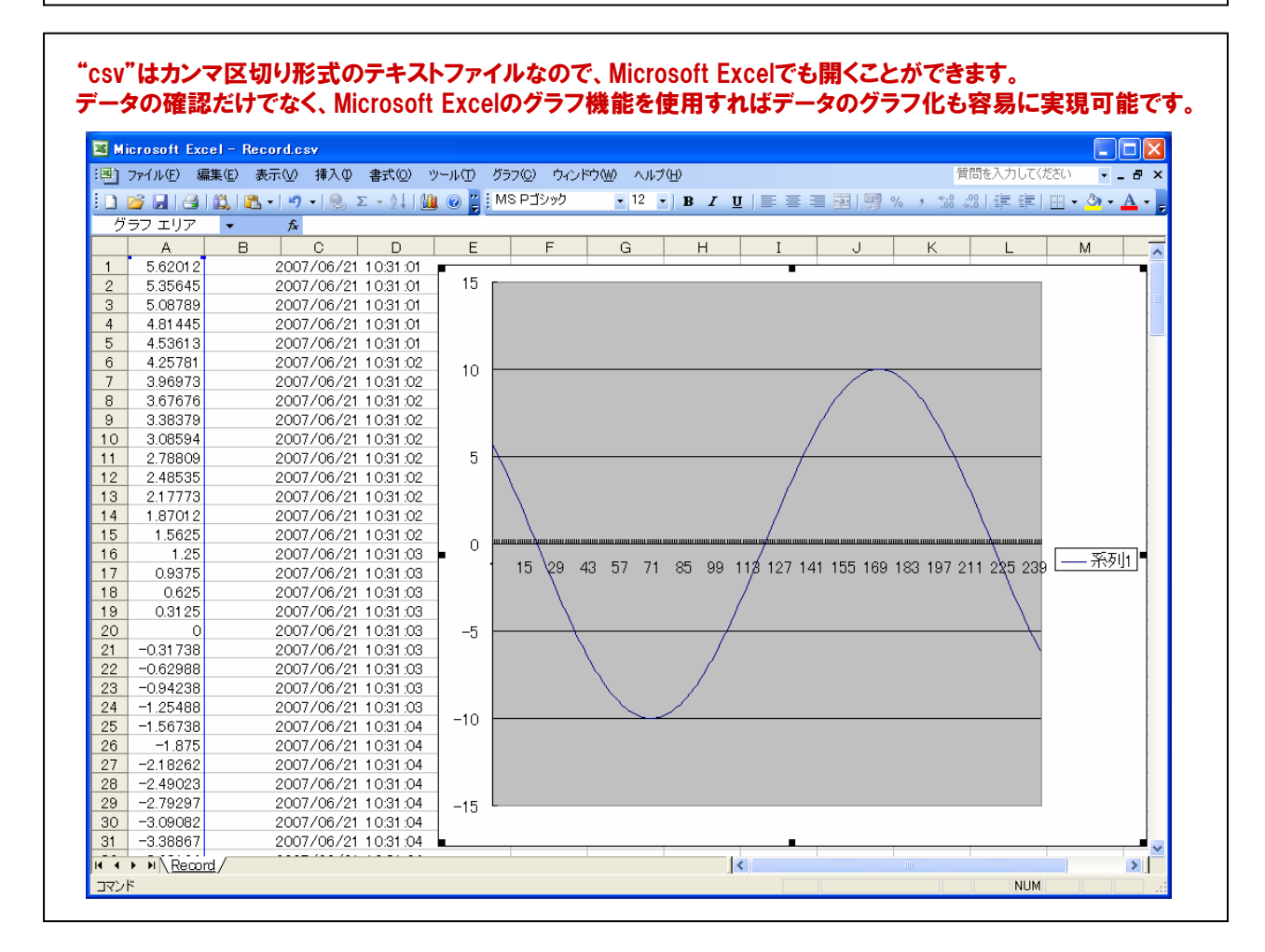

# 4-4.FIFOメモリを使用した高速サンプリング(簡易オシロスコープ:データ表示)

【4-3.】では、Visual Basic2005のタイマコントロール使用し、リアルタイムにデータ入力するプログラムを作成しましたが【4-2.】のタイマプログラムで説明したとおり、高速なサンプリングはできません。データを高速(µsec単位)でサンプリングするためには、デバイスに搭載されているバッファメモリにデータを保存し、サンプリング終了後にパソコンに取り込む方法があります。その際のクロックとして内部(デバイスに搭載されているタイマカウンタ)クロックを使用すれば、高速・高精度なサンプリングが可能になります。ここでは、内部クロックとデバイスに搭載されているバッファメモリを使用した高速サンプリングプログラム(簡易オシロスコープ)を作成していきます。

### 4-4-1.プログラム概要

バッファメモリ (FIFO形式) を使用して、1000 µ sec周期のデータを1000回サンプリングし、テキストボックスに 表示するプログラムです。アナログ入出力カード『ADA16-8/2 (CB) L』の『アナログ入力0ch』のみ使用します。

| 変換条件設定       497       1.250         変換条件設定       498       0.938         499       0.625         500       0.313         501       0.000         502       -0.317         503       -0.630         504       -0.942         505       -1.255         506       -1.567 | FIFOを使用した簡易オシ | ロスコープ                                                              |   |
|----------------------------------------------------------------------------------------------------|---------------|--------------------------------------------------------------------|---|
| 502     -0.317       503     -0.630       504     -0.942       505     -1.255       506     -1.567                                                                                                    | 変換条件設定        | 497 1.250<br>498 0.938<br>499 0.625<br>500 0.313<br>501 0.000      |   |
|                                                                                                    | 変換開始          | 502 -0.317<br>503 -0.630<br>504 -0.942<br>505 -1.255<br>506 -1.567 | - |

### 4-4-2.実行環境

【3-6-3.実習環境の構築】の環境を使用します。ファンクションジェネレータは、次の設定を事前に行っています。 出力アナログ信号は±10VDC(VDC:直流を示す)、出力波形はサイン波としています。

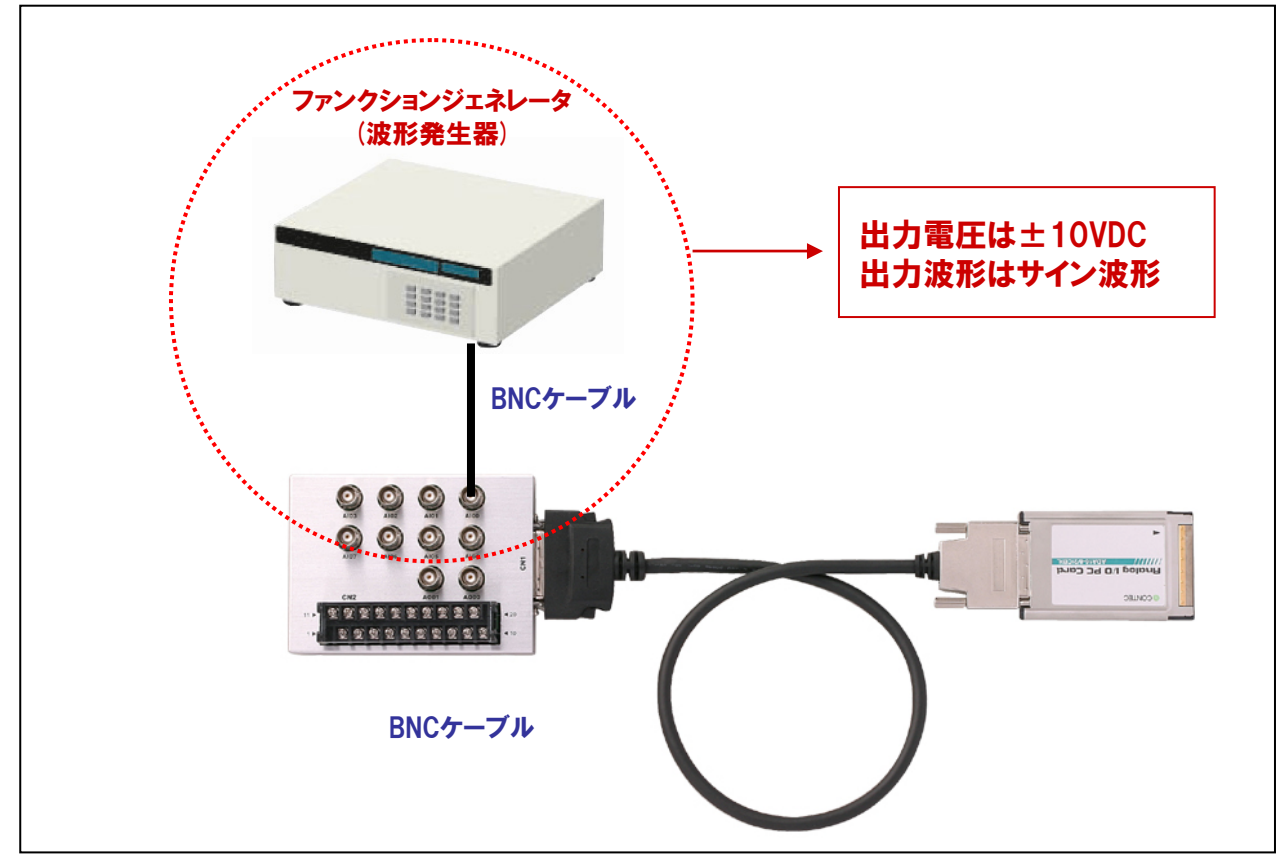

4-4-3.プログラム フローチャート

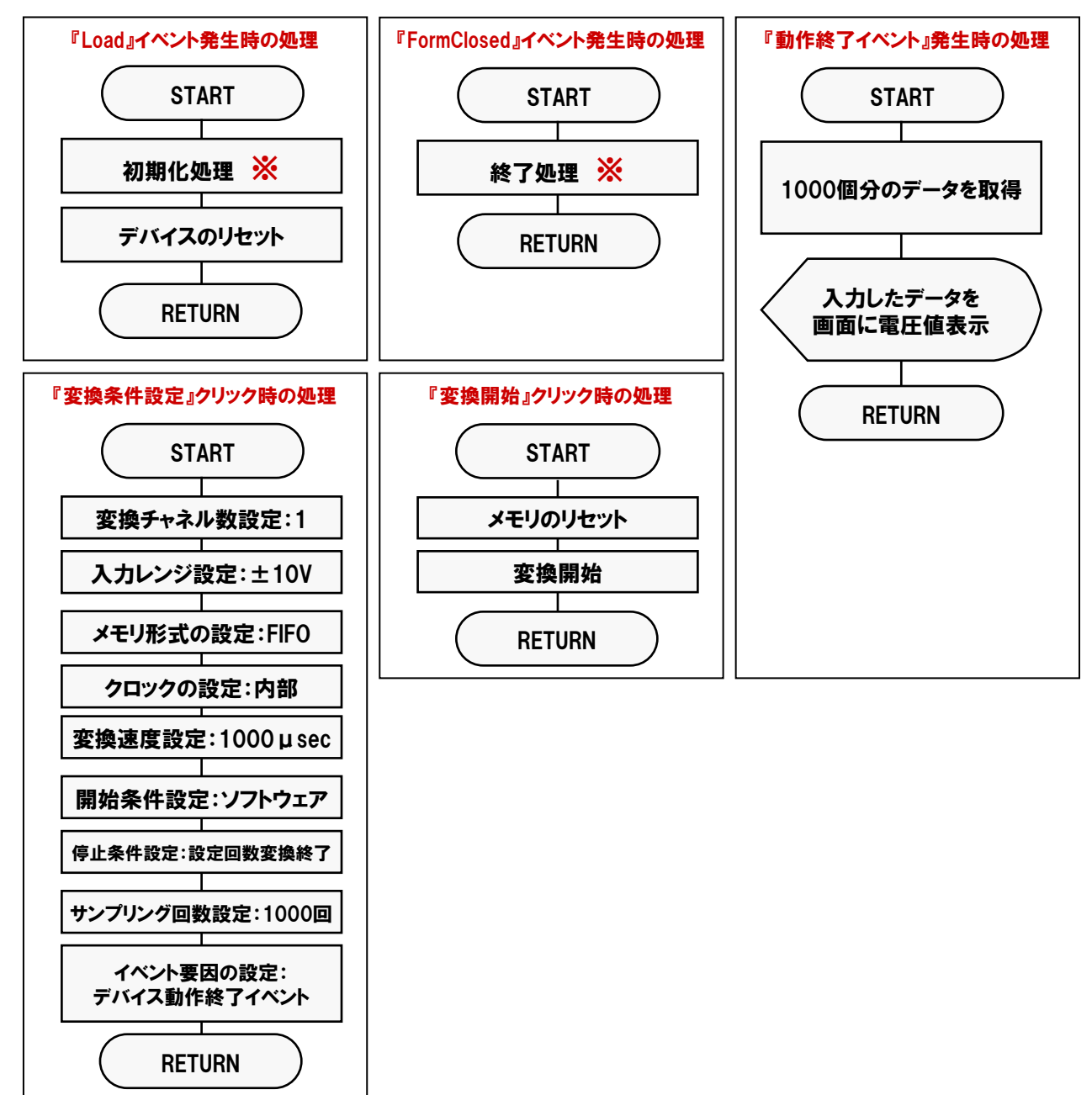

※: API-AIO (WDM)の処理体系は、初期化処理ではじまり、終了処理で終了する決まりがあります。 初期化処理および、終了処理の専用関数を用意していますので、その関数を実行します。

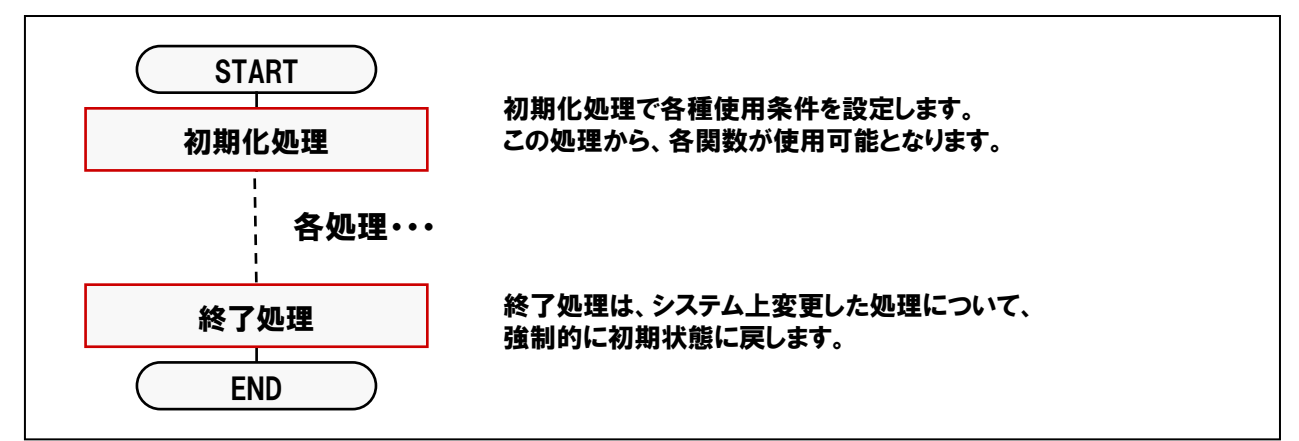

## 4-4-4.プログラム作成手順①(画面の作成:オブジェクトの配置とプロパティ設定)

### 【4-2-2.】~【4-2-7.】を参考にして、オブジェクトの配置と各オブジェクトのプロパティ設定を行ってください。

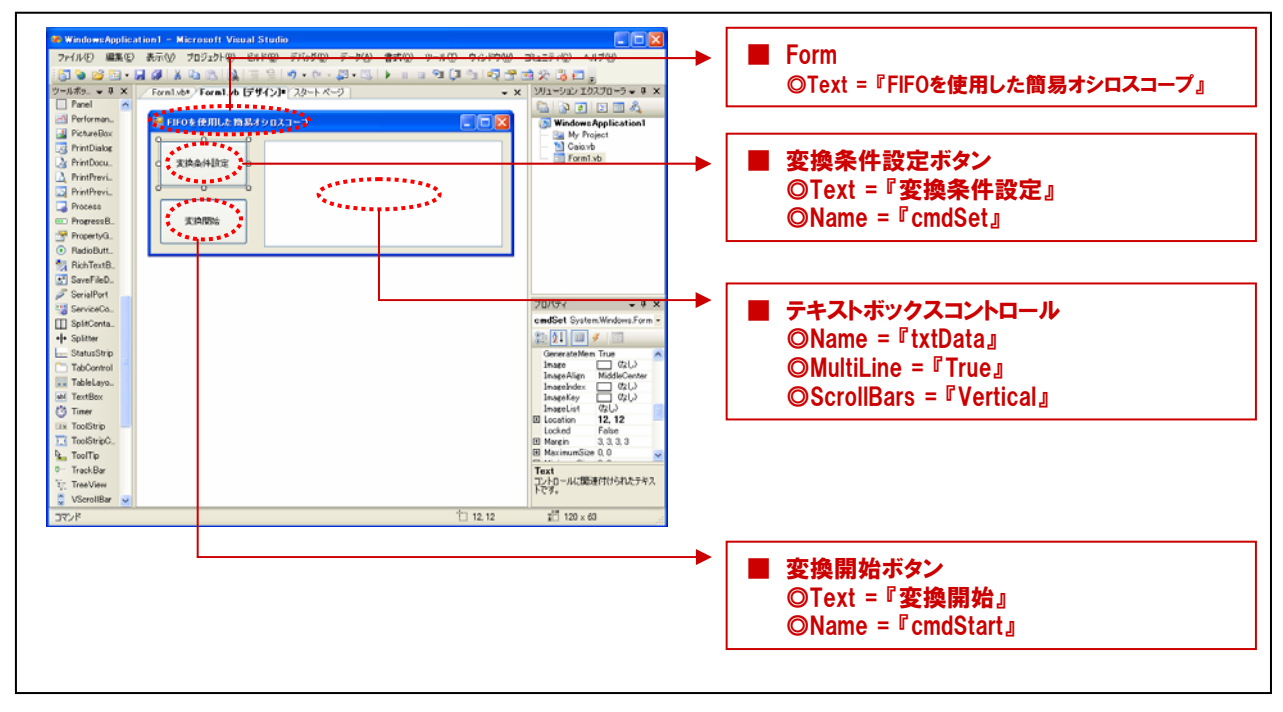

### 4-4-5.プログラム作成手順②(標準モジュールファイルの追加)

Visual BasicでAPI-AIO (WDM) が提供する各関数を実行するには、使用する関数が参照するDLLの情報などが 記述されている『標準モジュールファイル』をプロジェクトに追加する必要があります。

- ① Visual Basicのメニュー『プロジェクト』- 『既存項目の追加』を選択します。
- ② 標準設定でインストールした場合には下記の場所に標準モジュールファイル (Caio.vb) がありますので、 選択して『開く』ボタンをクリックします。

<u>C: ¥ Program Files ¥ CONTEC ¥ API-PAC (W32) ¥ AIOWDM ¥ Sample ¥ Inc ¥ Caio.vb</u>

③ ソリューションエクスプローラ上に標準モジュールファイルが追加されていることを確認してください。

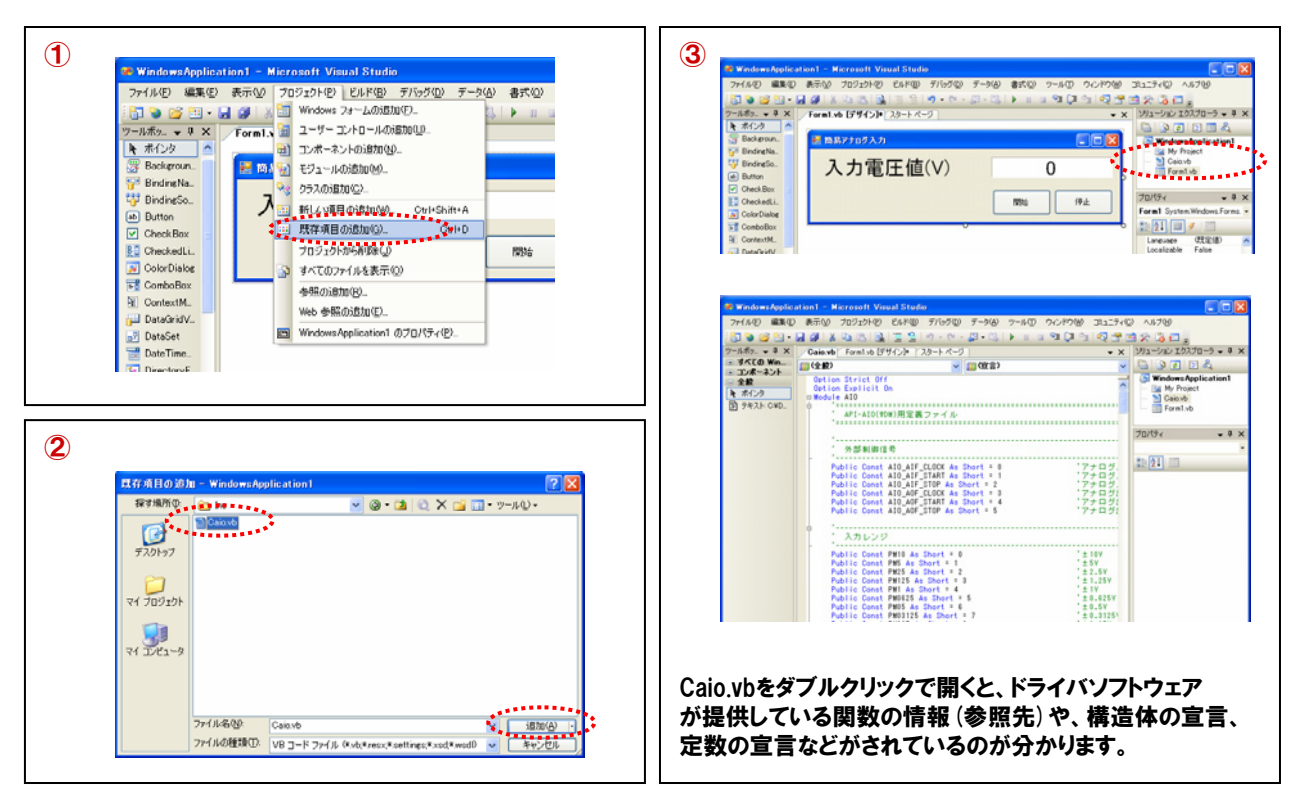

### 4-4-6.プログラム作成手順③(割り込み処理の実現)

- 【2-5-13.】にて説明した『割り込み処理』に関して、ソフトウェアに重点をおいた説明をしておきます。
- ① 割り込み処理とは

特定の入力端子をパソコン(CPU)のIRQに接続して、 外部から割り込みを発生させる機能です。外部装置の 変化を検出して、特定の処理を実行するアプリケーションや、 外部からの指令で高優先度の緊急処理などをする場合に 使用します。

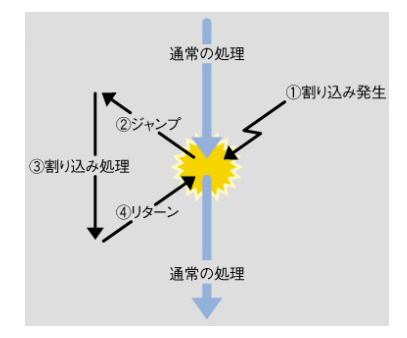

② Windowsにおける割り込み処理

Windowsでは、外部機器から割り込み信号が入力されると、『デバイスドライバ』にその旨が通知されます。 通知を受けた『デバイスドライバ』は『メッセージ』と呼ばれる32ビットの数値をアプリケーションに発信します。 アプリケーションはそれらの送られてきた『メッセージ』に対応した各処理を行うことによって動作しています。

(a) メッセージとは

接続された周辺機器からの入力などを知らせる32ビットの数値です。周辺機器から割り込み信号 が入力された場合、デバイスドライバがその旨をアプリケーションへ通知するために使用します。標準 的な装置はWindowsの仕様で、使用するメッセージ番号が決められています(0~400(16進数)。 例えばマウスクリックを通知する番号は202(16進数)です)。新たに追加するデバイスで『割り込み 入力』を使用する場合は、400(16進数)以降のメッセージ番号を重複しないように割り当てます。

#### (b) Visual Basic6.0以前とVisual Basic2005における割り込み入力処理

Visual Basic6.0以前は、Visual Basic2005と異なり、この『メッセージ』を直接受け取ることができ ませんでした。そのため、API-AIO (WDM) では、Visual Basic上で割り込み処理を行う (デバイスドライ バからのメッセージを受け取る) ために、『CONTEC Message Control: Cmessageコントロール』という コントロールを提供しています (コントロール (.OCX) は、メッセージを受け取ることができます) 。 この『Cmessageコントロール』は、ドライバソフトウェアと同時にインストールされています。 Visual Basic2005では、メッセージに対応した関数であるWndProcが呼ばれ処理を実行します。

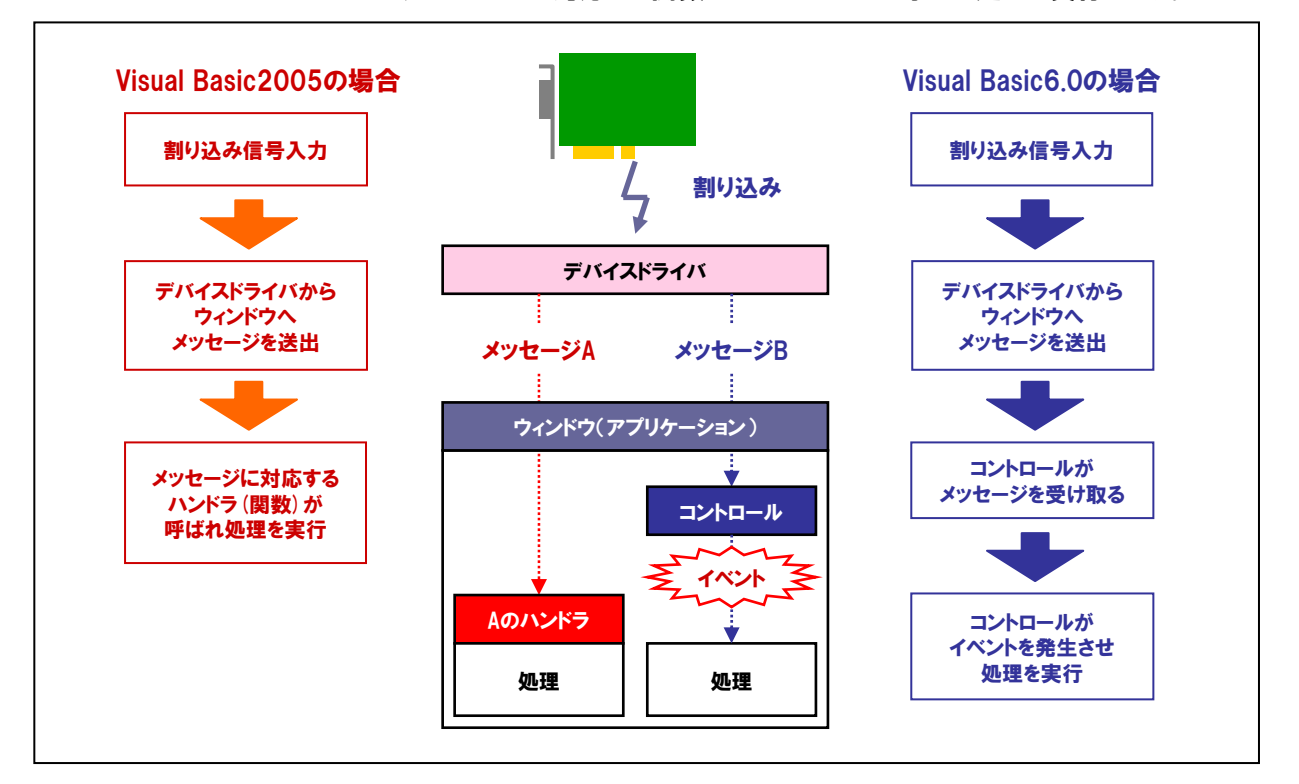

#### ③ API-AIO (WDM) におけるWndProcの役割

WndProcは、Windowsメッセージと内容を取得する関数です。Visual Basic2005、Visual C#で使用します。 API-AIO (WDM) では、以下のメッセージを扱います。

| アナログ入力メッセージ要因     | マクロ                | 値     |
|-------------------|--------------------|-------|
| AD変換開始条件成立イベント    | AIOM_AIE_START     | 1000H |
| リピート終了イベント        | AIOM_AIE_RPTEND    | 1001H |
| デバイス動作終了イベント      | AIOM_AIE_END       | 1002H |
| 指定サンプリング回数格納イベント  | AIOM_AIE_DATA_NUM  | 1003H |
| 指定転送数毎イベント        | AIOM_AIE_DATA_TSF  | 1007H |
| オーバーフローイベント       | AIOM_AIE_OFERR     | 1004H |
| サンプリングクロックエラーイベント | AIOM_AIE_SCERR     | 1005H |
| A/D変換エラーイベント      | AIOM_AIE_ADERR     | 1006H |
| アナログ出力メッセージ要因     | マクロ                | 値     |
| DA変換開始条件成立イベント    | AIOM_AOE_START     | 1020H |
| リピート終了イベント        | AIOM_AOE_RPTEND    | 1021H |
| デバイス動作終了イベント      | AIOM_AOE_END       | 1022H |
| 指定転送数毎イベント        | AIOM_AOE_DATA_TSF  | 1027H |
| 指定サンプリング回数出力イベント  | AIOM_AOE_DATA_NUM  | 1023H |
| サンプリングクロックエラーイベント | AIOM_AOE_SCERR     | 1025H |
| D/A変換エラーイベント      | AIOM_AOE_ADERR     | 1026H |
| カウンタメッセージ要因       | マクロ                | 値     |
| 動作終了イベント          | AIOM_CNTE_END      | 1040H |
| 動作開始条件成立イベント      | AIOM_CNTE_START    | 1041H |
| 比較カウントー致イベント      | AIOM_CNTE_DATA_NUM | 1042H |
| カウントオーバーランイベント    | AIOM_CNTE_ORERR    | 1043H |
| タイマメッセージ要因        | マクロ                | 値     |
| インターバル成立イベント      | AIOM_TME_INT       | 1060H |

Visual Basic2005でのイベントメッセージルーチンは次の書式になります。 Protected Overrides Sub WndProc (ByRef m As System.Windows.Forms.Message)

◎m.Msg :メッセージ番号が渡されます。

◎m.WParam:下位2バイトにIDが渡されます。上位2バイトは現在使用しません。

◎m.LParam :イベントごとに固有のパラメータが渡されます。本書では『デバイス動作終了イベント』を使用しま すので、下表のとおり『m.LParam』引数には『現在のサンプリング回数』が渡されてきます。

| イベント要因            | パラメータ       |
|-------------------|-------------|
| AD変換開始条件成立イベント    | なし          |
| リピート終了イベント        | 現在のリピート回数   |
| デバイス動作終了イベント      | 現在のサンプリング回数 |
| 指定サンプリング回数出力イベント  | 現在のサンプリング回数 |
| 指定転送数毎イベント        | 現在の転送回数     |
| オーバーフローエラーイベント    | 現在のサンプリング回数 |
| サンプリングクロックエラーイベント | 現在のサンプリング回数 |
| AD変換エラーイベント       | 現在のサンプリング回数 |

### 4-4-7.プログラム作成手順④(変数の追加)

簡易オシロスコーププログラム中で使用する変数を宣言(追加)します。変数名は任意ですが、変数の型(整数型 やバイト型)は、プログラム中で使用するドライバソフトウェアの関数の仕様に合わせて決定します。 関数リファレンスは、インストールしたオンラインヘルプファイルに記載されていますので参照してください。 『スタート』 - 『プログラム』 - 『CONTEC API-PAC(W32)』 - 『AIOWDM』 - 『API-AIO(WDM) HELP』

| WindowsApplication I Microsoft Visual Studio     7/1AD ##40 ##0 ##0 07032010 08/100 77/1     7/1AD ##40 ##10 07032010 08/100 77/1     7/1AD ##40 ##10 07032010 08/100 0701     7/1AD ##10 07110 08/100 07110 08/100     7/1AD ##1000     7/1AD ##1000     7/1AD ##1000     7/1AD ##1000     7/1AD ##1000     7/1AD ##1000     7/1AD ##1000     7/1AD ##1000     7/1AD ##1000     7/1AD ##1000     7/1AD ##1000     7/1AD ##1000     7/1AD ##1000     7/1AD ##1000     7/1AD ##1000     7/1AD ##1000     7/1AD ##1000     7/1AD     7/1AD | 100 データ(4) 名式(20 ツール)D ウィンドウ(4) フロュティ(20 4) ス<br>・ (20 - )・)・)・)・)・)・)・)・)・)・)・)・)・)・)・)・)・)・) |          | 『コードの表示』ボタンをクリックして、<br>コードウィンドウを開きます。<br>Public Class Form1からEnd Class<br>の間に下記の変数を記述します。 |
|----------------------------------------------------------------------------------------------------|------------------------------------------------------------------------------------------------|----------|-------------------------------------------------------------------------------------------|
| Dim Ret                                                                                                    | As Integer                                                                                     | '戻り値用変数  | な                                                                                         |
| Dim Id                                                                                                    | As Short                                                                                       | 'ID格納用変数 | 女                                                                                         |
| Dim AiData (999)                                                                                                    | As Single                                                                                      | '変換データ格  | 統用変数 (1000個分の配列変数)                                                                        |
| Dim DeviceName                                                                                                    | As String                                                                                      | 'デバイス名設  | 定用変数                                                                                      |
| Dim TextString                                                                                                    | As String                                                                                      | 'データ表示用  | 変数                                                                                        |

### 4-4-8.プログラム作成手順⑤(初期化処理とアナログ入力デバイスリセットの追加)

API-AIO (WDM) は初期化処理ではじまり、終了処理で終了する決まりがあります。初期化処理は、『Form』の 『Form\_Loadイベント』内で、初期化処理関数を実行します。『Form\_Loadイベント』は『Form』がロード (立ち上がる) 際に発生するイベントで、各コントロールの既定値の設定や、変数を初期化する際に使われます。 また、アナログ入力デバイスのリセットを行います。

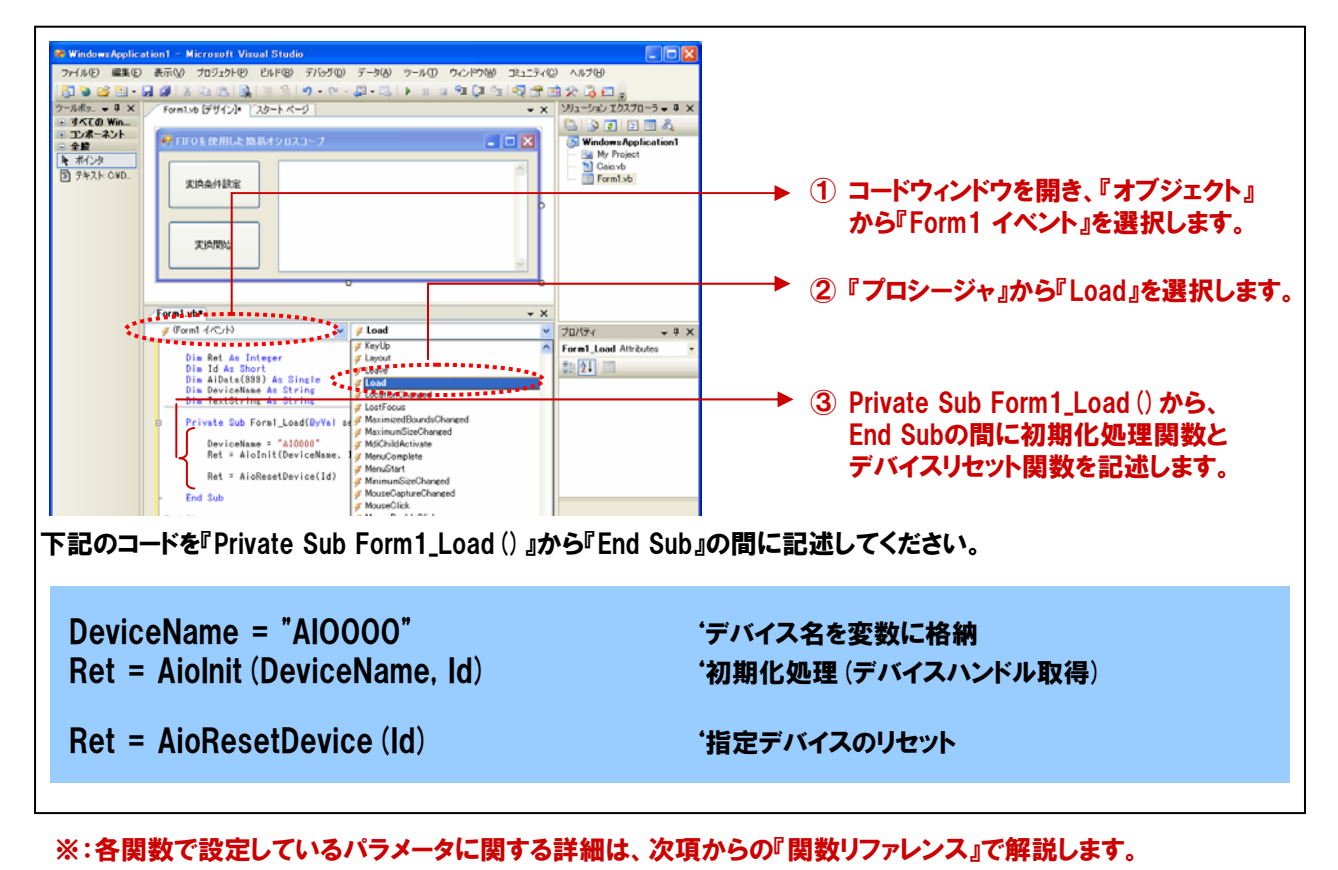

| 初期化如 | <b>Ŀ理関数</b>                                       | 『AioInit』 リファレンス                                                                                                    |
|------|---------------------------------------------------|----------------------------------------------------------------------------------------------------|
| ■機能  | デバイスファ<br>実行する必ず<br>ト値に設定す<br>AioExit関数<br>内部パラメ- | <sup></sup> ・イルを作成し、以降デバイスを使用可能にします。デバイスにアクセスするには、まずこの関数を<br>要があります。この関数がプロセスで初めて実行された時には、内部のパラメータがすべてデフォル<br>されます。デバイス内にレジスタを持つ場合はそのレジスタもデフォルト値に設定されます。<br>「を実行せずに続けてAioInitを実行しても、内部のパラメータはデフォルトに戻りません。<br>ータをデフォルト値に戻すには、AioResetDeviceを使用します。 |
| た書■  | Visual Basi                                       | c2005の場合                                                                                                    |
|      | Dii<br>Dii<br>Dii<br>Re                           | m Ret As Integer<br>m DeviceName As String<br>m Id As Short<br>et = AioInit ( DeviceName , Id )                                                                                                    |
| ■引数  | DeviceNam                                         | e: デバイスマネージャのプロパティページ、または設定ツールで設定したデバイス名を指定します。                                                                                                    |
|      | ld :                                              | D (デバイスハンドル)を受け取る変数を指定します。以降の関数は、この変数に<br>格納された値を用いてアクセスできます。<br>デバイス名に関して                                                                                                    |
|      | Ret: 終了                                           | '情報(戻り値) → 正常終了:0、エラー終了:0以外(詳細はヘルプの「戻り値一覧」参照)。<br>※ 本書では、戻り値の確認(エラー処理)は、誌面の都合上、割愛しています。<br>実システムにおいては、関数を実行した後にエラー処理のコードを記述します。<br>エラー処理の方法は、各サンプルプログラムを参照してください。                                                                                 |

| デバイス | リセッ    | ト処理関数 『AioResetDevice』リファレンス                                                                                      |
|------|--------|----------------------------------------------------------------------------------------------------|
| ■機能  | デバイ    | スのリセット、ドライバの初期化を行います。                                                                                             |
| ■書式  | Visual | Basic2005の場合                                                                                                    |
|      |        | Dim Id As Short<br>Dim Ret As Integer<br>Ret = AioResetDevice ( Id )                                              |
| ■引数  | ld:    | AioInit関数で取得したIDを指定します。                                                                                           |
|      | Ret:   | 終了情報(戻り値) → 正常終了:0、エラー終了:0以外(詳細はヘルプの「戻り値一覧」参照)。                                                                   |
|      |        | ※ 本書では、戻り値の確認 (エラー処理) は、誌面の都合上、割愛しています。<br>実システムにおいては、関数を実行した後にエラー処理のコードを記述します。<br>エラー処理の方法は、各サンプルプログラムを参照してください。 |

### 4-4-9.プログラム作成手順⑥(終了処理の追加)

API-AIO (WDM) は初期化処理ではじまり、終了処理で終了する決まりがあります。終了処理は、『Form』の 『Form\_FormClosedイベント』内で、終了処理関数を実行します。『Form\_FormClosedイベント』は『Form』が画面 から消去 (クローズド) される際に発生するイベントです。

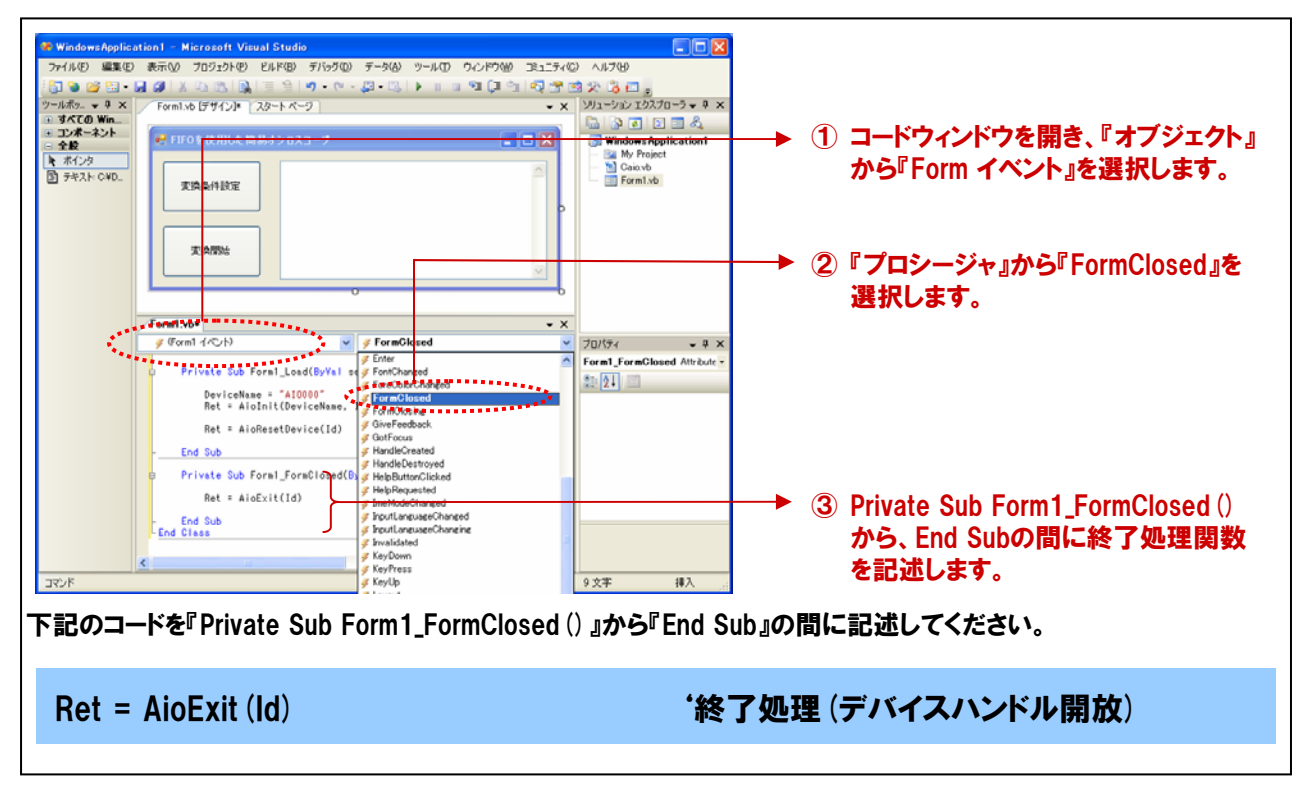

| 終了処理 | <b>里関数</b>   | 『AioExit』 リファレンス                                                                                                 |
|------|--------------|----------------------------------------------------------------------------------------------------|
| ■機能  | ドライバ<br>にアプリ | 「の終了処理を行います。この関数は、アプリケーションの終了時に実行します。この関数を実行せず<br>リケーションを終了すると、以降デバイスにアクセスできなくなることがあります。                         |
| ■書式  | Visual       | Basic2005の場合                                                                                                    |
|      |              | Dim Id As Short<br>Dim Ret As Integer<br>Ret = AioExit (Id)                                                      |
| ■引数  | ld:          | 終了するデバイスハンドルを指定します。Aiolnit関数で取得したIDを指定します。                                                                       |
|      | Ret:         | 終了情報(戻り値) → 正常終了:0、エラー終了:0以外(詳細はヘルプの「戻り値一覧」参照)。_                                                                 |
|      |              | ※ 本書では、戻り値の確認 (エラー処理)は、誌面の都合上、割愛しています。<br>実システムにおいては、関数を実行した後にエラー処理のコードを記述します。<br>エラー処理の方法は、各サンプルプログラムを参照してください。 |
| ■補足  | 終了処          | <br>理実行後は、指定グループに対して、ドライバの各関数は実行できません。                                                                           |

### 4-4-10.プログラム作成手順⑦(変換条件設定処理の追加)

メモリ形式 (FIFOまたはRING) や変換クロック、変換速度などアナログ入出力デバイスにセットするアナログ入出力 変換条件を設定します。各種設定は、関数を実行するだけで完了です。

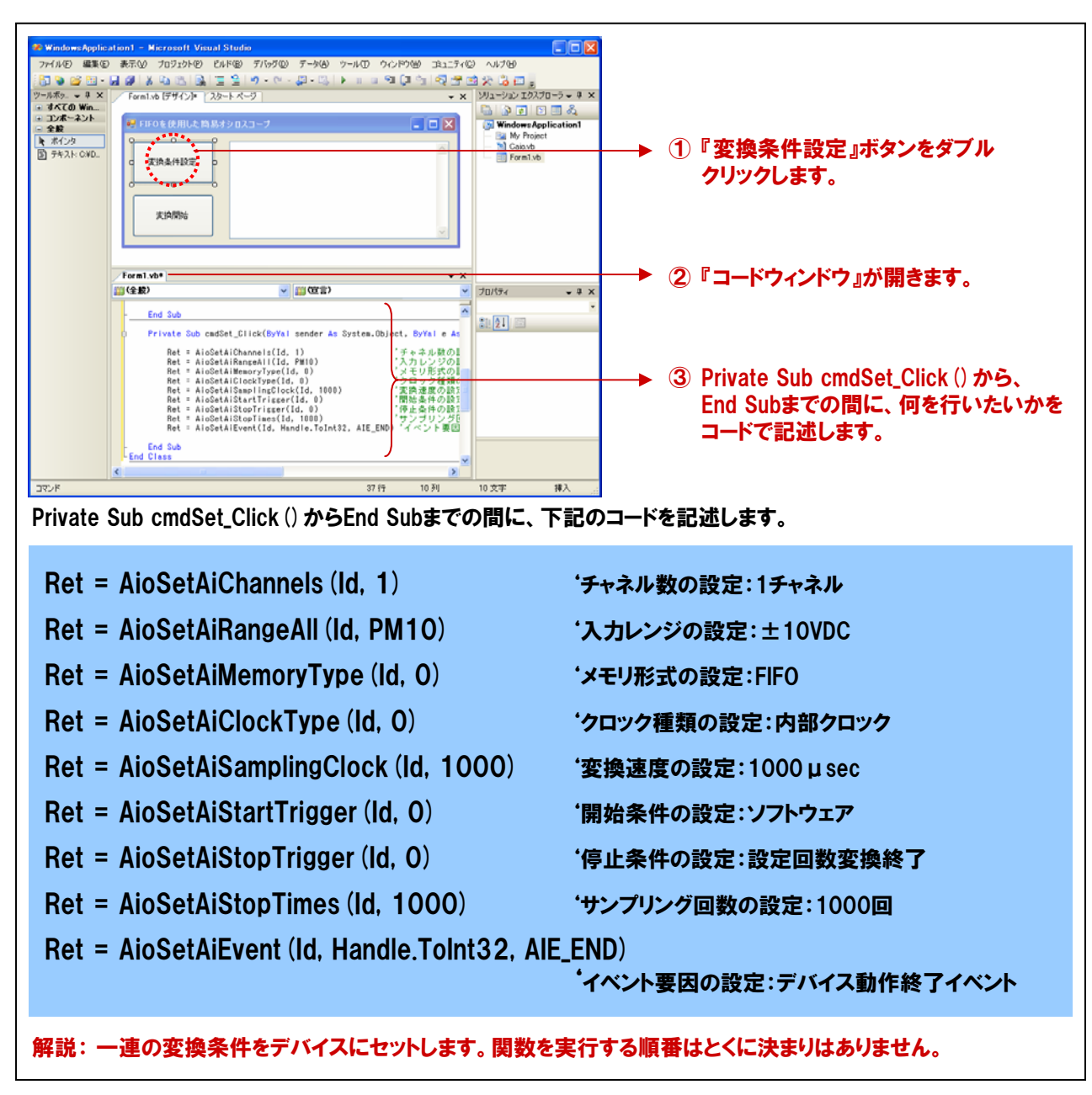

※:各関数で設定しているパラメータに関する詳細は、次項からの『関数リファレンス』で解説します。

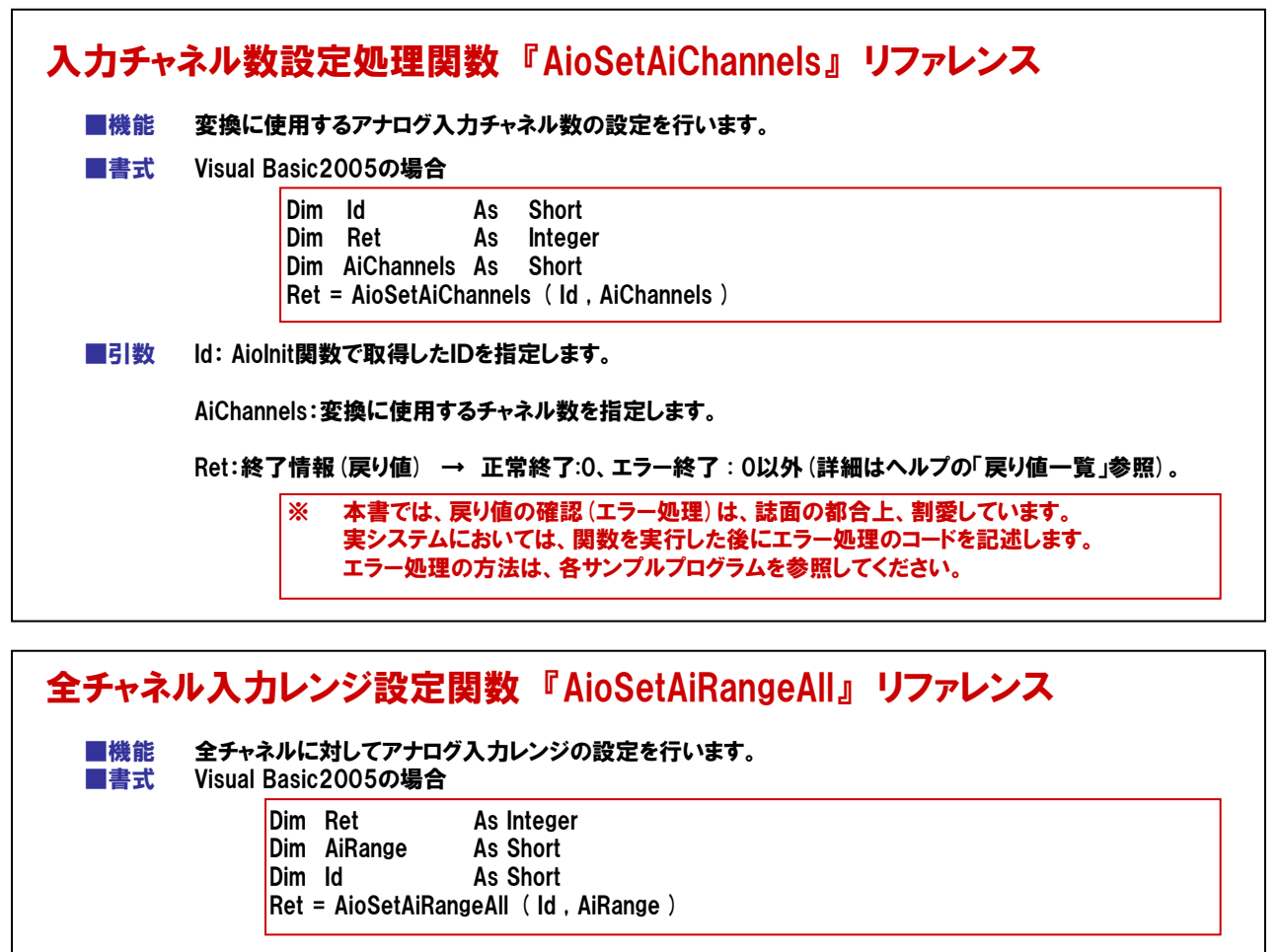

■引数

ld

#### : AioInit 関数で取得したIDを指定します。

AiRange: アナログ入力レンジを以下の範囲からマクロ(標準モジュールファイル内で設定済みの定数) もしくは数値で指定します。設定できる値はデバイスにより異なります。

| レンジ      | マクロ     | 値  |
|----------|---------|----|
| ±10V     | PM10    | 0  |
| ±5V      | PM5     | 1  |
| ±2.5V    | PM25    | 2  |
| ±1.25V   | PM125   | 3  |
| ±1V      | PM1     | 4  |
| ±0.625V  | PM0625  | 5  |
| ±0.5V    | PM05    | 6  |
| ±0.3125V | PM03125 | 7  |
| ±0.25V   | PM025   | 8  |
| ±0.125V  | PM0125  | 9  |
| ±0.1V    | PM01    | 10 |
| ±0.05V   | PM005   | 11 |
| ±0.025V  | PM0025  | 12 |
| ±0.0125V | PM00125 | 13 |

| レンジ       | マクロ      | 値   |
|-----------|----------|-----|
| 0~10V     | P10      | 50  |
| 0~5V      | P5       | 51  |
| 0~4.095V  | P4095    | 52  |
| 0~2.5V    | P25      | 53  |
| 0~1.25V   | P125     | 54  |
| 0~1V      | P1       | 55  |
| 0~0.5V    | P05      | 56  |
| 0~0.25V   | P025     | 57  |
| 0~0.1V    | P01      | 58  |
| 0~0.05V   | P005     | 59  |
| 0~0.025V  | P0025    | 60  |
| 0~0.0125V | P00125   | 61  |
| 0~20mA    | P20MA    | 100 |
| 4~20mA    | P4T020MA | 101 |
| 1~5V      | P1T05    | 150 |

Ret: 終了情報(戻り値) → 正常終了:0、エラー終了:0以外(詳細はヘルプの「戻り値一覧」参照)。

※ 本書では、戻り値の確認 (エラー処理)は、誌面の都合上、割愛しています。 実システムにおいては、関数を実行した後にエラー処理のコードを記述します。 エラー処理の方法は、各サンプルプログラムを参照してください。

■補足 本書にて使用している『ADA16-8/2(CB)L』は、入力レンジは『±10V固定』です。

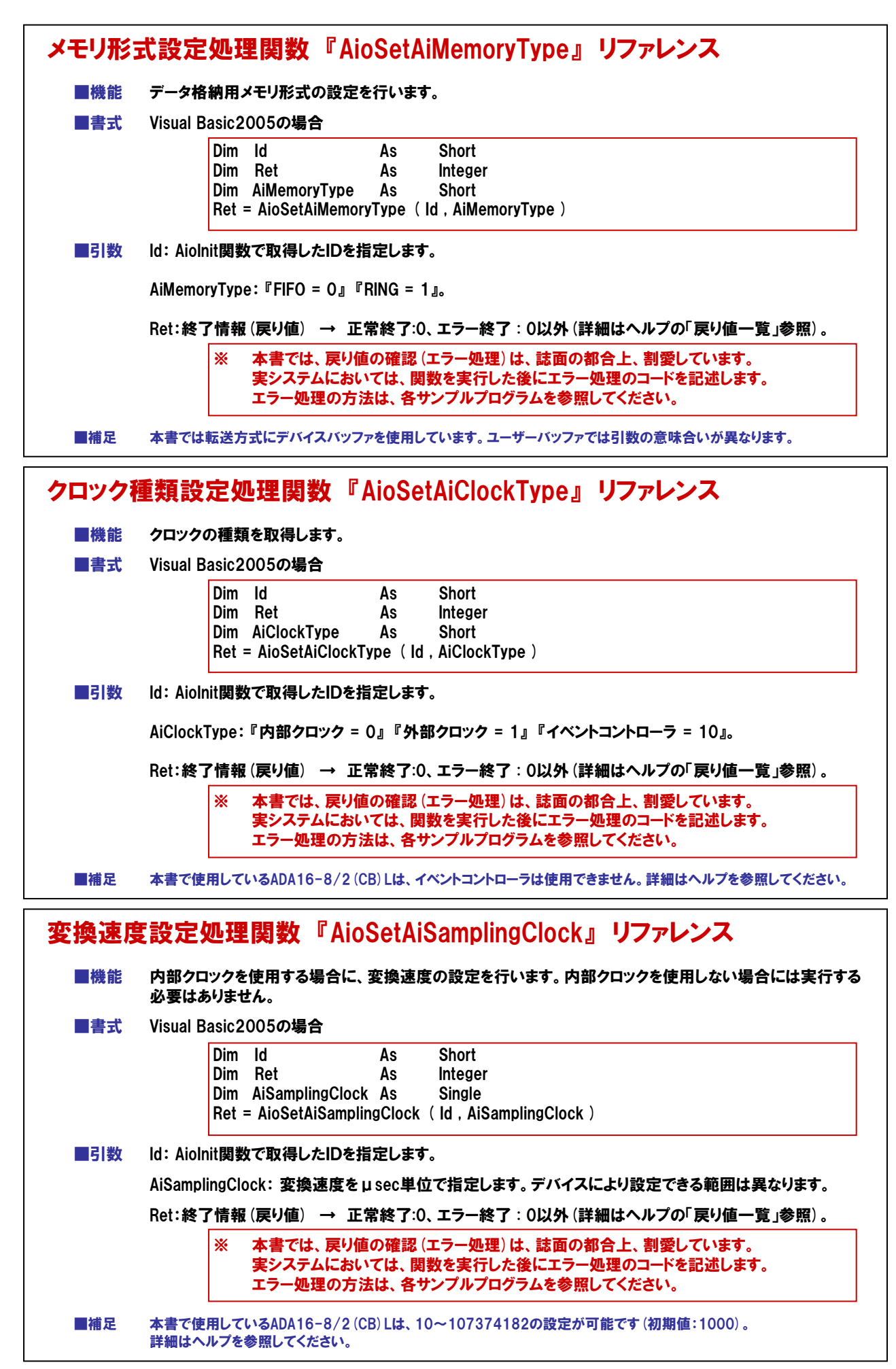

|                                                     | <b>夎</b> 擙開殆榮                                                                                       | 件の設定を                                                                                                    | 行います。                                                                                                    |                                                     |
|-----------------------------------------------------|----------------------------------------------------------------------------------------------------|----------------------------------------------------------------------------------------------------|----------------------------------------------------------------------------------------------------|-----------------------------------------------------|
| 書式                                                  | Visual Basi                                                                                         | c2005の場                                                                                                    | 合                                                                                                    |                                                     |
|                                                     | Di<br>Di<br>Di                                                                                      | m Id<br>m Ret<br>m AiStart                                                                                                    | As Short<br>As Integer<br>rigger As Short                                                                                                    |                                                     |
|                                                     | Re                                                                                                  | et = AloSei                                                                                                    | AIStart I rigger (Id., AIStart I rigger)                                                                                                    |                                                     |
| 「「数                                                 |                                                                                                    | 国数で取得                                                                                                    | ♪たIDを指定します。<br>                                                                                                    |                                                     |
|                                                     | AiStartTrigg                                                                                        | jer: 変換                                                                                                    | 朝始条件を以下の範囲から設定します<br>┐                                                                                                    | 。テバイスにより設定できる値は異なり                                  |
|                                                     |                                                                                                    | 0                                                                                                    | ソフトウェア<br>                                                                                                    |                                                     |
|                                                     |                                                                                                    | 1                                                                                                    | 外部トリガ立ち上がり                                                                                                    |                                                     |
|                                                     |                                                                                                    | 2                                                                                                    | 外部トリガ立ち下がり                                                                                                    |                                                     |
|                                                     |                                                                                                    | 3                                                                                                    |                                                                                                    |                                                     |
|                                                     |                                                                                                    | 4                                                                                                    |                                                                                                    |                                                     |
|                                                     |                                                                                                    | 5                                                                                                    |                                                                                                    |                                                     |
|                                                     |                                                                                                    |                                                                                                    |                                                                                                    |                                                     |
|                                                     | Recits                                                                                              | 」「「「牧(夫)                                                                                                    | /値) → 正常終了:0、エラー終了:(                                                                                                    | し以外(詳細はヘルノの) 戻り値一見」参                                |
| 一捕豆                                                 |                                                                                                    |                                                                                                    |                                                                                                    |                                                     |
|                                                     | 本書で使用し                                                                                              | ているADA1                                                                                                    | 6-8/2 (CB) Llt、AiStartTriggerlt0、1、                                                                                                    | 2、3の設定が可能です。<br>                                    |
| 換停」                                                 | 本書で使用し                                                                                              | ているADA1<br>定処理                                                                                                    | 6-8/2 (CB) Lは、AiStartTriggerは0、1、<br>関数 『AioSetAiStopTrig                                                                                                    | 2、3の設定が可能です。<br>gger』 リファレンス                        |
| ▲<br>「換停」<br>■機能                                    | 本書で使用し<br>上条件設<br>クロックの種                                                                            | ているADA1<br>定処理<br>〔類を取得し                                                                                                    | 6-8/2 (CB) Lは、AiStartTriggerは0、1、<br><b>関数 『AioSetAiStopTri</b><br>ます。                                                                                                    | 2、3の設定が可能です。<br>gger』 リファレンス                        |
| ₩ <sup>在</sup><br>換停」<br>■機能                        | 本書で使用し<br>上条件設<br>クロックの種<br>Visual Basi                                                             | ているADA1<br><b>定処理</b><br>「類を取得し<br>c2005の場                                                                                                    | 6-8/2 (CB) Lは、AiStartTriggerは0、1、<br>関数『AioSetAiStopTrig<br>ます。<br>合                                                                                                    | 2、3の設定が可能です。<br>gger』 リファレンス                        |
| <mark>換停」</mark><br>機能<br>書式                        | 本書で使用し<br>上条件設<br>クロックの種<br>Visual Basi<br>Di<br>Di<br>Di<br>Di<br>Re                               | ているADA1<br>定処理<br>類を取得し<br>c2005の場<br>m Id<br>m Ret<br>m AiStop<br>et = AioSet                                                                      | 6-8/2 (CB) Lは、AiStartTriggerは0、1、<br><b>関数 『AioSetAiStopTrig</b><br>ます。<br>合<br>As Short<br>As Integer<br>rigger As Short<br>AiStopTrigger (Id, AiStopTrigger)                                                                                                    | 2、3の設定が可能です。<br>gger』 リファレンス                        |
| 備<br>使<br>停<br>」<br>機<br>能<br>書<br>式<br>引<br>数      | 本書で使用し<br>上条件設<br>クロックの種<br>Visual Basi<br>Di<br>Di<br>Re<br>Id: Aiolnit                            | でいるADA1<br>定処理<br>「類を取得し<br>c2005の場<br>m ld<br>m Ret<br>m AiStop「<br>et = AioSei                                                                    | 6-8/2 (CB) Lは、AiStartTriggerは0、1、<br><b>関数 『AioSetAiStopTrig</b><br>ます。<br>合<br>As Short<br>As Integer<br>rigger As Short<br>AiStopTrigger (Id, AiStopTrigger)<br>ンたIDを指定します。                                                                                                    | 2、3の設定が可能です。<br>gger』 リファレンス                        |
| 備<br>使<br>停<br>」<br>機<br>機<br>能<br>書<br>式<br>引<br>数 | 本書で使用し<br>上条件設<br>クロックの種<br>Visual Basi<br>Di<br>Di<br>Di<br>Re<br>Id: Aiolnit<br>AiStopTrigg       | でいるADA1<br>定処理<br>i類を取得し<br>c2005の場<br>m ld<br>m Ret<br>m AiStop<br>et = AioSei<br>引数で取得<br>per: 変換係                                                | 6-8/2 (CB) Lは、AiStartTriggerは0、1、<br><b>関数 『AioSetAiStopTrig</b><br>小ます。<br>合<br>As Short<br>As Integer<br>Trigger As Short<br>AiStopTrigger (Id, AiStopTrigger)<br>小たIDを指定します。<br>非条件を以下の範囲から設定します。                                                                                                    | 2、3の設定が可能です。<br>gger』 リファレンス                        |
| 備之<br>換停」<br>機能<br>書式                               | 本書で使用し<br>上条件設<br>クロックの種<br>Visual Basi<br>Di<br>Di<br>Di<br>Di<br>Re<br>Id: Aiolnit<br>AiStopTrigg | でいるADA1<br>定処理<br>類を取得し<br>c2005の場<br>m Id<br>m Ret<br>m AiStop<br>et = AioSed<br>朝数で取得<br>ger: 変換係                                                 | 6-8/2 (CB) Lは、AiStartTriggerは0、1、<br><b>関数 『AioSetAiStopTrig</b><br>ます。<br>合<br>As Short<br>As Integer<br>rigger As Short<br>AiStopTrigger (Id, AiStopTrigger)<br>たIDを指定します。<br>部<br>非条件を以下の範囲から設定します。                                                                                                    | 2、3の設定が可能です。<br>gger』 リファレンス<br>。デバイスにより設定できる値は異なりま |
| 備<br>上<br>換<br>停<br>」<br>機<br>機<br>能<br>式           | 本書で使用し<br>上条件設<br>クロックの種<br>Visual Basi<br>Di<br>Di<br>Di<br>Re<br>Id: Aiolnit<br>AiStopTrigg       | でいるADA1<br>定処理<br>i類を取得し<br>c2005の場<br>m ld<br>m Ret<br>m AiStop<br>et = AioSei<br>動数で取得<br>りer:変換係<br>0<br>1                                       | 6-8/2 (CB) Lは、AiStartTriggerは0、1、<br><b>関数 『AioSetAiStopTrig</b><br>ます。<br>合<br>As Short<br>As Integer<br>rigger As Short<br>AiStopTrigger (Id, AiStopTrigger)<br>たIDを指定します。<br>非<br>集件を以下の範囲から設定します。<br>酸定回数変換終了<br>外部トリガゴち上がり                                                                                                    | 2、3の設定が可能です。<br>gger』 リファレンス                        |
| 備之<br>換停」<br>機構<br>書式                               | 本書で使用し<br>上条件設<br>クロックの種<br>Visual Basi<br>Di<br>Di<br>Di<br>Di<br>Re<br>Id: AioInit<br>AiStopTrigg | でいるADA1<br>定処理<br>類を取得し<br>c2005の場<br>m Id<br>m Ret<br>m AiStop <sup>i</sup><br>et = AioSei<br>割数で取得<br>りet = 2<br>の<br>1<br>2                      | 6-8/2 (CB) Lは、AiStartTriggerは0、1、<br><b>関数『AioSetAiStopTrig</b><br>ます。<br>活合<br>As Short<br>As Integer<br>rigger As Short<br>AiStopTrigger (Id, AiStopTrigger)<br>たIDを指定します。<br>非条件を以下の範囲から設定します。<br>設定回数変換終了<br>外部トリガ立ち上がり<br>外部トリガ立ち下がり                                                                                                    | 2、3の設定が可能です。<br>gger』 リファレンス                        |
| 備<br>上<br>換<br>停<br>」<br>機<br>機<br>能<br>書<br>式      | 本書で使用し<br>上条件設<br>クロックの種<br>Visual Basi<br>Di<br>Di<br>Di<br>Re<br>Id: Aiolnit<br>AiStopTrigg       | でいるADA1<br>定処理<br>i類を取得し<br>c2005の場<br>m ld<br>m Ret<br>m AiStop<br>et = AioSei<br>引数で取得<br>jer:変換係<br>1<br>2<br>3                                  | 6-8/2 (CB) Lは、AiStartTriggerは0、1、<br><b>関数『AioSetAiStopTrig</b><br>小ます。<br>合<br>As Short<br>As Integer<br>Trigger As Short<br>AiStopTrigger (Id, AiStopTrigger)<br>小たIDを指定します。<br>等止条件を以下の範囲から設定します。<br>酸定回数変換終了<br>外部トリガ立ち上がり<br>外部トリガ立ち下がり<br>レベル比較                                                                                                    | 2、3の設定が可能です。<br>gger』 リファレンス                        |
| 備∠⊂<br>換<br>停」<br>機<br>機<br>書<br>式                  | 本書で使用し<br>上条件設<br>クロックの種<br>Visual Basi<br>Di<br>Di<br>Di<br>Re<br>Id: AioInit<br>AiStopTrigg       | でいるADA1<br>定処理<br>類を取得し<br>c2005の場<br>m Id<br>m Ret<br>m AiStop<br>et = AioSei<br>割数で取得<br>りer:変換係<br>1<br>2<br>3<br>4                              | 6-8/2 (CB) Lは、AiStartTriggerは0、1、<br><b>関数 『AioSetAiStopTrig</b><br>ます。<br>法合<br>As Short<br>As Integer<br>rigger As Short<br>AiStopTrigger (Id, AiStopTrigger)<br>、たIDを指定します。<br>非よ条件を以下の範囲から設定します。<br>健定回数変換終了<br>外部トリガ立ち上がり<br>外部トリガ立ち下がり<br>レベル比較<br>コマンド(AioStopAi)                                                                                                    | 2、3の設定が可能です。<br>gger』 リファレンス<br>。デバイスにより設定できる値は異なりま |
| 備<br>使<br>停<br>」<br>機<br>代<br>に<br>ま<br>式<br>引<br>数 | 本書で使用し<br>上条件設<br>クロックの種<br>Visual Basi<br>Di<br>Di<br>Di<br>Re<br>Id: Aiolnit<br>AiStopTrigg       | でいるADA1<br>定処理<br>「類を取得し<br>に2005の場<br>m ld<br>m Ret<br>m AiStop<br>et = AioSei<br>引数で取得<br>per: 変換係<br>1<br>2<br>3<br>4<br>5                       | 6-8/2 (CB) Lは、AiStartTriggerは0、1、<br><b>関数 『AioSetAiStopTrig</b><br>小ます。<br>合<br>As Short<br>As Integer<br>Trigger As Short<br>AiStopTrigger (Id, AiStopTrigger)<br>小たIDを指定します。<br>非<br>全<br>本<br>ないの範囲から設定します。<br>御<br>本<br>なたの<br>本<br>ないの<br>本<br>ないの<br>本<br>ないの<br>本<br>ないの<br>本<br>ないの<br>本<br>ないの<br>本<br>ないの<br>ないの<br>本<br>ないの<br>ないの<br>ないの<br>ないの<br>ないの<br>ないの<br>ないの<br>ないの                    | 2、3の設定が可能です。<br>gger』 リファレンス                        |
| 備⊄<br>換<br>停」<br>機<br>機<br>書<br>式<br>引<br>数         | 本書で使用し<br>上条件設<br>クロックの種<br>Visual Basi<br>Di<br>Di<br>Di<br>Re<br>Id: AioInit<br>AiStopTrigg       | でいるADA1<br>定処理<br>類を取得し<br>c2005の場<br>m Id<br>m Ret<br>m AiStop<br>et = AioSel<br>動で取得<br>りまて、変換係<br>1<br>2<br>3<br>4<br>5<br>6                     | 6-8/2 (CB) Lは、AiStartTriggerは0、1、<br><b>関数 『AioSetAiStopTrig</b><br>ます。<br>合<br>As Short<br>As Integer<br>rigger As Short<br>AiStopTrigger (Id, AiStopTrigger)<br>たIDを指定します。<br>非よ条件を以下の範囲から設定します。<br>健定回数変換終了<br>外部トリガ立ち上がり<br>外部トリガ立ち下がり<br>レベル比較<br>コマンド(AioStopAi)<br>インレンジ比較<br>アウトレンジ比較                                                                                                    | 2、3の設定が可能です。<br>gger』 リファレンス<br>。デバイスにより設定できる値は異なりま |
| 備<br>使<br>停<br>」<br>機<br>機<br>書<br>式                | 本書で使用し<br>上条件設<br>クロックの種<br>Visual Basi<br>Di<br>Di<br>Di<br>Re<br>Id: AioInit<br>AiStopTrigg       | でいるADA1<br>定処理<br>類を取得し<br>c2005の場<br>m Id<br>m Ret<br>m AiStop<br>et = AioSel<br>動で取得<br>りまて、変換係<br>1<br>2<br>3<br>4<br>5<br>6<br>10               | 6-8/2 (CB) Lは、AiStartTriggerは0、1、<br><b>関数 『AioSetAiStopTrig</b><br>ます。<br>As Short<br>As Integer<br>rigger As Short<br>AiStopTrigger (Id, AiStopTrigger)<br>たIDを指定します。<br>非条件を以下の範囲から設定します。<br>健定回数変換終了<br>外部トリガ立ち上がり<br>外部トリガ立ち下がり<br>レベル比較<br>コマンド(AioStopAi)<br>インレンジ比較<br>アウトレンジ比較<br>イベントコントローラ出力                                                                                                    | 2、3の設定が可能です。<br>gger』 リファレンス<br>。デバイスにより設定できる値は異なりま |
| 備在<br>換停了」<br>■機能<br>■書式                            | 本書で使用し<br>上条件設<br>クロックの種<br>Visual Basi<br>Di<br>Di<br>Di<br>Ref<br>AiStopTrigg                     | でいるADA1<br>定処理<br>類を取得し<br>c2005の場<br>m Id<br>m Ret<br>m AiStop <sup>i</sup><br>et = AioSei<br>割数で取得<br>per:変換係<br>1<br>2<br>3<br>4<br>5<br>6<br>10 | 6-8/2 (CB) Lは、AiStartTriggerは0、1、<br><b>関数『AioSetAiStopTrig</b><br><b>/ます。</b><br>As Short<br>As Integer<br>Trigger As Short<br>AiStopTrigger (Id, AiStopTrigger)<br><b>/たIDを指定します。</b><br><b>#止条件を以下の範囲から設定します。</b><br><b>#止条件を以下の範囲から設定します。</b><br><b>#止条件を以下の範囲から設定します。</b><br><b>#止条件を以下の範囲から設定します。</b><br><b>#</b><br><b>#</b><br><b>#</b><br><b>#</b><br><b>#</b><br><b>#</b><br><b>#</b><br><b>#</b> | 2、3の設定が可能です。<br>gger』 リファレンス<br>。デバイスにより設定できる値は異なりま |

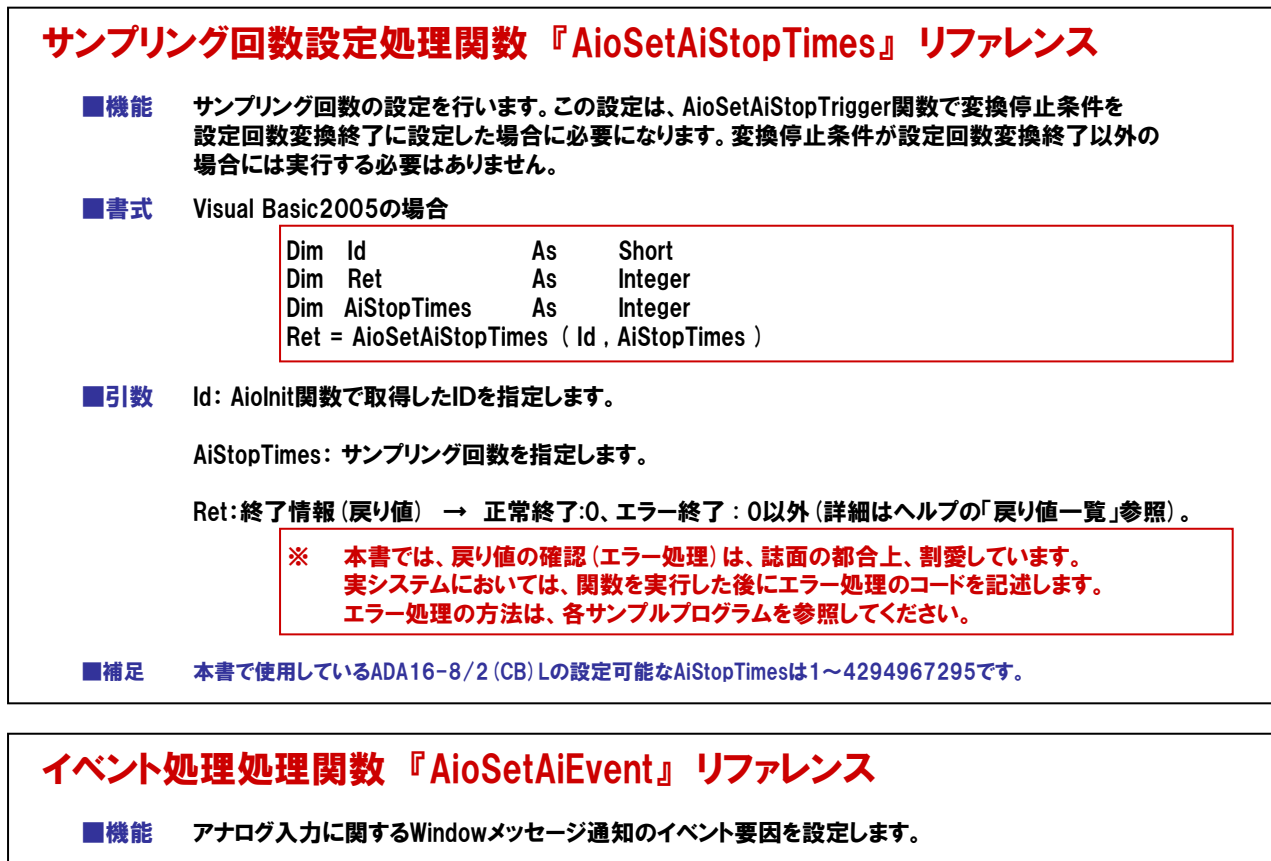

■書式 Visual Basic2005の場合

| er    |
|-------|
| ər    |
| ər    |
| vent) |
|       |

■引数 Id: AioInit関数で取得したIDを指定します。

hWnd: Windowハンドルを指定します。

AiEvent: イベント要因を以下の範囲からマクロもしくは数値で指定します。AiEventはビット単位で以下の ような意味を持ち、これらを組み合わせて指定可能です。デバイスバッファ使用時とユーザー バッファ使用時で使用可能なイベント要因が異なります。

| イベント要因            | デバイスバッファ | ユーザーバッファ | マクロ          | 値         |
|-------------------|----------|----------|--------------|-----------|
| AD変換開始条件成立イベント    | 0        | 0        | AIE_START    | 00000002H |
| リビート終了イベント        | 0        | 0        | AIE_RPTEND   | 00000010H |
| デバイス動作終了イベント      | 0        | 0        | AIE_END      | 00000020H |
| 指定サンプリング回数格納イベント  | 0        | ×        | AIE_DATA_NUM | 00000080H |
| 指定転送数毎イベント        | ×        | 0        | AIE_DATA_TSF | 00000100H |
| オーバーフローイベント       | 0        | 0        | AIE_OFERR    | 00010000H |
| サンプリングクロックエラーイベント | 0        | 0        | AIE_SCERR    | 00020000H |
| AD変換エラーイベント       | 0        | 0        | AIE_ADERR    | 00040000H |

この関数で設定されたイベント要因は、イベントメッセージルーチンにメッセージとして通知されます。 メッセージの種類は、【4-4-6.③ 】を参照してください。

Ret:終了情報(戻り値) → 正常終了:0、エラー終了:0以外(詳細はヘルプの「戻り値一覧」参照)。

※ 本書では、戻り値の確認 (エラー処理) は、誌面の都合上、割愛しています。 実システムにおいては、関数を実行した後にエラー処理のコードを記述します。 エラー処理の方法は、各サンプルプログラムを参照してください。

■補足

本書で使用しているADA16-8/2(CB)Lでは、デバイスバッファ形式を使用しています。

### 4-4-11.プログラム作成手順⑧ (メモリ領域のリセットと変換開始命令の追加)

デバイスのバッファメモリ領域のクリア(リセット)と変換動作開始を行います。【4-4-10.】で設定した条件を元に 変換動作を行い変換が終了するとデバイスは割り込みを発信、WndProc関数が呼ばれ処理を実行します。

| Image: Application1 - Microsoft Viewal St         7/1/AD       Image: Application1 - Microsoft Viewal St         7/1/AD       Image: Application1 - Microsoft Viewal St         7/1/AD       Image: Application1 - Microsoft Viewal St         7/1/AD       Image: Application1 - Microsoft Viewal St         7/1/AD       Image: Application1 - Microsoft Viewal St         7/1/AD       Image: Application1 - Microsoft Viewal St         7/1/AD       Image: Application1 - Microsoft Viewal St         7/1/AD       Image: Application1 - Microsoft Viewal St         7/1/AD       Image: Application1 - Microsoft Viewal St         7/1/AD       Image: Application1 - Microsoft Viewal St         7/1/AD       Image: Application1 - Microsoft Viewal St         Image: Application Viewal St       Image: Application1 - Microsoft Viewal St         Image: Application Viewal St       Image: Application Viewal St         Image: Application Viewal St       Image: Application Viewal St         Image: Application Viewal St       Image: Application Viewal St         Image: Application Viewal St       Image: Application Viewal St         Image: Application Viewal St       Image: Application Viewal St         Image: Application Viewal St       Image: Application Viewal St         Image: Application Viewal St       Image: Application Viewal St | 1150<br>1157回 デージ アールの ウルドウ酸 コニス<br>1157日 デージー マールの ウルドウ酸 コニス<br>1157日 アール アールの ウルドウ酸 コニス<br>1157日 アールの アールの ウルドウ酸 コニス<br>1157日 アールの アールの ウルドウ酸 コニス<br>1157日 アールの アールの アールの アールの アールの アールの アールの アールの |                                                                                                    | <ol> <li>『変換開始』ボタンをダブル<br/>クリックします。</li> <li>『コードウィンドウ』が開きます。</li> <li>Private Sub cmdStart_Click () から、<br/>End Subまでの間に、何を行いたいかを<br/>コードで記述します。</li> </ol> |
|----------------------------------------------------------------------------------------------------|----------------------------------------------------------------------------------------------------|----------------------------------------------------------------------------------------------------|----------------------------------------------------------------------------------------------------|
| Ret = AioResetA                                                                                                    | AiMemory (Id)                                                                                                    | ・メモリリセ                                                                                                    | ット                                                                                                    |
| Ret = AloStartA                                                                                                    |                                                                                                    |                                                                                                    |                                                                                                    |
| <ul> <li>★モリリセット火</li> <li>■機能 デバイス<br/>送方式</li> <li>■書式 Visual</li> <li>■引数 Id: Aio<br/>Ret:終</li> </ul>                                                                                                    | ・ ・ ・ ・ ・ ・ ・ ・ ・ ・ ・ ・ ・ ・ ・ ・ ・ ・ ・                                                                                                    | SetAlWemory』<br>リをリセットします。この関<br>設定した場合のみ使用で<br>Short<br>Integer<br>ry (Id)<br>定します。<br>終了:0、エラー終了:0以<br>D確認(エラー処理)は、誌<br>には、関数を実行した後に<br>は、各サンプルプログラムを | めはAioSetAiTransferMode関数で変換データ転きます。   外(詳細はヘルプの「戻り値一覧」参照)。   面の都合上、割愛しています。   エラー処理のコードを記述します。   そ数照してください。                                                  |
| A/D変換開始                                                                                                    | <b>処理関数</b> AloS1                                                                                                    |                                                                                                    |                                                                                                    |
|                                                                                                    | れた条件に基づいてA/D変                                                                                                    | 換を開始します。                                                                                                    |                                                                                                    |
| ■音丸 Visual                                                                                                    | Dim Id As<br>Dim Ret As<br>Ret = AioStartAi(Id)                                                                                                    | Short<br>Integer<br>定します。                                                                                                    |                                                                                                    |
| Ret:終                                                                                                    | 了情報(戻り値) → 正常<br>※ 本書では、戻り値の<br>実システムにおいて<br>エラー処理の方法                                                                                                    | 終了:0、エラー終了:0以<br>)確認 (エラー処理) は、誌<br>〔は、関数を実行した後に:<br>は、各サンプルプログラムを                                                                                      | 外(詳細はヘルプの「戻り値一覧」参照)。<br>面の都合上、割愛しています。<br>エラー処理のコードを記述します。<br>き参照してください。                                                                                     |

### 4-4-12.プログラム作成手順⑨ (イベント発生時処理 (データ取得処理)の追加)

設定した条件で変換動作が終了すると、デバイスは割り込み信号を発信し、デバイスドライバがそれを受け取り、 アプリケーションへ決められたメッセージを発信します。そのメッセージに対してWndProc関数が呼ばれ、処理を行い ます。ここでは、データ取得と表示の処理を行います。

| 2.1100         Microsoft Vaud Stad           7rfAr         BAQ           7rfAr         BAQ           100         BAQ           100         BAQ                                                                                                    |                                                                                                    |
|----------------------------------------------------------------------------------------------------|----------------------------------------------------------------------------------------------------|
| Q         Prestry 6.         If           Q         Information         If           Q         Information         If           Q         Information         If           Q         Information         If           Q         Information         Information           Q         Information         Information           Q         Information         Infor | <ul> <li>Neg * A10H_ALE_(ND Then<br/>Ret * A10H_ALE_(ND Then<br/>Ret * A10HALE_(ND Then<br/>Ret * A10HALE</li></ul> |
| Protected<br>If m.Msg =                                                                                                    | Overrides Sub WndProc (ByRef m As System.Windows.Forms.Message)<br>AIOM_AIE_END Then                                                                                                    |
| Ret =                                                                                                    | <br>AioGetAiSamplingDataEx (Id, m.LParam, AiData (0) ) <b>'変換データ取得</b>                                                                                                    |
| Dim i                                                                                                    | As Integer *変換データ表示                                                                                                    |
| Fc<br>Ne<br>txtDa                                                                                                    | or i = 0 To m.LParam.ToInt32 - 1<br>TextString = TextString & " " & i + 1 & " " " & Format (AiData (i) , "0.000") & vbCrLf<br>ext i<br>ta.Text = TextString                                                                                                    |
| End If<br>End Sub                                                                                                    |                                                                                                    |
| 解説: イベント<br>ます。そ<br>今回は<br>への表                                                                                                    | への引数『Message』には、変換が正常に終了した場合、先の変換条件設定で設定したメッセージが渡されてき<br>この判断にIf~End If構文を使用しています。イベントの引数『IParam』には、【4-4-6.③】で説明したとおり、<br>『サンプリングの回数:1000』が渡されてきます。その情報をもとに、データ取得関数を実行し、テキストボックス<br>示を行っています。下記のリファレンスでは、サンプリング数を固定値として説明しています。                                                                                                    |
| データ取                                                                                                    | 得関数(電圧/電流値)『AioGetAiSamplingDataEx』リファレンス                                                                                                    |
| ■機能                                                                                                    | デバイスメモリ(ドライバメモリ)から指定サンプリング分のデータを読み込みます。変換データは電圧または電<br>流で格納されます。この関数はAioSetAiTransferMode関数で変換データ転送方式をデバイスバッファモード<br>に設定した場合のみ使用できます。変換データ転送方式がユーザーバッファの場合には使用できません。                                                                                                    |
| た書■                                                                                                    | Visual Basic2005の場合                                                                                                    |
|                                                                                                    | Dim Id As Short<br>Dim Ret As Integer<br>Dim AiSamplingTimes As Integer<br>Dim AiData As Single<br>Ret = AioGetAiSamplingDataEx ( Id , AiSamplingTimes , AiData (0) )                                                                                                    |
| ■引数                                                                                                    | ld: AioInit関数で取得したIDを指定します。                                                                                                    |
|                                                                                                    | AiSamplingTimes:格納するサンプリング数を格納した変数を指定します。                                                                                                    |
|                                                                                                    | AiData:変換データを格納する配列変数の先頭を指定します。変換データは電圧または電流で格納されます。                                                                                                    |
|                                                                                                    | Relieを」「雨報(戻り値) → 止常を」:0、エフーを」:0以外(詳細はヘルノの「戻り値一覧」 >> 照)。<br>※ 本書では、戻り値の確認(エラー処理)は、誌面の都合上、割愛しています。<br>実システムにおいては、関数を実行した後にエラー処理のコードを記述します。<br>エラー処理の方法は、各サンプルプログラムを参照してください。                                                                                                    |

## 4-4-13.プログラムの実行

 『ファイル』メニューの中から『すべてを保存』を選択して、任意の場所に、任意のプロジェクト名称にて今回作成したプロジェクトを保存します。保存が終わりましたら、ツールバーの実行ボタンをクリックし、画面上の 『開始ボタン』をクリックして実行してみましょう。

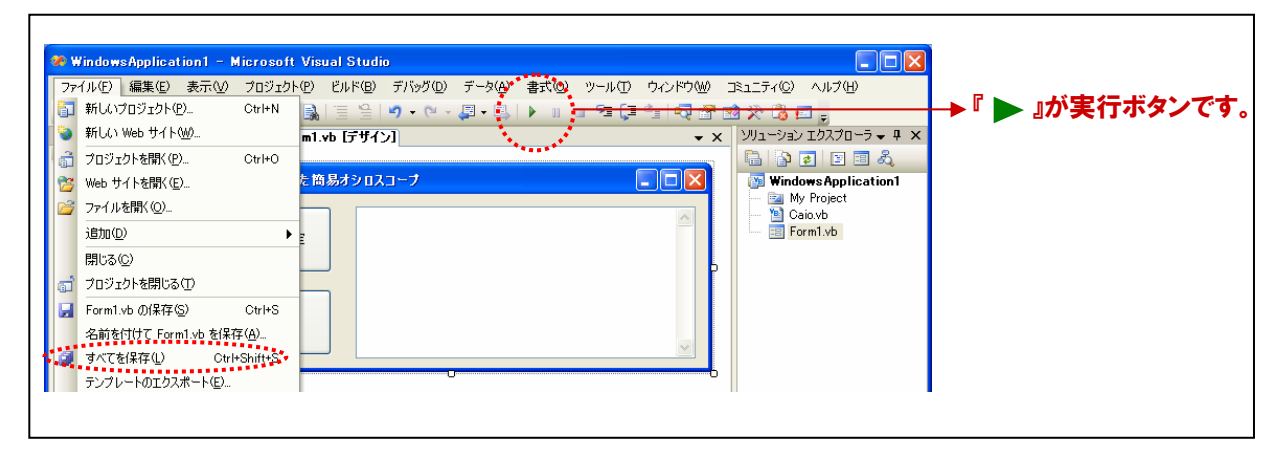

② 入力チャネル0には、ファンクションジェネレータがBNCケーブルによって接続されています。ファンクションジェネレータの設定は、出力電圧=±10VDC、出力波形=サイン波です。画面上の『変換条件設定ボタン』、『変換開始ボタン』の順で実行してください。1000 µ sec間隔のデータが1000個入力されます。

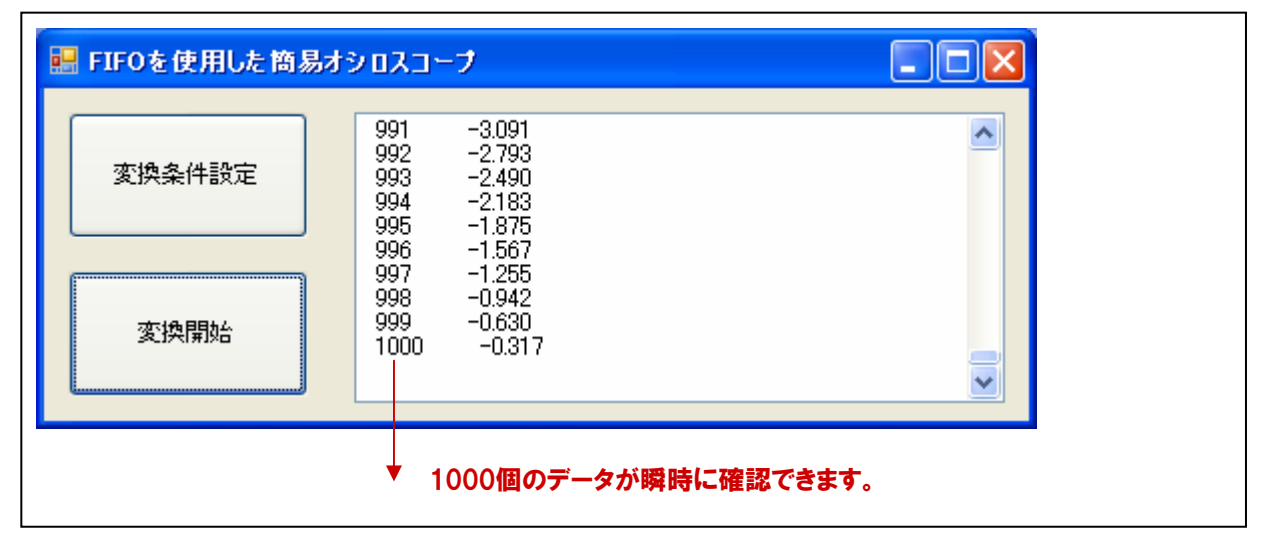

### デバイスバッファメモリ(カード内のメモリ)から、パソコン上のメモリへの転送イメージ

カード内のタイマカウンタ(内部クロック)の周期でサンプリングされたデータは、デバイスバッファ(カード内 のメモリ)へ蓄積されていきます。本プログラムの場合は、1000回サンプリングを終えた時点で、割り込み 機能を使用して、変換終了をアプリケーションに通知し、そのタイミングでデータをパソコン上のメモリへ転 送して、各種処理・解析などを行います。

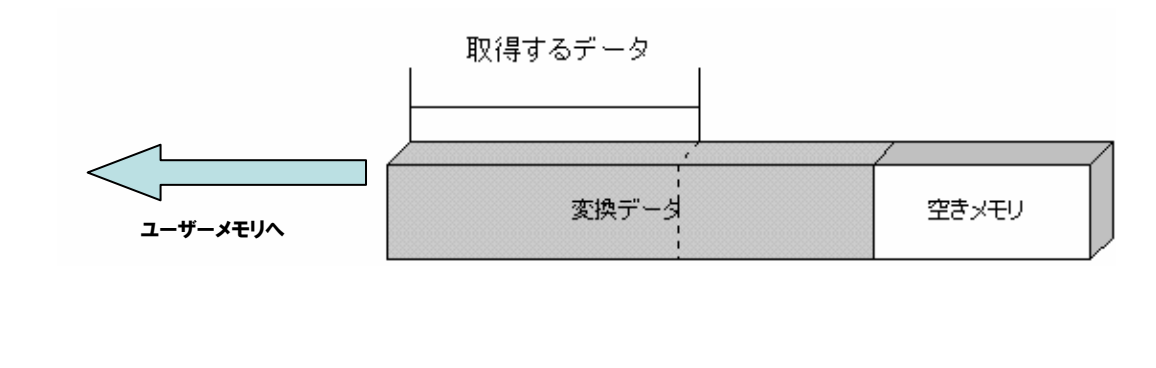

### 4-4-14. FIFOメモリを使用した高速サンプリング(簡易オシロスコープ:データ表示)リスト

| Dim Ret<br>Dim Id<br>Dim AiData (999)<br>Dim DeviceName<br>Dim TextString                                                                                                    | As Integer<br>As Short<br>As Single<br>As String<br>As String                                                                                                    | ・戻り値用変数<br>「D格納用変数<br>・変換データ格納用変数(1000個分の配列変数)<br>・デバイス名設定用変数<br>・データ表示用変数                                                                                                    |
|----------------------------------------------------------------------------------------------------|----------------------------------------------------------------------------------------------------|----------------------------------------------------------------------------------------------------|
| Private Sub Form1_Loa                                                                                                    | ad (ByVal sender As Object, ByV                                                                                                    | /al e As System.EventArgs) Handles Me.Load                                                                                                    |
| DeviceName = "AIOO<br>Ret = AioInit (DeviceN                                                                                                    | 00"<br>Name, Id)                                                                                                    | 'デバイス名を変数に格納<br>'初期化処理(デバイスハンドル取得)                                                                                                    |
| Ret = AioResetDevice                                                                                                    | e (ld)                                                                                                    | '指定デバイスのリセット                                                                                                    |
| End Sub                                                                                                    |                                                                                                    |                                                                                                    |
| Private Sub Form1_For<br>System.Windows.Forms                                                                                                    | mClosed (ByVal sender As Obje<br>s.FormClosedEventArgs) Handle                                                                                                    | ect, ByVal e As<br>s Me.FormClosed                                                                                                    |
| Ret = AioExit (Id)                                                                                                    |                                                                                                    | '終了処理(デバイスハンドル開放)                                                                                                    |
| End Sub                                                                                                    |                                                                                                    |                                                                                                    |
| Private Sub cmdSet_Cl<br>cmdSet.Click                                                                                                    | ick (ByVal sender As System.Ob                                                                                                    | oject, ByVal e As System.EventArgs) Handles                                                                                                    |
| Ret = AioSetAiChanne<br>Ret = AioSetAiRange<br>Ret = AioSetAiMemor<br>Ret = AioSetAiClockT<br>Ret = AioSetAiSampli<br>Ret = AioSetAiStartTI<br>Ret = AioSetAiStopTr<br>Ret = AioSetAiStopTi<br>Ret = AioSetAiEvent ( | els (Id, 1)<br>All (Id, PM10)<br>yType (Id, 0)<br>'ype (Id, 0)<br>ngClock (Id, 1000)<br>rigger (Id, 0)<br>'igger (Id, 0)<br>mes (Id, 1000)<br>(Id, Handle.ToInt32, AIE_END) | <ul> <li>・チャネル数の設定:1チャネル</li> <li>・入力レンジの設定:±10VDC</li> <li>・メモリ形式の設定:FIF0</li> <li>・クロック種類の設定:内部クロック</li> <li>・変換速度の設定:1000 µ sec</li> <li>・開始条件の設定:ソフトウェア</li> <li>・停止条件の設定:設定回数変換終了</li> <li>・サンプリング回数の設定:1000回</li> <li>・イベント要因の設定:デバイス動作終了イベント</li> </ul> |
| End Sub                                                                                                    |                                                                                                    |                                                                                                    |
| Private Sub cmdStart_(<br>cmdStart.Click                                                                                                    | Click (ByVal sender As System.C                                                                                                    | )bject, ByVal e As System.EventArgs) Handles                                                                                                    |
| Ret = AioResetAiMem<br>Ret = AioStartAi (Id)                                                                                                    | ıory (ld)                                                                                                    | ・メモリリセット<br>・変換開始                                                                                                    |
| End Sub                                                                                                    |                                                                                                    |                                                                                                    |
| Protected Overrides S<br>If m.Msg = AIOM_AIE                                                                                                    | ub WndProc (ByRef m As Systen<br>_END Then                                                                                                    | n.Windows.Forms.Message)                                                                                                    |
| Ret = AioGetAi                                                                                                    | SamplingDataEx (Id, m.LParam, /                                                                                                    | AiData (0) ) <b>'変換データ取得</b>                                                                                                    |
| Dim i As Intege<br>TextString =<br>For i = 0 To<br>TextStrin<br>Next i<br>txtData.Text =                                                                                                    | r<br>_ ""<br>) m.LParam.ToInt32 - 1<br>)g = TextString & " " & i + 1 &<br>TextString                                                                                        | <b>*変換データ表示</b><br>" " & Format (AiData (i), "0.000") & vbCrLf                                                                                                    |
| End If                                                                                                    |                                                                                                    |                                                                                                    |
| End Sub                                                                                                    |                                                                                                    |                                                                                                    |

# 4-5.FIFOメモリを使用した高速サンプリング(簡易オシロスコープ:波形表示)

【4-4.]では、内部クロックとデバイスに搭載されているバッファメモリを使用した高速サンプリングプログラム (簡易オシロスコープ)を作成しました。【4-4.]で作成したプログラムでは、取得データの表示機能のみでしたが、 ここでは、取得データの波形表示 (グラフ表示)プログラムを作成します。なお、一部の使用関数を除き、アナログ 入力処理は【4-4.]と共通です。

### 4-5-1.プログラム概要

バッファメモリ (FIFO形式) を使用して、1000 µ sec周期のデータを1000回サンプリングし、ピクチャボックスに 波形表示するプログラムです。 アナログ入出力カード 『ADA16-8/2 (CB) L』の 『アナログ入力0ch』のみ使用します。

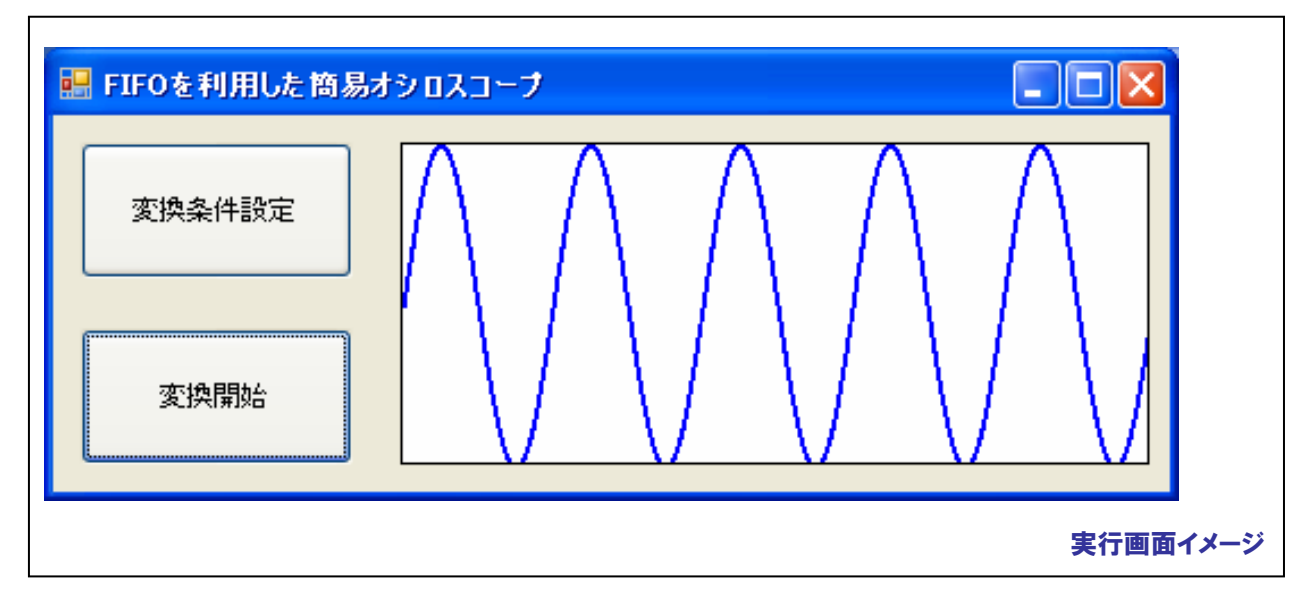

### 4-5-2.実行環境

【3-6-3.実習環境の構築】の環境を使用します。ファンクションジェネレータは、次の設定を事前に行っています。 出力アナログ信号は±10VDC(VDC:直流を示す)、出力波形はサイン波としています。

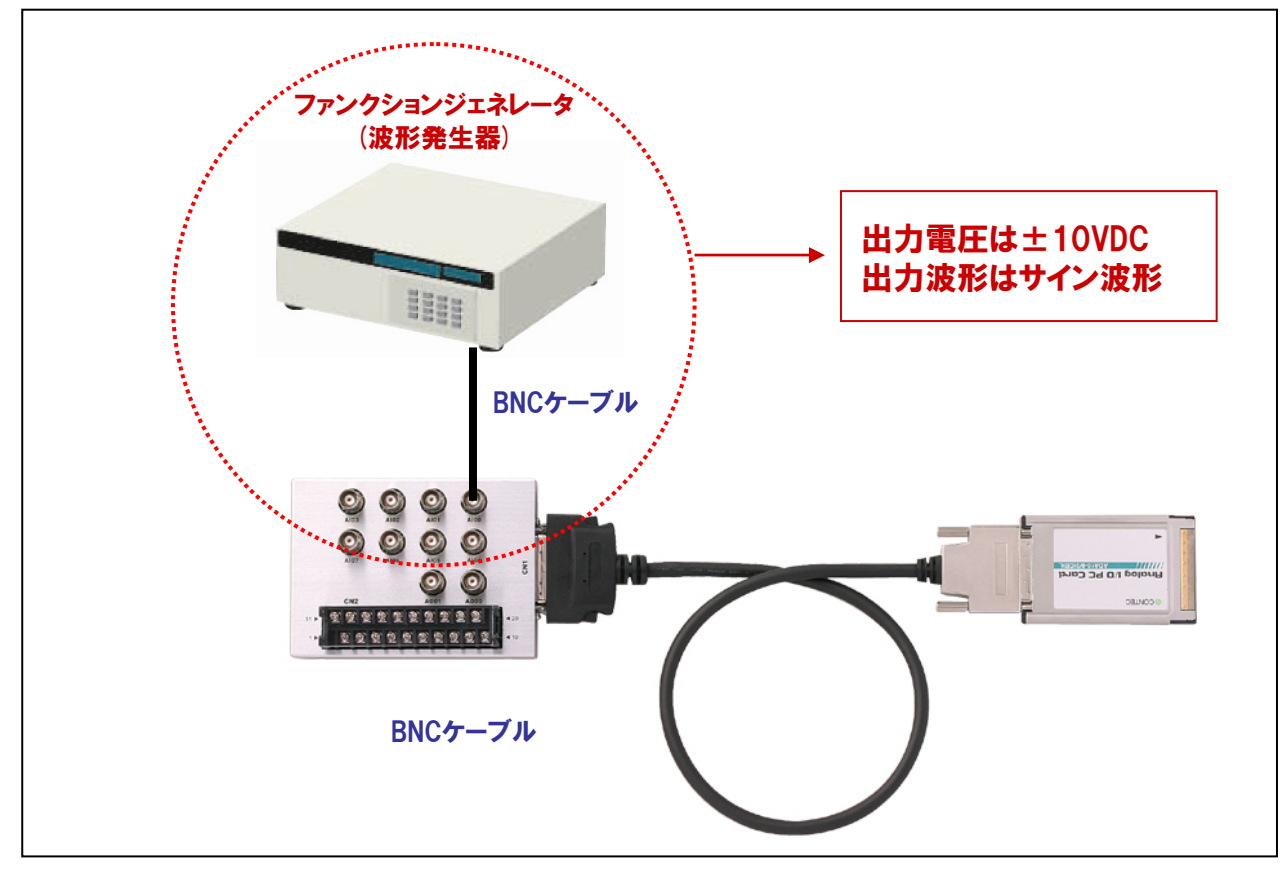

4-5-3.プログラム フローチャート

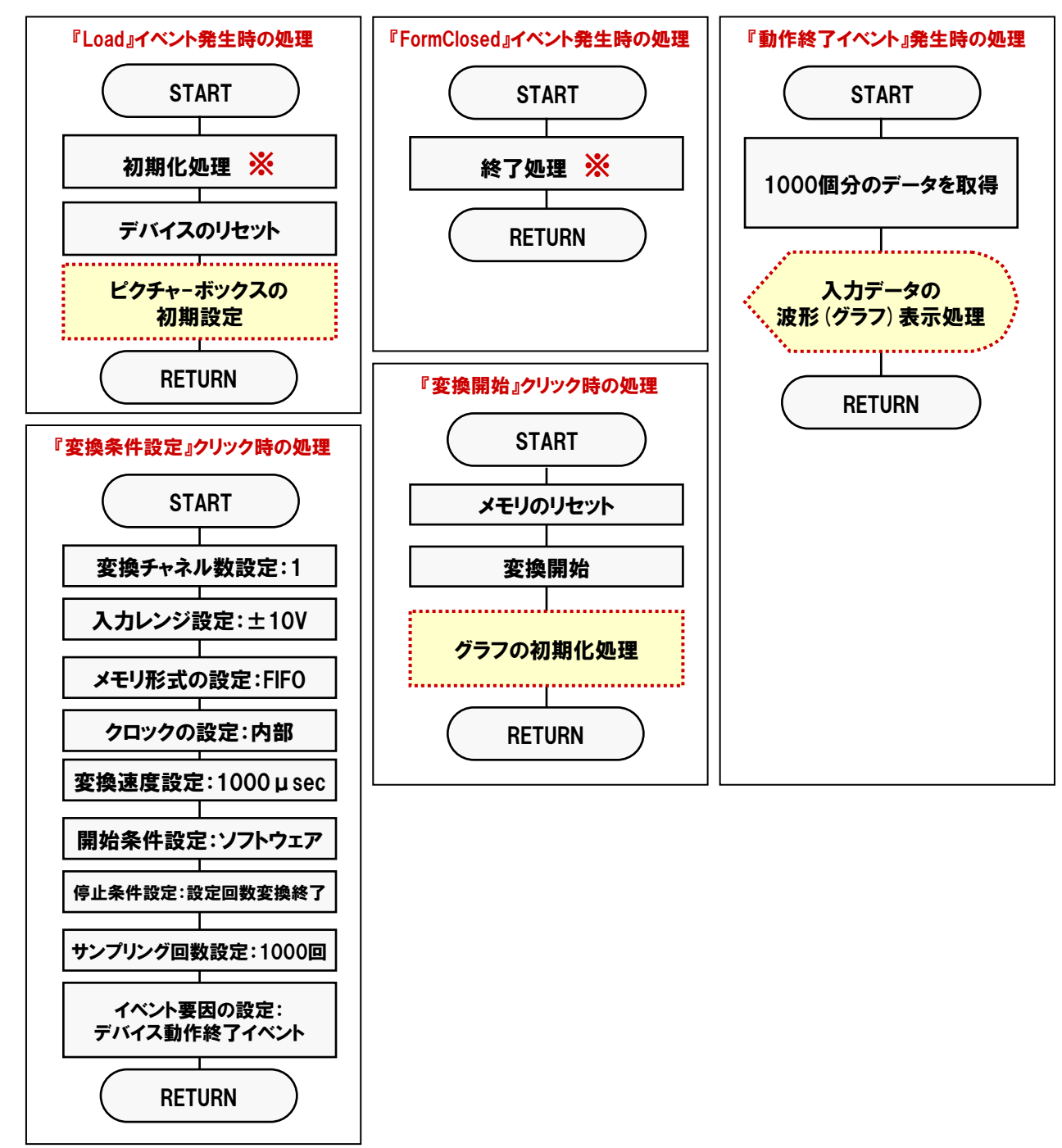

※: API-AIO (WDM)の処理体系は、初期化処理ではじまり、終了処理で終了する決まりがあります。 初期化処理および、終了処理の専用関数を用意していますので、その関数を実行します。

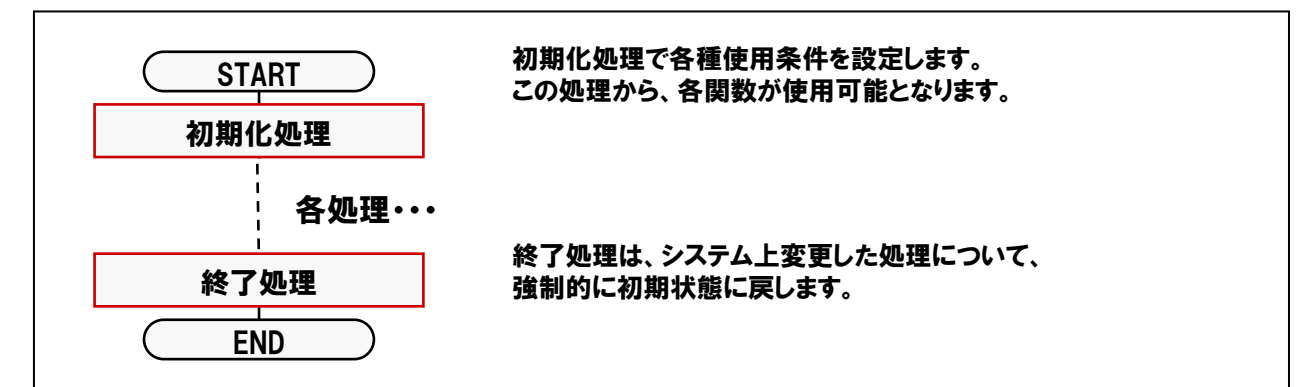

### 4-5-4.参考資料Visual Basic2005のピクチャーボックスコントロールの基礎知識

Visual Basic2005の標準コントロールである、ピクチャーボックスは、ビットマップ、アイコン、メタファイルといった 画像を表示できるほか、『描画メソッド』を用いてグラフィックが描画可能なコントロールです。

|                          | 原点座標:PictureBox1.Top(Left,Top)                |
|--------------------------|-----------------------------------------------|
| 🏶 WindowsApplication     | i' – Microsoft Visual Studio                  |
| ファイル( <u>F</u> ) 編集(E) 表 | 赤(V) プロジェクト(P) ビルド(B) デバッグ(D) データ( <u>A</u> ) |
| i 🖥 💊 💕 🖽 - 🗔 🕯          | a   X 🗈 🛍   🔜   三 当   🤊 • (*                  |
| ツールボッ <b>→ 早 ×</b> F     | arm1.vb [デザイン]* スタート ページ                      |
| EistUiew ▲               |                                               |
| #- MaskedTe              | Form1 📃 🗖 🔀                                   |
| 🖹 MenuStrip              |                                               |
| 剑 MessageQ               |                                               |
| MonthCale                | eige l                                        |
| NotifyIcon               |                                               |
| 其 NumericU               |                                               |
| 者 OpenFileD              |                                               |
| PageSetup                |                                               |
| Panel 📃                  |                                               |
| Performan                |                                               |
| PictureBox               | 幅 (Width)                                     |
| PrintDialog              |                                               |
| PrintPrevi               | ↓ I                                           |
| 🔂 PrintPrevi             |                                               |

Visual Basic2005の内部座標の単位は「Pixel」を使用しています。 1センチ = 40Pixel、1インチ = 101.6Pixel

PictureBox上で描画を行うためには、最初に以下の書式に従って変数の定義を行い、 PictureBoxを描画可能な状態にする必要があります。

<u>Dim 変数名 As Graphics = オブジェクト名.CreateGraphics</u>

また、描画終了時には終了処理を行います。

<u>変数名.Dispose()</u>

◎座標(X1、Y1)と(X2、Y2)間に直線を引く場合の書式は、

<u>変数名. DrawLine (<ペンの指定>,X1,Y1,X2,Y2)</u>

## 4-5-5.プログラム作成手順①(画面の作成:オブジェクトの配置とプロパティ設定)

### 【4-2-2.】~【4-2-7.】を参考にして、オブジェクトの配置と各オブジェクトのプロパティ設定を行ってください。

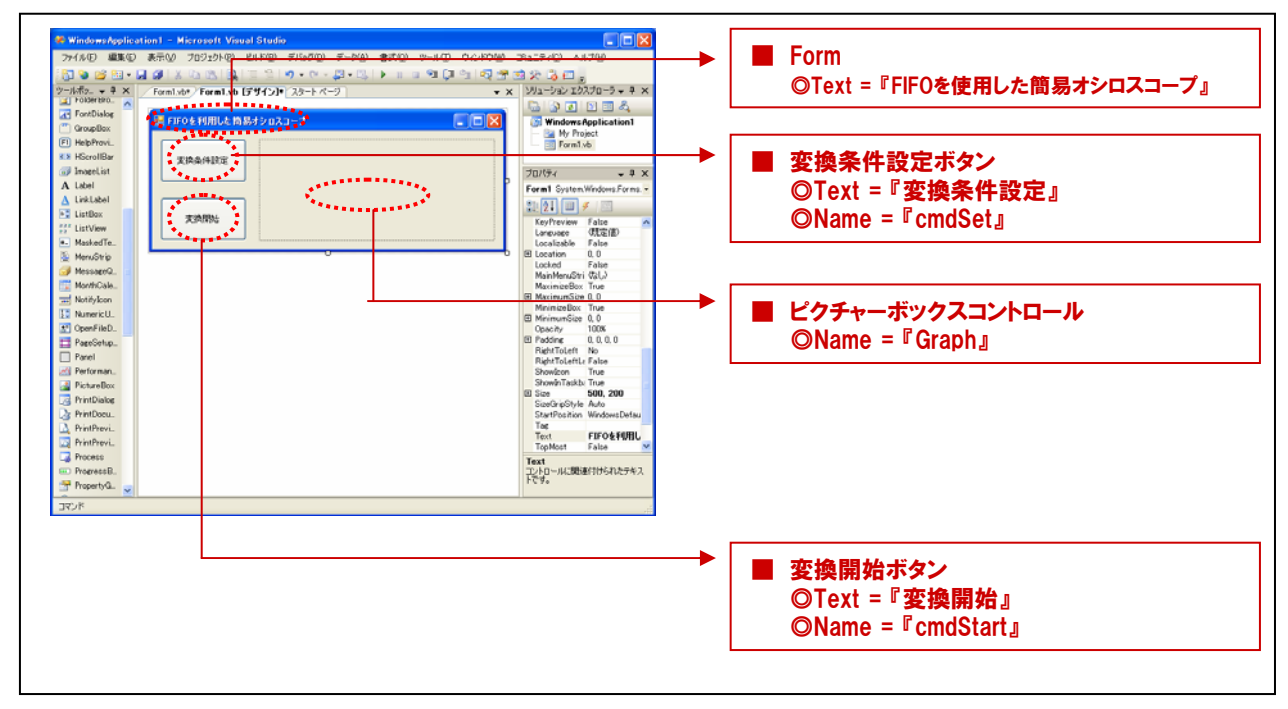

### 4-5-6.プログラム作成手順②(標準モジュールファイルの追加)

Visual BasicでAPI-AIO (WDM) が提供する各関数を実行するには、使用する関数が参照するDLLの情報などが 記述されている『標準モジュールファイル』をプロジェクトに追加する必要があります。

- ① Visual Basicのメニュー『プロジェクト』-『標準モジュールの追加』を選択します。
- ② 標準設定でインストールした場合には下記の場所に標準モジュールファイル (Caio.vb) がありますので、 選択して『開く』ボタンをクリックします。

<u>C: ¥ Program Files ¥ CONTEC ¥ API-PAC (W32) ¥ AIOWDM ¥ Sample ¥ Inc ¥ Caio.vb</u>

③ プロジェクトエクスプローラ上に標準モジュールファイルが追加されていることを確認してください。

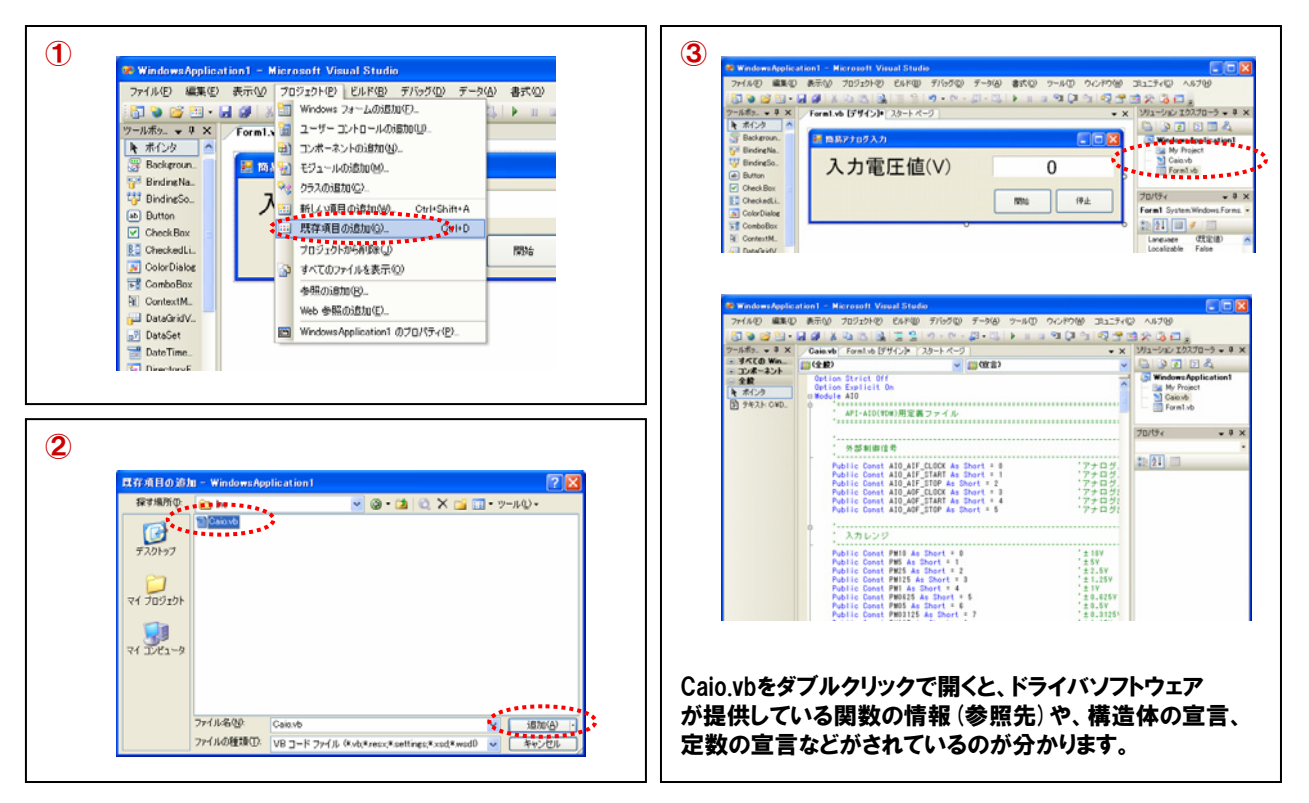

### 4-5-7.プログラム作成手順③(割り込み処理の実現:WndProc)

API-AIO (WDM) で割り込みを実現させるためにWndProc関数を使用します。割り込みのソフト的な処理説明に 関しては、【4-4-6】を参照してください。WndProc関数は、Windowsメッセージと内容を取得する関数です。 Visual Basic2005、Visual C#で使用し、API-AIO (WDM) では以下のメッセージを扱います。

| アナログ入力メッセージ要因     | マクロ                | 値     |
|-------------------|--------------------|-------|
| AD変換開始条件成立イベント    | AIOM_AIE_START     | 1000H |
| リピート終了イベント        | AIOM_AIE_RPTEND    | 1001H |
| デバイス動作終了イベント      | AIOM_AIE_END       | 1002H |
| 指定サンプリング回数格納イベント  | AIOM_AIE_DATA_NUM  | 1003H |
| 指定転送数毎イベント        | AIOM_AIE_DATA_TSF  | 1007H |
| オーバーフローイベント       | AIOM_AIE_OFERR     | 1004H |
| サンプリングクロックエラーイベント | AIOM_AIE_SCERR     | 1005H |
| A/D変換エラーイベント      | AIOM_AIE_ADERR     | 1006H |
| アナログ出力メッセージ要因     | マクロ                | 値     |
| DA変換開始条件成立イベント    | AIOM_AOE_START     | 1020H |
| リピート終了イベント        | AIOM_AOE_RPTEND    | 1021H |
| デバイス動作終了イベント      | AIOM_AOE_END       | 1022H |
| 指定転送数毎イベント        | AIOM_AOE_DATA_TSF  | 1027H |
| 指定サンプリング回数出力イベント  | AIOM_AOE_DATA_NUM  | 1023H |
| サンプリングクロックエラーイベント | AIOM_AOE_SCERR     | 1025H |
| D/A変換エラーイベント      | AIOM_AOE_ADERR     | 1026H |
| カウンタメッセージ要因       | マクロ                | 値     |
| 動作終了イベント          | AIOM_CNTE_END      | 1040H |
| 動作開始条件成立イベント      | AIOM_CNTE_START    | 1041H |
| 比較カウントー致イベント      | AIOM_CNTE_DATA_NUM | 1042H |
| カウントオーバーランイベント    | AIOM_CNTE_ORERR    | 1043H |
| タイマメッセージ要因        | マクロ                | 値     |
| インターバル成立イベント      | AIOM_TME_INT       | 1060H |

Visual Basic2005でのイベントメッセージルーチンは次の書式になります。 Protected Overrides Sub WndProc (ByRef m As System.Windows.Forms.Message)

◎m.Msg :メッセージ番号が渡されます。

◎m.WParam:下位2バイトにIDが渡されます。上位2バイトは現在使用しません。

◎m.LParam :イベントごとに固有のパラメータが渡されます。本書では『デバイス動作終了イベント』を使用しま すので、下表のとおり『m.LParam』引数には『現在のサンプリング回数』が渡されてきます。

| イベント要因            | パラメータ       |
|-------------------|-------------|
| AD変換開始条件成立イベント    | なし          |
| リピート終了イベント        | 現在のリピート回数   |
| デバイス動作終了イベント      | 現在のサンプリング回数 |
| 指定サンプリング回数出力イベント  | 現在のサンプリング回数 |
| 指定転送数毎イベント        | 現在の転送回数     |
| オーバーフローエラーイベント    | 現在のサンプリング回数 |
| サンプリングクロックエラーイベント | 現在のサンプリング回数 |
| AD変換エラーイベント       | 現在のサンプリング回数 |

### 4-5-8.プログラム作成手順④(変数の追加)

簡易オシロスコーププログラム中で使用する変数を宣言 (追加)します。変数名は任意ですが、変数の型 (整数型 やバイト型)は、プログラム中で使用するドライバソフトウェアの関数の仕様に合わせて決定します。 関数リファレンスは、インストールしたオンラインヘルプファイルに記載されていますので参照してください。 『スタート』 - 『プログラム』 - 『CONTEC API-PAC (W32)』 - 『AIOWDM』 - 『API-AIO (WDM) HELP』

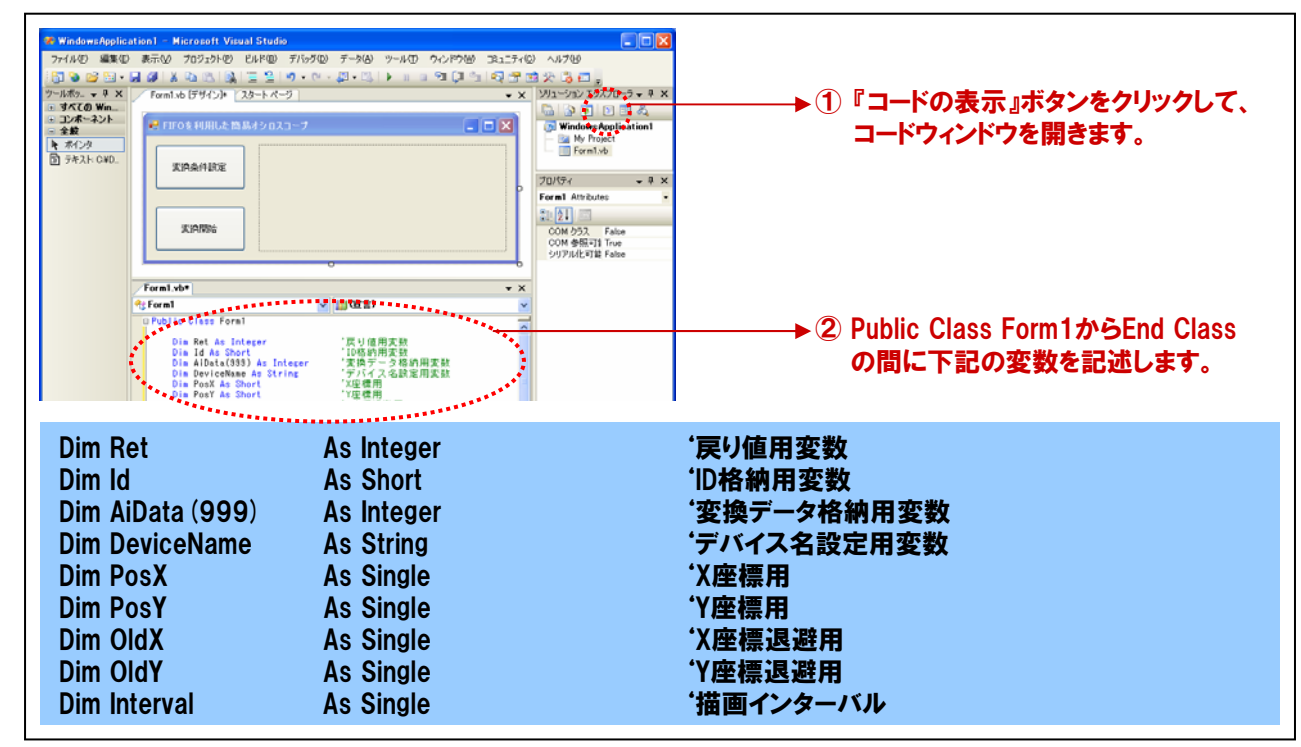

### 4-5-9.プログラム作成手順⑤(初期化処理とアナログ入力デバイスリセットの追加)

API-AIO (WDM) は初期化処理ではじまり、終了処理で終了する決まりがあります。初期化処理は、『Form』の 『Form\_Loadイベント』内で、初期化処理関数を実行します。『Form\_Loadイベント』は『Form』がロード(立ち上がる) 際に発生するイベントで、各コントロールの既定値の設定や、変数を初期化する際に使われます。 また、アナログ入力デバイスのリセットを行います。

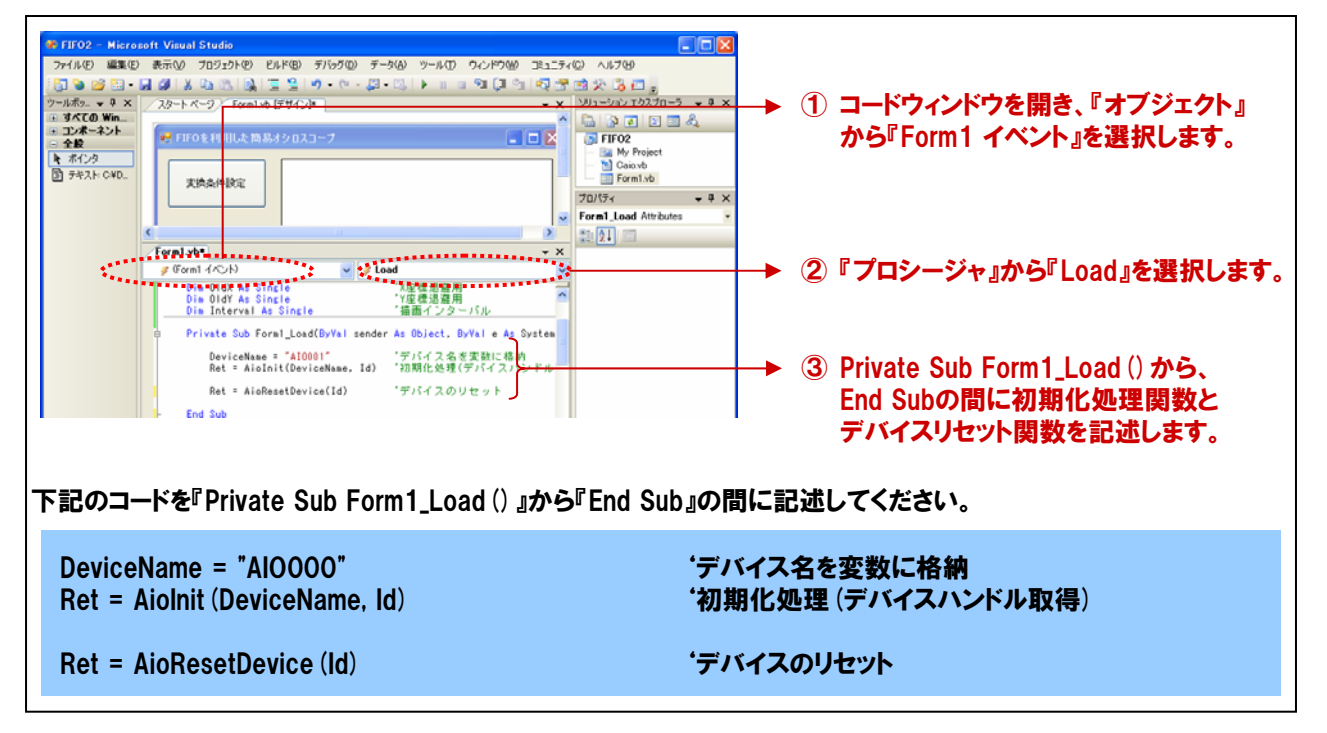

| 初期化处 | <b>リ理関数</b>                                      | 『AioInit』 リファレンス                                                                                                    |
|------|--------------------------------------------------|----------------------------------------------------------------------------------------------------|
| ■機能  | デバイスファ<br>実行する必<br>ト値に設定;<br>AioExit関数<br>内部パラメ・ | <sup>,</sup> イルを作成し、以降デバイスを使用可能にします。デバイスにアクセスするには、まずこの関数を<br>要があります。この関数がプロセスで初めて実行された時には、内部のパラメータがすべてデフォル<br>されます。デバイス内にレジスタを持つ場合はそのレジスタもデフォルト値に設定されます。<br>えを実行せずに続けてAioInitを実行しても、内部のパラメータはデフォルトに戻りません。<br>ータをデフォルト値に戻すには、AioResetDeviceを使用します。 |
| 】書■  | Visual Basi                                      | c2005の場合                                                                                                    |
|      | Di<br>Di<br>Di<br>Re                             | m Ret As Integer<br>m DeviceName As String<br>m Id As Short<br>et = AioInit (DeviceName , Id)                                                                                                    |
| ■引数  | DeviceNam                                        | e:デバイスマネージャのプロパティページ、または設定ツールで設定したデバイス名を指定します。                                                                                                    |
|      | ld :                                             | D (デバイスハンドル)を受け取る変数を指定します。以降の関数は、この変数に<br>格納された値を用いてアクセスできます。<br>デバイス名に関して                                                                                                    |
|      | Ret: 終つ                                          | ?情報(戻り値) → 正常終了:0、エラー終了:0以外(詳細はヘルプの「戻り値一覧」参照)。<br>※ 本書では、戻り値の確認(エラー処理)は、誌面の都合上、割愛しています。<br>実システムにおいては、関数を実行した後にエラー処理のコードを記述します。<br>エラー処理の方法は、各サンプルプログラムを参照してください。                                                                                 |

| デバイス | リセッ    | ト処理関数 『AioResetDevice』リファレンス                                                                                      |
|------|--------|----------------------------------------------------------------------------------------------------|
| ■機能  | デバイ    | スのリセット、ドライバの初期化を行います。                                                                                             |
| ■書式  | Visual | Basic2005の場合                                                                                                    |
|      |        | Dim Id As Short<br>Dim Ret As Integer<br>Ret = AioResetDevice ( Id )                                              |
| ■引数  | ld:    | AioInit関数で取得したIDを指定します。                                                                                           |
|      | Ret:   | 終了情報(戻り値) → 正常終了:0、エラー終了:0以外(詳細はヘルプの「戻り値一覧」参照)。                                                                   |
|      |        | ※ 本書では、戻り値の確認 (エラー処理) は、誌面の都合上、割愛しています。<br>実システムにおいては、関数を実行した後にエラー処理のコードを記述します。<br>エラー処理の方法は、各サンプルプログラムを参照してください。 |

### 4-5-10.プログラム作成手順⑥(終了処理の追加)

API-AIO (WDM) は初期化処理ではじまり、終了処理で終了する決まりがあります。終了処理は、『Form』の 『Form\_FormClosedイベント』内で、終了処理関数を実行します。『Form\_FormClosedイベント』は『Form』が画面 から消去 (クローズド) される際に発生するイベントです。

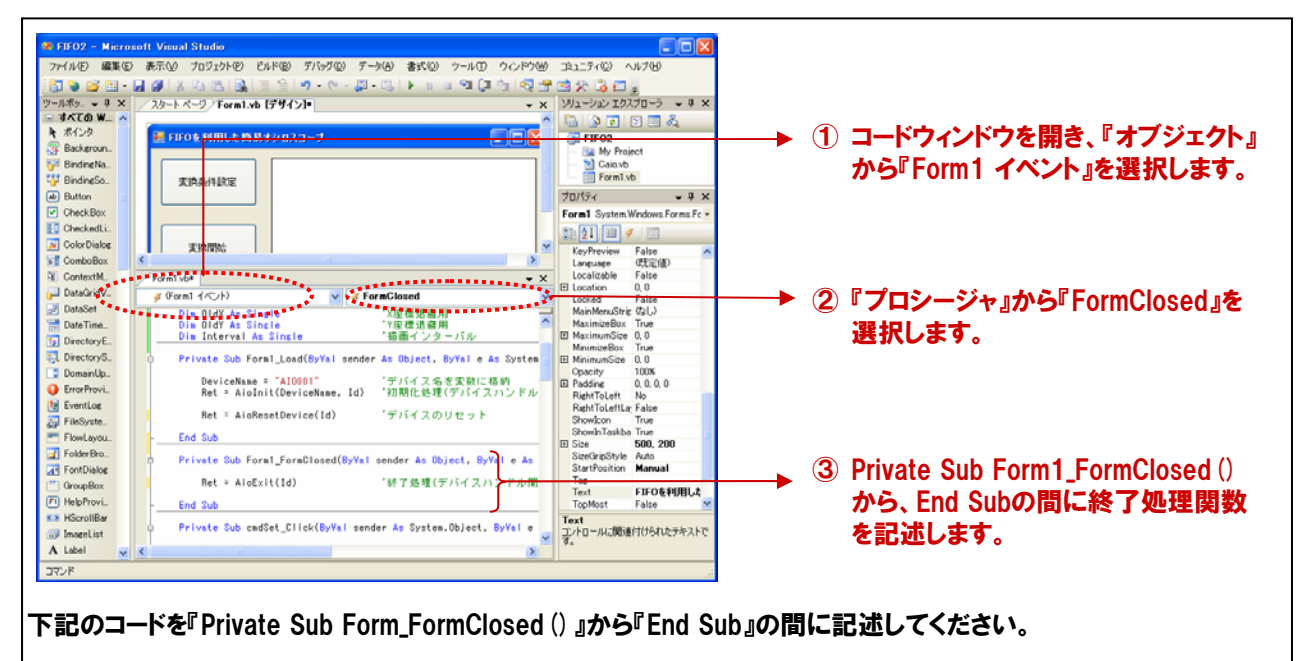

Ret = AioExit (Id)

'終了処理(デバイスハンドル開放)

| 終了処理 | <b>里関数</b>  | 、『AioExit』 リファレンス                                                                                                |
|------|-------------|----------------------------------------------------------------------------------------------------|
| ■機能  | ドライノ<br>にアプ | ヾの終了処理を行います。この関数は、アプリケーションの終了時に実行します。この関数を実行せず<br>リケーションを終了すると、以降デバイスにアクセスできなくなることがあります。                         |
| ■書式  | Visual      | Basic2005の場合                                                                                                    |
|      |             | Dim Id As Short<br>Dim Ret As Integer<br>Ret = AioExit (Id)                                                      |
| ■引数  | ld:         | 終了するデバイスハンドルを指定します。Aiolnit関数で取得したIDを指定します。                                                                       |
|      | Ret:        | 終了情報(戻り値) → 正常終了:0、エラー終了:0以外(詳細はヘルプの「戻り値一覧」参照)。                                                                  |
|      |             | ※ 本書では、戻り値の確認 (エラー処理)は、誌面の都合上、割愛しています。<br>実システムにおいては、関数を実行した後にエラー処理のコードを記述します。<br>エラー処理の方法は、各サンプルプログラムを参照してください。 |
| ■補足  | 終了処         |                                                                                                    |

### 4-5-11.プログラム作成手順⑦(変換条件設定処理の追加)

メモリ形式 (FIFOまたはRING) や変換クロック、変換速度などアナログ入出力デバイスにセットするアナログ入出力 変換条件を設定します。各種設定は、関数を実行するだけで完了です。

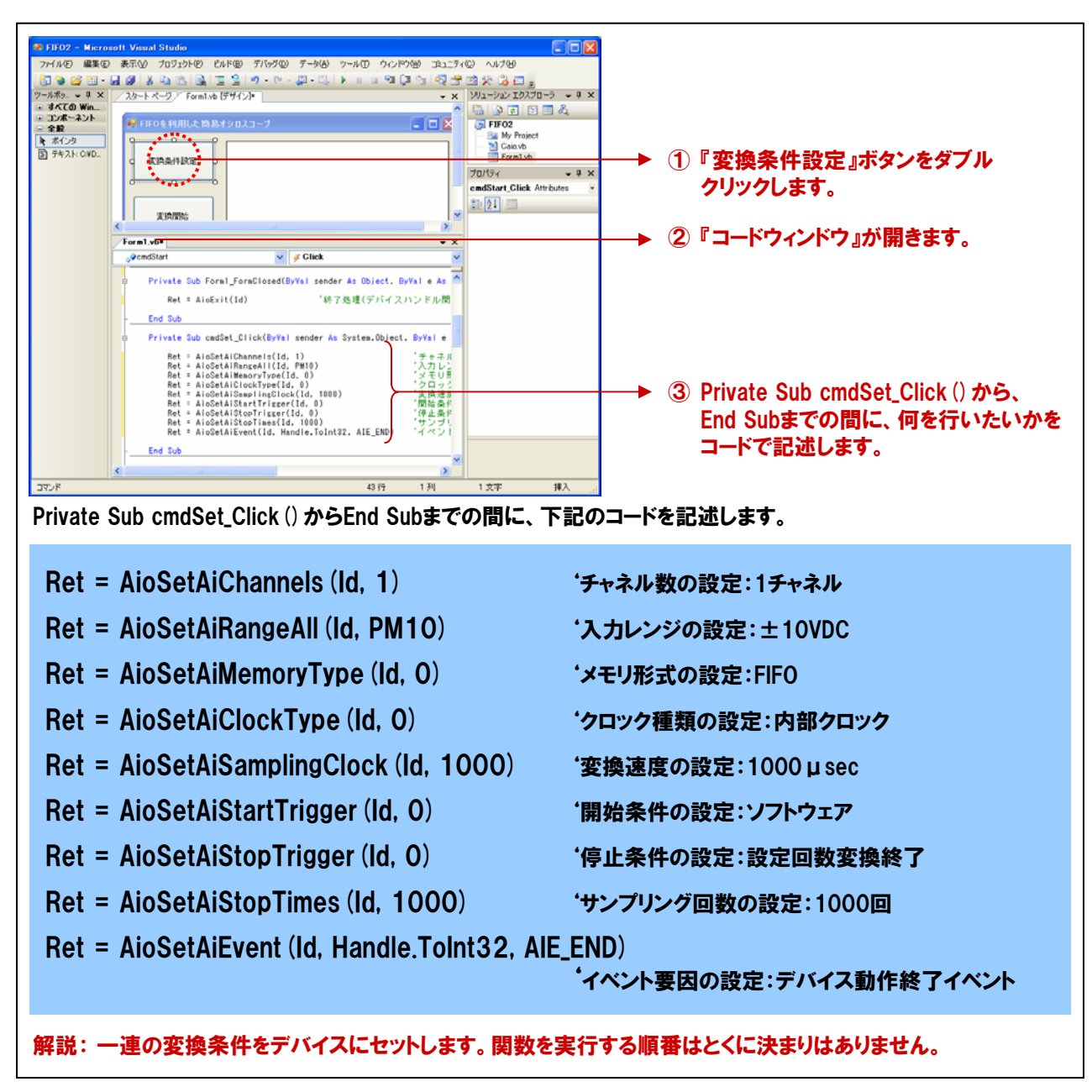

※:各関数で設定しているパラメータに関する詳細は、次項からの『関数リファレンス』を参照ください。

| ■機能        | 変換に使用するア                                                                                                    | ナログ入力チャネル数の                                                                                                    | )設定を行います                                                                                                    | Γ.                                                                                                    |                                                                                                    |                                                                                                |
|------------|----------------------------------------------------------------------------------------------------|----------------------------------------------------------------------------------------------------|----------------------------------------------------------------------------------------------------|----------------------------------------------------------------------------------------------------|----------------------------------------------------------------------------------------------------|------------------------------------------------------------------------------------------------|
| ■書式        | Visual Basic200                                                                                                    | 5の場合                                                                                                    |                                                                                                    |                                                                                                    |                                                                                                    |                                                                                                |
|            | Dim Id<br>Dim Re<br>Dim Aid<br>Ret = Ai                                                                                                    | As Short<br>et As Integer<br>Channels As Short<br>oSetAiChannels (Id,                                                                                                    | AiChannels)                                                                                                    |                                                                                                    |                                                                                                    |                                                                                                |
| ■引数        | ld: AioInit関数でI                                                                                                    | 取得したIDを指定します                                                                                                    | •                                                                                                    |                                                                                                    |                                                                                                    |                                                                                                |
|            | AiChannels:変換                                                                                                    | に使用するチャネル数を                                                                                                    | 指定します。                                                                                                    |                                                                                                    |                                                                                                    |                                                                                                |
|            | Ret:終了情報(戻                                                                                                    | 。<br>り値) → 正常終了:0                                                                                                    | 、エラー終了:(                                                                                                    | )以外(詳細はヘル                                                                                                    | プの「戻り値一覧」                                                                                                    | <b>診照</b> )。                                                                                   |
|            | ※ 本<br>実                                                                                                    | 書では、戻り値の確認(<br>システムにおいては、関<br>ラー処理の方法は、各サ                                                                                                    | エラー処理) は、<br>数を実行した後<br>トンプルプログラ』                                                                                                  | 誌面の都合上、割<br>にエラー処理のコー<br>ムを参照してください                                                                                                    | 愛しています。<br>・ドを記述します。<br>・ヽ。                                                                                                    |                                                                                                |
| チャネ        | ル入力レンジ                                                                                                    | 設定関数『Ai                                                                                                    | oSetAiRan                                                                                                    | ngeAll』 リフ                                                                                                    | ァレンス                                                                                                    |                                                                                                |
| ■機能<br>■書式 | 全チャネルに対して<br>Visual Basic200                                                                                                    | てアナログ入力レンジの<br>5の場合                                                                                                    | 設定を行います。                                                                                                    | 5                                                                                                    |                                                                                                    |                                                                                                |
|            |                                                                                                    | A . Internet                                                                                                    |                                                                                                    |                                                                                                    |                                                                                                    |                                                                                                |
|            | Dim Ret<br>Dim Id<br>Dim AiRa<br>Ret = Aio                                                                                                    | As integer<br>As Short<br>nge As Short<br>SetAiRangeAll ( Id , Ai                                                                                                    | Range)                                                                                                    |                                                                                                    |                                                                                                    |                                                                                                |
| ■引数        | Dim Ret<br>Dim Id<br>Dim AiRa<br>Ret = Aio<br>Id : Aiolr<br>AiRange : アナ<br>もしい                                                                                                    | AS Integer<br>As Short<br>nge As Short<br>SetAiRangeAll (Id, Ai<br>nit 関数で取得したIDを<br>ログ入力レンジを以下の<br>くは数値で指定します。i                                                                                                    | Range )<br>指定します。<br>範囲からマクロ<br>設定できる値は:                                                                                           | (標準モジュールフ <del>、</del><br>デバイスにより異な                                                                                                    | ァイル内で設定済み<br>ります。                                                                                                    | ゆの定数                                                                                           |
| ■引数        | Dim Ret<br>Dim Id<br>Dim AiRa<br>Ret = Aio<br>Id : Aiolr<br>AiRange : アナ<br>もしく                                                                                                    | As integer<br>As Short<br>nge As Short<br>SetAiRangeAll (Id, Ai<br>nit 関数で取得したIDを<br>ログ入力レンジを以下の<br>くは数値で指定します。)                                                                                                    | Range)<br>指定します。<br>範囲からマクロ<br>設定できる値はき                                                                                            | (標準モジュールフ <del>、</del><br>デバイスにより異な<br>レンジ                                                                                                    | ァイル内で設定済み<br>ります。<br>マクロ                                                                                                    | <b>みの定数</b>                                                                                    |
| ■引数        | Dim Ret<br>Dim Id<br>Dim AiRa<br>Ret = Aio<br>Id : Aiolr<br>AiRange : アナ<br>もしく<br>上10V                                                                                                    | As integer<br>As Short<br>nge As Short<br>SetAiRangeAll (Id, Ai<br>nit 関数で取得したIDを<br>ログ入力レンジを以下の<br>くは数値で指定します。i                                                                                                    | Range)<br>指定します。<br>の範囲からマクロ<br>設定できる値はき                                                                                           | (標準モジュールフ <del>、</del><br>デバイスにより異な<br>0~10V                                                                                                    | アイル内で設定済み<br>ります。<br>P10                                                                                                    | yの定数<br>値<br>5                                                                                 |
| ■引数        | Dim Ret<br>Dim Id<br>Dim AiRa<br>Ret = Aio<br>Id : Aiolr<br>AiRange : アナ<br>もしく<br>±10V<br>±5V                                                                                                    | As integer<br>As Short<br>nge As Short<br>SetAiRangeAll (Id, Ai<br>nit 関数で取得したIDを<br>ログ入力レンジを以下の<br>くは数値で指定します。<br>PM10<br>PM5                                                                                                    | Range)<br>指定します。<br>9範囲からマクロ<br>設定できる値は:<br>0<br>1                                                                                 | (標準モジュールファ<br>デバイスにより異な<br>0~10V<br>0~5V                                                                                                    | rイル内で設定済み<br>ります。<br>P10<br>P5                                                                                                    | ¥の定数<br>値<br>5<br>5                                                                            |
| ■引数        | Dim Ret<br>Dim Id<br>Dim AiRa<br>Ret = Aio<br>Id : Aiolr<br>AiRange : $\mathcal{P}$<br>$\pounds$<br>$\pounds$<br>$\pm$<br>$10^{\vee}$<br>$\pm 10^{\vee}$<br>$\pm 5^{\vee}$<br>$\pm 2.5^{\vee}$                                                                                                    | As integer<br>As Short<br>nge As Short<br>SetAiRangeAll (Id, Ai<br>nit 関数で取得したIDを<br>ログ入力レンジを以下の<br>くは数値で指定します。i<br>パロクロ<br>PM10<br>PM5<br>PM25                                                                                                    | Range)<br>指定します。<br>の範囲からマクロ<br>設定できる値は<br>0<br>1<br>2                                                                             | l (標準モジュールフ <del>、</del><br>デバイスにより異な <sup>)</sup><br>0~10V<br>0~5V<br>0~4.095V                                                                                                    | アイル内で設定済み<br>ります。<br>P10<br>P5<br>P4095                                                                                                    |                                                                                                |
| ■引数        | Dim Ret<br>Dim Id<br>Dim AiRa<br>Ret = Aio<br>Id : Aiolr<br>AiRange : アナ<br>もしく<br>±10V<br>±5V<br>±2.5V<br>±1.25V                                                                                                    | As integer<br>As Short<br>nge As Short<br>SetAiRangeAll (Id, Ai<br>nit 関数で取得したIDを<br>ログ入力レンジを以下の<br>くは数値で指定します。i<br>アジ マクロ<br>PM10<br>PM5<br>PM25<br>PM125                                                                                                    | Range)<br>指定します。<br>2範囲からマクロ<br>設定できる値は<br>0<br>1<br>2<br>3                                                                        | I (標準モジュールファ<br>デバイスにより異な)<br>0~10V<br>0~5V<br>0~4.095V<br>0~2.5V                                                                                                    | rイル内で設定済み<br>ります。<br>P10<br>P5<br>P4095<br>P25                                                                                                    | ×の定数<br>値<br>55<br>55<br>55<br>55                                                              |
| ■引数        | Dim Ret<br>Dim Id<br>Dim AiRa<br>Ret = Aio<br>Id : Aiolr<br>AiRange : $\mathcal{P}$<br>$\pm 10V$<br>$\pm 2.5V$<br>$\pm 1.25V$<br>$\pm 1V$                                                                                                    | As integer<br>As Short<br>nge As Short<br>SetAiRangeAll (Id, Ai<br>nit 関数で取得したIDを<br>ログ入力レンジを以下の<br>くは数値で指定します。i<br>パリマクロ<br>PM10<br>PM5<br>PM25<br>PM125<br>PM1                                                                                                    | Range)<br>指定します。<br>の範囲からマクロ<br>設定できる値は<br>0<br>1<br>2<br>3<br>4                                                                   | 1 (標準モジュールフ<br>デバイスにより異な<br>0~10V<br>0~5V<br>0~4.095V<br>0~2.5V<br>0~1.25V                                                                                                    | アイル内で設定済み<br>ります。<br>マクロ<br>P10<br>P5<br>P4095<br>P25<br>P125                                                                                                    | ◆の定数                                                                                           |
| ■引数        | Dim Ret<br>Dim Id<br>Dim AiRa<br>Ret = Aio<br>Id : Aiolr<br>AiRange : $\mathcal{P}$<br>$\pm 10V$<br>$\pm 5V$<br>$\pm 2.5V$<br>$\pm 1.25V$<br>$\pm 1.25V$<br>$\pm $ | As integer<br>As Short<br>nge As Short<br>SetAiRangeAll (Id, Ai<br>nit 関数で取得したIDを<br>ログ入力レンジを以下の<br>くは数値で指定します。i<br>PM10<br>PM5<br>PM25<br>PM125<br>PM1<br>V PM0625                                                                                                    | Range)<br>指定します。<br>2<br>範囲からマクロ<br>設定できる値は<br>0<br>1<br>1<br>2<br>3<br>4<br>5                                                     | I (標準モジュールファ<br>デバイスにより異な)<br>0~10V<br>0~5V<br>0~2.5V<br>0~2.5V<br>0~1.25V<br>0~1V                                                                                                    | rイル内で設定済み<br>ります。<br>P10<br>P5<br>P4095<br>P25<br>P125<br>P1                                                                                                    | ×の定数<br>値<br>55<br>55<br>55<br>55<br>55<br>55                                                  |
| ■引数        | Dim Ret<br>Dim Id<br>Dim AiRa<br>Ret = Aio<br>Id : Aiolr<br>AiRange : $\mathcal{P}$<br>$\pm 10V$<br>$\pm 10V$<br>$\pm 2.5V$<br>$\pm 1.25V$<br>$\pm 1.25V$<br>$\pm 1.25V$<br>$\pm 1.25V$<br>$\pm 1.25V$<br>$\pm 1.25V$<br>$\pm 1.25V$<br>$\pm 1.25V$                                                                                                    | As integer<br>As Short<br>nge As Short<br>SetAiRangeAll (Id, Ai<br>nit 関数で取得したIDを<br>ログ入力レンジを以下の<br>くは数値で指定します。i<br>/ジ マクロ<br>PM10<br>PM5<br>PM25<br>PM125<br>PM1<br>v PM0625<br>PM05                                                                                                    | Range)<br>指定します。<br>の範囲からマクロ<br>設定できる値は<br>0<br>1<br>2<br>3<br>4<br>5<br>6                                                         | I (標準モジュールファ<br>デバイスにより異な)<br>0~10V<br>0~5V<br>0~4.095V<br>0~2.5V<br>0~1.25V<br>0~1V<br>0~0.5V                                                                                                   | <ul> <li>アイル内で設定済み</li> <li>ワクロ</li> <li>P10</li> <li>P5</li> <li>P4095</li> <li>P25</li> <li>P125</li> <li>P1</li> <li>P05</li> </ul>                                                                                                    | ★の定数                                                                                           |
| ■引数        | Dim Ret<br>Dim Id<br>Dim AiRa<br>Ret = Aio<br>Id : Aiolr<br>AiRange : $\mathcal{P}\mathcal{F}$<br>$\pm 10V$<br>$\pm 5V$<br>$\pm 2.5V$<br>$\pm 1.25V$<br>$\pm 1.25V$<br>$\pm 0.625$<br>$\pm 0.312$                                                                                                    | As integer<br>As Short<br>nge As Short<br>SetAiRangeAll (Id, Ai<br>nit 関数で取得したIDを<br>ログ入力レンジを以下の<br>(は数値で指定します。i<br>PM10<br>PM5<br>PM25<br>PM125<br>PM125<br>PM1<br>V PM0625<br>PM05<br>5V PM03125                                                                                                    | Range)<br>指定します。<br>2<br>範囲からマクロ<br>設定できる値は<br>0<br>1<br>2<br>3<br>4<br>5<br>6<br>7                                                | I (標準モジュールフ;<br>デバイスにより異な)<br>0~10V<br>0~5V<br>0~4.095V<br>0~2.5V<br>0~1.25V<br>0~1V<br>0~0.5V                                                                                                   | rイル内で設定済み<br>ります。<br>P10<br>P5<br>P4095<br>P25<br>P125<br>P1<br>P05<br>P025                                                                                                    | ×の定数<br>値<br>55<br>55<br>55<br>55<br>55<br>55<br>55<br>55                                      |
| ■引数        | Dim Ret<br>Dim Id<br>Dim AiRa<br>Ret = Aio<br>Id : Aiolr<br>AiRange : $\mathcal{P}\mathcal{F}$<br>$\pm 10V$<br>$\pm 5V$<br>$\pm 10V$<br>$\pm 10V$<br>$\pm 10V$<br>$\pm 125V$<br>$\pm 1.25V$<br>$\pm 1.25V$                                                                                                    | As integer<br>As Short<br>nge As Short<br>SetAiRangeAll (Id, Ai<br>nit 関数で取得したIDを<br>ログ入力レンジを以下の<br>くは数値で指定します。i<br>パンマクロ<br>PM10<br>PM5<br>PM25<br>PM125<br>PM125<br>PM125<br>PM125<br>SV PM03125<br>PM025                                                                                                    | Range)<br>指定します。<br>の範囲からマクロ<br>設定できる値は<br>0<br>1<br>2<br>3<br>4<br>5<br>6<br>7<br>8                                               | I (標準モジュールファ<br>デバイスにより異な)<br>0~10V<br>0~5V<br>0~4.095V<br>0~2.5V<br>0~1.25V<br>0~1V<br>0~0.5V<br>0~0.25V                                                                                        | <ul> <li>アイル内で設定済み</li> <li>ワクロ</li> <li>ア10</li> <li>P5</li> <li>P4095</li> <li>P25</li> <li>P125</li> <li>P1</li> <li>P05</li> <li>P025</li> <li>P01</li> </ul>                                                                                                    | ★の定数                                                                                           |
| ■引数        | Dim Ret<br>Dim Id<br>Dim AiRa<br>Ret = Aio<br>Id : Aiolr<br>AiRange : $\mathcal{P}\mathcal{F}$<br>$\pm 10V$<br>$\pm 5V$<br>$\pm 2.5V$<br>$\pm 1.25V$<br>$\pm 1.25V$<br>$\pm 1.25V$<br>$\pm 0.625$<br>$\pm 0.5V$<br>$\pm 0.312$<br>$\pm 0.25V$                                                                                                    | As integer<br>As Short<br>nge As Short<br>SetAiRangeAll (Id, Ai<br>nit 関数で取得したIDを<br>ログ入力レンジを以下の<br>くは数値で指定します。i<br>アジ マクロ<br>PM10<br>PM5<br>PM25<br>PM125<br>PM125<br>PM1<br>V PM0625<br>5V PM03125<br>V PM0125                                                                                                    | Range )<br>指定します。<br>2<br>範囲からマクロ<br>設定できる値は<br>2<br>0<br>1<br>2<br>3<br>4<br>5<br>6<br>7<br>8<br>9                                | (標準モジュールファ<br>デバイスにより異な)<br>0~10V<br>0~5V<br>0~4.095V<br>0~2.5V<br>0~1.25V<br>0~1.25V<br>0~1V<br>0~0.5V<br>0~0.5V                                                                                | rイル内で設定済み<br>ります。<br>マクロ<br>P10<br>P5<br>P4095<br>P25<br>P125<br>P1<br>P05<br>P05<br>P01<br>P005                                                                                                    | ×の定数<br>値<br>55<br>55<br>55<br>55<br>55<br>55<br>55<br>55<br>55<br>55                          |
| ■引数        | Dim Ret<br>Dim Id<br>Dim AiRa<br>Ret = Aio<br>Id : Aiolr<br>AiRange : $\mathcal{P}\mathcal{F}$<br>$\pm 10V$<br>$\pm 5V$<br>$\pm 2.5V$<br>$\pm 1.25V$<br>$\pm 1.25V$<br>$\pm 0.625$<br>$\pm 0.312$<br>$\pm 0.25V$<br>$\pm 0.125$<br>$\pm 0.1V$                                                                                                    | As integer<br>As Short<br>nge As Short<br>SetAiRangeAll (Id, Ai<br>nit 関数で取得したIDを<br>ログ入力レンジを以下の<br>くは数値で指定します。i<br>パンマクロ<br>PM10<br>PM5<br>PM25<br>PM25<br>PM125<br>PM125<br>PM125<br>PM05<br>5V PM03125<br>V PM0125<br>V PM0125                                                                                                    | Range )<br>指定します。<br>の範囲からマクロ<br>設定できる値は<br>0<br>1<br>2<br>3<br>4<br>5<br>6<br>7<br>8<br>9<br>10                                   | I (標準モジュールフ<br>デバイスにより異な)<br>0~10V<br>0~5V<br>0~4.095V<br>0~2.5V<br>0~1.25V<br>0~1.25V<br>0~1.25V<br>0~0.25V<br>0~0.25V<br>0~0.25V<br>0~0.05V                                                    | <ul> <li>アイル内で設定済み<br/>ります。</li> <li>マクロ</li> <li>P10</li> <li>P5</li> <li>P4095</li> <li>P25</li> <li>P125</li> <li>P1</li> <li>P05</li> <li>P025</li> <li>P01</li> <li>P005</li> <li>P0025</li> <li>P0025</li> </ul>                                                                | ★の定数                                                                                           |
| ■引数        | Dim Ret<br>Dim Id<br>Dim AiRa<br>Ret = Aio<br>Id : Aiolr<br>AiRange : $\mathcal{P}\mathcal{F}$<br>$\pm 10V$<br>$\pm 5V$<br>$\pm 2.5V$<br>$\pm 1.25V$<br>$\pm 1.25V$<br>$\pm 1.25V$<br>$\pm 0.625$<br>$\pm 0.5V$<br>$\pm 0.312$<br>$\pm 0.25V$<br>$\pm 0.125$<br>$\pm 0.1V$                                                                                                    | As integer<br>As Short<br>nge As Short<br>SetAiRangeAll (Id, Ai<br>nit 関数で取得したIDを<br>ログ入力レンジを以下の<br>(は数値で指定します。)<br>アグロロクトロンジを以下の<br>(は数値で指定します。)<br>アグロロクトロンジを以下の<br>(は数値で指定します。)<br>アグロロクトロンジを以下の<br>(は数値で指定します。)<br>アグロロクトロンジを以下の<br>(は数値で指定します。)<br>アグロロクトロンジを以下の<br>(ログ入力レンジを以下の<br>(ログ入力レンジを以下の<br>(ログ)<br>アグロ<br>(ログ)<br>アグカレンジを以下の<br>(ログ)<br>アグロ<br>(ログ)<br>アグロ<br>(ログ)<br>アグ)<br>アグロ<br>(ログ)<br>アグロ<br>(ログ)<br>アグロ<br>(ログ)<br>アグ)<br>アクロ<br>(ログ)<br>アクロ<br>(ログ)<br>(ログ)<br>(ログ)<br>アクロ<br>(ログ)<br>アクロ<br>(ログ)<br>アクロ<br>(ログ)<br>アクロ<br>(ログ)<br>アクロ<br>(ログ)<br>アクロ<br>(ログ)<br>アクロ<br>(ログ)<br>アクロ<br>(ログ)<br>アクロ<br>(ログ)<br>アクロ<br>(ロ<br>(ロ<br>(ロ)<br>(ロ)<br>(ロ)<br>(ロ)<br>(ロ)<br>(ロ)<br>(ロ)<br>(ロ) | Range )<br>指定します。<br>)範囲からマクロ<br>設定できる値は:<br>0<br>1<br>2<br>3<br>4<br>5<br>6<br>7<br>6<br>7<br>8<br>9<br>10<br>11                  | (標準モジュールファ<br>デバイスにより異な)<br>0~10V<br>0~5V<br>0~4.095V<br>0~2.5V<br>0~1.25V<br>0~1.25V<br>0~1.25V<br>0~0.5V<br>0~0.5V<br>0~0.5V<br>0~0.25V<br>0~0.025V<br>0~0.025V                                | rイル内で設定済み<br>ります。<br>マクロ<br>P10<br>P5<br>P4095<br>P25<br>P125<br>P125<br>P1<br>P05<br>P05<br>P01<br>P005<br>P0025<br>P00125                                                                                                    | yの定数<br>値<br>55<br>55<br>55<br>55<br>55<br>55<br>55<br>55<br>66<br>66                          |
| ■引数        | Dim Ret<br>Dim Id<br>Dim AiRa<br>Ret = Aio<br>Id : Aiolr<br>AiRange : $\mathcal{P}\mathcal{F}$<br>$\pm 10V$<br>$\pm 5V$<br>$\pm 10V$<br>$\pm 5V$<br>$\pm 1.25V$<br>$\pm 1.25V$<br>$\pm 1.25V$<br>$\pm 0.625$<br>$\pm 0.312$<br>$\pm 0.25V$<br>$\pm 0.125$<br>$\pm 0.1V$<br>$\pm 0.025$                                                                                                    | As integer<br>As Short<br>nge As Short<br>SetAiRangeAll (Id, Ai<br>nit 関数で取得したIDを<br>ログ入力レンジを以下の<br>くは数値で指定します。i<br>パンマクロ<br>PM10<br>PM5<br>PM25<br>PM25<br>PM125<br>PM125<br>PM125<br>PM05<br>5V PM03125<br>PM05<br>5V PM03125<br>V PM0125<br>V PM01<br>PM005<br>V PM005                                                                                                    | Range )<br>指定します。<br>の範囲からマクロ<br>設定できる値は<br>0<br>1<br>2<br>3<br>4<br>5<br>6<br>7<br>8<br>9<br>10<br>11<br>11<br>12                 | I (標準モジュールフ<br>デバイスにより異な)<br>0~10V<br>0~5V<br>0~4.095V<br>0~2.5V<br>0~1.25V<br>0~1.25V<br>0~1.25V<br>0~0.5V<br>0~0.5V<br>0~0.5V<br>0~0.05V<br>0~0.05V<br>0~0.025V<br>0~0.0125V<br>0~20mA         | <ul> <li>アイル内で設定済み<br/>リます。</li> <li>マクロ</li> <li>P10</li> <li>P5</li> <li>P4095</li> <li>P25</li> <li>P125</li> <li>P1</li> <li>P05</li> <li>P025</li> <li>P01</li> <li>P005</li> <li>P0025</li> <li>P00125</li> <li>P20MA</li> </ul>                                                | ★の定数                                                                                           |
| ■引数        | Dim Ret<br>Dim Id<br>Dim AiRa<br>Ret = Aio<br>Id : Aiolr<br>AiRange : $\mathcal{P}\mathcal{F}$<br>$\pm 10V$<br>$\pm 5V$<br>$\pm 2.5V$<br>$\pm 1.25V$<br>$\pm 1.25V$<br>$\pm 1.25V$<br>$\pm 0.625$<br>$\pm 0.625$<br>$\pm 0.5V$<br>$\pm 0.312$<br>$\pm 0.25V$<br>$\pm 0.125$<br>$\pm 0.1V$<br>$\pm 0.025$                                                                                                    | As integer<br>As Short<br>nge As Short<br>SetAiRangeAll (Id, Ai<br>nit 関数で取得したIDを<br>ログ入力レンジを以下の<br>(は数値で指定します。)<br>アグロクロクトンジを以下の<br>(は数値で指定します。)<br>アグロクロクトンジを以下の<br>(は数値で指定します。)<br>アグロクロクトンジを以下の<br>(は数値で指定します。)<br>アグロクロクトンジを以下の<br>(ログ入力レンジを以下の<br>(ログ入力レンジを以下の<br>(ログ)<br>(ログ)<br>(ログ)<br>(ログ)<br>(ログ)<br>(ログ)<br>(ログ)<br>(ログ)                                                                                                    | Range )<br>指定します。<br>2範囲からマクロ<br>設定できる値は<br>0<br>1<br>2<br>3<br>4<br>5<br>6<br>7<br>6<br>7<br>8<br>9<br>10<br>11<br>11<br>12<br>13 | (標準モジュールファ<br>デバイスにより異な)<br>0~10V<br>0~5V<br>0~4.095V<br>0~2.5V<br>0~1.25V<br>0~1.25V<br>0~1.25V<br>0~1V<br>0~0.5V<br>0~0.5V<br>0~0.25V<br>0~0.025V<br>0~0.025V<br>0~0.0125V<br>0~20mA<br>4~20mA | アイル内で設定済み<br>リます。<br>マクロ<br>P10<br>P5<br>P4095<br>P25<br>P125<br>P125<br>P1<br>P05<br>P05<br>P05<br>P01<br>P005<br>P00125<br>P00125<br>P20MA<br>P4T020MA                                                                                                    | xの定数<br>値<br>55<br>55<br>55<br>55<br>55<br>55<br>55<br>55<br>55<br>55<br>66<br>60<br>100<br>10 |
| ■引数        | Dim Ret<br>Dim Id<br>Dim AiRa<br>Ret = Aio<br>Id : Aiolr<br>AiRange : $\mathcal{P}\mathcal{P}$<br>$\pm 10V$<br>$\pm 5V$<br>$\pm 2.5V$<br>$\pm 1.25V$<br>$\pm 1.25V$<br>$\pm 1.25V$<br>$\pm 0.625$<br>$\pm 0.5V$<br>$\pm 0.25V$<br>$\pm 0.1V$<br>$\pm 0.025$<br>$\pm 0.012$                                                                                                    | As integer<br>As Short<br>nge As Short<br>SetAiRangeAll (Id, Ai<br>nit 関数で取得したIDを<br>ログ入力レンジを以下の<br>(は数値で指定します。)<br>クジ マクロ<br>PM10<br>PM5<br>PM25<br>PM125<br>PM125<br>PM125<br>PM125<br>PM1<br>V PM0625<br>V PM03125<br>V PM0125<br>V PM0125<br>V PM0025<br>SV PM0025<br>SV PM00125                                                                                                    | Range )<br>指定します。<br>の範囲からマクロ<br>設定できる値は<br>0<br>1<br>2<br>3<br>4<br>5<br>6<br>7<br>8<br>9<br>10<br>11<br>11<br>12<br>13           | I (標準モジュールファ<br>デバイスにより異な)<br>0~10V<br>0~5V<br>0~4.095V<br>0~2.5V<br>0~1.25V<br>0~1.25V<br>0~0.25V<br>0~0.5V<br>0~0.5V<br>0~0.25V<br>0~0.025V<br>0~0.0125V<br>0~2.0mA<br>4~20mA<br>1~5V          | <ul> <li>アイル内で設定済み<br/>リます。</li> <li>マクロ</li> <li>P10</li> <li>P5</li> <li>P4095</li> <li>P25</li> <li>P125</li> <li>P125</li> <li>P1</li> <li>P05</li> <li>P025</li> <li>P01</li> <li>P005</li> <li>P0025</li> <li>P01125</li> <li>P20MA</li> <li>P4T020MA</li> <li>P1T05</li> </ul> | xの定数<br>(値)<br>5<br>5<br>5<br>5<br>5<br>5<br>5<br>5<br>6<br>6<br>10<br>10<br>15                |

■補足

本書にて使用している『ADA16-8/2(CB)L』は、入力レンジは『±10V固定』です。

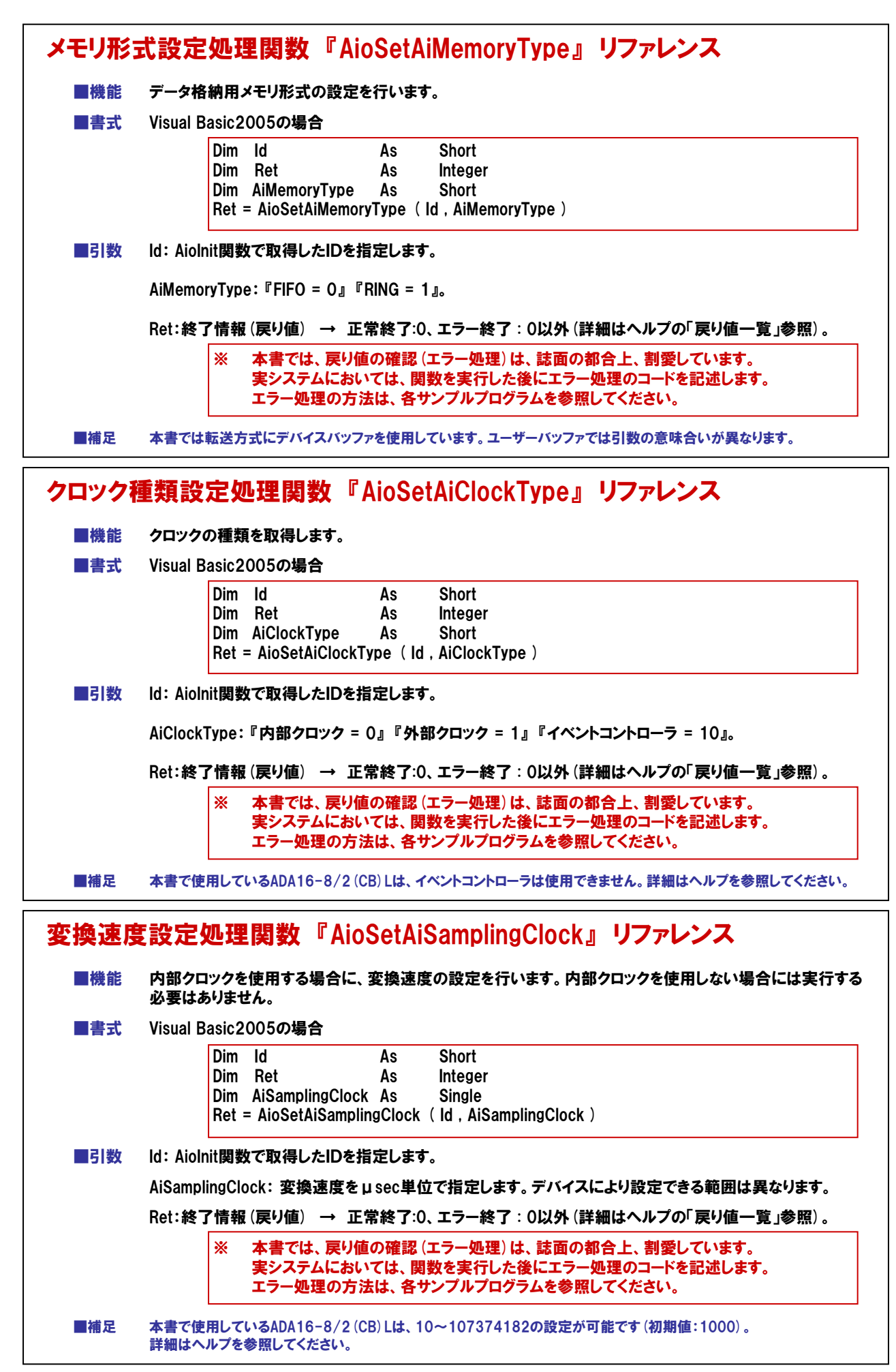

|                                                                                                    | <b>変換開始</b> え                                                                          | 条件の設定                                                                                                    | を行います。                                                                                                    |                                                                                                    |  |
|----------------------------------------------------------------------------------------------------|----------------------------------------------------------------------------------------|----------------------------------------------------------------------------------------------------|----------------------------------------------------------------------------------------------------|----------------------------------------------------------------------------------------------------|--|
| ■書式                                                                                                    | t Visual Basic2005の場合                                                                  |                                                                                                    |                                                                                                    |                                                                                                    |  |
|                                                                                                    | D                                                                                      | im Id                                                                                                    | As Short                                                                                                    |                                                                                                    |  |
|                                                                                                    | D                                                                                      | im Ret<br>im AiStort                                                                                                    | As Integer                                                                                                    |                                                                                                    |  |
|                                                                                                    | Ret = AioSetAiStartTrigger (Id , AiStartTrigger )                                      |                                                                                                    |                                                                                                    |                                                                                                    |  |
| ■引数                                                                                                    |                                                                                        |                                                                                                    |                                                                                                    |                                                                                                    |  |
| AiStartTrigger: 変換開始条件を以下の範囲から設定します。 デバイス                                                                                                    |                                                                                        |                                                                                                    | ノます。 デバイスにより設定できる値は異なり                                                                                                    |                                                                                                    |  |
|                                                                                                    |                                                                                        | 0                                                                                                    | ソフトウェア                                                                                                    |                                                                                                    |  |
|                                                                                                    |                                                                                        | 1                                                                                                    | 外部トリガ立ち上がり                                                                                                    |                                                                                                    |  |
|                                                                                                    |                                                                                        | 2                                                                                                    | 外部トリガ立ち下がり                                                                                                    |                                                                                                    |  |
|                                                                                                    |                                                                                        | 3                                                                                                    | レベル比較                                                                                                    |                                                                                                    |  |
|                                                                                                    |                                                                                        | 4                                                                                                    | インレンジ比較                                                                                                    |                                                                                                    |  |
|                                                                                                    |                                                                                        | 5                                                                                                    | アウトレンジ比較                                                                                                    |                                                                                                    |  |
|                                                                                                    |                                                                                        | 10                                                                                                    | イベントコントローラ出力                                                                                                    |                                                                                                    |  |
|                                                                                                    | Ret:終                                                                                  | 了情報 (戻                                                                                                    | り値) → 正常終了:0、エラー終                                                                                                    | 了:0以外(詳細はヘルプの「戻り値一覧」。                                                                                                    |  |
| ■補足                                                                                                    | 本書で使用                                                                                  | しているADA                                                                                                    | 16-8/2 (CB) Llt, AiStartTriggerlt0                                                                                                    | 、1、2、3の設定が可能です。                                                                                                    |  |
| ■ <sup>補足</sup><br>換停」<br>機能                                                                                                    | 本書で使用<br>上条件設<br>クロックの                                                                 | しているADA<br>定処理<br>重類を取得                                                                                                    | 16-8/2 (CB) Lは、AiStartTriggerは0<br>関数 『AioSetAiStop<br>ノます。                                                                                                    | 、1、2、3の設定が可能です。<br>Trigger』 リファレンス                                                                                                    |  |
| ■ <sup>補足</sup><br>換停」<br>■機能<br>■書式                                                                                                    | 本書で使用<br>上条件設<br>クロックの<br>Visual Bas                                                   | しているADA<br>定処理<br>重類を取得<br>ic2005のは                                                                                                    | 16-8/2 (CB) Lは、AiStartTriggerは0<br>関数 『AioSetAiStop<br>します。<br>合                                                                                                    | 、1、2、3の設定が可能です。<br>Trigger』 リファレンス                                                                                                    |  |
| <sup>補足</sup><br>換停」<br>■機能<br>■書式                                                                                                    | 本書で使用<br>上条件設<br>クロックの<br>Visual Bas                                                   | レているADA<br>定処理<br>重類を取得<br>ic2005のま                                                                                                    | 16-8/2 (CB) Lは、AiStartTriggerは0<br>関数 『AioSetAiStop<br>します。<br>合<br>As Short                                                                                                    | 、1、2、3の設定が可能です。<br>Trigger』 リファレンス                                                                                                    |  |
| 補足 換停」 機能 書式                                                                                                    | 本書で使用<br>上条件設<br>クロックの<br>Visual Bas                                                   | しているADA<br>定処理<br>重類を取得<br>ic2005の<br>im Id<br>im Ret<br>im AiSton                                                                               | 16-8/2 (CB) Lは、AiStartTriggerは0<br><b>関数 『AioSetAiStop</b><br>します。<br>合<br>As Short<br>As Integer<br>Trigger As Short                                                                                                    | 0、1、2、3の設定が可能です。<br>Trigger』 リファレンス                                                                                                    |  |
| 補足<br>換 <b>停」</b><br>■機能<br>■書式                                                                                                    | 本書で使用<br>上条件設<br>クロックの<br>Visual Bas                                                   | しているADA<br>定処理<br>重類を取得<br>ic2005のま<br>im Id<br>im Ret<br>im AiStop<br>et = AioSe                                                                | 16-8/2 (CB) Lは、AiStartTriggerは0<br><b>関数 『AioSetAiStop</b><br>します。<br>含<br>As Short<br>As Integer<br>Trigger As Short<br>tAiStopTrigger (Id, AiStopTrigg                                                                                                    | 0、1、2、3の設定が可能です。<br>Trigger』リファレンス<br>ger)                                                                                                    |  |
| ■<br>補足<br>換停」<br>■機能<br>■書式<br>■引数                                                                                                    | 本書で使用<br>上条件設<br>クロックの<br>Visual Bas<br>D<br>D<br>R<br>Id: AioInit                     | しているADA<br>定処理<br>重類を取得<br>ic2005の<br>im Id<br>im Ret<br>im AiStop<br>et = AioSe<br>関数で取得                                                        | I6-8/2 (CB) Lは、AiStartTriggerは0<br><b>関数 『AioSetAiStop</b><br>します。<br>高合<br>As Short<br>As Integer<br>Trigger As Short<br>tAiStopTrigger (Id, AiStopTrigg<br>したIDを指定します。                                                                                                    | aces mock colors<br>1, 2, 3の設定が可能です。<br>Trigger』 リファレンス<br>ger)                                                                                                    |  |
| ■<br>補足<br>換<br>停<br>」<br>機<br>機<br>能<br>書<br>式                                                                                                    | 本書で使用<br>上条件設<br>クロックの科<br>Visual Bas<br>D<br>D<br>R<br>Id: AioInit<br>AiStopTrig      | レているADA<br>定処理<br>重類を取得<br>ic2005のは<br>im Id<br>im Ret<br>im AiStop<br>et = AioSe<br>関数で取得<br>ger: 変換                                            | 16-8/2 (CB) Lは、AiStartTriggerは0<br><b>関数 『AioSetAiStop</b><br>します。<br>含<br>As Short<br>As Integer<br>Trigger As Short<br>tAiStopTrigger (Id, AiStopTrigg<br>したIDを指定します。<br>算止条件を以下の範囲から設定し                                                                                                    | (1、2、3の設定が可能です。<br>Trigger』 リファレンス<br>ger )                                                                                                    |  |
| 補足<br>換停」 機構書式                                                                                                    | 本書で使用<br>上条件設<br>クロックの<br>Visual Bas<br>D<br>D<br>R<br>Id: AioIniti<br>AiStopTrig      | レているADA<br>定処理<br>重類を取得<br>ic2005のは<br>im AiStop<br>et = AioSe<br>関数で取得<br>ger: 変換f                                                              | 16-8/2 (CB) Lは、AiStartTriggerは0<br><b>関数 『AioSetAiStop</b><br>します。<br>合<br>As Short<br>As Integer<br>Trigger As Short<br>tAiStopTrigger(Id,AiStopTrigger<br>したIDを指定します。<br>多止条件を以下の範囲から設定し<br><sup>設定回数変換終了</sup>                                                                                                    | (1、2、3の設定が可能です。<br>Trigger』リファレンス ger )<br>ます。デバイスにより設定できる値は異なり                                                                                                    |  |
| 補足<br>換<br>停<br>」<br>書<br>式<br>目<br>数                                                                                                    | 本書で使用<br>上条件設<br>クロックの科<br>Visual Bas<br>D<br>D<br>R<br>Id: AioInit<br>AiStopTrig      | レているADA<br>定処理<br>重類を取得<br>ic2005のは<br>im Id<br>im Ret<br>im AiStop<br>et = AioSe<br>関数で取得<br>ger: 変換(                                           | 16-8/2 (CB) Lは、AiStartTriggerは0<br><b>関数 『AioSetAiStop</b><br>します。<br>書合<br>As Short<br>As Integer<br>Trigger As Short<br>tAiStopTrigger (Id, AiStopTrigg<br>したIDを指定します。<br>算止条件を以下の範囲から設定し<br>酸定回数変換終了<br>外部トリガ立ち上がり                                                                                                    | (1、2、3の設定が可能です。     Trigger』 リファレンス  ger ) ます。デバイスにより設定できる値は異なり                                                                                                    |  |
| 補足<br>換 <mark>換停」</mark><br>機構書式<br>■引数                                                                                                    | 本書で使用<br>上条件設<br>クロックの<br>Visual Bas<br>D<br>D<br>R<br>Id: AioInit<br>AiStopTrig       | レているADA<br>定処理<br>重類を取得<br>ic2005のは<br>im AiStop<br>et = AioSee<br>関数で取得<br>ger: 変換(                                                             | 16-8/2 (CB) Lは、AiStartTriggerは0<br><b>関数 『AioSetAiStop</b><br>します。<br>合<br>As Short<br>As Integer<br>Trigger As Short<br>tAiStopTrigger (Id, AiStopTrigger<br>したIDを指定します。<br>多止条件を以下の範囲から設定し<br>酸定回数変換終了<br>外部トリガ立ち上がり<br>外部トリガ立ち下がり                                                                                                    | 0、1、2、3の設定が可能です。<br>Trigger』 リファレンス<br>ger )<br>ます。デバイスにより設定できる値は異なり                                                                                                    |  |
| 補足<br>換<br>停<br>」 機<br>書<br>式                                                                                                    | 本書で使用<br>上条件設<br>クロックの科<br>Visual Bas<br>U<br>D<br>D<br>R<br>Id: AioInit<br>AiStopTrig | レているADA<br>定処理<br>重類を取得<br>ic2005のは<br>im Id<br>im Ret<br>im AiStop<br>et = AioSe<br>関数で取得<br>ger: 変換f                                           | 16-8/2 (CB) Lは、AiStartTriggerは0<br><b>関数 『AioSetAiStop</b><br>します。<br>合<br>As Short<br>As Integer<br>Trigger As Short<br>tAiStopTrigger (Id, AiStopTrigg<br>したIDを指定します。<br>事止条件を以下の範囲から設定し<br>酸定回数変換終了<br>外部トリガ立ち下がり<br>レベル比較                                                                                                    | (1、2、3の設定が可能です。<br>Trigger』 リファレンス ger ) ます。デバイスにより設定できる値は異なり                                                                                                    |  |
| 補足<br>換使得<br>し<br>し<br>し<br>し<br>し<br>し<br>し<br>し<br>し<br>し<br>し<br>し<br>し<br>し<br>し<br>し<br>し<br>し<br>し                                                                                                    | 本書で使用<br>上条件設<br>クロックの<br>Visual Bas<br>D<br>D<br>R<br>Id: AioInitl<br>AiStopTrig      | レているADA<br>定処理<br>重類を取得<br>ic2005のは<br>im AiStop<br>et = AioSee<br>関数で取得<br>ger: 変換f                                                             | 16-8/2 (CB) Lは、AiStartTriggerは0<br>関数 『AioSetAiStop<br>よます。<br>合<br>As Short<br>As Integer<br>Trigger As Short<br>tAiStopTrigger (Id, AiStopTrigg<br>したIDを指定します。<br>多止条件を以下の範囲から設定し<br>酸定回数変換終了<br>外部トリガ立ち上がり<br>外部トリガ立ち上がり<br>メ部トリガ立ち下がり<br>レベル比較<br>コマンド(AioStopAi )                                                                                                  | (1、2、3の設定が可能です。     Trigger』 リファレンス  ger )  sます。デバイスにより設定できる値は異なり                                                                                                    |  |
| <ul> <li>補足</li> <li>換</li> <li>機</li> <li>使</li> <li>備</li> <li>信</li> <li></li> <li></li></ul> | 本書で使用<br>上条件設<br>クロックの科<br>Visual Bas<br>D<br>D<br>R<br>Id: AioInit<br>AiStopTrig      | レているADA<br>定処理<br>重類を取得<br>ic2005のは<br>im Id<br>im Ret<br>im AiStop<br>et = AioSe<br>関数で取得<br>ger: 変換f                                           | I6-8/2 (CB) Lは、AiStartTriggerは0<br>関数 『AioSetAiStop<br>こます。<br>合<br>As Short<br>As Integer<br>Trigger As Short<br>tAiStopTrigger (Id, AiStopTrigg<br>したIDを指定します。<br>多止条件を以下の範囲から設定し<br>酸定回数変換終了<br>外部トリガ立ち下がり<br>レベル比較<br>コマンド(AioStopAi)<br>インレンジ比較                                                                                                    | A C C M C C C C C C C C C C C C C C C C                                                                                                    |  |
| 補足<br>換使得<br>し<br>し<br>し<br>し<br>し<br>し<br>し<br>し<br>し<br>し<br>し<br>し<br>し<br>し<br>し<br>し<br>し<br>し<br>し                                                                                                    | 本書で使用<br>上条件設<br>クロックの<br>Visual Bas<br>D<br>D<br>R<br>Id: AioInitl<br>AiStopTrig      | レているADA<br>定処理<br>重類を取得<br>ic2005のは<br>im AiStop<br>et = AioSee<br>関数で取得<br>ger: 変換f                                                             | 16-8/2 (CB) Lは、AiStartTriggerは0         関数 『AioSetAiStop         よます。         合         As Short<br>As Integer         Trigger As Short<br>tAiStopTrigger (Id, AiStopTrigger)         したIDを指定します。         多止条件を以下の範囲から設定し         設定回数変換終了         外部トリガ立ち上がり         外部トリガ立ち下がり         レベル比較         コマンド(AioStopAi)         インレンジ比較         アウトレンジ比較                 | (1、2、3の設定が可能です。     Trigger』 リファレンス  ger )  sます。デバイスにより設定できる値は異なり                                                                                                    |  |
| <ul> <li>補足</li> <li>換機</li> <li>機構書</li> <li>引数</li> </ul>                                                                                                    | 本書で使用<br>上条件設<br>クロックの利<br>Visual Bas<br>D<br>D<br>R<br>Id: AioInit<br>AiStopTrig      | レているADA<br>定処理<br>重類を取得<br>ic2005のは<br>im Id<br>im Ret<br>im AiStop<br>et = AioSe<br>関数で取得<br>ger: 変換f<br>1<br>2<br>3<br>4<br>5<br>6<br>10       | 16-8/2 (CB) Lは、AiStartTriggerは0         関数 『AioSetAiStop         レます。         含         As Short<br>As Integer         Trigger As Short         tAiStopTrigger (Id, AiStopTrigg         したIDを指定します。         多止条件を以下の範囲から設定し         設定回数変換終了         外部トリガ立ち上がり         外部トリガ立ち下がり         レベル比較         コマンド(AioStopAi)         イベントコントローラ出力                           | A C C M C C C C C C C C C C C C C C C C                                                                                                    |  |
| 補足<br>換 機<br>得 信<br>書<br>式                                                                                                    | 本書で使用<br>上条件設<br>クロックの利<br>Visual Bas<br>D<br>D<br>R<br>Id: AioInit<br>AiStopTrig      | レているADA<br>定処理<br>重類を取得<br>ic2005のは<br>im Id<br>im Ret<br>im AiStop<br>et = AioSe<br>関数で取得<br>ger: 変換f<br>1<br>2<br>3<br>4<br>5<br>6<br>10<br>10 | 16-8/2 (CB) Lは、AiStartTriggerは0         関数 『AioSetAiStop         レます。         合         As Short<br>As Integer         Trigger As Short         tAiStopTrigger (Id, AiStopTrigg         したIDを指定します。         多止条件を以下の範囲から設定し         設定回数変換終了         外部トリガ立ち上がり         外部トリガ立ち下がり         レベル比較         コマンド(AioStopAi)         イベントコントローラ出力         ) → 正常終了:0、エラー終了: | x1、2、3の設定が可能です。         Trigger』         Jファレンス         ger )         ます。デバイスにより設定できる値は異なり         」         」         」         」         」         」         」         」         」         」         」         」         」         」         」         」         」         」         」         」         」         」         」         」         」         」         」         」         」         」         」         」         」         」         」         」         」         」         」         」         」         」         」         」         」         」         」         」         」         」 |  |

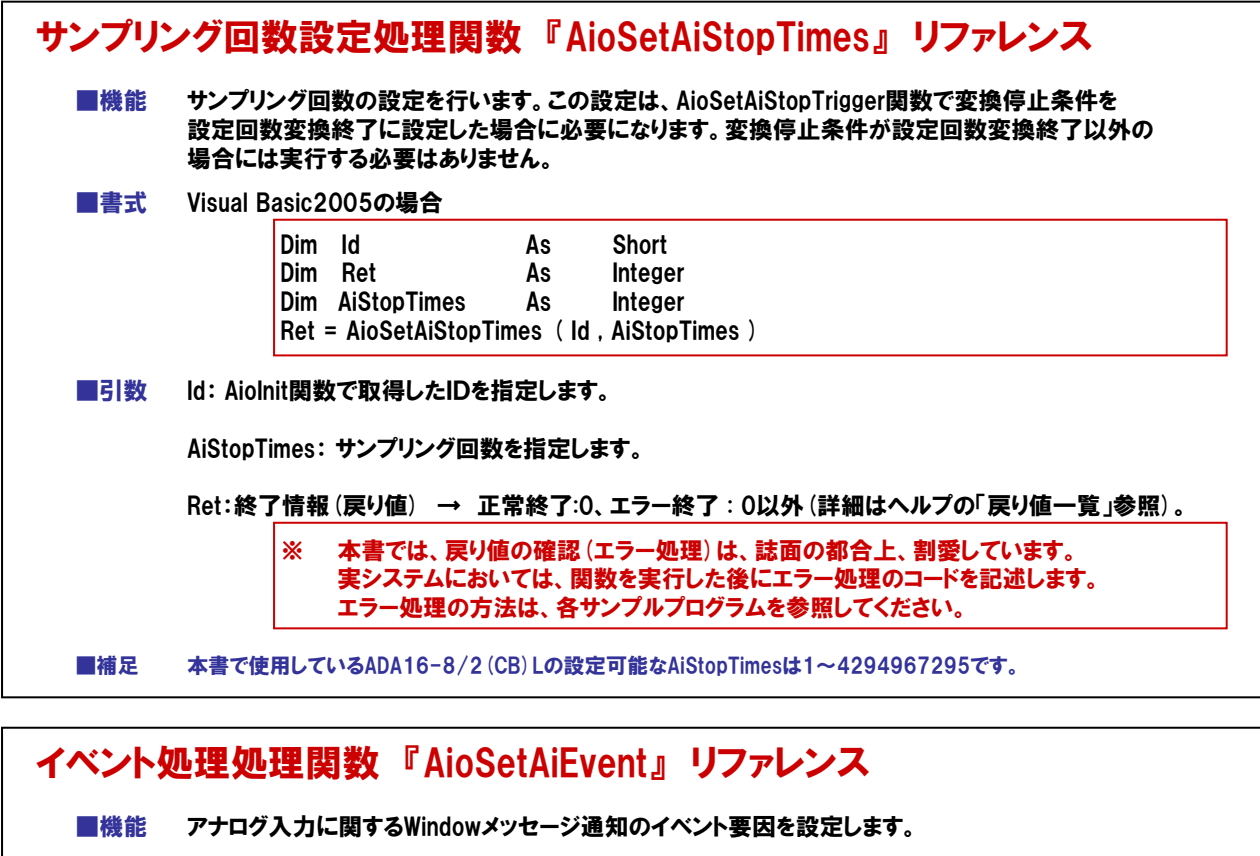

■書式 Visual Basic2005の場合

|       |                 |        |                | _ |
|-------|-----------------|--------|----------------|---|
| Dim   | ld              | As     | Short          |   |
| Dim   | Ret             | As     | Integer        |   |
| Dim   | hWnd            | As     | Integer        |   |
| Dim   | AiEvent         | As     | Integer        |   |
| Ret = | = AioSetAiEvent | ( Id , | hWnd , AiEvent | ) |
|       |                 |        |                |   |

■引数 Id: AioInit関数で取得したIDを指定します。

hWnd: Windowハンドルを指定します。

AiEvent: イベント要因を以下の範囲からマクロもしくは数値で指定します。AiEventはビット単位で以下の ような意味を持ち、これらを組み合わせて指定可能です。デバイスバッファ使用時とユーザー バッファ使用時で使用可能なイベント要因が異なります。

| イベント要因            | デバイスバッファ | ユーザーバッファ | マクロ          | 値         |
|-------------------|----------|----------|--------------|-----------|
| AD変換開始条件成立イベント    | 0        | 0        | AIE_START    | 00000002H |
| リビート終了イベント        | 0        | 0        | AIE_RPTEND   | 00000010H |
| デバイス動作終了イベント      | 0        | 0        | AIE_END      | 0000020H  |
| 指定サンプリング回数格納イベント  | 0        | ×        | AIE_DATA_NUM | 0000080H  |
| 指定転送数毎イベント        | ×        | 0        | AIE_DATA_TSF | 00000100H |
| オーバーフローイベント       | 0        | 0        | AIE_OFERR    | 00010000H |
| サンプリングクロックエラーイベント | 0        | 0        | AIE_SCERR    | 00020000H |
| AD変換エラーイベント       | 0        | 0        | AIE_ADERR    | 00040000H |

この関数で設定されたイベント要因は、イベントメッセージルーチンにメッセージとして通知されます。 メッセージの種類は、【4-4-6.③ 】を参照してください。

Ret:終了情報(戻り値) → 正常終了:0、エラー終了:0以外(詳細はヘルプの「戻り値一覧」参照)。

※ 本書では、戻り値の確認 (エラー処理) は、誌面の都合上、割愛しています。 実システムにおいては、関数を実行した後にエラー処理のコードを記述します。 エラー処理の方法は、各サンプルプログラムを参照してください。

■補足

本書で使用しているADA16-8/2(CB)Lでは、デバイスバッファ形式を使用しています。

### 4-5-12.プログラム作成手順⑧ (メモリ領域のリセットと変換開始、グラフ初期化処理の追加)

デバイスのバッファメモリ領域のクリア(リセット)と変換動作開始を行います。【4-4-10.】で設定した条件を元に 変換動作を行い、変換が終了するとデバイスは割り込みを発信、WndProc関数が呼ばれ処理を実行します。

| Private Sub conditation         Private Sub conditation         Private Sub conditation | <ul> <li>① 『変換条件設定』ボタンをダブル<br/>クリックします。</li> <li>② 『コードウィンドウ』が開きます。</li> <li>③ Private Sub cmdStart_Click () から、<br/>End Subまでの間に、何を行いたいかを<br/>コードで記述します。</li> </ul> |  |  |  |
|----------------------------------------------------------------------------------------------------|----------------------------------------------------------------------------------------------------|--|--|--|
| Private Sub cmdStart_Click () からEnd Subまでの間に、ト記のコードを記述します。         Ret = AioResetAiMemory (Id)       'メモリリセット         Ret = AioStartAi (Id)       '変換開始         PosX = 0       'X軸座標点初期化         OldX = 0       'X軸座標点退避用         PosY = Graph.ScaleHeight / 2       'Y軸座標点退避         OldY = PosY       'Y軸座標点退避         Dim objGrp As Graphics = Graph.CreateGraphics       'グラフ描画準備         objGrp.Dispose ()       '描画終了処理                                                                                                    |                                                                                                    |  |  |  |
| メモリリセット処理関数『AioResetAiMemory』リファレンス         機能       デバイスメモリ、またはドライバメモリをリセットします。この関数はAioSetAiTransferMode関数で変換データ転送方式をデバイスバッファモードに設定した場合のみ使用できます。         書式       Visual Basic2005の場合         Dim Id       As Short<br>Dim Ret         As Integer<br>Ret = AioResetAiMemory (Id)         ■引数       Id: AioInit関数で取得したIDを指定します。         Ret:終了情報(戻り値) → 正常終了:0、エラー終了:0以外(詳細はヘルブの「戻り値一覧」参照)。         ※ 本書では、戻り値の確認(エラー処理)は、誌面の都合上、割愛しています。<br>実システムにおいては、関数を実行した後にエラー処理のコードを記述します。<br>エラー処理の方法は、各サンブルブログラムを参照してください。                                                                                                    |                                                                                                    |  |  |  |

# A/D変換開始処理関数『AioStartAi』リファレンス

■機能 設定された条件に基づいてA/D変換を開始します。

■書式 Visual Basic2005の場合

| Dim   | ld         | As     | Short   |
|-------|------------|--------|---------|
| Dim   | Ret        | As     | Integer |
| Ret = | AioStartAi | ( Id ) |         |

■引数 Id: AioInit関数で取得したIDを指定します。

Ret:終了情報(戻り値) → 正常終了:0、エラー終了:0以外(詳細はヘルプの「戻り値一覧」参照)。

※ 本書では、戻り値の確認 (エラー処理) は、誌面の都合上、割愛しています。 実システムにおいては、関数を実行した後にエラー処理のコードを記述します。 エラー処理の方法は、各サンプルプログラムを参照してください。

### 4-5-13.プログラム作成手順⑨(イベント発生時処理(データ取得処理)の追加)

設定した条件で変換動作が終了すると、デバイスは割り込み信号を発信し、デバイスドライバがそれを受け取り、 アプリケーションへ決められたメッセージを発信します。そのメッセージに対してWndProc関数が呼ばれ、処理を行い ます。ここでは、データ取得と表示の処理を行います。

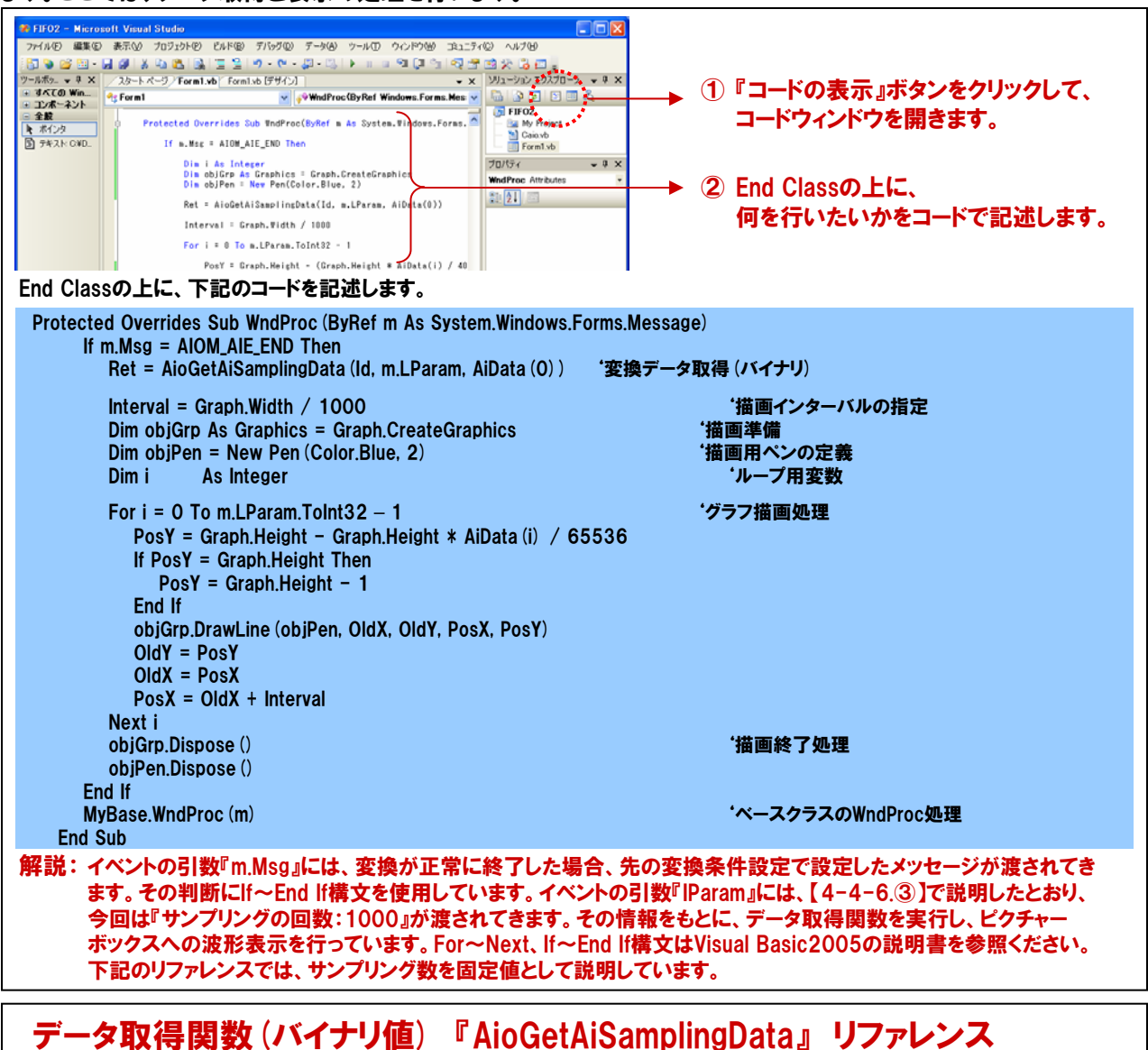

■機能 デバイスメモリ (ドライバメモリ) から指定サンプリング分のデータを読み込みます。変換データはバイナリ値で格納されます。この関数はAioSetAiTransferMode関数で変換データ転送方式をデバイスバッファモードに設定した場合のみ使用できます。変換データ転送方式がユーザーバッファの場合には使用できません。

■書式 Visual Basic2005の場合

| Dim<br>Dim<br>Dim<br>Dim | ld<br>Ret<br>AiSamplingTimes<br>AiData | As<br>As<br>As | Short<br>Integer<br>Integer      |
|--------------------------|----------------------------------------|----------------|----------------------------------|
| Dim                      | AiData                                 | As             | Integer                          |
| Ret =                    | = AioGetAiSamplin                      | gData          | (Id,AiSamplingTimes,AiData (0) ) |

■引数 Id: AioInit関数で取得したIDを指定します。

AiSamplingTimes:格納するサンプリング数を格納した変数を指定します。

AiData:変換データを格納する配列変数の先頭を指定します。変換データはバイナリ値で格納されます。

Ret:終了情報(戻り値) → 正常終了:0、エラー終了:0以外(詳細はヘルプの「戻り値一覧」参照)。

※ 本書では、戻り値の確認 (エラー処理) は、誌面の都合上、割愛しています。 実システムにおいては、関数を実行した後にエラー処理のコードを記述します。 エラー処理の方法は、各サンプルプログラムを参照してください。
# 4-5-14.プログラムの実行

 『ファイル』メニューの中から『すべてを保存』を選択して、任意の場所に、任意のプロジェクト名称にて今回作成したプロジェクトを保存します。保存が終わりましたら、ツールバーの実行ボタンをクリックし、画面上の 『開始ボタン』をクリックして実行してみましょう。

| -  | FIFO2 – Microsoft Visua                                                                                                    | I Studio                                             |                                                           |                                          |                                                                                                    |                |
|----|----------------------------------------------------------------------------------------------------|------------------------------------------------------|-----------------------------------------------------------|------------------------------------------|----------------------------------------------------------------------------------------------------|----------------|
| 77 | <ul> <li>ペイル(E) 編集(E) 表示(V)</li> <li>新しいプロジェクト(P)</li> <li>新しい Web サイト(W)</li> </ul>                                                                                                    | プロジェクト(P) ビルド(B) デパッ・<br>Ctrl+N<br>M1.vb* Form1.vb E | 「②)データ(④ 書式③) ツーJ<br><sup>□</sup> - □□ - □□ - □<br>「サイン]* | V① ウインドウW<br>- 「 <u>こっ」 マ 子</u><br>- × × | 注1174© ヘルプ他<br>メージョン エクスプローラ → 単 ×                                                                                                    | →『 ▶』が実行ボタンです。 |
|    | ブロジェクトを開く( <u>P</u> )<br>Web サイトを開く( <u>E</u> )<br>ファイルを開く( <u>Q</u> )<br>追加( <u>D</u> )                                                                                                    | Ctrl+O<br>を簡易オシロスコープ                                 |                                                           |                                          | Provent     Provent     Provent     Provent     Provent     Provent     Provent     Provent     Provent                                                                                                    |                |
|    | 閉じる(©)<br>ブロジェクトを閉じる(T)<br>Form1.vb の(保存(©)<br>冬前を付けて Form1.vb を保存                                                                                                    | Ctri+S                                               |                                                           |                                          | プロパティ     ▼ ╄ ×       cmdStart System.Windows.Form: ▼       1       1       2       I       0       I       0       0       0       0       0       0       0       0       0       0       0       0       0       0       0       0       0       0       0       0       0       0       0       0       0       0       0       0       0       0       0       0       0       0       0       0       0       0       0       0       0       0       0       0       0       0       0       0       0       0       0       0       0       0       0       0       0       0 |                |
| 9  | うしょう こうしょう こう こうしょう こう こうしょう こう こう こう こう こう こう こう こう こう こう こう こう こう | +Shift+S +                                           |                                                           |                                          | ForeColor ControlText<br>GenerateMem True                                                                                                    |                |

② 入力チャネル0には、ファンクションジェネレータがBNCケーブルによって接続されています。ファンクションジェネレータの設定は、出力電圧=±10VDC、出力波形=サイン波です。画面上の『変換条件設定ボタン』、 『変換開始ボタン』の順で実行してください。1000 µ sec間隔のデータが1000個入力され波形表示されます。

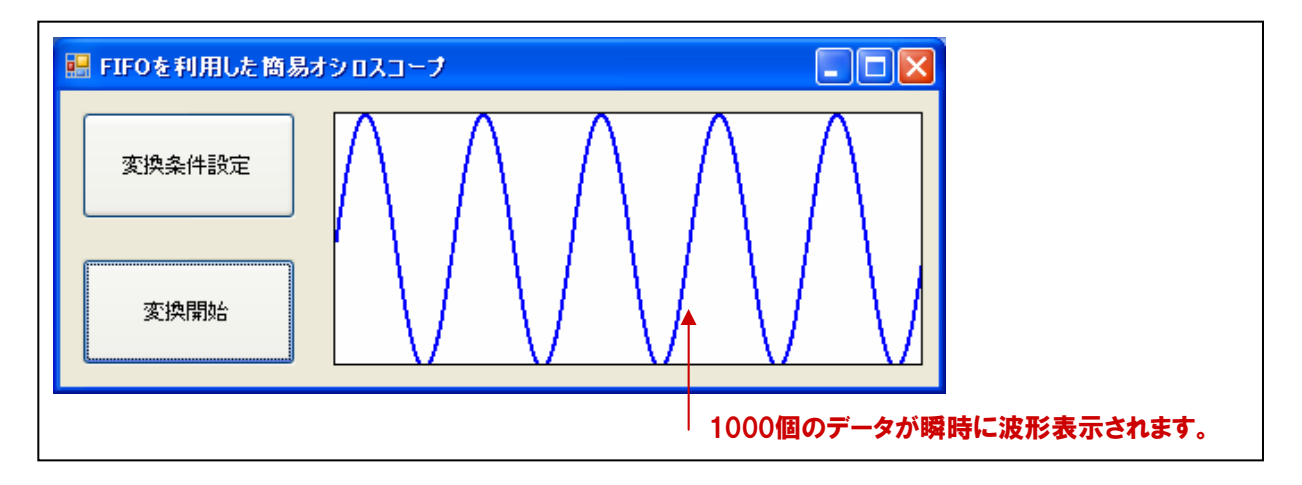

#### TOPICS:『もっと、手軽に簡単にプログラムを組みたい方へ・・・』

コンテックでは、計測プログラムをもっと手軽に簡単に、しかも高機能に作成するための開発ツール、 計測システム開発用ActiveXコンポーネント集『ACX-PAC(W32)』を発売しています。

データのグラフ表示はもちろん、ボード/カードを簡単に制御できるコントロール、スイッチやランプといった 画面表示用コントロール、FFT解析が簡単に行える解析用コントロールなどが満載です。 詳細は、第5章『ActiveXによるコンポーネントプログラミング』、および『付録』を参照ください。

なお、弊社ホームページの『計測システム開発用ActiveXコンポーネント集 ACX-PAC (W32) Ver.4.11』の スペシャルサイトでは、無償体験版CD-ROMのご請求ができます。是非、一度ご参照ください。

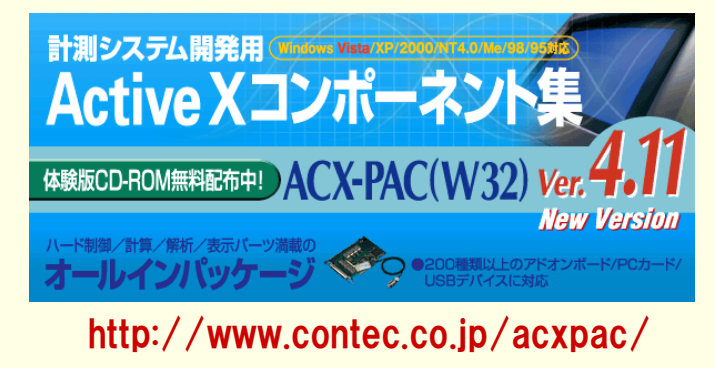

# 4-5-15. FIFOメモリを使用した高速サンプリング(簡易オシロスコープ:波形表示)リスト

| Dim Ret<br>Dim Id<br>Dim AiData (999)<br>Dim DeviceName                                                                                                    | As Integer<br>As Short<br>As Integer<br>As String                                                                                                    | <sup>・</sup> 戻り値用変数<br><sup>・</sup> ID格納用変数<br>・変換データ格納用変数<br>・デバイス名設定用変数                                                                                                    |  |  |  |
|----------------------------------------------------------------------------------------------------|----------------------------------------------------------------------------------------------------|----------------------------------------------------------------------------------------------------|--|--|--|
| Dim PosX<br>Dim PosY<br>Dim OldX<br>Dim OldY<br>Dim Interval                                                                                                    | As Single<br>As Single<br>As Single<br>As Single<br>As Single                                                                                                    | <sup>•</sup> X座標用<br><sup>•</sup> Y座標用<br><sup>•</sup> X座標退避用<br><sup>•</sup> Y座標退避用<br><sup>•</sup> 描画インターバル                                                                                                    |  |  |  |
| Private Sub Form1_Loa                                                                                                    | ad (ByVal sender As Object, ByVa                                                                                                    | al e As System.EventArgs) Handles Me.Load                                                                                                    |  |  |  |
| DeviceName = "AlOO<br>Ret = AioInit (DeviceN                                                                                                    | 00"<br>Name, Id)                                                                                                    | ・デバイス名を変数に格納<br>・初期化処理(デバイスハンドル取得)                                                                                                    |  |  |  |
| Ret = AioResetDevice                                                                                                    | e (Id)                                                                                                    | <b>'デバイスのリセット</b>                                                                                                    |  |  |  |
| End Sub                                                                                                    |                                                                                                    |                                                                                                    |  |  |  |
| Private Sub Form1_FormClosed (ByVal sender As Object, ByVal e As<br>System.Windows.Forms.FormClosedEventArgs) Handles Me.FormClosed                                                                               |                                                                                                    |                                                                                                    |  |  |  |
| Ret = AioExit (Id)                                                                                                    |                                                                                                    | '終了処理(デバイスハンドル開放)                                                                                                    |  |  |  |
| End Sub                                                                                                    |                                                                                                    |                                                                                                    |  |  |  |
| Private Sub cmdSet_Cl<br>cmdSet.Click                                                                                                    | ick (ByVal sender As System.Obj                                                                                                    | ject, ByVal e As System.EventArgs) Handles                                                                                                    |  |  |  |
| Ret = AioSetAiChann<br>Ret = AioSetAiRange<br>Ret = AioSetAiMemon<br>Ret = AioSetAiClockT<br>Ret = AioSetAiSampli<br>Ret = AioSetAiStartT<br>Ret = AioSetAiStopTi<br>Ret = AioSetAiStopTi<br>Ret = AioSetAiStopTi | els (Id, 1)<br>All (Id, PM10)<br>yType (Id, 0)<br>fype (Id, 0)<br>riggclock (Id, 1000)<br>rigger (Id, 0)<br>rigger (Id, 0)<br>mes (Id, 1000)<br>(Id, CMessage1.Window, AIE_END | <ul> <li>・チャネル数の設定:1チャネル</li> <li>・入力レンジの設定:±10VDC</li> <li>・メモリ形式の設定:FIFO</li> <li>・クロック種類の設定:内部クロック</li> <li>・変換速度の設定:1000 µ sec</li> <li>・開始条件の設定:ソフトウェア</li> <li>・停止条件の設定:設定回数変換終了</li> <li>・サンプリング回数の設定:1000回</li> <li>・・・・・・・・・・・・・・・・・・・・・・・・・・・・・・・・・・・・</li></ul> |  |  |  |
| End Sub                                                                                                    |                                                                                                    |                                                                                                    |  |  |  |

次頁に続く →

```
→ 前頁から続く
```

```
Private Sub cmdStart_Click (ByVal sender As System.Object, ByVal e As System.EventArgs) Handles
cmdStart.Click
                                                           'メモリリセット
 Ret = AioResetAiMemory (Id)
 Ret = AioStartAi (Id)
                                                           '変換開始
                                                           'X軸座標点初期化
 PosX = 0
 OIdX = 0
                                                           'X軸座標点退避用
 PosY = Graph.ScaleHeight / 2
                                                           'Y軸座標点初期化
 OIdY = PosY
                                                           'Y軸座標点退避
 Dim objGrp As Graphics = Graph.CreateGraphics
                                                           '描画準備
 objGrp.Clear (Color.White)
                                                                          '表示領域のクリア
 objGrp.Dispose ()
                                                           '描画終了処理
End Sub
Protected Overrides Sub WndProc (ByRef m As System, Windows, Forms, Message)
 If m.Msg = AIOM_AIE_END Then
         Ret = AioGetAiSamplingData (Id, m.LParam, AiData (0)) '変換データ取得 (バイナリ)
         Interval = Graph.Width / 1000
                                                         ・描画インターバルの指定
         Dim objGrp As Graphics = Graph.CreateGraphics
                                                         '描画準備
         Dim objPen = New Pen (Color.Blue, 2)
                                                         '描画用ペンの定義
         Dim i
                  As Integer
                                                           ・ループ用変数
         For i = 0 To m.LParam.ToInt32 - 1
                                                         ・グラフ描画処理
            PosY = Graph.Height - Graph.Height * AiData (i) / 65536
            If PosY = Graph.Height Then
              PosY = Graph.Height - 1
            End If
            objGrp.DrawLine (objPen, OldX, OldY, PosX, PosY)
            OldY = PosY
            OldX = PosX
            PosX = OldX + Interval
         Next i
         obiGrp.Dispose ()
                                                           '描画終了処理
         objPen.Dispose ()
      End If
      MyBase.WndProc (m)
                                                           <sup>・</sup>ベースクラスのWndProc処理
End Sub
```

# 4-6.タイマコントロールによる簡易連続アナログ出力プログラム

【4-3.】~【4-5.】はアナログ入力、すなわち、外部からのアナログ信号をデジタル信号に変換してパソコンに入力、 そのデータの表示や波形での表示を行うプログラムを作成してきました。

ここからは、アナログ出力、すなわちパソコンからのデジタル信号をアナログ信号に変換して、外部出力を行う プログラムを作成していきます。最初に作成するプログラムは変換開始トリガおよび変換クロックは『ソフトウェア』です。

#### 4-6-1.プログラム概要

タイマコントロールの周期(100msec)でアナログ入出力カード『ADA16-8/2(CB)L』の『アナログ出力Och』から サイン波形データをデジタルオシロスコープへ出力します。画面で出力データ確認も行います。

| 🔜 簡易アナログ出力 |         |          |
|------------|---------|----------|
| 出力電圧值(V)   | 4.2262V |          |
|            | 開始停止    | 実行画面イメージ |

#### 4-6-2.実行環境

【3-6-3.実習環境の構築】の環境を使用します。使用するデジタルオシロスコープの操作方法に関しては、 それぞれの説明書に従ってください。

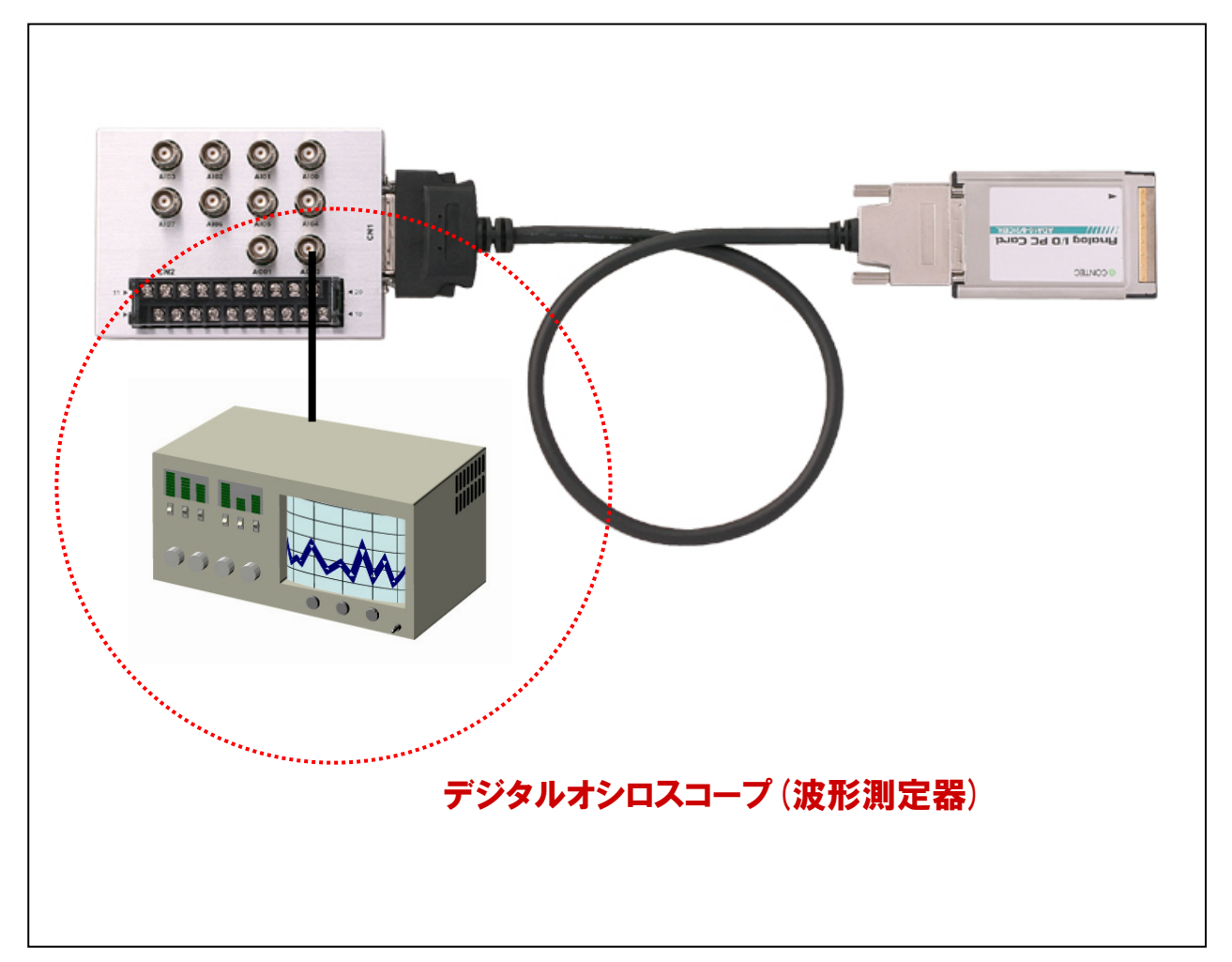

4-6-3.プログラム フローチャート

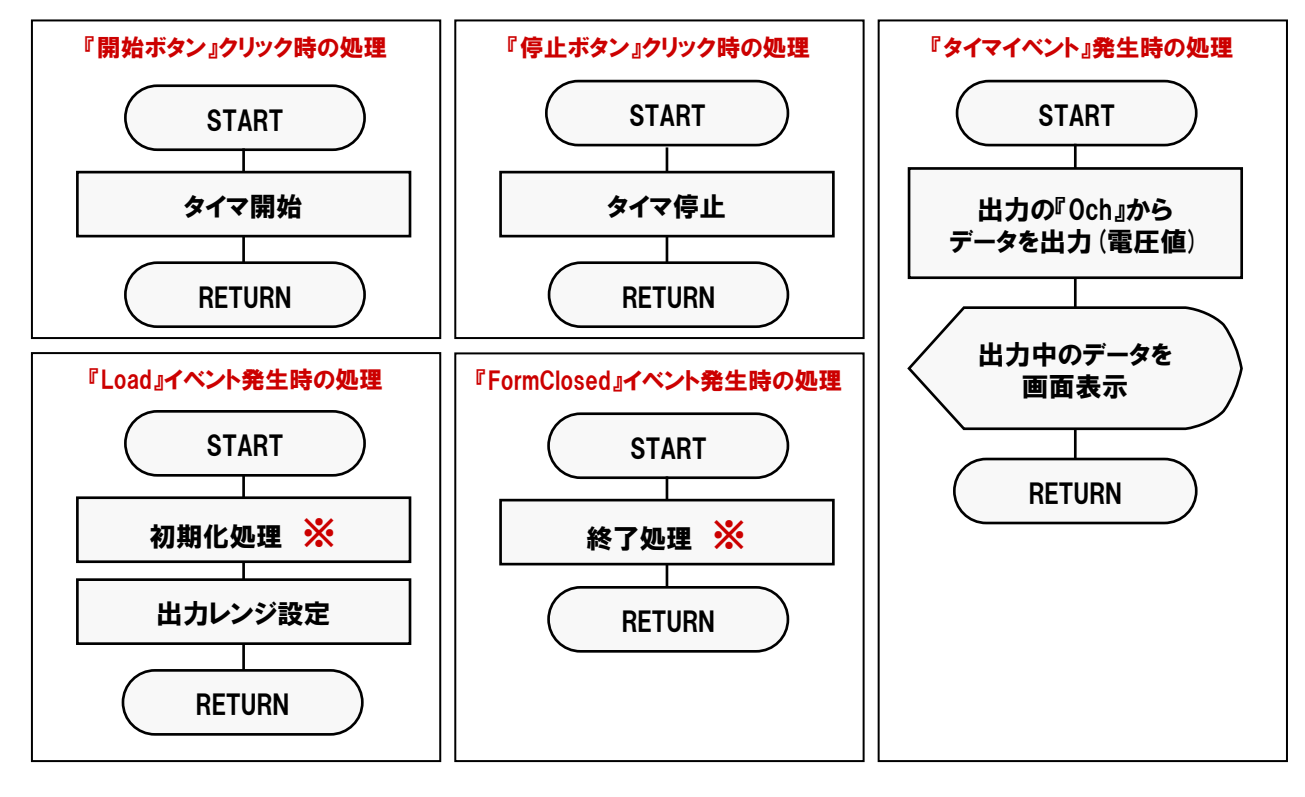

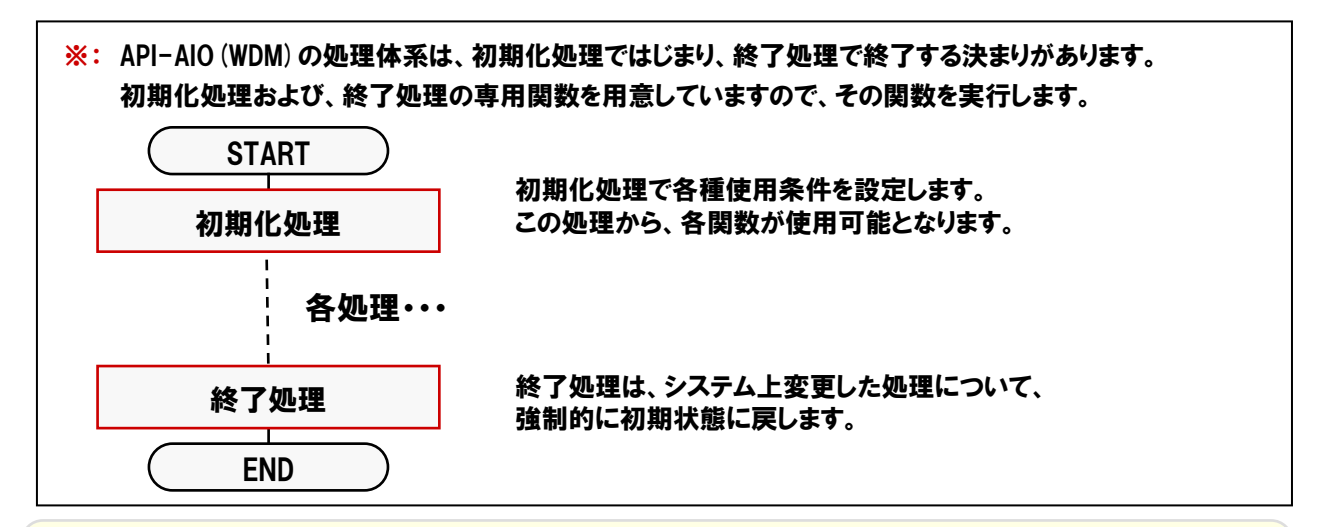

#### TOPICS 『API-AIO (WDM) について』

『API-AIO(WDM)』は、従来のアナログ入出力ドライバ『API-AIO(98/PC)\*\*)』と比較して、「より使いやすく便利に」、 「より高機能に」を目指した、新アナログ入出力用ドライバです。ユーザーインターフェイスの改善をはじめ、ハードウェアの機能 をフルに活用することにより、アナログ入出力ボード/カードを使用したアプリケーション開発をより強力にサポートします。

●シンプルで使いやすい機能ごとに分類された関数を提供。 ●弊社製アナログ入出力ボードの機能の違いを意識しないプログラミングが可能。 ●弊社製アナログ入出力ボードへの設定パラメータをデフォルト値で保持。パラメータの設定なしで動作が可能。

- 注1) 『API-AIO (WDM) 』と従来ドライバ『API-AIO (98/PC) \*\*) 』では
   互換性がありません。
   注2) 使用するボード/カードによっては 『API-AIO (WDM) 』のみの
- 注2) 使用するボード/カードによっては、『API-AIO (WDM) 』のみの サポートとなります。

その他の違いは、API-AIO (WDM) のヘルプファイルを参照してください。 ヘルプファイルには、これらの情報の他に 親切・丁寧な関数リファレンス、 チュートリアルなどが収録されています。 『スタート』-『プログラム』-『CONTEC API-PAC (W32)』-『AIOWDM』-『API-AIO (WDM) HELP』

# 4-6-4.プログラム作成手順①(画面の作成:オブジェクトの配置とプロパティ設定)

#### 【4-2-2.】~【4-2-7.】を参考にして、オブジェクトの配置と各オブジェクトのプロパティ設定を行ってください。

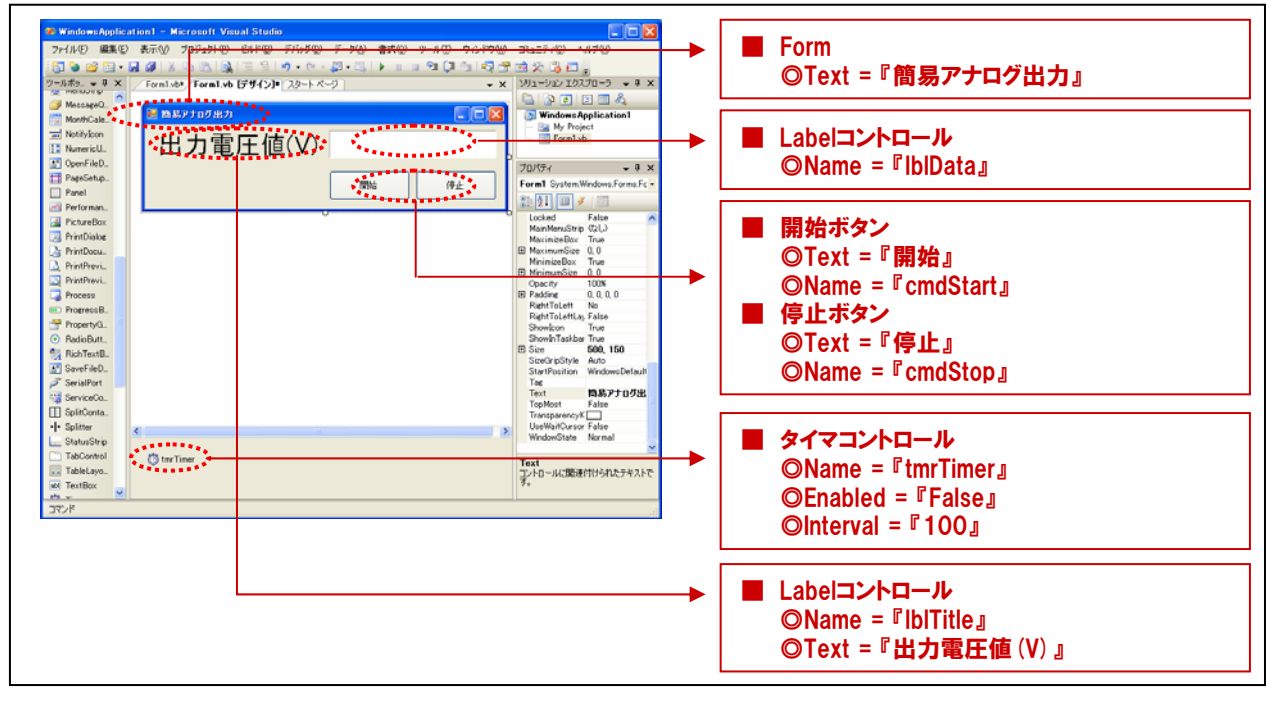

#### 4-6-5.プログラム作成手順②(標準モジュールファイルの追加)

Visual BasicでAPI-AIO (WDM)が提供する各関数を実行するには、使用する関数が参照するDLLの情報などが 記述されている『標準モジュールファイル』をプロジェクトに追加する必要があります。

①Visual Basicのメニュー『プロジェクト』-『標準モジュールの追加』を選択します。 ②標準設定でインストールした場合には下記の場所に標準モジュールファイル (Caio.vb) がありますので、 選択して『開く』ボタンをクリックします。

<u>C: ¥ Program Files ¥ CONTEC ¥ API-PAC (W32) ¥ AIOWDM ¥ Sample ¥ Inc ¥ Caio.vb</u> ③プロジェクトエクスプローラ上に標準モジュールファイルが追加されていることを確認してください。

| Windows Application 1 - Microsoft Visual Studio     77代ル(2) 編集(2) 表示(2)     77代ル(2) 編集(2) 表示(2)     77代ル(2) 編集(2) 表示(2)     77代ル(2) 高田(2)     77代ル(2) 高田(2)     77代ル(2) 高田(2)     77代ル(2) 高田(2)     77代ル(2) 高田(2)     77代ル(2) 高田(2)     77代ル(2)     77代ル(2)     77代ル(2)     777代ル(2)     777代ル(2) | ③                                                                                                    |
|----------------------------------------------------------------------------------------------------|----------------------------------------------------------------------------------------------------|
|                                                                                                    | Image: State and State and Stat |

## 4-6-6.プログラム作成手順③ (変数の追加)

簡易アナログ出力プログラム中で使用する変数を宣言 (追加)します。変数名は任意ですが、変数の型 (整数型 やバイト型)は、プログラム中で使用するドライバソフトウェアの関数の仕様に合わせて決定します。 関数リファレンスは、インストールしたオンラインヘルプファイルに記載されていますので参照してください。 『スタート』 - 『プログラム』 - 『CONTEC API-PAC (W32)』 - 『AIOWDM』 - 『API-AIO (WDM) HELP』

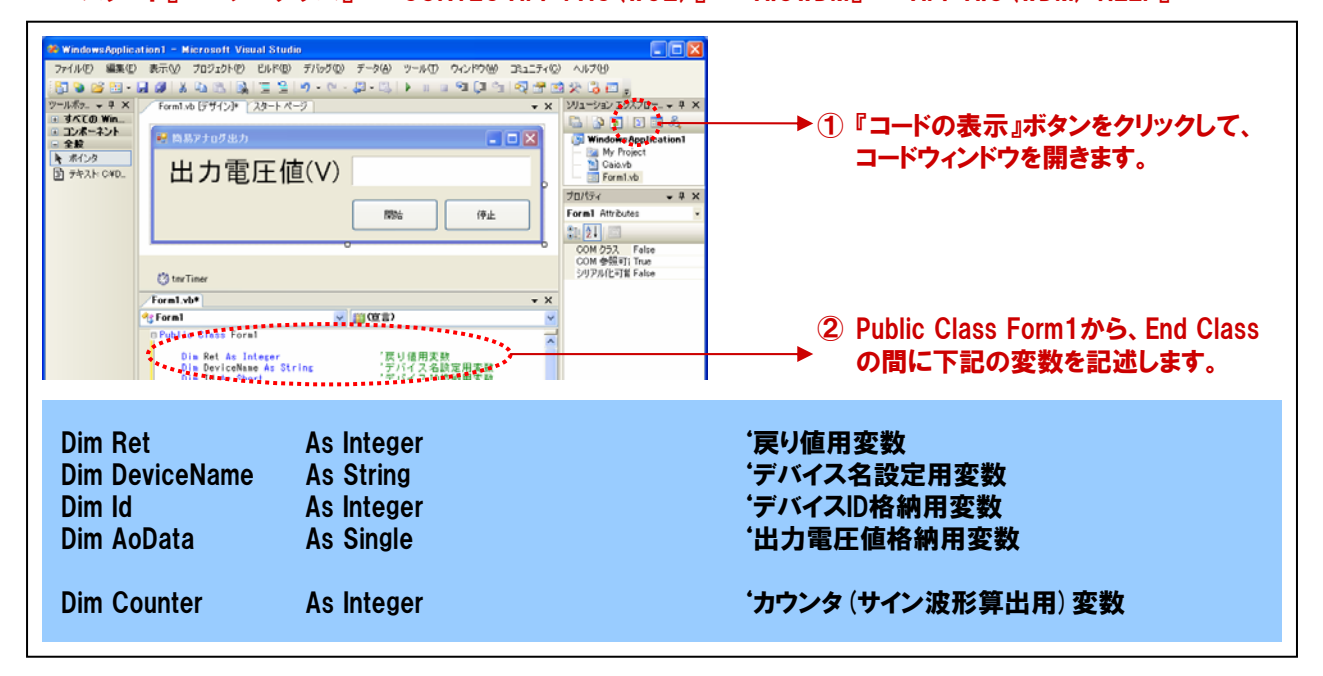

## 4-6-7.プログラム作成手順④(初期化処理とアナログ出力初期設定、変数初期化の追加)

API-AIO (WDM) は初期化処理ではじまり、終了処理で終了する決まりがあります。初期化処理は、『Form』の 『Form\_Loadイベント』内で、初期化処理関数を実行します。『Form\_Loadイベント』は『Form』がロード (立ち上がる) 際に発生するイベントで、各コントロールの既定値の設定や、変数を初期化する際に使われます。また、アナログ 出力に関する初期設定 (本プログラムでは、出力レンジの設定のみ)と変数の初期化処理を行います。

| ★ Windows Application) - Microsoft Visual Studio<br>7+/AD 編集の 表示仮 プロフェクトの たんドロ ア/トラロ アークルロ ウィンドウロ ユュニア・ロ<br>マラムホタント<br>・ マスペーマント<br>・ マスペーマン<br>・ マスペーマン<br>・ マスペーマン<br>・ マン<br>・ マン<br>・ マン<br>・ マン<br>・ マン<br>・ マン<br>・ マン<br>・ | ■ AI709       ● AI709       ● Solar       ● WhoterApplication       ● Cantob       ● Cantob       ● Ca |
|----------------------------------------------------------------------------------------------------|----------------------------------------------------------------------------------------------------|
| Const PAI As Single = 3,141552         Const PAI As Single = 3,141552         Const PAI As Single = 3,141552         Const PAI As Single = 3,141552         Const PAI As Single = 3,141552         Const PAI As Single = 3,141552         Const PAI As Single = 3,141552         Const PAI As Single = 3,141552         Const PAI As Single = 3,141552         Const PAI As Single = 3,14152         Const PAI As Single = 3,14152                                                                                                    | <ul> <li>②『プロシージャ』から『Load』を選択します。</li> <li>③ Private Sub Form_Load () から、<br/>End Subの間に初期化処理関数と<br/>入力レンジ設定関数を記述します。</li> <li>⑤『End Sub』の間に記述してください。</li> </ul>                                                                                                    |
| DeviceName = "AIOOOO"<br>Ret = AioInit (DeviceName, Id)                                                                                                    | ・デバイス名を変数に格納<br>・初期化処理                                                                                                    |
| Ret = AioSetAoRangeAll (Id, PM10)                                                                                                    | <b>'出カレンジ設定</b> (±10VDC)                                                                                                    |
| Counter = 0                                                                                                    | 'サイン波算出用変数0クリア                                                                                                    |
| └<br>────────────────────────────────────                                                                                                    | 細け、次頂からの『思数リファレンス』で解説します                                                                                                    |

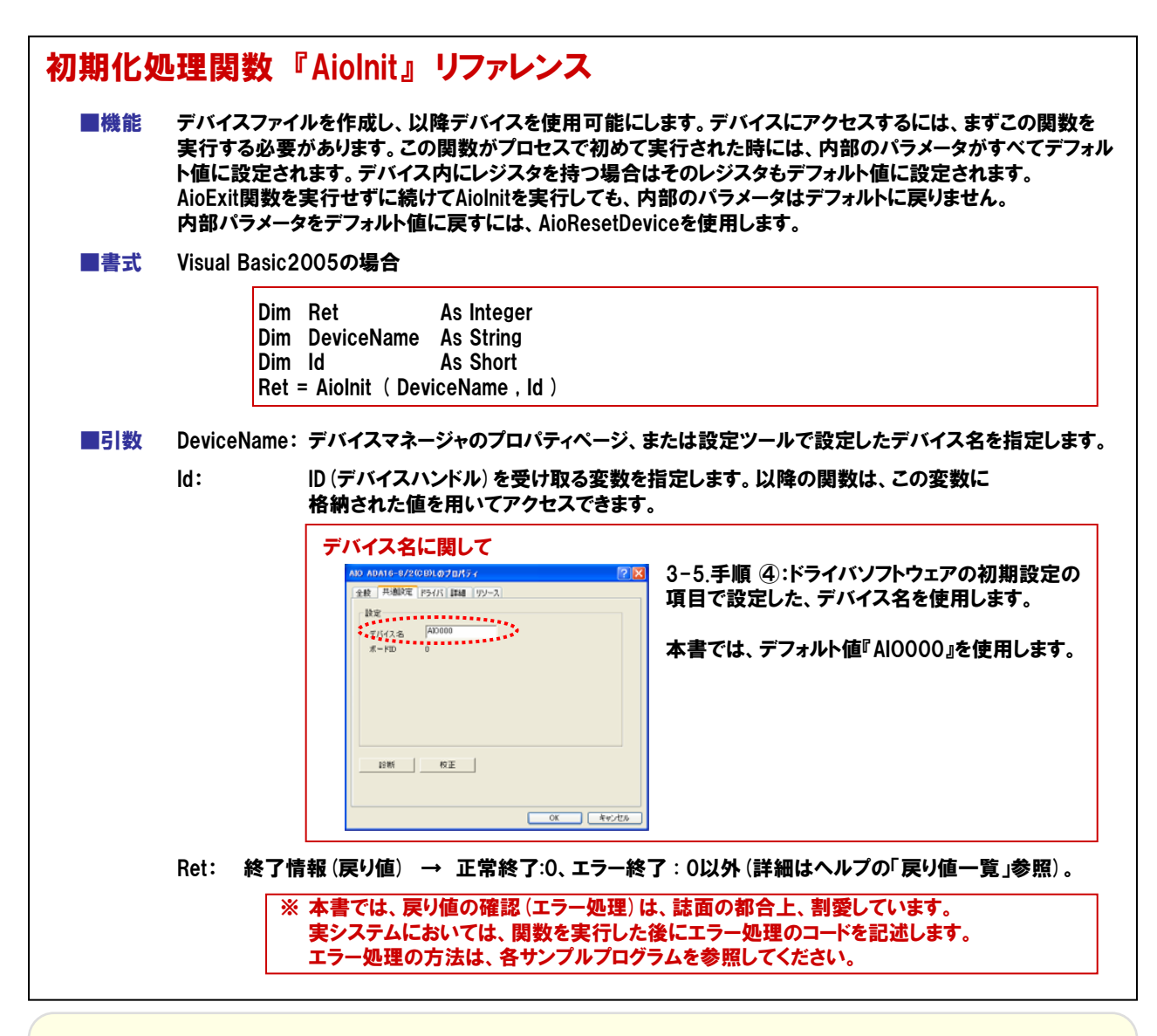

#### TOPICS 『デバイスハンドルとは』

#### Windows環境では、ハードウェアに対して直接アクセスすることはできません。このため、実際のハードウェアへのアクセスは デバイスドライバが行います。アプリケーションからは、ドライバが提供しているDLL (Dynamic Link Library)の関数を呼び出 し、DLLがデバイスドライバとのやりとりを行い、ハードウェアにアクセスします。その際、DLLが個々のデバイスドライバを識別 するために、Windowsから割り当てられるID番号をデバイスハンドルと呼んでいます。

ドライバ初期化関数を実行すると、このID番号 (デバイスハンドル)をWindowsから取得後、変数に格納します。

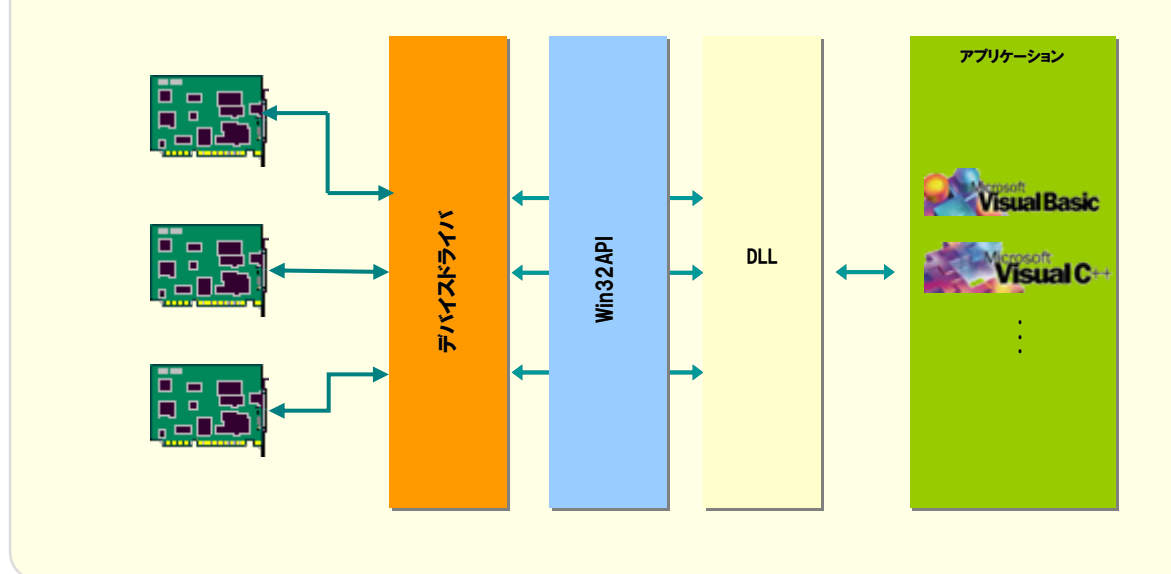

| 書式 | Visual Basic2005の場合      |                                        |                                                          |                     |                          |               |  |  |
|----|--------------------------|----------------------------------------|----------------------------------------------------------|---------------------|--------------------------|---------------|--|--|
|    | Dim<br>Dim<br>Dim<br>Ret | Ret<br>Id<br>AoRange<br>= AioSetAoRang | As Integer<br>As Short<br>As Short<br>IeAll ( Id , AoRan | ge)                 |                          |               |  |  |
| 引数 | ld :                     | AioInit 関数で耳                           | 双得したIDを指定し                                               | <b>ノます</b> 。        |                          |               |  |  |
|    | AoRange:                 | アナログ出力レ:<br>もしくは数値で打                   | ンジを以下の範囲<br>指定します。 設定で                                   | からマクロ (林<br>ごきる値はディ | 標準モジュールファイ<br>バイスにより異なりま | ル内で設定済み<br>す。 |  |  |
|    |                          | レンジ                                    | マクロ                                                      | 値                   | レンジ                      | マクロ           |  |  |
|    |                          | ±10V                                   | PM10                                                     | 0                   | 0~10V                    | P10           |  |  |
|    |                          | ±5V                                    | PM5                                                      | 1                   | 0~5V                     | P5            |  |  |
|    |                          | ±2.5V                                  | PM25                                                     | 2                   | 0~4.095V                 | P4095         |  |  |
|    |                          | ±1.25V                                 | PM125                                                    | 3                   | 0~2.5V                   | P25           |  |  |
|    |                          | ±1V                                    | PM1                                                      | 4                   | 0~1.25V                  | P125          |  |  |
|    |                          | ±0.625V                                | PM0625                                                   | 5                   | 0~1V                     | P1            |  |  |
|    |                          | ±0.5V                                  | PM05                                                     | 6                   | 0~0.5V                   | P05           |  |  |
|    |                          | ±0.3125V                               | PM03125                                                  | 7                   | 0~0.25V                  | P025          |  |  |
|    |                          | ±0.25V                                 | PM025                                                    | 8                   | 0~0.1V                   | P01           |  |  |
|    |                          | ±0.125V                                | PM0125                                                   | 9                   | 0~0.05V                  | P005          |  |  |
|    |                          | ±0.1V                                  | PM01                                                     | 10                  | 0~0.025V                 | P0025         |  |  |
|    |                          | ±0.05V                                 | PM005                                                    | 11                  | 0~0.0125V                | P00125        |  |  |
|    |                          | ±0.025V                                | PM0025                                                   | 12                  | 0~20mA                   | P20MA         |  |  |
|    |                          | ±0.0125V                               | PM00125                                                  | 13                  | 4~20mA                   | P4T020MA      |  |  |
|    |                          |                                        |                                                          |                     | 1~5V                     | P1T05         |  |  |
|    | Ret: 終了                  | 「情報(戻り値) -                             | → 正常終了:0、3                                               | 「ラー終了:              | 0以外(詳細はヘル                | プの「戻り値一覧      |  |  |

# 4-6-8.プログラム作成手順⑤(終了処理の追加)

API-AIO (WDM) は初期化処理ではじまり、終了処理で終了する決まりがあります。終了処理は、『Form』の 『Form\_FormClosedイベント』内で、終了処理関数を実行します。『Form\_FormClosedイベント』は『Form』が画面 から消去 (クローズド) される際に発生するイベントです。

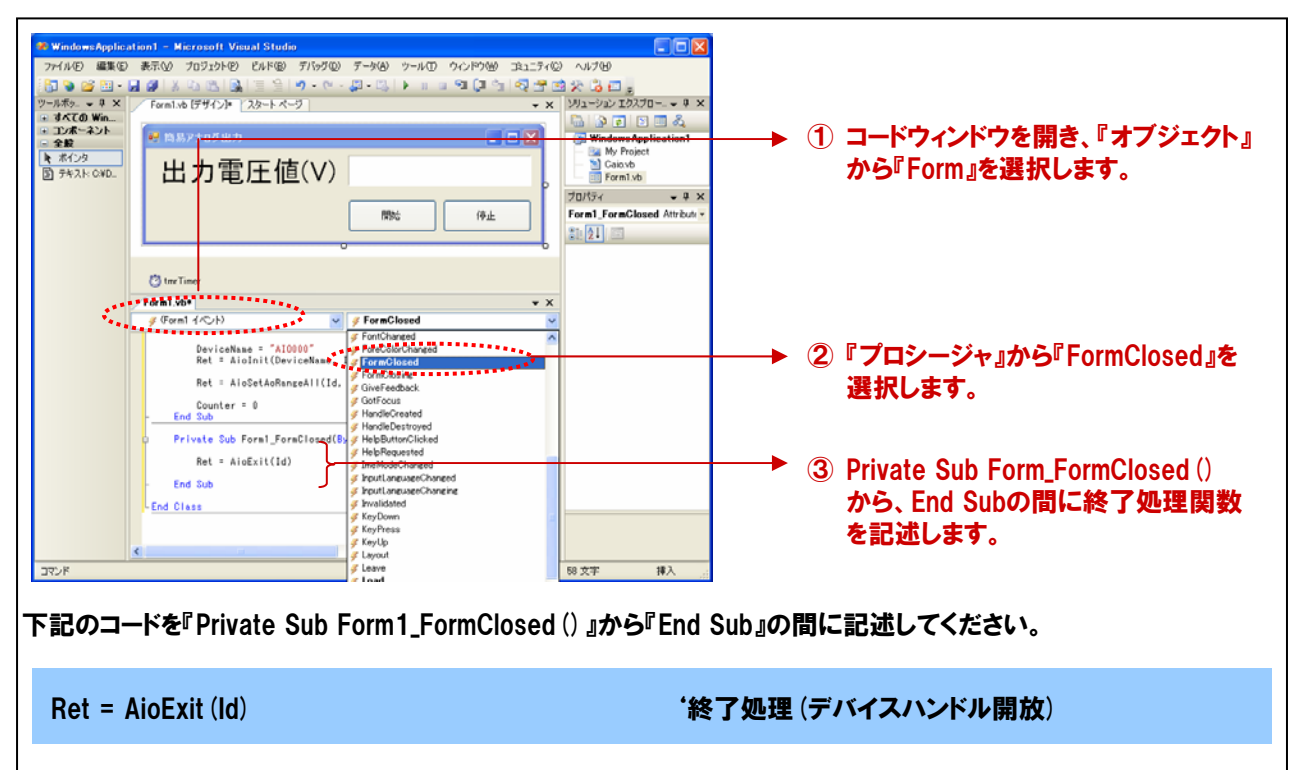

| 終了処理 | <b>Ľ関数</b> 『AioExit』 リファレンス                                                                                       |
|------|----------------------------------------------------------------------------------------------------|
| ■機能  | ドライバの終了処理を行います。この関数は、アプリケーションの終了時に実行します。この関数を実行せず<br>にアプリケーションを終了すると、以降デバイスにアクセスできなくなることがあります。                    |
| ■書式  | Visual Basic2005の場合                                                                                               |
|      | Dim Id As Short<br>Dim Ret As Integer<br>Bet = AioExit (Id)                                                       |
|      |                                                                                                    |
|      | IC. 「「「」」「「「」」、「「」」、「「」」、「「」」、「「」」、「「」」、「」、「                                                                      |
|      | Ret: 終了情報(戻り値) → 正常終了:0、エラー終了:0以外(詳細はヘルプの「戻り値一覧」参照)。                                                              |
|      | ※ 本書では、戻り値の確認 (エラー処理) は、誌面の都合上、割愛しています。<br>実システムにおいては、関数を実行した後にエラー処理のコードを記述します。<br>エラー処理の方法は、各サンプルプログラムを参照してください。 |
| ■補足  | 終了処理実行後は、指定グループに対して、ドライバの各関数は実行できません。                                                                             |

## 4-6-9.プログラム作成手順⑥(タイマ開始処理の記述)

100msec (0.1秒) 毎にアナログ出力処理を行うために、【4-2.】にて使用したタイマコントロールを使用します。 タイマコントロールは【4-2.】と同様に『開始ボタン』で開始、『停止ボタン』で停止の処理を行います。

先のプロパティ設定で『False (無効)』に設定したタイマコントロールを起動、すなわち開始させます。『開始ボタン』 をクリックした時に『タイマコントロール (オブジェクト名:tmrTimer)』のEnabledプロパティを『False (無効)』から 『True (有効)』に変える処理を記述します。フォーム上の『開始ボタン』をダブルクリックします。下記のようなコード ウィンドウが開かれます。

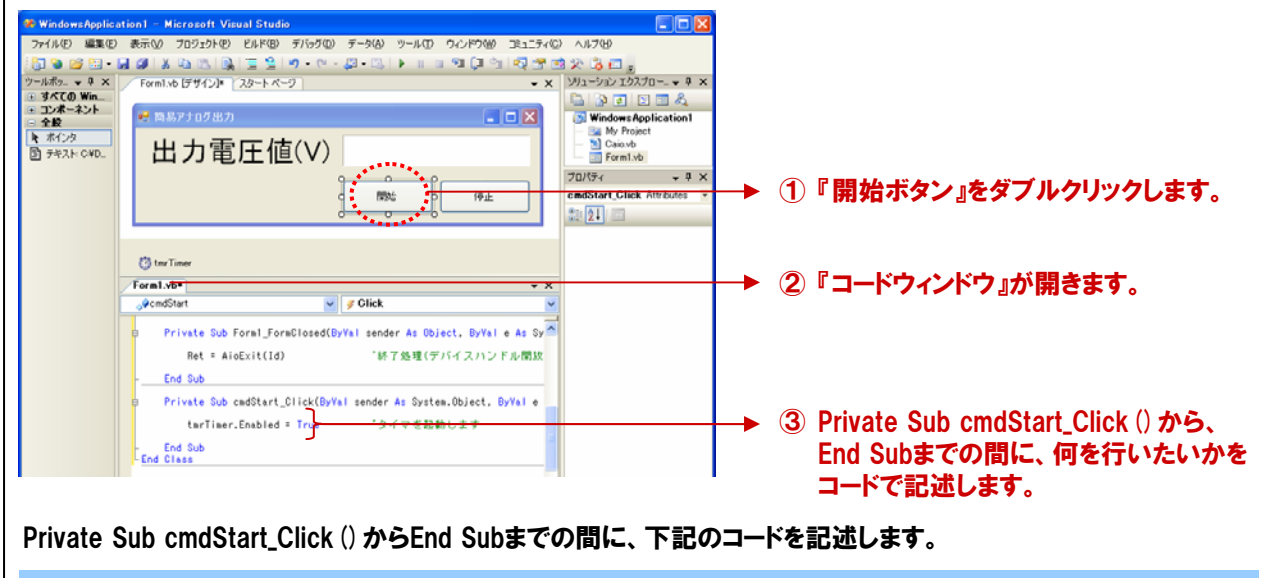

```
tmrTimer.Enabled = True
```

'タイマを起動します

# 4-6-10.プログラム作成手順⑦ (タイマ停止処理の記述)

『開始ボタン』で有効にしたタイマコントロールを停止させるための『停止ボタン (cmdStop) 』の処理を記述していき ます。この『停止ボタン』をクリックした時に『タイマコントロール(オブジェクト名:tmrTimer)』のEnabledプロパティを 『True (有効)』から『False (無効)』に変える処理を記述します。 フォーム上の『停止ボタン』をダブルクリックします。下記のようなコードウィンドウが開かれます。 🖉 WindowsApplication1 – Microsoft Visual Studio ファイル(E) 編集(E) 表示(V) ブロジェクト(E) ビルド(B) デバッグ(D) データ(A) ツール(D) ウィンドウ(M) コミュニティ(C) ヘルプ(H) 9 × ・ すべての Win...
 ・ コンボーネント
 - 全般 Windows Application 1 🥰 商易アナログ出力 -- 全設 ト ポインタ 予キスト: CVD\_ My Projec Caio.vb Form1.vb 出力電圧値(V) プロパティ **→** <sup>‡</sup> × - 0-▶ ①『停止ボタン』をダブルクリックします。 開始 停止 21 24 C3 ter Ture ②『コードウィンドウ』が開きます。 Form1.vb\* <sub>o</sub>¢cmdStop 🤟 🦸 Glick Private Sub cmdStart\_Click(ByVal sender As System.Object, ByVal e terTimer.Enabled = True 'タイマを起動します End Sub Private Sub cmdStop\_Click(ByVal sender As System.Object, ByVal e A terTimer.Enabled = Fales ③ Private Sub cmdStop Click () から、 End Sub End Class End Subまでの間に、何を行いたいかを コードで記述します。 36 17 9列 9 文字 捕入 Private Sub cmdStop\_Click () からEnd Subまでの間に、下記のコードを記述します tmrTimer.Enabled = False 'タイマを停止します

## 4-6-11.プログラム作成手順⑧(アナログ出力処理の追加)

アナログ入出力カードADA16-8/2 (CB) Lの『出力Och』から、アナログ (電圧) データの出力を行う処理を追加 します。アナログ信号の出力関数がドライバソフトウェアで提供されていますので、その関数を実行します。 100msec (0.1秒) 毎に生成されたサイン波形データが指定したチャネルから出力されます。

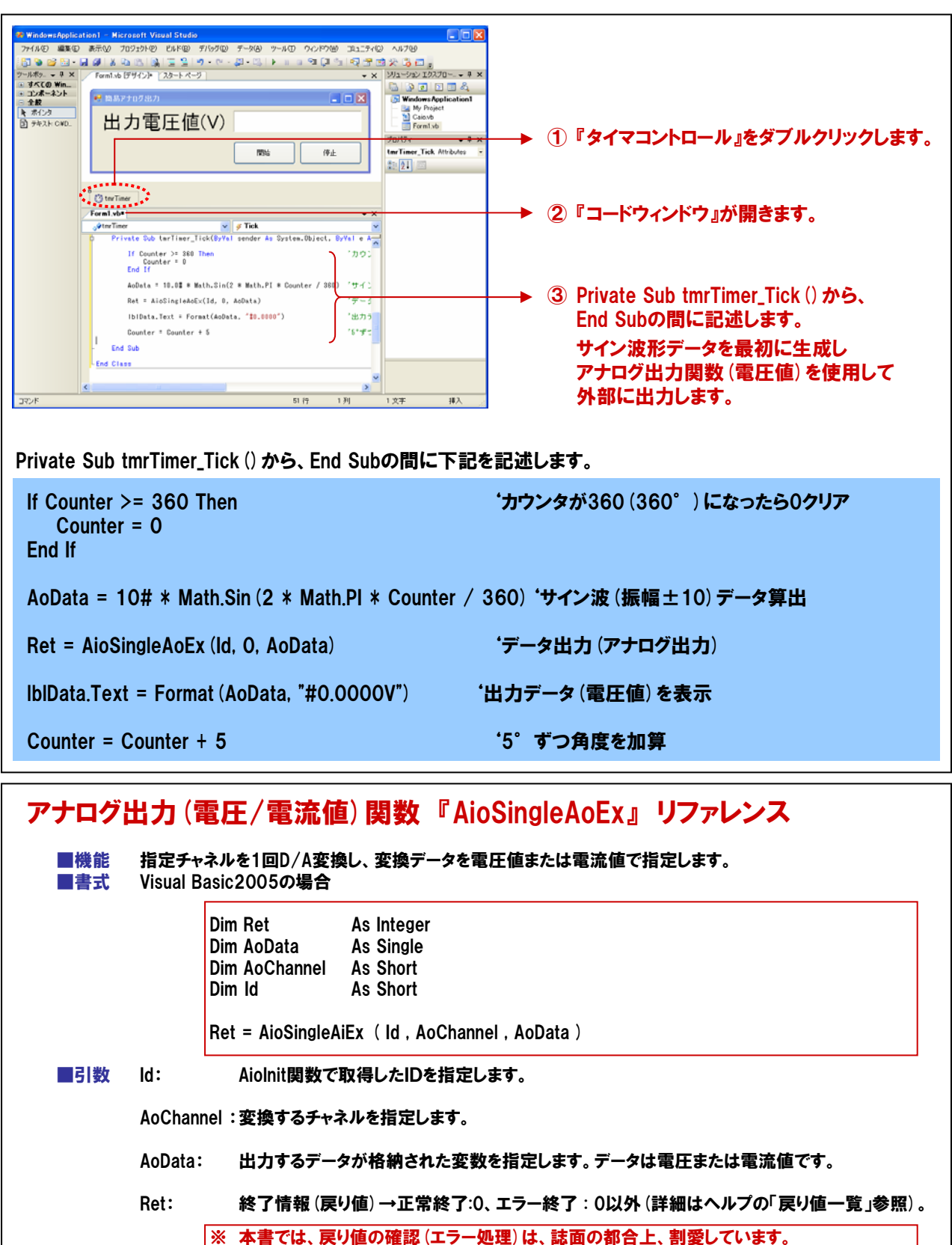

エラー処理の方法は、各サンプルプログラムを参照してください。

実システムにおいては、関数を実行した後にエラー処理のコードを記述します。

# 4-6-12.プログラムの実行

 ⑦ 『ファイル』メニューの中から『すべてを保存』を選択して、任意の場所に、任意のプロジェクト名称にて今回作成したプロジェクトを保存します。保存が終わりましたら、ツールバーの実行ボタンをクリックし、画面上の 『開始ボタン』をクリックして実行してみましょう。

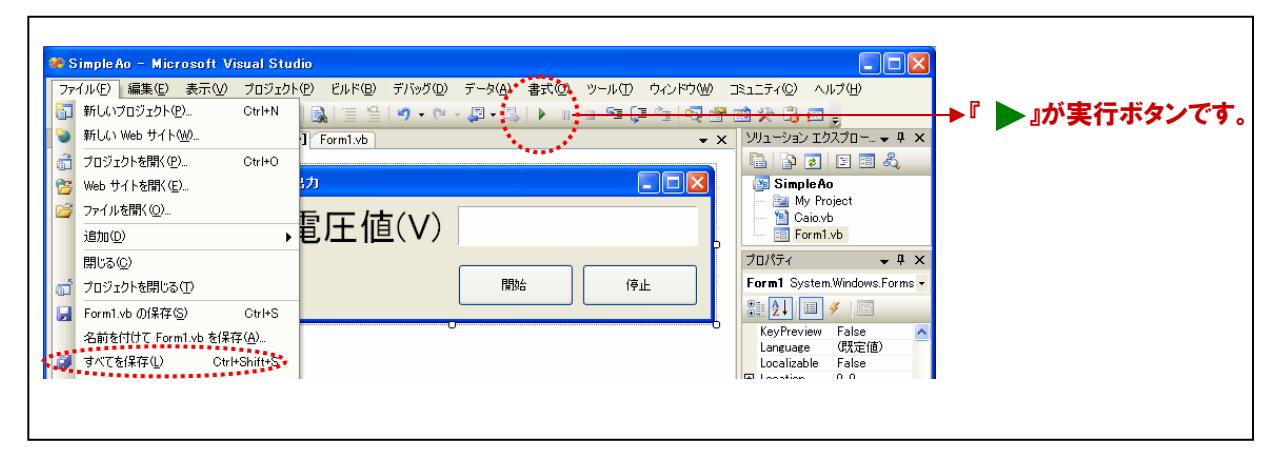

② 出力チャネル0には、デジタルオシロスコープがBNCケーブルによって接続されています。画面上の『開始ボタン』 をクリックして見ましょう。±10VDCの振幅で、データが出力されていることがわかります。 『停止ボタン』で入力が停止します。

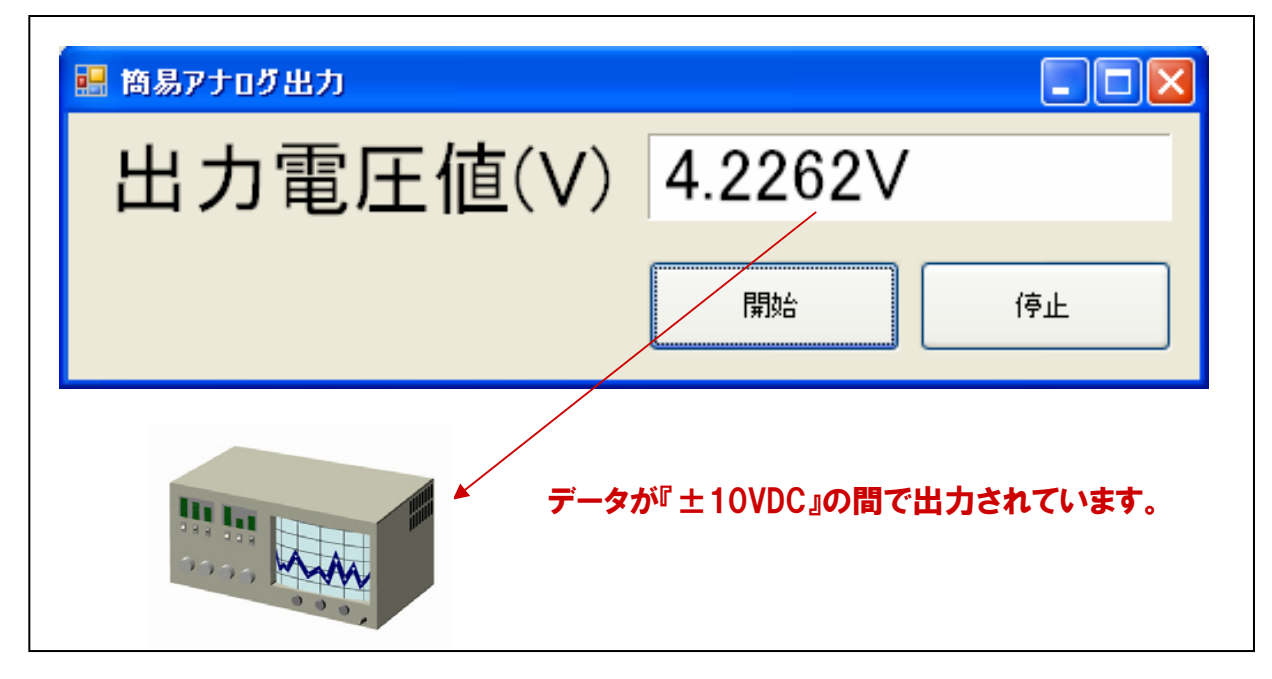

出力れている電圧値をデジタルオシロスコープやデジタルマルチメータで確認して見ると、"-10V"は正常に 出力されているのにも関わらず、"+"に関しては、約9.9998・・・Vまでしか出力されていません。その理由は 【第2章 2-5-7.バイナリデータと電圧値の関係(分解能16ビットの場合)】で説明したとおりです。

アナログ入出力カードADA16-8/2(CB)Lは、分解能16ビットのアナログ出力が行えます。実際に外部へ 電圧/電流値を出力するためには、ボード/カードに正しくデータをセットしなければなりません。 つまり、プログラム上で例えば+10Vや±0Vと記述していても、実際にボードにセットするデータは、 16ビットのバイナリデータでなければなりません。今回使用した簡易アナログ出力関数『AioSingleAoEx』は、 出力したいデータを電圧/電流値で指定すると内部でバイナリ変換して、ボードにセットしてくれています。

API-AlO (WDM) には、『AioSingleAo』という関数も提供されています。指定チャネルを1回D/A変換する機能は 同じですが、出力するデータをバイナリ値で指定する関数です。 アナログ出力関数『AioSingleAo』リファレンス ■機能 指定チャネルを1回D/A変換します。変換データはバイナリ値で指定します。 Visual Basic2005の場合 ■書式 Dim Ret As Integer Dim AoData As Integer Dim AoChannel As Short Dim Id As Short Ret = AioSingleAo (Id, AoChannel, AoData) ■引数 AioInit関数で取得したIDを指定します。 ld: AoChannel:変換するチャネルを指定します。 AOData: 変換データを格納する変数を指定します。変換データはバイナリです。 Ret: 終了情報(戻り値)→正常終了:0、エラー終了:0以外(詳細はヘルプの参照)。 ※ 本書では、戻り値の確認 (エラー処理) は、誌面の都合上、割愛しています。 実システムにおいては、関数を実行した後にエラー処理のコードを記述します。 エラー処理の方法は、各サンプルプログラムを参照してください。

API-AIO (WDM) が提供している『AioSingleAoEx』のような高機能関数が提供されていない場合には、 出力したい電圧/電流値は、公式を使用して適切なバイナリ (2進数) データに変換してボード/カードへセット します。

# 4-6-13.タイマコントロールによる簡易連続アナログ出力プログラムリスト

| Dim RetAs IntegerDim DeviceNameAs StringDim IdAs ShortDim AoDataAs SingleDim CounterAs Short                                                                                                    | r                                                                                                    | <ul> <li>・戻り値用変数</li> <li>・デバイス名設定用変数</li> <li>・デバイスID格納用変数</li> <li>・出力電圧値格納用変数</li> <li>・カウンタ (サイン波形算出用) 変数</li> </ul>                                                                                           |  |  |  |
|----------------------------------------------------------------------------------------------------|----------------------------------------------------------------------------------------------------|----------------------------------------------------------------------------------------------------|--|--|--|
| Private Sub Form1_Load (ByVal sender As System.Object, ByVal e As System.EventArgs) Handles<br>MyBase.Load                                                                                                    |                                                                                                    |                                                                                                    |  |  |  |
| DeviceName = "AIOOOO"<br>Ret = AioInit (DeviceName, Id)                                                                                                    |                                                                                                    | 'デバイス名を変数に格納<br>'初期化処理                                                                                                    |  |  |  |
| Ret = AioSetAoRangeAll (Id, PN                                                                                                    | 110)                                                                                                    | <b>・出力レンジ設定</b> (±10VDC)                                                                                                    |  |  |  |
| Counter = 0                                                                                                    |                                                                                                    | 'サイン波算出用変数0クリア                                                                                                    |  |  |  |
| End Sub                                                                                                    |                                                                                                    |                                                                                                    |  |  |  |
| Private Sub Form1_FormClosed (<br>System.Windows.Forms.FormClosed)                                                                                                    | ByVal sender As Object, By<br>sedEventArgs) Handles Me.I                                                      | Val e As<br>FormClosed                                                                                                    |  |  |  |
| Ret = AioExit (Id)                                                                                                    |                                                                                                    | '終了処理(デバイスハンドル開放)                                                                                                    |  |  |  |
| End Sub                                                                                                    |                                                                                                    |                                                                                                    |  |  |  |
| Private Sub cmdStart_Click (ByVa<br>cmdStart.Click                                                                                                    | al sender As System.Object                                                                                    | , ByVal e As System.EventArgs) Handles                                                                                                    |  |  |  |
|                                                                                                    |                                                                                                    |                                                                                                    |  |  |  |
| tmrTimer.Enabled = True                                                                                                    |                                                                                                    | 'タイマを起動します                                                                                                    |  |  |  |
| tmrTimer.Enabled = True<br>End Sub                                                                                                    |                                                                                                    | 'タイマを起動します                                                                                                    |  |  |  |
| tmrTimer.Enabled = True<br>End Sub<br>Private Sub cmdStop_Click (ByVa<br>cmdStop.Click                                                                                                    | al sender As System.Object,                                                                                   | <b>'タイマを起動します</b><br>ByVal e As System.EventArgs)Handles                                                                                                    |  |  |  |
| tmrTimer.Enabled = True<br>End Sub<br>Private Sub cmdStop_Click (ByVa<br>cmdStop.Click<br>tmrTimer.Enabled = False                                                                                                    | al sender As System.Object,                                                                                   | 'タイマを起動します<br>ByVal e As System.EventArgs) Handles<br>'タイマを停止します                                                                                                    |  |  |  |
| tmrTimer.Enabled = True         End Sub         Private Sub cmdStop_Click (ByVa<br>cmdStop.Click         tmrTimer.Enabled = False         End Sub                                                                                                    | al sender As System.Object,                                                                                   | *タイマを起動します<br>ByVal e As System.EventArgs) Handles<br>*タイマを停止します                                                                                                    |  |  |  |
| tmrTimer.Enabled = True         End Sub         Private Sub cmdStop_Click (ByVa cmdStop.Click         tmrTimer.Enabled = False         End Sub         Private Sub tmrTimer_Tick (ByVa tmrTimer.Tick                                                                                                    | al sender As System.Object,<br>I sender As System.Object,                                                     | <sup>•</sup> タイマを起動します<br>ByVal e As System.EventArgs) Handles<br><sup>•</sup> タイマを停止します<br>ByVal e As System.EventArgs) Handles                                                                                   |  |  |  |
| tmrTimer.Enabled = True<br>End Sub<br>Private Sub cmdStop_Click (ByVa<br>cmdStop.Click<br>tmrTimer.Enabled = False<br>End Sub<br>Private Sub tmrTimer_Tick (ByVa<br>tmrTimer.Tick<br>If Counter >= 360 Then<br>Counter = 0<br>End If                                                                                                    | al sender As System.Object,<br>I sender As System.Object,                                                     | *タイマを起動します<br>ByVal e As System.EventArgs) Handles<br>*タイマを停止します<br>ByVal e As System.EventArgs) Handles<br>*カウンタが360 (360°)になったら0クリア                                                                              |  |  |  |
| tmrTimer.Enabled = True<br>End Sub<br>Private Sub cmdStop_Click (ByVa<br>cmdStop.Click<br>tmrTimer.Enabled = False<br>End Sub<br>Private Sub tmrTimer_Tick (ByVa<br>tmrTimer.Tick<br>If Counter >= 360 Then<br>Counter = 0<br>End If<br>AoData = 10# * Math.Sin (2 *                                                                                               | al sender As System.Object,<br>I sender As System.Object,<br>Math.PI * Counter / 360)                         | *タイマを起動します<br>ByVal e As System.EventArgs) Handles<br>*タイマを停止します<br>ByVal e As System.EventArgs) Handles<br>*カウンタが360 (360°)になったら0クリア<br>*サイン波 (振幅±10)データ算出                                                        |  |  |  |
| tmrTimer.Enabled = True<br>End Sub<br>Private Sub cmdStop_Click (ByVa<br>cmdStop.Click<br>tmrTimer.Enabled = False<br>End Sub<br>Private Sub tmrTimer_Tick (ByVa<br>tmrTimer.Tick<br>If Counter >= 360 Then<br>Counter = 0<br>End If<br>AoData = 10# * Math.Sin (2 *<br>Ret = AioSingleAoEx (Id, O, AoD                                                            | al sender As System.Object,<br>I sender As System.Object,<br>Math.PI * Counter / 360)<br>Data)                | *タイマを起動します<br>ByVal e As System.EventArgs) Handles<br>*タイマを停止します<br>ByVal e As System.EventArgs) Handles<br>*カウンタが360 (360°)になったら0クリア<br>*サイン波 (振幅±10) データ算出<br>*データ出力 (アナログ出力)                                    |  |  |  |
| tmrTimer.Enabled = True<br>End Sub<br>Private Sub cmdStop_Click (ByVa<br>cmdStop.Click<br>tmrTimer.Enabled = False<br>End Sub<br>Private Sub tmrTimer_Tick (ByVa<br>tmrTimer.Tick<br>If Counter >= 360 Then<br>Counter = 0<br>End If<br>AoData = 10# * Math.Sin (2 *<br>Ret = AioSingleAoEx (Id, O, AoI<br>IbIData.Text = Format (AoData,                          | al sender As System.Object,<br>I sender As System.Object,<br>Math.PI * Counter / 360)<br>Data)<br>"#0.0000V") | *タイマを起動します<br>ByVal e As System.EventArgs) Handles<br>*タイマを停止します<br>ByVal e As System.EventArgs) Handles<br>*カウンタが360 (360°)になったら0クリア<br>*サイン波 (振幅±10)データ算出<br>*データ出力 (アナログ出力)<br>*出力データ (電圧値) を表示                 |  |  |  |
| tmrTimer.Enabled = True<br>End Sub<br>Private Sub cmdStop_Click (ByVa<br>cmdStop.Click<br>tmrTimer.Enabled = False<br>End Sub<br>Private Sub tmrTimer_Tick (ByVa<br>tmrTimer.Tick<br>If Counter >= 360 Then<br>Counter = 0<br>End If<br>AoData = 10# * Math.Sin (2 *<br>Ret = AioSingleAoEx (Id, O, AoI<br>IbIData.Text = Format (AoData,<br>Counter = Counter + 5 | al sender As System.Object,<br>I sender As System.Object,<br>Math.PI * Counter / 360)<br>Data)<br>"#0.0000V") | *タイマを起動します<br>ByVal e As System.EventArgs) Handles<br>*タイマを停止します<br>ByVal e As System.EventArgs) Handles<br>*カウンタが360 (360°)になったら0クリア<br>*サイン波 (振幅±10) データ算出<br>*データ出力 (アナログ出力)<br>*出力データ (電圧値) を表示<br>*5° づつ角度を加算 |  |  |  |

# 4-7.FIFOメモリを使用した高速連続アナログ出力プログラム

デバイスに搭載されているデバイスバッファメモリ(FIFO形式)にデータをセットして、高速・高精度で外部にアナログ 出力を行うプログラムを作成します。

#### 4-7-1.プログラム概要

1000個分のサイン波形データを生成したのち、そのデータをデバイス上のメモリにセットします。変換開始で あらかじめ設定した周期(本プログラムでは1000 µ sec)で高速出力します。アナログ入出力カード『ADA16-8/2 (CB) L』の『アナログ出力Och』から出力されたサイン波形データをデジタルオシロスコープで確認します。

| 💀 FIFOメモリを使用したi                        | 高速アナログ出力                                                                                                    |          |          |
|----------------------------------------|----------------------------------------------------------------------------------------------------|----------|----------|
| 変換条件・データ設定<br>データ出力<br>メモリ内のデータ個数<br>0 | 28       1.688         29       1.750         30       1.812         31       1.874         32       1.935         33       1.997         34       2.059         35       2.120         36       2.181         37       2.243         38       2.304         39       2.365 |          |          |
| サンプリング回数<br>1000                       | 40 2.426<br>41 2.487<br>42 2.548<br>43 2.608<br>44 2.669<br>45 2.730                                                                                                    | <b>~</b> | 実行画面イメージ |

# 4-7-2.実行環境

【3-6-3.実習環境の構築】の環境を使用します。使用するデジタルオシロスコープの操作方法に関しては、 それぞれの説明書に従ってください。

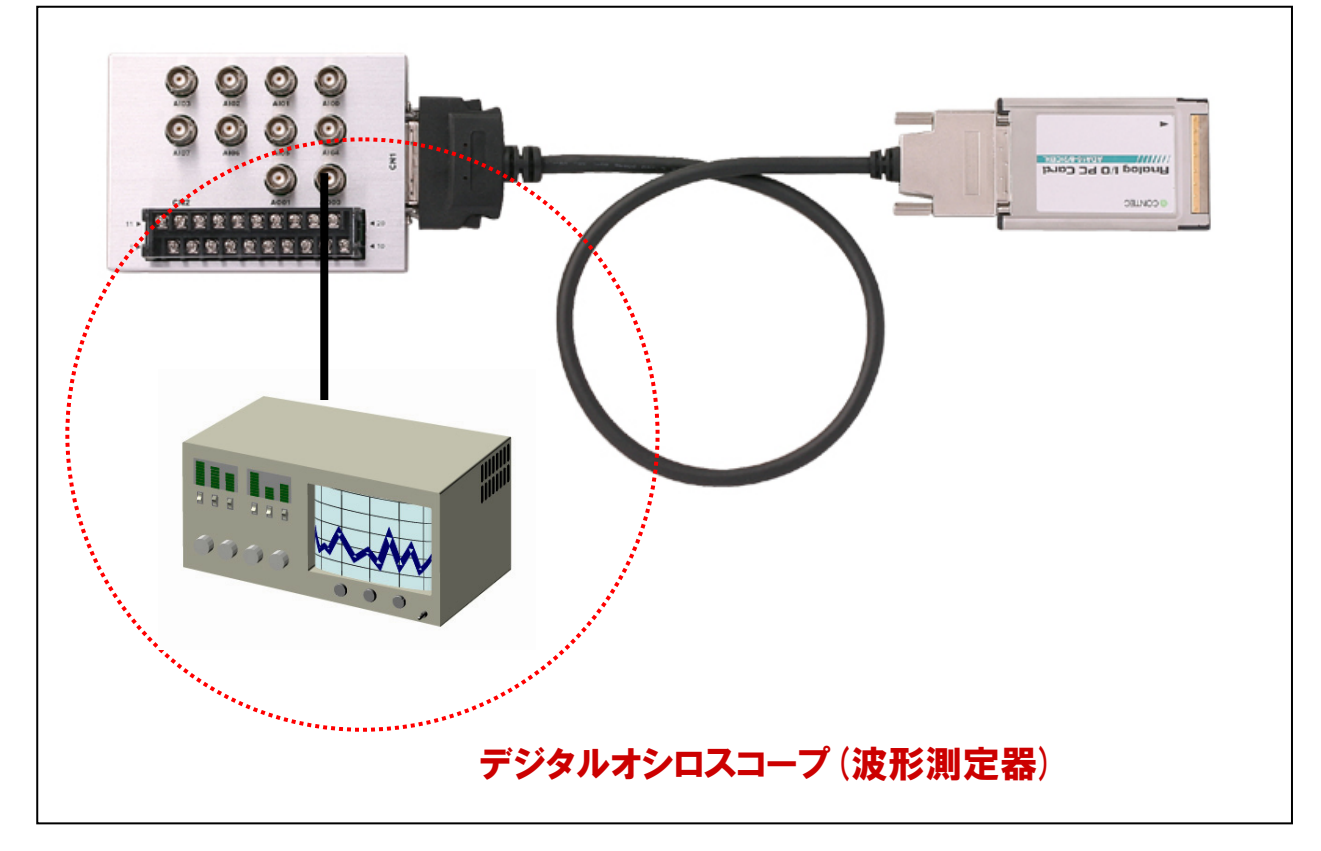

4-7-3.プログラム フローチャート

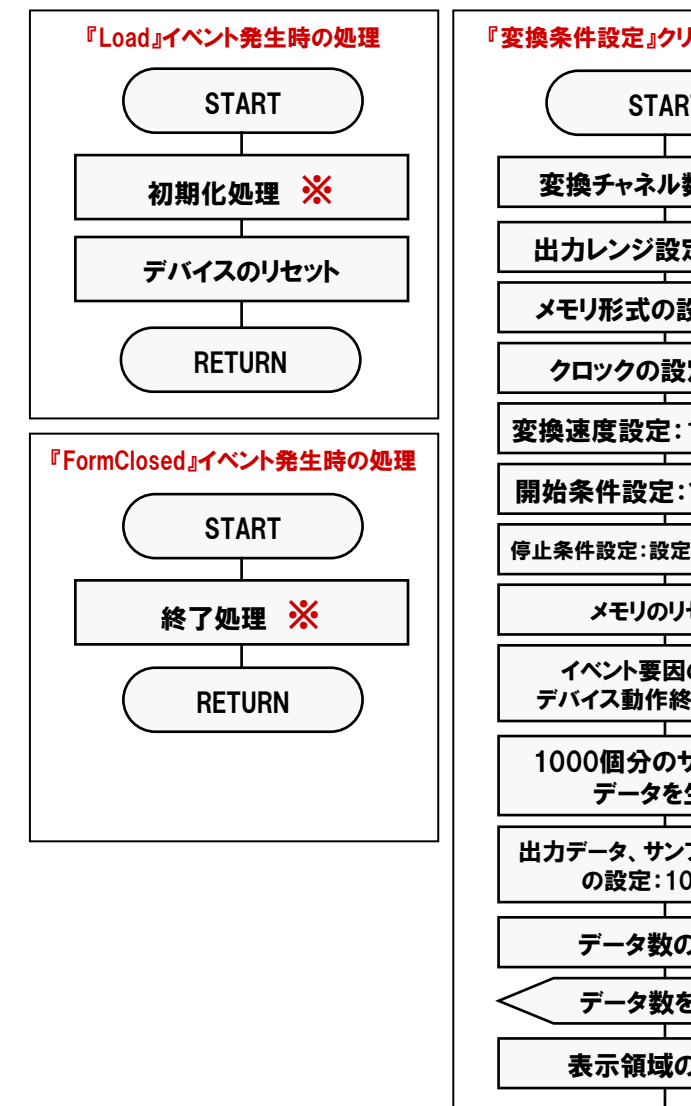

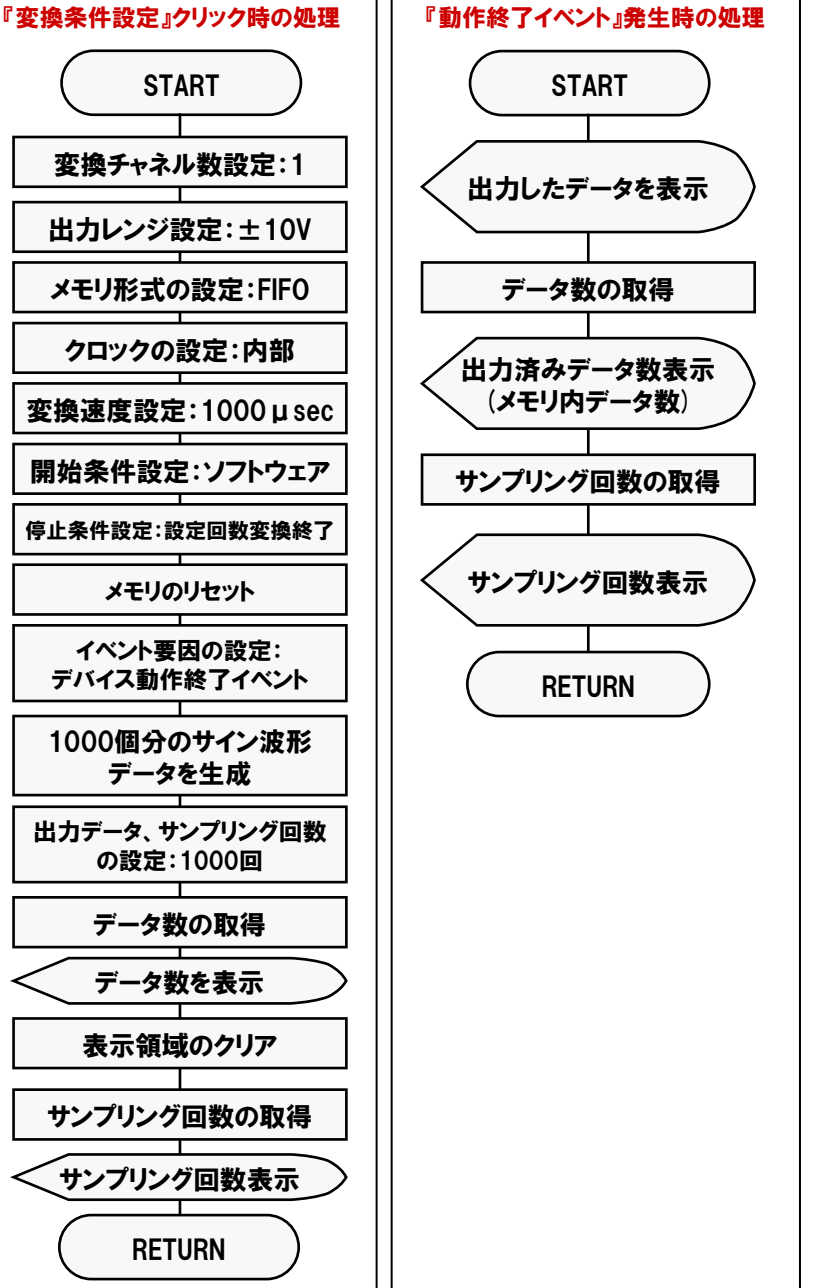

※: API-AIO (WDM) の処理体系は、初期化処理ではじまり、終了処理で終了する決まりがあります。 初期化処理および、終了処理の専用関数を用意していますので、その関数を実行します。

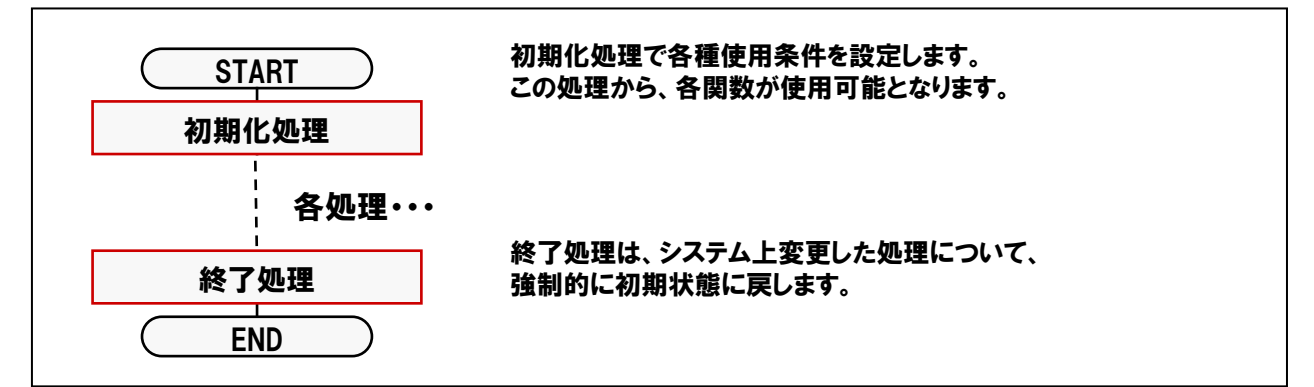

# 4-7-4.プログラム作成手順①(画面の作成:オブジェクトの配置とプロパティ設定)

#### 【4-2-2.】~【4-2-7.】を参考にして、オブジェクトの配置と各オブジェクトのプロパティ設定を行ってください。

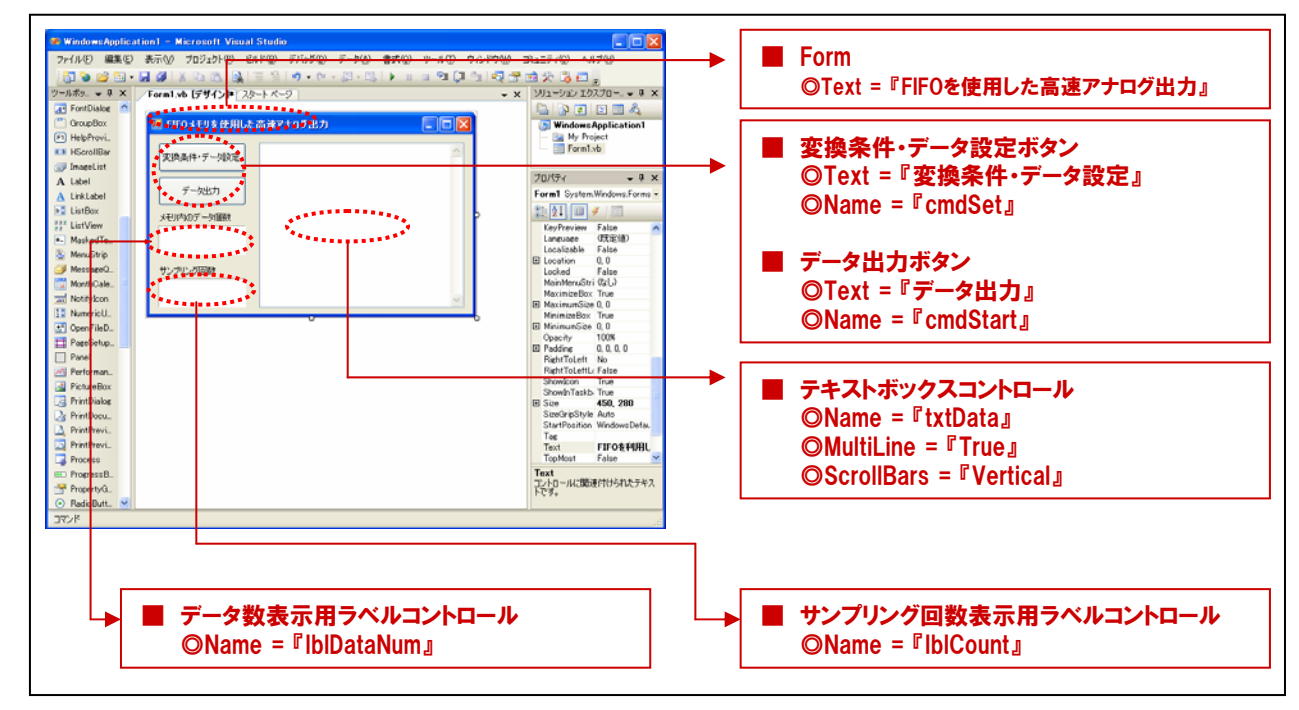

#### 4-7-5.プログラム作成手順②(標準モジュールファイルの追加)

Visual BasicでAPI-AIO (WDM) が提供する各関数を実行するには、使用する関数が参照するDLLの情報などが 記述されている『標準モジュールファイル』をプロジェクトに追加する必要があります。

- ① Visual Basicのメニュー『プロジェクト』-『既存項目の追加』を選択します。
- ② 標準設定でインストールした場合には下記の場所に標準モジュールファイル (Caio.vb) がありますので、 選択して『開く』ボタンをクリックします。

<u>C: ¥ Program Files ¥ CONTEC ¥ API-PAC (W32) ¥ AIOWDM ¥ Sample ¥ Inc ¥ Caio.vb</u>

③ プロジェクトエクスプローラ上に標準モジュールファイルが追加されていることを確認してください。

| Image: State Action 1 - Microsoft Venuel State         Image: State Action 1 - Microsoft Venuel State         Image: State Action 1 - Microsoft Venuel State           Image: State Action 1 - Microsoft Venuel State         Image: State Action 1 - Microsoft Venuel State         Image: State Action 1 - Microsoft Venuel State         Image: State Action 1 - Microsoft Venuel State           Image: State Action 1 - Microsoft Venuel State         Image: State Action 1 - Microsoft Venuel State         Image: State Action 1 - Microsoft Venuel State           Image: State Action 1 - Microsoft Venuel State         Image: State Action 1 - Microsoft Venuel State         Image: State Action 1 - Microsoft Venuel State           Image: State Action 1 - Microsoft Venuel State         Image: State Action 1 - Microsoft Venuel State         Image: State Action 1 - Microsoft Venuel State           Image: State Action 1 - Microsoft Venuel State         Image: State Action 1 - Microsoft Venuel State         Image: State Action 1 - Microsoft Venuel State           Image: State Action 1 - Microsoft Venuel State         Image: State Action 1 - Microsoft Venuel State         Image: State Action 1 - Microsoft Venuel State         Image: State Action 1 - Microsoft Venuel State           Image: State Action 1 - Microsoft Venuel State         Image: State Action 1 - Microsoft Venuel State         Image: State Action 1 - Microsoft Venuel State         Image: State Action 1 - Microsoft Venuel State         Image: State Action 1 - Microsoft Venuel State         Image: State Action 1 - Microsoft Venuel State         Image: State Action 1 - Microsoft |
|----------------------------------------------------------------------------------------------------|
| 9 9535 000                                                                                                    |

## 4-7-6.プログラム作成手順③(割り込み処理の実現:WndProc)

API-AIO (WDM) で割り込みを実現させるためにWndProc関数を使用します。割り込みのソフト的な処理説明に 関しては、【4-4-6】を参照してください。WndProc関数は、Windowsメッセージと内容を取得する関数です。 Visual Basic2005、Visual C#で使用し、API-AIO (WDM) では以下のメッセージを扱います。

| アナログ入力メッセージ要因     | マクロ                | 値     |
|-------------------|--------------------|-------|
| AD変換開始条件成立イベント    | AIOM_AIE_START     | 1000H |
| リピート終了イベント        | AIOM_AIE_RPTEND    | 1001H |
| デバイス動作終了イベント      | AIOM_AIE_END       | 1002H |
| 指定サンプリング回数格納イベント  | AIOM_AIE_DATA_NUM  | 1003H |
| 指定転送数毎イベント        | AIOM_AIE_DATA_TSF  | 1007H |
| オーバーフローイベント       | AIOM_AIE_OFERR     | 1004H |
| サンプリングクロックエラーイベント | AIOM_AIE_SCERR     | 1005H |
| A/D変換エラーイベント      | AIOM_AIE_ADERR     | 1006H |
| アナログ出力メッセージ要因     | マクロ                | 値     |
| DA変換開始条件成立イベント    | AIOM_AOE_START     | 1020H |
| リピート終了イベント        | AIOM_AOE_RPTEND    | 1021H |
| デバイス動作終了イベント      | AIOM_AOE_END       | 1022H |
| 指定転送数毎イベント        | AIOM_AOE_DATA_TSF  | 1027H |
| 指定サンプリング回数出力イベント  | AIOM_AOE_DATA_NUM  | 1023H |
| サンプリングクロックエラーイベント | AIOM_AOE_SCERR     | 1025H |
| D/A変換エラーイベント      | AIOM_AOE_ADERR     | 1026H |
| カウンタメッセージ要因       | マクロ                | 値     |
| 動作終了イベント          | AIOM_CNTE_END      | 1040H |
| 動作開始条件成立イベント      | AIOM_CNTE_START    | 1041H |
| 比較カウントー致イベント      | AIOM_CNTE_DATA_NUM | 1042H |
| カウントオーバーランイベント    | AIOM_CNTE_ORERR    | 1043H |
| タイマメッセージ要因        | マクロ                | 値     |
| インターバル成立イベント      | AIOM_TME_INT       | 1060H |

Visual Basic2005でのイベントメッセージルーチンは次の書式になります。 Protected Overrides Sub WndProc (ByRef m As System.Windows.Forms.Message)

**◎m.Msg** :メッセージ番号が渡されます。

◎m.WParam:下位2バイトにIDが渡されます。上位2バイトは現在使用しません。

◎m.LParam :イベントごとに固有のパラメータが渡されます。本書では『デバイス動作終了イベント』を使用しま すので、下表のとおり『m.LParam』引数には『現在のサンプリング回数』が渡されてきます。

| イベント要因            | パラメータ       |
|-------------------|-------------|
| AD変換開始条件成立イベント    | なし          |
| リピート終了イベント        | 現在のリピート回数   |
| デバイス動作終了イベント      | 現在のサンプリング回数 |
| 指定サンプリング回数出力イベント  | 現在のサンプリング回数 |
| 指定転送数毎イベント        | 現在の転送回数     |
| オーバーフローエラーイベント    | 現在のサンプリング回数 |
| サンプリングクロックエラーイベント | 現在のサンプリング回数 |
| AD変換エラーイベント       | 現在のサンプリング回数 |

## 4-7-7.プログラム作成手順④(変数の追加)

簡易オシロスコーププログラム中で使用する変数を宣言 (追加)します。変数名は任意ですが、変数の型 (整数型 やバイト型)は、プログラム中で使用するドライバソフトウェアの関数の仕様に合わせて決定します。 関数リファレンスは、インストールしたオンラインヘルプファイルに記載されていますので参照してください。 『スタート』 - 『プログラム』 - 『CONTEC API-PAC (W32)』 - 『AIOWDM』 - 『API-AIO (WDM) HELP』

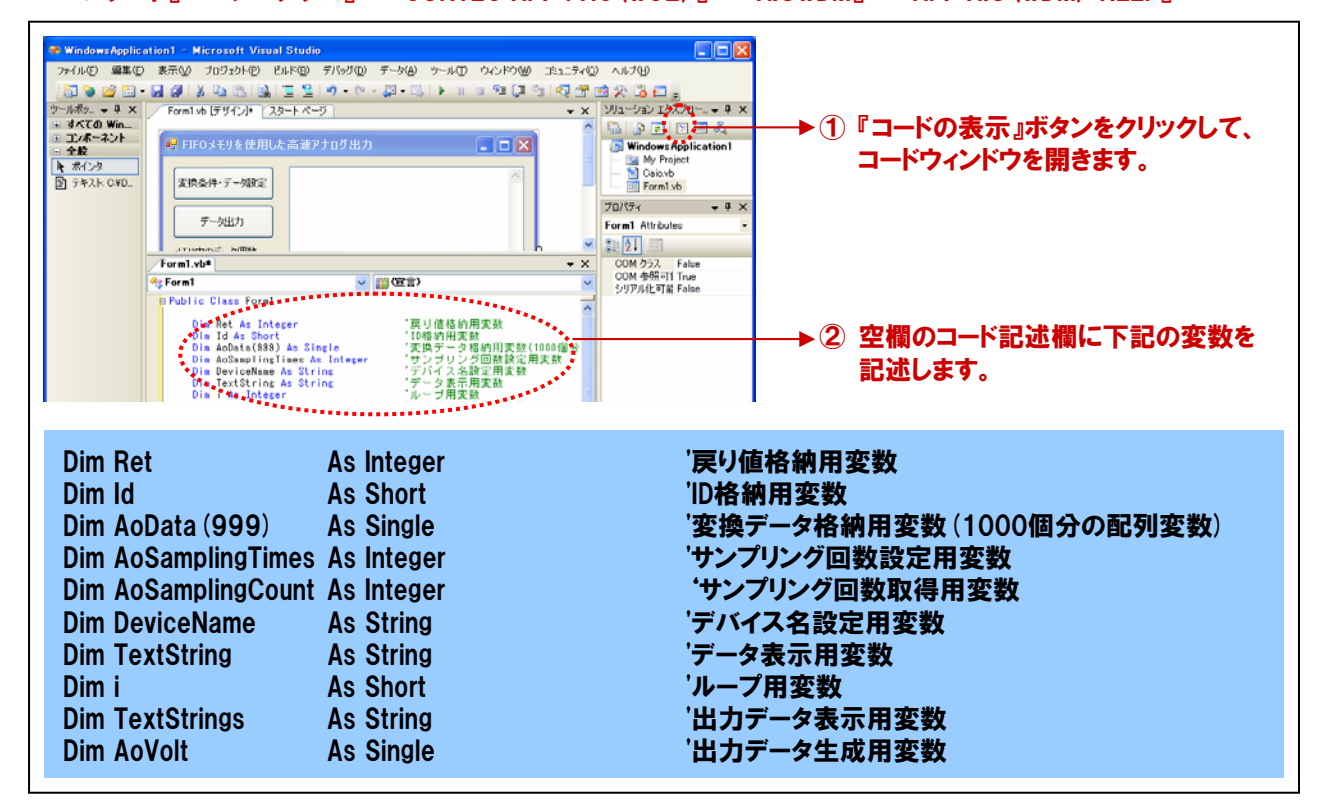

#### 4-7-8.プログラム作成手順⑤(初期化処理とアナログ出力デバイスリセットの追加)

API-AIO (WDM) は初期化処理ではじまり、終了処理で終了する決まりがあります。初期化処理は、『Form』の 『Form\_Loadイベント』内で、初期化処理関数を実行します。『Form\_Loadイベント』は『Form』がロード(立ち上がる) 際に発生するイベントで、各コントロールの既定値の設定や、変数を初期化する際に使われます。 また、アナログ入力デバイスのリセットを行います。

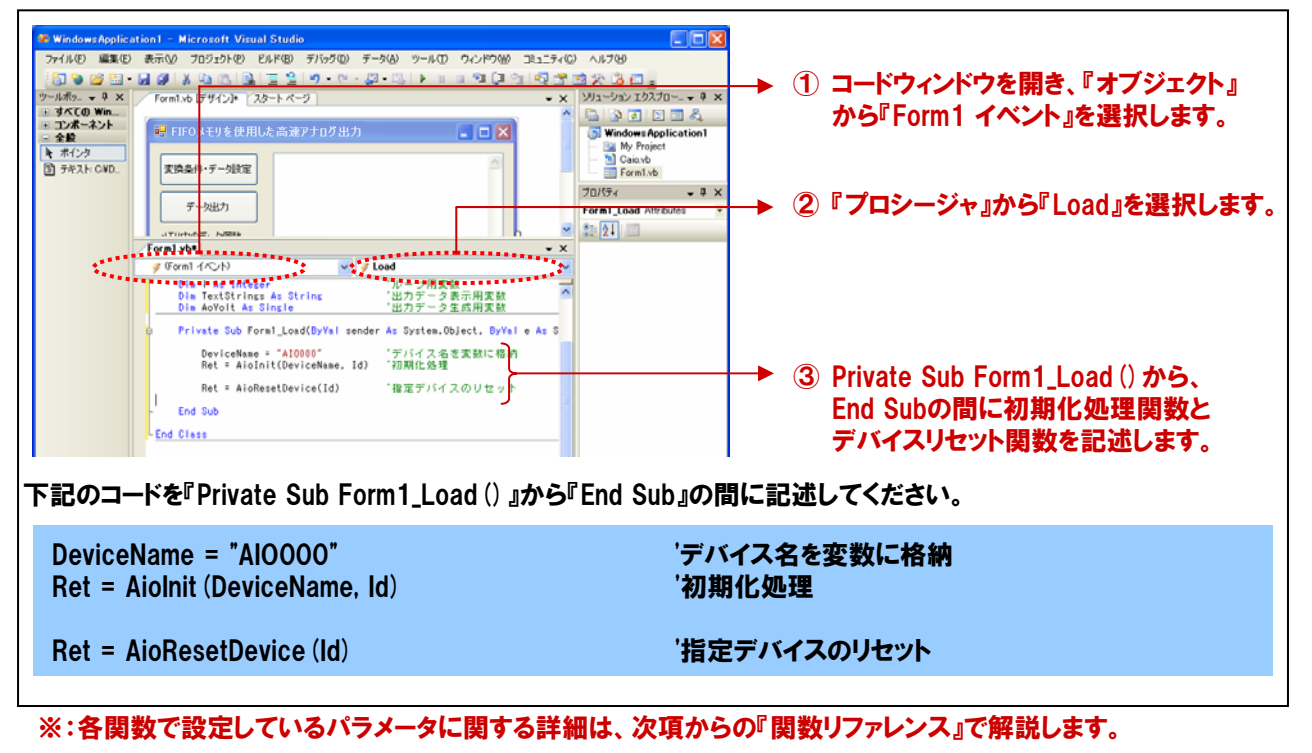

| 初期化处      | し理関数                                             | 『AioInit』 リファレンス                                                                                                    |
|-----------|--------------------------------------------------|----------------------------------------------------------------------------------------------------|
| ■機能       | デバイスファ<br>実行する必<br>ト値に設定す<br>AioExit関数<br>内部パラメー | イルを作成し、以降デバイスを使用可能にします。デバイスにアクセスするには、まずこの関数を<br>要があります。この関数がプロセスで初めて実行された時には、内部のパラメータがすべてデフォル<br>5れます。デバイス内にレジスタを持つ場合はそのレジスタもデフォルト値に設定されます。<br>を実行せずに続けてAiolnitを実行しても、内部のパラメータはデフォルトに戻りません。<br>-タをデフォルト値に戻すには、AioResetDeviceを使用します。 |
| <b>二書</b> | Visual Basic                                     | :2005の場合                                                                                                    |
|           | Dir<br>Dir<br>Dir<br>Re                          | n Ret As Integer<br>n DeviceName As String<br>n Id As Short<br>t = AioInit ( DeviceName , Id )                                                                                                    |
| ■引数       | DeviceName                                       | ə: デバイスマネージャのプロパティページ、または設定ツールで設定したデバイス名を指定します。                                                                                                    |
|           | ld :                                             | D (デバイスハンドル) を受け取る変数を指定します。以降の関数は、この変数に<br>格納された値を用いてアクセスできます。<br>デバイス名に関して<br>「「バイス名に関して<br>「「「「」」」」」」」」」」」」」」」」」」」」」」」」」」」」」」」<br>「「」」」」」」」」                                                                                      |
|           | Ret: 終了                                          | 「情報(戻り値) → 正常終了:0、エラー終了:0以外(詳細はヘルプの「戻り値一覧」参照)。<br>※ 本書では、戻り値の確認(エラー処理)は、誌面の都合上、割愛しています。<br>実システムにおいては、関数を実行した後にエラー処理のコードを記述します。<br>エラー処理の方法は、各サンプルプログラムを参照してください。                                                                   |

| セット処理関数 『AioResetDevice』リファレンス                                                                                    |
|----------------------------------------------------------------------------------------------------|
| デバイスのリセット、ドライバの初期化を行います。                                                                                          |
| /isual Basic2005の場合                                                                                               |
| Dim Id As Short<br>Dim Ret As Integer<br>Ret = AioResetDevice ( Id )                                              |
| d: Aiolnit関数で取得したIDを指定します。                                                                                        |
| let: 終了情報(戻り値) → 正常終了:0、エラー終了:0以外(詳細はヘルプの「戻り値一覧」参照)。                                                              |
| ※ 本書では、戻り値の確認 (エラー処理) は、誌面の都合上、割愛しています。<br>実システムにおいては、関数を実行した後にエラー処理のコードを記述します。<br>エラー処理の方法は、各サンプルプログラムを参照してください。 |
|                                                                                                    |

# 4-7-9.プログラム作成手順⑥(終了処理の追加)

API-AIO (WDM) は初期化処理ではじまり、終了処理で終了する決まりがあります。終了処理は、『Form』の 『Form\_FormClosedイベント』内で、終了処理関数を実行します。『Form\_FormClosedイベント』は『Form』が画面 から消去 (クローズド) される際に発生するイベントです。

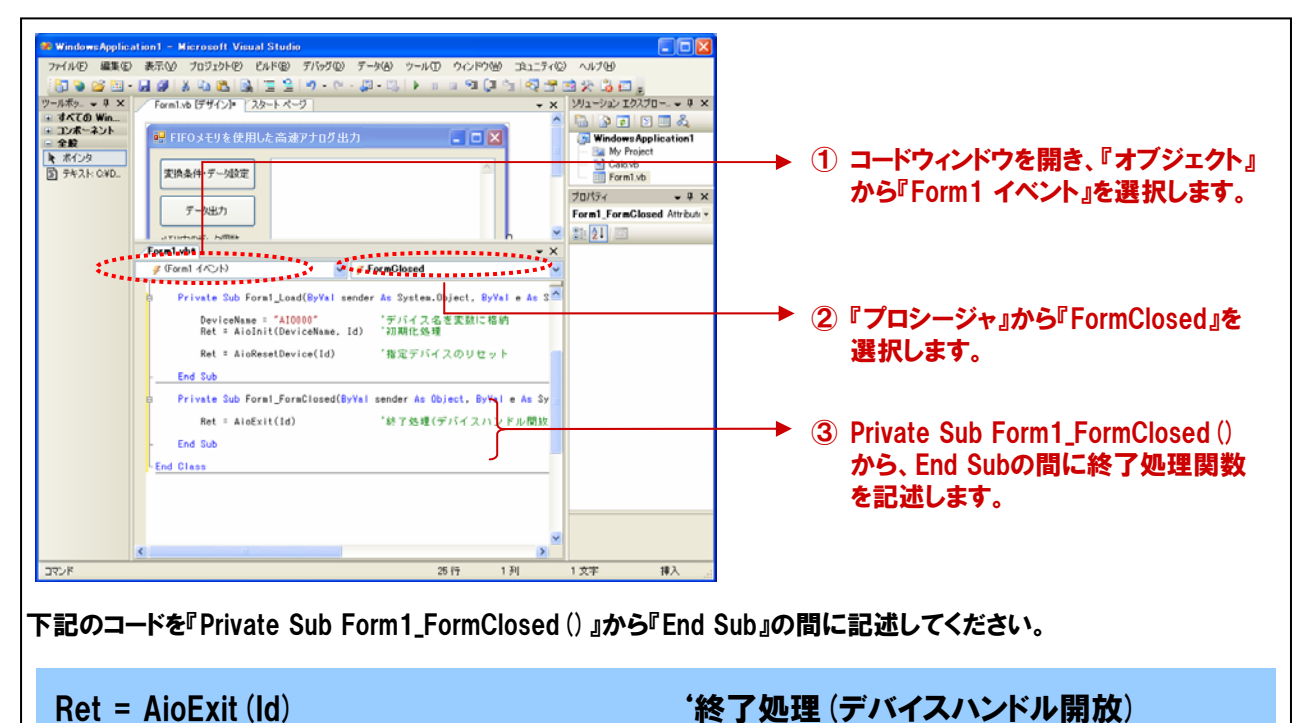

| 終了処理 | <b>2関数</b> 『AioExit』 リファレンス                                                                                                    |
|------|----------------------------------------------------------------------------------------------------|
| ■機能  | ドライバの終了処理を行います。この関数は、アプリケーションの終了時に実行します。この関数を実行せず<br>にアプリケーションを終了すると、以降デバイスにアクセスできなくなることがあります。                                                                                                    |
| ■書式  | Visual Basic2005の場合<br>Dim Id As Short<br>Dim Ret As Integer<br>Ret = AioExit (Id)                                                                                                    |
| ■引数  | <ul> <li>ld: 終了するデバイスハンドルを指定します。AioInit関数で取得したIDを指定します。</li> <li>Ret: 終了情報(戻り値) → 正常終了:0、エラー終了:0以外(詳細はヘルプの「戻り値一覧」参照)。</li> <li>※ 本書では、戻り値の確認(エラー処理)は、誌面の都合上、割愛しています。<br/>実システムにおいては、関数を実行した後にエラー処理のコードを記述します。<br/>エラー処理の方法は、各サンプルプログラムを参照してください。</li> </ul> |
| ■補足  | 終了処理実行後は、指定グループに対して、ドライバの各関数は実行できません。                                                                                                    |

#### 4-7-10.プログラム作成手順⑦(変換条件設定処理の追加)

メモリ形式 (FIFOまたはRING) や変換クロック、変換速度などアナログ入出力デバイスにセットするアナログ入出力 変換条件を設定します。各種設定は、関数を実行するだけで完了です。

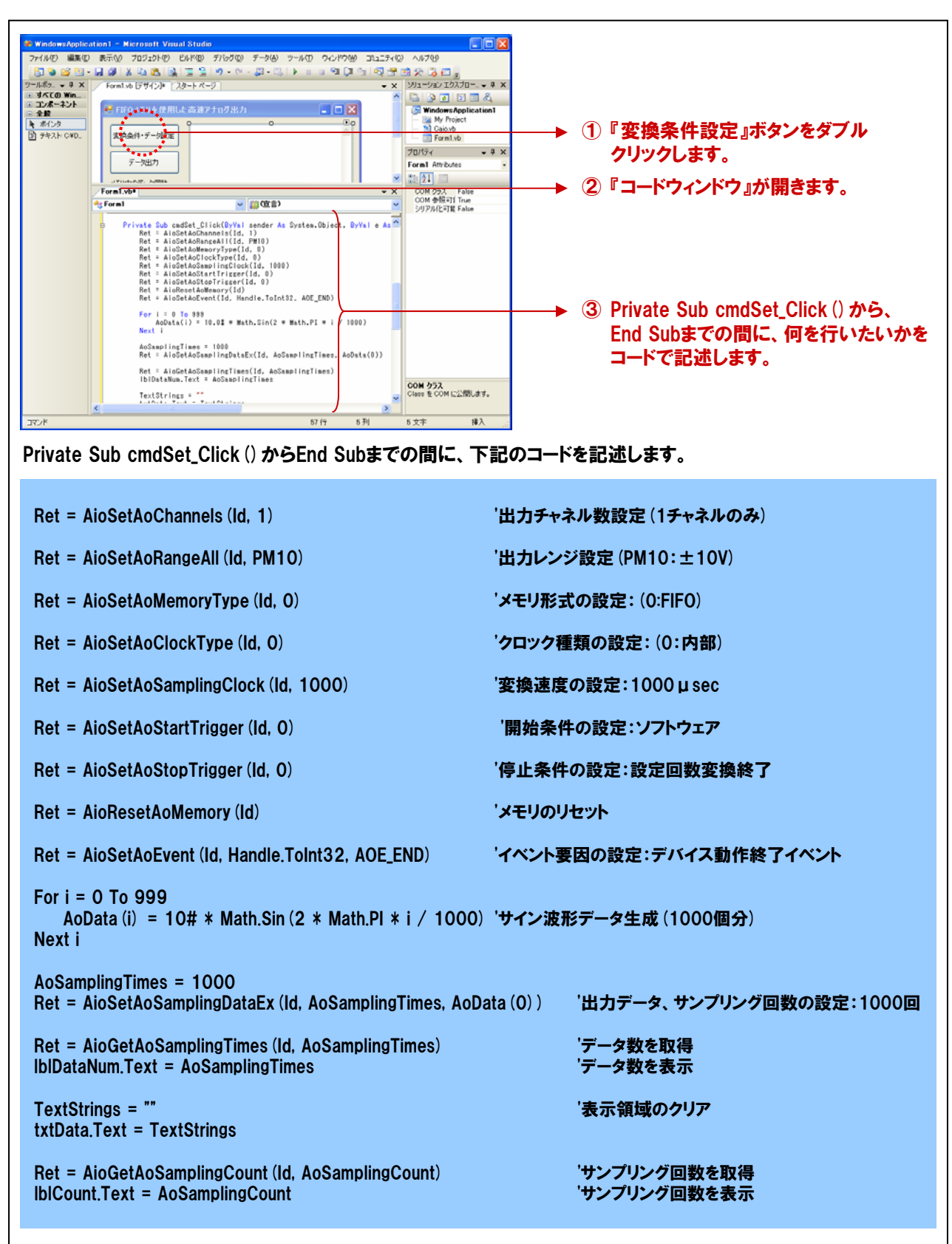

※:各関数で設定しているパラメータに関する詳細は、次項からの『関数リファレンス』で解説します。

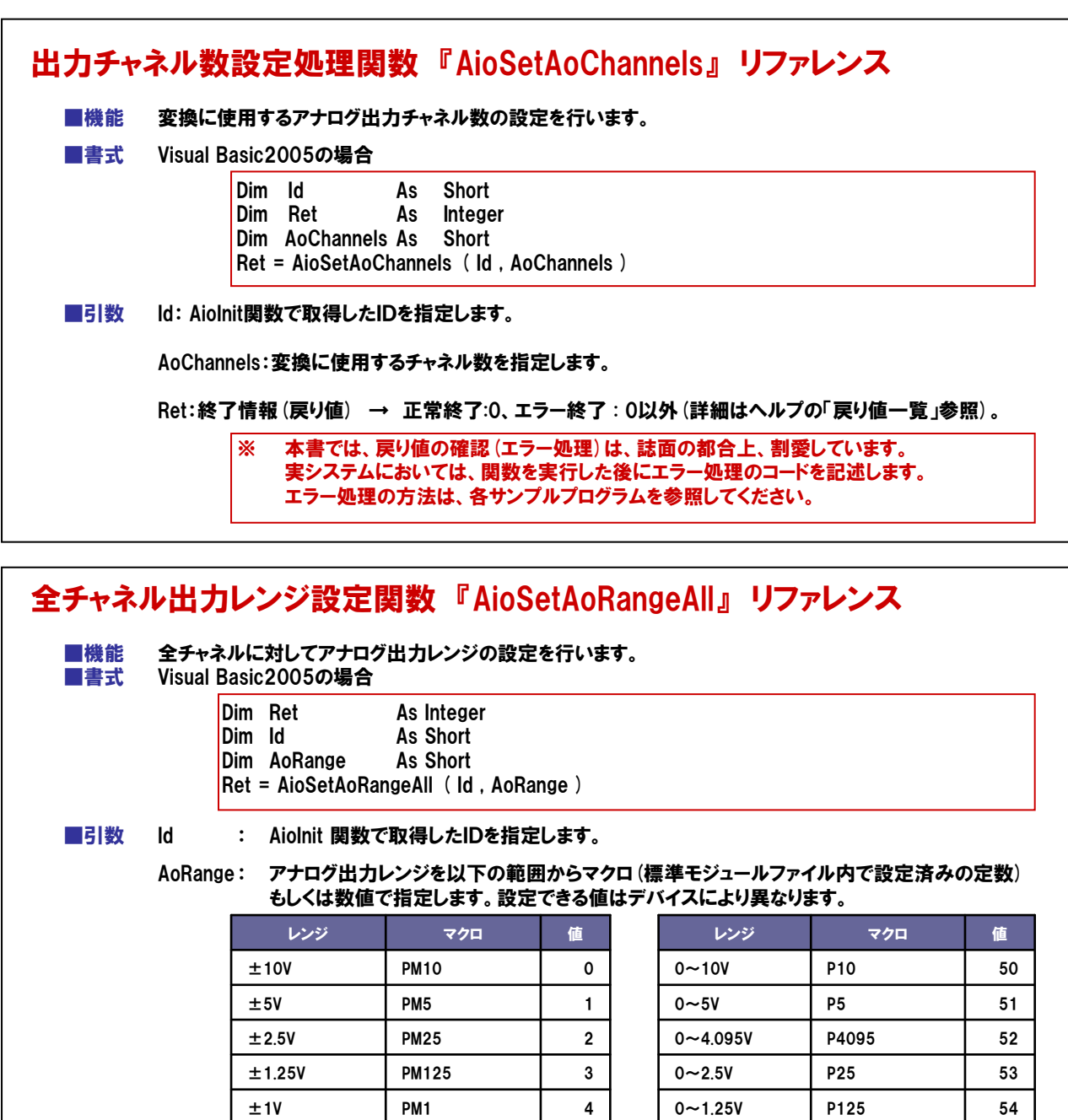

| ange: アナログ出<br>もしくは数 | はカレンジを以下の範<br>は前に指定します。設置 | 定します。<br>〕囲からマクロ<br>定できる値は: | (標準モジュールフ)<br>デバイスにより異な | ァイル内で設定<br>ります。 |
|----------------------|---------------------------|-----------------------------|-------------------------|-----------------|
| レンジ                  | マクロ                       | 値                           | レンジ                     | マクロ             |
| ±10V                 | PM10                      | 0                           | 0~10V                   | P10             |
| ±5V                  | PM5                       | 1                           | 0~5V                    | P5              |
| ±2.5V                | PM25                      | 2                           | 0~4.095V                | P4095           |
| ±1.25V               | PM125                     | 3                           | 0~2.5V                  | P25             |
| ±1V                  | PM1                       | 4                           | 0~1.25V                 | P125            |
| ±0.625V              | PM0625                    | 5                           | 0~1V                    | P1              |
| ±0.5V                | PM05                      | 6                           | 0~0.5V                  | P05             |
| ±0.3125V             | PM03125                   | 7                           | 0~0.25V                 | P025            |
| ±0.25V               | PM025                     | 8                           | 0~0.1V                  | P01             |
| ±0.125V              | PM0125                    | 9                           | 0~0.05V                 | P005            |
| ±0.1V                | PM01                      | 10                          | 0~0.025V                | P0025           |
| ±0.05V               | PM005                     | 11                          | 0~0.0125V               | P00125          |
| ±0.025V              | PM0025                    | 12                          | 0~20mA                  | P20MA           |
|                      |                           | 10                          |                         | D 4700014       |

照)。

※ 本書では、戻り値の確認 (エラー処理) は、誌面の都合上、割愛しています。 実システムにおいては、関数を実行した後にエラー処理のコードを記述します。 エラー処理の方法は、各サンプルプログラムを参照してください。

■補足 本書にて使用している『ADA16-8/2(CB) L』は、出力レンジは『±10V固定』です。

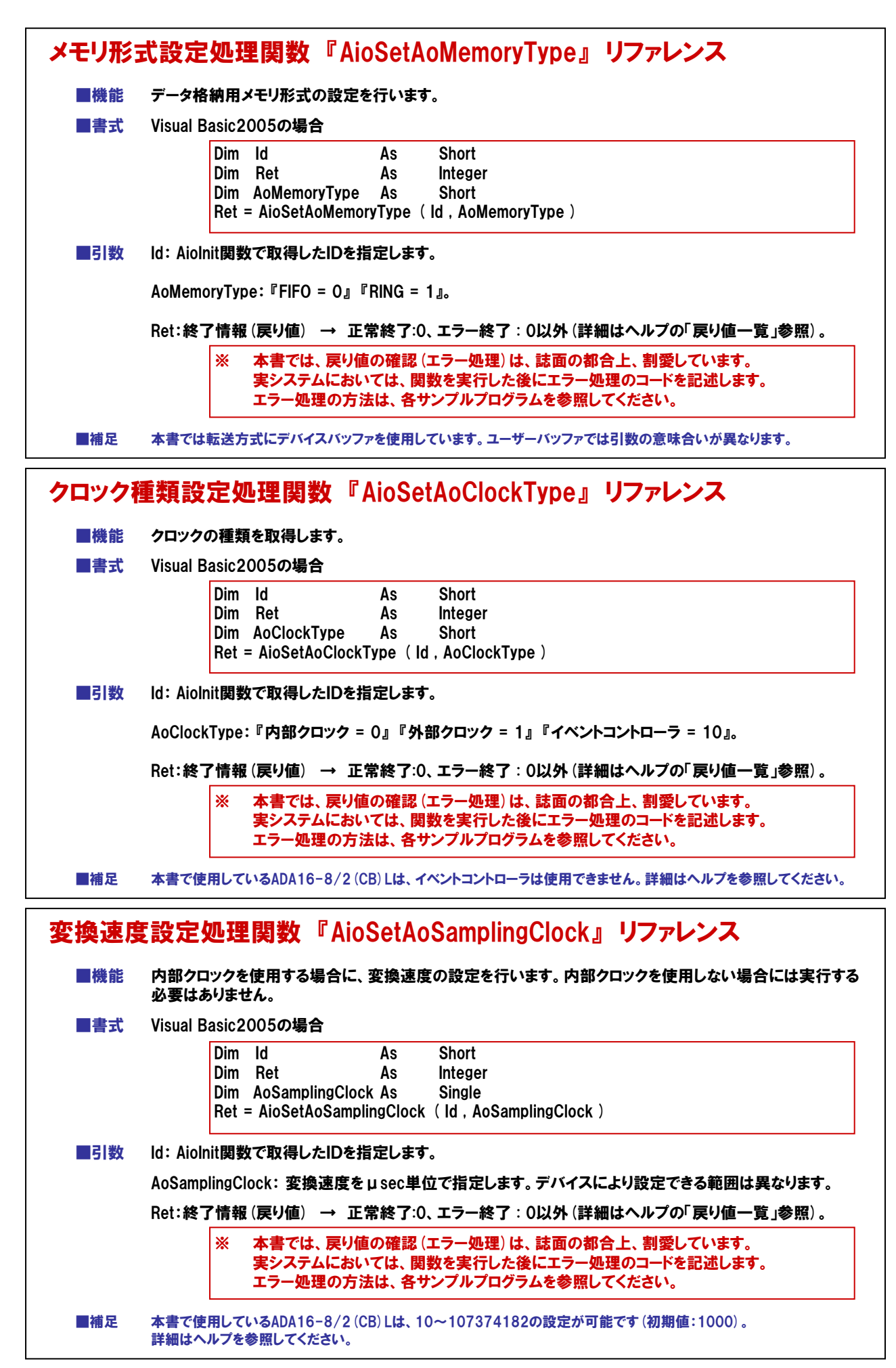

| ■機能 | 変換開始条件の設定を行います。                                                                                                   |
|-----|----------------------------------------------------------------------------------------------------|
| ■書式 | Visual Basic2005の場合                                                                                               |
|     | Dim Id As Short                                                                                                   |
|     | Dim Ret As Integer<br>Dim AoStartTrigger As Short                                                                 |
|     | Ret = AioSetAoStartTrigger (Id, AoStartTrigger)                                                                   |
| ■引数 | ld: Aiolnit関数で取得したIDを指定します。                                                                                       |
|     | AoStartTrigger: 変換開始条件を以下の範囲から設定します。 デバイスにより設定できる値は異なりま                                                           |
|     | 0 ソフトウェア                                                                                                    |
|     | 1 外部トリガ立ち上がり                                                                                                    |
|     | 2 外部トリガ立ち下がり                                                                                                    |
|     | 10         イベントコントローラ出力                                                                                           |
|     | Ret:終了情報(戻り値) → 正常終了:0、エラー終了:0以外(詳細はヘルプの「戻り値一覧」参照                                                                 |
|     | ※ 本書では、戻り値の確認 (エラー処理) は、誌面の都合上、割愛しています。<br>実システムにおいては、関数を実行した後にエラー処理のコードを記述します。<br>エラー処理の方法は、各サンプルプログラムを参照してください。 |
| ■補足 | ーーーーーーーーーーーーーーーーーーーーーーーーーーーーーーーーーーーー                                                                              |
|     |                                                                                                    |

|     | • • •     |                                  |                                     |                                      |                                                   |                      |
|-----|-----------|----------------------------------|-------------------------------------|--------------------------------------|---------------------------------------------------|----------------------|
| ■書式 | Visual Ba | asic20                           | 05の場合                               |                                      |                                                   |                      |
|     |           | Dim I<br>Dim I<br>Dim A<br>Ret = | ld<br>Ret<br>AoStopTrig<br>AioSetAo | As<br>As<br>gger As<br>StopTrigger ( | Short<br>Integer<br>Short<br>Id , AoStopTrigger ) |                      |
| ■引数 | ld: Aioln | it関数で                            | で取得した                               | IDを指定します                             | ۲.                                                |                      |
|     | AoStopT   | rigger:                          | 変換停止                                | :条件を以下の                              | 範囲から設定します。 ラ                                      | 「バイスにより設定できる値は異なります。 |
|     |           |                                  | 0                                   | 設定回数変換終了                             |                                                   |                      |

|                  | 0                          | 設定回数変換終了                                                                |                                                            |
|------------------|----------------------------|-------------------------------------------------------------------------|------------------------------------------------------------|
|                  | 1                          | 外部トリガ立ち上がり                                                              |                                                            |
|                  | 2                          | 外部トリガ立ち下がり                                                              |                                                            |
|                  | 10                         | イベントコントローラ出力                                                            |                                                            |
|                  |                            | •                                                                       | -                                                          |
|                  |                            |                                                                         | ,                                                          |
| Ret: <b>終了</b> f | 青報 (戻り値)<br>< 本書では<br>まシステ | → 正常終了:0、エラー終了 : 0以外 (<br>は、戻り値の確認 (エラー処理) は、誌面の<br>したにおいてけ、問数を実行した後にエラ | ・<br>「詳細はヘルプの「戻り値一覧」参照)。<br>〕都合上、割愛しています。<br>一処理のコードを記述します |

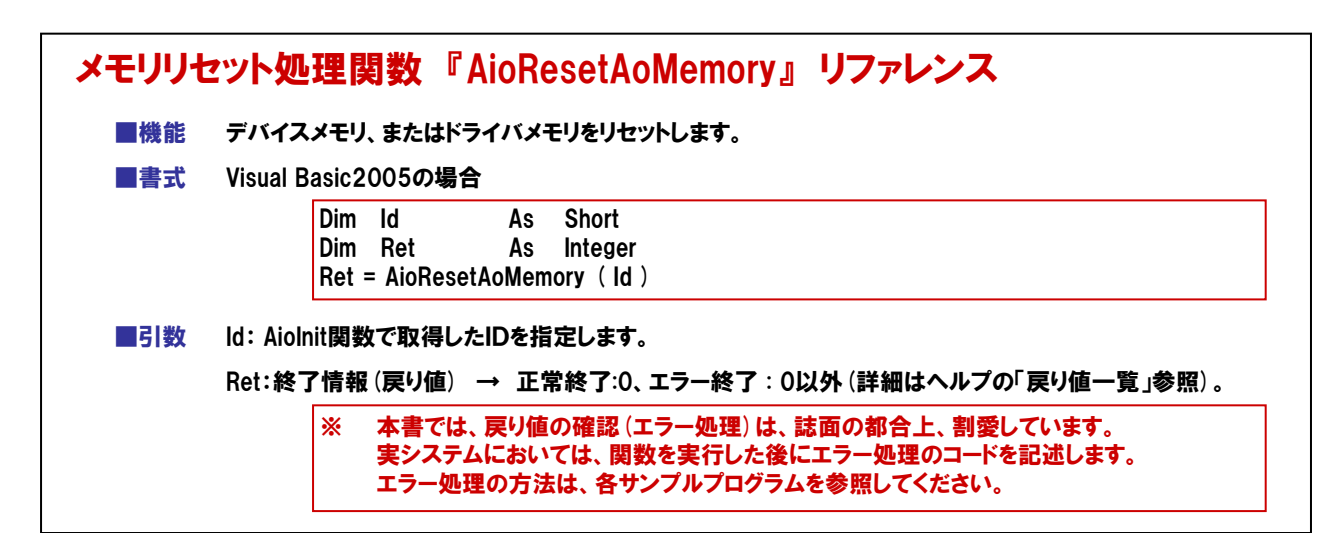

| ■機能<br>■書弌 | アテロク出力に関するWindowメッセーシ通知のイベント要因を設定します。<br>Visual Basic2005の場合                                                                                                    |
|------------|----------------------------------------------------------------------------------------------------|
|            |                                                                                                    |
|            | Dim Ret As Short                                                                                                    |
|            | Dim hWnd As Integer                                                                                                    |
|            | Dim AoEvent As Integer                                                                                                    |
|            | Ret = AioSetAoEvent (Id , hWnd , AoEvent )                                                                                                    |
| ■引数        | ld: Aiolnit関数で取得したIDを指定します。                                                                                                    |
|            |                                                                                                    |
|            | hWnd: Windowハンドルを指定します。Visual BasicとC#の場合、CMessageのハンドルを指定します。                                                                                                    |
|            | hWnd: Windowハンドルを指定します。Visual BasicとC#の場合、CMessageのハンドルを指定します。                                                                                                    |
|            | hWnd: Windowハンドルを指定します。Visual BasicとC#の場合、CMessageのハンドルを指定します。<br>AoEvent:イベント要因を以下の範囲からマクロもしくは数値で指定します。AoEventはビット単位で以下                                                                                                    |
|            | hWnd: Windowハンドルを指定します。Visual BasicとC#の場合、CMessageのハンドルを指定します。<br>AoEvent:イベント要因を以下の範囲からマクロもしくは数値で指定します。AoEventはビット単位で以下<br>ような意味を持ち、これらを組み合わせて指定可能です。デバイスバッファ使用時とユーザー                                                                                                    |
|            | hWnd: Windowハンドルを指定します。Visual BasicとC#の場合、CMessageのハンドルを指定します。<br>AoEvent:イベント要因を以下の範囲からマクロもしくは数値で指定します。AoEventはビット単位で以下<br>ような意味を持ち、これらを組み合わせて指定可能です。デバイスバッファ使用時とユーザー<br>バッファ使用時で使用可能なイベント要因が異なります。                                                                                                    |
|            | hWnd: Windowハンドルを指定します。Visual BasicとC#の場合、CMessageのハンドルを指定します。<br>AoEvent:イベント要因を以下の範囲からマクロもしくは数値で指定します。AoEventはビット単位で以下<br>ような意味を持ち、これらを組み合わせて指定可能です。デバイスバッファ使用時とユーザー<br>バッファ使用時で使用可能なイベント要因が異なります。                                                                                                    |
|            | hWnd: Windowハンドルを指定します。Visual BasicとC#の場合、CMessageのハンドルを指定します。<br>AoEvent:イベント要因を以下の範囲からマクロもしくは数値で指定します。AoEventはビット単位で以下<br>ような意味を持ち、これらを組み合わせて指定可能です。デバイスバッファ使用時とユーザー<br>バッファ使用時で使用可能なイベント要因が異なります。                                                                                                    |
|            | hWnd: Windowハンドルを指定します。Visual BasicとC#の場合、CMessageのハンドルを指定します。<br>AoEvent:イベント要因を以下の範囲からマクロもしくは数値で指定します。AoEventはビット単位で以下<br>ような意味を持ち、これらを組み合わせて指定可能です。デバイスバッファ使用時とユーザー<br>バッファ使用時で使用可能なイベント要因が異なります。                                                                                                    |
|            | hWnd: Windowハンドルを指定します。Visual BasicとC#の場合、CMessageのハンドルを指定します。<br>AoEvent:イベント要因を以下の範囲からマクロもしくは数値で指定します。AoEventはビット単位で以下<br>ような意味を持ち、これらを組み合わせて指定可能です。デバイスバッファ使用時とユーザー<br>バッファ使用時で使用可能なイベント要因が異なります。<br><u>イベント来因 デバイスパッファ使用時で使用可能なイベント要因が異なります。</u><br><u>イベント来日 マクロ 値</u><br><u>DA変換開始条件成立イベント 〇 〇 AOE START 00000002H</u><br><u>ソビート終了イベント 〇 〇 AOE START 00000002H</u><br><u>ソビート終了イベント 〇 〇 AOE END 00000002H</u><br><u>ガイス動作後了イベント 〇 ○ AOE END 00000002H</u>                                                                                                    |
|            | hWnd: Windowハンドルを指定します。Visual BasicとC#の場合、CMessageのハンドルを指定します。<br>AoEvent:イベント要因を以下の範囲からマクロもしくは数値で指定します。AoEventはビット単位で以下<br>ような意味を持ち、これらを組み合わせて指定可能です。デバイスバッファ使用時とユーザー<br>バッファ使用時で使用可能なイベント要因が異なります。<br><u>イベント裏因 デバイスパッファ使用時ですのです。マクロ 値</u><br><u>DA変換開始条件成立イベント</u> の<br><u>ロス変換開始条件成立イベント</u> の<br><u>ロス変換</u><br><u>ロス変換</u><br><u>ロス変換</u><br><u>ロス変換</u><br><u>ロス変換</u><br><u>ロス変</u><br><u>ロス変</u><br><u>ロス</u><br><u>ロス変</u><br><u>ロス</u><br><u>ロス</u><br><u>ロ</u><br><u>ロス</u><br><u>ロ</u><br><u>ロ</u><br><u>ロ</u><br><u>ロス</u><br><u>ロ</u><br><u>ロ</u><br><u>ロ</u><br><u>ロ</u><br><u>ロ</u><br><u>ロ</u><br><u>ロ</u><br><u>ロ</u> |
|            | hWnd: Windowハンドルを指定します。Visual BasicとC#の場合、CMessageのハンドルを指定します。<br>AoEvent:イベント要因を以下の範囲からマクロもしくは数値で指定します。AoEventはビット単位で以下<br>ような意味を持ち、これらを組み合わせて指定可能です。デバイスバッファ使用時とユーザー<br>バッファ使用時で使用可能なイベント要因が異なります。<br><u>イベント素2 デバイスパッファ使用時 ユーザーパッファ使用時 マクロ 値</u><br><u>Dag換開始条件成立パント 〇 〇 AOE RPTEND 0000002H</u><br><u>リビート終了イベント 〇 〇 AOE RPTEND 00000001H</u><br><u>指定転送数質イベント 〇 &lt; AOE CATA TSF 0000000H</u><br><u>指定転送数質イベント &lt; AOE DATA TSF 0000000H</u>                                                                                                    |
|            | hWnd: Windowハンドルを指定します。Visual BasicとC#の場合、CMessageのハンドルを指定します。<br>AoEvent:イベント要因を以下の範囲からマクロもしくは数値で指定します。AoEventはビット単位で以下<br>ような意味を持ち、これらを組み合わせて指定可能です。デバイスバッファ使用時とユーザー<br>バッファ使用時で使用可能なイベント要因が異なります。                                                                                                    |
|            | hWnd: Windowハンドルを指定します。Visual BasicとC#の場合、CMessageのハンドルを指定します。<br>AoEvent:イベント要因を以下の範囲からマクロもしくは数値で指定します。AoEventはビット単位で以下<br>ような意味を持ち、これらを組み合わせて指定可能です。デバイスバッファ使用時とユーザー<br>バッファ使用時で使用可能なイベント要因が異なります。<br><u>イベンド素図 デバイスパッファ使用時 ユーザーパッファ使用時 XOP 使用時ですのです。<br/>マクロ (10000001)<br/>レート終了イベント 0 0 AOE RPTEND 0000002H<br/>第二年に、2000の010H<br/>第二年に、2000の010H<br/>日本で設定されたくべいた要用は、くべいたメッセージルーチンパーメッセージとして通知されま</u>                                                                                                    |
|            | hWnd: Windowハンドルを指定します。Visual BasicとC#の場合、CMessageのハンドルを指定します。<br>AoEvent:イベント要因を以下の範囲からマクロもしくは数値で指定します。AoEventはビット単位で以下<br>ような意味を持ち、これらを組み合わせて指定可能です。デバイスバッファ使用時とユーザー<br>バッファ使用時で使用可能なイベント要因が異なります。<br><u>************************************</u>                                                                                                    |
|            | hWnd: Windowハンドルを指定します。Visual BasicとC#の場合、CMessageのハンドルを指定します。<br>AoEvent:イベント要因を以下の範囲からマクロもしくは数値で指定します。AoEventはビット単位で以下<br>ような意味を持ち、これらを組み合わせて指定可能です。デバイスバッファ使用時とユーザー<br>バッファ使用時で使用可能なイベント要因が異なります。<br><u>************************************</u>                                                                                                    |
|            | hWnd: Windowハンドルを指定します。Visual BasicとC#の場合、CMessageのハンドルを指定します。<br>AoEvent:イベント要因を以下の範囲からマクロもしくは数値で指定します。AoEventはビット単位で以下<br>ような意味を持ち、これらを組み合わせて指定可能です。デバイスバッファ使用時とユーザー<br>バッファ使用時で使用可能なイベント要因が異なります。<br><u> 「本ジト業図 ティイント 要因が異なります。</u><br><u> 「本ジト業図 ティイント = ローザーバッファ使用時 マクロ 値<br/>「リビート終了イベント - 0 AOE END 00000020H<br/>指定転送数毎イベント - 0 AOE END 00000020H<br/>指定転送数毎イベント - 0 AOE END 00000020H<br/>加速換エラーイベント - 0 AOE END 00000020H<br/>コープノジングの回数曲カイベント - 0 AOE END 00000020H<br/>コープノジングの回数曲カイベント - 0 AOE END 00000020H<br/>コープリングリング回数曲カイベント - 0 AOE END 00000020H<br/>コープクロックエラーイベント - 0 AOE END 00000020H<br/>コークの目数で設定されたイベント要因は、イベントメッセージルーチンにメッセージとして通知されま<br/>メッセージの種類は、[4-7-6.]を参照してください。<br/>Ret:終了情報(戻り値) → 正常終了:0、エラー終了:0以外(詳細はヘルプの「戻り値一覧」参照)。</u>                                                                                                    |
|            | hWnd: Windowハンドルを指定します。Visual BasicとC#の場合、CMessageのハンドルを指定します。<br>AoEvent:イベント要因を以下の範囲からマクロもしくは数値で指定します。AoEventはビット単位で以下<br>ような意味を持ち、これらを組み合わせて指定可能です。デバイスバッファ使用時とユーザー<br>バッファ使用時で使用可能なイベント要因が異なります。<br><u>************************************</u>                                                                                                    |
|            | hWnd: Windowハンドルを指定します。Visual BasicとC#の場合、CMessageのハンドルを指定します。<br>AoEvent:イベント要因を以下の範囲からマクロもしくは数値で指定します。AoEventはビット単位で以下<br>ような意味を持ち、これらを組み合わせて指定可能です。デバイスバッファ使用時とユーザー<br>バッファ使用時で使用可能なイベント要因が異なります。                                                                                                    |

| ■機能          | 出力デー                                          | タを設                                  | と定します。 出力デー                                                                     | -タは電                                         | 圧または電流で指定します。                                                                                                    |
|--------------|-----------------------------------------------|--------------------------------------|---------------------------------------------------------------------------------|----------------------------------------------|----------------------------------------------------------------------------------------------------|
| ■書式          | Visual Ba                                     | sic2                                 | 005の場合                                                                          |                                              |                                                                                                    |
|              | Ī                                             | Dim                                  | ld                                                                              | As                                           | Short                                                                                                    |
|              |                                               | Dim                                  | Ret                                                                             | As                                           | Integer                                                                                                    |
|              |                                               | Dim                                  | AoSamplingTimes                                                                 | As                                           | Integer                                                                                                    |
|              |                                               | Dim                                  | AoData ()                                                                       | As                                           | Single                                                                                                    |
|              |                                               | Ret =                                | AioSetAoSamplin                                                                 | gDataEx                                      | (Id,AoSamplingTimes,AoData (0) )                                                                                       |
| ■5 数         | ld: Aiolni                                    | 関数                                   | で取得したIDを指え                                                                      | 定します                                         | 0                                                                                                    |
| ■51数         | ld: Aiolni<br>AoSampli                        | t <b>関数</b><br>ngTir                 | で取得したIDを指え<br>nes:出力データのt                                                       | 定します<br>ナンプリン                                | 。<br>ィグ回数を設定します。                                                                                                    |
| ■51数         | ld: Aiolni<br>AoSampli<br>AoData ()           | t <b>関数</b><br>ngTir<br>:            | で取得したIDを指え<br>nes:出力データのt<br>出力データを格納し<br>デバイスにより設定                             | 定します<br>ナンプリン<br>した配列<br>こできる(               | 。<br>ング回数を設定します。<br> を指定します。データは電圧または電流で指定します。<br>直は異なります。                                                             |
| ■51数         | ld: Aiolni<br>AoSampli<br>AoData()<br>Ret:終了  | t関数<br>ngTir<br>:<br>情報              | 【で取得したIDを指え<br>nes:出力データのサ<br>出力データを格納し<br>デバイスにより設定<br>(戻り値) → 正常              | 定します<br>ナンプリン<br>した配列<br>こできる(<br>:終了:0.     | 。<br>ノグ回数を設定します。<br> を指定します。 データは電圧または電流で指定します。<br>直は異なります。<br>、エラー終了:0以外(詳細はヘルプの「戻り値一覧」参照)。                           |
| ■51数         | ld: Aiolni<br>AoSampli<br>AoData ()<br>Ret:終了 | t関数<br>ngTir<br>:<br>情報              | 【で取得したIDを指す<br>mes:出力データのt<br>出力データを格納し<br>デバイスにより設定<br>(戻り値) → 正常<br>本書では、戻り値0 | 定します<br>サンプリン<br>した配列<br>ミできる(<br>総了:0.      | 。<br>ノグ回数を設定します。<br>しを指定します。データは電圧または電流で指定します。<br>直は異なります。<br>、エラー終了:0以外(詳細はヘルプの「戻り値一覧」参照)。<br>エラー処理)は、誌面の都合上、割愛しています。 |
| <b>■</b> 51数 | ld: Aiolni<br>AoSampli<br>AoData ()<br>Ret:終了 | t <b>関数</b><br>ngTir<br>:<br>情報<br>※ | 【で取得したIDを指す<br>nes:出力データのサ<br>出力データを格納し<br>デバイスにより設定<br>(戻り値) → 正常<br>本書では、戻り値の | 定します<br>サンプリン<br>した配列<br>こできる(<br>2<br>終了:0、 | 。<br>ノグ回数を設定します。<br> を指定します。 データは電圧または電流で指定します。<br>直は異なります。<br>、エラー終了:0以外(詳細はヘルプの「戻り値一覧」参照<br>エラー処理)は、誌面の都合上、割愛しています。  |

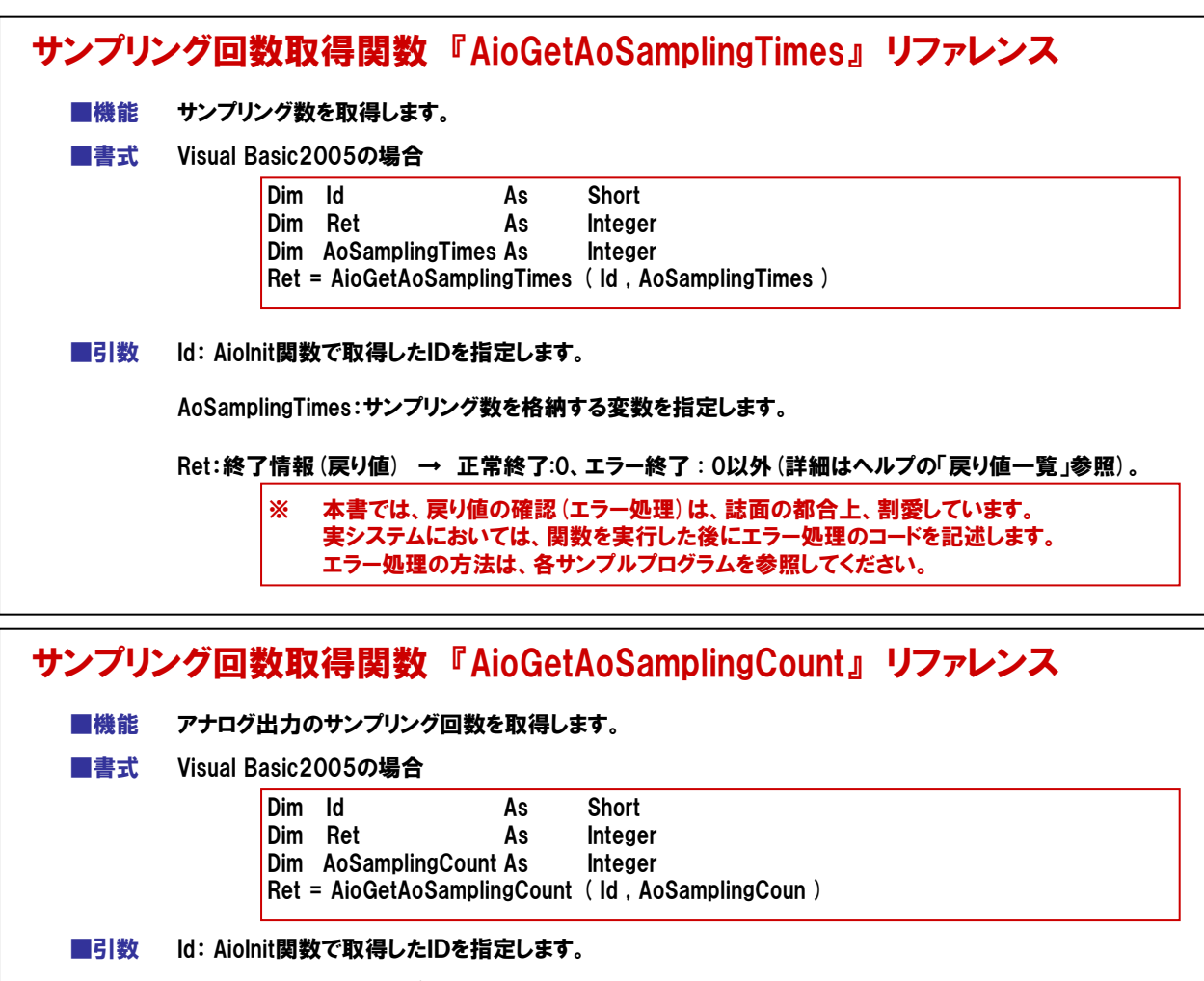

AoSamplingCount:サンプリング回数を格納する配列を指定します。

Ret:終了情報(戻り値) → 正常終了:0、エラー終了:0以外(詳細はヘルプの「戻り値一覧」参照)。

※ 本書では、戻り値の確認 (エラー処理) は、誌面の都合上、割愛しています。 実システムにおいては、関数を実行した後にエラー処理のコードを記述します。 エラー処理の方法は、各サンプルプログラムを参照してください。

# 4-7-11.プログラム作成手順⑧(アナログ出力開始処理の追加)

設定された条件に基づいてD/A変換を開始し、データ出力を行います。

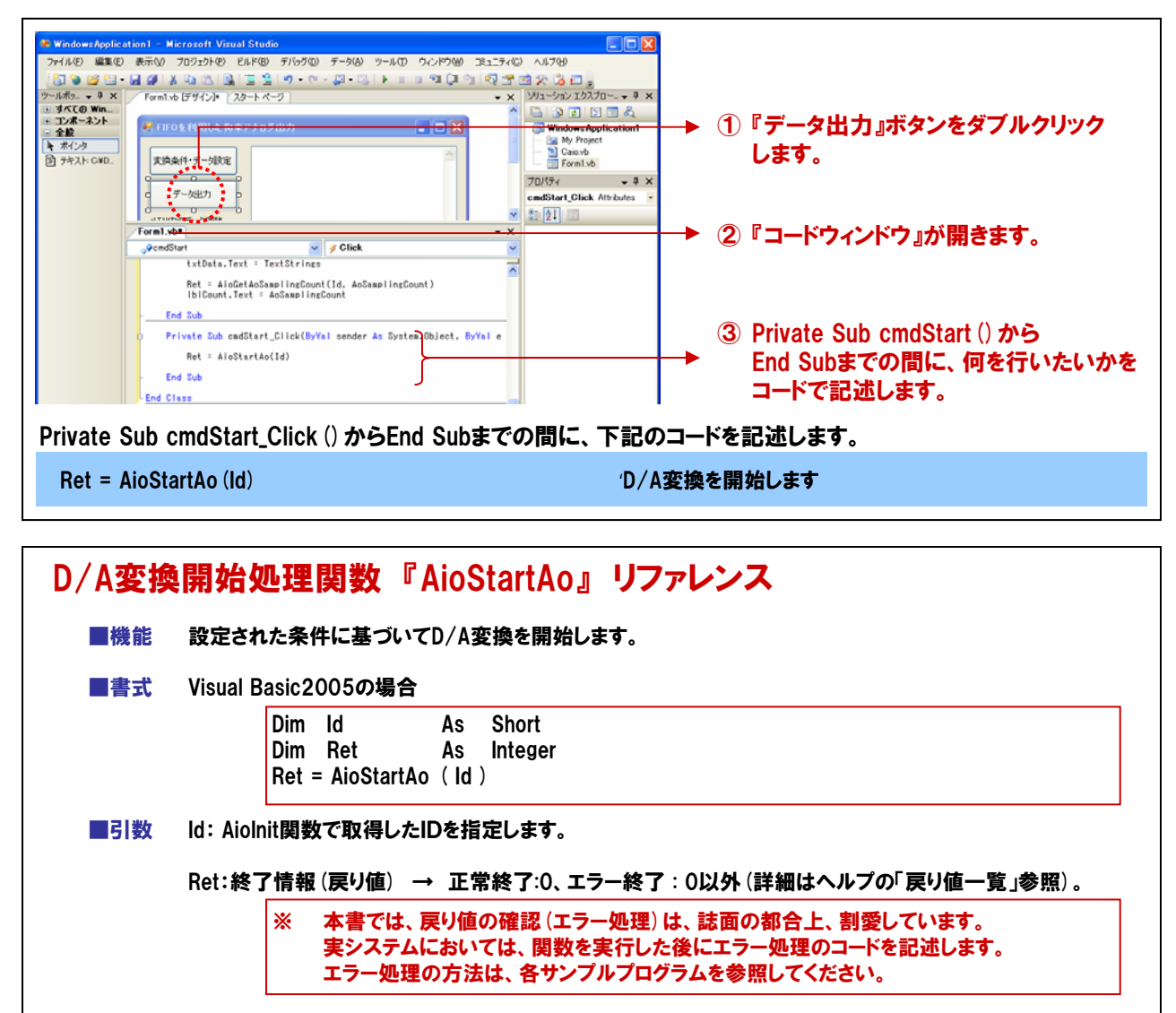

#### 4-7-12.プログラム作成手順⑨(イベント発生時処理の追加)

設定した条件で変換動作が終了すると、デバイスは割り込み信号を発信し、デバイスドライバがそれを受け取り、 アプリケーションへ決められたメッセージを発信します。そのメッセージをCmessageコントロールが受け取り、イベント を発生させます。そのイベント発生時処理の中でデータ取得と表示の処理を行います。

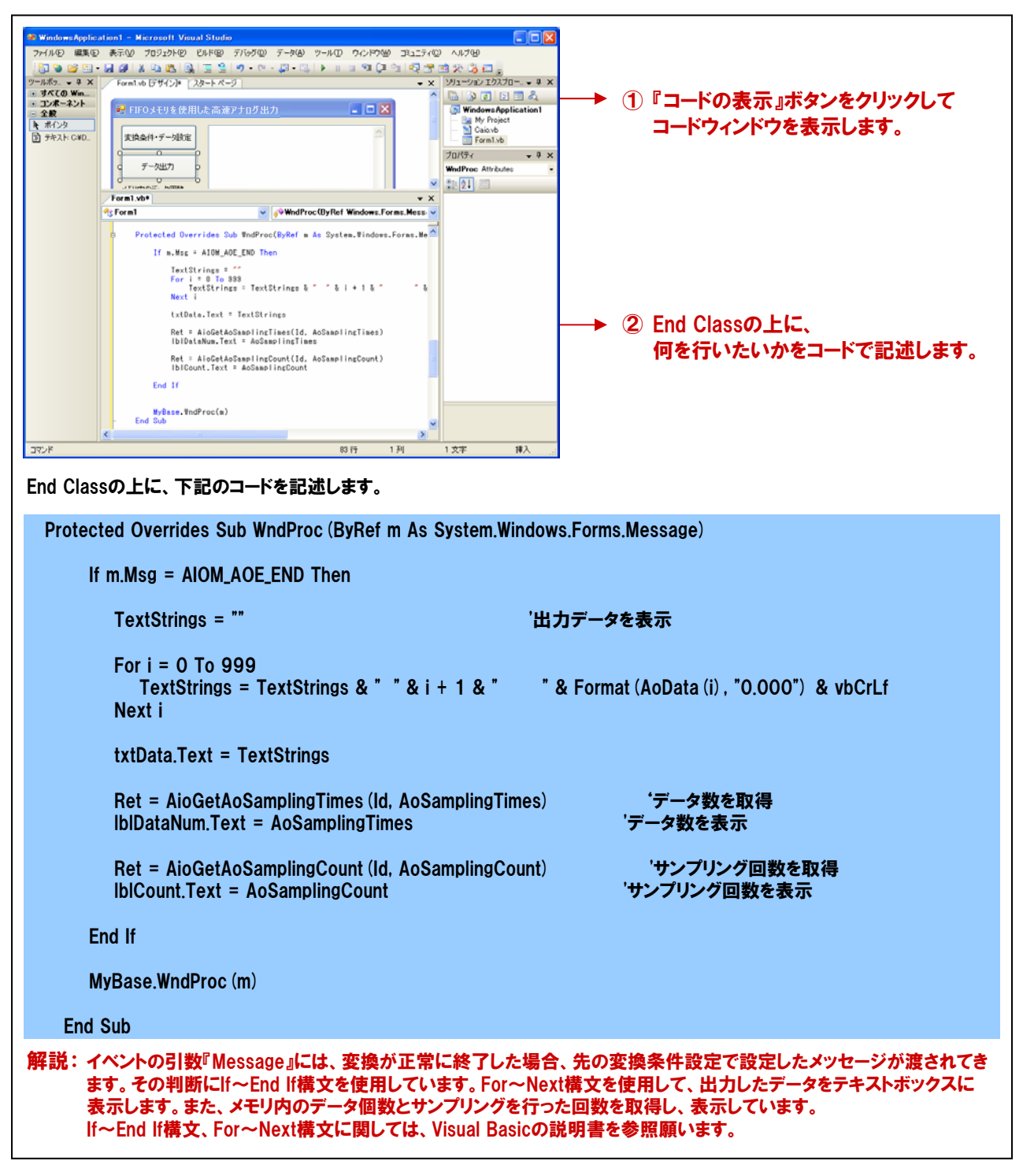

# 4-7-13.プログラムの実行

 『ファイル』メニューの中から『名前を付けてプロジェクトの保存』を選択して、任意の場所に、任意のプロジェクト 名称にて今回作成したプロジェクトを保存します。保存が終わりましたら、ツールバーの実行ボタンをクリックし、 画面上の『開始ボタン』をクリックして実行してみましょう。

| 77                  | <mark>WindowsApplication1 - Microsoft</mark><br>イル(E) 編集(E) 表示(W) プロジェクト                     | -<br><mark>Visual Studio</mark><br><u>へ</u> の ビルド® デパッグ© データ(A)・ッールで ウィンドウ(M) ニ | 121_77( <u>C</u> | - □ ×                                                                                            |   | ₽ ► |        | ·      |
|---------------------|----------------------------------------------------------------------------------------------|---------------------------------------------------------------------------------|------------------|--------------------------------------------------------------------------------------------------|---|-----|--------|--------|
| 61<br>  3           | 新しいプロジェクト(P) Ctrl+N<br>新しい Web サイト(W)                                                        | िक्क   🚍 😫   अ) - (भ - 💭 - 🚴   ▶ ा। 💷 भ⊒ 🚛 💷<br>rm1.vb (ट्रॉम(2))*              | - <b>₹</b>       | 🕺 💥 😼 💷 👼<br>ソリューション エクスプロー 👻 🖡 🗙                                                                | - |     | ▶』か夫们小 | ×× C9. |
| 6<br>18<br>18<br>18 | プロジェクトを開く(P) Ctri+O<br>Web サイトを閉く(E)<br>ファイルを閉く(Q)<br>遺加(Q) ↓<br>開じる(Q)<br>コロジェクトを思問いる(T)    | :用した高速7ナログ出力 - C×<br>敗定                                                         |                  | Windows Application<br>Wy Project<br>Caloxb<br>Form1.vb<br>Zol/57 ~ 4 ×<br>Form1 Load Attributes |   |     |        |        |
|                     | Form1vb の保存(S) Ctrl+S<br>名前を付けて Form1vb を保存(4)<br>すべてを保存(4) Ctrl+ShiftS<br>デンプレートのエクスポート(E). | oral<br>Integer                                                                 | • ×              |                                                                                                  |   |     |        |        |

② 出力チャネル0には、デジタルオシロスコープがBNCケーブルによって接続されています。画面上の『変換条件・ データ設定ボタン』をクリックして見ましょう。この時点で、デバイスに変換条件およびバッファメモリ内に 1000個分のデータがセットされます。

| ──▶ 出力するデータの個数が表示されます。 |
|------------------------|
|                        |
|                        |
|                        |

③ 次に『データ出力ボタン』をクリックします。このタイミングでD/A変換が開始され、変換動作が終了(本プログラムでは1000回のサンプリングが終了した時点)すると、イベントが発生し、実際に出力したデータがテキストボックスに表示されます。また、現在のメモリ内のデータ個数および、サンプリングを行った回数が表示されます。

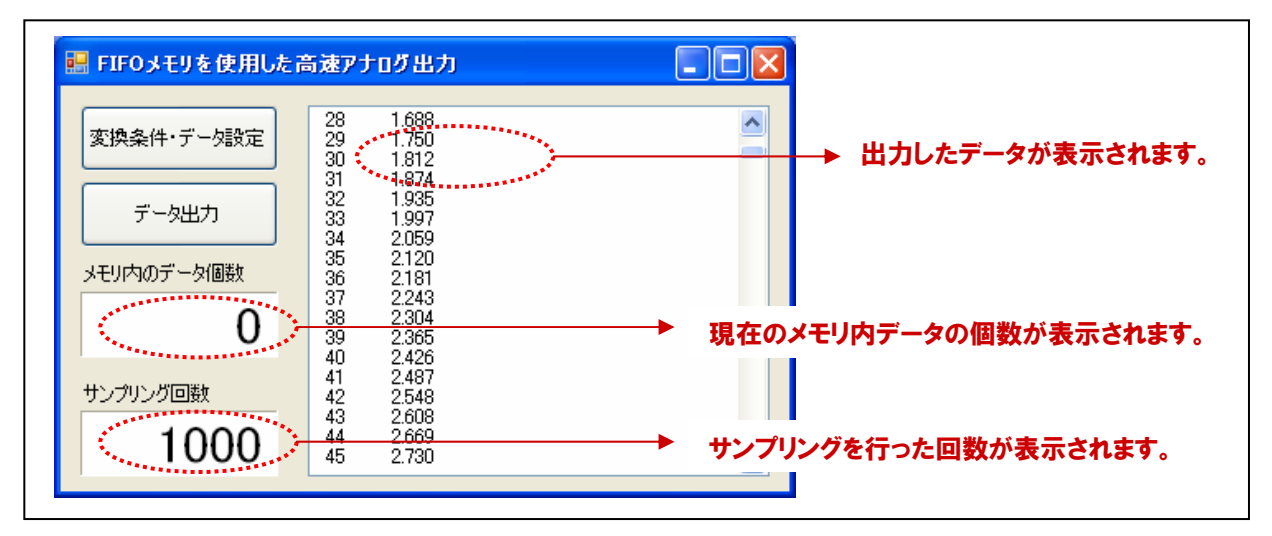

# 4-7-14. FIFOメモリを使用した高速連続アナログ出力プログラムリスト

| Dim RetAs IntegerDim IdAs ShortDim AoData (999)As SingleDim AoSamplingTimesAs IntegerDim AoSamplingCountAs IntegerDim DeviceNameAs StringDim TextStringAs StringDim iAs ShortDim TextStringsAs StringDim AoVoltAs Single | '戻り値格納用変数<br>'DP格納用変数<br>'変換データ格納用変数(1000個分の配列変数)<br>'サンプリング回数設定用変数<br>'サンプリング回数取得用変数<br>'デバイス名設定用変数<br>'データ表示用変数<br>'ルーブ用変数<br>'出力データ表示用変数<br>'出力データ生成用変数 |  |  |  |  |
|----------------------------------------------------------------------------------------------------|----------------------------------------------------------------------------------------------------|--|--|--|--|
| Private Sub Form1_Load (ByVal sender As System.Ob<br>MyBase.Load                                                                                                    | ject, ByVal e As System.EventArgs) Handles                                                                                                    |  |  |  |  |
| DeviceName = "AIOOOO"<br>Ret = AioInit (DeviceName, Id)<br>Ret = AioResetDevice (Id)                                                                                                    | 'デバイス名を変数に格納<br>'初期化処理<br>'指定デバイスのリセット                                                                                                    |  |  |  |  |
| End Sub                                                                                                    |                                                                                                    |  |  |  |  |
| Private Sub Form1_FormClosed (ByVal sender As Obj<br>System.Windows.Forms.FormClosedEventArgs) Handle                                                                                                    | ect, ByVal e As<br>es Me.FormClosed                                                                                                    |  |  |  |  |
| Ret = AioExit (Id)                                                                                                    | '終了処理(デバイスハンドル開放)                                                                                                    |  |  |  |  |
| End Sub                                                                                                    |                                                                                                    |  |  |  |  |
| Private Sub cmdSet_Click (ByVal sender As System.O cmdSet.Click                                                                                                    | bject, ByVal e As System.EventArgs) Handles                                                                                                    |  |  |  |  |
| Ret = AioSetAoChannels (Id, 1)                                                                                                    | '出力チャネル数設定(1チャネルのみ)                                                                                                    |  |  |  |  |
| Ret = AioSetAoRangeAll (Id, PM10)                                                                                                    | '出力レンジ設定 (PM10:±10V)                                                                                                    |  |  |  |  |
| Ret = AioSetAoMemoryType (Id, O)                                                                                                    | 'メモリ形式の設定: (0:FIFO)                                                                                                    |  |  |  |  |
| Ret = AioSetAoClockType (Id, 0)                                                                                                    | 'クロック種類の設定:(0:内部)                                                                                                    |  |  |  |  |
| Ret = AioSetAoSamplingClock (Id, 1000)                                                                                                    | '変換速度の設定:1000 µ sec                                                                                                    |  |  |  |  |
| Ret = AioSetAoStartTrigger (Id, 0)                                                                                                    | '開始条件の設定:ソフトウェア                                                                                                    |  |  |  |  |
| Ret = AioSetAoStopTrigger (Id, 0)                                                                                                    | '停止条件の設定:設定回数変換終了                                                                                                    |  |  |  |  |
| Ret = AioResetAoMemory (Id)                                                                                                    | 'メモリのリセット                                                                                                    |  |  |  |  |
| Ret = AioSetAoEvent (Id, Handle.ToInt32, AOE_END)                                                                                                    | 'イベント要因の設定:デバイス動作終了イベント                                                                                                    |  |  |  |  |
| For i = 0 To 999<br>AoData (i) = 10# * Math.Sin (2 * Math.PI * i / 1000<br>Next i                                                                                                    | ) 'サイン波形データ生成 (1000個分)                                                                                                    |  |  |  |  |
| AoSamplingTimes = 1000<br>Ret = AioSetAoSamplingDataEx (Id, AoSamplingTimes, AoI                                                                                                    | Oata (0) ) '出力データ、サンプリング回数の設定:1000回                                                                                                    |  |  |  |  |
| Ret = AioGetAoSamplingTimes (Id, AoSamplingTimes)<br>IbIDataNum.Text = AoSamplingTimes                                                                                                    | 'データ数を取得<br>'データ数を表示                                                                                                    |  |  |  |  |
| TextStrings = ""<br>txtData.Text = TextStrings                                                                                                    | '表示領域のクリア                                                                                                    |  |  |  |  |
| Ret = AioGetAoSamplingCount (Id, AoSamplingCount)<br>IbICount.Text = AoSamplingCount                                                                                                    | 'サンプリング回数を取得<br>'サンプリング回数を表示                                                                                                    |  |  |  |  |
| End Sub                                                                                                    |                                                                                                    |  |  |  |  |

次頁に続く →

Private Sub cmdStart\_Click (ByVal sender As System.Object, ByVal e As System.EventArgs) Handles cmdStart.Click

| Ret = AioStartAo (Id)                                                                  | 'D/A変換を開始します                               |
|----------------------------------------------------------------------------------------|--------------------------------------------|
| End Sub                                                                                |                                            |
| Protected Overrides Sub WndProc (ByRef m As System                                     | .Windows.Forms.Message)                    |
| If m.Msg = AIOM_AOE_END Then                                                           |                                            |
| TextStrings = ""                                                                       | '出力データを表示                                  |
| For i = 0 To 999<br>TextStrings = TextStrings & " " & i + 1 & "<br>Next i              | " & Format (AoData (i) , "0.000") & vbCrLf |
| txtData.Text = TextStrings                                                             |                                            |
| Ret = AioGetAoSamplingTimes (Id, AoSamplingTimes)<br>IblDataNum.Text = AoSamplingTimes | 'データ数を取得<br>'データ数を表示                       |
| Ret = AioGetAoSamplingCount (Id, AoSamplingCount)<br>IblCount.Text = AoSamplingCount   | 'サンプリング回数を取得<br>'サンプリング回数を表示               |
| End If                                                                                 |                                            |
| MyBase.WndProc (m)                                                                     | 'ベースクラスのWndProc処理                          |
| End Sub                                                                                |                                            |

# 4-8.ドライバソフトウェア提供関数一覧

高機能アナログ入出力ドライバ『API-AIO (WDM)』は、弊社製アナログ入出力ボード/カードを簡単に制御できる、 さまざまな関数を用意しています。それぞれの関数は、処理ごとに分かりやすく分類されており、また処理の内容が 一目で分かるような名称となっています。これらの関数を使用すれば、さらに高度な処理も可能です。

#### ①共通関数一覧

| 共通                  |                           |
|---------------------|---------------------------|
| Aiolnit             | 初期化処理                     |
| AioExit             | 終了処理                      |
| AioResetProcess     | プロセスのリセット                 |
| AioResetDevice      | デバイスとドライバの初期化             |
| AioGetErrorString   | エラー内容の取得                  |
| AioQueryDeviceName  | 使用可能なデバイスの一覧を取得           |
| AioGetDeviceType    | デバイスの種類を取得                |
| AioSetControlFilter | 外部制御信号に対してデジタルフィルタを設定     |
| AioGetControlFilter | 外部制御信号に設定されているデジタルフィルタを取得 |

#### ②アナログ入力関数一覧

| 簡易入力                     |                      |  |
|--------------------------|----------------------|--|
| AioSingleAi              | 指定チャネルを1回バイナリ値で入力    |  |
| AioSingleAiEx            | 指定チャネルを1回電圧または電流値で入力 |  |
| AioMultiAi               | 複数チャネルを1回バイナリ値で入力    |  |
| AioMultiAiEx             | 複数チャネルを1回電圧または電流値で入力 |  |
| 分解能                      |                      |  |
| AioGetAiResolution       | 分解能を取得               |  |
| 入力方式                     |                      |  |
| AioSetAiInputMethod      | 入力方式の設定              |  |
| AioGetAilnputMethod      | 入力方式の取得              |  |
| チャネル                     |                      |  |
| AioGetAiMaxChannels      | 最大使用可能チャネル数の取得       |  |
| AioSetAiChannels         | チャネル数の設定             |  |
| AioGetAiChannels         | チャネル数の取得             |  |
| AioSetAiChannelSequence  | 変換チャネル順序の設定          |  |
| AioGetAiChannelSequence  | 変換チャネル順序の取得          |  |
| レンジ                      |                      |  |
| AioSetAiRange            | 指定チャネルのレンジを設定        |  |
| AioSetAiRangeAll         | 全チャネルのレンジを設定         |  |
| AioGetAiRange            | 指定チャネルのレンジを取得        |  |
| 転送方式                     |                      |  |
| AioSetAiTransferMode     | 転送方式の設定              |  |
| AioGetAiTransferMode     | 転送方式の取得              |  |
| AioSetAiTransferData     | ユーザーバッファの設定          |  |
| AioSetAiAttachedData     | 添付データの設定             |  |
| AioGetAiSamplingDataSize | 1サンプリングあたりの転送サイズを取得  |  |

| AioSetAiMemoryType      | データ格納用メモリ形式の設定         |  |
|-------------------------|------------------------|--|
| AioGetAiMemoryType      | データ格納用メモリ形式の取得         |  |
| リピート                    |                        |  |
| AioSetAiRepeatTimes     | リピート回数の設定              |  |
| AioGetAiRepeatTimes     | リピート回数の取得              |  |
| クロック                    |                        |  |
| AioSetAiClockType       | クロック種類の設定              |  |
| AioGetAiClockType       | クロック種類の取得              |  |
| AioSetAiSamplingClock   | 変換速度の設定                |  |
| AioGetAiSamplingClock   | 変換速度の取得                |  |
| AioSetAiScanClock       | チャネルスキャンクロックの設定        |  |
| AioGetAiScanClock       | チャネルスキャンクロックの取得        |  |
| AioSetAiClockEdge       | 外部クロックの入力タイミングを設定      |  |
| AioGetAiClockEdge       | 外部クロックの入力タイミングを取得      |  |
| 開始条件                    |                        |  |
| AioSetAiStartTrigger    | 変換開始条件の設定              |  |
| AioGetAiStartTrigger    | 変換開始条件の取得              |  |
| AioSetAiStartLevel      | レベルトリガ開始条件の設定(バイナリ値)   |  |
| AioGetAiStartLevel      | レベルトリガ開始条件の取得(バイナリ値)   |  |
| AioSetAiStartLevelEx    | レベルトリガ開始条件の設定(電圧/電流)   |  |
| AioGetAiStartLevelEx    | レベルトリガ開始条件の取得(電圧/電流)   |  |
| AioSetAiStartInRange    | インレンジ比較開始条件の設定(バイナリ値)  |  |
| AioGetAiStartInRange    | インレンジ比較開始条件の取得(バイナリ値)  |  |
| AioSetAiStartInRangeEx  | インレンジ比較開始条件の設定(電圧/電流)  |  |
| AioGetAiStartInRangeEx  | インレンジ比較開始条件の取得(電圧/電流)  |  |
| AioSetAiStartOutRange   | アウトレンジ比較開始条件の設定(バイナリ値) |  |
| AioGetAiStartOutRange   | アウトレンジ比較開始条件の取得(バイナリ値) |  |
| AioSetAiStartOutRangeEx | アウトレンジ比較開始条件の設定(電圧/電流) |  |
| AioGetAiStartOutRangeEx | アウトレンジ比較開始条件の取得(電圧/電流) |  |
| 停止条件                    |                        |  |
| AioSetAiStopTrigger     | 変換停止条件の設定              |  |
| AioGetAiStopTrigger     | 変換停止条件の取得              |  |
| AioSetAiStopTimes       | サンプリング回数の設定            |  |
| AioGetAiStopTimes       | サンプリング回数の取得            |  |
| AioSetAiStopLevel       | レベルトリガ停止条件の設定(バイナリ値)   |  |
| AioGetAiStopLevel       | レベルトリガ停止条件の取得(バイナリ値)   |  |
| AioSetAiStopLevelEx     | レベルトリガ停止条件の設定(電圧/電流)   |  |
| AioGetAiStopLevelEx     | レベルトリガ停止条件の取得(電圧/電流)   |  |
| AioSetAiStopInRange     | インレンジ比較停止条件の設定(バイナリ値)  |  |
| AioGetAiStopInRange     | インレンジ比較停止条件の取得(バイナリ値)  |  |
| AioSetAiStopInRangeEx   | インレンジ比較停止条件の設定(電圧/電流)  |  |
| AioGetAiStopInRangeE    | インレンジ比較停止条件の取得(電圧/電流)  |  |
| AioSetAiStopOutRange    | アワトレンジ比較停止条件の設定(バイナリ値) |  |
| AioGetAiStopOutRange    | アウトレンジ比較停止条件の取得(バイナリ値) |  |
| AioSetAiStopOutRangeEx  | アウトレンジ比較停止条件の設定(電圧/電流) |  |
| AioGetAiStopOutRangeEx  | アウトレンジ比較停止条件の取得(電圧/電流) |  |

| 遅延サンプリング                         |                            |  |
|----------------------------------|----------------------------|--|
| AioSetAiStopDelayTimes           | 変換停止遅延回数の設定                |  |
| AioGetAiStopDelayTimes           | 変換停止遅延回数の取得                |  |
| イベント                             |                            |  |
| AioSetAiEvent                    | Windowメッセージ通知の設定           |  |
| AioGetAiEvent                    | Windowメッセージ通知の取得           |  |
| AioSetAiCallBackProc             | コールバック関数の登録                |  |
| AioSetAiEventSamplingTimes       | 指定サンプリング回数格納イベントの設定        |  |
| AioGetAiEventSamplingTimes       | 指定サンプリング回数格納イベントの取得        |  |
| AioSetAiEventTransferTimes       | 指定転送数毎イベントの設定              |  |
| AioGetAiEventTransferTimes       | 指定転送数毎イベントの取得              |  |
| 動作                               |                            |  |
| AioStartAi                       | 変換開始                       |  |
| AioStartAiSync                   | 変換開始(同期)                   |  |
| AioStopAi                        | 変換停止                       |  |
| 状態                               |                            |  |
| AioGetAiStatus                   | ステータスの取得                   |  |
| AioGetAiSamplingCount            | 変換回数の取得                    |  |
| AioGetAiStopTriggerCount         | 停止条件成立時の変換回数を取得            |  |
| AioGetAiTransferCount            | 転送データ数の取得                  |  |
| AioGetAiTransferLap              | メモリ周回数の取得                  |  |
| AioGetAiStopTriggerTransferCount | 停止条件成立時の転送回数を取得            |  |
| AioGetAiRepeatCount              | リピート回数の取得                  |  |
| データ取得                            |                            |  |
| AioGetAiSamplingData             | データ格納用メモリからデータの読み込み(バイナリ値) |  |
| AioGetAiSamplingDataEx           | データ格納用メモリからデータの読み込み(電圧/電流) |  |
| リセット                             |                            |  |
| AioResetAiStatus                 | ステータスのリセット                 |  |
| AioResetAiMemory                 | データ格納用メモリのリセット             |  |

#### ③アナログ出力関数一覧

| 簡易出力                |                       |  |
|---------------------|-----------------------|--|
| AioSingleAo         | 指定チャネルを1回出力(バイナリ値指定)  |  |
| AioSingleAoEx       | 指定チャネルを1回出力(電圧/電流値指定) |  |
| AioMultiAo          | 複数チャネルを1回出力(バイナリ値指定)  |  |
| AioMultiAoEx        | 複数チャネルを1回出力(電圧/電流値指定) |  |
| 分解能                 |                       |  |
| AioGetAoResolution  | 分解能を取得                |  |
| チャネル                |                       |  |
| AioSetAoChannels    | チャネル数の設定              |  |
| AioGetAoChannels    | チャネル数の取得              |  |
| AioGetAoMaxChannels | 最大使用可能チャネル数の取得        |  |
| レンジ                        |                     |
|----------------------------|---------------------|
| AioSetAoRange              | 指定チャネルのレンジを設定       |
| AioSetAoRangeAll           | 全チャネルのレンジを設定        |
| AioGetAoRange              | 指定チャネルのレンジを取得       |
| 転送方式                       |                     |
| AioSetAoTransferMode       | 転送方式の設定             |
| AioGetAoTransferMode       | 転送方式の取得             |
| AioSetAoTransferData       | ユーザーバッファの設定         |
| AioGetAoSamplingDataSize   | 1サンプリングあたりの転送サイズを取得 |
| メモリ形式                      |                     |
| AioSetAoMemoryType         | データ出力用メモリ形式の設定      |
| AioGetAoMemoryType         | データ出力用メモリ形式の取得      |
| リピート                       |                     |
| AioSetAoRepeatTimes        | リピート回数の設定           |
| AioGetAoRepeatTimes        | リピート回数の取得           |
| クロック                       |                     |
| AioSetAoClockType          | クロック種類の設定           |
| AioGetAoClockType          | クロック種類の取得           |
| AioSetAoSamplingClock      | 変換速度の設定             |
| AioGetAoSamplingClock      | 変換速度の取得             |
| AioSetAoClockEdge          | 外部クロックの入力タイミングを設定   |
| AioGetAoClockEdge          | 外部クロックの入力タイミングを取得   |
| データ設定                      |                     |
| AioSetAoSamplingData       | 出力データ設定(バイナリ値指定)    |
| AioSetAoSamplingDataEx     | 出力データ設定(電圧/電流値指定)   |
| AioGetAoSamplingTimes      | 出力データ取得             |
| 開始条件                       |                     |
| AioSetAoStartTrigger       | 変換開始条件の設定           |
| AioGetAoStartTrigger       | 変換開始条件の取得           |
| 停止条件                       |                     |
| AioSetAoStopTrigger        | 変換停止条件の設定           |
| AioGetAoStopTrigger        | 変換停止条件の取得           |
| イベント                       |                     |
| AioSetAoEvent              | Windowメッセージ通知の設定    |
| AioGetAoEvent              | Windowメッセージ通知の取得    |
| AioSetAoCallBackProc       | コールバック関数の登録         |
| AioSetAoEventSamplingTimes | 指定サンプリング回数格納イベントの設定 |
| AioGetAoEventSamplingTimes | 指定サンプリング回数格納イベントの取得 |
| AioSetAoEventTransferTimes | 指定転送数毎イベントの設定       |
| AioGetAoEventTransferTimes | 指定転送数毎イベントの取得       |

| 動作                    |                     |
|-----------------------|---------------------|
| AioStartAo            | 変換開始                |
| AioStopAo             | 変換停止                |
| AioEnableAo           | 指定チャネルのリレー回路をONに設定  |
| AioDisableAo          | 指定チャネルのリレー回路をOFFに設定 |
| 状態                    |                     |
| AioGetAoStatus        | ステータスの取得            |
| AioGetAoSamplingCount | 変換回数の取得             |
| AioGetAoTransferCount | 転送データ数の取得           |
| AioGetAoTransferLap   | メモリ周回数の取得           |
| AioGetAoRepeatCount   | リピート回数の取得           |
| リセット                  |                     |
| AioResetAoStatus      | ステータスのリセット          |
| AioResetAoMemory      | データ設定用メモリのリセット      |

#### ④デジタル入力関数一覧

| フィルタ                     |                    |  |
|--------------------------|--------------------|--|
| AioSetDiFilter           | フィルタ設定             |  |
| AioGetDiFilter フィルタ設定値取得 |                    |  |
| 簡易入力                     |                    |  |
| AioInputDiBit            | 指定ビットから1データ入力      |  |
| AioInputDiByte           | 指定ポートから1バイト分のデータ入力 |  |

#### ⑤デジタル出力関数一覧

| 簡易入力           |                    |
|----------------|--------------------|
| AioInputDiBit  | 指定ビットから1データ入力      |
| AioInputDiByte | 指定ポートから1バイト分のデータ入力 |

#### ⑥カウンタ用関数一覧

| チャネル                    |                      |  |  |  |
|-------------------------|----------------------|--|--|--|
| AioGetCntMaxChannels    | 最大使用可能チャネル数の取得       |  |  |  |
| 動作条件                    |                      |  |  |  |
| AioSetCntComparisonMode | 比較カウントー致発生時のカウンタ動作設定 |  |  |  |
| AioGetCntComparisonMode | 比較カウントー致発生時のカウンタ動作取得 |  |  |  |
| プリセット                   |                      |  |  |  |
| AioSetCntPresetReg      | プリセットロード値の設定         |  |  |  |
| 比較カウント                  |                      |  |  |  |
| AioSetCntComparisonReg  | 比較カウントロード値の設定        |  |  |  |
| クロック                    |                      |  |  |  |
| AioSetCntInputSignal    | クロック種類の設定            |  |  |  |
| AioGetCntInputSignal    | クロック種類の取得            |  |  |  |

| イベント                  |                  |
|-----------------------|------------------|
| AioSetCntEvent        | Windowメッセージ通知の設定 |
| AioGetCntEvent        | Windowメッセージ通知の取得 |
| AioSetCntCallBackProc | コールバック関数の登録      |
| フィルタ                  |                  |
| AioSetCntFilter       | フィルタ設定           |
| AioGetCntFilter       | フィルタ設定値取得        |
| 動作                    |                  |
| AioStartCnt           | 動作開始             |
| AioStopCnt            | 動作停止             |
| AioPresetCnt          | カウンタのプリセット       |
| 状態                    |                  |
| AioGetCntStatus       | ステータスの取得         |
| AioGetCntCount        | 現在のカウント値を取得      |
| リセット                  |                  |
| AioResetCntStatus     | ステータスのリセット       |

#### ⑦タイマ関数一覧

| インターバルタイマ            |                        |  |
|----------------------|------------------------|--|
| AioSetTmEvent        | タイマイベントの設定             |  |
| AioGetTmEvent        | タイマイベントの取得             |  |
| AioSetTmCallBackProc | コールバックルーチンの登録          |  |
| AioStartTmTimer      | インターバルタイマを開始           |  |
| AioStopTmTimer       | インターバルタイマを停止           |  |
| 経過時間測定               |                        |  |
| AioStartTmCount      | 経過時間の測定を開始             |  |
| AioStopTmCount       | 経過時間を取得し測定を停止          |  |
| AioLapTmCount        | 現在の経過時間を取得             |  |
| AioResetTmCount      | 経過時間をリセット              |  |
| ליברא                |                        |  |
| AioTmWait            | 現在のスレッドの実行を指定された間隔だけ中断 |  |

## ⑧イベントコントローラ専用関数一覧

| イベントコントローラ      |                    |
|-----------------|--------------------|
| AioSetEcuSignal | イベントコントローラの信号設定    |
| AioGetEcuSignal | イベントコントローラの信号設定値取得 |

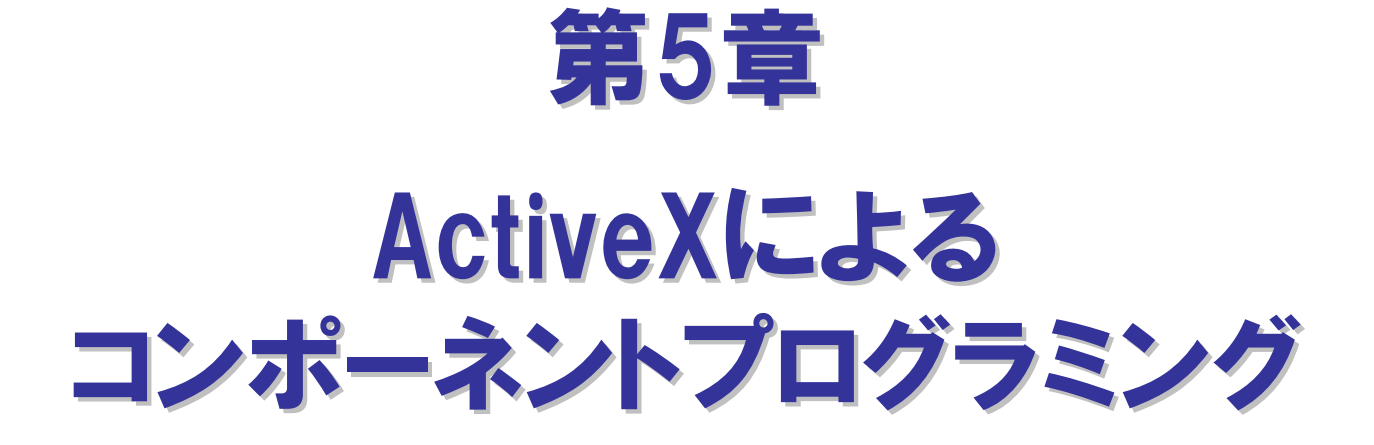

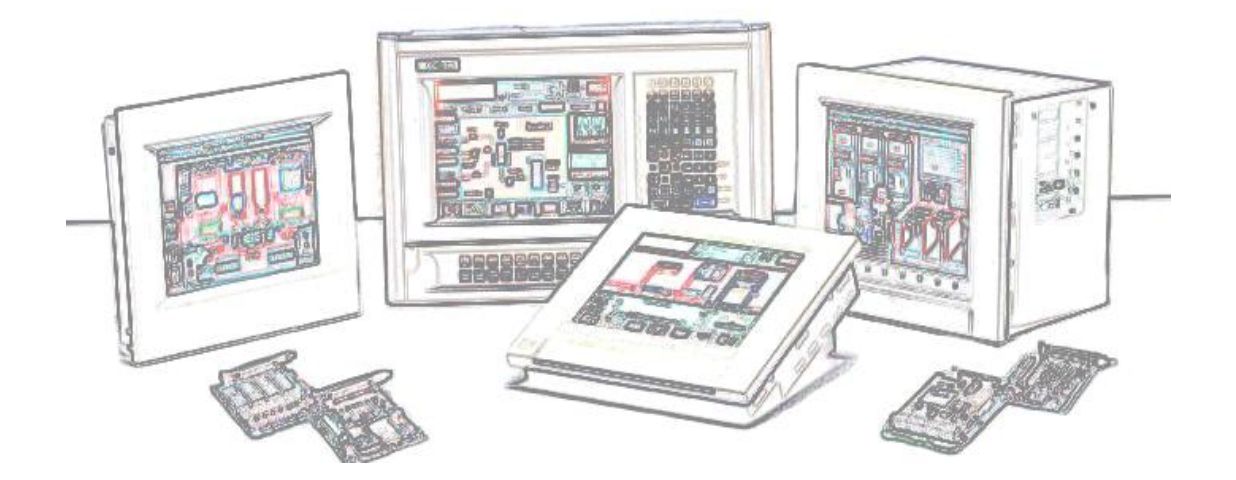

5-1

# 第5章 ActiveXによるコンポーネントプログラミング

# 5-1. コンポーネントプログラミングとは

現在、アプリケーションのプログラミング手法は、よりオブジェクト指向を意識した『コンポーネントプログラミング』」が 主流になってきています。例えば、周辺機器からデータを入力し、グラフ表示およびファイル保存する計測アプリケー ションを作成する場合を考えてみましょう。従来のプログラミング手法では、すべての機能を一からプログラミングし、 アプリケーションを作成していました。そのため、多くの開発工数がかかり、また高度なスキルも要求されていました。 それに対して、コンポーネントプログラミングは、特定の機能を持ったソフトウェア部品 (コントロール)を組み合わせて、 アプリケーションを作成します。この手法を用いれば、コントロールが既に持っている機能に関する部分のプログラミング は必要ありませんので、開発工数の削減はもちろん、高度なプログラミングスキルも必要とせず、高機能なアプリケー ションが作成できるのです。

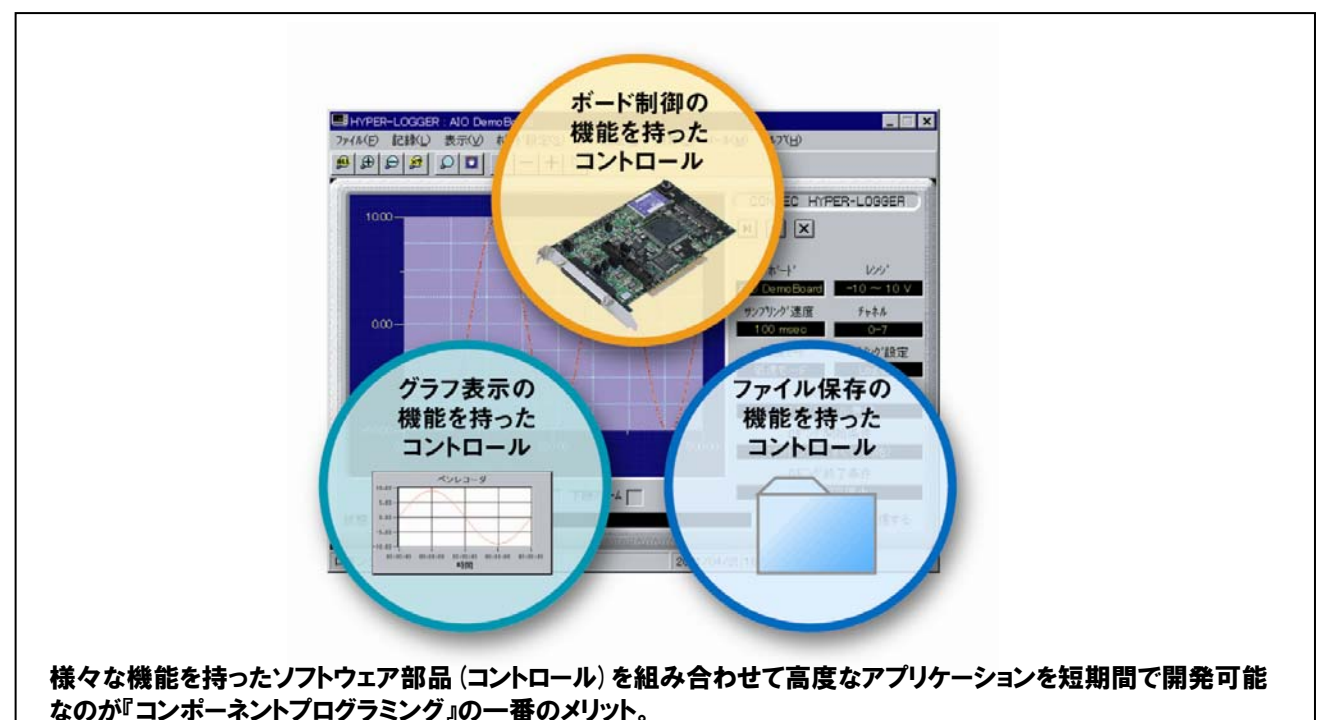

# 5-2.ActiveXコントロールとは

コンポーネントプログラミングで、現在もっとも多く利用されているのが、ActiveXコントロールと呼ばれるものです。 ActiveXコントロールとはマイクロソフト社がプログラムを部品単位で構成し、再利用するための方法として提唱して いる、32ビットWindows環境用ソフトウェア部品の総称で、これを利用することで様々なメリットを得ることができます。

①省プログラミング(開発効率・生産性の向上)。

- ②ActiveXをサポートしている開発言語 (コンテナ) で共通使用可能。
- ③動作検証されたコントロールを使用することでのデバック工数削減。
- ④必要な機能だけを使用した柔軟性の高いアプリケーションが作成可能。

弊社では、もっと簡単に計測・制御システムを開発したい! というご要望にお答えするため、各種ハードウェア制御、グラフ表示 をはじめとする画面表示、ファイル保存、解析などシステム開発に 必要なActiveXコントロールをワンパッケージ化した『ACX-PAC(W32)』 を発売しています。なかでも各種ハードウェア制御用コントロールは、 ドライバソフトウェアをコントロール化、ボード/カードの操作に必要な機能 をあらかじめ持たせ、より簡単にハードウェアを操作できるようなっている コントロールです。各種設定をプロパティページに集約することにより、 大幅な『省プログラミング』を実現します。

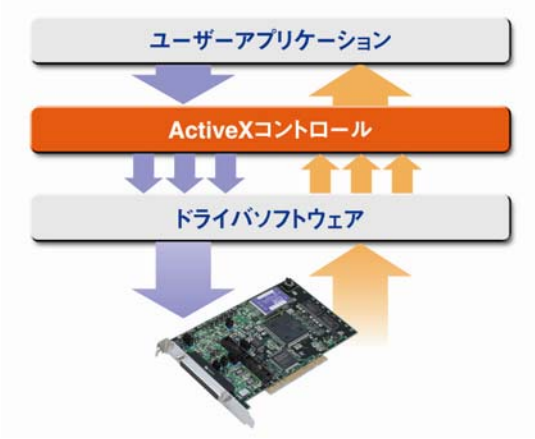

# 5-3.計測システム開発用ActiveXコンポーネント集『ACX-PAC(W32)』紹介

本製品は、200種類以上の弊社計測制御用インターフェイスボード/カード/USBモジュールに対応した計測システム 開発支援ツールです。計測用途に特化したソフトウェア部品集で画面表示(各種グラフ、スライダ他)、解析・演算 (FFT、フィルタ他)、ファイル操作(データ保存、読み込み)などのActiveXコンポーネントを多数収録しています。

アプリケーションプログラムの作成は、ソフトウェア部品を貼り付けて、関連をスクリプトで記述する開発スタイルで、効率よく短期間できます。また、データロガーや波形解析ツールなどの実例集(アプリケーションプログラム)が収録されていますので、プログラム作成なしでパソコン計測がすぐに始められます。『実例集』はソースコード (Visual Basic) 付きですので、お客様によるカスタマイズも可能です。『実例集』の紹介は、巻末の付録を参照してください。

| 画面作成用コンポーネント   |                                                                 |  |
|----------------|-----------------------------------------------------------------|--|
| X-Yグラフ         | 1次元、または2次元配列データのグラフを同時に32ライン表示。<br>マウスによる拡大・縮小・カーソル・移動やサブ軸などの機能 |  |
| 棒グラフ           | ヒストグラム表示に最適な棒グラフを表示。                                            |  |
| トレンドグラフ        | スクロールしていくグラフを8ラインまで表示。モニタリングに最適。                                |  |
| ランプ            | デジタル入力状態の表示に最適なランプを表示。                                          |  |
| スイッチ           | デジタル出力や様々な設定のON/OFF等の表示に最適なスイッチ。                                |  |
| アナログメータ        | 取得データをアナログメータで表示。                                               |  |
| レベルメータ         | 取得データをレベルメータで表示。                                                |  |
| スライダ           | データ設定に最適なスライダスイッチ。                                              |  |
| ボリューム          | データ設定に最適なボリュームスイッチ。                                             |  |
| ファイル操作用コンポーネント |                                                                 |  |
| ロギング           | 配列データをファイルに保存。ファイル名に日付や番号を付加して、<br>複数のファイルに自動的に保存が可能。           |  |
| リプレイ           | ファイルからデータを読み込んで配列に格納。                                           |  |

| <b>ボーで獣音田コン</b> ポーネント |                                |  |
|-----------------------|--------------------------------|--|
| アナログ入出力               | 弊社製アナログ入出力ボード/カード/USBモジュール制御用。 |  |
| デジタル入出力               | 弊社製デジタル入出力ボード/カード/USBモジュール制御用。 |  |
| GPIB通信                | 弊社製GPIB通信ボード/カード/USBモジュール制御用。  |  |
| カウンタ入力                | 弊社製カウンタ入力ボード/カード/USBモジュール制御用。  |  |
| プロトコル変換用コンポーネント       |                                |  |
| プロトコル変換               | 文字列データから必要な部分のみを数値データへ変換。      |  |
| 演算・解析用コンポーネント         |                                |  |
| キャリプレーション             | JIS規格に対応した熱電対のキャリブレーション演算が可能。  |  |
| デジタルフィルタ              | FIRフィルタによる入力データのフィルタリングが可能。    |  |
| 周波数分析                 | 周波数特性を解析するFFT演算用。              |  |
| 統計解析                  | 平均値、最大・最小値、ヒストグラム演算などの統計解析用。   |  |
|                       |                                |  |

| 対応日本語OS                                                                                                    | 対応開発環境                                                                                                    | 適応パソコン                                                                          |
|----------------------------------------------------------------------------------------------------|----------------------------------------------------------------------------------------------------|---------------------------------------------------------------------------------|
| •Windows Vista Ultimate                                                                                                    | •Microsoft Visual Basic Ver.6.0、5.0                                                                                                    | ・ IBM PC/AT 互換機、DOS/V 機                                                         |
| •Windows Vista Enterprise                                                                                                    | Microsoft Visual C++ Ver.6.0, 5.0     Microsoft Visual Pagia 2005 NET 2002                                                                                                    | その他                                                                             |
| ・Windows Vista Dusiness<br>・Windows Vista Home Premium および Basic<br>・Microsoft Windows XP Professional<br>・Microsoft Windows XP Home Edition | Microsoft Visual Basic 2005, NET 2003, NET 2002     Microsoft Visual C++ 2005, NET 2003, NET 2002     Microsoft Visual C++ 2005, NET 2003, NET 2002     Microsoft Excel 2003 (VBA 64), 2002 (VBA 63), | <ul> <li>Pentium100MHz以上のCPUを推奨</li> <li>ブログラミング言語 (コンテナ) が正常に動作する環境</li> </ul> |
| •Microsoft Windows Server 2003<br>•Microsoft Windows 2000 Professional                                                                       | 2000 (VBA 6.0), 97 (VBA 5.0)<br>•Borland Delphi Ver.7, Ver.5, Ver.4                                                                                                    |                                                                                 |
| ・Microsoft Windows NT Ver. 4.0 (SP3 以上)<br>+ Internet Explorer 4.01 以上                                                                       | •National Instruments LabVIEW 8.20, 8, 7.1, 7, 0, 6.1, 6i                                                                                                    |                                                                                 |
| Microsoft Windows Me                                                                                                    | 詳しくは、弊社ホームページをご確認ください。                                                                                                    |                                                                                 |
| ・Microsoft Windows 98 およびSecond Edition                                                                                                    |                                                                                                    |                                                                                 |
| ・Microsoft Windows 95 (SP1 以上)                                                                                                    |                                                                                                    |                                                                                 |
| + Internet Explorer 4.01 以上                                                                                                    |                                                                                                    |                                                                                 |

#### 開発スタイル

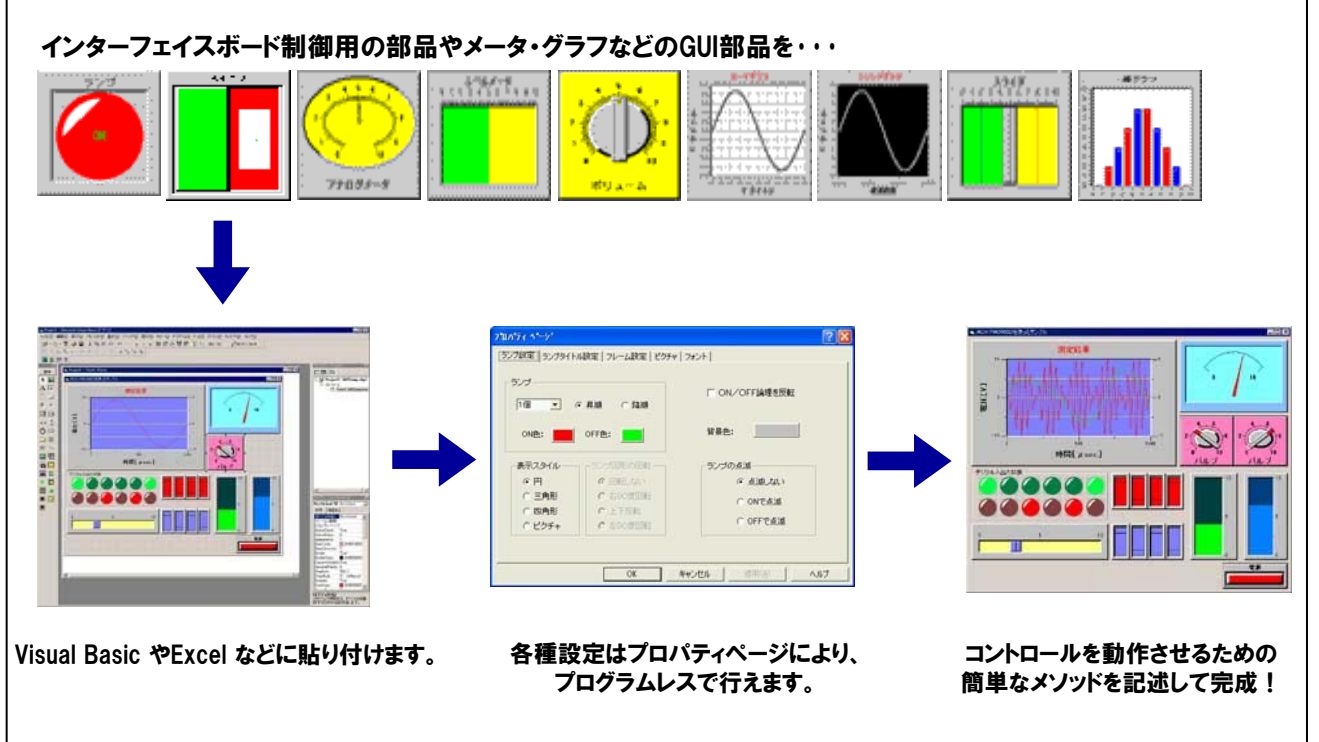

# 5-4. アナログ入出力カードのFIFOメモリを使用した『簡易オシロスコープ』の作成

第4章『Visual Basicによるアナログ入出力プログラミング』の【4-6】で作成した、『FIFOメモリを使用した高速サンプリ ング(簡易オシロスコープ:波形表示)』プログラムを、ACX-PAC(W32)を実際に使用して再現してみましょう。 複雑なプログラムが如何に簡単に作成できるかが体験できると思います。なお、これから使用する ACX-PAC(W32) Ver.4.11は、体験版(無償)を用意しており、弊社ホームページ上から簡単に請求できます。 体験版のインストール方法などは、体験版の解説書を参照してください。なお、ここからの説明は、ACX-PAC(W32) Ver.4.11が既にパソコンにセットアップ(インストール)されているものとして進めていきます。

◎ 計測システム開発用ActiveXコンポーネント集『ACX-PAC(W32)』スペシャルサイト

# http://www.contec.co.jp/acxpac/

#### 5-4-1.プログラム概要

バッファメモリを使用して、1000µsec周期のデータを1000回サンプリングし、波形表示するプログラムです。 アナログ入出力カード『ADA16-8/2 (CB) L』の『アナログ入力0ch』のみ使用します。

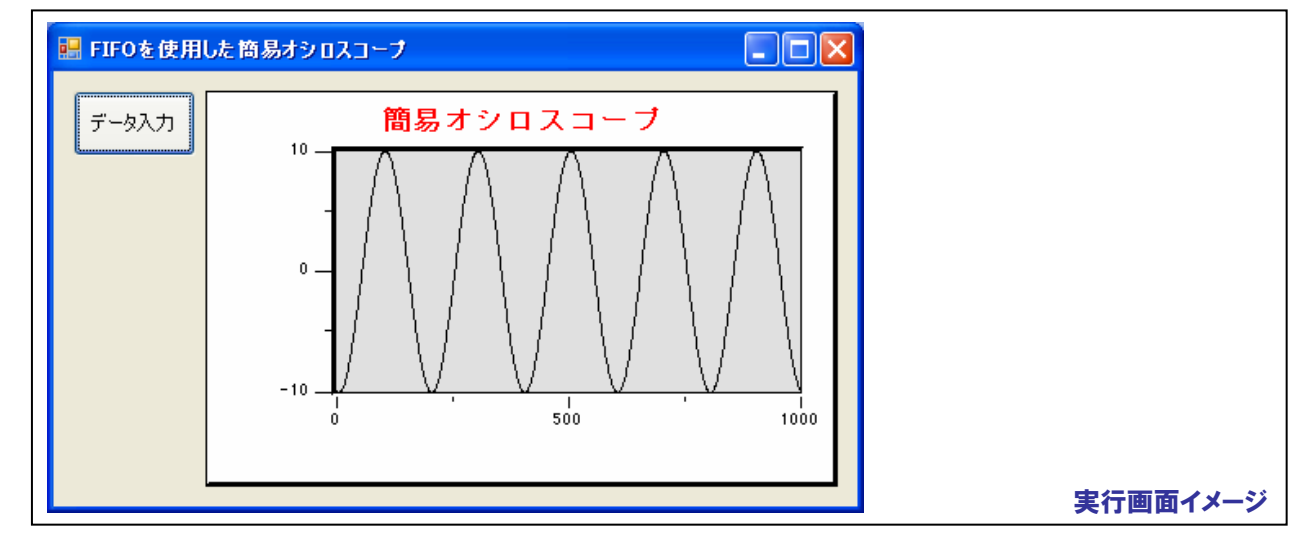

#### 5-4-2.実行環境

【3-6-3.実習環境の構築】の環境を使用します。ファンクションジェネレータは、次の設定を事前に行っています。 出力アナログ信号は±10VDC(VDC:直流を示す)、出力波形はサイン波としています。

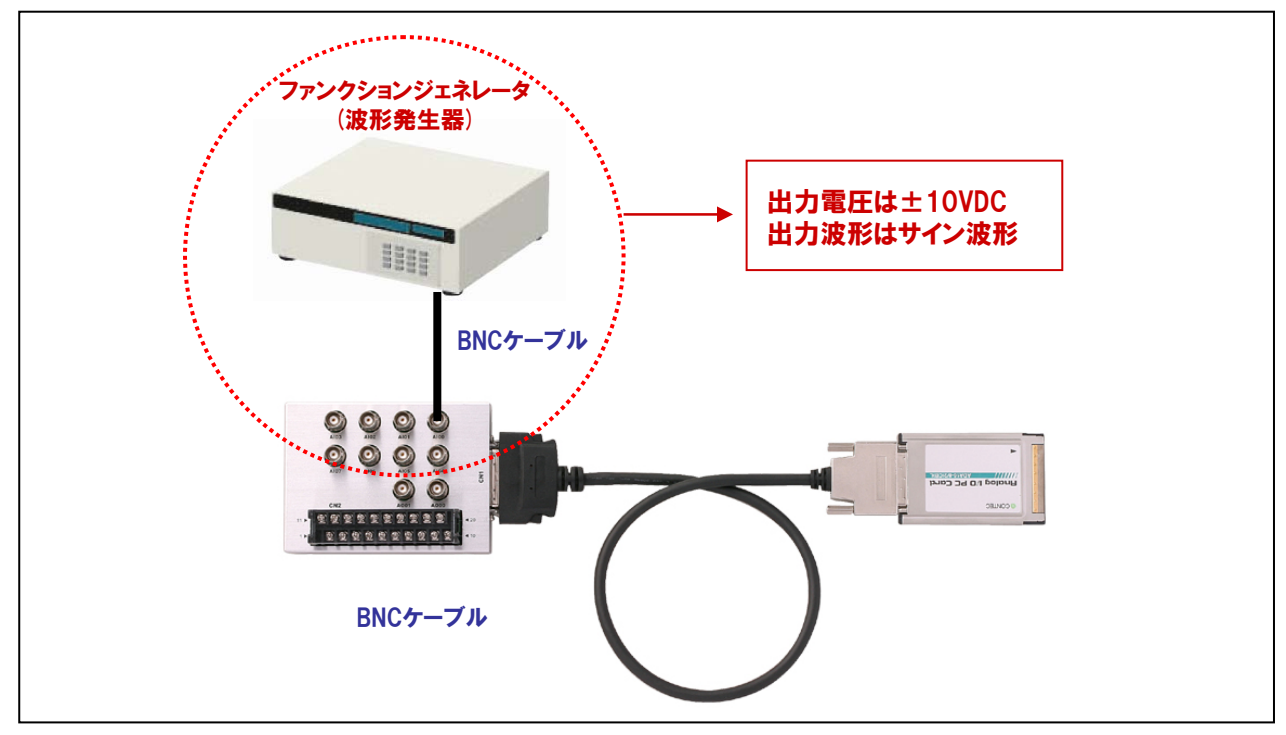

## 5-4-3.プログラム作成手順① (Visual Basicの起動)

まず最初にVisual Basic2005を起動しましょう。インストール時の設定が標準で、その後変更していなければ、 次の手順で起動します。

『スタート』-『プログラム』-『Microsoft Visual Studio2005』-『Microsoft Visual Studio2005』を選択します。

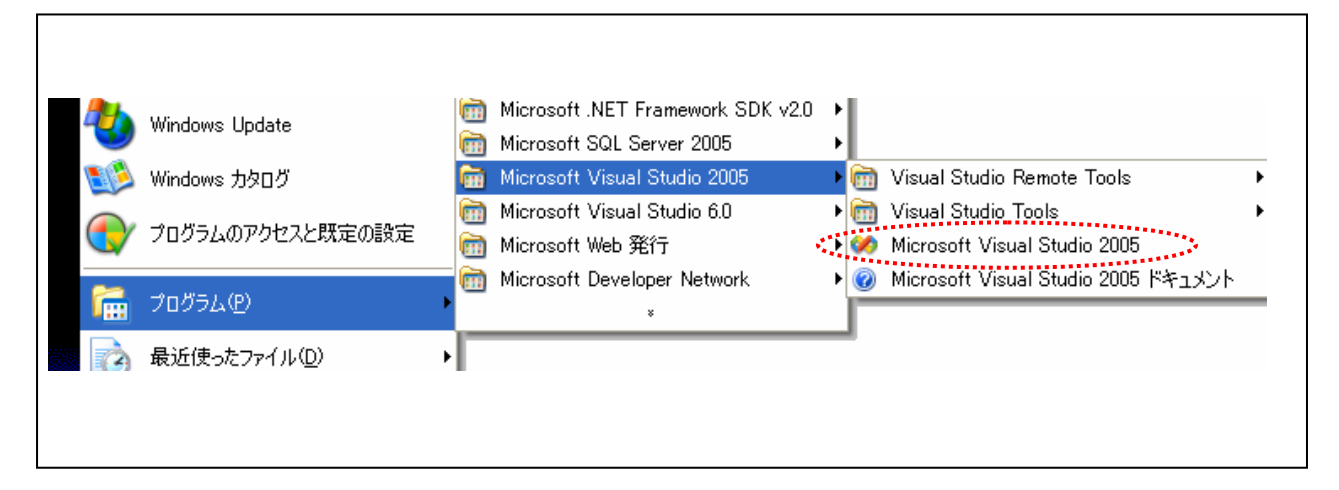

メニューの『ファイル』-『新しいプロジェクト』を選択します。『新しいプロジェクト』ダイアログが表示されますので、 『プロジェクトの種類』から『Visual Basic』 - 『Windows』を選択し、『テンプレート』から『Windows アプリケーション』を 選択して、『OK』ボタンをクリックしてください。

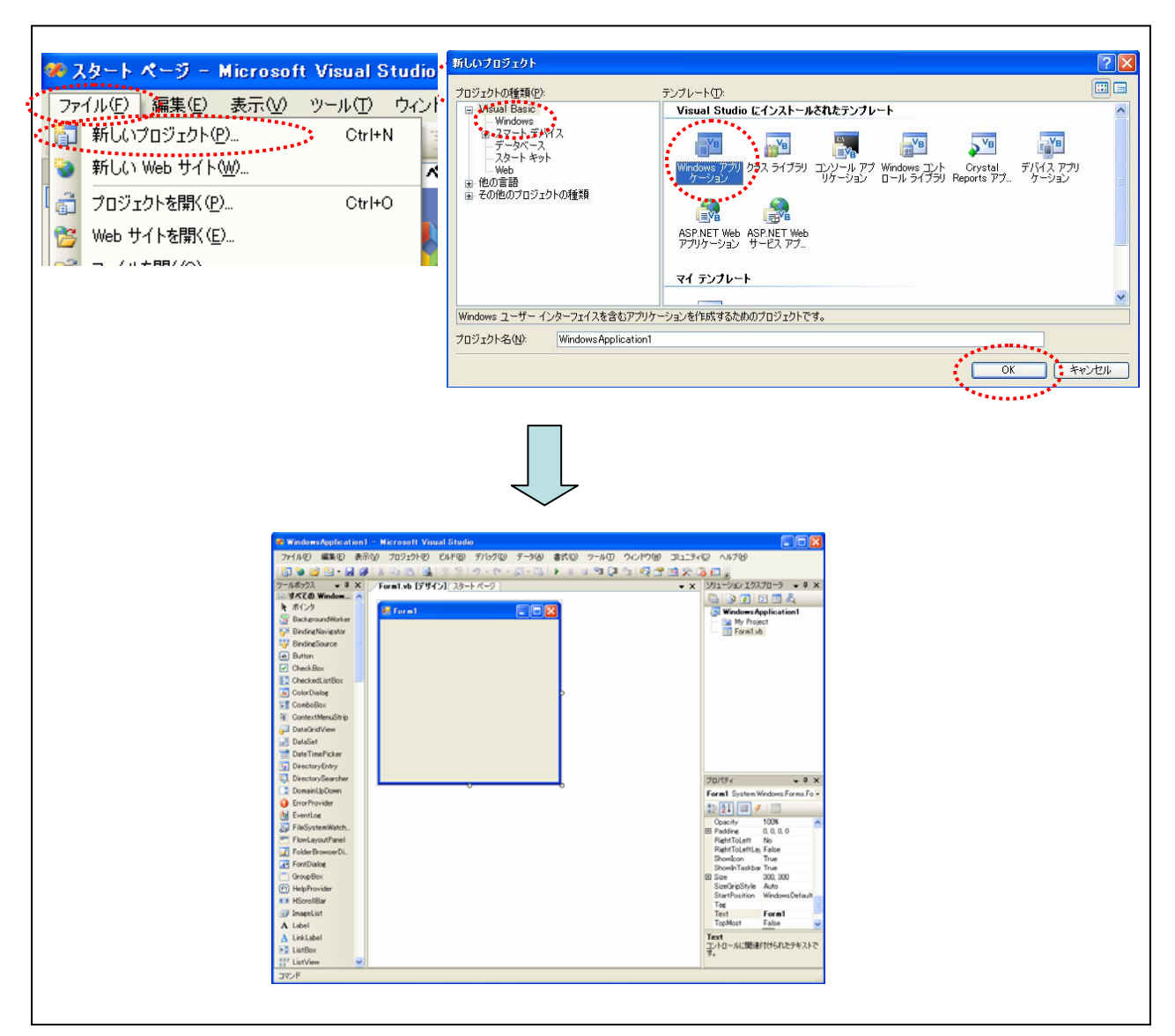

## 5-4-4.プログラム作成手順②(ActiveXコントロールの追加と各コントロールの貼り付け)

プロジェクトへ『ACX-PAC (W32) Ver.4.0』が提供するActiveXコントロールの追加を行います。 これらのコントロールは、標準の状態ではコントロールツールボックスに登録されていないため、以下の手順で、 本プロジェクトに『CONTEC ACX Analog Control』および『CONTEC ACX X-Y Graph Control』を追加する処理を 行います。

- (a) Visual Basic2005のメニュー『ツール』-『ツールボックス アイテムの選択』を選択します。
- (b) Visual Basic2005で使用できるツールの一覧が表示されますので、この中から、
   『COM コンポーネント』タブを選択し、『CONTEC ACX Analog Control』および、
   『CONTEC ACX X-Y Graph Control』のチェックボックスにチェックをつけ、『OK』をクリックします。
- (c) コントロールツールボックスに『CONTEC ACX Analog Control』および、『CONTEC ACX X-Y Graph Control』が追加されます。
- (d) 『CONTEC ACX Analog Control』および、『CONTEC ACX X-Y Graph Control』を選択(クリック) して、フォームに貼り付けます。

なお、『CONTEC ACX Analog Control』は、プログラム実行時には不可視となりますが、 適当な場所に貼り付け可能です。コマンドボタンも同時に貼り付けます

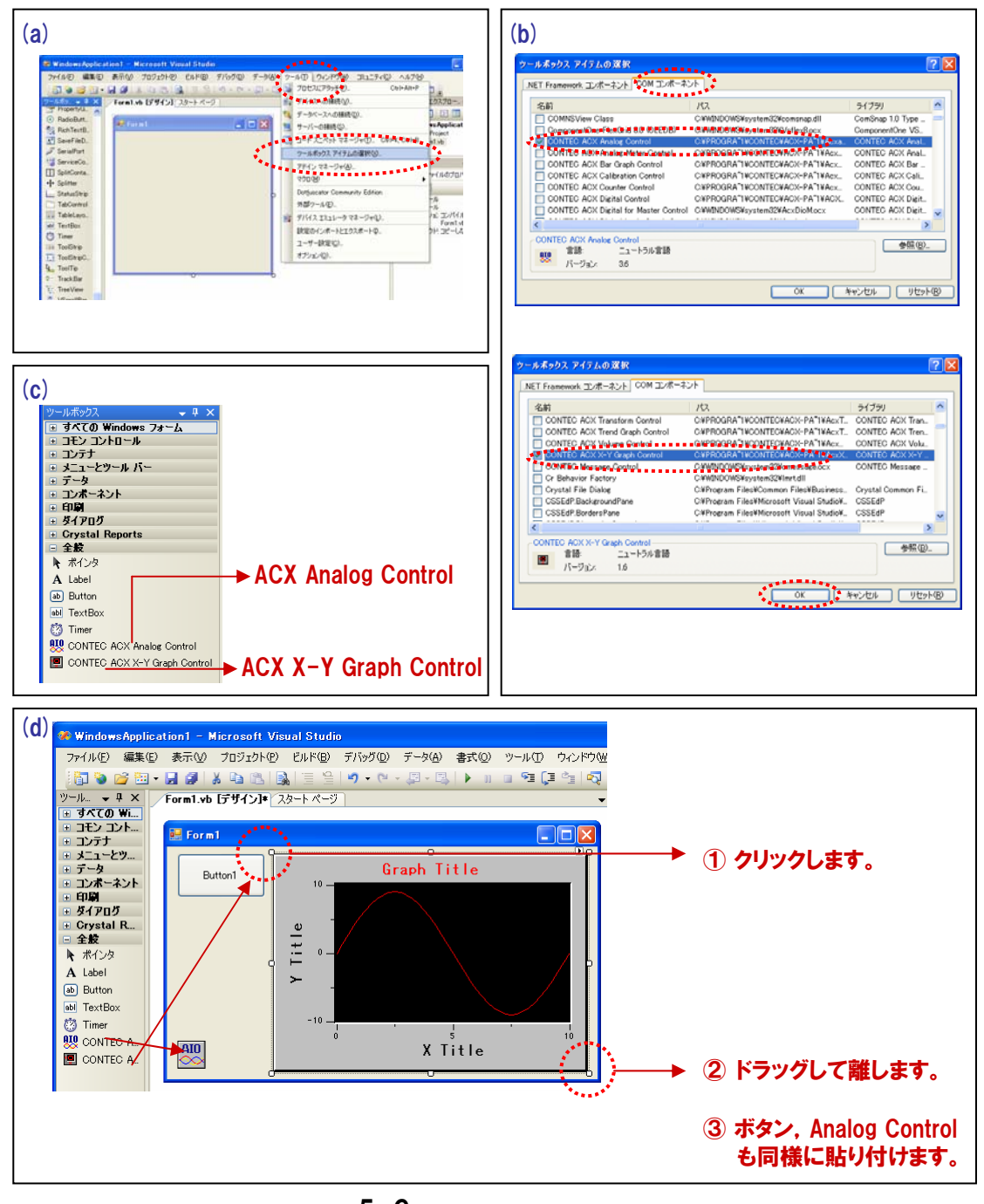

# 5-4-5.プログラム作成手順③(各コントロールのプロパティ設定)

#### 1 CONTEC ACX Analog Control

ACX Analog Controlは弊社製アナログ入出力ボード/カード/USBモジュールを、Visual Basicなどから簡単に 使用することができるActiveXコンポーネントです。複雑なプログラミングをすることなく、実装された『プロパティ ページ』によって、アナログ入出力の各種設定が可能です。すべての設定終了後は『OKボタン』で閉じます。

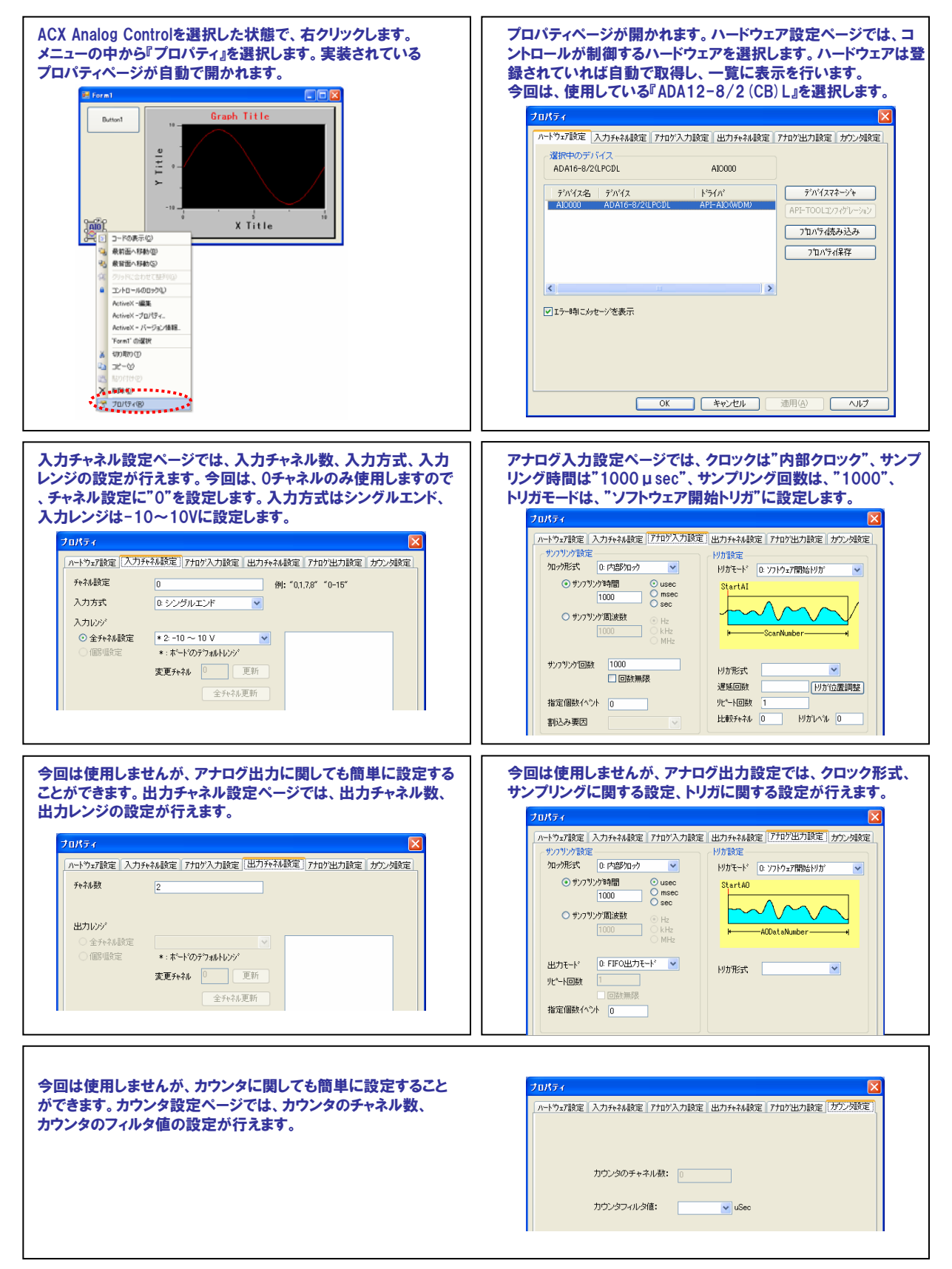

#### **2** CONTEC ACX X-Y Graph Control

ACX X-Y Graph Controlは、X-Y配列 (1・2次元) データのグラフを表示する機能を持ったコントロールです。 複雑なプログラミングをすることなく、実装された『プロパティページ』によって、様々なグラフの要素やプロパティ の各種設定が可能です。すべての設定終了後は『OKボタン』で閉じます。

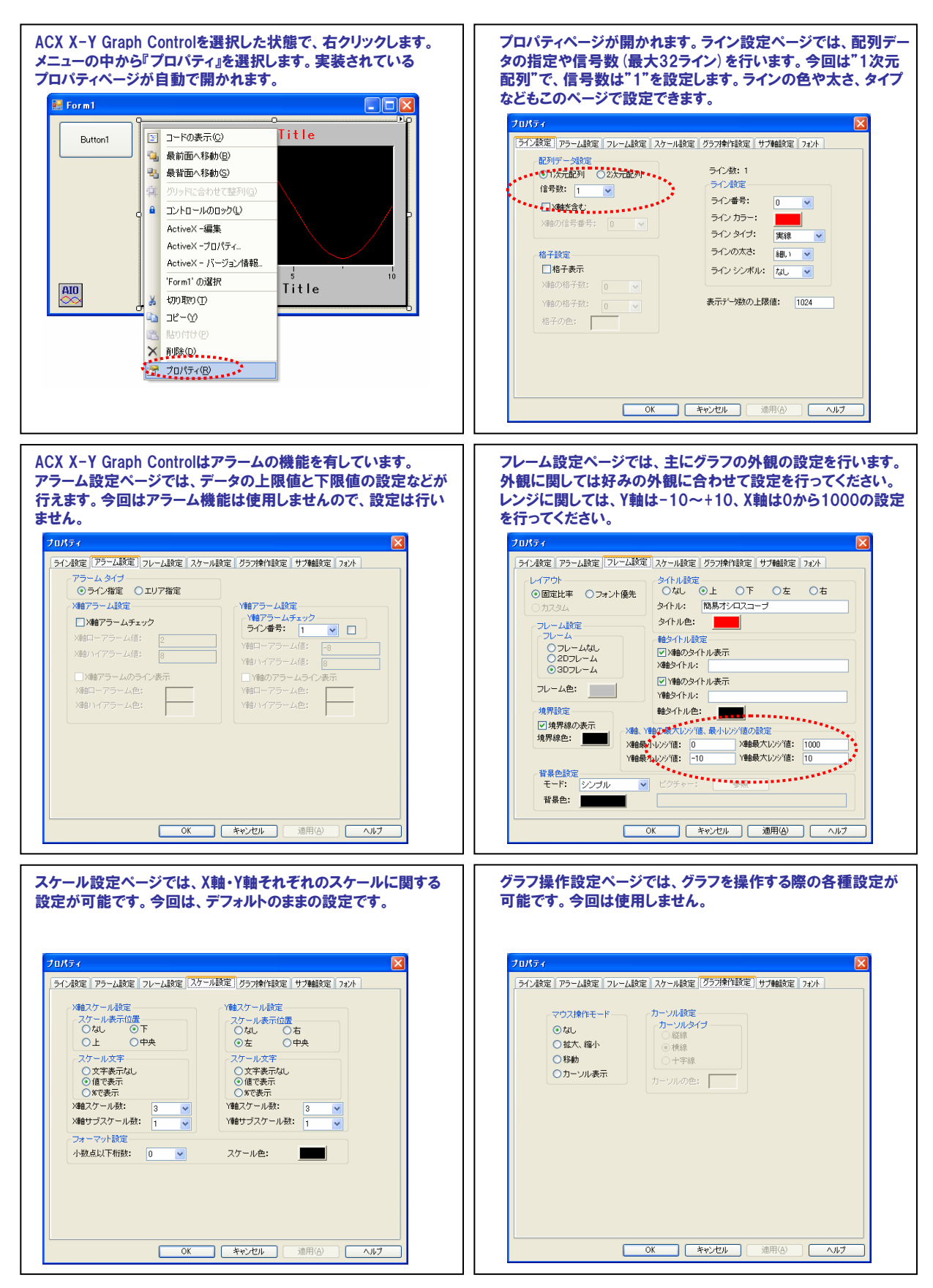

| □ サブ軸の付加       -ハケール設定         ライ設定       -ファール設定         サブ軸な付加するライシ協会:       ・マホール設定         ・タイトル:       ・マホール以:         ・タイトル:       ・マール以:         ・タイトル:       ・マール以:         ・タイトル:       ・マール以:         ・タイトル:       ・マール以:         ・ウイルの:       ・マール以:         ・マール以:       ・マール         ・マール(大学):       ・マール         ・アール(大学):       ・マール         ・ パーレ:       ・マール         ・ パーレ:       ・マール         ・ パーレ:       ・マール         ・ パーレ:       ・マール         ・ パール:       ・マール | サブ軸設定ページでは、グラフにサフ<br>スケールの表示をするかなどの設定<br>せん。<br>フロパティ<br>ライン線定 アラーム線定 フレーム線定 スケール線定 グラフ線                                              | ブ軸を付加するかしないか、<br>が可能です。今回は使用しま<br>************************************                                                                                                    | フォント設定ページ<br>ォント設定が行えま<br>70/57<br>う12版で 75-ム設定 7レ                                                                   | では、各タイトルのフォント設定、スケ<br>:す。今回は、好みの設定を行ってくた<br>Laix 27-JAix 757(Mixe サ7000000000000000000000000000000000000 | ールの:<br>ごさい。 |
|----------------------------------------------------------------------------------------------------|----------------------------------------------------------------------------------------------------|----------------------------------------------------------------------------------------------------|----------------------------------------------------------------------------------------------------|----------------------------------------------------------------------------------------------------|--------------|
|                                                                                                    | サブ軸の付加     ス       サブ軸ざ利用するライン事号:     ・       変更     ス       タイトル表示     メ       タイトル:     サ       Sub Tabe     ・       最小レンジ계:     10 | パール設定       スケール文字       文字表示は       ② 原で表示       ③ 健定表示       ジアであった       ジアンクレル説:       「マール説:       「マール説:       「マール説:       「マール説:       「マール説:       「マール説:       「マール: | プロパラrを(型): Scele Fo<br>747/42(D):<br>MS ゴシック<br>MS Sans Serif ▲<br>MS Sans Serif ▲<br>The MS Ut Contrice<br>・MS ゴシック | 2nt ダイズ⑤:<br>福雄 8 825 ダ<br>文字作成)<br>予約2前し続い(公一下線(山)<br>ジンアル<br>Au8bYyZz                                  |              |

③ コマンドボタンのプロパティ設定と各コントロールのオブジェクト名の設定

最後に、コマンドボタンコントロールのプロパティ設定と、各オブジェクトのオブジェクト名の設定 (確認) を 行います。これで、画面の準備はすべて完了です。

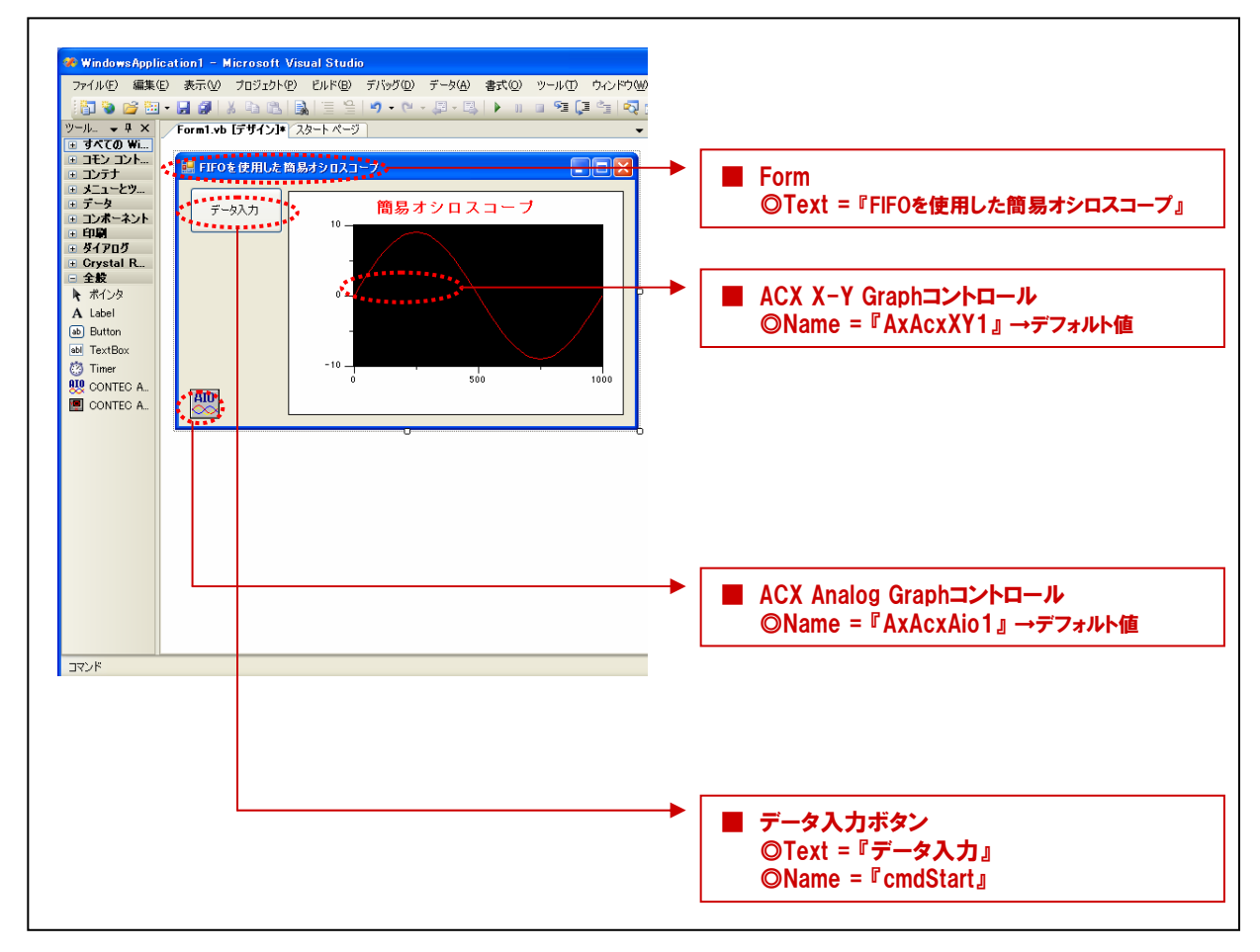

## 5-4-6.プログラム作成手順④(コードの記述)

#### データの入力処理 (A/D変換)とグラフ描画を行うためのコードを記述します。

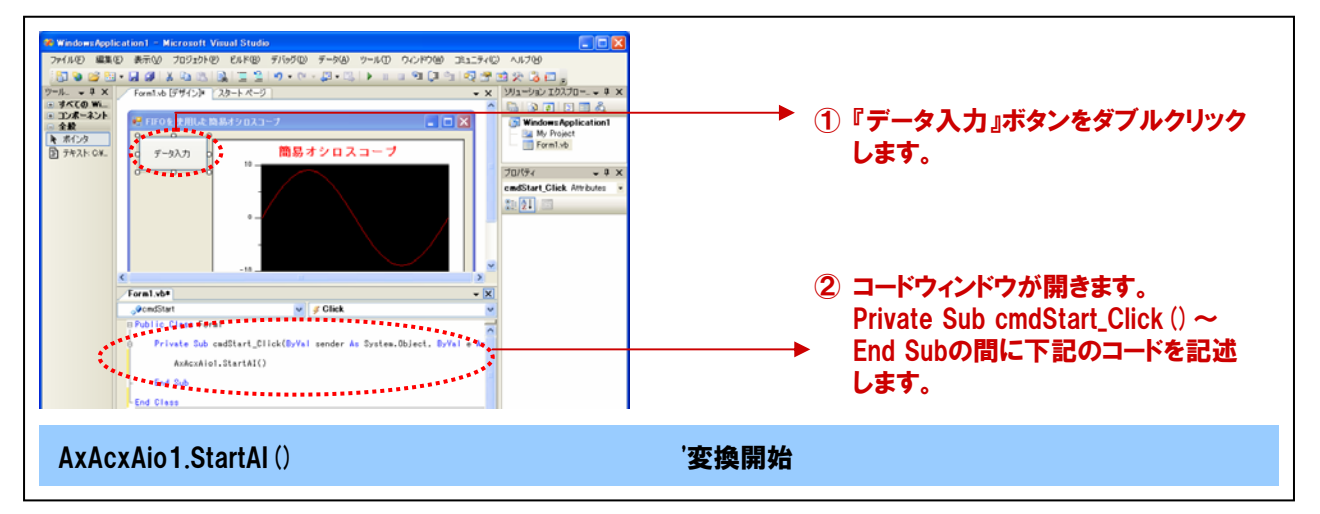

変換開始命令が出されると『ACX Analog Control』は、プロパティページで設定した条件に基づいてA/D変換を 開始します。そして、設定された終了条件が満たされるとイベントを発生させます。今回は、サンプリングが1000 回に達した時点でイベント『OnSamplingEnd』が発生します。このタイミングで、バッファメモリからのデータ取得と 『ACX X-Y Graph Control』へのグラフ描画を行います。

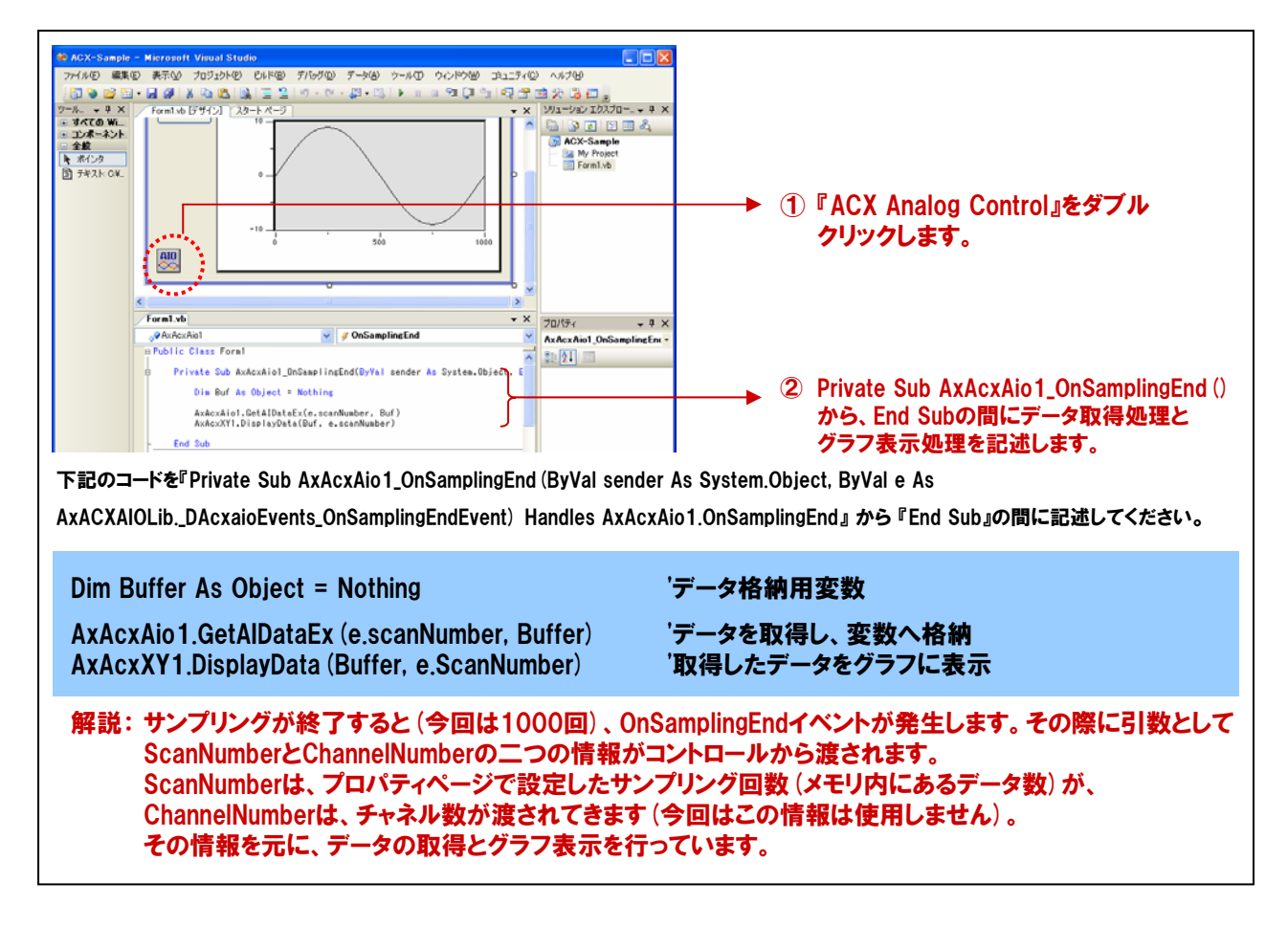

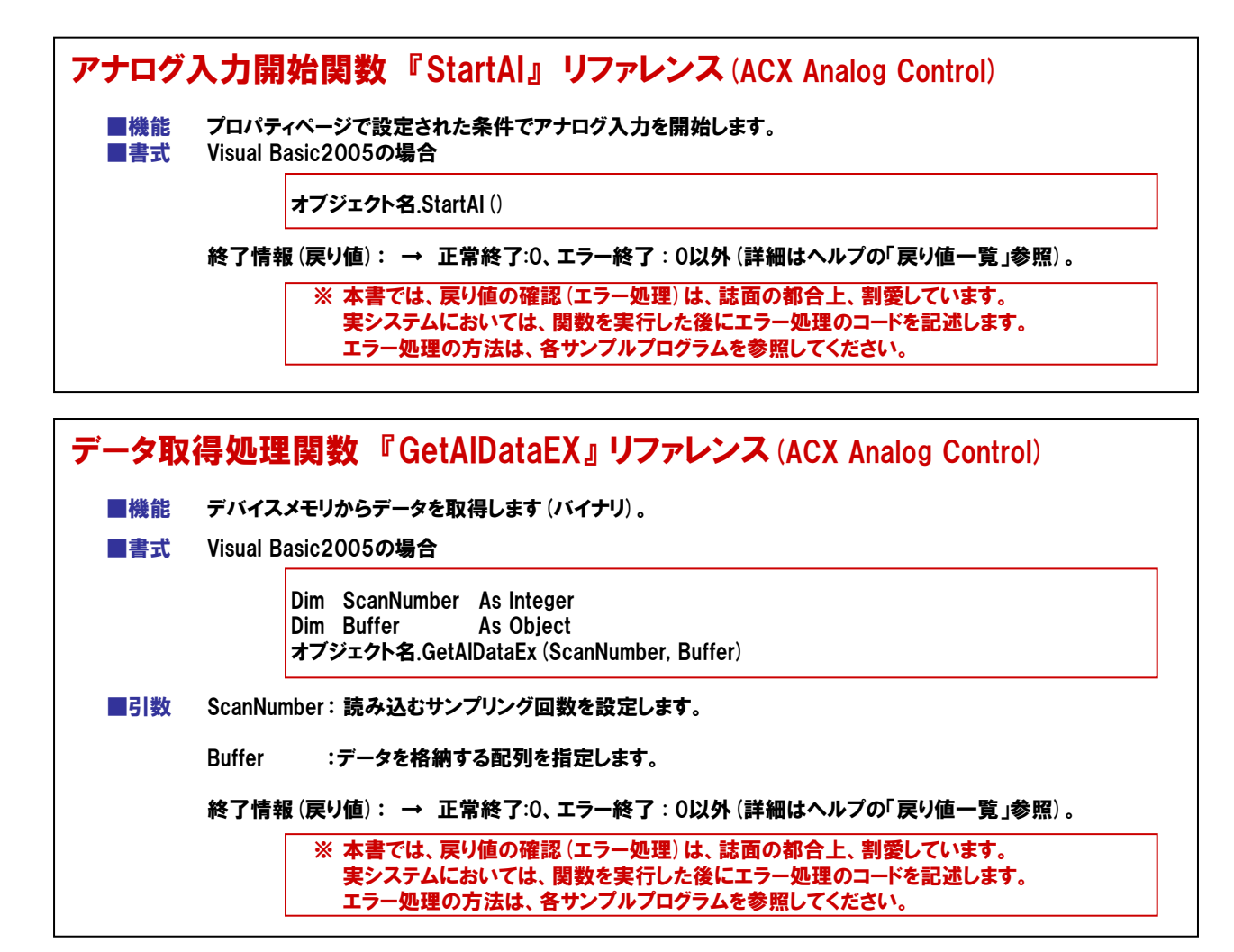

| データ表 | 示処理      | 2関数 『DisplayData』リファレンス (ACX X-Y Graph Control)                                                                   |
|------|----------|----------------------------------------------------------------------------------------------------|
| ■機能  | 複数デ-     | -タを一括して、X-Yグラフにデータを表示します。。                                                                                        |
| 上書■  | Visual E | asic2005の場合                                                                                                    |
|      |          | Dim DataXY As Single<br>Dim DataPointNumber As Integer<br>オブジェクト名.DisplayData (DataXY, DataPointNumber)           |
| ■引数  | DataXY   | :X軸およびY軸のデータが格納されている配列を指定します。                                                                                     |
|      | DataPoi  | ntNumber :データ表示するデータポイント数を指定します。                                                                                  |
|      | 終了情報     | 服(戻り値): → 正常終了:0、エラー終了:0以外(詳細はヘルプの「戻り値一覧」参照)。                                                                     |
|      |          | ※ 本書では、戻り値の確認 (エラー処理) は、誌面の都合上、割愛しています。<br>実システムにおいては、関数を実行した後にエラー処理のコードを記述します。<br>エラー処理の方法は、各サンプルプログラムを参照してください。 |

## 5-4-7.プログラムの実行

『ファイル』メニューの中から『名前を付けてプロジェクトの保存』を選択し、任意の場所に、任意のプロジェクト 名称にて今回作成したプロジェクトを保存します。保存が終わりましたら、ツールバーの実行ボタンをクリックし、 画面上の『データ入力』をクリックして実行してみましょう。1000 µ sec間隔のデータが1000回サンプリングされ 瞬時にグラフに波形が表示されました。

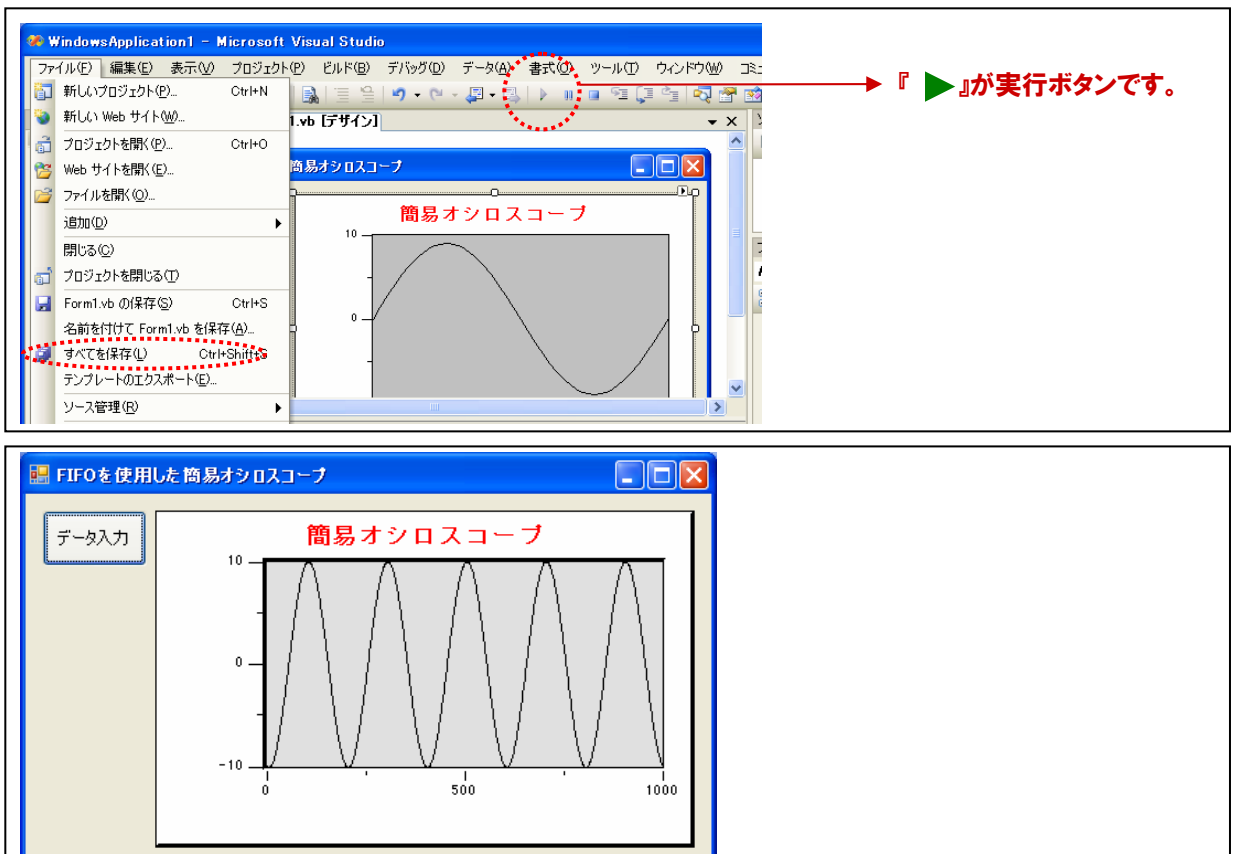

## 5-4-8.ActiveXコントロールを使用した簡易オシロスコープ プログラムリスト

 Private Sub cmdStart\_Click (ByVal sender As System.Object, ByVal e As System.EventArgs) Handles

 MaxAcxAio1.StartAl()
 '変換開始

 End Sub
 End Sub

 Private Sub AxAcxAio1\_OnSamplingEnd (ByVal sender As System.Object, ByVal e As AxACXAIOLib.\_DAcxaioEvents\_OnSamplingEndEvent) Handles AxAcxAio1.OnSamplingEnd

 Dim Buffer As Object = Nothing
 'データ格納用変数

 AxAcxXio1.GetAlData (e.scanNumber, Buffer)
 'データを取得し、変数へ格納

 AxAcxXY1.DisplayData (Buffer, ScanNumber)
 '取得したデータをグラフに表示

【4-5-15. FIFOメモリを使用した高速サンプリング(簡易オシロスコープ:波形表示)リスト】と比較してみて下さい。 その違いはあきらかです。このように弊社製アナログ入出力デバイスを制御する機能を持ったソフトウェア部品 (コントロール)と、グラフ表示の機能を持ったコントロールを組み合わせてプログラムする事により、工数の削減だけ でなく、より高度なアプリケーションを簡単に作り上げる事ができます。是非、計測システム開発用ActiveXコンポー ネント集 ACX-PAC (W32)で、それを体感してください。

計測システム開発用ActiveXコンポーネント集『ACX-PAC(W32)』スペシャルサイト

http://www.contec.co.jp/acxpac/

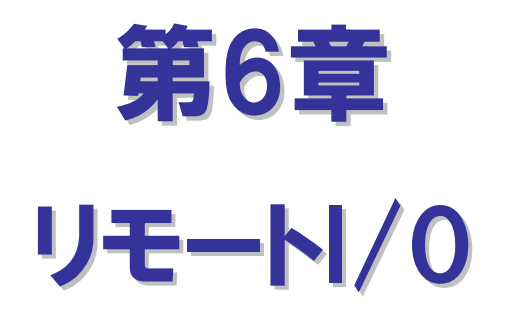

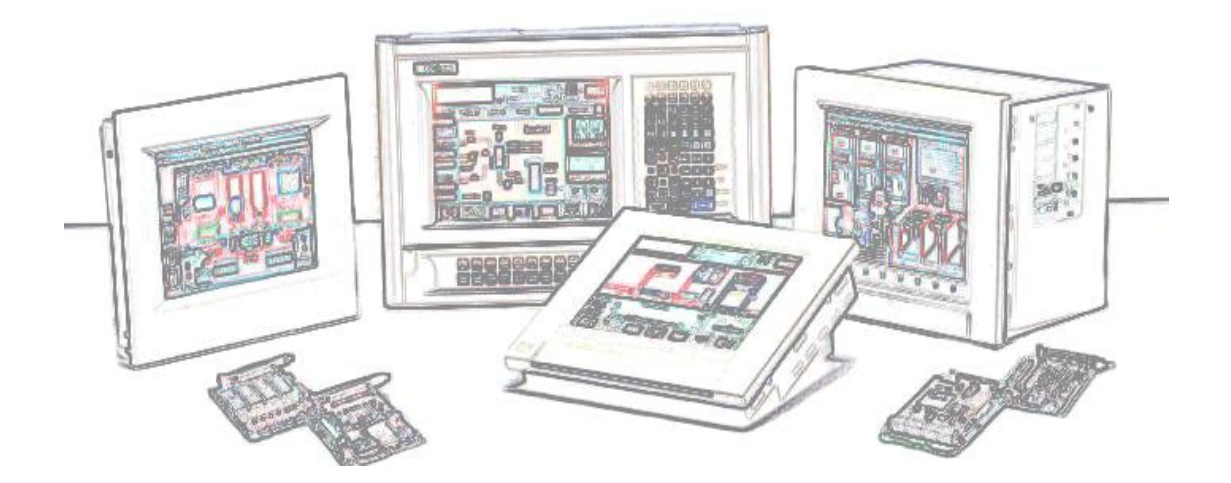

# 第6章 リモート/0

第4章では、ノートパソコンとPCカードを使用したシステムを作成しました。通常、PCカードやPCIバスボードを使用したシス テムでは、計測や制御を行うパソコンと測定・制御対象(外部機器)とが近接している場合がほとんどです。しかし、システ ム形態によっては、計測や制御を行うパソコンと測定・制御対象(外部機器)との距離が遠隔になる場合もあります。 このようなシステムで採用されるのが『リモートI/0』です。この章では、『リモートI/0』に焦点をあて、その概要と弊社の リモートI/0製品『F&elTシリーズ』の紹介および、プログラミングについての説明をしていきます。

### 6-1.リモート1/0とは

現在、パソコンはあらゆるオートメーション分野において、その利用の幅を広げています。これらのシステムを構築する には、制御やデータ収集を行うパソコンと、その対象となる外部機器との距離、つまりパソコンの入出力インターフェイ スと各種センサやアクチュエータとの間に、多数の信号線が必要となります。パソコンと外部機器とが近接している 場合は問題になりませんが、機器が広域に点在している場合、ケーブルを敷設する作業には、大変な労力と多大な 費用が必要となってしまいます。このような背景から『リモートI/O』と呼ばれるシステムが発展してきました。

『リモート!/0』とは、点在する計測・制御ポイントに信号入出力の機能を持った機器を配置して、パソコンと離れた 場所で直接外部機器との信号入出力を行うシステムです。制御やデータ収集を行うパソコンと信号入出力機器との 間は、シリアルケーブルやイーサネットケーブルなどで接続します。このため、大幅な省配線化が図られ、ローコスト& フレキシブルなシステムが実現するのです。

ーロに『リモートI/O』と言っても、DeviceNetやCC-Linkのようなオープンフィールドネットワークやイーサネット、Dopa網 などを利用した中・大規模なものから、RS-232CやUSBを利用した比較的規模の小さなシステムまで、その形態は 様々です。本書では、パソコンの標準インターフェイスであり、利便性と汎用性が最も高いイーサネットベースの リモートI/Oについて説明をしていきます。

# 6-2.イーサネットベースのリモートI/0製品紹介

イーサネットベースのリモート|/0は、 広域に点在する設備の集中監視や 制御に適したシステムです。

近年、企業活動の中でイーサネットの ネットワークはごく当り前のものとなり、 ネットワーク抜きでは仕事が進まない 状況になっています。オートメーション 設備・装置のインテリジェント化も進ん でいますが、品質管理や信頼性・稼働 率の向上などの問題解決にも末端の 情報を収集し、改善するための実用的 ネットワークインフラの整備が求められ ています。

しかし、すべての設備をスクラップ& ビルドするような多大な設備投資は、 企業にとってはリスキーなことです。 そのような実用的ネットワークインフラ を実現するためには、いかに既設資産 を活用し、設計・工事期間とトータルコ ストを抑えるかが最も重要なファクター です。

イーサネットベースのリモート1/0シス テムは、より遠隔にある機器の制御と 情報収集ができるだけでなく、既設ネッ トワークインフラを最大限に活用し、情 報系と制御系のシステムをシームレス に融合することができます。イーサネット の汎用性をフルに活かしたローコスト& フレキシブルなシステムを実現します。

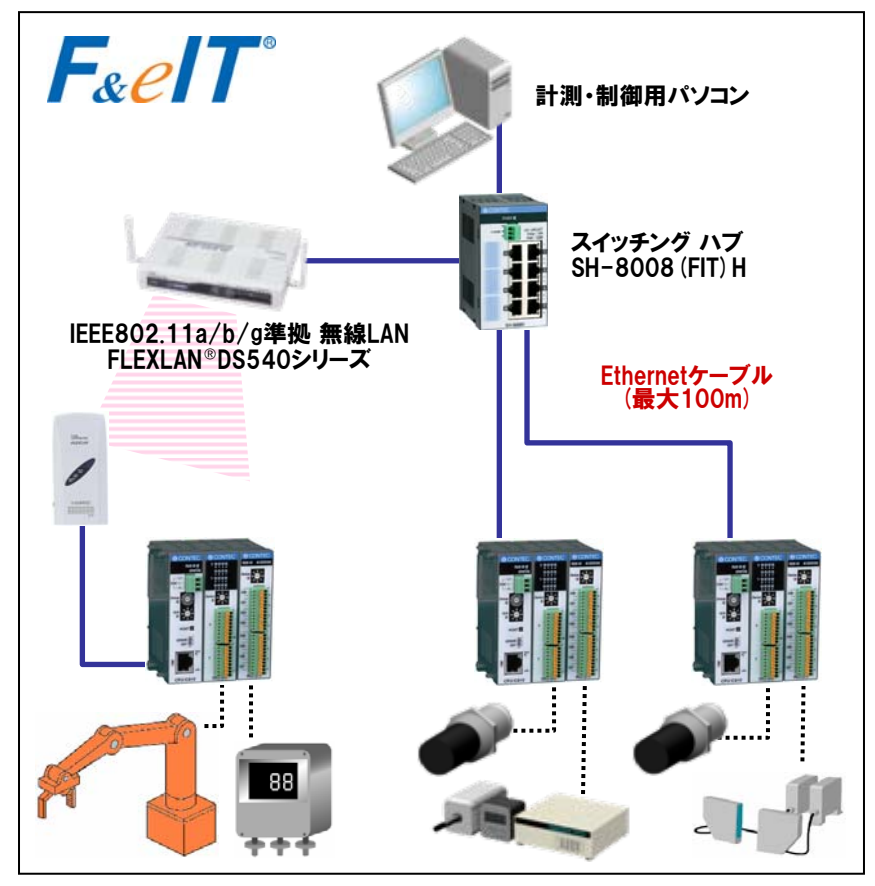

図6-1.弊社のイーサネットベースリモート1/0製品を使用したシステム例

図6-1は、広域に点在する各種センサ・アクチュエータが複数のI/0コントローラユニット(I/0コントローラ モジュール+I/0デバイスモジュール)につながり、イーサネットケーブル⇒ハブ経由でパソコンへ接続、各種の計測 制御処理を実行している例です。各セグメントを100m範囲で接続することができます。さらに、ケーブル敷設が 困難な場所へのI/0コントローラユニットの設置、建屋間・広域に点在する設備の集中監視・制御に無線LANを 併用すれば、さらにフレキシブルなシステムが実現します。弊社のイーサネットベースのリモートI/0は、遠隔地に ある機器をあたかもパソコンの拡張バス (PCIやPCカードなど)をイーサネットで延長した感覚で制御できるように なっています。

## ① I/Oコントローラモジュール CPU-CA20 (FIT) GY

CPU-CA20 (FIT) GYは、コンパクト (ほぼ名刺サイズ) 設計のリモートI/0コントローラモジュールです。各種 I/0デバイスモジュール (デジタル入出力、アナログ入出力、カウンタ入力) を組み合わせることで、 装置にあわせた最適なI/0を構成することができます (デバイスモジュールは最大8台まで接続可能です)。

- スタック接続したデジタル入出力などのデバイスモジュールの制御を行い、 イーサネットを介してホストPCとのデータ送受信を行います。
- Windows用API関数ライブラリ【API-CAP(W32)】を使用すれば、『ネット ワーク接続』ということを意識することなく、PCカードやPCIバスボードを使用 したシステムと同様の感覚でアプリケーションを組むことができます。
- 汎用ソケット関数を使用して、LinuxなどWindows以外のOSでも制御が 可能です。
- DDEサーバ[FIT-SVR(W32)]を使用すると、ExcelやSCADA/HMIソフトでの モニタリングが可能です。

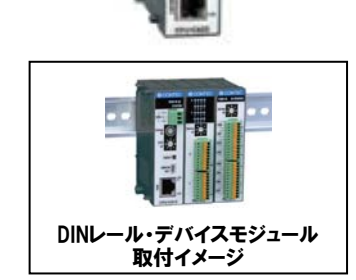

豊富なデバイスモジュールは、 スタック方式のバス形状 (F&eITバス)により 簡単に着脱できます。 DINレールへの取り付けも 容易です。

## ② 1/0デバイスモジュール

| 機能                              | 型式                 |       |
|---------------------------------|--------------------|-------|
| 絶縁型デジタル入出力モジュール                 |                    | 絶維    |
| 12~24VDC 入力16点 / 12~48VDC 出力16点 | DIO-16/16 (FIT) GY | 絶約    |
| 12~24VDC 入出力各8点                 | DIO-8/8 (FIT) GY   | 絶緒    |
| 36~48VDC 入出力各8点                 | DIO-8/8H (FIT) GY  | Pt1   |
| 12~24VDC 入力4点 / 12~48VDC 出力4点   | DIO-4/4 (FIT) GY   | Pt1   |
| 非絶縁型デジタル入出力モジュール                |                    | 絶緒    |
| TTL (5VDC) 入出力8点                | DIO-8D (FIT) GY    | 24    |
| 絶縁型デジタル入力モジュール                  | <u>.</u>           | 16    |
| 12~24VDC 入力32点                  | DI-32 (FIT) GY     | 16    |
| 12~24VDC 入力16点                  | DI-16 (FIT) GY     | IJ.   |
| 36~48VDC 入力16点                  | DI-16H (FIT) GY    | 12    |
| 12~24VDC 入力8点                   | DI-8 (FIT) GY      | シ     |
| 絶縁型デジタル出力モジュール                  |                    | RS    |
| 12~48VDC 出力32点                  | DO-32 (FIT) GY     | RS    |
| 12~48VDC 出力16点                  | DO-16 (FIT) GY     | GP    |
| 12~48VDC 出力8点                   | DO-8 (FIT) GY      | GP    |
| 絶縁型アナログ入力モジュール                  |                    |       |
| 絶縁型アナログ入力 12ビット 8チャネル           | ADI12-8 (FIT) GY   | - *:( |
| 絶縁型アナログ入力 16ビット 4チャネル           | ADI16-4 (FIT) GY   |       |

| 機能                            | 型式                   |
|-------------------------------|----------------------|
| 絶縁型アナログ出力モジュール                |                      |
| 絶縁型アナログ出力 12ビット 4チャネル         | DAI12-4 (FIT) GY     |
| 絶縁型アナログ出力 16ビット 4チャネル         | DAI16-4 (FIT) GY     |
| Pt100温度センサ入力モジュール             |                      |
| Pt100温度センサ入力 4チャネル            | PTI-4 (FIT) GY       |
| 絶縁型カウンタモジュール                  |                      |
| 24ビット UP/DOWN 5~12VDC 2チャネル   | CNT24-2 (FIT) GY     |
| 16ビットUP 12~24VDC 8チャネル        | CNT16-8 (FIT) GY     |
| 16ビットUP 5VDC 8チャネル            | CNT16-8L (FIT) GY    |
| リードリレー接点出力モジュール               |                      |
| 125VAC/30VDC 2A リードリレー接点出力 4点 | RRY-4 (FIT) GY       |
| シリアル コミュニケーションモジュール           |                      |
| RS-232C 2チャネル                 | COM-2 (FIT) GY 💥     |
| RS-422A/485 1チャネル             | COM-1PD (FIT) GY 🛛 💥 |
| GPIB コミュニケーションモジュール           |                      |
| GPIB (IEEE-488) 1チャネル         | GP-IB (FIT) GY 💥     |

※:CPU-CA20 (FIT) GYでは使用できません。

1ユニットに最大8モジュールまでスタックできます。 ただし、接続するデバイスモジュールの消費電流の総和が 3Aを越える組み合わせはできません。 詳しくは、ホームページまたは『F&elTカタログ』を参照してください。

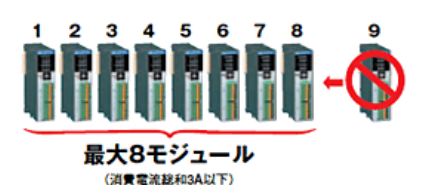

F&elTシリーズ スペシャルサイト http://www.contec.co.jp/fit/

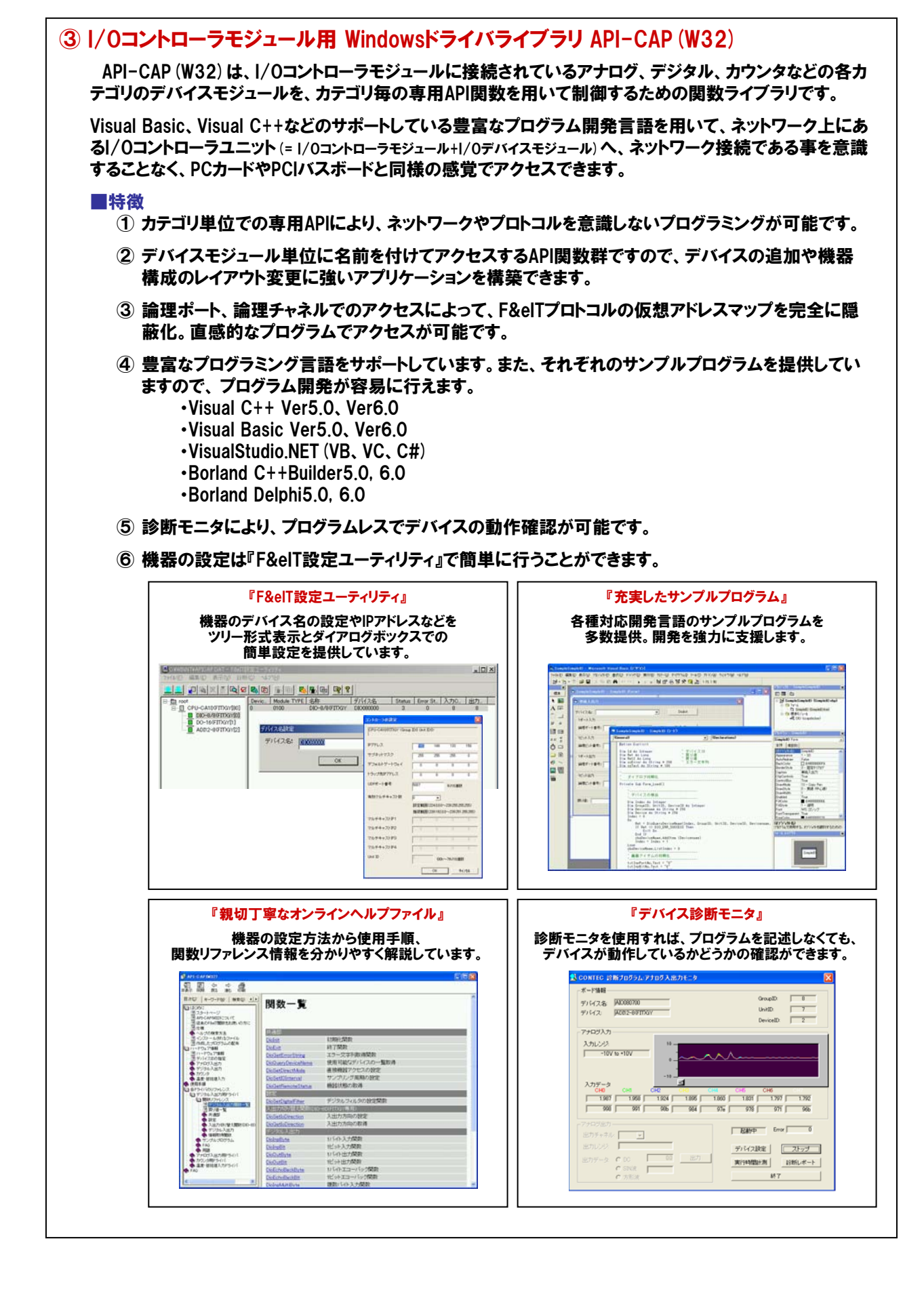

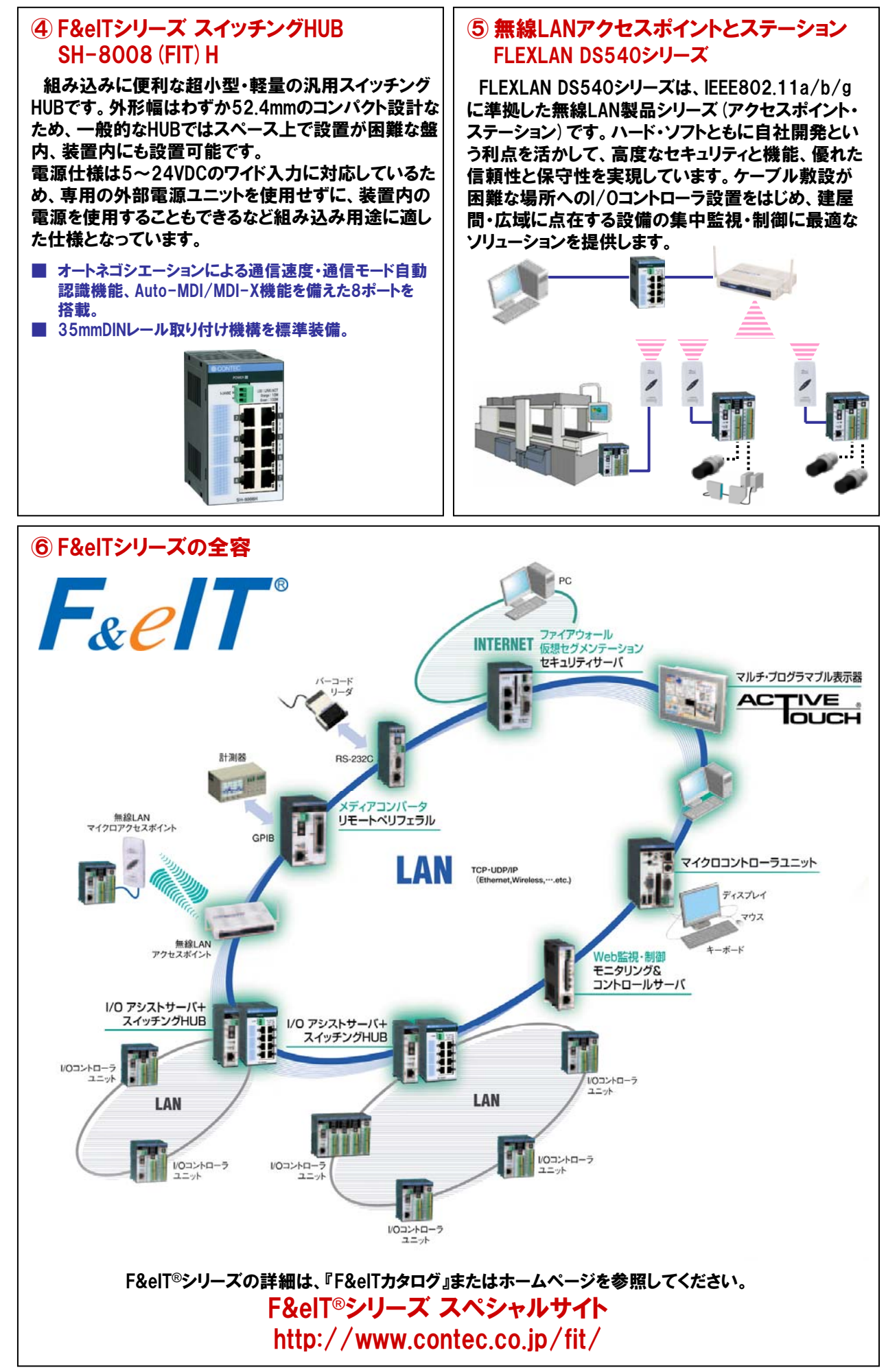

# 6-3.リモート1/0によるアナログ入力プログラミング

弊社F&elTシリーズを使用したアナログ入力リモートI/Oシステムを作成していきます。初歩的なVisual Basicの知識さえ あれば、PCカードやPCIバスボードと同様の感覚でリモートI/Oシステムの構築が可能な事がお分かりいただけると思います。

## 6-3-1.リモートI/Oによるアナログ入力プログラム概要

遠隔地にあるセンサ(本書ではセンサの代わりにファンクションジェネレータを使用) からのアナログ信号 (電圧値) を入力して画面表示を行うプログラムを作成します。

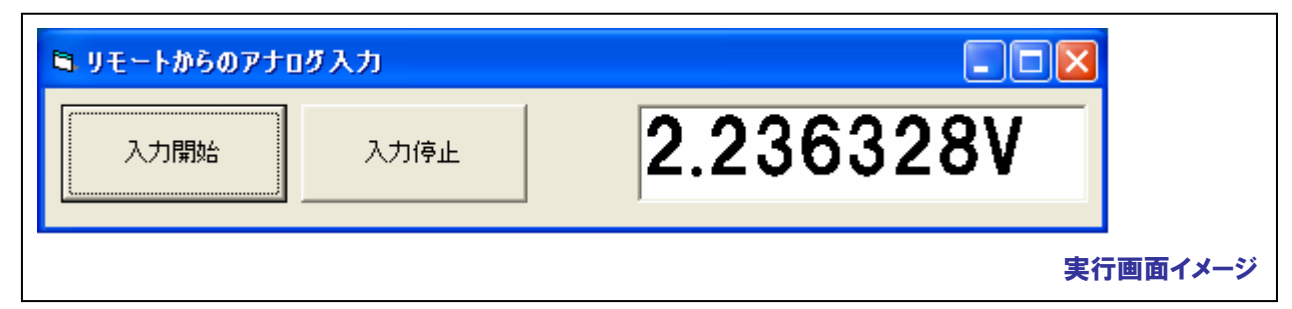

#### 6-3-2.使用機器

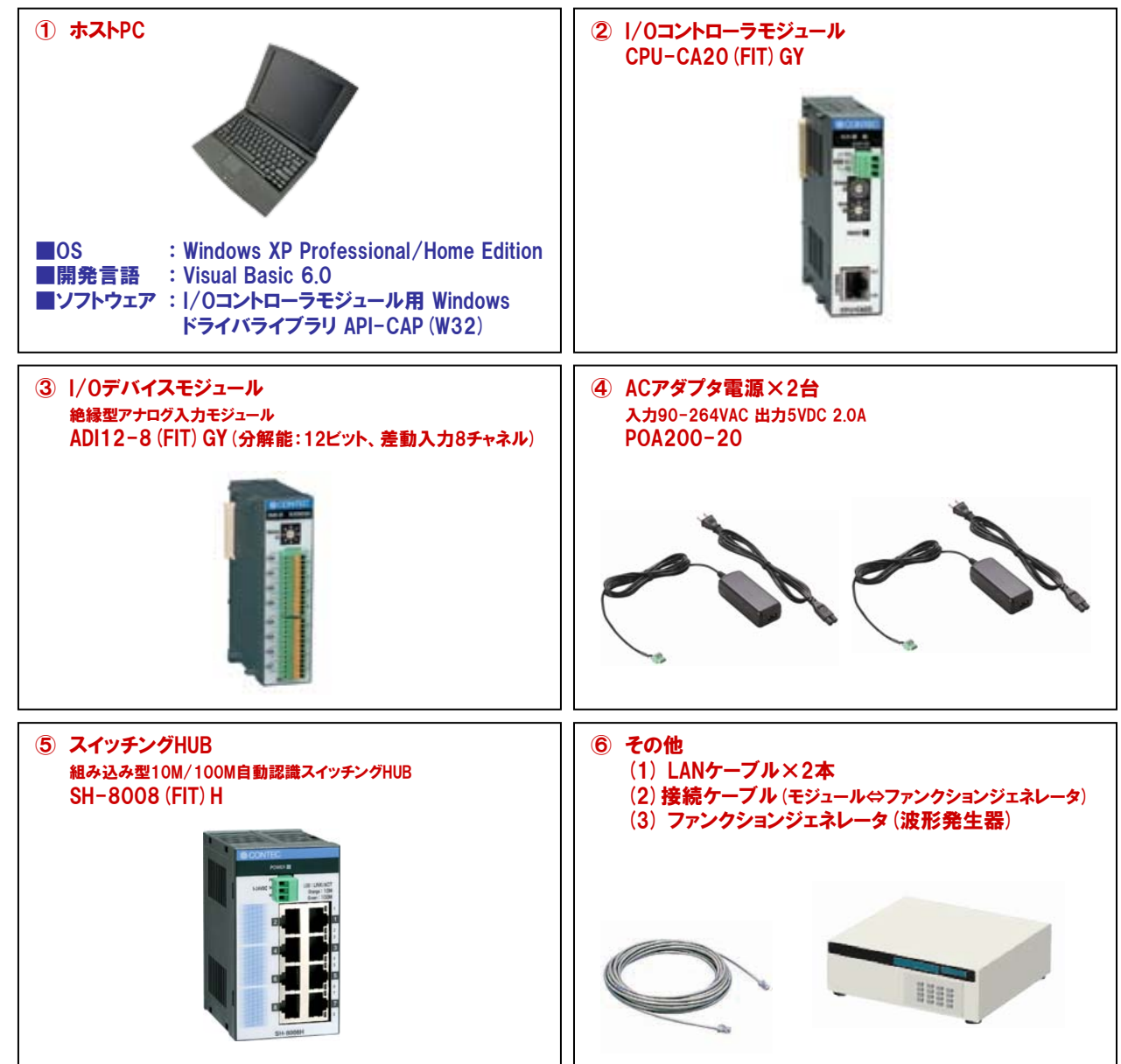

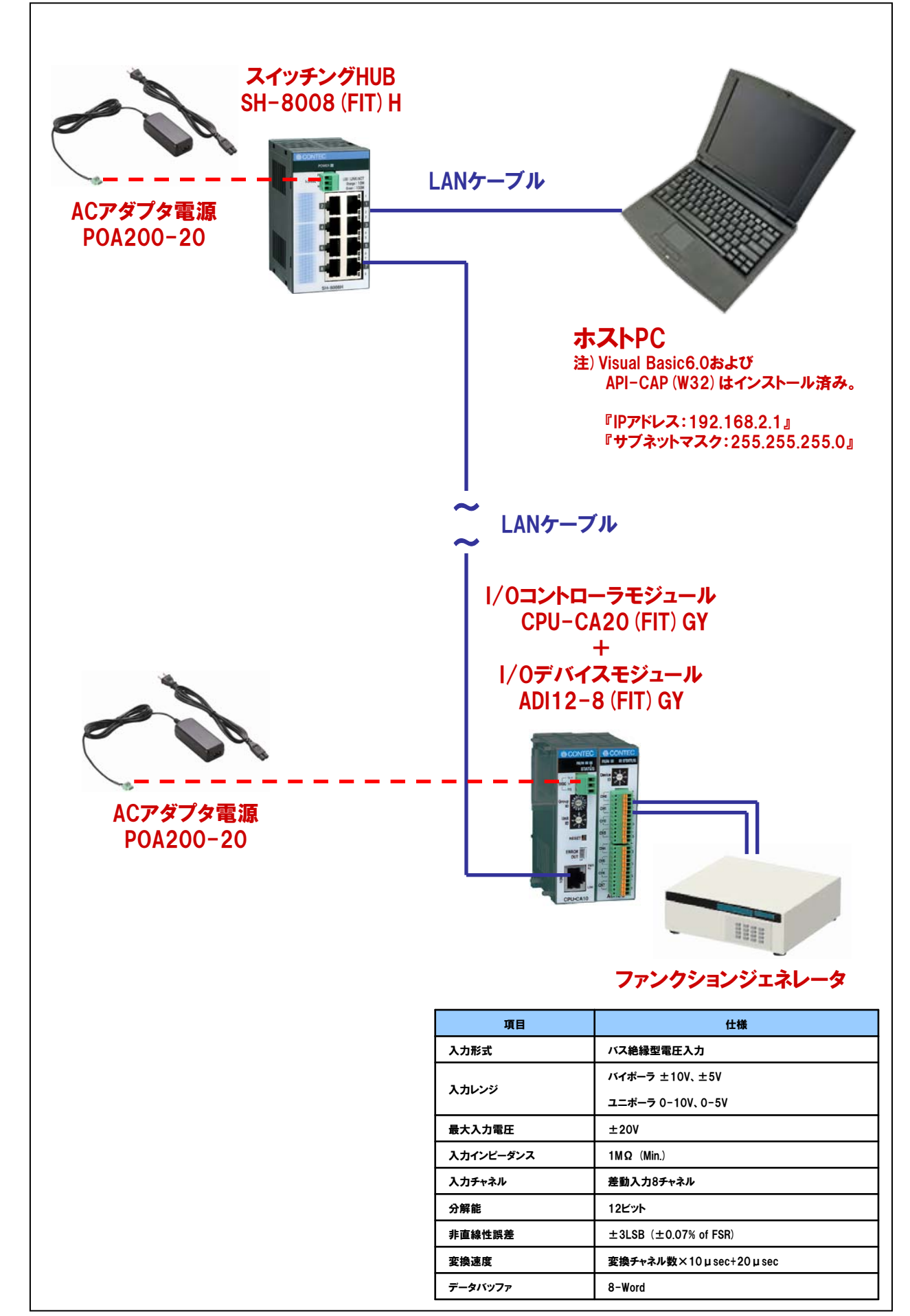

## 6-3-4.使用手順

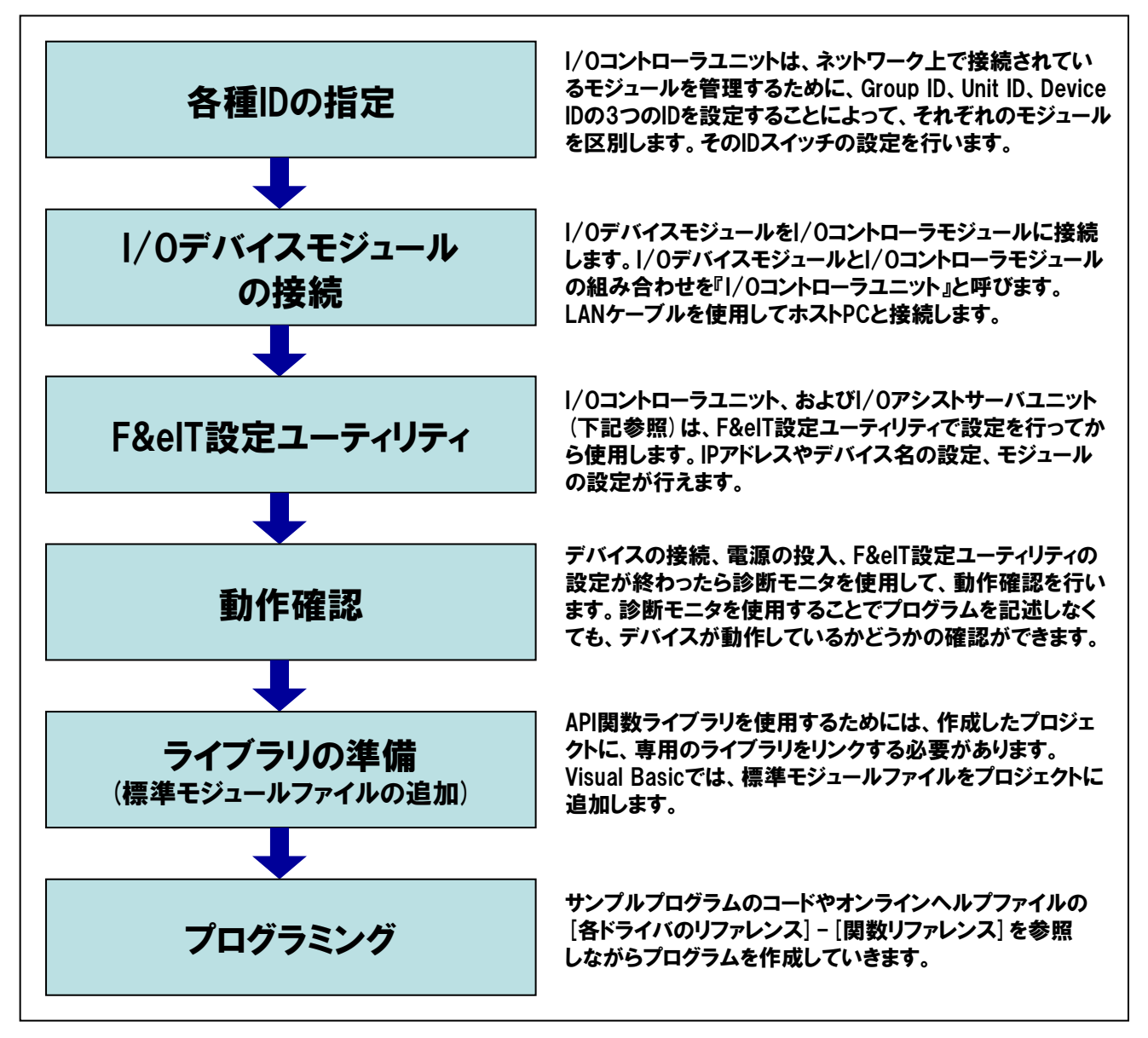

#### TOPICS

『I/Oアシストサーバユニット:SVR-IOA2 (FIT) GYとは』

最大8台のI/0コントローラからの情報を集約し、上位ホストからは『1回のアクセス』で全てのI/0情報収集を可能 にするF&elTシリーズ I/0コントローラユニット統合管理&Webモニタリングサーバユニットです。回線の負荷軽減と プログラムレスWebモニタリングを実現できます。

システムの規模が大きくなった時には、非常に有効ですが、本書の演習では使用しません。

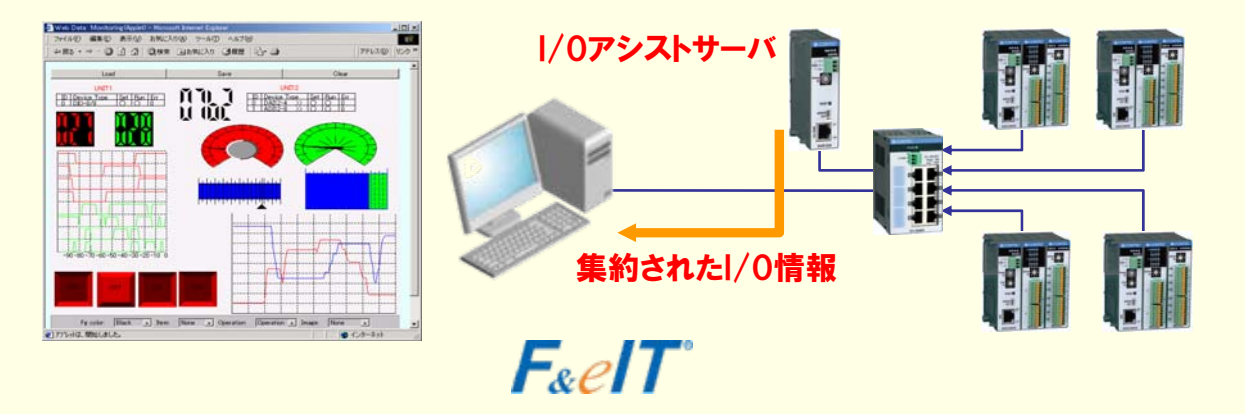

### 6-3-5.ハードウェアの準備(各種IDの設定)

I/Oコントローラユニット(I/Oコントローラモジュール+I/Oデバイスモジュール)は、ネットワーク上で接続されているモジュール を管理・区別するために、『Group ID』 『Unit ID』 『Device ID』の3つのIDを使用します。

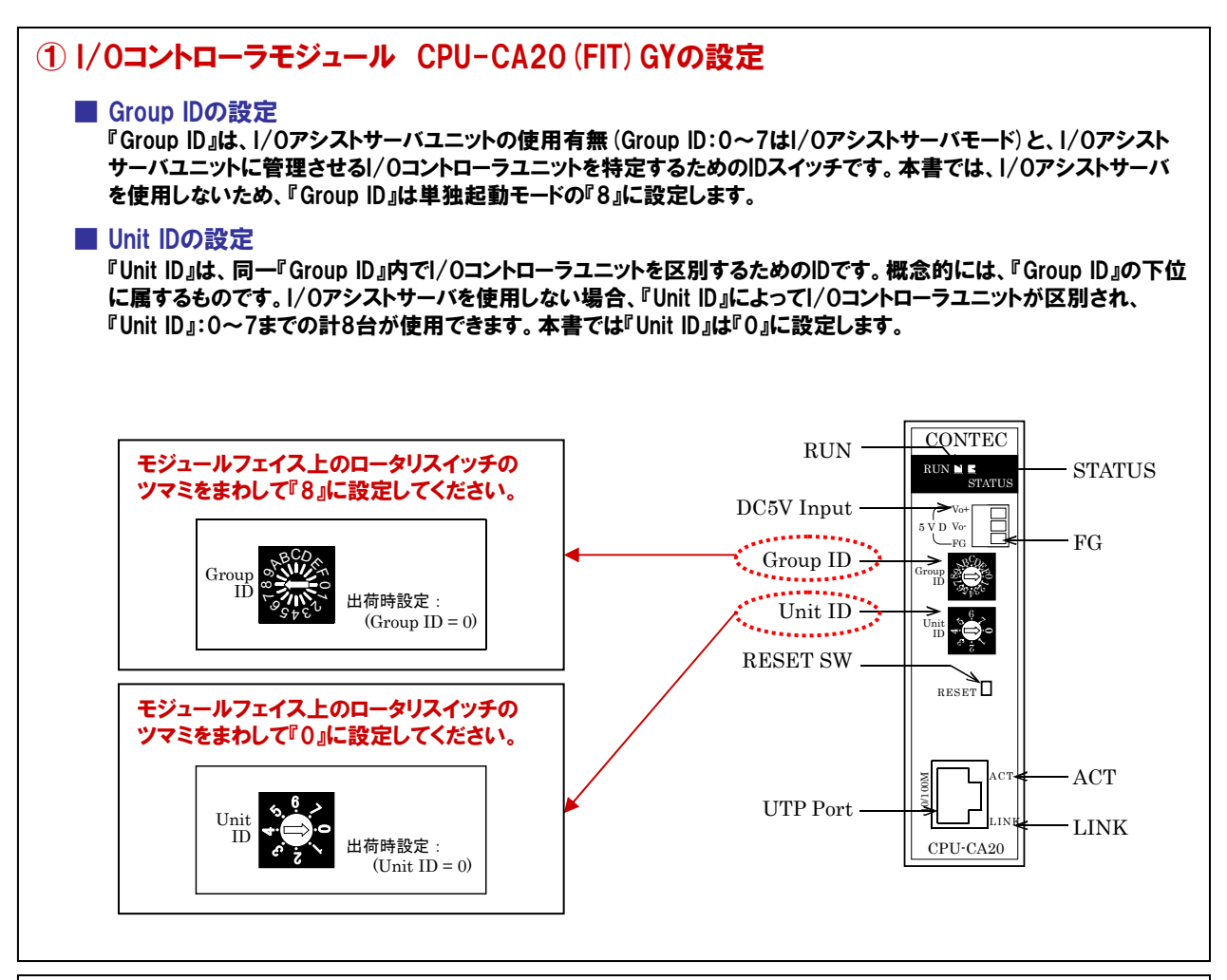

## ② I/Oデバイスモジュール ADI12-8 (FIT) GYの設定

#### Device IDの設定

『Device ID』は、単一のI/Oコントローラユニットに接続されたデバイスモジュール同士を区別するためのIDです。 『Device ID』は、O~7の範囲で設定でき、最大8台までのモジュールを区別できます。デバイスIDは一つのI/Oコント ローラユニット内で重複しないように設定します。本書では、ADI12-8(FIT)GYの『Device ID』は『O』とします。

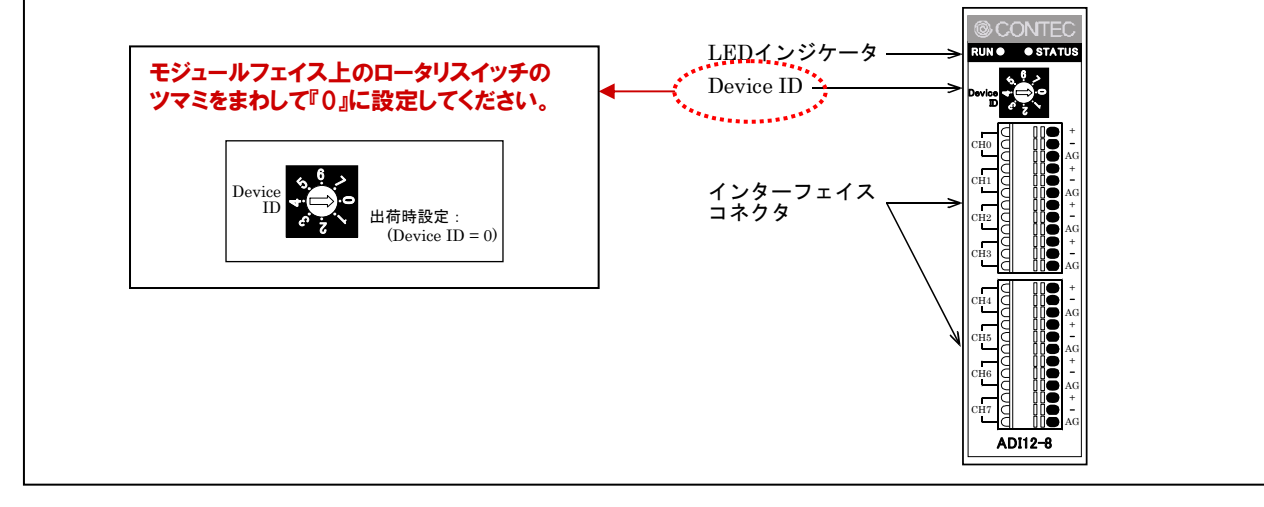

### 6-3-6.ハードウェアの準備 (I/0デバイスモジュールの接続)

I/OコントローラモジュールとI/Oデバイスモジュールの接続および、電源ユニット、スイッチングHUBとの接続を行います。デバイスモジュールは、F&elTバスによるスタック接続で簡単に着脱が可能です。

# ① |/0コントローラモジュールと|/0デバイスモジュールとの接続

(a) モジュールには、スタック接続するためのスタック用フックと連結するためのロック装置(上下2ヵ所)があります。 スタック用フックを相手側のフック挿入口に合わせて差し込むと、モジュールは自動的にロックされます。モジュール を取り外す際は、上下にあるロック装置のロックを解除し、連結されているモジュールをフックから外します。

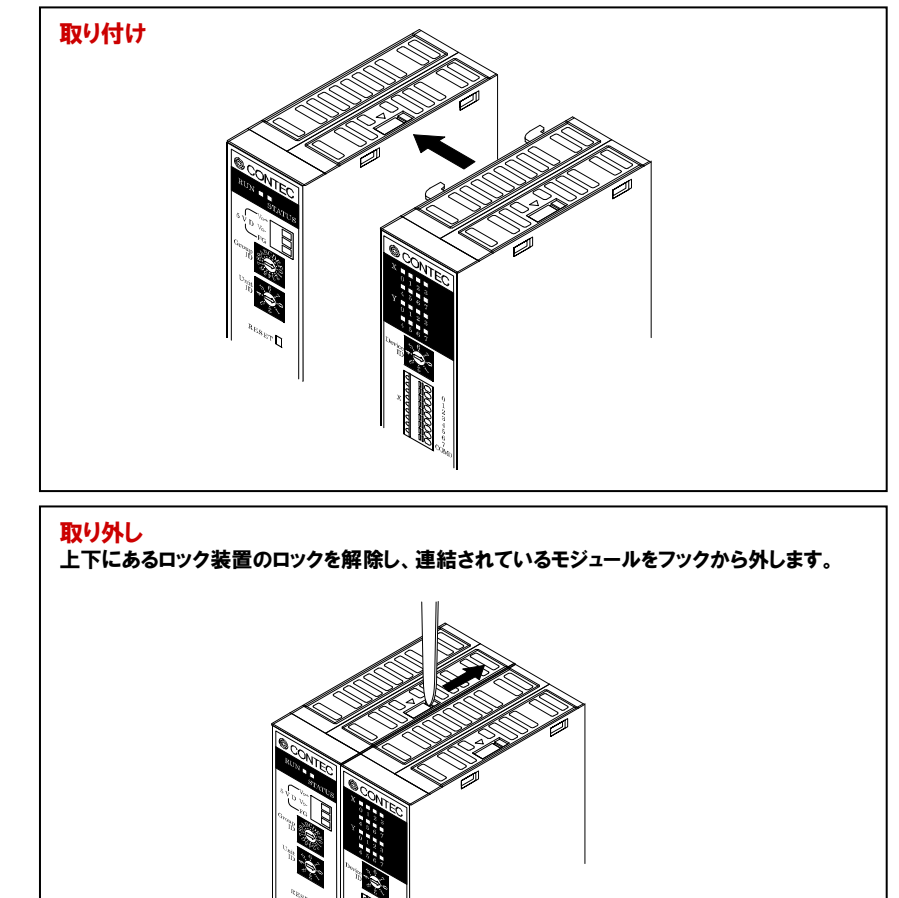

#### (b) スイッチングHUBとの接続とACアダプタ電源の接続

I/OコントローラモジュールとスイッチングHUB (本書ではSH-8008 (FIT) H) とをイーサネットケーブルで接続します。 また、それぞれのモジュールにACアダプタ電源 (本書ではPOA200-20) を接続します。ただし、ACコンセントは、 【6-3-7.】外部機器との接続完了後に入れてください。

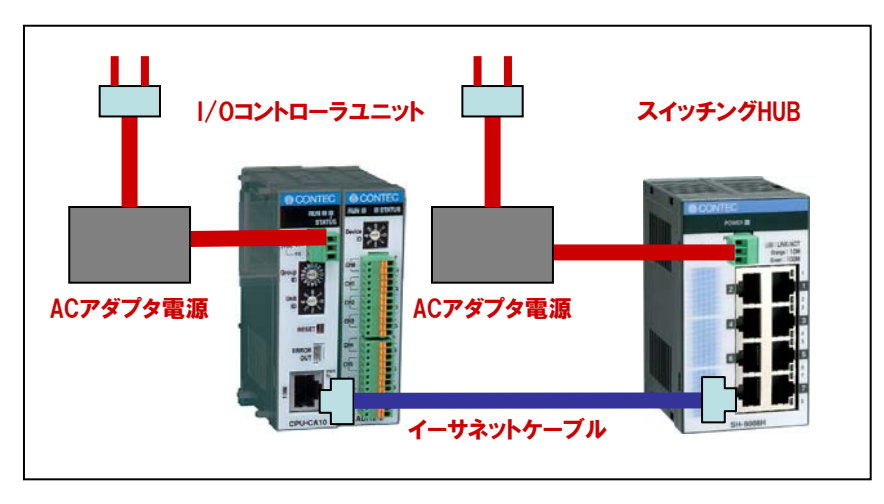

#### 6-3-7.ハードウェアの準備(1/0デバイスモジュールと外部機器との接続)

I/Oデバイスモジュール (ADI12-8 (FIT) GY) と外部機器 (本書では、ファンクションジェネレータ) との接続を 行います。すべての接続が完了した時点で各ユニットおよび外部機器の電源を投入します。

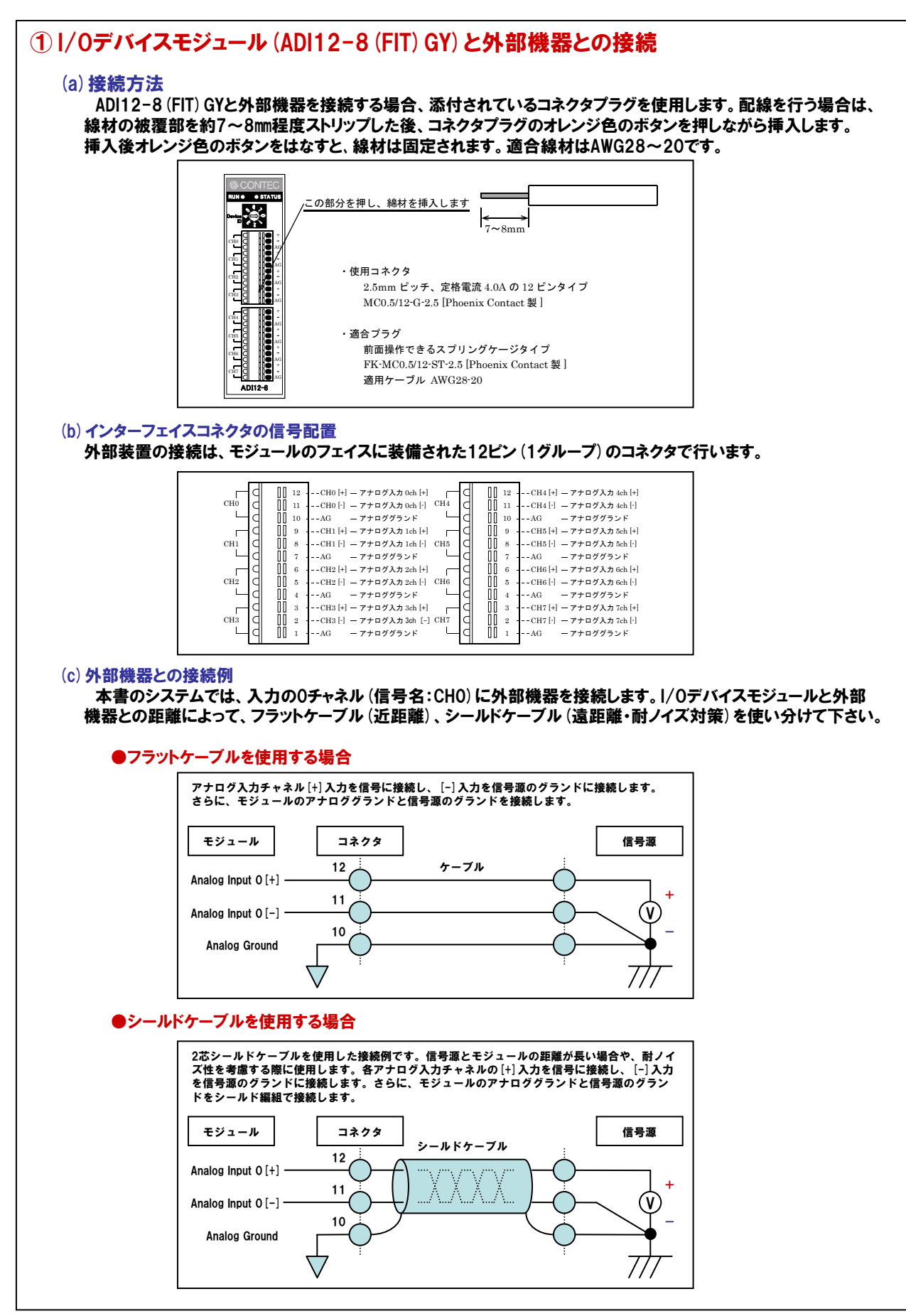

#### (d) 未処理チャネル端子の処理

今回使用するI/OデバイスモジュールADI12-8 (FIT) GYは、入力チャネルを8チャネル備えており、実習ではその中の 『Oチャネル (信号名:CHO)』に外部機器を接続します。アナログ計測に於いて、信号端子に何も接続されていない (一般的に『浮いている』と言う)状態の場合、入力端子のインピーダンスが高いため、浮遊容量や他チャネルからの 影響 (クロストーク) などにより、不定の値が計測される事が多くあります。信号源が接続されれば、正規の計測が行 われますので問題は有りませんが、システム調整の段階に於いては接続ミスや断線との区別がつかず、現象にとま どうことも良くあります。

これを避けるためには、使用しないチャネルの端子をすべてアナロググランドに接続しておく事をお勧めします。 今回は、CHOだけでの使用ですので、未使用のCH1からCH7の端子をすべてアナロググランドに接続します。

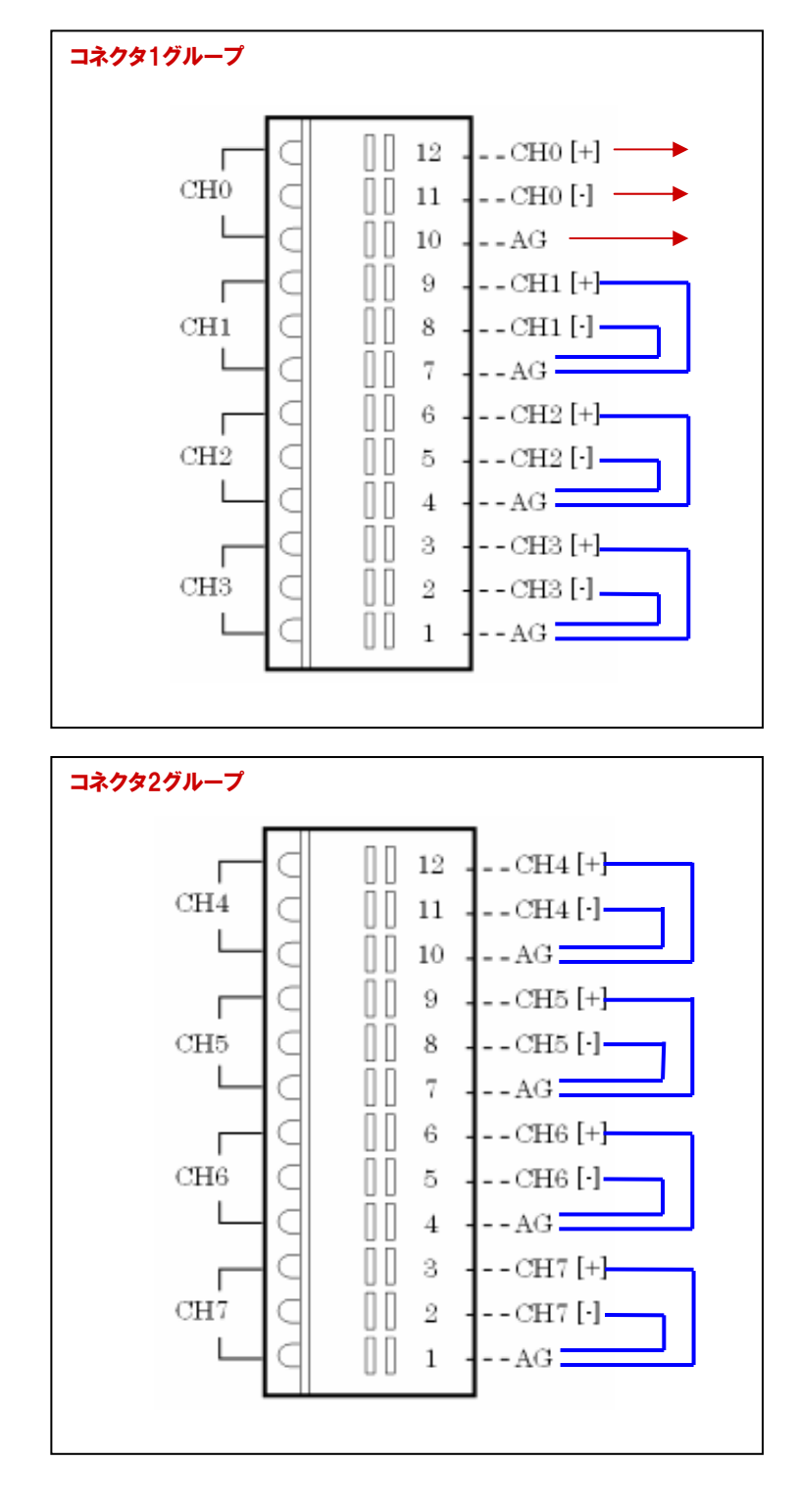

#### 6-3-8.ハードウェアの準備(ホストPCとI/0コントローラユニットとの接続)

出荷時の設定ではI/OコントローラユニットのIPアドレスは、LANコントローラのMACアドレスを使用して自動生成 されています。したがって、出荷時のIPアドレスが重複することはありません。機器の側面の製品ラベルにM/Aと いう項目が機器のIPアドレス (MACアドレス) を表しています。

- 例) M/A: 『00.80.4C.01.02.03』の場合 『00.80.4C』はベンダーコードと呼ばれ全機器共通になっており、IPアドレス生成では『10』として 扱います。この機器の出荷時IPアドレスは、『00.80.4C』 = 『10』ですので、『10.01.02.03』に 自動設定されています。なお、サブネットマスクは、『255.0.0.0』に設定されています。
- I/Oコントローラユニットの『Group ID』が『8』、『Unit ID』が『0』である事を確認します。
   また、デバイスモジュールの『Device ID』設定が重複していないことを確認します(今回は『0』です)。
- ② 1/0コントローラユニットとスイッチングHUBにACアダプタとネットワークケーブルを接続します。

### 6-3-9.F&elT設定ユーティリティによるセットアップ(ユーティリティの実行)

F&elT設定ユーティリティは、1/0コントローラモジュールおよび1/0アシストサーバユニットをAPI-CAP(W32)で 使用する場合に必要となる設定を行い、設定ファイルに保管する機能を持ったプログラムです。ネットワーク設定、 デバイス名の設定、デバイスモジュールの診断・設定などを行うことができます。

『スタート』-『プログラム』-『CONTEC API-CAP(W32)』-『F&elT設定ユーティリティ』の手順で、F&elT設定 ユーティリティを起動します。メイン画面が開かれ、同一ネットワーク上のF&elT機器を自動検索し、ツリー形式にて 一覧表示を行います。

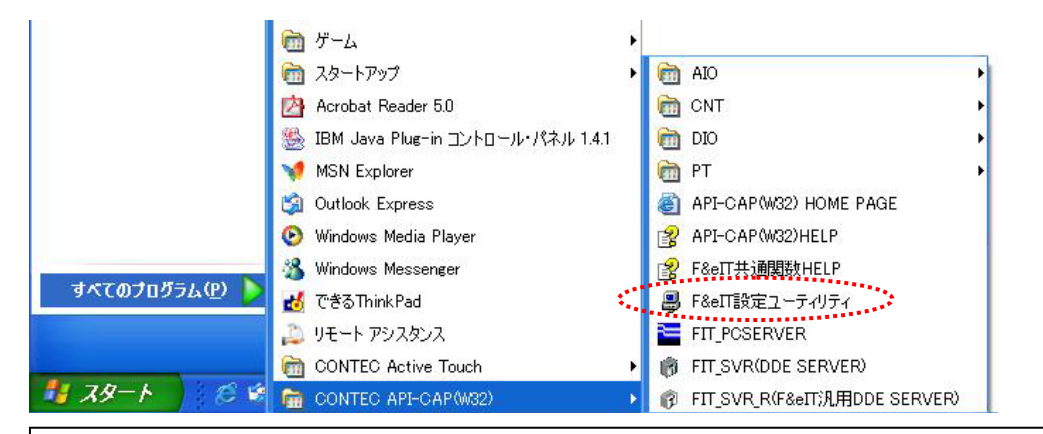

## F&elT設定ユーティリティのメイン画面

|                                             | ð 🕅   | \delta 🖬 🚳 | ᡖ 📭 喀 😵                |                    |        |              |            |            |  |
|---------------------------------------------|-------|------------|------------------------|--------------------|--------|--------------|------------|------------|--|
| E- <u>E</u> root<br>E-ELCPU-CA20(ETT)GY[80] | Devic | Module TYP | E 名称<br>ADI12-8(FIT)GY | デバイス名<br>ATO080000 | Status | Error Status | 入力CH数<br>8 | L<br>出力CH数 |  |
| ADI12-8(FIT)GY[2]                           |       | 0200       | Hone of Hoar           | 110000000          |        | 0            |            | Ū          |  |
|                                             |       |            |                        |                    |        |              |            |            |  |
|                                             |       |            |                        |                    |        |              |            |            |  |
|                                             |       |            |                        |                    |        |              |            |            |  |
|                                             |       |            |                        |                    |        |              |            |            |  |
|                                             |       |            |                        |                    |        |              |            |            |  |
|                                             |       |            |                        |                    |        |              |            |            |  |
|                                             |       |            |                        |                    |        |              |            |            |  |
|                                             |       |            |                        |                    |        |              |            |            |  |
|                                             |       |            |                        |                    |        |              |            |            |  |
|                                             |       |            |                        |                    |        |              |            |            |  |
|                                             |       |            |                        |                    |        |              |            |            |  |
|                                             |       |            |                        |                    |        |              |            |            |  |

### 6-3-10.F&elT設定ユーティリティによるセットアップ(ネットワークの設定)

検出されたコントローラに対して、使用するネットワーク環境に合わせた、IPアドレスやサブネットマスクなどのコント ローラ設定を行います。左のツリービューから設定するコントローラを選択し、右クリックするとポップアップメニューが 開かれます。そのメニューから『コントローラの設定』を起動します(または、メニュー『編集』 - 『コントローラの設定』 を選択します)。ネットワーク設定で設定された項目は、I/Oコントローラユニット本体に記憶されていますので、 I/Oコントローラユニットの電源を落しても、次回起動時に有効になります。

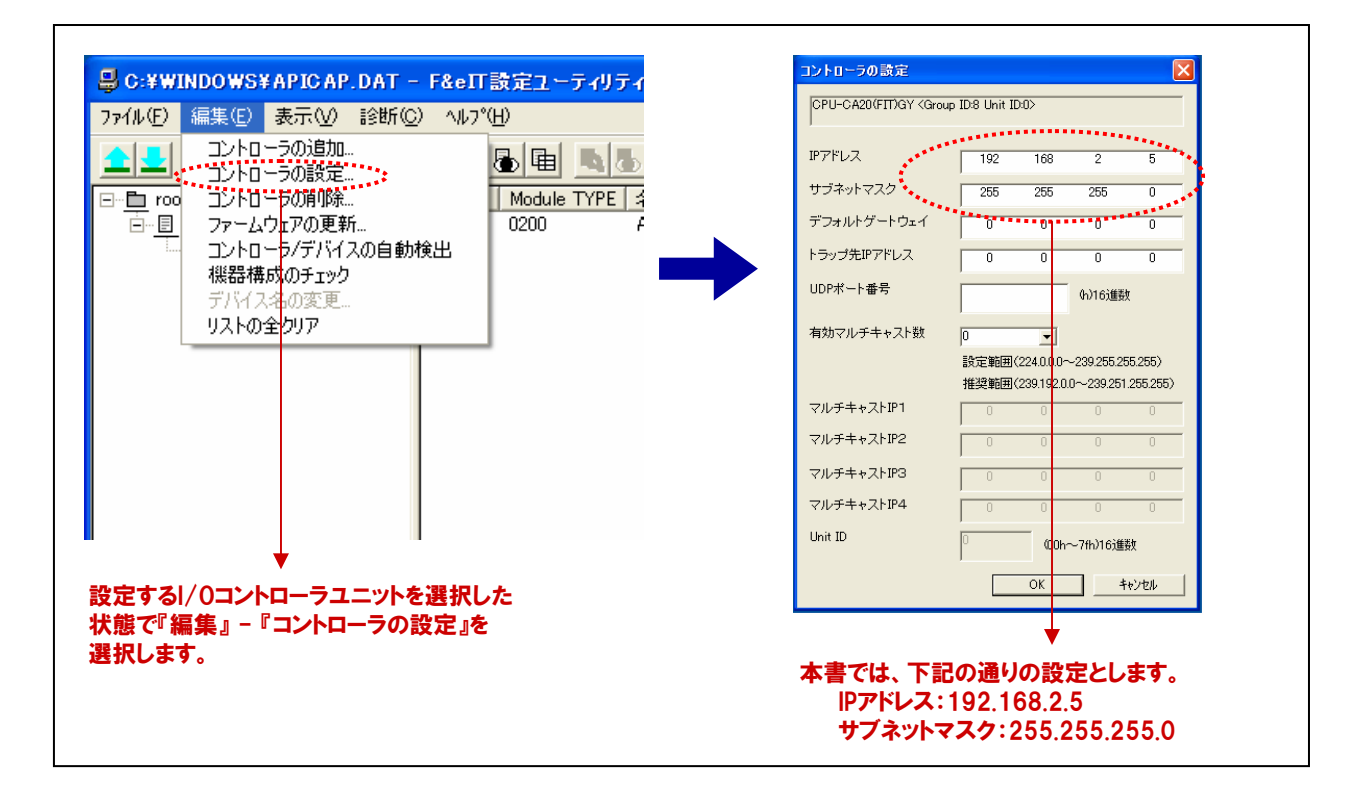

### 6-3-11.F&elT設定ユーティリティによるセットアップ(デバイス固有の設定)

アナログ入力デバイスにおける入力レンジ設定や、アナログ出力デバイスの出力レンジなど、デバイス固有の設定 を行うことができます。これらの設定は、API関数によっても行うことができますが、F&elT設定ユーティリティでも 設定可能です。

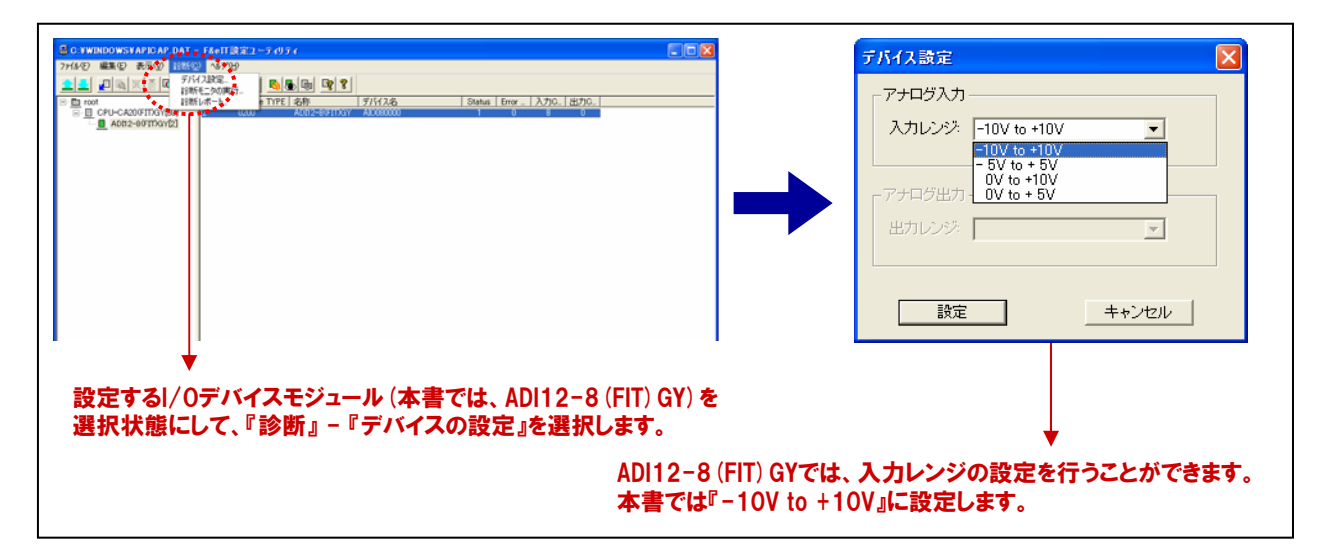

## 6-3-12.F&elT設定ユーティリティによるセットアップ (デバイス名の設定)

API-CAP (W32)の関数でアクセスするためにデバイス毎に付ける論理名を設定します。デバイス名は、同一シス テム内で重複しないように設定する必要があります。API-CAP (W32)は、このデバイス名を使用したアクセスを 実現することで、IPアドレスなどのネットワーク接続を意識しないプログラミングを可能にしています。

| CONFINCTORY ADDATO DATO         14 of 12 km 2 - 7 of 7 d         CONF           274 00         BERGO         ABRO         18 conf         40 min         10 min         10 m | デバイス名設定         X           デバイス名:         AI0080000           OK         キャンセル                                                                                             |
|----------------------------------------------------------------------------------------------------|----------------------------------------------------------------------------------------------------|
| ▼<br>設定するI/Oデバイスモジュール (本書では、ADI12-8 (FIT) GY) を<br>選択状態にして、『編集』-『デバイス名の設定』を選択します。                                                                                                    | 本書では、デフォルトで付けられている<br>『Al0080000』を使用します。<br>デフォルトの命名規則は下記の通りです。<br>『デバイス機能、GroupID、UnitID、DeviceID』<br>プログラミングでは各関数を実行する際、<br>対象機器を指定するために使用しますので、<br>分かりやすい名称に変更することもできます。 |

#### 6-3-13.F&elT設定ユーティリティによるセットアップ(設定の保存)

設定が完了したら、メニューの『ファイル』 - 『設定ファイルの保存』を選択して設定を保存します。 デバイスの設定、診断を行ったりAPI-CAP (W32)を使用したアプリケーションを実行する場合は、設定ファイルを 保存しておく必要があります。

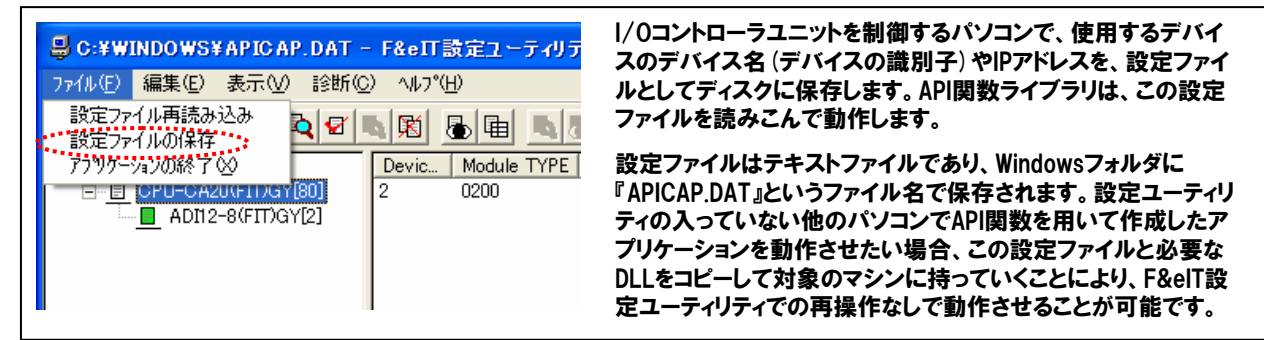

#### ■他のネットワークにあるコントローラを使用する場合

F&elT設定ユーティリティを起動すると、同一ネットワーク上にあるF&elT機器のコントローラは自動検出されま すが、他のネットワーク上にあるコントローラ(ルータを越える場合)は、IPアドレスを指定して、設定ファイルに 情報を取りこまなければなりません。

①コントローラにアクセスするパソコンから、F&elT設定ユーティリティを起動して下さい。 ②『編集』メニューから『コントローラの追加』を選択してください。

③IPアドレスを入力して『OK』ボタンを押し、コントローラの情報を取り込んでください。

| IPアドレス     | 192  | 168 | 10 | 100 |
|------------|------|-----|----|-----|
| ポート番号(hex) | 5007 |     |    | _   |

④『ファイル』メニューから『設定ファイルの保存』を実行してください。

注意:他のネットワーク上にあるコントローラ (ルータを越える場合)を使用する場合には、コントローラの デフォルトゲートウェイが正しく設定されていなければなりません。

#### 6-3-14.動作確認(診断モニタの実行)

F&elT設定ユーティリティの設定が終わったら診断モニタを使用して、デバイス動作確認と配線の確認を行います。 診断モニタを使用することでプログラムを記述しなくても、デバイスが動作しているかどうかの確認ができます。

| ■ アナログ診断モニタの実行                                                                                                    |                                                                                                    |
|----------------------------------------------------------------------------------------------------|----------------------------------------------------------------------------------------------------|
| ○:¥WINDOWS¥APICAP.DAT - F&eIT該定ユーティリラ<br>ファイル(E) 編集(E) 表示(M) 診断(Q) ヘルフ*(H) ○:本(A) (A) (A) (A) (A) (A) (A) (A) (A) (A) |                                                                                                    |
| ADI12-8 (FIT) GYを メニューの『診断』-<br>選択状態にします。 『診断モニタの実行』<br>を選択します。                                                       | アナログ出力     ビ助中     Error     0       出力チャネル     エ     デバイス設定     こトップ       出力データ:     C     0.0     出力       ご Shig     テパイス設定     注射レポート       ご Shig     ・     ・       ご 方形波     ・     ・ |

## 6-3-15.Visual Basicの起動と画面の作成

まず最初にVisual Basic6.0を起動しましょう。インストール時の設定が標準で、その後変更していなければ、 次の手順で起動します。

『スタートメニュー』-『プログラム』-『Microsoft Visual Studio6.0』-『Microsoft Visual Basic6.0』を選択します。

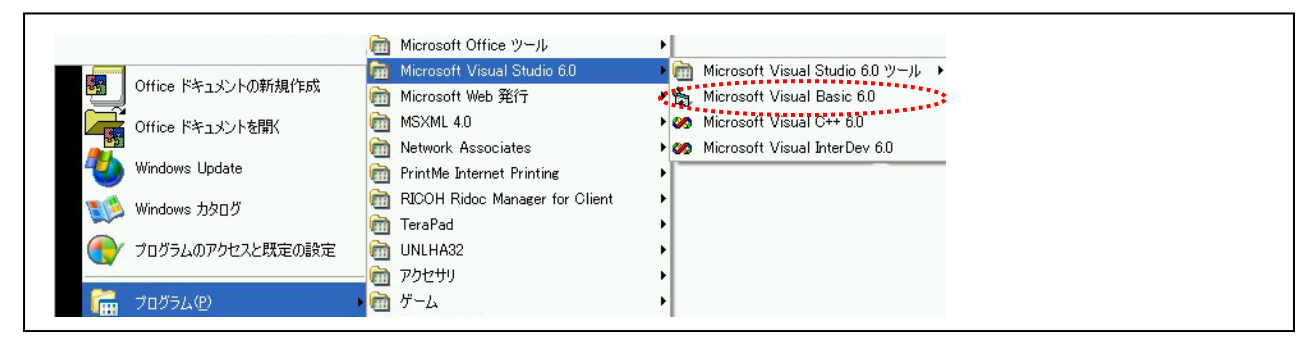

『新しいプロジェクト』ダイアログボックスが表示されますので(※)、『新規作成』タブ内の『標準EXE』を選択して、 『開く』ボタンをクリックしてください。

(※:『新しいプロジェクト』ダイアログボックスが表示されない場合は、メニューの『ファイル』 - 『新しいプロジェクト』 を選択すると同様のダイアログボックスが表示されます)。

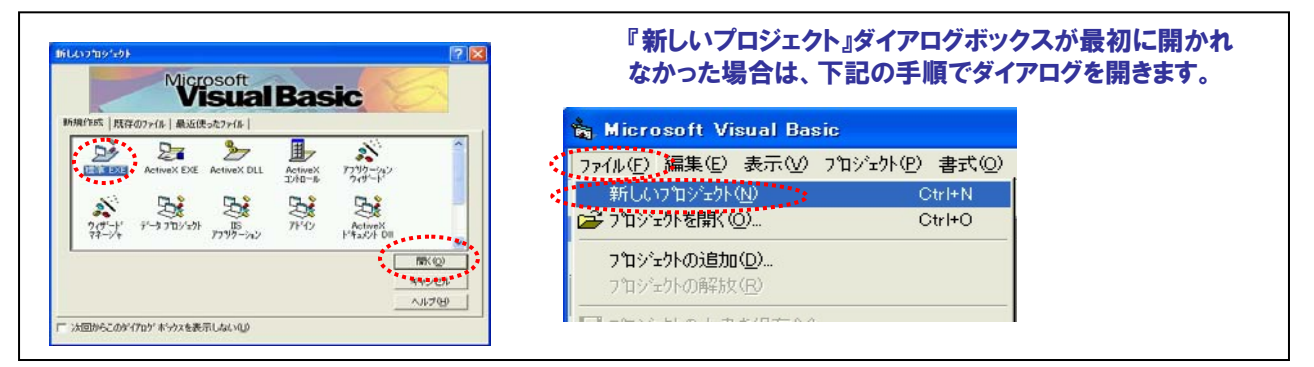

本プログラムにて使用する『コントロール』をフォーム上に配置します。まず最初に『コマンドボタン コントロール』を フォーム上に配置しましょう。

- ① コントロールツールボックスの『コマンドボタン』のアイコンをクリックします。
- ② フォーム上にマウスカーソルを移動してクリックし、クリックしたまま右斜め下方向にドラッグ(移動)します。
- ③ クリックした左ボタンを離した時点で、『コマンドボタン』が配置されます(大きさの変更も同様作業です)。
- ④ 配置後の移動は、『コマンドボタン』をクリックして選択した後、ドラッグ操作で任意の場所に移動できます。

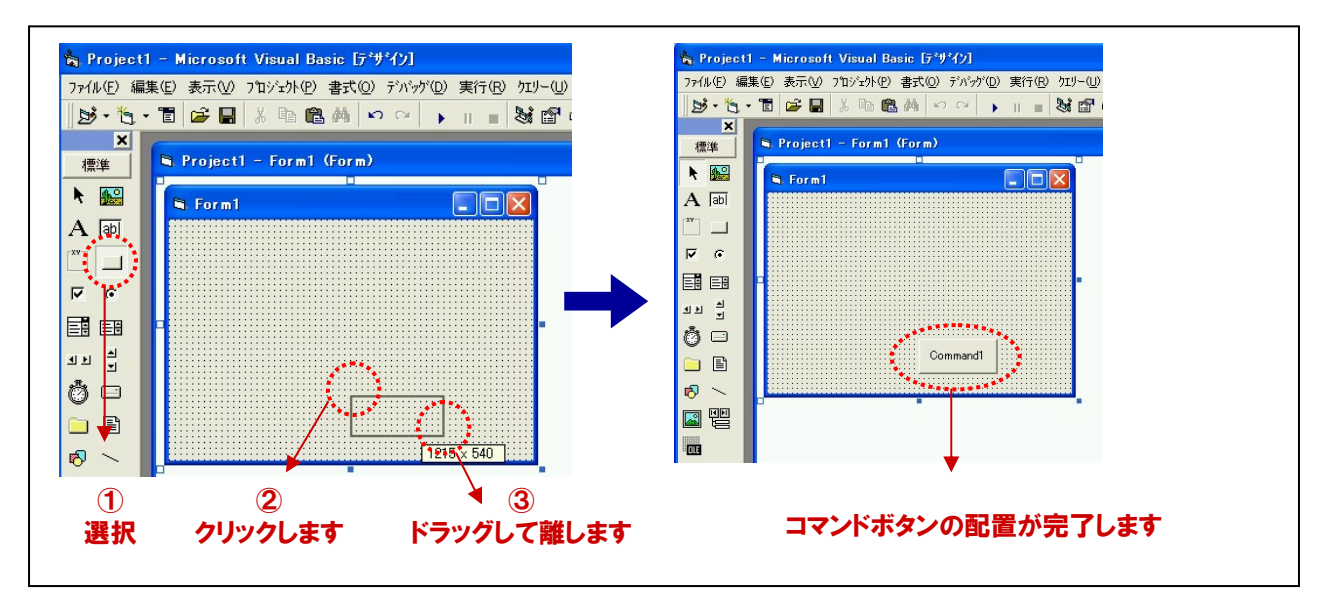

## 6-3-16.画面構成

同様の手順で、2つ目の『コマンドボタン』と『Labelコントロール』、『タイマコントロール』をフォーム上に配置します。

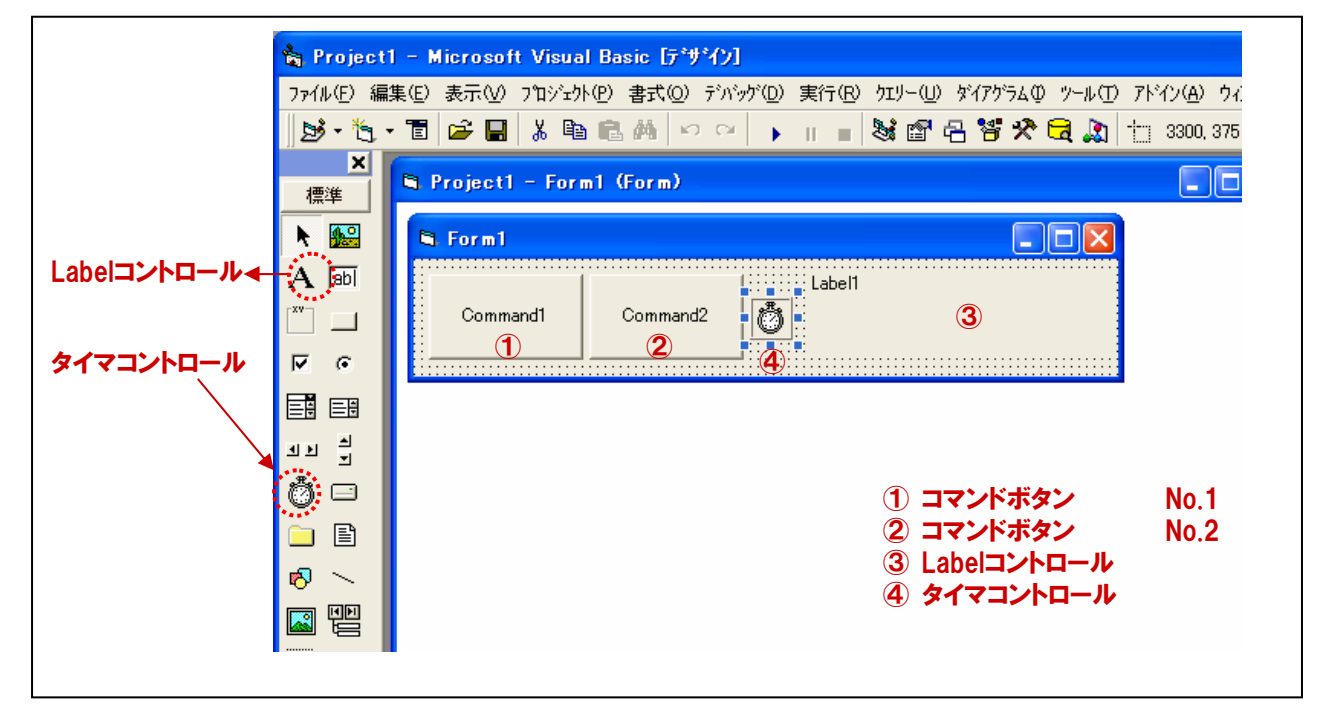

### 6-3-17.各オブジェクトのプロパティ設定

フォームおよび各コントロールのプロパティ設定を行います。プロパティの設定方法は、プロパティウィンドウで設定 する方法と、コード(プログラム上)で設定する方法がありますが、本プログラムにおいてはすべてプロパティウィン ドウで設定することとします。

 フォームの『タイトル』を変更します。フォームをクリックして選択、プロパティウィンドウのプロパティリストの 中から『Caption』プロパティを選択して、設定ボックスに『リモートからのアナログ入力』と入力します。

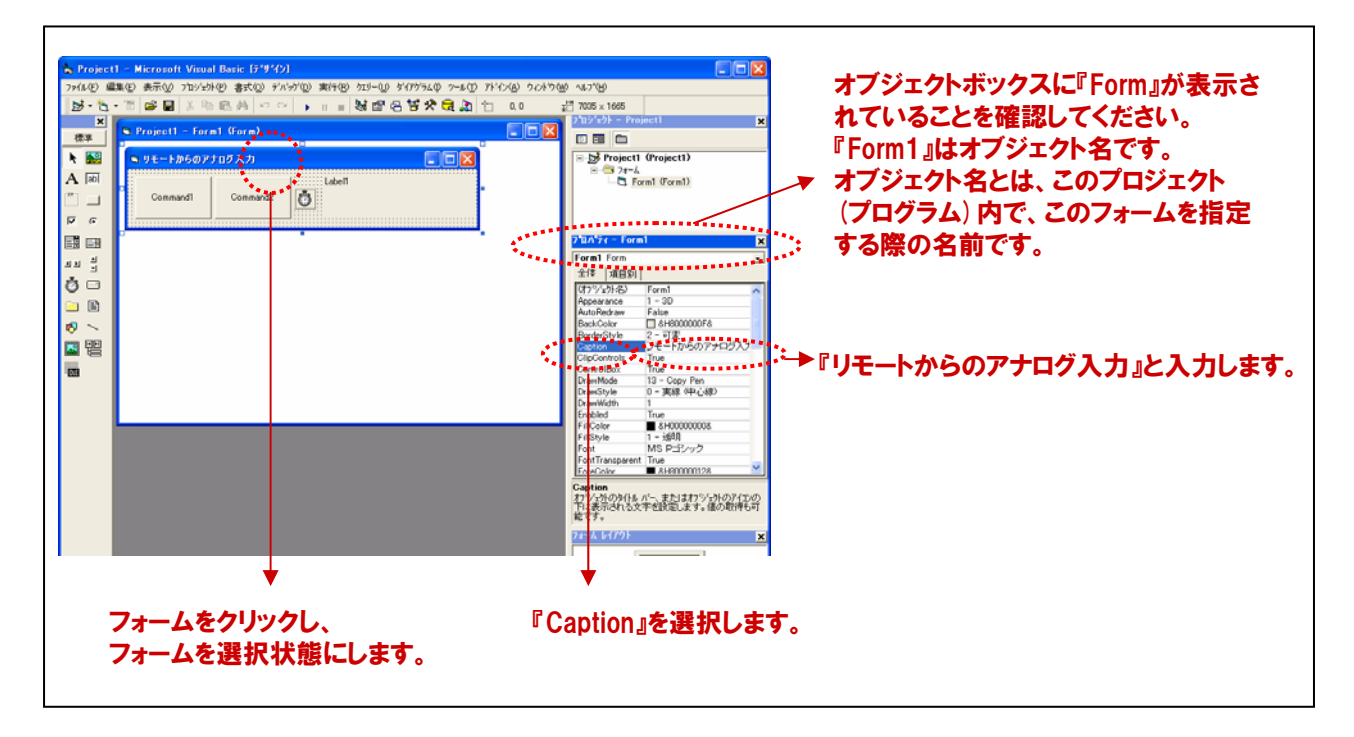

② コマンドボタンの『オブジェクト名』と『タイトル』を変更します。コマンドボタン①を選択、プロパティウィンドウのプロパティリスト『(オブジェクト名)』を選択して、『cmdStart』と入力します。続いて、プロパティリストの中から、『Caption』プロパティを選択して、設定ボックスに『入力開始』と入力します。 同様にコマンドボタン②は、オブジェクト名に『cmdStop』、Captionプロパティに『入力停止』と入力します。

| 12 mile amile 15 mile and 17 mile 1 mile 1 | © 43-75<br>1955-140<br>1957-140<br>■ 1956<br>■ 1956 | コマントホタン()のノロハティ設定<br>◎オブジェクト名 :cmdStart<br>◎Caption :入力開始     |
|----------------------------------------------------------------------------------------------------|----------------------------------------------------------------------------------------------------|---------------------------------------------------------------|
|                                                                                                    | Playte sealing     x       Refine Conservation     x       Refine Conservation     x                                                                                                    | 、<br>コマンドボタン②のプロパティ設定<br>③オブジェクト名 : cmdStop<br>◎Caption :入力停止 |

③ Labelコントロールの『オブジェクト名』を変更します。Labelコントロールを選択、プロパティウィンドウの プロパティリスト『(オブジェクト名)』を選択して、『lblData』と入力します。本書では、その他に 『Caption』=空白』、『BackColor』=『白』、『BorderStyle』=『実線』を変更しています。 また、『Font』プロパティを変更しています。『Font』プロパティを選択するとプロパティリスト中に□ボタンが 表示されますので、そのボタンをクリックします。『フォントの設定ダイアログ』が表示されますので、 好みのフォントスタイルに変更してください。

| 가신 (2) 2010년 2010년 20 | • • • • • • • • • • • • • • •                                                                                                    | Labelコントロールのプロパティ設定<br>のオブジェクト名 :lblData<br>のCaption :空白<br>のBackColor :白<br>のBorderStyle :1-実線<br>のFont :任意 |                 |
|----------------------------------------------------------------------------------------------------|----------------------------------------------------------------------------------------------------|----------------------------------------------------------------------------------------------------|-----------------|
|                                                                                                    | Option         Option           DataFeld         DataFeld           DataFeld         DataFeld <th>→ クリックすると『フォントの設定ダイアロ<br/>が表示されますので、任意のフォント<br/>イルを設定してください。</th> <th>1グ』<br/>スタ<br/>?×</th> | → クリックすると『フォントの設定ダイアロ<br>が表示されますので、任意のフォント<br>イルを設定してください。                                                   | 1グ』<br>スタ<br>?× |
|                                                                                                    |                                                                                                    | MSE 25 (572)     様準     9     O                                                                              | (               |

 ④ タイマコントロールの『オブジェクト名』と『Enabled』、『Interval』プロパティを変更します。 タイマコントロールを選択、プロパティウィンドウのプロパティリスト『(オブジェクト名)』を選択して、 『tmrTimer』と入力します。続いて、プロパティリストの中から、『Enabled』プロパティを選択して、 コンボボックスから『False』を選択します。最後に『Interval』に『100』と入力します。

| ► Project<br>77460 @<br>39 • 53 •<br>*<br>*<br>*<br>*<br>*<br>*<br>*<br>*<br>*<br>*<br>*<br>* | Microsoft Venual Basic D-97-0)      Wernorft Venual Basic D-97-0)      Wernorft Venual Basic D-97-0)      Project 1 - forst 46 - point      Vi-1-195-07107 入力      Xカリタ上      Xカリタ上      Xカリタ上      Xカリタ上      Xカリタ上      Xカリタ上      Xカリタ上      Xカリタ上      Xカリタ上      Xカリタ上      Xカリタ上      Xカリタ上      Xカリタ上      Xカリタ上      Xカリタ上      Xカリター      Xカリター      Xカリ      Xカリター      Xカリ      Xカリ | মাত অ-৩ १//7% ୨-৫০ //<br>। । ইবার উপ্পি বা এ<br>ি বিজি বিজ বিজ বি | ************************************                                                                                                    | タイマコントロールのフ<br>◎オブジェクト名<br>◎Enabled<br>◎Interval | <sup>/</sup> ロパティ設定<br>∶tmrTimer<br>∶False<br>∶100 |  |
|-----------------------------------------------------------------------------------------------|----------------------------------------------------------------------------------------------------|-------------------------------------------------------------------|----------------------------------------------------------------------------------------------------|--------------------------------------------------|----------------------------------------------------|--|
| 1 2 8 C C E                                                                                   |                                                                                                    |                                                                   | 100 Tane 100<br>101 (101) 101 (101)<br>107 (101) 101 (101)<br>100 (101)<br>100 (101) |                                                  |                                                    |  |
|                                                                                               |                                                                                                    |                                                                   | Anternal<br>Add - Add - Add Times (12) (2014年1月20日<br>Add 2014日ごは2013年7日<br>2014年4月20日<br>2014年4月20日<br>第二日<br>日<br>日<br>日<br>日<br>日<br>日<br>日<br>日<br>日<br>日<br>日<br>日<br>日<br>日<br>日<br>日<br>日                                                                                                    |                                                  |                                                    |  |
|                                                                                               | タイマコントロー                                                                                                    | ・<br>ルをクリックし、                                                     | 選択状態にします。                                                                                                    |                                                  |                                                    |  |

## 6-3-18.標準モジュールファイルの追加

Visual BasicでAPI-CAP(W32)を使用してプログラムを作成するには、API-CAP(W32)が提供するAPI関数を呼び出すための宣言が入った標準モジュールをプロジェクトに追加して使用します。

- ① Visual Basicのメニュー『プロジェクト』-『標準モジュールの追加』を選択します。
- ② ダイアログが表示されますので、『既存のファイル』のタブをクリックします。
- ③ 標準設定でインストールした場合には下記の場所に標準モジュールファイルがあります。本書では、 アナログ入出力の機能を使用しますので『ccapaio.bas』を選択して『開く』ボタンをクリックします。
   C:¥Program Files¥CONTEC¥API-CAP(W32)¥Samples¥Inc¥ccapaio.bas
- ④ プロジェクトエクスプローラ上に標準モジュールファイルが追加されていることを確認してください。

| 1   | Propert1 - Miscraredt Worad Basis (J 1975)      アイム D 端原 D ボージ ゴン 2010 音大 ロ アイン つ 新行 ロ 700 - ロ アイフラム ロ アイフラム ロ ア・シーロ      D マーム ロ ご コン スト ビン - 40.00000      C コン スト ビン - 40.00000      D マーム ロ - マーム ロ - マーム ロ - マーム ロ - マーム ロ - マーム ロ - マーム ロ - マーム ロ - マーム ロ - マーム ロ - マーム ロ - マーム ロ - マーム ロ - マーム ロ - マーム ロ - マーム ロ - マーム ロ - マーム ロ - マーム ロ - マーム ロ - マーム ロ - マーム ロ - マーム ロ - マーム ロ - マーム ロ - マーム - マーム ロ - マーム - マーム - |                                           |            |
|-----|----------------------------------------------------------------------------------------------------|-------------------------------------------|------------|
| 2.3 | これをジャームのおり         ママレ           FillerLas         KR4007764           ファイムの地別の         De           Conspections         Conspections           Conspections         Conspections           アイル名使用         Conspections           アイル名使用         Conspections           アイルスを使用         Conspections           アイルスを使用         Conspections           アイルスを使用         Conspections           アイルスを使用         Conspections           アイルスを使用         Conspections           アインのののののののののののののののののののののののののののののののののののの                                                                                                    | 「100 #10 #100 #10 #10 #10 #10 #10 #10 #10 | . <b>ア</b> |

#### 6-3-19.API-CAP (W32) の処理体系

API-CAP (W32) は、初期化処理ではじまり、終了処理で終了する決まりがあります。初期化処理および、終了 処理の専用関数を用意していますので、それぞれのタイミングでその関数を実行します。

API-CAP (W32) のライブラリは、デジタル、アナログ、カウンタ、温度計測といった、I/Oコントローラユニットに接続 して、使用するデバイスのカテゴリごとに特化した関数インターフェイスを持つDLLの集まりです。API-CAP (W32) の ライブラリ関数を使用すれば、仮想アドレスマップやプロトコル、デバイス固有のコントロールシーケンスなどを意識 せずに、カテゴリごとに用意された機能別関数を呼び出すだけで、I/Oコントローラユニットに接続されたデバイスを 簡単に制御できます。

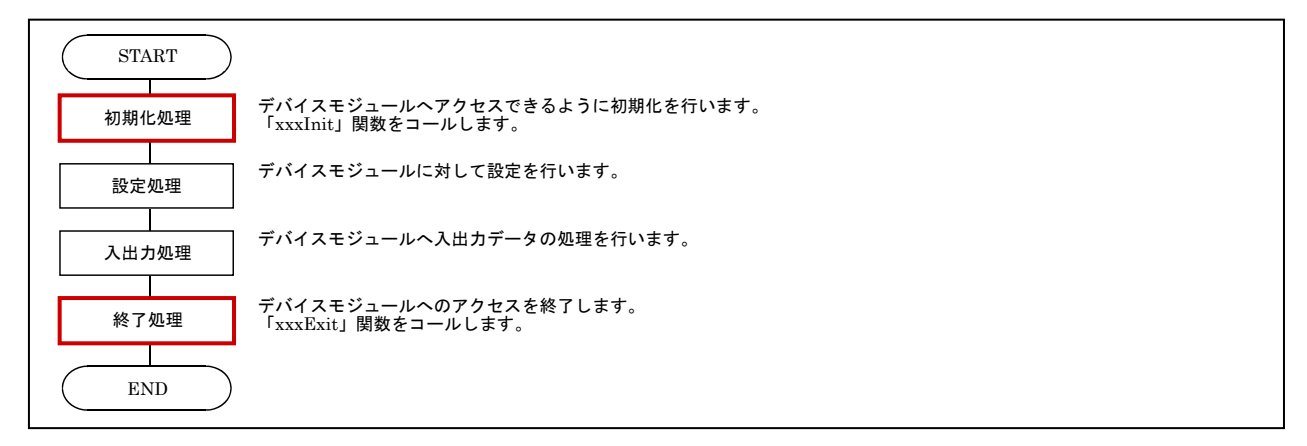

#### 6-3-20.変数の宣言

プロジェクトエクスプローラの『コードの表示』ボタンをクリックして、コードウィンドウを開きます。本プロジェクトにて 使用する変数を宣言します。下記のコードを記述してください。変数の型宣言に関しては、使用する関数の仕様 により決定します。

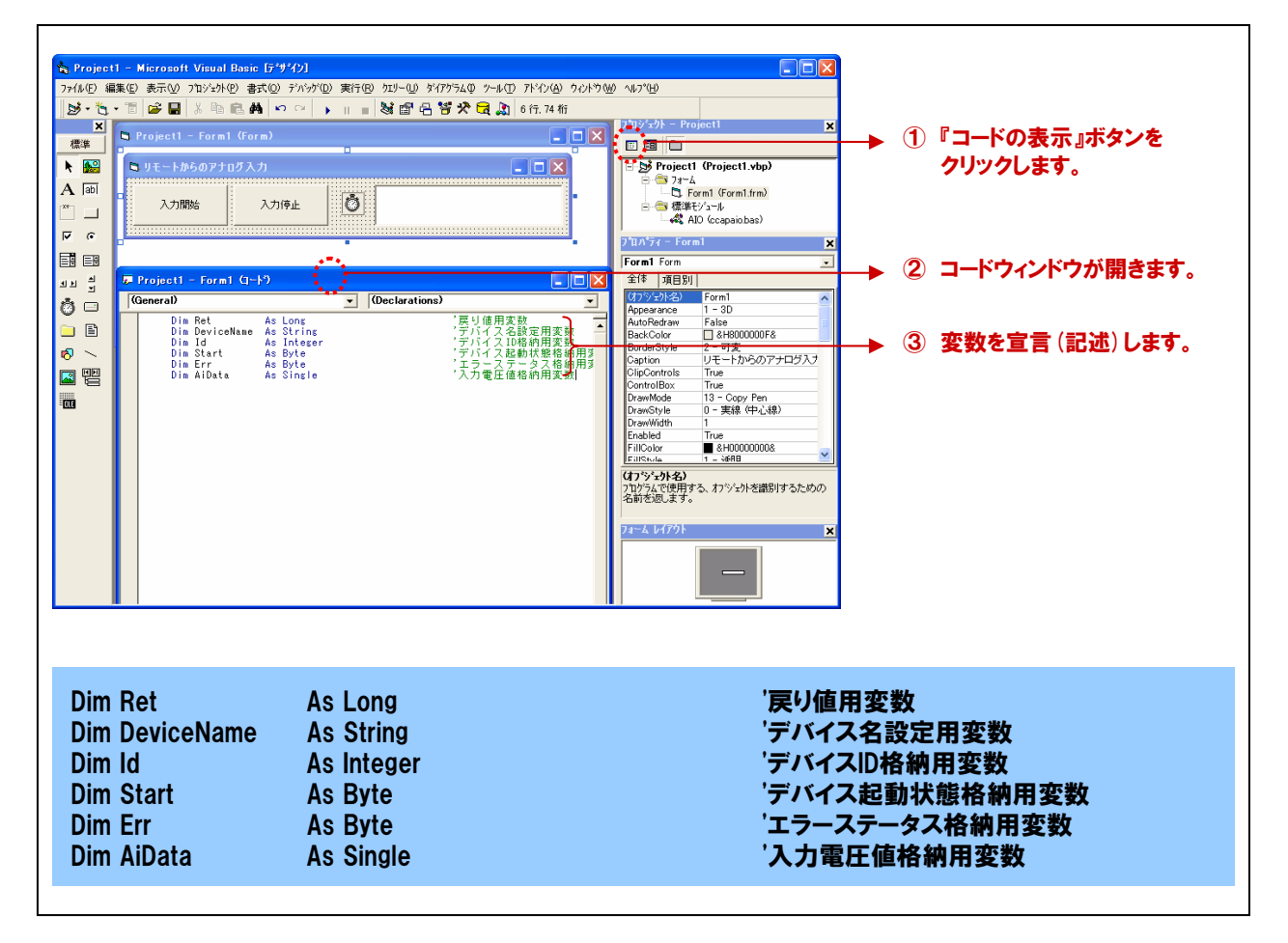
### 6-3-21.初期化処理・入力レンジ設定・デバイス起動状態の取得と起動処理の記述

API-CAP (W32) は初期化処理ではじまり、終了処理で終了する決まりがあります。初期化処理は、『Form』の 『Form\_Loadイベント』内で、初期化処理関数を実行します。『Form\_Loadイベント』は『Form』がロード(立ち上がる) 際に発生するイベントで、各コントロールの既定値の設定や、変数を初期化する際に使われます。

また、使用するアナログ入出力デバイスモジュールの入力レンジ設定および、現在のアナログ入出力の起動状態 を確認し、デバイスモジュールが停止状態であれば、デバイスモジュールを起動する処理を行います。

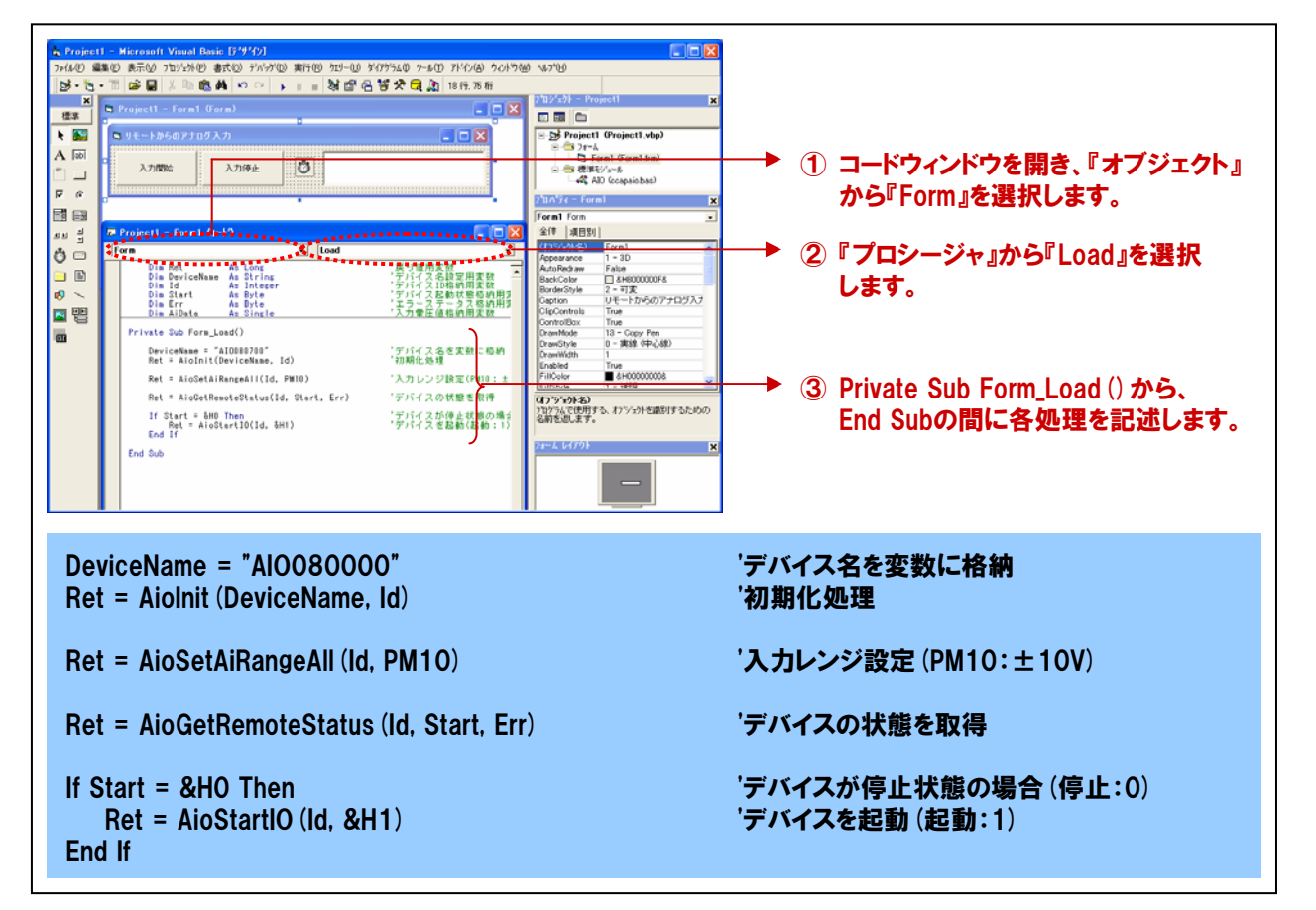

# 初期化処理関数『AioInit』リファレンス

■機能 デバイスIDを取得して、デバイスをアクセス可能にします。以降の関数では、このデバイスIDを使用して、 デバイスにアクセスします。複数のデバイスをアクセスする場合、IDを格納する変数を複数用意してください。 AioInitが正常終了した後、AioExitが呼び出されるまで、各機能関数が使用できます。

■書式 Visual Basic6.0の場合

| Dim Id                   | As    | Integer |
|--------------------------|-------|---------|
| Dim DeviceName           | As    | String  |
| Ret = Aiolnit (DeviceNam | e,ld) |         |

#### ■引数 DeviceName:設定ユーティリティで設定したデバイス名を指定します。

ld : 取得したデバイスIDを格納する変数を指定します。以降の関数では、このデバイスIDを使用 して、デバイスにアクセスします。

Ret :終了情報(戻り値) → 正常終了:0、エラー終了:0以外(詳細はヘルプ参照)。

| × | 本書では、戻り値の確認(エラー処理)は、誌面の都合上、割愛しています。  |
|---|--------------------------------------|
|   | 実システムにおいては、関数を実行した後にエラー処理のコードを記述します。 |
|   | エラー処理の方法は、各サンプルプログラムを参照してください。       |
|   |                                      |

| 全チャネ | ルのアナ           | ログ入力レ                                               | ンジ設定                                       | <b>ミ関数</b>                                | 『AioSetAiRangeAll』 リファレンス                                         |
|------|----------------|-----------------------------------------------------|--------------------------------------------|-------------------------------------------|-------------------------------------------------------------------|
| ■機能  | 全チャネル          | に対してアナログ。                                           | 入力レンジの                                     | )設定を行い                                    | ヽます。                                                              |
| ■書式  | Visual Bas     | sic6.0の場合                                           |                                            |                                           |                                                                   |
|      |                | Dim Id<br>Dim AiRange                               |                                            | As Inte<br>As Inte                        | ger<br>ger                                                        |
| ■引数  | ld<br>AiRange  | Ret = AioSetA<br>: AioInit 関数<br>: アナログ入力<br>設定できる値 | iRangeAll(<br>で取得したIE<br>レンジを以「<br>[はデバイス」 | ld, AiRange<br>のを指定しま<br>下の範囲かり<br>こより異なり | <sup>。)</sup><br>す。<br>らマクロもしくは数値で指定します。<br>Jます。                  |
|      |                | レンジ                                                 | マクロ                                        | 値                                         |                                                                   |
|      |                | ±10V                                                | PM10                                       | 0                                         |                                                                   |
|      |                | ±5V                                                 | PM5                                        | 1                                         |                                                                   |
|      |                | 0~10V                                               | P10                                        | 50                                        |                                                                   |
|      |                | 0~5V                                                | P5                                         | 51                                        |                                                                   |
|      |                | 0~20mA                                              | P20MA                                      | 100                                       |                                                                   |
|      | Ret            | :終了情報 (戻                                            | [り値)→ 〕                                    | 正常終了:(                                    | 、エラー終了:0以外(詳細はヘルプ参照)。                                             |
|      |                | ※ 本書では、<br>実システム<br>エラー処理                           | 戻り値の確認においては、<br>の方法は、そ                     | 認 (エラー処<br>関数を実行<br>各サンプルフ                | 1理) は、誌面の都合上、割愛しています。<br>行した後にエラー処理のコードを記述します。<br>プログラムを参照してください。 |
| ■補足  | 本書で使用<br>チャネル単 | 用しているADI12-<br>位での設定はでき                             | 8 (FIT) GYは<br>ません。 ディ                     | は、±10V、<br>バイスモジュ                         | ±5V、0~10V、0~5Vの設定が可能です。<br>ール単位での設定になります。                         |

| ■機能       | デバイスの  | <b>Dエラーステータスを返します。</b>                                                                                            |
|-----------|--------|----------------------------------------------------------------------------------------------------|
| ■書式 Visua |        | sic6.0の場合                                                                                                    |
|           |        | Dim Id As Integer<br>Dim Start As Byte<br>Dim Status As Byte                                                      |
|           |        | Ret = AioGetRemoteStatus (Id,Start,Status)                                                                        |
| ■引数       | ld     | :Aiolnit 関数で取得したIDを指定します。                                                                                         |
|           | Start  | :起動レジスタを返す変数を指定します。『0:停止』、『1:起動』です。                                                                               |
|           | Status | :ステータスを返す変数を指定します。ステータスは0以外であれば、エラーです。                                                                            |
|           | Ret    | :終了情報(戻り値) → 正常終了:0、エラー終了:0以外(詳細はヘルプ参照)。                                                                          |
|           |        | ※ 本書では、戻り値の確認 (エラー処理) は、誌面の都合上、割愛しています。<br>実システムにおいては、関数を実行した後にエラー処理のコードを記述します。<br>エラー処理の方法は、各サンプルプログラムを参照してください。 |

オンラインヘルプファイルは使用手順をはじめ、API-CAP(W32)が提供する各関数のリファレンスなどが、記載 されています。関数の使い方は [各ドライバのリファレンス] - [関数リファレンス] に記載されています。この関数 リファレンスとサンプルプログラムのコードを参照しながらプログラミングを進めていきます。

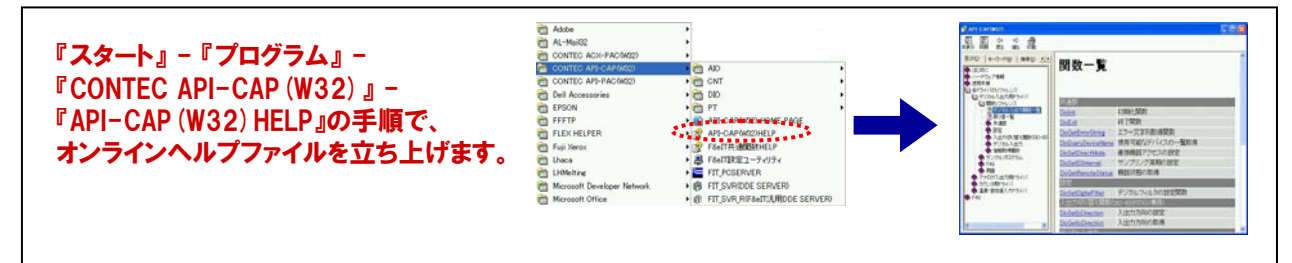

| サンプリ | ングの間      | <b>乳始/停止処理関数</b> 『AioStartIO』 リファレンス                                                                              |
|------|-----------|----------------------------------------------------------------------------------------------------|
| ■機能  | アナログ(     | 直の取得を開始/停止します。                                                                                                    |
| ■書式  | Visual Ba | asic6.0の場合                                                                                                    |
|      |           | Dim Id As Integer<br>Dim Start As Byte                                                                            |
|      |           | Ret = AioStartIO (Id,Start)                                                                                       |
| ■引数  | ld        | : Aiolnit 関数で取得したIDを指定します。                                                                                        |
|      | Start     | :『開始の場合:1』、『停止の場合:0』を指定します。                                                                                       |
|      | Ret       | :終了情報(戻り値) → 正常終了:0、エラー終了:0以外(詳細はヘルプ参照)。                                                                          |
|      |           | ※ 本書では、戻り値の確認 (エラー処理) は、誌面の都合上、割愛しています。<br>実システムにおいては、関数を実行した後にエラー処理のコードを記述します。<br>エラー処理の方法は、各サンプルプログラムを参照してください。 |

## 6-3-22.終了処理の記述

API-CAP (W32) は初期化処理ではじまり、終了処理で終了する決まりがあります。終了処理は、『Form』の 『Form\_Unloadイベント』内で、終了処理関数を実行します。『Form\_Unloadイベント』は『Form』が画面から消去 (アンロード) される際に発生するイベントです。

| Projett - Mercault Vocal Basic 15/9/201         Trick C = REQ REQ TRY/NO STOR STORE TO UN TO UN TO | 「「」」     「」」     「」」     「」」     「」」     「」」     「」」     「」」     「」」     「」」     「」」     「」」     「」」     「」」     「」」     「」」     「」」     「」」     「」」     「」」     「」」     「」」     「」」     「」」     「」」     「」」     「」」     「」」     「」」     「」」     「」」     「」」     「」」     「」」     「」」     「」」     「」」     「」」     「」     「」」     「」     「」     「」」     「」     「」     「」     「」     「」     「」     「」     「」     「」     「」     「」     「」     「」     「」     「」     「」     「」     「」     「」     「」     「」     「」     「」     「」     「」     「」     「」     「」     「」     「」     「」     「」     「」     「」     「」     「」     「」     「」     「」     「」     「」     「」     「」     「」     「」     「」     「」     「」     「」     「」     「」     「」     「」     「」     「」     「」     「」     「」     「」     「」     「」     「」     「」     「」     「」     「」     「」     「」     「」     「」     「」     「」     「」     「」     「」     「」     「」     「」     「」     「」     「」     「」     「」     「」     「」     「」     「」     「」     「」     「」     「」     「」     「」     「」     「」     「」     「」     「」     「」     「」     「」     「」     「」     「」     「」     「」     「」     「」     「」     「」     「」     「」     「」     「」     「」     「」     「」     「」     「」     「」     「」     「」     「」     「」     「」     「」     「」     「」     「」     「」     「」     「」     「」     「」     「」     「」     「」     「」     「」     「」     「」     「」     「」     「」     「」     「」     「」     「」     「」     「」     「」     「」     「」     「」     「」     「」     「」     「」     「」     「」     「」     「」     「」     「」     「」     「」     「」     「」     「」     「」     「」     「」     「」     「」     「」     「」     「」     「」     「」     「」     「」     「」     「」     「」     「」     「」     「」     「」     「」     「」     「」     「」     「」     「」     「」     「」     「」     「」     「」     「」     「」     「」     「」     「」     「」     「」     「」     「」     「」     「」     「」     「」     「」     「」     「」     「」     「」     「」     「」     「」     「」     「」     「」     「」     「」     「」     「」     「」     「」     「」     「」     「」     「」     「」     「」     「」     「」     「」     「」     「」     「」     「」 |
|----------------------------------------------------------------------------------------------------|----------------------------------------------------------------------------------------------------|
| Ret = AioExit (Id)                                                                                                    | '終了処理実行                                                                                                    |

| 終了処理 | <b>Ľ関数</b> 『AioExit』 リファレンス                                                                                       |
|------|----------------------------------------------------------------------------------------------------|
| ■機能  | ドライバの終了処理を行います。アプリケーションの終了時に実行します。ドライバが使用していたメモリ、<br>スレッドをすべて開放します。実行後は、AioInit関数を実行するまでデバイスにアクセスできません。           |
| ■書式  | Visual Basic6.0の場合                                                                                                |
|      | Dim Id As Integer<br>Ret = AioExit (Id)                                                                           |
| ■引数  | ld : Aiolnit (初期化処理関数) で取得したデバイスIDを指定します。                                                                         |
|      | Ret :終了情報(戻り値) → 正常終了:0、エラー終了:0以外(詳細はヘルプ参照)。                                                                      |
|      | ※ 本書では、戻り値の確認 (エラー処理) は、誌面の都合上、割愛しています。<br>実システムにおいては、関数を実行した後にエラー処理のコードを記述します。<br>エラー処理の方法は、各サンブルプログラムを参照してください。 |

100msec (0.1秒) 毎にアナログ入出力処理を行うために、【4-2.】にて使用したタイマコントロールを使用します。 タイマコントロールは【4-2.】と同様に『入力開始ボタン』で開始、『入力停止ボタン』で停止の処理を行います。

## 6-3-23.タイマ開始処理の記述

先のプロパティ設定で『False (無効)』に設定したタイマコントロールを起動、すなわち開始させます。『入力開始 ボタン』をクリックした時に『タイマコントロール (オブジェクト名:tmrTimer)』のEnabledプロパティを『False (無効)』 から『True (有効)』に変える処理を記述します。フォーム上の『入力開始ボタン』をダブルクリックします。下記のよ うなコードウィンドウが開かれます。

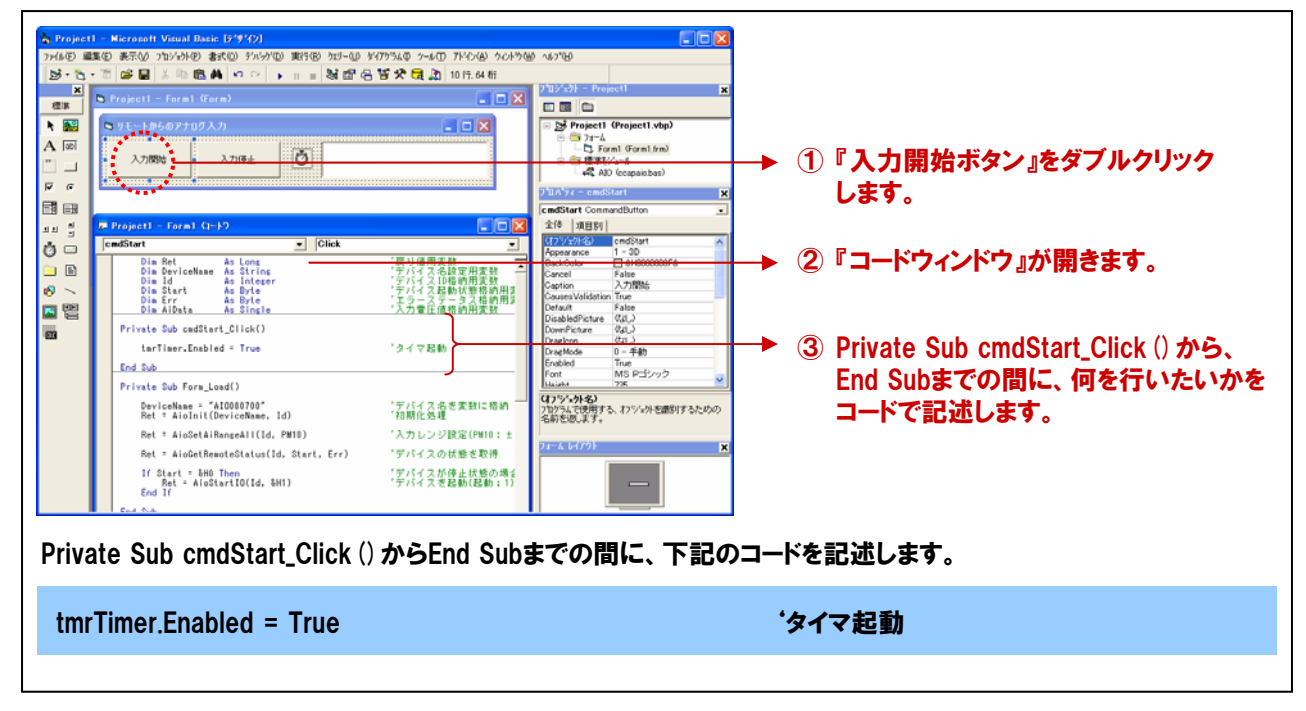

## 6-3-24.タイマ停止処理の記述

『入力開始ボタン』で有効にしたタイマコントロールを停止させるための『入力停止ボタン (cmdStop)』の処理を 記述していきます。この『入力停止ボタン』をクリックした時に『タイマコントロール (オブジェクト名:tmrTimer)』の Enabledプロパティを『True (有効)』から『False (無効)』に変える処理を記述します。 フォーム上の『入力停止ボタン』をダブルクリックします。下記のようなコードウィンドウが開かれます。

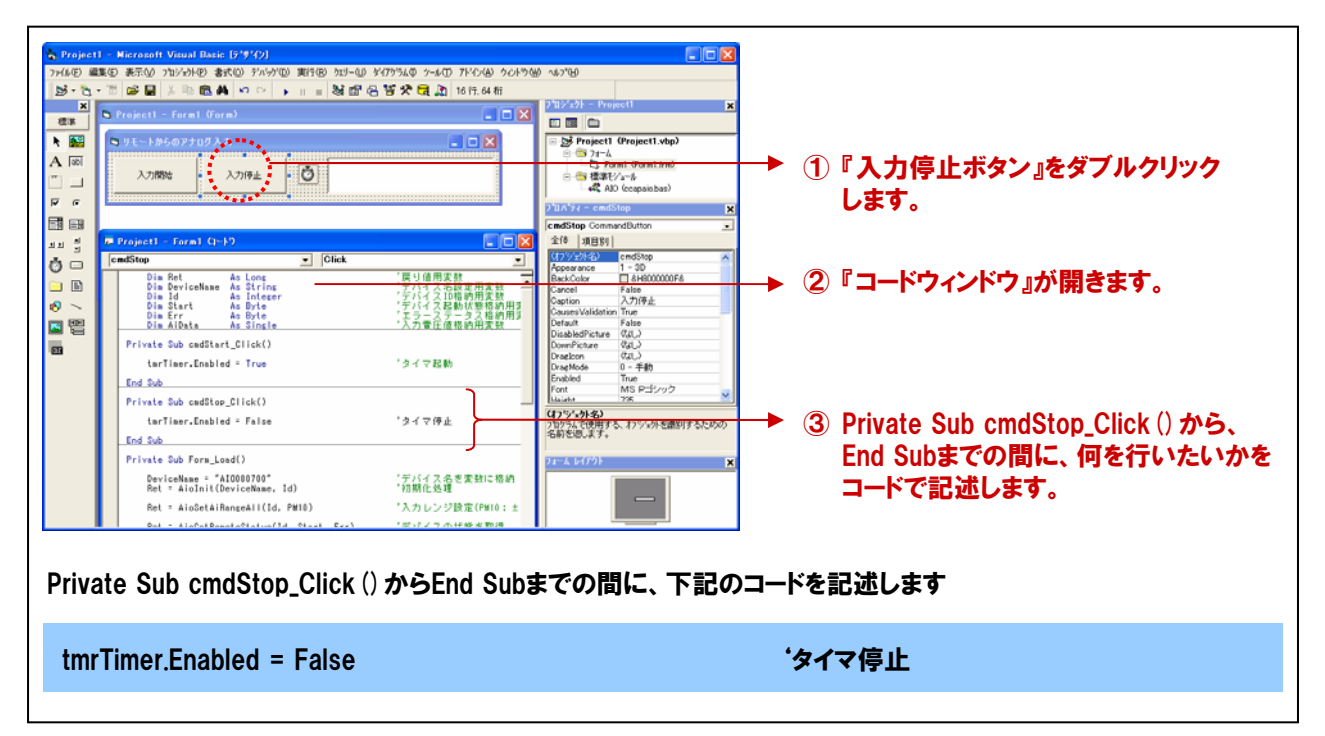

## 6-3-25.アナログ入力および表示処理の記述

ADI12-8 (FIT) GYの『入力Och』からアナログデータの入力を行う処理を追加します。API-CAP (W32) では、 電圧/電流値、バイナリ値でアナログデータを入力する関数が提供されています。 今回は、電圧/電流値で データを入力する関数を使用して、その結果を画面にリアルタイムに表示します。

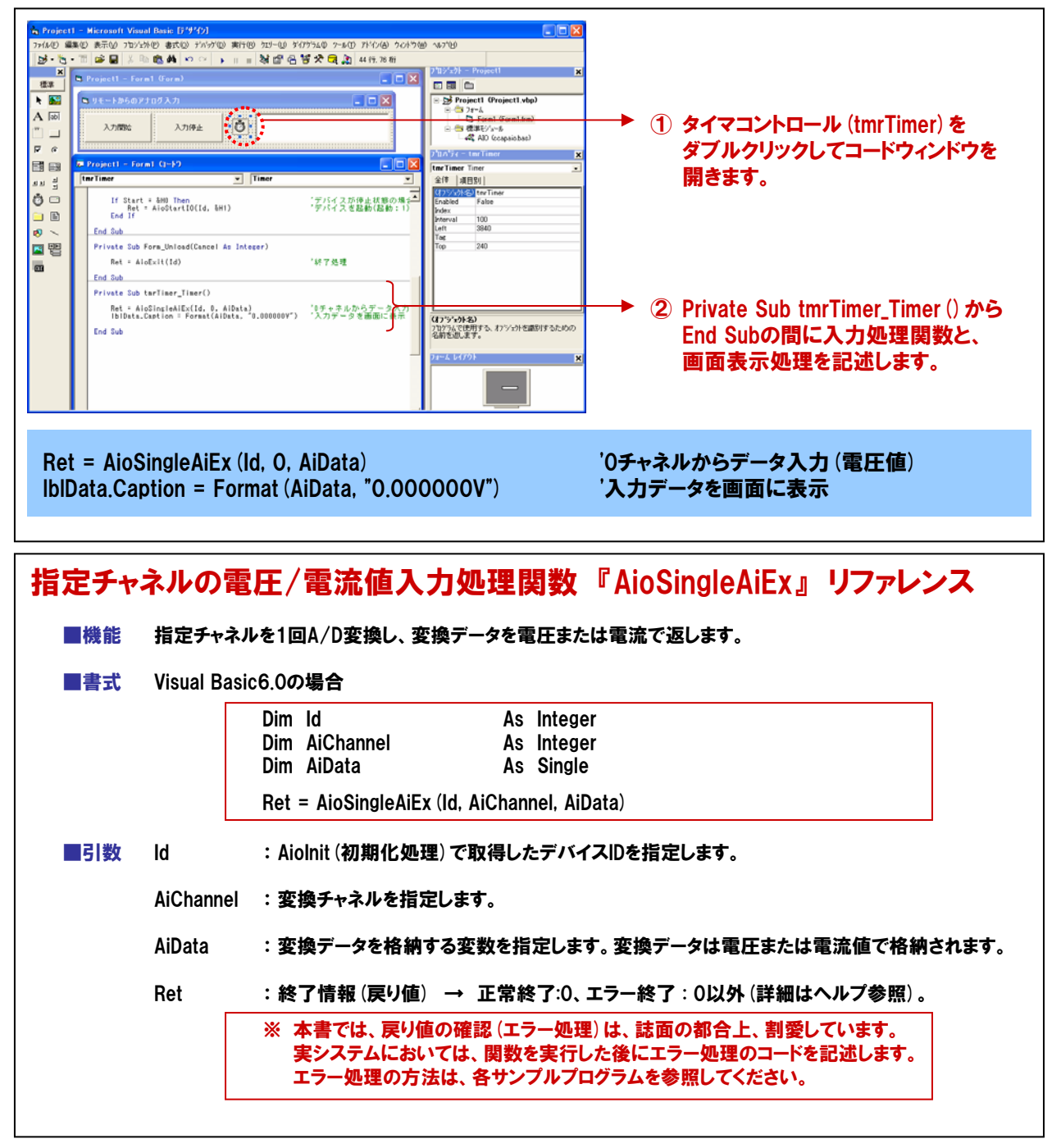

## 6-3-26.プログラムの実行イメージ

| 🛢 リモートからのアナログ | 入力   |           |
|---------------|------|-----------|
| 入力開始          | 入力停止 | 2.236328V |
|               |      |           |

# 6-4.アナログ入出力カード (ADA16-8/2 (CB) L) とのプログラム比較

今回作成したリモートI/Oでのアナログ入出力と、第4章で作成したADA16-8/2(CB)Lを使用したプログラムを 比較してみましょう。F&elTシリーズのイーサネットリモートI/O機器とAPI-CAP(W32)を使用すれば、 ネットワーク接続やプロトコルを意識せず、同様の感覚でリモートI/Oシステムが実現できることが分かります。

#### ①F&elT機器とAPI-CAP (W32)を使用したアナログ入力プログラミング例 (今回のプログラムリスト)

| Dim Ret As Long<br>Dim DeviceName As String<br>Dim Id As Integer<br>Dim Start As Byte<br>Dim Err As Byte<br>Dim AiData As Single | 「戻り値用変数<br>「デバイス名設定用変数<br>「デバイスID格納用変数<br>「デバイス起動状態格納用変数<br>「エラーステータス格納用変数<br>「入力電圧値格納用変数 |
|----------------------------------------------------------------------------------------------------|-------------------------------------------------------------------------------------------|
| Private Sub Form_Load ()                                                                                                    |                                                                                           |
| DeviceName = "AlOO80000"<br>Ret = Aiolnit (DeviceName, Id)                                                                       | 'デバイス名を変数に格納<br>'初期化処理                                                                    |
| Ret = AioSetAiRangeAll (Id, PM10)                                                                                                | '入力レンジ設定 (PM10:±10V)                                                                      |
| Ret = AioGetRemoteStatus (Id, Start, Err)                                                                                        | 'デバイスの状態を取得                                                                               |
| If Start = &HO Then<br>Ret = AioStartIO (Id, &H1)<br>End If                                                                      | 'デバイスが停止状態の場合(停止:0)<br>'デバイスを起動(起動:1)                                                     |
| End Sub                                                                                                    |                                                                                           |
| Private Sub Form_Unload (Cancel As Integer)                                                                                      |                                                                                           |
| Ret = AioExit (Id)                                                                                                    | '終了処理                                                                                     |
| End Sub                                                                                                    |                                                                                           |
| Private Sub cmdStart_Click ()                                                                                                    |                                                                                           |
| tmrTimer.Enabled = True                                                                                                    | タイマ起動                                                                                     |
| End Sub                                                                                                    |                                                                                           |
| Private Sub cmdStop_Click ()                                                                                                    |                                                                                           |
| tmrTimer.Enabled = False                                                                                                    | 'タイマ停止                                                                                    |
| End Sub                                                                                                    |                                                                                           |
| Private Sub tmrTimer_Timer ()                                                                                                    |                                                                                           |
| Ret = AioSingleAiEx (Id, 0, AiData)<br>IblData.Caption = Format (AiData, "0.000000V")                                            | '0チャネルからデータ入力(電圧値)<br>'入力データを画面に表示                                                        |
| End Sub                                                                                                    |                                                                                           |

| Dim Ret As Long<br>Dim DeviceName As String<br>Dim Id As Integer<br>Dim AiData As Single | '戻り値用変数<br>'デバイス名設定用変数<br>'デバイスID格納用変数<br>'入力電圧値格納用変数          |
|------------------------------------------------------------------------------------------|----------------------------------------------------------------|
| Private Sub Form_Load ()                                                                 |                                                                |
| DeviceName = "AlOOOO"<br>Ret = Aiolnit (DeviceName, Id)                                  | 'デバイス名を変数に格納<br>'初期化処理(デバイスハンドル取得)                             |
| Ret = AioSetAiRangeAll (Id, PM10)                                                        | ・入力レンジ設定(入力レンジ±10V)                                            |
| End Sub                                                                                  |                                                                |
| Private Sub Form_Unload (Cancel As Integer)                                              |                                                                |
| Ret = AioExit (Id)                                                                       | '終了処理(デバイスハンドル開放)                                              |
| End Sub                                                                                  |                                                                |
| Private Sub cmdStart_Click ()                                                            |                                                                |
| tmrTimer.Enabled = True                                                                  | 'タイマを起動します                                                     |
| End Sub                                                                                  |                                                                |
| Private Sub cmdStop_Click ()                                                             |                                                                |
| tmrTimer.Enabled = False                                                                 | 'タイマを停止します                                                     |
| End Sub                                                                                  |                                                                |
| Private Sub tmrTimer_Timer ()                                                            |                                                                |
| Ret = AioSingleAiEx (Id, 0, AiData)<br>IbIData.Caption = Format (AiData, "0.000000V")    | <sup>•</sup> 入力0chのデータを変数AiDataに格納<br><sup>•</sup> 変数AiDataを表示 |
| End Sub                                                                                  |                                                                |

# 6-5.API-CAP (W32) アナログ入出力用ドライバ 提供関数一覧

イーサネットベースのリモートI/O用ドライバソフトウェア『API-CAP(W32)』は、ネットワークを意識させないプログラ ミングを実現しています。本書にて使用したアナログ入出力用ドライバには、弊社製アナログ入出力リモートI/O機器を 簡単に制御可能な、さまざまな関数を用意しています。それぞれの関数は、処理ごとに分かりやすく分類されており、 また処理の内容が一目で分かるような名称となっています。これらの関数を使用すれば、さらに高度な処理も可能です。

### 1 共通部

AioInit AioExit AioGetErrorString AioQueryDeviceName AioGetDeviceType AioSetDirectMode AioSetIOInterval AioStartIO AioGetRemoteStatus

## 2設定

AioSetAiRangeAll AioGetAiRange AioSetAoRangeAll AioGetAoRange

## ③アナログ入力

AioSingleAi AioSingleAiEx AioMultiAi AioMultiAiEx

## ④アナログ出力

AioSingleAo AioSingleAoEx AioSingleAoEcho AioMultiAo AioMultiAoEx AioMultiAoEcho

## ⑤情報取得関数

AioGetAiResolution AioGetAiMaxChannels AioGetAoResolution AioGetAoMaxChannels

### 初期化関数

終了関数 エラー文字列取得関数 使用可能なデバイスの一覧取得 デバイスの種類を取得 直接機器アクセスの設定 サンプリング周期の設定 サンプリングの開始/停止 機器状態の取得

全チャネルのアナログ入力レンジを設定 指定チャネルのアナログ入力レンジを取得 全チャネルのアナログ出力レンジを設定 指定チャネルのアナログ出力レンジを取得

指定チャネルを1回バイナリ値で入力 指定チャネルを1回電圧または電流値で入力 複数チャネルを1回バイナリ値で入力 複数チャネルを1回電圧または電流値で入力

指定チャネルを1回出力(バイナリ値指定) 指定チャネルを1回出力(電圧/電流値指定) 指定チャネルの出力値を取得 複数チャネルを1回出力(バイナリ値指定) 複数チャネルを1回出力(電圧/電流値指定) 複数チャネルの出力値を取得

アナログ入力の分解能を取得 アナログ入力の最大使用可能チャネル数の取得 アナログ出力の分解能を取得 アナログ出力の最大使用可能チャネル数の取得

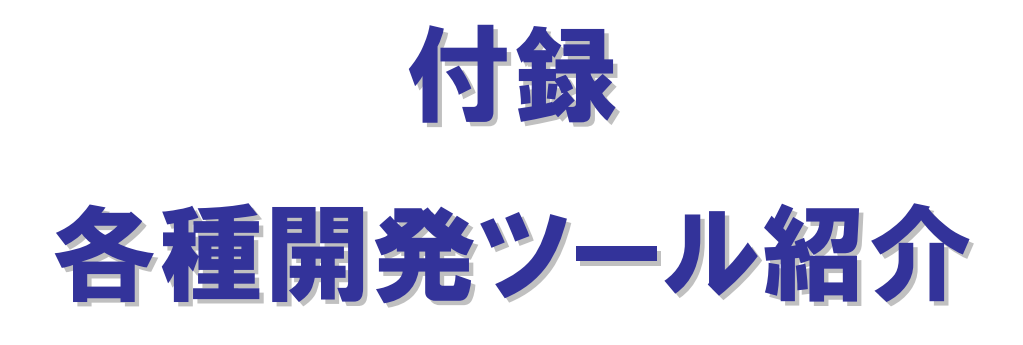

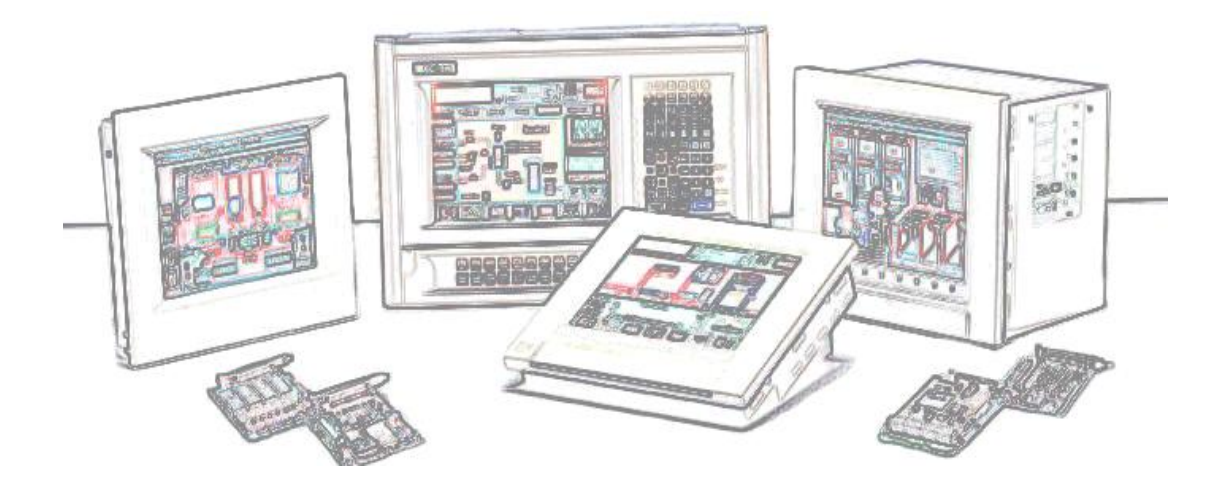

# ①計測システム開発用ActiveXコンポーネント集【ACX-PAC(W32)】

計測・制御システムの開発を強力にサポート!

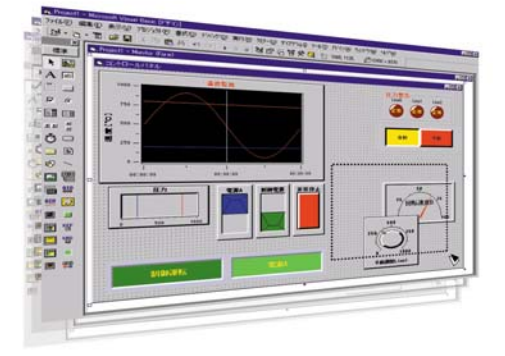

本製品は、200種類以上の弊社計測制御用インターフェイスボード/ カード/USBモジュールに対応した計測システム開発支援ツールです。 計測用途に特化したソフトウェア部品集で画面表示(各種グラフ、スライ ダ他)、解析・演算(FFT、フィルタ他)、ファイル操作(データ保存、読み込 み)などのActiveXコンポーネントを多数収録しています。

アプリケーションプログラムの作成は、ソフトウェア部品を貼り付けて、 関連をスクリプトで記述する開発スタイルで、効率よく短期間でできます。 また、データロガーや波形解析ツールなどの実例集(アプリケーションプロ グラム)が収録されていますので、プログラム作成なしでパソコン計測が すぐに始められます。『実例集』はソースコード (Visual Basic) 付きです ので、お客様によるカスタマイズも可能です。

| 画面作成用コンポーネント   |                                                                 |  |
|----------------|-----------------------------------------------------------------|--|
| X-Yグラフ         | 1次元、または2次元配列データのグラフを同時に32ライン表示。<br>マウスによる拡大・縮小・カーソル・移動やサブ軸などの機能 |  |
| 棒グラフ           | ヒストグラム表示に最適な棒グラフを表示。                                            |  |
| トレンドグラフ        | スクロールしていくグラフを8ラインまで表示。モニタリングに最適。                                |  |
| ランプ            | デジタル入力状態の表示に最適なランプを表示。                                          |  |
| スイッチ           | デジタル出力や様々な設定のON/OFF等の表示に最適なスイッチ。                                |  |
| アナログメータ        | 取得データをアナログメータで表示。                                               |  |
| レベルメータ         | 取得データをレベルメータで表示。                                                |  |
| スライダ           | データ設定に最適なスライダスイッチ。                                              |  |
| ボリューム          | データ設定に最適なボリュームスイッチ。                                             |  |
| ファイル操作用コンポーネント |                                                                 |  |
| ロギング           | 配列データをファイルに保存。ファイル名に日付や番号を付加して、<br>複数のファイルに自動的に保存が可能。           |  |
| リプレイ           | ファイルからデータを読み込んで配列に格納。                                           |  |

| ボード制御用コンポーネント   |                                |  |
|-----------------|--------------------------------|--|
| アナログ入出力         | 弊社製アナログ入出力ボード/カード/USBモジュール制御用。 |  |
| デジタル入出力         | 弊社製デジタル入出力ボード/カード/USBモジュール制御用。 |  |
| GPIB通信          | 弊社製GPIB通信ボード/カード/USBモジュール制御用。  |  |
| カウンタ入力          | 弊社製カウンタ入力ボード/カード/USBモジュール制御用。  |  |
| プロトコル変換用コンポーネント |                                |  |
| プロトコル変換         | 文字列データから必要な部分のみを数値データへ変換。      |  |
| 演算・解析用コンポーネント   |                                |  |
| キャリプレーション       | JIS規格に対応した熱電対のキャリブレーション演算が可能。  |  |
| デジタルフィルタ        | FIRフィルタによる入力データのフィルタリングが可能。    |  |
| 周波数分析           | 周波数特性を解析するFFT演算用。              |  |
| 統計解析            | 平均値、最大・最小値、ヒストグラム演算などの統計解析用。   |  |
|                 |                                |  |

#### 対応日本語OS

- Microsoft Windows XP Professional
- Microsoft Windows XP Home Edition
- Microsoft Windows 2000 Professional
- Microsoft Windows 2003 Server
- ・ Microsoft Windows NT Ver. 4.0 (SP3 以上)
- + Internet Explorer 4.01以上 • Microsoft Windows Me
- ・ Microsoft Windows Me ・ Microsoft Windows 98およびSecond Edition
- ・ Microsoft Windows 98あよびSecond Edition ・ Microsoft Windows 95 (SP1 以上)
- ・ Microsoft Windows 95 (SP1 は」 + Internet Explorer 4.01以上

詳しくは、弊社ホームページをご確認ください。

詳しては、 笄柱小一ムペーンをと唯認てたさい

#### 対応開発環境

- Microsoft Visual Basic Ver.6.0, 5.0
- Microsoft Visual C++ Ver.6.0, 5.0
  Microsoft Visual Basic 2005, .NET 2003, .NET 2002
- Microsoft Visual Basic 2005, INET 2003, INET 2002
   Microsoft Visual C++ 2005, INET 2003, INET 2002
- Microsoft Visual C# 2005, INET 2003, INET 2002
   Microsoft Visual C# 2005, INET 2003, INET 2002
- Microsoft Visual C# 2003 (NET 2003, NET 2002)
   Microsoft Excel 2003 (VBA 6.4), 2002 (VBA 6.3),
- Microsoft Excel 2003 (VBA 6.4) , 2000 (VBA 6.0) , 97 (VBA 5.0)
- Borland Delphi Ver.7, Ver.5, Ver.4
- National Instruments LabVIEW 8, 7.1, 7.0, 6.1, 6i

詳しくは、弊社ホームページをご確認ください。

適応パソコン ・ IBM PC/AT 互換機、DOS/V 機

その他

- Pentium100MHz以上のCPUを推奨
   プログラミング言語 (コンテナ) が正常に動作する環境

2006年2月現在

# 開発スタイル

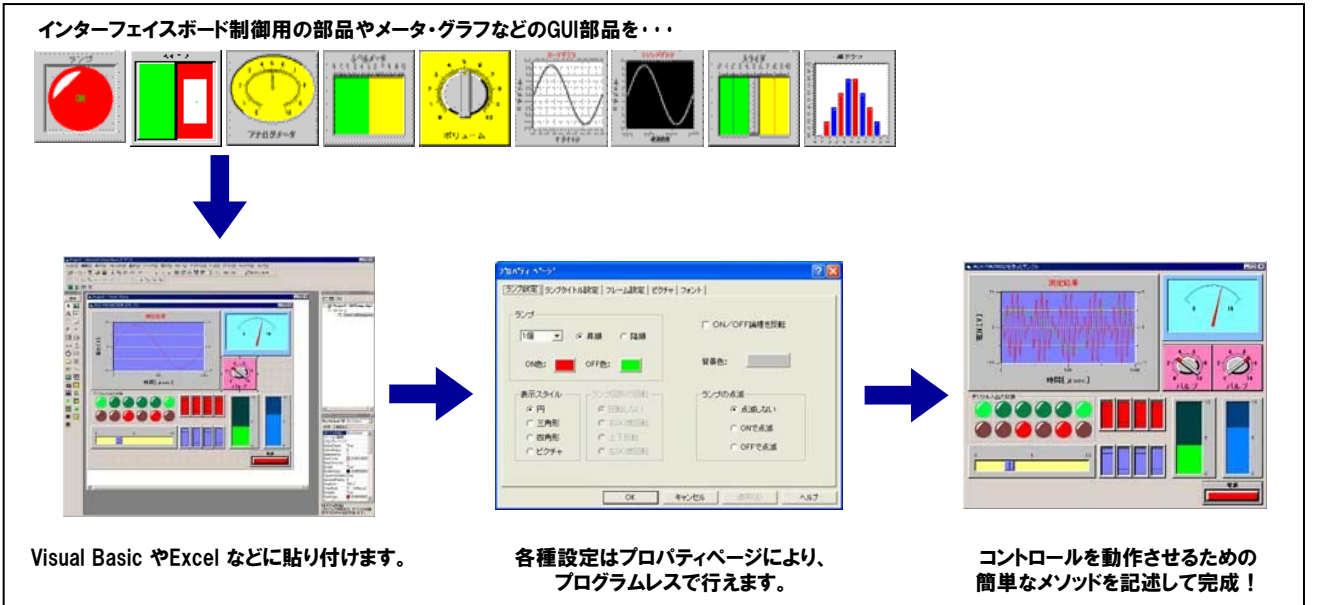

## 充実の実例集(実用アプリケーション・プログラム)

Visual Basicの完全ソースコード付きでカスタマイズも容易な実例集です。すべての実例は計測/入力値および演算結果を ファイルに保存することが可能です。また、アラーム情報のメール送信機能や、マウス操作によるグラフの拡大・縮小・カーソル・サ ブ軸などが追加され、さらに使いやすくなりました。アナログ出力に対応したプログラムやVisual Basic .NET 2003、2002に対応 したソースコード、英語版のVisual Basic 6.0、5.0、Visual Basic .NET 2003、2002にも対応しています。

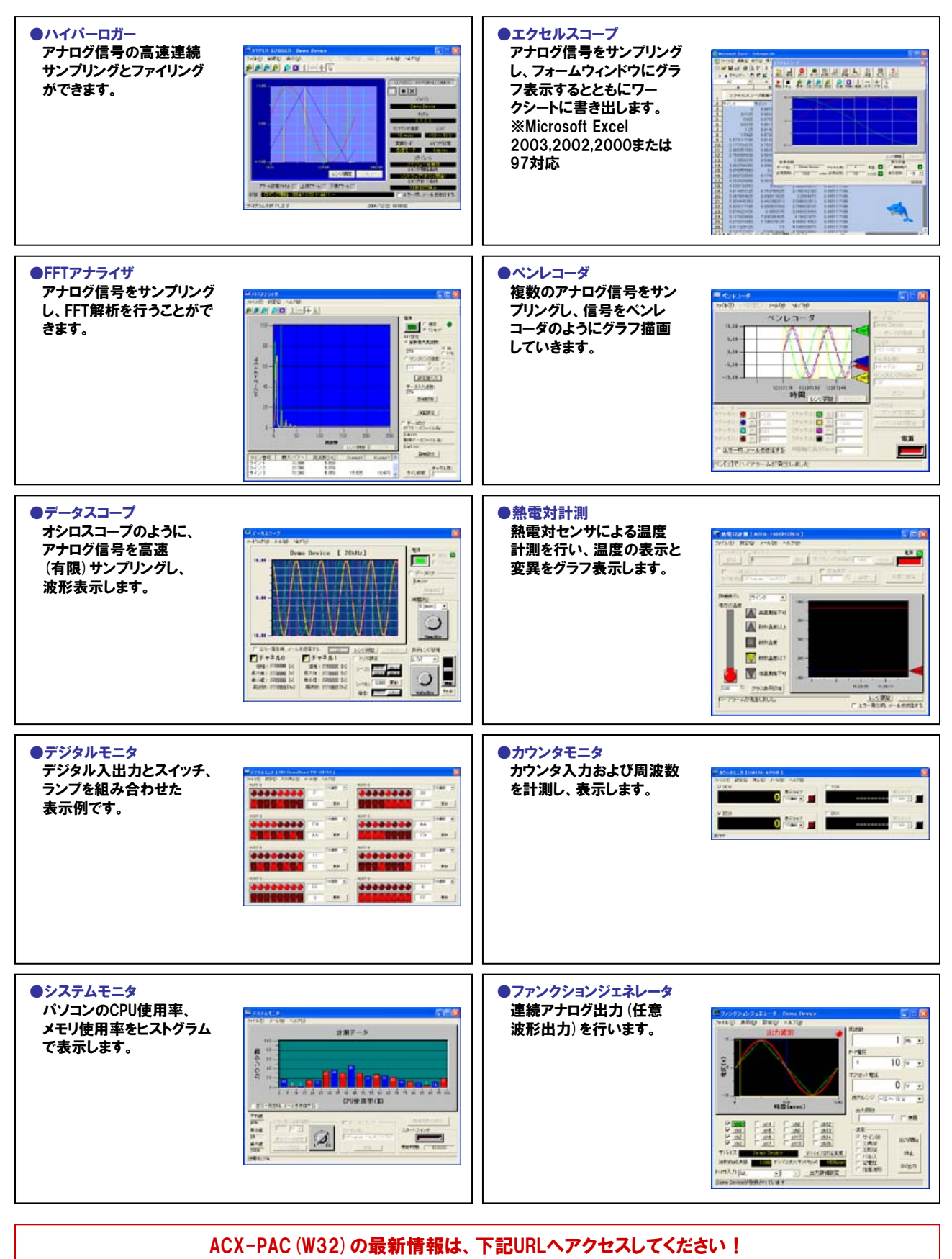

http://www.contec.co.jp/acxpac/

# ②Windows版ドライバライブラリ【API-TOOL for Windows】 充実のサンプルプログラム、分かりやすいヘルプで開発をサポート!

for Windows

弊社製インターフェイスボード/カードへのコマンドをWindows標準の Win32API関数 (DLL) の形式でご提供するライブラリソフトウェアです。 Visual BasicやVisual C/C++などのWin32API関数をサポートした各種 プログラミング言語で、弊社製インターフェイスボード/カードの特色を活 かした高速なアプリケーションが作成できます。最新バージョンは、 弊社ホームページの『API-TOOL Developers' Site』からダウンロード 可能です。

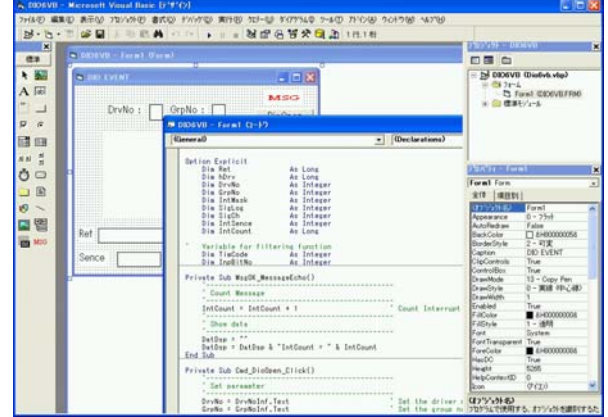

#### 特長

① 統一されたAPI

各シリーズはそれぞれ同種のインターフェイスボード(RS-232C系、アナログボード系、デジタルボード系等)を まとめて一つの統一されたDLLで構成されています。それゆえ、ボードの機種変更に対して、再登録のみでソフト の変更が不要な流用性の高いアプリケーションの制作が可能です。

② イベント駆動でのデータ収集が可能

イベントドリブン型制御が可能な関数をサポートしているため、ユーザー任意のタイミングでのデータ収集が 可能です。

③ 論理デバイスでアクセス

煩わしい1/0ポードアドレスを意識しないプログラミングが可能です。

④ 分かりやすい関数名称

各APIは処理機能が分かる名称を用いており、読みやすいプログラミングが実現します。

⑤ 診断プログラム

インターフェイスボード/カードとドライバソフトウェアの状態を診断するプログラムが各ドライバライブラリに付属 しています。診断プログラムを使用することにより簡単にボード/カードのセットアップやドライバソフトウェアが 正常かどうかを確認することができます。

⑥ 充実したサンプルプログラム

各ドライバライブラリにはサポートする各言語に対応したサンプルプログラムを多数付属しています。 関数の使い 方を確認するだけでなく、ボード/カードの動作を確認できるため、ドライバライブラリを使用したアプリケーション の開発効率が向上します。

| カテゴリ                                                                                                    | ライブラリ名称 (型式)                                              |                                                                                                    |
|----------------------------------------------------------------------------------------------------|-----------------------------------------------------------|----------------------------------------------------------------------------------------------------|
| シリアル通信                                                                                                    | API-SIO (98/PC) NT, API-SIO (98/PC) W95                   |                                                                                                    |
| GPIB通信                                                                                                    | API-GPIB (98/PC) NT, API-GPIB (98/PC) W95, API-GPLV (W32) |                                                                                                    |
| アナログ入出力                                                                                                    | API-AIO (WDM), API-AIO (98/PC) NT, API-AIO (98/PC) W95    |                                                                                                    |
| デジタル入出力                                                                                                    | API-DIO (98/PC) NT, API-DIO (98/PC) W95                   |                                                                                                    |
| カウンタ                                                                                                    | API-CNT (98/PC) NT, API-CNT (98/PC) W95                   |                                                                                                    |
| モータコントロール                                                                                                    | API-SMC (98/PC) NT, API-SMC (98/PC) W95                   |                                                                                                    |
| タイマ                                                                                                    | API-TIMER (W32)                                           |                                                                                                    |
| 対応OS(日本語版/英語版)                                                                                                    |                                                           | 対応開発環境                                                                                                    |
| Microsoft Windows XP Professional     Microsoft Windows XP Home Edition     Microsoft Windows 2000 Professional     Microsoft Windows NT 4.0     Microsoft Windows NT 3.51     Microsoft Windows Me     Microsoft Windows 98#3よびSecond Edition     Microsoft Windows |                                                           | <ul> <li>Visual C++ Ver.6.0, 5.0, 4.x, 2.0</li> <li>Borland C++ Ver.5.0, 4.5x</li> <li>Visual Basic Ver.6.0, 5.0, 4.0 (32ビットのみ)</li> <li>Visual C++ .NET 2003, 2002</li> <li>Visual Basic .NET 2003, 2002</li> <li>Borland C++ Builder 6.0, 5.0</li> <li>Borland Delphi 6.0, 4.0, 3.0</li> </ul> |
| 詳しくは、弊社ホームページをご確認ください。                                                                                                    |                                                           | 詳しくは、弊社ホームページをご確認ください。                                                                                                    |

2006年2月現在

対応ハードウェアなどの詳細は、下記URLへアクセスしてください! http://www.contec.co.jp/apipac/

弊社製アドオンボード/カードへのコマンドをモジュール形式のデバイスドライバとシェアードライブラリ形式でご提供する、 開発・ランタイムともにライセンスフリーのドライバソフトウェアです。

#### 特長

- ① ヘルプファイルにより、プログラム開発を行いながら使用する関数の説明を画面上で見ることができます。
- ② サポートする各言語に対応したサンプルプログラムで、使用する関数の使い方やボードの動作を確認できるため、 開発効率が上がります。
- ③ コンフィグレーションにより、実行環境へ移行を容易にする設定ファイルとドライバ起動スクリプト、停止スクリプトを出力できます。
- ④ ドライバに組み込んで実行できるユーザー割り込み処理ソースコードを添付しています。

| カテゴリ・型式                         | 主な特長                                                                                                    |
|---------------------------------|----------------------------------------------------------------------------------------------------|
| デジタル入出力ドライバ<br>API-DIO (LNX) *1 | <ul> <li>モジュール形式のドライバとシェアードライブラリにより、弊社製デジタル入出力ボードを<br/>制御するための関数群を提供しています。</li> <li>入出力、割り込み、タイマによるトリガ監視といった基本的な機能を提供しています。</li> <li>ドライバに組み込んで実行できるユーザー割り込み処理ソースコードが添付されています。</li> </ul>                                                                                                    |
| アナログ入出力ドライバ<br>API-AIO (LNX)    | <ul> <li>モジュール形式のドライバとシェアードライブラリにより、弊社製アナログ入出力ボードを<br/>制御するための関数群を提供しています。</li> <li>アナログ入出力の基本的な機能を提供しています。</li> <li>弊社製アナログ入出力ボードの機能の違いを意識しないプログラミングが可能です。</li> <li>弊社製アナログ入出力ボードへの設定パラメータをデフォルト値で保持。パラメータの設定<br/>なしで動作が可能です。</li> <li>設定プログラムは実行環境へ移行を容易にする設定ファイルとドライバ起動スクリプト、<br/>停止スクリプトを出力します。</li> </ul> |
| GPIB通信ドライバ<br>API-GPIB (LNX)    | <ul> <li>モジュール形式のドライバとシェアードライブラリにより、弊社製GPIBボードを制御するための関数群を提供しています。</li> <li>IEEE-488規格に準拠しています。</li> <li>マスタモード、スレーブモードなどの設定をすべてソフトウェアにて簡単に行えます。</li> </ul>                                                                                                    |
| カウンタ入力ドライバ<br>API-CNT (LNX)     | <ul> <li>モジュール形式のドライバとシェアードライブラリにより、弊社製カウンタボードを制御する<br/>ための関数群を提供しています。</li> <li>モード設定、カウント値取得、カウントー致割り込み、タイマ割り込みといった基本的な<br/>機能を提供しています。</li> </ul>                                                                                                    |
| 汎用入出力ドライバ<br>IO-LIB (LNX) *1    | <ul> <li>任意の指定I/Oボートアドレスに対し、1 / 2 / 4バイトの単位でアクセスが可能です。</li> <li>PCIバス / CompactPCIバス (Plug and Play対応)ボードのリソース情報取得が可能です。</li> <li>割り込みイベント処理を行うことができます。</li> <li>コンソールおよびX-Window (kylix) のサンブルプログラムを付属しています。</li> <li>HTML形式の関数リファレンスを付属しています。</li> <li>ドライバおよびシェアードライブラリのソースコードが付属しています。</li> </ul>          |

| 対応言語                                       | 動作確認済みのカーネル/ディストリビューション                                                                                                    |
|--------------------------------------------|----------------------------------------------------------------------------------------------------|
| <ul> <li>gcc</li> <li>kylix2 ※2</li> </ul> | <ul> <li>2.4.21 / RedHat Linux Professional Workstation</li> <li>2.4.20 / RedHat Linux 9</li> <li>2.4.18 / RedHat Linux 8.0</li> <li>2.4.18 / RedHat Linux 7.3</li> <li>2.4.7 / RedHat Linux 7.2</li> <li>2.4.2 / RedHat Linux 7.1</li> <li>2.2.16 / RedHat Linux 7.0</li> <li>2.2.14 / RedHat Linux 6.2</li> <li>2.4.18 / TurboLinux 8</li> <li>2.4.5 / TurboLinux 7.0</li> <li>2.2.13 / TurboLinux 6.0</li> </ul> |

※1 : API-DIO (LNX)、IO-LIB (LNX) は、Kernel2.6.xx、RedHat Enterprise Linux4、Turbo Linux10Serverに対応しています。 ※2 : API-AIO (LNX)、API-GPIB (LNX) は対応しておりません。

2006年2月現在

対応ハードウェアなどの詳細は、下記URLへアクセスしてください! http://www.contec.co.jp/apipac/

# ④LabVIEW対応サポートソフトウェア

National Instrument社LabVIEWは、計測分野で最も多く使用されているソフトウェアのひとつです。 LabVIEWで弊社製アドオンボード/カードを使用する方法として、弊社では以下のサポートソフト ウェアの使用を推奨および提供しています。豊富なラインアップと確実な実績を誇る弊社製 アドオンボード/カードが使用できるだけでなく、LabVIEWを使用した計測システムを より安価に構築することができます。

●LabVIEWで弊社製デジタル入出力、 アナログ入出力、カウンタの各アドオンボード/ カードを使用する場合  LabVIEWで弊社製GPIB通信ボード/ カードを使用する場合 ●LabVIEWで弊社製シリアル通信ボード/ カードを使用する場合

LabVIEW対応データ集録用VIライブラリ VI-DAQ GPIB通信ボード用 LabVIEW対応GPIBドライバ API-GPLV(W32) 標準COMドライバ「COM-DRV(W32)」を使用 し、標準COMポートにセットアップ

GPIB通信ボード用 LabVIEW 対応GPIBドライバ

#### LabVIEW対応データ集録用VIライブラリ VI-DAQを使用する

VI-DAQ (ブイアイ・ダック)とは、弊 社の豊富なアナログ入出力、デジタル 入出力、カウンタ入力デバイス (PCI バスボード/PCカード/USBモジュー ル)を、National Instruments社の LabVIEWで使用するためのVIライブ ラリです。LabVIEWの『データ集録 VI』に似た関数形態で作成されている ため、複雑な設定をすることなく、簡 単に各種デバイスが使用できます。

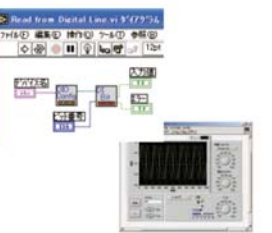

#### 分かりやすいインターフェイス

VI-DAQは、LabVIEWの『データ集録VI』に似た関数形態で作成しています。ドライバ形式のような複雑な設定が必要ないため、弊社デバイスを使用したシステムが短期間で作成できます。

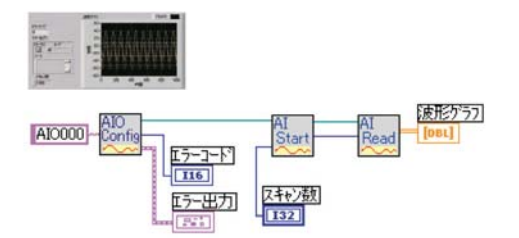

#### 用途と段階に応じたVI関数を提供

よく利用する機能を基本VI、特殊な条件設定などを拡張VIとして提供しています。まず基本VIで使い方を理解し、その後、拡張VIを必要に応じて追加していくなど、用途と段階に応じた使い分けが可能です。

#### 用途に応じた実用的なサンプルを提供

VIを利用した、シンプルで分かりやすい構成のサンプルを多数ご用意しています。

No.2017、アナログ入力では、「簡単な入力」「トリガの使用」「連続サンプリング」のように、用途に応じたサンプルをご用意しております。実際の動作を確認しながら、必要な個所だけを変更するなど、VI-DAQを使用したシステム開発を強力にサポートします。

#### ハードウェアに依存しないライブラリ

PCIバスボード/PCカード/USBモジュールといった異なるデバイス を使用する際も、同じVIで使用することができます。

#### 英語環境に対応

英語環境に対応したVIライブラリ/ヘルプ/サンプルをご用意。海外向 けシステムの開発も可能です。

■対応OS [日本語/英語版] Windows XP、Windows 2000、Windows Me/98SE/98 ■LabVIEW対応バージョン National Instruments LabVIEW 7.1 / 7.0 / 6.1 / 6i

LabVIEW対応データ集録用VIライブラリVI-DAQの詳細は、

### http://www.contec.co.jp/vidaq

LabVIEW対応GPIBドライバ API-GPLV (W32)の無償ダウンロードと詳細は、

http://www.contec.co.jp/gplv/

弊社製 GPIB 通信ボード/カードを使用し たLabVIEWでのプログラム開発や、完成 した GPIB 通信プログラムを弊社製 GPIB 通信ボード/カードを使用して動作させるこ とが可能です。また、National Instruments 社の API 関数スタイルで作成されているた め、Microsoft Visual Basicをはじめとする 他のプログラム言語で使用することもできます。 設定ユーティリティと LabVIEW

API-GPLV (W32)を使用する

National Instruments社のLabVIEWで

弊社製GPIB通信ボード/カードを使用す

本ソフトウェアをインストールすることにより、

るためのドライバソフトウェアです

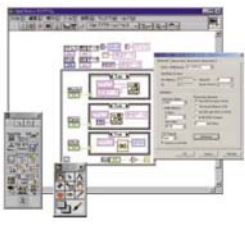

GPIB機器ライブラリの使用

四個國

LabVIEW提供のGPIB機器ライブ

ラリがそのままご使用頂けます。

61

#### 設定ユーティリティと 診断ユーティリティの提供

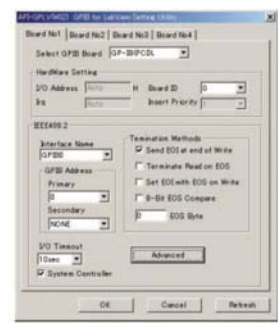

ハードウェアおよびパラメータ (IEEE488.2)をユーティリティを使用 して簡単に設定できます。また、設定 後に簡易動作確認を行うための診断 ユーティリティが付属しています。

#### ■対応OS[日本語版/英語版]

Windows XP Professional, Windows XP Home Edition, Windows Server 2003 Windows 2000 Professional, Windows NTWorkstation 4.0 + SP3以降, Windows Me/98SE/98/95

#### ■対応言語

| National I     | struments LabVIEW 7.1 / 7.0 / 6.1 / 6i / 5.1 / 5.0                   |
|----------------|----------------------------------------------------------------------|
| Microsoft      | Visual Basic 6.0 / 5.0 / 4.0.                                        |
|                | Visual C++ 6.0 / 5.0 / 4.x / 2.0                                     |
|                | Visual Basic NET 2003 / 2002                                         |
|                | Visual C++ NET 2003 / 2002                                           |
|                | Visual C# NET 2003 / 2002                                            |
| Borland        | $C_{11}$ Builder 6 0 / 5 0 Delebi 6 0 / 5 0 / 4 0                    |
| Donanu         | 0++ Builder 0.07 5.0, Delphi 0.07 5.07 4.0                           |
| ■対象ボ           | -K                                                                   |
| N SK           |                                                                      |
| CompactF       | PCIバスボード                                                             |
| GP-II          | B (CPCI) F <sup>®1</sup>                                             |
| PCIバスボ         | -K                                                                   |
| GP-II          | B(LPCI) F <sup>#1</sup> , GP-IB(LPCI) FL <sup>#1</sup> , GP-IB(PCI), |
| GP-II          | B(PCI)F*1、GP-IB(PCI)FL*1、GP-IB(PCI)L                                 |
| ISAバスボ         | -K                                                                   |
| GP-II          | B(PC)L                                                               |
| PCカード          |                                                                      |
| GP-II          | B(CB)F <sup>#1</sup> ,GP-IB(CB)FL <sup>#1</sup> ,GP-IB(PM)           |
| # 1:Windows 9  | 98、Windows 2000以降の OS で使用できます。                                       |
| ₩:National Ins | truments社のGPIB通信ボード用ドライバとの併用はできません。                                  |
| ※:弊社GPIB通      | 信ボード/カード用ドライバライブラリ API-GPIB (98/PC)との互換性はありません。                      |
| ※:同一ハードウ:      | ェアで、本ソフトウェアを使ったプログラムと、API-GPIB (98/PC)を使ったプログラムを同時<br>ことはできません       |

# ⑤MATLAB対応データ収録用ライブラリ【ML-DAQ】

ML-DAQとは、The MathWorks 社のMATLABで 弊社製アナログ入出力ボードを使用するための ライブラリソフトウェアです。各機能は、MATLABの Data Acquisition Toolboxで統一された インターフェイスに合わせて提供されます。

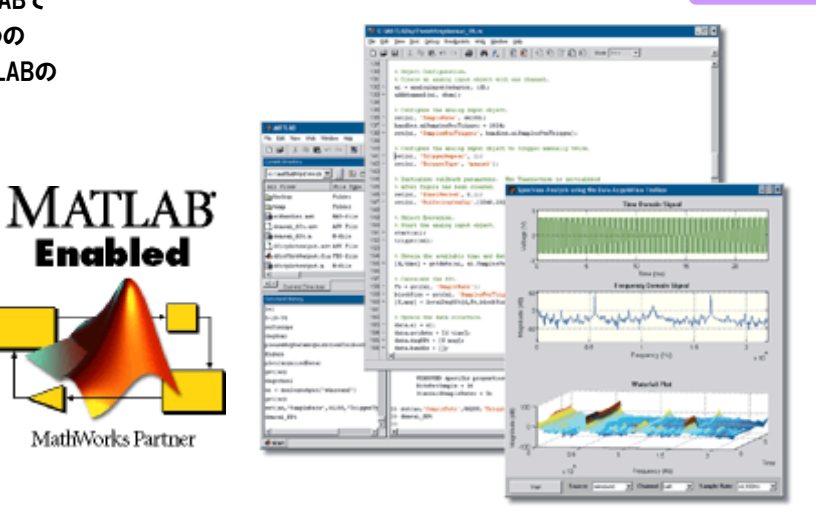

## 主な特長

## (1) MATLABの標準的なインターフェイスに対応

Enabled

MathWorks Partner

国内のみならず、ワールドワイドで使用されている MATLABで、弊社製アナログ入出力ボードを使用可 能にします。MATLABの標準的なインターフェイスで使用できるので、MATLABユーザーにとって親和性 に優れている他、他社ボードからの置き換えも容易です。

## ② アナログ入出力ボードの各機能に対応

アナログ入出力ボードのアナログ入出力機能、デジタル入出力機能のそれぞれに対応しています。

## MATLABから直接データ収録

MATLABから直接生の測定データにアクセスできます。測定したデータは MATLABの強力な解析機能 を使用することができます。

## ④ 高機能なデータ収録

単純入出力ができるほか、各種トリガを使用した周期的な計測をすることができます。 また「データ収集の終了」などの各種条件でイベントを発生させることができます。

| 動作環境                                           |                                                                                                    |  |
|------------------------------------------------|----------------------------------------------------------------------------------------------------|--|
| 対応OS                                           | <ul> <li>Microsoft Windows XP Professional</li> <li>Microsoft Windows XP Home Edition</li> <li>Microsoft Windows 2000 Professional</li> </ul> |  |
| MATLAB 対応バージョン                                 | ● MATLAB R14 以上<br>Data Acquisition Toolbox 2.5 以上                                                                                            |  |
| Windows版 高機能アナログ入出力ドライバ<br>API-AIO(WDM)対応バージョン | ● API-AIO (WDM) Ver.1.70 以上                                                                                                    |  |

2006年2月現在

# お問い合わせ先

■本書の内容に関するお問い合わせ

デバイス&コンポーネント事業部 販売推進本部 E-mail:promote@contec.jp TEL:03-5628-0252

■技術的なお問い合わせ

総合インフォメーション テクニカルサポートセンター E-mail:tsc@contec.jp FAX:03-5628-9344 TEL:03-5628-9286(弊社営業日9:30~12:00、13:00~17:00)

# アナログ入出力 ビギナーズ・ガイドブック Visual Basic2005編 Ver.1.01

発行 株式会社コンテック 〒555-0025 大阪市西淀川区姫里3-9-31

本書の著作権は、株式会社コンテックにあります。 本書の内容の一部または全部を無断で転載、複写、 電子化することはできません。 無断転載・複製はかたくお断りします。 製品の仕様、その他の記載事項については、予告なく 変更する場合がありますのでご了承ください。

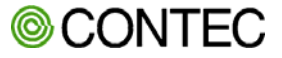